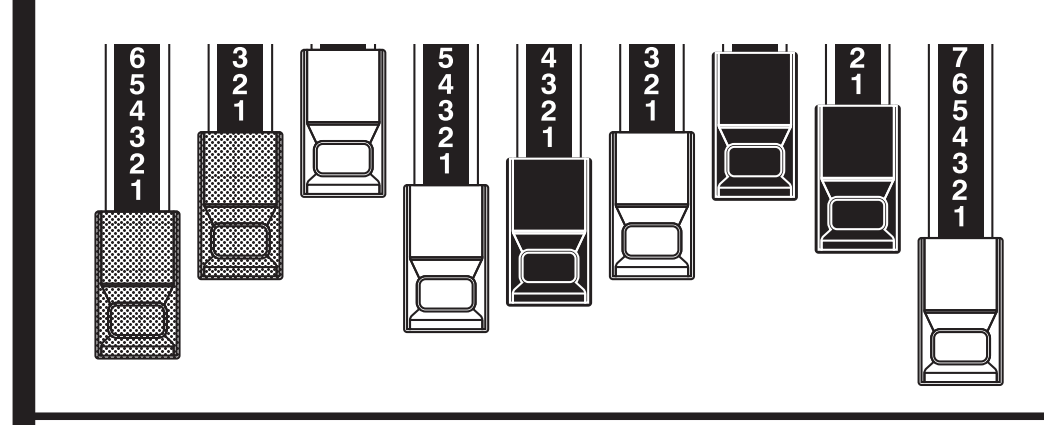

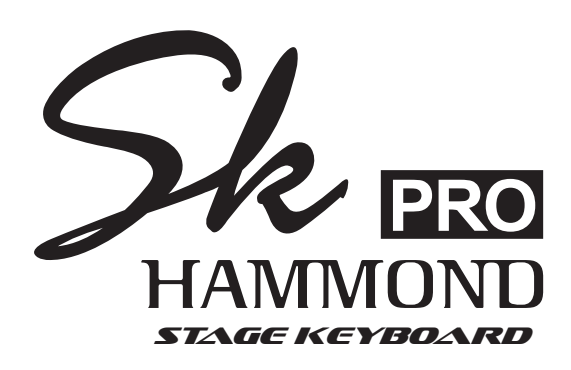

Model: SK PRO/SK PRO-73

この度は、ハモンド・ステージキーボードSK PRO/SK PRO-73をお買いあげいただきまして、誠にありがとうございます。

SK PRO/SK PRO-73はハモンドオルガンに代表されるオルガン、ピア ノ、アンサンブルそしてモノシンセの4セクションを1台に凝縮した、ステー ジキーボードです。SK PROは61鍵、SK PRO-73は73鍵です。

本製品を末永く、そして安全にご使用いただくため、この取扱説明書をよくお読みください。

お読みになった取扱説明書は、大切に保管してください。

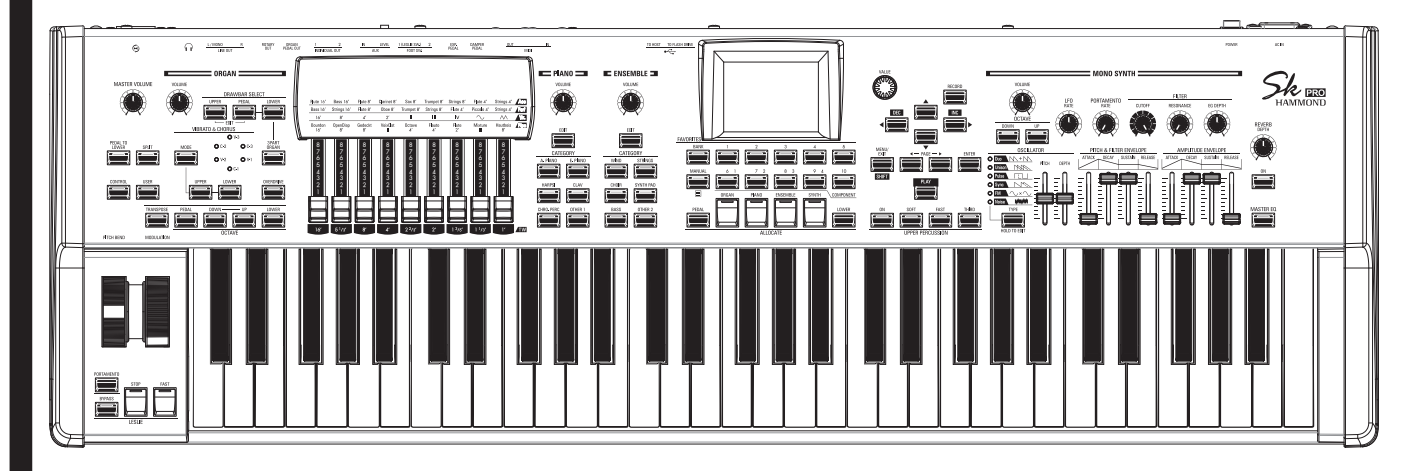

# 取扱説明書

- 安全上のご注意
- ご使用になる前に、この「安全上のご注意」をよくお読みの上、正しくお使い下さい。
- お読みになった後は、必ず保存して下さい。
- ここに示した注意事項は、安全に関する重要な内容を記載していますので、下記の指示を必ず守って下さい。
- 本書では、危険や損害の程度を次の区分で表示し、説明しています。

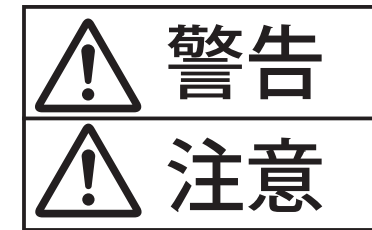

この表示内容を無視した取り扱いをすると、死亡や重傷を負う可能性が想定されます。

この表示内容を無視した取り扱いをすると、傷害を負う可能性または物的障害が発生する可能性が想定されます。

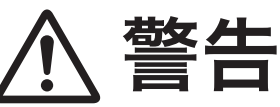

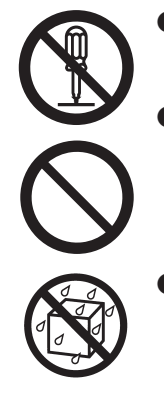

- この機器を分解したり(取扱説明書に記載されている指示を除く)、改造したりしないでください。
- ●修理/部品の交換などで、取扱説明書に書かれていないことは、絶対にしないでください。必ずお買い上げ店または最寄りの鈴木楽器販売に相談してください。
- ●次のような場所での使用や保存はしないでください。
  - 湿度が極端に高い場所(直射日光の当たる場所、暖房器具の近く、発熱する機器の上など)
  - 水気の近く(風呂場、洗面台、濡れた床など)
  - 雨に濡れる場所
  - ホコリの多い場所
  - 振動の多い場所

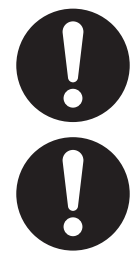

- ●電源コードは、必ず付属のものを使用してください。また、付属の電源コードを他の製品に使用しないでください。
- ●電源コードを無理に曲げたり、電源コードの上に 重いものを載せたりしないでください。電源コー ドに傷がつき、ショートや断線の結果、火災や感 電の恐れがあります。

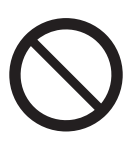

●この機器を単独で、あるいはヘッドホン、アンプ、スピーカーと組み合わせて使用した場合、設定によっては永久的な難聴になる程度の音量になります。大音量で、長時間使用しないでください。万一、聴力低下や耳鳴りを感じたら、直ちに使用をやめて専門の医師に相談してください。

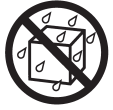

●この機器に、異物(燃えやすいもの、硬貨、針金 など)や液体(水、ジュースなど)を絶対にいれ ないでください。

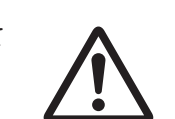

▶次のような場合には、直ちに電源を切って電源コ ードをコンセントから外し、お買い上げ店または 最寄りの鈴木楽器販売へ修理を依頼してください。

- 電源コード、またはプラグが破損したとき
- 煙が出たり、異臭がしたとき
- 、異物が内部に入ったり、液体がこぼれたりしたとき
- 機器が(雨などで)濡れたとき
- 機器に異常や故障が生じたとき
- ●お子様のいるご家庭で使用する場合、お子様の取り扱いやいたずらに注意してください。必ず大人の方が、監視/指導してあげてください。
- この機器を落としたり、この機器に強い衝撃を与 えないでください。
- ●電源は、タコ足配線などの無理な配線をしないでください。特に、電源タップを使用している場合、電源タップの容量(ワット/アンペア)を超えると発熱し、コードの被覆が溶けることがあります。
- ●海外で使用する場合は、お買い上げ店または最寄りの鈴木楽器販売に相談してください。
- ●本機の上に水の入った容器(花びんなど)、殺虫剤、
   香水、アルコール類、マニキュア、スプレー缶などを置かないでください。また、表面に付着した
   液体は、すみやかに乾いた柔らかい布で拭き取ってください。

- この機器は、風通しの良い、正常な通気が保たれ ている場所に設置して、使用してください。
- ●電源コンセントの近くに設置し、電源プラグへ容易に手が届くようにしてください。
- ●電源コードを機器本体やコンセントに抜き差しするときは、必ずプラグを持ってください。
- 定期的に電源コードを拭き、乾いた布でプラグ部分のゴミやほこりを拭き取ってください。また、長時間使用しないときは、電源コードをコンセントから外してください。電源コードとコンセントとの間にゴミやほこりがたまると、絶縁不良を起こして火災の原因になります。
- $\triangle$
- 接続したコードやケーブル類は、煩雑にならないように配慮してください。特に、コードやケーブル類は、お子様の手の届かないように配慮してください。
- この機器の上に乗ったり、機器の上に重いものを 置かないでください。

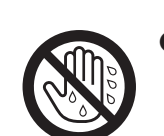

●濡れた手で電源コードのプラグを持って、機器本体やコンセントに抜き差ししないでください。

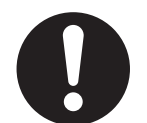

●この機器を移動するときは、電源コードをコンセントから外し、外部機器との接続を外してください。

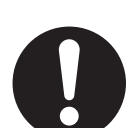

●お手入れをするときには、電源を切って電源コードをコンセントから外してください。

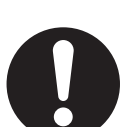

● 落雷の恐れがあるときは、早めに電源コードをコンセントから外してください。

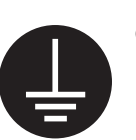

● 電源コードのアースを確実に取り付けてください。 感電の恐れがあります (P. 16)。

#### 電源

- ●本機を冷蔵庫、洗濯機、電子レンジ、エアコンなどのインバーター制御の製品やモーターを使った電器製品が接続されているコンセントと同じコンセントに接続しないでください。電気製品の使用状況によっては、電源ノイズにより本機が誤動作したり、雑音が発生する場合があります。電源コンセントを分けることが難しい場合は、電源ノイズ・フィルターを取り付けてください。
- 接続するときは、誤動作やスピーカーなどの破損を防ぐため、必ずすべての機器の電源を切ってください。

#### 設置

- この機器の近くにパワー・アンプなどの大型トランスを持つ機器があると、ハム(うなり)を誘導することがあります。この場合は、この機器との間隔や方向を変えてください。
- テレビやラジオの近くでこの機器を動作させると、テレビ画面 に色ムラが出たり、ラジオから雑音が出ることがあります。この 場合は、この機器を遠ざけて使用してください。
- 携帯電話などの無線機器を本機の近くで使用すると、着信時や 発信時、通話時に本機から雑音が出ることがあります。この場 合は、それらの機器を本機から遠ざけるか、もしくは電源を切っ てください。
- 直射日光の当たる場所や、発熱する機器の近く、締め切った車内などに放置しないでください。また、至近距離から照らす照明器具(ピアノ・ライトなど)や強力なスポット・ライトで長時間同じ位置を照射しないでください。変形、変色することがあります。
- 極端に温湿度の違う場所に移動すると、内部に水滴がつく(結露)ことがあります。そのまま使用すると、故障の原因になりますので、数時間放置し、結露がなくなってから使用してください。
- 本機の上にゴム製品やビニール製品を長時間放置しないでく ださい。変形、変色することがあります。
- 本機にシールなどを貼らないでください。はがす際に外装の仕上げを損なうことがあります。

#### お手入れ

- お手入れは、柔らかい布で乾拭きするか、堅く絞った布で汚れ を拭き取ってください。プラスチック部の汚れが激しいときは、 中性洗剤を含んだ布で汚れを拭き取ってから、柔らかい布で乾 拭きしてください。
- 変色や変形の原因となるベンジン、シンナーおよびアルコール 類は、使用しないでください。

#### 修理

お客様がこの機器を分解、改造された場合、以後の性能について保証できなくなります。また、修理をお断りする場合もあります。

#### その他の注意

- 記憶した内容は、機器の故障や誤った操作などにより、失われる場合があります。失っても困らないように、大切な記憶内容はバックアップとして他のMIDI機器(シーケンサーなど)に保存しておいてください。
- 他のMIDI機器(シーケンサーなど)の失われた記憶内容の修復 に関しましては、補償を含めご容赦願います。
- 故障の原因になりますので、ボタン、つまみ、入出力端子などに 過度の力を加えないでください。

- ケーブルの抜き差しは、ショートや断線を防ぐため、プラグを 持ってください。
- 音楽をお楽しみになる場合は、隣近所に迷惑がかからないように、特に夜間は、音量に十分注意してください。ヘッドホンを使用すれば、気がねなくお楽しみいただけます。
- 輸送や引っ越しをするときは、この機器が入っていたダンボー ル箱と緩衝材、または同等品で梱包してください。
- この機器が入っていた梱包箱や緩衝材を廃棄する場合、各市 町村のゴミの分別基準に従って行ってください。

#### 商標

本書に登場する商標及びブランド名はその所有者に帰属します。こ れらの商標は単に説明を目的として挙げており、当社とは関係あり ません。

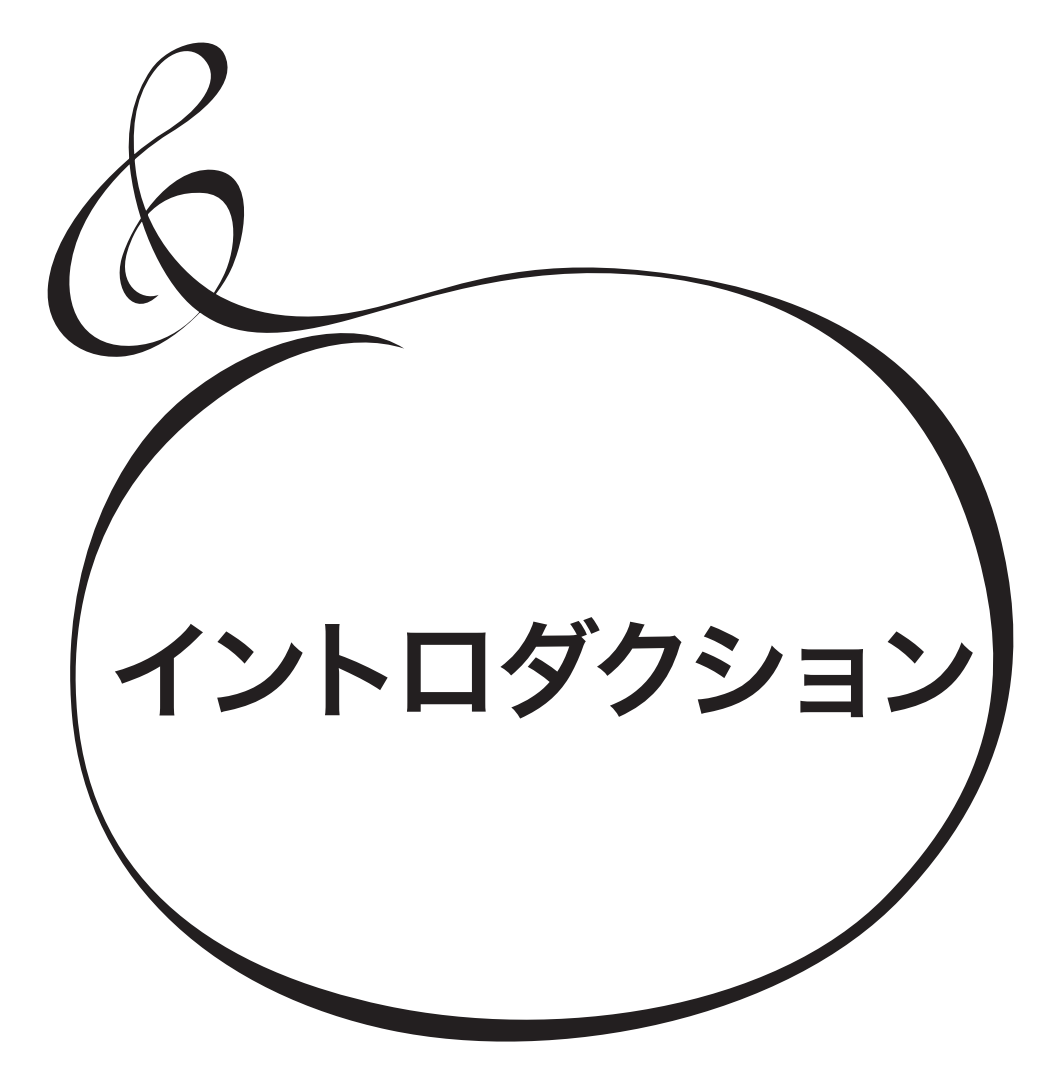

| 安全上のご注意                                                                                                   | 2                                                  |
|----------------------------------------------------------------------------------------------------|----------------------------------------------------|
| 使用上のご注意                                                                                                   | 4                                                  |
| イントロダクション                                                                                                 | 5                                                  |
| 各部の名称と働き                                                                                                  | 10                                                 |
| トップパネル                                                                                                    | 10                                                 |
| 鍵盤左側                                                                                                    | 12                                                 |
| リアパネル                                                                                                    | 12                                                 |
| 鍵盤                                                                                                    | 14                                                 |
| 付属品                                                                                                    | 14                                                 |
| 別売品のご案内                                                                                                   | 14                                                 |
| 接続のしかた                                                                                                    | 15                                                 |
| 基本的な接続                                                                                                    | 16                                                 |
| レスリー・スピーカーの接続                                                                                             | 17                                                 |
| レスリー・スピーカーの基本的な接続                                                                                         | 17                                                 |
| 3チャンネル・タイプ(2101/2101mk2/2103mk2等)の場合                                                                      |                                                    |
| 1チャンネル・タイプ(122XB/3300等)の場合                                                                                |                                                    |
| その他の音声出力端子                                                                                                | 18                                                 |
| 「生の」オルガン音を出力する                                                                                            | 18                                                 |
| ROTARY OUT ジャック                                                                                           | 18                                                 |
| ÓŘGÁN PEĎÁĽ ÓÚŤ ジャック                                                                                      |                                                    |
| 外部ミキサーでミキシングする                                                                                            |                                                    |
| INDIVIDUAL OUT ジャック                                                                                       |                                                    |
| ミユーンツグ・ノレーヤーを按応する<br><sup>オグジリアリーイン</sup><br>A LI V IN StawA                                              | 19                                                 |
| <ul> <li></li></ul>                                                                                       | 20                                                 |
| 2段鍵盤                                                                                                    | 20                                                 |
| -122                                                                                                    |                                                    |
| 演奏してみよう                                                                                                   | 23                                                 |
| 使失してのよう                                                                                                   | <b>23</b>                                          |
| 电版で八16つ                                                                                                   | 24                                                 |
| 电ぶの八化かた                                                                                                   | 24<br>24                                           |
| オート・パワー・オフ                                                                                                | 24<br>24                                           |
| 「「「「ハワ」「ハフ」<br>丁提出荷時の設定に戻す(初期化)                                                                           | 24<br>24                                           |
| 空海レイモリーの構成                                                                                                | 24<br>クト                                           |
|                                                                                                    | 25                                                 |
| ビノンヨン<br>鍵般の単位とパート                                                                                        | 25                                                 |
| 22200年100000000000000000000000000000000                                                                   | 20                                                 |
| ※                                                                                                    |                                                    |
| メモリー                                                                                                    | 25                                                 |
| パッチ                                                                                                    | 25                                                 |
|                                                                                                    |                                                    |
| ファクトリー、ユーザーとバンドル                                                                                          | 25                                                 |
| ファクトリー、ユーザーとバンドル<br>コンビ<br>フェイバリット                                                                        | 25<br>25<br>25                                     |
| ファクトリー、ユーザーとバンドル                                                                                          | 25<br>25<br>25<br>26                               |
| ファクトリー、ユーザーとバンドル                                                                                          | 25<br>25<br>25<br>26<br>26                         |
| ファクトリー、ユーザーとバンドル<br>コンビフェイバリット<br>フェイバリット<br>コンビを選んで演奏する<br>コンビとは?<br>コンビを選ぶ                              | 25<br>25<br>25<br>26<br>26<br>26                   |
| ファクトリー、ユーザーとバンドル<br>コンビフェイバリット<br>フェイバリット<br>コンビを選んで演奏する<br>コンビとは?<br>コンビを選ぶ<br>よく使うコンビを登録する(フェイバリット)     | 25<br>25<br>26<br>26<br>26<br>26<br>26             |
| ファクトリー、ユーザーとバンドル<br>コンビフェイバリット<br>コンビを選んで演奏する<br>コンビとは?<br>コンビを選ぶ<br>よく使うコンビを登録する(フェイバリット)                |                                                    |
| ファクトリー、ユーザーとバンドル<br>コンビフェイバリット<br>フェイバリット<br>コンビを選んで演奏する<br>コンビを選ぶ<br>よく使うコンビを登録する(フェイバリット)<br>フェイバリットとは? | 25<br>25<br>26<br>26<br>26<br>26<br>27<br>27<br>27 |

| フェイバリットにコンビを登録する                    | 27        |
|-------------------------------------|-----------|
| フェイバリットでコンビを呼び出す                    | 27        |
| コントローラーを使う                          |           |
| 内蔵コントローラー                           | 28        |
| エクスプレッション・ペダル                       | 28        |
| フット・スイッチ                            | 28        |
| ダンパー・ペダル                            | 28        |
| MANUAL(マニュアル)                       |           |
| MANUALEA?                           |           |
| MANUALを初期化する                        |           |
| オルガン・パッチを選んで演奏する                    | 30        |
| (アロケート)                             |           |
| 疑血に引り当くる() ロノート                     | 30        |
| ハノノ と送ぶ                             |           |
| 日里 こ                                |           |
| イリッシンで副副する                          | ວາ<br>ວາ  |
|                                     |           |
|                                     |           |
| 避盛に割り当(る(アロケート)                     |           |
| 3パート・オルカンを選ぶ                        |           |
| オルカン・タイフを選ぶ                         |           |
| パートを選ぶ                              |           |
| ドローバーを引き出す                          |           |
| 台重を調節する                             |           |
| オクターフを調節する                          |           |
| パーカッションを足す                          | 34        |
| エフェクトをかける                           | 34        |
| ビブラート&コーラス                          | 34        |
| レスリー<br>その他のエフェクト                   |           |
| オルガン・セクションの詳細                       | 36        |
|                                     |           |
| w==こハー  オルガン・タイプ                    |           |
| トーンホイール(A-100 B-3 C-3 Mellow)       |           |
| トランジスタ(Vx, Farf, Ace)               |           |
| パイプ(Pipe)                           |           |
| ハーモニック・ドローバー™                       |           |
| ドローバー(トーンホイール:A-100、B-3、C-3、Mellow) | 38        |
| UPPER/LOWERパートで使うドローバー              |           |
| PEDALパートで使うドローバー                    |           |
| ドローバー・レジストレーション・パターン                | 40        |
| 近代的なドローバー・レジストレーション                 | 41        |
| ドローバー(Vx)                           | 42        |
| ドローバー(Farf、Ace)                     | 43        |
| Farf                                | 43        |
| Ace                                 | 43        |
| ドローバー(Pipe)                         | 44        |
| F1: Classic                         |           |
| F2: Theatre 1                       | 44<br>л л |
| F3. Theatre 2<br>オルガン・セクションの場佐      | 44<br>ЛГ  |
|                                     | 40        |
| レンストレーンヨンをトローハーに古わせる                | 45<br>ء ג |
| - 尻住り仏態を兄る                          | 45        |

| ヒアノ / アンサンノルを演奏する                                                                                                    | 46                                                                                                    |
|----------------------------------------------------------------------------------------------------|----------------------------------------------------------------------------------------------------|
| 鍵盤に割り当てる(アロケート)                                                                                                    | 46                                                                                                    |
| パッチを選ぶ                                                                                                    | 46                                                                                                    |
| 音量を調節する                                                                                                    | 47                                                                                                    |
| ベロシティ感度を調節する                                                                                                    | 47                                                                                                    |
| オクターブを調節する                                                                                                    | 47                                                                                                    |
| モノシンセ・パッチを選んで演奏する                                                                                                    | 48                                                                                                    |
| 鍵盤に割り当てる(アロケート)                                                                                                    |                                                                                                    |
| パッチを選ぶ                                                                                                    |                                                                                                    |
| 音量を調節する                                                                                                    |                                                                                                    |
| オクターブを調節する                                                                                                    |                                                                                                    |
| モノシンセ・パッチを作成する                                                                                                    | 50                                                                                                    |
| マ = ュ ァ ル<br>MANUALを選ぶ                                                                                                    |                                                                                                    |
| 鍵盤に割り当てる(アロケート)                                                                                                    |                                                                                                    |
| 最初の設定                                                                                                    |                                                                                                    |
| 音量を調節する                                                                                                    |                                                                                                    |
| オクターブを調節する                                                                                                    |                                                                                                    |
| オシレーター(発振器)を設定する                                                                                                    | 51                                                                                                    |
| 音程を滑らかに変化させる(ポルタメント)                                                                                                    | 51                                                                                                    |
| 音の明るさを調整する(フィルター)                                                                                                    | 51                                                                                                    |
| 時間的な変化をつける(エンベロープ)                                                                                                    | 51                                                                                                    |
| 波形を選ぶ(オシレーター・タイプ)                                                                                                    | 51                                                                                                    |
| 波形を調整する(モディファイ)                                                                                                    | 51                                                                                                    |
| 音を周期的に変化させる(LFO)                                                                                                    |                                                                                                    |
| エフェクトをかける                                                                                                    |                                                                                                    |
| 現在の状態を見る                                                                                                    |                                                                                                    |
| オシレーター・タイプと特徴                                                                                                    | 53                                                                                                    |
| セクションやパートを組み合わせる                                                                                                    |                                                                                                    |
|                                                                                                    | 54                                                                                                    |
| セクションと鍵盤                                                                                                    | 54<br>54                                                                                                    |
| セクションと鍵盤<br>セクションを割り当てる(アロケート)                                                                                                    | 54<br>54<br>                                                                                                    |
| セクションと鍵盤<br>セクションを割り当てる(アロケート)<br>鍵盤を分割する(スプリット)                                                                                                    |                                                                                                    |
| セクションと鍵盤<br>セクションを割り当てる(アロケート)<br>鍵盤を分割する(スプリット)<br>スプリットを使う                                                                                                    |                                                                                                    |
| セクションと鍵盤                                                                                                    |                                                                                                    |
| セクションと鍵盤<br>セクションを割り当てる(アロケート)<br>鍵盤を分割する(スプリット)<br>スプリットを使う<br>オクターブを調整する<br>ロワー鍵盤でペダルパートを演奏する(ペダル・トゥ・ロワー)…                                                                                                    |                                                                                                    |
| セクションと鍵盤<br>セクションを割り当てる(アロケート)<br>鍵盤を分割する(スプリット)<br>スプリットを使う<br>オクターブを調整する<br>ロワー鍵盤でペダルパートを演奏する(ペダル・トゥ・ロワー)…<br>ペダル・トゥ・ロワーを使う<br>ペダル・触般の音を離鍵後も伸げす(ペダル・サステイン)                                                                                                    |                                                                                                    |
| セクションと鍵盤<br>セクションを割り当てる(アロケート)…<br>鍵盤を分割する(スプリット)<br>スプリットを使う<br>オクターブを調整する                                                                                                    |                                                                                                    |
| セクションと鍵盤<br>セクションを割り当てる(アロケート)<br>鍵盤を分割する(スプリット)<br>スプリットを使う                                                                                                    |                                                                                                    |
| セクションと鍵盤<br>セクションを割り当てる(アロケート)<br>鍵盤を分割する(スプリット)<br>スプリットを使う<br>オクターブを調整する                                                                                                    |                                                                                                    |
| セクションと鍵盤<br>セクションを割り当てる(アロケート)<br>鍵盤を分割する(スプリット)<br>スプリットを使う<br>オクターブを調整する<br>ロワー鍵盤でペダルパートを演奏する(ペダル・トゥ・ロワー)…<br>ペダル・トゥ・ロワーを使う<br>ペダル・酸密の音を離鍵後も伸ばす(ペダル・サステイン)<br>音を整える<br>リバーブ                                                                                      |                                                                                                    |
| セクションと鍵盤<br>セクションを割り当てる(アロケート)<br>鍵盤を分割する(スプリット)<br>スプリットを使う                                                                                                    |                                                                                                    |
| セクションと鍵盤<br>セクションを割り当てる(アロケート)<br>鍵盤を分割する(スプリット)<br>スプリットを使う                                                                                                    |                                                                                                    |
| セクションと鍵盤<br>セクションを割り当てる(アロケート)<br>鍵盤を分割する(スプリット)                                                                                                    |                                                                                                    |
| セクションと鍵盤                                                                                                    | 54<br>54<br>54<br>54<br>55<br>55<br>55<br>55<br>55<br>55<br>56<br>56<br>56<br>56<br>56<br>57<br>58<br>58<br>59<br>00                   |
| セクションと鍵盤<br>セクションを割り当てる(アロケート)<br>鍵盤を分割する(スプリット)<br>スプリットを使う<br>オクターブを調整する<br>ロワー鍵盤でペダルパートを演奏する(ペダル・トゥ・ロワー)<br>ペダル・トゥ・ロワーを使う<br>ペダル鍵盤の音を離鍵後も伸ばす(ペダル・サステイン)<br>音を整える<br>リバーブ<br>マスター・イコライザー<br>マスター・イコライザーを調整する<br>移調や調律をする<br>本機全体を移調する<br>本機全体を調する<br>BUNDLEに記憶する | 54<br>54<br>54<br>54<br>55<br>55<br>55<br>55<br>55<br>55<br>56<br>56<br>56<br>56<br>56<br>57<br>58<br>58<br>59<br>60                   |
| セクションと鍵盤<br>セクションを割り当てる(アロケート)<br>鍵盤を分割する(スプリット)<br>スプリットを使う                                                                                                    | 54<br>54<br>54<br>54<br>55<br>55<br>55<br>55<br>55<br>55<br>55<br>55<br>56<br>56<br>56<br>56<br>56                                     |
| セクションと鍵盤<br>セクションを割り当てる(アロケート)<br>鍵盤を分割する(スプリット)                                                                                                    | 54<br>54<br>54<br>54<br>55<br>55<br>55<br>55<br>55<br>55<br>55<br>56<br>56<br>56<br>56<br>56<br>57<br>58<br>58<br>59<br>60<br>60<br>60 |
| セクションと鍵盤<br>セクションを割り当てる(アロケート)<br>鍵盤を分割する(スプリット)<br>スプリットを使う                                                                                                    |                                                                                                    |
| セクションと鍵盤<br>セクションを割り当てる(アロケート)<br>鍵盤を分割する(スプリット)                                                                                                    |                                                                                                    |
| セクションと鍵盤<br>セクションを割り当てる(アロケート)<br>鍵盤を分割する(スプリット)                                                                                                    |                                                                                                    |
| セクションと鍵盤<br>セクションを割り当てる(アロケート)<br>鍵盤を分割する(スプリット)<br>スプリットを使う                                                                                                    |                                                                                                    |
| セクションと鍵盤<br>セクションを割り当てる(アロケート)<br>鍵盤を分割する(スプリット)<br>スプリットを使う                                                                                                    |                                                                                                    |

| ディスプレイの見かた(オルガン)                                                                                                    | 64                                                                                                    |
|----------------------------------------------------------------------------------------------------|----------------------------------------------------------------------------------------------------|
| ディスプレイの見かた(ピアノ/アンサンブル)                                                                                                    | 64                                                                                                    |
| ディスプレイの見かた(モノシンセ)                                                                                                    | 65                                                                                                    |
| アプリケーション・メニュー                                                                                                    | 65                                                                                                    |
| メニュー画面                                                                                                    | 66                                                                                                    |
| ディスプレイの目かた                                                                                                    | 66                                                                                                    |
|                                                                                                    |                                                                                                    |
|                                                                                                    |                                                                                                    |
| メーユーとその内容                                                                                                    |                                                                                                    |
| 機能画面                                                                                                    | 68                                                                                                    |
| ディスプレイの見かた                                                                                                    | 68                                                                                                    |
| この画面でのボタン操作                                                                                                    | 68                                                                                                    |
| アプリケーション・メニュー                                                                                                    |                                                                                                    |
| パラメーターの操作例                                                                                                    |                                                                                                    |
| 機能画面へ簡単に行く(ショートカット)                                                                                                    | 71                                                                                                    |
|                                                                                                    |                                                                                                    |
| 民く使うペーンを登録9る(ノエイハリット)                                                                                                    | / 1                                                                                                    |
| 登録する<br>20月1日 - 2011 - 2011 - 201                                                                                                    |                                                                                                    |
| 豆球したペーンへを割9る                                                                                                    |                                                                                                    |
| テイスノレイ 操作をロック 9 る                                                                                                    |                                                                                                    |
| パラメーターを設定する                                                                                                    | 73                                                                                                    |
| COMBI(コンビ)                                                                                                    | 74                                                                                                    |
| 編集ページとその内容                                                                                                    | 74                                                                                                    |
| $\pi^{-1}$                                                                                                    | 7/                                                                                                    |
| ブブブブ ブヨン ハーユ<br>セッティング<br>CETTINIC                                                                                                    |                                                                                                    |
|                                                                                                    |                                                                                                    |
| $y = \frac{\pi}{2}$                                                                                                    |                                                                                                    |
| $REVERB_{A}$                                                                                                    |                                                                                                    |
|                                                                                                    |                                                                                                    |
| INTÉRNAL ZONES                                                                                                    | 78                                                                                                    |
| INTÉRNAL ZONES<br>EXTERNAL ZONES                                                                                                    | 78<br>78                                                                                                    |
| IŇŤÉRNAĽ ŹONEŚ<br>ĔŹŢĚŔŇĂĽ ŽOŇEŚ<br>パニック機能とパラメーターのリロード                                                                                                    | 78<br>78<br>79                                                                                                    |
| INTÉRNAL ZONES<br>主文ネネークレン<br>ビンマン<br>ビン<br>ディーク<br>し、<br>バニック機能とパラメーターのリロード<br>ORGAN (オルガン)                                                                                                    | 78<br>78<br>79<br>80                                                                                                    |
| INTÉRNAL ZONES<br>EXTERNAL ZONES<br>パニック機能とパラメーターのリロード<br>ORGAN (オルガン)<br>このセクションの音作り                                                                                                    |                                                                                                    |
| INTÉRNAL ZONES<br>EXTERNAL ZONES<br>パニック機能とパラメーターのリロード<br>ORGAN(オルガン)<br>このセクションの音作り<br>編集ページとその内容                                                                                                    |                                                                                                    |
| INTÉRNAL ZONES<br>EXTÉRNAL ZONES<br>パニック機能とパラメーターのリロード<br>ORGAN(オルガン)<br>このセクションの音作り<br>編集ページとその内容<br>アプリケーション・メニュー                                                                                                    | 78<br>78<br>80<br>81<br>81<br>81                                                                                                    |
| INTÉRNAL ZONES<br>主 ダネ ダネ ジャン ジ の ES<br>ドニック機能とパラメーターのリロード<br>ORGAN (オルガン)<br>このセクションの音作り<br>編集ページとその内容<br>アプリケーション・メニュー                                                                                                    | 78<br>78<br>80<br>81<br>81<br>81<br>81<br>81                                                                                                    |
| <ul> <li>INTÉRNAL ZONES</li> <li>EXTÉRNAL ZONES</li> <li>アニック機能とパラメーターのリロード</li> <li>ORGAN (オルガン)</li> <li>このセクションの音作り</li></ul>                                                                                                    |                                                                                                    |
| <ul> <li>INTÉRNAL ZONES</li></ul>                                                                                                    |                                                                                                    |
| INTÉRNAL ŻONEŚ<br>EXTERNAL ŻONEŚ<br>パニック機能とパラメーターのリロード<br>ORGAN (オルガン)<br>このセクションの音作り<br>編集ページとその内容<br>アプリケーション・メニュー<br>ČENERAL<br>LOUDNESŚ<br>PITCH BEND<br>DRAWBARS                                                                                                    | 78<br>78<br>80<br>81<br>81<br>81<br>82<br>82<br>82<br>82<br>82<br>82                                                                                                    |
| INTÉRNAL ZONES<br>EXTERNAL ZONES<br>アニック機能とパラメーターのリロード<br>ORGAN (オルガン)<br>このセクションの音作り<br>編集ページとその内容<br>アプリケーション・メニュー<br>ČENERAL<br>LOUDNESS<br>PITCH BEND<br>DRAWBARS<br>UPPER & LOWER                                                                                                    |                                                                                                    |
| INTÉRNAL ZONES<br>EXTERNAL ZONES<br>パニック機能とパラメーターのリロード<br>ORGAN (オルガン)<br>このセクションの音作り<br>編集ページとその内容<br>アプリケーション・メニュー<br>ダェネッル<br>GENERAL<br>LOUDNESS<br>PITCH BEND<br>DRAWBARS<br>JOPPER & LOWER<br>PEDAL                                                                                                    |                                                                                                    |
| INTÉRNAL ZONES<br>EXTERNAL ZONES<br>パニック機能とパラメーターのリロード<br>ORGAN (オルガン)<br>このセクションの音作り<br>編集ページとその内容<br>アプリケーション・メニュー<br>$\overset{~~}{}$ GENERAL<br>LOUDNESS<br>PITCH BEND<br>DRAWBARS<br>$\overset{~~}{}$ CONTACT / SUSTAIN                                                                                                    |                                                                                                    |
| INTÉRNAL ZONES                                                                                                    |                                                                                                    |
| INTÉRNAL ZONES                                                                                                    |                                                                                                    |
| INTÉRNAL ZONES                                                                                                    |                                                                                                    |
| INTÉRNAL ZONES<br>EXTERNAL ZONES<br>パニック機能とパラメーターのリロード<br>ORGAN (オルガン)<br>このセクションの音作り<br>編集ページとその内容<br>アプリケーション・メニュー<br>、<br>ČENERAL<br>しのUDNESS<br>ドアビイ BEND<br>DRAWBARS<br>UPPER & LOWER<br>、<br>アEDAL<br>ジェディー<br>CONTACT / SUSTAIN<br>バRTUAL MULTI CONTACT<br>SUSTAIN UPPER / LOWER<br>、<br>バRTUAL MULTI CONTACT                                                                                                    |                                                                                                    |
| INTÉRNAL ZONES<br>EXTERNAL ZONES<br>パニック機能とパラメーターのリロード<br>ORGAN (オルガン)<br>このセクションの音作り<br>編集ページとその内容<br>アプリケーション・メニュー<br>ダ ENERAL<br>LOUDNESS<br>PITCH BEND<br>NRAWBARS<br>UPPER & LOWER<br>PEDAL<br>ズンNACT / SUSTAIN<br>NRTUAL MULTI CONTACT<br>SUSTAIN UPPER / LOWER<br>IMPEDANCE<br>PERCUSSION<br>LEVEL                                                                                                    |                                                                                                    |
| INTÉRNAL ZONES            ÉXTERNAL ZONES            パニック機能とパラメーターのリロード         ORGAN (オルガン)            このセクションの音作り         編集ページとその内容         アプリケーション・メニュー            ダネネーネー            どとその内容            アプリケーション・メニュー            ダネネーネー            ビロンドを含め、            アプリケーション・メニュー            ダネネーネー            ビロンドを含め、            アプリケーション・メニュー            ダネネー            ビロンドを含め、            アプリケーション・メニュー            ジェネーネー            ジェネー            ジェネー            ジェネー            ジェネー            ジェネー            ジェネー            ジェネー            ジェネー            ジョン・            ジュネー            ジュネー            ジュネー            ジョン・            ジョン・            ジョン・            ジョン・            ジョン・            ジョン・            ジョン・            ジョン・                                                                                                    |                                                                                                    |
| INTÉRNAL ZONES            ÉXTERNAL ZONES            パニック機能とパラメーターのリロード         ORGAN (オルガン)            このセクションの音作り         編集ページとその内容         アプリケーション・メニュー            ダークジェンの音作り            「とのの内容         アプリケーション・メニュー            「「茶 「茶 」            「OUDNESS            「アリケーション・メニュー            「茶 「茶 」            「OUDNESS            「「「 日 BEND            DRAWBARS            「 アビアクAL            「 アビアクAL            「 アビアクト            「 アビアクト            「 アビアクト            「 アビアション・メニュー            「 アビアクト            「 アビアション・メニュー            「 アビアション・メニュー            「 アビアション・メニュー            「 アビアション・メニュー            「 アビアション・メニュー            「 アビアション・メニュー            「 アビアション・メニュー            「 アビアション・メニュー            「 アビアション・メニュー            「 アビアション・メニュー            「 アビアション・メニュー            「 アビアション・メニュー            「 アビアション・メニュー            「 アビアション・メニュ                                                                                                    |                                                                                                    |
| INTÉRNAL ZONES            ÉXTERNAL ZONES            パニック機能とパラメーターのリロード         ORGAN (オルガン)            このセクションの音作り         編集ページとその内容         アプリケーション・メニュー         ヴェネッホ         GENERAL         LOUDNESS         ドロビード         DRAWBARS         ブロビード         ブロビード         DRAWBARS         ブロビード         ジロビード         SUSTAIN         UPPER & LOWER         ジロビード         ジロビード         ジロビード         ジロビー         ジロビー         ジロビー         ジロビー         ジロビー         ジロビー         ジロビー         ジロビー         ジロビー         ジロビー         ジロビー         ジロビー         ジロビー         ジロビー         ジロビー         ジロビー         ジロビー         ジロビー         ジロビー         ジロジー         ジロジー         ジロジー         ジロジー         ジロジー         ジロジー         ジロジー         ジロジー                                                                                                    |                                                                                                    |
| INTÉRNAL ZONES<br>EXTERNAL ZONES<br>バニック機能とパラメーターのリロード<br>ORGAN (オルガン)<br>このセクションの音作り<br>編集ページとその内容<br>アプリケーション・メニュー<br>ッ<br>GENERAL<br>LOUDNESS<br>PTTCH BEND<br>DRAWBARS<br>VPPER & LOWER<br>NETUAL MULTI CONTACT<br>SUSTAIN UPPER / LOWER<br>IMPEDANCE<br>PERCUSSION<br>LEVEL<br>DECAY<br>NETUAL MULTI CONTACT<br>SUSTAIN UPPER / LOWER<br>IMPEDANCE<br>PERCUSSION<br>LEVEL<br>DECAY<br>NETUAL MULTI CONTACT<br>SUSTAIN UPPER / LOWER<br>IMPEDANCE<br>PERCUSSION<br>LEVEL<br>DECAY<br>NETUAL MULTI CONTACT<br>SUSTAIN OPPER / LOWER<br>IMPEDANCE<br>PERCUSSION<br>LEVEL<br>DECAY<br>NETUAL MULTI CONTACT<br>SUSTAIN OPPER / LOWER<br>IMPEDANCE<br>PERCUSSION<br>LEVEL<br>DECAY<br>NETUAL MULTI CONTACT<br>SUSTAIN OPPER / LOWER<br>IMPEDANCE<br>NETUAL MULTI CONTACT<br>SUSTAIN OPPER / LOWER<br>SUSTAIN OPPER / LOWER<br>SUSTAIN / PERCUSSION<br>SUSTAIN / PERCUSSION<br>SUSTAIN / PERCUSSION<br>SUSTAIN / PERCUSSION<br>SUSTAIN / PERCUSSION<br>SUSTAIN / PERCUSSION<br>SUSTAIN / PERCUSSION<br>SUSTAIN / PERCUSSION<br>SUSTAIN / PERCUSSION<br>SUSTAIN / PERCUSSION<br>SUSTAIN / PERCUS |                                                                                                    |
| INTÉRNAL ZONES         ビズネオ・ナル ダロード         ビスシオ ERNAL ZONES         パニック機能とパラメーターのリロード         ORGAN (オルガン)         このセクションの音作り         編集ページとその内容         アプリケーション・メニュー         ダーボーボーボーボーボーボーボーボーボーボーボーボーボーボーボーボーボーボーボ                                                                                                    |                                                                                                    |
| INTÉRNAL ZONES            ÉXTERNAL ZONES            バニック機能とパラメーターのリロード         ORGAN (オルガン)            このセクションの音作り         編集ページとその内容         アプリケーション・メニュー         ジェネラル         GENERAL            LOUDNESS         ドロロションの音作り            ダネラル         GENERAL            LOUDNESS            PTCH BEND            ド ローズ チャル            CONTACT / SUSTAIN            VIRTUAL MULTI CONTACT            SUSTAIN UPPER / LOWER            MPEDANCE            LEVEL            DECAY            DECAY            DECAY            DEAMBARS            UPPER / LOWER            LEVEL            DECAY            DECAY            DRAWBARS            DEAMBARS            VIBRATO & CHORUS            KEYBOARD            KEYBOARD            KEYBOARD            KEYBOARD            KEYBOARD            KEYBOARD            KEYBOARD <td< td=""><td></td></td<>                                                                                                    |                                                                                                    |
| INTÉRNAL ZONES            ÉXTERNAL ZONES            バニック機能とパラメーターのリロード         ORGAN (オルガン)            このセクションの音作り         編集ページとその内容         アプリケーション・メニュー            ダネネット            「ENERAL            LOUDNESS            ドアドアーション・メニュー            びょネット            ビログレード            DUPER            DUPER            DRAWBARS            UPPER            UPER            UPER            VIRTUAL MULTI CONTACT            SUSTAIN UPPER / LOWER            VIRTUAL MULTI CONTACT            SUSTAIN UPPER / LOWER            UEVEL            DECAY            VIBRATO & CHORUS            VIBRATO & CHORUS            VIBRATO & CHORUS            VIBRATO & CHORUS            VIBRATO & CHORUS            VIBRATO & CHORUS            VIBRATO & CHORUS            VIBRATO & CHORUS            VIBRATO & CHORUS            VIBRATO & CHORUS            VIBRATO & CHORUS            VIBRATO & CHORUS <td>78<br/>78<br/>79<br/>80<br/>81<br/>81<br/>81<br/>82<br/>82<br/>82<br/>82<br/>82<br/>82<br/>82<br/>82<br/>82<br/>82<br/>83<br/>83<br/>83<br/>84<br/>84<br/>84<br/>84<br/>84<br/>84<br/>85<br/>85<br/>85<br/>85<br/>85<br/>85<br/>85<br/>85<br/>85</td>                                                                                                    | 78<br>78<br>79<br>80<br>81<br>81<br>81<br>82<br>82<br>82<br>82<br>82<br>82<br>82<br>82<br>82<br>82<br>83<br>83<br>83<br>84<br>84<br>84<br>84<br>84<br>84<br>85<br>85<br>85<br>85<br>85<br>85<br>85<br>85<br>85                                     |
| INTÉRNAL ZONES            ÉXTERNAL ZONES            バニック機能とパラメーターのリロード         ORGAN (オルガン)            このセクションの音作り         編集ページとその内容         アプリケーション・メニュー            ダェネッネ            CONTACT / SUSTAIN            PEPER & LOWER            PEPER & LOWER            PERAL            VIRTUAL MULTI CONTACT            VIRTUAL MULTI CONTACT            VI                                                                                                    | 78<br>78<br>79<br>80<br>81<br>81<br>81<br>82<br>82<br>82<br>82<br>82<br>82<br>82<br>82<br>82<br>82<br>83<br>83<br>83<br>83<br>83<br>84<br>84<br>84<br>84<br>84<br>84<br>85<br>85<br>85<br>85<br>85<br>85<br>85<br>85<br>85<br>85<br>85<br>85<br>85 |

|          | LESLIE                                                                                                    |     |
|----------|----------------------------------------------------------------------------------------------------|-----|
|          |                                                                                                    |     |
|          |                                                                                                    |     |
|          |                                                                                                    |     |
|          | MŮLTI ĒFFĒĊTS 1                                                                                                    |     |
|          | MULTI EFFECTS 2                                                                                                    |     |
|          |                                                                                                    |     |
| PI/      | ANO/ENS(ピアノ/アンサンブル)                                                                                                    |     |
|          | このセクションの音作り                                                                                                    | 90  |
|          | 編集ページとその内容                                                                                                    | 90  |
|          | アプリケーション・メニュー                                                                                                    |     |
|          | عند مع الله<br>GENERAL                                                                                                    |     |
|          | <sup>支</sup>                                                                                                    |     |
|          |                                                                                                    |     |
|          |                                                                                                    |     |
|          |                                                                                                    | 91  |
|          | PROCHORD                                                                                                    | 91  |
|          | LFO                                                                                                    | 92  |
|          | コンポーネント                                                                                                    | 93  |
|          | コンポーネント - $BASIĆ$                                                                                                    | 93  |
|          | コンポーネント - OSCILLATOR                                                                                                    | 94  |
|          | コンボーネント - DELAY                                                                                                    |     |
|          | コンホーイント - FILIER                                                                                                    |     |
|          | コンハーイント - FILIER EG.<br>$r > 7 \cup 7 \cup 5 = - \kappa$<br>コンポーネント - AMPLITIDE                                                                                                    | 90  |
|          | コンポーネント - AMPLITUDE FG                                                                                                    |     |
|          | MULTI EFFECTS 1                                                                                                    |     |
|          |                                                                                                    |     |
|          | MULTI EFFECTS 2                                                                                                    |     |
|          | f = 5 f # -<br>EQUALIZER                                                                                                    |     |
|          | パッチを初期化する                                                                                                    |     |
|          | コンポーネントを初期化する                                                                                                    |     |
|          | コンポーネントをコピーする                                                                                                    |     |
|          | コンポーネントと同時発音数                                                                                                    |     |
| M        | ONO SYNTH(モノシンセ)                                                                                                    | 100 |
|          | このセクションの音作り                                                                                                    | 100 |
|          | に ビッシュンショー ショー ショー ショー 「ショー」 「「ショー」 「ショー」 「」 「」 「」 「」 「」 「」 「」 「」 「」 「」 「」 「」 「」 | 100 |
|          | mm来、 アビビット3日                                                                                                    | 100 |
|          | ジェネラル<br>GENIERΔI                                                                                                    | 101 |
|          |                                                                                                    | 101 |
|          | PITCH BEND                                                                                                    | 101 |
|          |                                                                                                    |     |
|          | * –<br>КЕҮ                                                                                                    |     |
|          | LFO                                                                                                    | 102 |
|          | ÓSĆILLATOR                                                                                                    | 103 |
|          | PITCH & FILTER EG                                                                                                    | 103 |
|          | FILTER                                                                                                    | 104 |
|          |                                                                                                    | 105 |
|          | AMPLITUDE EG                                                                                                    | 105 |
|          | MULTI EFFECTS 1                                                                                                    | 105 |
|          | オーバードライブ<br>OVERDRIVE                                                                                                    | 105 |
|          | MULTI EFFECTS 2                                                                                                    | 105 |
|          | EQUALIZER                                                                                                    | 105 |
| +>       | クション・エフェクト                                                                                                    | 106 |
| <u> </u> | / / ¬ / – / ± /                                                                                                    |     |

| $v = 0^{-1} - 2^{-1} + 2^{-1} + 2^{-1} + 1^{-1} + 1^$ |                                                   |
|----------------------------------------------------------------------------------------------------|---------------------------------------------------|
| MULTI EFFECTS 1       106 $\forall U_{\tau}^{1} \cdot \tau^{2} \tau^{2} r^{1}$ 107         Tremolo       108         Bigg Mode       109         Compressor       110         OVERDRIVE       111         Multi EffEcts 2       112         Auto Pain       112         Auto Pain       112         Auto Pain       112         Prinser       113         Overs       114         Delay       115         EOUALIZER (1 = 7 t # -)       116 $\pi 2 \neq - r - 2 \neq r t \# -$ 117 $\pi 2 \neq - r - 2 \neq r t \# -$ 118 $\pi 2 \neq - r - 2 \neq r t \# -$ 117 $\pi 2 \neq - r - 2 \neq r t \# -$ 118 $\pi 2 \neq 2 - r - 2 \neq r t \# -$ 119 $\pi 2 \neq 2 - r - 2 \neq r = -$ 119 $\pi 2 \neq 2 - r = 2 \Rightarrow \pi r = -$ 119 $\pi 2 \neq 2 + r = 2 = -$ 119 $\pi 2 \neq 2 + r = 2 = -$ 119 $\pi 2 \neq 2 + r = 2 = -$ 119 $\pi 2 \neq 2 + r = 2 = -$ 119 $\pi 2 \neq 2 + r = 2 = -$ 123         LESLIE ( $\pi 2 \neq 4 + r < 7 = -$ 124         PIPE ( $\pi 2 \neq 4 + r < 7 = -$ 126         <                                                                                                    | セクション・エノェクト辞106<br>マルチェフェクト                       |
| $\gamma U_{\tau}^{+} \cdot 7 2 \sigma \mathbf{r} 1$ 107         Tremolo       109 $\mathbf{R}$ 109       109 $\mathbf{R}$ 109       109 $\mathbf{R}$ 109       109 $\mathbf{R}$ 109       109 $\mathbf{R}$ 109       109 $\mathbf{R}$ 109       109 $\mathbf{R}$ 109       109 $\mathbf{R}$ 100       109 $\mathbf{R}$ 100       109 $\mathbf{R}$ 100       109 $\mathbf{R}$ 100       109 $\mathbf{R}$ 100       110 $\mathbf{R}$ 111 $\mathbf{R}$ 112 $\mathbf{A}$ 100       111 $\mathbf{R}$ 100       111 $\mathbf{R}$ 100       111 $\mathbf{R}$ 100       111 $\mathbf{R}$ 100       111 $\mathbf{R}$ 100       111 $\mathbf{R}$ 100       111 $\mathbf{R}$ 100       111 $\mathbf{R}$ 100       111 $\mathbf{R}$ 100       111 $\mathbf{R}$ 100       111 $\mathbf{R}$ 100       111 $\mathbf{R}$ 100       111 $\mathbf{R}$ 100       110 $\mathbf{R}$ 100       110 $\mathbf{R}$ 100       110 $\mathbf$                                                                                                    | MULTI EFFECTS 1106                                |
| Tremolo         107           Web-Web         108           Bing Mod         109           Compressor         110           OVERDRIVE         111           Multi Erfects 2         112           Auto Pan         112           Auto Pan         113           Chorus         114           Delay         115           EQUALIZER (イコライザー)         116           セクション・イコライザー         117           コンビ / パッチを記憶する         118           カスタム・パラメーターを編集する         119           カスタム・パラメーターを後回大日         120           PEDAL REG. (ペダル・レシストレーション         121           PTリケーション・エュー         119           TONE WHEEL(カスタム・レスリー)         124           PIPE (カスタム・パイプ)         126           PAスタムを記憶する         128           システム・パラメーターを編集する         129           システム・パラスーターを編集する         129           システム・パラスターターを編集する         129           システム・パラスターターを編集する         130           Master transprose         130           Master transprose         130           Master transprose         131           Autoio         131           Autoio         131                                                                                                    | マルチ・エフェクト1107                                     |
| Wab-Wab.       108         Ring, Mod.       109         Ring, Mod.       100         OVERDRIVE       111         MULTI EFFECTS 2.       112         Auto-Fan.       112         Auto-Fan.       112         Auto-Sen.       113         Chorus       114         Delay       115         EQUALIZER(713747-)       116 $z X g - (73747-)$ 117 $2 V L' / T v f E E E E f a S       118         h X g \Delta \cdot / (75 X - g - E a a f a s a s a s a s a s a s a s a s a$                                                                                                    | Tremolo                                           |
| Bing, Mod       100         Compressor       110         OVERDRIVE       111         MULTI EFFECTS 2       112         Auto Pan       112         Prassor       113         Compressor       114         Delay       115         EOUALIZER (イコライザー)       116         セクション・イコライザー       117         コンビノバッチを記憶する       118         カスタム・バラメーターを編集する       119         カスタム・バラメーターを編集する       119         カスタム・バラメーターを編集する       120         PEDAL REG.(ペダル・レジストレーション)       123         LESLIE (カスタム・ハイブ)       126         PDE(カスタム・バイブ)       126         システム・バラメーターを編集する       129         システム・バラメーターを編集する       129         システム・バラメーターを編集する       129         システム・バラメーターを編集する       120         PIPE(カスタムを記憶する       120         PIPE(カスタム・バイブ)       126         カスタムを記憶する       129         システム・バラメーターを編集する       129         システム・バラメーターを編集する       130         MASTER f UNE       130         MASTER f UNE       130         MASTER f UNE       131         LESLIE       131                                                                                                    | Wah-Wah                                           |
| Compressor         110           OVERDRIVE         111           Multi EFFECTS 2         112           Auto Pain         113           Chorus         114           Phaser         113           Chorus         114           Phaser         113           Chorus         114           Delay         115           EQUALIZER(イコライザー)         116           セクション・イコライザー         117           コンビ / パッチを記憶する         118           カスタム・パラメーターを編集する         119           カスタム・パラメーターとその内容         120           PEDAL REG.(ペダル・レジストレーション)         123           LESLIE(カスタム・パイプ)         124           PIPE(カスタム・パイプ)         126           カスタムを記憶する         129           システム・パラメーターをその内容         129           SOUND(サウンド)         130           MASTER ŤUNĚ         130           MASTER ŤUNĚ         130           MASTER ŤUNĚ         130           MASTER ŤUNĚ         130           MASTER ŤUNĚ         130           MASTER ŤUNĚ         130           MASTER ŤUNĚ         130           MASTER ŤUNĚ         131           LÉSUE </td <td>Ring Mod</td>                                                                                                    | Ring Mod                                          |
| OVERDRIVE       111         Multi Erfeicits 2.       112         Atto Pase       113         Phaser       113         Othorus       114         Delay       115         EQUALIZER ( $J \exists \neg f \forall \neg -$ )       116 $z \forall y = v \cdot d \exists \neg f \forall -$ 117 $\exists \vee f = v = y - d \exists \neg f \forall -$ 116 $z \forall y = v \cdot d \exists \neg f \forall -$ 117 $\exists \vee f = v = y - d \exists \exists \neg f \forall -$ 118 $\exists \wedge f \forall y = y = y + d \exists \neg f \forall -$ 117 $\exists \vee f = v = y - d \exists \exists \neg f \forall -$ 119 $\exists \wedge f \forall y = y = y + d \exists \exists \neg f \forall -$ 119 $\exists \wedge f \forall y = y = y + d \exists d \exists \neg f \forall -$ 119 $\exists \wedge f \forall y = y = y + d \exists d \land f \forall + - y +$                                                                                                    | Compressor                                        |
| MULTI ĒFFECTS 2.       112         Åuto Pan       112         Phaser       113         Chorus       114         Delay       115         EQUALIZER ( $T = 7 + 7 +$                                                                                                    | OVERDRIVE                                         |
| $\dot{A}_{10}$ $\dot{P}_{10}$ ser       112 $\dot{P}_{10}$ ser       113 $\dot{C}_{10}$ via       113 $\dot{C}_{10}$ via       114 $\dot{D}_{elay}$ 115         EQUALIZER ( $T = 7 + 7 + - 7 + 7 + 7 + 7 + 7 + 7 + 7 + 7$                                                                                                    | MŰLŤI ĒFFĒĆTS 2112                                |
| Phaser       113         Čhorus       114         Čeláv       115         EQUALIZER(イコライザー)       116         セクション・イコライザー       117         コンビノバッチを記憶する       118         カスタム・パラメーターを編集する       119         カスタム・パラメーターとその内容       119         アブリケーション・メニュー       119         TONE WHEEL(カスタム・トーンホイール)       120         PEDAL REG.(ペダル・レジストレーション)       123         LESLIE(カスタム・パイプ)       126         ウスタムネ記憶する       128         システム・パラメーターを編集する       129         システム・パラメーターをその内容       129         SOUND(サウンド)       130         MASTER TRANSPOSE       130         MASTER TRANSPOSE       130         MASTER TRANSPOSE       130         MASTER TRANSPOSE       130         MASTER TRANSPOSE       130         MASTER TRANSPOSE       130         MASTER TRANSPOSE       130         MASTER TRANSPOSE       130         MASTER TRANSPOSE       130         MASTER TRANSPOSE       131         LESLE       131         LESLE       131         AUDIO(オーディオ)       131         LESLE       131      <                                                                                                    | Auto Pan112                                       |
|                                                                                                    | Phaser                                            |
| Delay       115         EQUALIZER(イコライザー)       116         セクション・イコライザー       117         コンピノパッチを記憶する       118         カスタム・パラメーターを編集する       119         カスタム・パラメーターを編集する       119         カスタム・パラメーターとその内容       119         アブリケーション・メニュー       119         TONE WHEEL(カスタム・トーンホイール)       120         PEDAL REG.(ペダル・レジストレーション)       123         LESLIE(カスタム・レスリー)       124         PIPE(カスタム・パイプ)       126         カスタムを記憶する       128         システム・パラメーターを編集する       129         システム・パラメーターをその内容       129         SOUND(サウンド)       130         MASTER FDNE       130         MASTER FDNE       130         MASTER FDNE       130         MASTER FDNE       130         MASTER FDNE       131         LÉSLIE       131         LÉSLIE       131         CONTROL(コントロール)       132         FOOT SWITCH 1/2       132         FOT SWITCH 1/2       132         FOT SWITCH 1/2       133         DISPLÁY       136         TYW BRAKE       135         DISPLÁY       136         TYW BR                                                                                                    | Çhorus                                            |
| EQUALIZER (イコライザー)       116         セクション・イコライザー       117         コンビ / パッチを記憶する       118         カスタム・パラメーターを編集する       119         カスタム・パラメーターを編集する       119         アブリケーション・メニュー       119         アブリケーション・メニュー       119         アブリケーション・メニュー       119         TONE WHEEL (カスタム・トーンホイール)       120         PEDAL REG. (ペダル・レジストレーション)       123         LESLIE (カスタム・レスリー)       124         PIPE (カスタム・パイプ)       126         カスタムを記憶する       128         システム・パラメーターを編集する       129         システム・パラメーターとその内容       129         SOUND (サウンド)       130         MASTER TNAMSFOSE       130         MASTER TNAMSFOSE       130         MASTER TNAMSFOSE       130         MASTER TNAMSFOSE       130         MASTER TNAMSFOSE       131         LESLE       131         CONTROL(コントロール)       132         FOOT ŚWITCH 1/2       132         FOT ŚWITCH 1/2       133         DAMPER       134         VOSER       135         TT WE PRAKE       135         T WE PRAKE       136         PANEL       138                                                                                                    | Delay115                                          |
| セクション・イコライザー       116         マスター・イコライザー       117         コンビ / パッチを記憶する       118         カスタム・パラメーターを編集する       119         カスタム・パラメーターとその内容       119         アブリケーション・メニュー       119         アブリケーション・メニュー       119         アブリケーション・メニュー       119         TONE WHEEL(カスタム・トーンホイール)       120         PEDAL REG.(ペダル・レジストレーション)       123         LESLIE(カスタム・レスリー)       124         PIPE(カスタム・パイプ)       126         カスタムを記憶する       128         システム・パラメーターを編集する       129         システム・パラメーターを編集する       129         システム・パラメーターを編集する       130 <ul> <li>ボムデーターを編集する</li> <li>130</li> <li> <ul> <li>ボムデーターを編集する</li> <li>129</li> </ul>         SOUND(サウンド)       130                          <ul> <li>アイン・パラメーターを編集する</li> <li>131</li> <li></li></ul></li></ul>                                                                                                    | EQUALIZER(イコライザー)116                              |
| マスター・イコライザー       117         コンビノバッチを記憶する       118         カスタム・パラメーターを編集する       119         カスタム・パラメーターを編集する       119         アブリケーション・メニュー       119         TONE WHEEL(カスタム・トーンホイール)       120         PEDAL REG.(ペダル・レジストレーション)       123         LESLIE(カスタム・パイプ)       126         カスタムを記憶する       128         システム・パラメーターを編集する       129         システム・パラメーターを編集する       129         システム・パラメーターとその内容       129         SOUND(サウンド)       130         MASTER TONE       130         MASTER TONE       130         MASTER TONE       130         MASTER TONE       130         MASTER TONE       130         MASTER TONE       130         MASTER TONE       130         MASTER TONE       131         LÉSLIE       131         CONTROL(コントロール)       132         FÖÖT SWITCH 1/2       132         FÖT SWITCH 1/2       132         FÄT SÖN PEDAL       133         DAMASTER TONE       131         LÉSLIE       131         SUDIO(オーディオ)       131         SUDIO(オーディオ)       132         <                                                                                                    | セクション・イコライザー 116                                  |
| コンビノパッチを記憶する       118         カスタム・パラメーターを編集する       119         カスタム・パラメーターを編集する       119         アフリケーション・メニュー       119         アフリケーション・メニュー       119         TONE WHEEL(カスタム・トーンホイール)       120         PEDAL REG.(ペダル・レジストレーション)       123         LESLIE(カスタム・レスリー)       124         PIPE(カスタム・パイプ)       126         カスタムを記憶する       128         システム・パラメーターを編集する       129         システム・パラメーターとその内容       129         SOUND(サウンド)       130         MĂsŤEŘ ŤŮŇĚ       130         MĂsŤEŘ ŤŮŇĚ       130         MĂsŤEŘ ŤŮŇĚ       130         MÁsŤEŘ ŤŮŇĚ       130         MÁsŤEŘ ŤŮŇĚ       130         MÁsŤEŘ ŤŮŇĚ       131         LÉŠLĒ       131         CONTROL(コントロール)       132         FOTŠ ŚMŤČŘ 1/2       132         ÉŽPŘEŠŠIŠŇ PĚDAL       133         ĎÍŠPLĚŘ       134         DŠPŘ       135         TY ŠP ŘAKE       135         ĎÍŠPLĚN       135         TA       ŠPŘEŘ         DÁMPĚŘ       136         PATCH LOAD(/*サ・ロード)       138         FAVORITES(フェイバリット                                                                                                    | $\nabla 7 \phi_{-} \cdot 7 \neg \neg 7 H_{-}$ 117 |
| コンピノハッチを記憶する       118         カスタム・パラメーターを編集する       119         カスタム・パラメーターとその内容       119         アブリケーション・メニュー       119         TONE WHEEL(カスタム・トーンホイール)       120         PEDAL REG.(ペダル・レジストレーション)       123         LESLIE(カスタム・レスリー)       124         PIPE(カスタム・パイプ)       126         カスタムを記憶する       128         システム・パラメーターを編集する       129         システム・パラメーターとその内容       129         SOUND(サウンド)       130         MAŠŤĒŘ ŤŮŇĚ       130         MŠŤĒŘ ŤŮŇĚ       130         MŠŤĒŘ ŤŮŇĚ       130         MŠŤĒŘ ŤŮŇĚ       130         MŠŤĒŘ ŤŮŇĚ       130         MŠŤĒŘ ŤŮŇĚ       130         MŠŤĒŘ ŤŮŇĚ       130         MŠŤĚŘ ŤŮŇĚ       130         MŠŤĚŘ ŤŮŇĚ       130         MŠŤĚŘ ŤŮŇĚ       131         LÉŠŮĚ       131         LÉŠŮĚ       131         LÉŠŮĚ       131         LÉŠŮĚ       133         DÍŠĎÍŠŮŇŤ       134         ÚŠĚŘ       135         ŤŮŘ       136         TV BŘAKĚ       135         ĎŠĎĚŇČ       137 <t< td=""><td></td></t<>                                                                                                    |                                                   |
| カスタム・パラメーターを編集する       119         カスタム・パラメーターとその内容       119         アブリケーション・メニュー       119         TONE WHEEL(カスタム・トーンホイール)       120         PEDAL REG.(ペダル・レジストレーション)       123         LESLIE(カスタム・レスリー)       124         PIPE(カスタム・パイプ)       126         カスタムを記憶する       128         システム・パラメーターを編集する       129         システム・パラメーターを編集する       129         システム・パラメーターを編集する       130         MASTER TRANSPOSE       130         MASTER TRANSPOSE       130         MASTER TRANSPOSE       130         MASTER TRANSPOSE       130         MASTER TRANSPOSE       130         MASTER TRANSPOSE       130         MASTER TRANSPOSE       130         MASTER TRANSPOSE       130         MASTER TRANSPOSE       130         MASTER TRANSPOSE       131         LESLIE       131         LESLIE       131         AUDIO(オーディオ)       131         AUDIO(オーディオ)       132         FOOT SWITCH 1/2       132         EXPRESSION PEDAL       133         DAMPER       134         USER       135         TONTROL (コントロートル)                                                                                                    | コンヒ/ ハッナを記憶9る                                     |
| カスタム・パラメーターとその内容       119         アブリケーション・メニュー       119         TONE WHEEL(カスタム・トーンホイール)       120         PEDAL REG.(ペダル・レジストレーション)       123         LESLIE(カスタム・レスリー)       124         PIPE(カスタム・パイプ)       126         カスタムを記憶する       128         システム・パラメーターを編集する       129         システム・パラメーターとその内容       129         SOUND(サウンド)       130         MASTER TRAMSPOSE       130         MASTER TRAMSPOSE       130         MASTER TRAMSPOSE       131         AUDIO(オーディオ)       131         AUDIO(オーディオ)       131         AUDIO(オーディオ)       132         FOOT Świrtch 1/2       132         FOOT Świrtch 1/2       132         FOOT Świrtch 1/2       132         FOOT Świrtch 1/2       132         PITCH BEND       135         TW BRAKE       135         DISPLAY       136         FAVORITES(フェイバリット)       139         Áccešsš       139         BANK 1 ~ 10       139         DISPLAY       139         GLOBAL(グローバル)       140         VSR-       141         DELETE(デリート         JS <td>カスタム・パラメーターを編集する119</td>                                                                                                    | カスタム・パラメーターを編集する119                               |
| アブリケーション・メニュー       119         TONE WHEEL(カスタム・トーンホイール)       120         PEDAL REG.(ペダル・レジストレーション)       123         LESLIE(カスタム・レスリー)       124         PIPE(カスタム・パイプ)       126         カスタムを記憶する       128         システム・パラメーターを編集する       129         システム・パラメーターとその内容       129         SOUND(サウンド)       130         MASTER TUNE       130         MASTER TUNE       130         MASTER TUNE       130         MASTER TUNE       130         MASTER TUNE       130         MASTER TUNE       131         LÉSUE       131         CONTROL(コントロール)       132         FOOT ŚWITCH 1/2       132         FOOT ŚWITCH 1/2       132         FOOT ŚWITCH 1/2       133         DAMPER       134         USER       135         TW BRAKE       135         DISPLAY       136         FAVEL       137         PATCH LOAD(パッチ・ロード)       138         FAVORITES(フェイパリット)       139         ÁCČEŠŠ       139         BÁNK 1 ~ 10       139         DÍSPLAY       139         GLOBAL(グローバリレ)                                                                                                    | カスタム・パラメーターとその内容119                               |
| TONE WHEEL(カスタム・トーンホイール)       120         PEDAL REG.(ペダル・レジストレーション)       123         LESLIE(カスタム・レスリー)       124         PIPE(カスタム・パイプ)       126         カスタムを記憶する       128         システム・パラメーターを編集する       129         システム・パラメーターをその内容       129         SOUND(サウンド)       130         MASTER TUNE       130         MASTER TUNE       130         MASTER TONE       130         MASTER TONE       130         MASTER EQUALIZER       130         AUDIO(オーディオ)       131         LEŠLE       131         ČONTROL(コントロール)       132         FOOT ŠŴITCH 1/2       132         ĚXŘŘEŠSIŠŇ PĚDAL       133         ĎAMPER       134         DSER       134         DSER       135         PITCH BEND       135         TOKPER       136         PANEL       136         PANEL       136         PANEL       137         PATCH LOAD(パッチ・ロード)       138         FAVORITES (フェイパ、リット)       139         ČAČCĚŠŠ       139         DIŠPLAÝ       139         DIŠPLAÝ       139 <td>アプリケーション・メニュー119</td>                                                                                                    | アプリケーション・メニュー119                                  |
| PEDAL REG.(ペダル・レジストレーション)       123         LESLIE(カスタム・レスリー)       124         PIPE(カスタム・パイプ)       126         カスタムを記憶する       128         システム・パラメーターを編集する       129         システム・パラメーターを編集する       129         SOUND(サウンド)       130         MÅŠTER ŤŪŇĚ       130         MÅŠTER ŤŪŇĚ       130         MÅŠŤER ŘÚŇŠŘOŠĚ       130         MÅŠŤER ČQJÁLÍŽER       130         AUDIO(オーディオ)       131         ÁŪĎÍŐ       131         LÉŠLIĒ       131         CONTROL(コントロール)       132         FČOŤ ŠŴIŤCŘ 1/2       132         ĚΔΥΡΚΑΚΕ       133         ĎĂŠŤER       134         PITCH BEŇD       135         T       WY PKAKĚ         NAŠTER       136         PANĚR       136         PANĚR       136         PANĚLĚND       137         PATCH LOAD (パッチ・ロード)       138         FAVORITES (フェイバリット)       139         ÁČCĚŠŠ       139         BÁNK 1 ~ 10       139         DIŠPLAÝ       139         DIŠPLAÝ       139         DIŠPLAÝ       139                                                                                                    | TONE WHEEL(カスタム・トーンホイール)120                       |
| LESLIE (カスタム・レスリー)       124         PIPE (カスタム・パイプ)       126         カスタムを記憶する       128         システム・パラメーターを編集する       129         システム・パラメーターとその内容       129         SOUND (サウンド)       130         MAŠTĒR ŤŪNĚ       130         MAŠTĒR ŤŪNĚ       130         MAŠTĒR ČŪNĚ       130         MAŠTĒR ČŪNĚ       130         MAŠTĒR ČŪNĚ       130         MAŠTĒR ČŪNĚ       130         MAŠTĒR ČŪLLZĒR       130         AUDIO (オーディオ)       131         LĒŠŪĒE       131         CONTROL (コントロール)       132         POT ŠŴITČĒ 1/2       132         ĒŽPŘĒŠŠĪŠĪŇ PĒDĂ       133         ĎĂMPĒR       134         ŪŠĒR       135         DIŠŠTĀY       136         PATCH LOAD (パッチ・ロード)       138         FAVORITES (フェイバリット)       139         ÁCČĒŠŠ       139         BĂNĚL       135         DIŠPLAÝ       139         ÁCČĒŠŠ       139         BÁNĚL       139         GLOBAL (グローノバリン)       140         NBA       140         NGL       140                                                                                                    | PEDAL REG.(ペダル・レジストレーション)                         |
| LLSLLE(バスタム・パイプ)       124         PIPE(カスタム・パイプ)       126         カスタムを記憶する       128         システム・パラメーターを編集する       129         システム・パラメーターとその内容       129         SOUND(サウンド)       130         MASTER TRANSPOSE       130         MASTER TRANSPOSE       130         MASTER TRANSPOSE       130         MASTER TRANSPOSE       130         MASTER TRANSPOSE       130         MASTER TRANSPOSE       130         MASTER TRANSPOSE       130         MASTER TRANSPOSE       130         MASTER TRANSPOSE       130         MASTER TRANSPOSE       130         MASTER TRANSPOSE       130         MASTER TRANSPOSE       130         AUDIO(オーディオ)       131         LESUE       131         CONTROL(コントロール)       132         FOOT SWITCH 1/2       132         FAOT SWITCH 1/2       132         MASTER TRANSPOSE       133         DAMPER       134         USER       135         DISSTAY       136         PATCH BEND       137         PATCH LOAD (パッチ・ロード)       138         FAVORITES (フェイバリット)       139                                                                                                    | ES  E(172/1.5)  = 121                             |
| PIPE (ЛХ9 $\Delta$ ·/(4 $)$ )       126         ЛХ9 $\Delta$ を記憶する       128         システ $\Delta$ ·/パラ×- $9-e$ 編集する       129         SOUND (サウンド)       130         MÅSŤER ŤŮĨĚ       130         MÅSŤER ŤŮĨĚ       130         MÅSŤER ŤŮĨĚ       130         MÁSŤER ŤŮĨĚ       130         MÁŠŤER ŤŮĨĚ       130         MÁŠŤER ÉQŮÁLÍŽER       130         AUDIO ( $T- \overrightarrow{\tau} < T$ )       131         LÉŠLÍE       131         CONTROL ( $\square > h \square - J L$ )       132         FÖÖŤ ŚŴĨTČH 1/2       132         ÉŽŘŘEŠŠÍŇ PĚDÅ       133         DÁMPER       134         ÚŠEŘ       135         TÍTČH BĚŇD       135         TÍTČH BĚŇD       135         TÍTČH BĚŇD       136         TÍTČH BĚŇD       137         PACE       136         TÍTČH BĚŇD       137         PATCH LOAD (/(" $\mathcal{Y} + \Pi - \mathbb{N})$ 139         JÍSPLAÝ       139         BÁNŘÍ 1 ~ 10       139         JÍSPLÁÝ       139         GLOBAL ( $\mathcal{D} \Pi - / \mathcal{N} L$ )       140         USB       140         VAFÁN       140         SAFÁNŘÍ 1 ~ 10 <td></td>                                                                                                    |                                                   |
| カスタムを記憶する                                                                                                    | PIPE(JJX94·//17)                                  |
| システム・パラメーターを編集する129システム・パラメーターとその内容129SOUND (サウンド)130MAŠTER TŪNĒ130MAŠTER TRĀNŠPOSĒ130MAŠTER EQUALIZER130AUDIO (オーディオ)131LĒŠLĒ131LĒŠLĒ131CONTROL (コントロール)132FOOT ŠŴITCH 1/2132EŽPŘEŠŠIČN PEDAL133DAMPER134UŠER134UŠER135TÉVENE136PANE136PANE136PANE137PATCH LOAD (パッチ・ロード)138FAVORITES (フェイバリット)139ÁCČEŠŠ139JŠPLAÝ139ÁCČEŠŠ140VSER140VAFA140                                                                                                    | カスタムを記憶する128                                      |
| システム・パラメーターとその内容129SOUND(サウンド)130MASTER TÜNE130MASTER TÜNE130MASTER EQUALIZER130AUDIO(オーディオ)131LÉSLIE131CONTROL(コントロール)132FÖÖT ŠŴITCH 1/2132EXPRESSION PEDAL133DAMPER134USER135T.W. BRAKE135T.W. BRAKE135FAVORITES (フェイバリット)139ACCESS139BANK 1 ~ 10139ACCESS139BANK 1 ~ 10139DISPLAY139ACCESS140VARAL140PATCH LOAD (パッチ・ロード)140PATCH LOAD (パッチ・ロード)140PATCH LOAD (パウローバル)140ACCESS139BANK 1 ~ 10139ACCESS139BANK 1 ~ 10139ACCESS141DELETE (アリート)142                                                                                                    | システム・パラメーターを編集する129                               |
| SOUND(サウンド)       130         MĂSŤĒR ŤŪNĚ       130         MĂSŤĒR ŤŪNĚ       130         MĂSŤĒR ÉQUÂLÍZĒR       130         AUDIO(オーディオ)       131         ÅIĎÍÓ       131         LÉŠLIĒ       131         CONTROL(コントロール)       132         FOOT ŠŴITCH 1/2       132         ÉŽPŘEŠIŇ PEDAL       133         DAMPER       134         ÚSER       134         USER       135         TIV BEND       135         TIV BEND       135         TIV BRAKE       135         DISPLAY       136         PANEL       137         PATCH LOAD (パッチ・ロード)       138         FAVORITES (フェイバリット)       139         Ácčešs       139         DISPLAY       139         GLOBAL (グローバル)       140         ジステム・パラメーターを記憶する       141         DELETE (デリート)       142                                                                                                    | システム・パラメーターとその内容129                               |
| NASTER TÜNE       130         MASTER TRANSPOSE       130         MASTER TRANSPOSE       130         MASTER EQUALIZER       130         AUDIO (オーディオ)       131         LÉŠLIE       131         LĚŠLIE       131         LĚŠLIE       131         LĚŠLIE       131         LĚŠLIE       131         LĚŠLIE       131         CONTROL (コントロール)       132         ĚVPŘEŠŠÍŇ PEĎAL       133         DAMPER       134         ÚŠĚŘ       134         PÍTCH BĚNĎ       135         TV BRAKÉ       135         DISPLAY       136         FAVORITES (フェイバリット・ロード)       138         FAVORITES (フェイバリット)       139         ÁcčĚŠŠ       139         BÁNK 1 ~ 10       139         DÍSPLAY       139         GLOBAL (グローバリレ)       140         ÝOŴER       140         システム・パラメーターを記憶する       141         DELETE (デリート)       142                                                                                                    | SOLIND(サウンド) 130                                  |
| MASTER TONE       130         MASTER TRANŠPOSĚ       130         MASTER ÉQUÁLÍZER       130         AUDIO (オーディオ)       131         ÁUĎÍÔ       131         LÉŠLIE       131         CONTROL (コントロール)       132         FOÔT ŠWÍTČH 1/2       132         EŽPŘEŠSÍÔN PEĎÁL       133         DAMPER       134         UŠEŘ       135         PITCH BENĎ       135         T W BRAKE       135         DISPLAY       136         KEYBÖARĎ       137         PATCH LOAD (パッチ・ロード)       138         FAVORITES (フェイバリット)       139         ÁCČEŠŠŠ       139         BÁNŘ 1 ~ 10       139         JÁČLÝ       139         GLOBAL (グローバル)       140         システム・パラメーターを記憶する       141         DELETE (デリート)       142                                                                                                    | $\sqrt{\frac{3}{2}} = \frac{1}{2}$                |
| MASTER TRANSPOSE       130         MASTER ÉQUÂLÍZER       130         AUDIO (オーディオ)       131         着近Ő       131         着近Ő       131         LÉSLE       131         CONTROL (コントロール)       132         ĚŐŐT ŚŴITČH 1/2       132         ĚŽŘŘĚŠŠÍŐŇ PÉĎÁL       133         DAMPER       134         DSER       134         DSER       134         DSER       135         TW BRAKE       135         DISPLAY       136         PANEL       137         PATCH LOAD (パッチ・ロード)       138         FAVORITES (フェイバリット)       139         ÁČČĚŠŠ       139         ĎÁŇŘ 1 ~ 10       139         ÁŠČĚŠŠ       139         ŐĂŇŘ 1 ~ 10       139         ŐÁŇĚ       139         GLOBAL (グローバル)       140         システム・パラメーターを記憶する       141         DELETE (デリート)       142                                                                                                    | MASTER TUNE                                       |
| MASTER EQUALIZER       130         AUDIO (オーディオ)       131 $\hat{A} \overline{U} \overline{D} \overline{D} \overline{D}$ 131 $\hat{L} \overline{S} \overline{U} \overline{D}$ 131 $\hat{L} \overline{S} U \overline{D} \overline{D} \overline{D} \overline{D} \overline{D} \overline{D} \overline{D} \overline{D}$                                                                                                    |                                                   |
| AODIO( $(\neg - \neg + \neg 1)$ )       131         Å ŪĎIÔ       131         LÉSĽIE       131         CONTROL( $\neg \vee \vdash \sqcap - \nu$ )       132         FOOT ŠWITCH 1/2       132         EXPRESSION PEDAL       133         DAMPER       134         USER       135         T       ************************************                                                                                                    | $MASTER EQUALIZER \dots 130$                      |
| AUDIO131LÉŠĽIE131CONTROL (コントロール)132FÖÖT ŠŴITCŤ 1/2132ÉXPRĚŠŠÍÐŇ PĚĎAL133DAMPER134UŠER134UŠER135T <w brake<="" td="">135DISPLAY136PANEL136KEYBOARD137PATCH LOAD (パッチ・ロード)138FAVORITES (フェイバリット)139ÁCCĚSŠ139BANK 1~10139DISPLAY139GLOBAL (グローバル)140VORITES (フェイパリット)140VORER141DELETE (デリート)142</w>                                                                                                    | AUDIO $(7 - 777)$                                 |
| LESLIE       131         CONTROL (コントロール)       132         FÖÖT ŠŴÍTČÍ 1/2       132         ÉXPŘEŠŠÍČN PEĎAL       133         ĎAMPER       134         ÚŠEŘ       134         ÚŠEŘ       134         ÚŠEŘ       135         T       W         BRAKÉ       135         DISPLAY       136         PANEL       137         PATCH LOAD (パッチ・ロード)       138         FAVORITES (フェイバリット)       139         ÁCČĚSŠ       139         BANK 1 ~ 10       139         JSPLAY       139         GLOBAL (グローバル)       140         POWER       140         USB       141         DELETE (デリート)       142                                                                                                    | AUDIO                                             |
| CONTROL(コントロール)       132 $\vec{r}$ oot Świtrch 1/2       132 $\vec{r}$ Šwitrch 1/2       133 $\vec{D}$ Šwitrch 1/2       133 $\vec{D}$ Šwitrch 1/2       133 $\vec{D}$ Šwitrch 1/2       133 $\vec{D}$ Šwitrch 1/2       133 $\vec{D}$ Šwitrch 1/2       134 $\vec{U}$ SER       134 $\vec{U}$ SER       135 $\vec{U}$ SER       135 $\vec{U}$ SER       135 $\vec{U}$ SER       135 $\vec{U}$ SER       135 $\vec{U}$ SER       135 $\vec{U}$ SER       135 $\vec{U}$ SER       135 $\vec{U}$ SER       135 $\vec{U}$ SER       136 $\vec{V}$ SER       136 $\vec{V}$ SER       136 $\vec{V}$ SER       136 $\vec{V}$ SER       137         PATCH LOAD (パッチ・ロード)       138         FAVORITES (フェイバリッチ・ロード)       139 $\vec{A}$ SC ESS       139 $\vec{A}$ SC ESS       139 $\vec{A}$ SC ESS       139 $\vec{D}$ SPLAY       139         GLOBAL (グローバル)       140                                                                                                    |                                                   |
| FOOT SWITCH 1/2132主父PRESSION PEDAL133DAMPER134USER134USER134PITCH BEND135TW BRAKEDISPLAY136PANEL136KEYBOARD137PATCH LOAD (パッチ・ロード)138FAVORITES (フェイバリット)139ÁCCÉSS139DISPLAY139GLOBAL (グローバル)140VOWER140システム・パラメーターを記憶する141DELETE (デリート)142                                                                                                    | $CONIROL(\exists \forall h \Box - h)$             |
| EXPRESSION PEDAL       133         DAMPER       134         USER       134         PITCH BEND       135         T       W BRAKÉ       135         DISPLAY       136         PANEL       136         KEYBOARD       137         PATCH LOAD (パッチ・ロード)       138         FAVORITES (フェイバリット)       139         ÁCCÉSS       139         BANK 1 ~ 10       139         DISPLAY       139         GLOBAL (グローバル)       140         VOWER       140         システム・パラメーターを記憶する       141         DELETE (デリート)       142                                                                                                    | FÓOT ŚWITCH 1/2                                   |
| DAMPER       134         USER       134         PITCH BEND       135         T       W BRAKE       135         DISPLAY       136         PANEL       136         KEYBOARD       137         PATCH LOAD (パッチ・ロード)       138         FAVORITES (フェイバリット)       139         ÁCCESS       139         BANK 1 ~ 10       139         DISPLAY       139         GLOBAL (グローバル)       140         VOWER       140         システム・パラメーターを記憶する       141         DELETE (デリート)       142                                                                                                    |                                                   |
| USER       134         PITCH BEND       135         T       W BRAKE         135       135         DISPLAY       136         PANEL       136         **       *         PANEL       136         *EYBOARD       137         PATCH LOAD (パッチ・ロード)       138         FAVORITES (フェイバリット)       139         ÁCCESS       139         BANK 1 ~ 10       139         DISPLAY       139         GLOBAL (グローバル)       140         VSB       140         システム・パラメーターを記憶する       141         DELETE (デリート)       142                                                                                                    | DAMPER                                            |
| PITCH BEND       135 $T = W = F + i^2$ 135         DISPLAY       136 $Y = W = F + i^2$ 136         PANEL       136         PANEL       136         KEYBOARD       137         PATCH LOAD (パッチ・ロード)       138         FAVORITES (フェイバリット)       139         ÁCCESS       139         BANK 1 ~ 10       139         DISPLAY       139         GLOBAL (グローバル)       140         VSE       140         VSE       141         DELETE (デリート)       142                                                                                                    | USER                                              |
| T       W       BRAKE       135         DISPLAY       136       137         PANEL       136       137         PATCH LOAD (パッチ・ロード)       138         FAVORITES (フェイバリット)       139         Áccešs       139         DISPLAY       139         GLOBAL (グローバル)       140         vower       140         vower       141         DELETE (デリート)       142                                                                                                    | PITCH BEND                                        |
| DISPLAY       136         PANEL       136         PANEL       136         KEYBOARD       137         PATCH LOAD (パッチ・ロード)       138         FAVORITES (フェイバリット)       139         ÁCCÉSS       139         BÁNK 1 ~ 10       139         DÍSPLAY       139         GLOBAL (グローバル)       140         VORER       140         USB       140         システム・パラメーターを記憶する       141         DELETE (デリート)       142                                                                                                    | T W BRAKE                                         |
| PANEL       136         * 「*」*       137         PATCH LOAD(パッチ・ロード)       138         FAVORITES(フェイバリット)       139         ぶここを読む       139         ダンジン       139         ビンジン       139         ビンジン       139         ビンジン       139         ビンジン       139         ビンジン       139         ビンジン       139         ビンジン       139         GLOBAL(グローバル)       140         ビンジン       140         システム・パラメーターを記憶する       141         DELETE(デリート)       142                                                                                                    | DISPLAY                                           |
| KEYBOARD       137         PATCH LOAD (パッチ・ロード)       138         FAVORITES (フェイバリット)       139         Ácctrss       139         BÁNK 1 ~ 10       139         DÍSPLÁY       139         GLOBAL (グローバル)       140         POWER       140         USB       140         システム・パラメーターを記憶する       141         DELETE (デリート)       142                                                                                                    | PANEL                                             |
| PATCH LOAD(バッナ・ロート) 138<br>FAVORITES (フェイバリット) 139<br>Acctess 139<br>BANK 1~10<br>DISPLAY 139<br>GLOBAL (グローバル) 140<br>POWER 140<br>USB 140<br>システム・パラメーターを記憶する 141<br>DELETE (デリート) 142                                                                                                    |                                                   |
| FAVORITES (フェイバリット)       139         Áccešsš       139         BÁNK 1~10       139         ĎÍSPĽAÝ       139         GLOBAL (グローバル)       140         POWER       140         USB       140         システム・パラメーターを記憶する       141         DELETE (デリート)       142                                                                                                    | PAICH LUAD(ハッチ・ロート)                               |
| ÁCĆĚSS139BÁNK 1~10139DÍSPLAY139OLOBAL (グローバル)140POWER140USB140システム・パラメーターを記憶する141DELETE (デリート)142                                                                                                    | FAVORITES (フェイバリット)                               |
| BANK 1~10                                                                                                    | ÁCCĒSS                                            |
| DISPLAY                                                                                                    | BANK 1 ~ 10                                       |
| GLOBAL(クローバル)                                                                                                    |                                                   |
| POWER                                                                                                    | $GLOBAL(7 \square - 1.1)$ [40]                    |
| USB140<br>システム・パラメーターを記憶する141<br>DELETE(デリート)142                                                                                                    | POWER                                             |
| システム・パラメーターを記憶する141<br>DELETE(デリート)142                                                                                                    | USB                                               |
| DELETE(デリート)142                                                                                                    | システム・パラメーターを記憶する141                               |
|                                                                                                    |                                                   |

| DEFAULT (ディフォルト)                               | 143         |
|------------------------------------------------|-------------|
| INFORMATION(インフォメーション)                         | 144         |
| 状態表示                                           |             |
| IS ACTIVE                                      | 144         |
| VERSION - FIRMWARE                             | 144         |
| VERSION - CONTENT                              |             |
| ソフトウェアの史新                                      |             |
|                                                | 144         |
| ソノトワェアを史新する                                    | 145         |
| 作業時間と電源の確保                                     |             |
| ■アップデータが見つからない                                 |             |
| MIDI                                           | 147         |
| MIDIについて                                       | 148         |
| "ŇID1"とは?                                      | 148         |
| "USB"とは?                                       |             |
| 本機のMIDI/USB端子                                  |             |
| 本機のMIDI端子でできること                                |             |
| 本機のUSB TO HOST端子でできること                         |             |
| MIDIチャンネル                                      |             |
| 主なMIDIメッセージ                                    |             |
| 本機のMIDI構成                                      | 150         |
| キーボード・チャンネル                                    | 150         |
| エクスターナル・ゾーン・チャンネル                              |             |
| 拡張された鍵盤                                        |             |
| 外部シーケンサーを使用する                                  | 152         |
| シーケンサーまたはDAWに演奏を記録/再生する                        | 152         |
| 再生時                                            |             |
| USB経由でシーケンサーまたはDAWに演奏を記録する                     | 152         |
| 記録時                                            |             |
| MIDI音源モジュールを使う                                 | 153         |
| 基本的な接続                                         | 153         |
| 簡易的な接続                                         | 153         |
| 演奏の記録/再生                                       |             |
| ●シーケンサーまたはDAWに演奏を記録する                          |             |
| ●シーケンサーまたはコンピューターで演奏を再生する                      | 154         |
| ●USB経由でシーケンサーまたはDAWに演奏を記録する                    |             |
| $MIDI(\exists \mathcal{F}')$                   | 156         |
|                                                | 156         |
| GENERAL                                        |             |
|                                                | 157         |
| いウェクタン                                         | 160         |
| 改進で休行9つ                                        | 109         |
| 設定を保存する                                        | 160         |
| USBメモリーでできること                                  |             |
| USBメモリー                                        |             |
| 使用可能なUSBメモリー                                   |             |
| USB端子の取り扱い<br>フェルダー株性                          |             |
| ノオルツ <sup>ー</sup> 伸逗<br><b>IISRVエI</b> ―た勿即ルオス | וטטו<br>ובו |
|                                                | וסו<br>ספר  |
| し28イス・ストレージ                                    | 162         |
| USBマス・ストレージとは                                  |             |
| USB TO HOSTジャックの機能を切り替える                       | 162         |
|                                                |             |

| SAVE(セーブ)             | 164  |
|-----------------------|------|
| LOAD(ロード)             | 165  |
| DELETE(デリート)          | 166  |
| トラブルシューティング           | 167  |
| トラブルシューティング           | 168  |
| トラブル                  |      |
| エラー・メッセージ             |      |
| APPENDIX              | .169 |
| ファクトリー・コンビネーション一覧     | 170  |
| オルガン・パッチー覧            | 171  |
| ピアノ/アンサンブル・パッチー覧      | 172  |
| モノシンセ・パッチー覧           |      |
| ウエーブフォーム一覧            | 176  |
| アニー アンガーム 見           | 176  |
| プロコード・ボイシング           | 177  |
| パイプ・オルガン              |      |
| プロコード・ボイシング           |      |
| MIDIテンプレート            | 178  |
| MIDI テンプレート           |      |
| MIDIインフォメーション         |      |
| MIDI インプリメンテーション      |      |
| チャンネル・ボイス・メッセージ       |      |
| チャンネル・モード・メッセージ       |      |
| ドローバー・データリスト          |      |
| システム・エクスクルーシブ・メッセージ   |      |
|                       |      |
|                       |      |
| ヒアノノアンサンフル・バッナ・ハフメーター | 186  |
| モノシノセ・ハッテ・ハフスーツー      | 109  |
| カスタムビット一見             | 101  |
| カスタム・サブドローバー          | 191  |
| カスタム・キャビネット           | 191  |
| カスタム・パイプ              | 191  |
| トーンホイール・パラメーター        |      |
| ペダル・サブドローバー・パラメーター    |      |
| パイプ・パラメーター            |      |
| レスリー・パラメーター           |      |
| システム・パラメーター           |      |
| フェイバリット               |      |
| MIDIインプリメンテーションチャート   | 196  |
| MIDIチャンネルとメッセージ       | 197  |
| 仕様                    | 198  |
| アフターサービスについて          | 201  |

本書記載の会社名および製品名は各社の商標または登録商標であり、当社とは無関係です。

9

# 各部の名称と働き

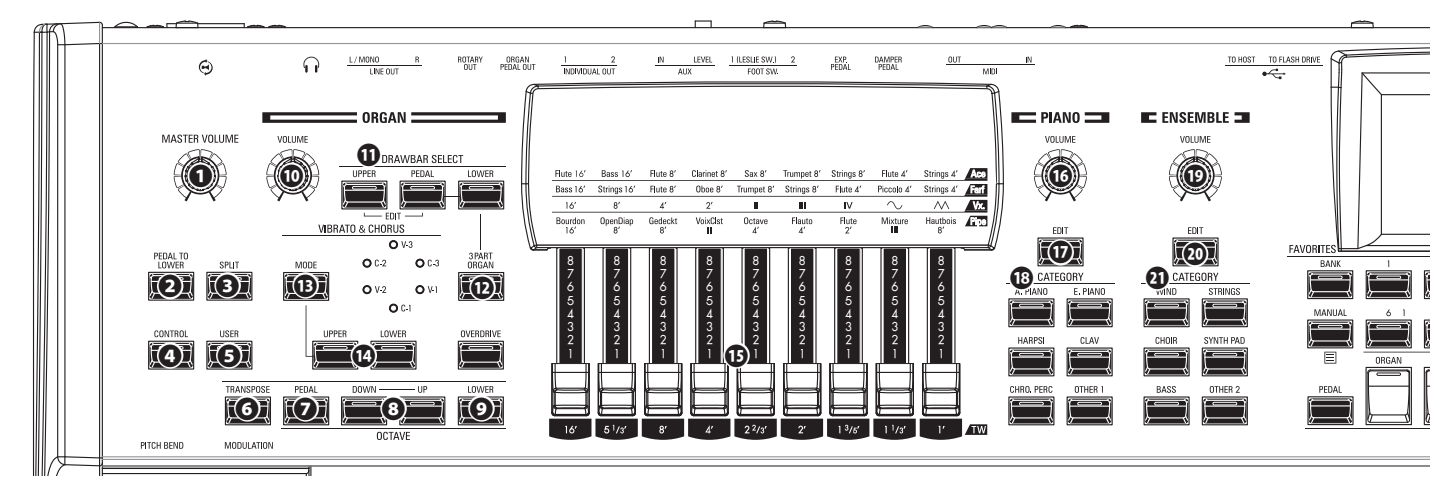

# トップパネル

### <u> 左側</u>

- MASTER VOLUME つまみ
   全体の音量を調節します。
- PEDAL TO LOWER ボタン
   LOWER鍵盤を使って、PEDALパートを演奏します。(P. 55)

 SPLIT ボタン 内蔵鍵盤をLOWERとUPPERの2パートに分割します。(P. 54)

フットスイッチやエクスプレッションペダルといった、各種コント ローラの設定を行います。(P. 132)

任意の機能を割り当てます。(P. 134)

- **6 TRASNPOSE ボタン ③**と併用して、この楽器全体を移調します。(P. 58)

55) オクターブ ダ ウ ン アップ

- OCTAVE DOWN / UP ボタン 全UPPERパートのオクターブを操作します。(P. 55)
- OCTAVE LOWER ボタン
   ③と併用して、LOWERパートのオクターブを操作します。(P. 55)
- ORGANセクション

ORGAN VOLUME つまみ
 全オルガン・セクションの音量を調節します。(P. 33)

- **①** DRAWBAR SELECT ボタン群
  - ドローバー
     ドローバー
     でどのパートのレジストレーションを操作するかを選択します。(P. 36)
  - 2. レジストレーションを、現在のドローバーの状態に一致させま す。(P. 45)
  - 3. オルガン・セクションの編集ページに飛びます。(P. 80)

### **1** 3 PART ORGAN ボタン

オルガン・セクションを1段鍵盤のオルガンとして使うか、3段鍵盤 のオルガンとして使うかを切り替えます。(P.36)

### 

ビブラート&コーラス効果のどちらを使うか、及び深さを選択します。(P. 34)

### VIBRATO UPPER, LOWER ボタン

ビブラート&コーラス効果をかけるパートを設定します。(P. 34)

### **じ** ドローバー

オルガン・セクションの基本的なハーモニクスを調節します。オルガ ンタイプによって、各つまみの働きが異なります。(P. 38)

### ⑦ UPPER PERCUSSION ボタン群 オルガン・セクションのUPPERパートに、「コン」という減衰音を加

えます。(P. 34)

### PIANO / ENSEMBLEセクション

- ⑦ / ⑦ EDIT ボタン
   パッチの編集ページに飛びます。(P. 90)
- ② CATEGORY ボタン 演奏したいパッチの、カテゴリーを選択します。(P. 46)

### <u>ÁLLÓCATE</u>

② PEĎAL ボタン
 ③と併用して、あるセクションをPEDALパートに割り当てます。(P. 54)

### ④ セクション・ボタン群

各セクションの、パートへの割り当てをオン/オフします。(P. 54)

O
LOWER ボタン

⑧と併用して、あるセクションをLOWERパートに割り当てます。(P. 54)

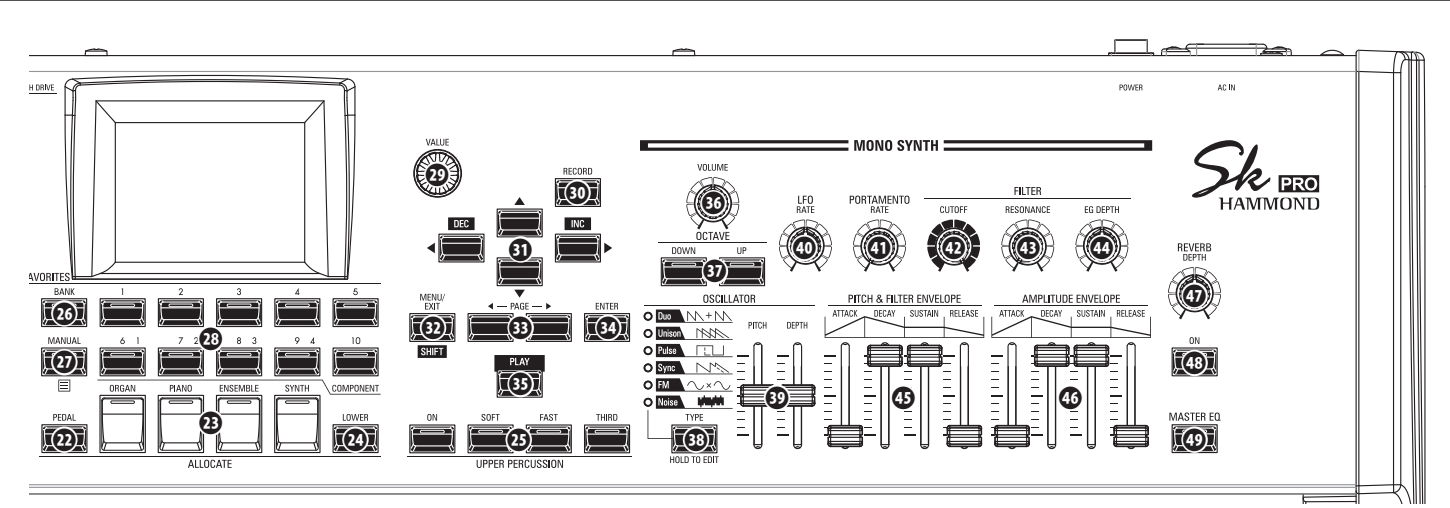

# FAVORITE

### 

このボタンを押しながらナンバーボタン群⑳を押すことで、フェイバ リットの「バンク」を選択します。

### 

- コンビネーションを解除し、「マニュアル」のセッティングを呼び 出します。ドローバーを始めとする各つまみと内部の状態が一 致します。(P. 29)
- 2. アプリケーション・メニューを開きます。

#### ⑫ ナンバーボタン群

ボタンに対応するフェイバリットを呼び出します。(P. 27)

### <u>コントロール・パネル</u>

#### VALUE つまみ

コンビの番号、パッチの番号や、値を増減します。

#### RECORD ボタン

コンビ、パッチ、フェイバリット、カスタム・パラメーターを記憶します。 (P. 60)

#### ⑤ 方向ボタン群 / DEC / INC ボタン

- 1. カーソルの移動やページの移動を行います。
- [SHIFT]ボタン
   のを押しながら
   左右のボタンを
   押して、
   値を
   つずつ
   増減します。

### 

- 1. メニュー画面を呼び出します。(P. 66)
- 2. ボタンやつまみの「別の機能」を使います。

#### ③ PAGE ボタン

編集ページを移動します。

## ENTER ボタン

選択した項目を確定します。

### 

基本画面であるプレイ画面に飛びます。(P. 63)

### <u> M้ONO SYŃTHセクション</u>

### VOLUME つまみ

セクション全体の音量を調節します。(P. 50)

### **(**) $\vec{S}$ **Y** $\vec{N}$ **TH** $\vec{O}$ **CTAVE** $\vec{D}$ **OWN**/**UP** $\vec{T}$ $\vec{F}$

モノシンセ・セクションのオクターブを操作します。(P. 50)

### 

- 1. オシレーターの種類を選択します。(P. 51)
- モノシンセ・セクションの編集ページに飛びます。(P. 100)

## 

オシレーターの波形を様々に変化させます。(P. 51)

# LFO ŘATE つまみ LFO (低周波発振器)の速さを調節します。(P. 52)

⑦ PORTAMENTO RATE つまみ ポルタメント効果の速さを調節します。(P. 51)

# アイルターカットオフ FILTER CUTOFF つまみ フィルターの基本的なカットオフ周波数を調節します。(P. 51)

#### 3 FILTER RESONANCE つまみ フィルターを共振させた 音色の感

フィルターを共振させた、音色の癖の強さを調節します。(P. 51)

### 🛛 EG ĎEPTĤ つまみ

フィルターのカットオフ周波数を、[PITCH&FILTÉR エンベロフランのおみ群のでどの程度変化させるかを調節します。

### PITCH&FILTER ENVELOPE つまみ群 音程とフィルターに対して、時間的な変化を作ります。

### 

### <u>右側</u>

#### REVERB DEPTH つまみ

リバーブ効果の深さを調節します。(P. 56)

REVERB ON ボタン
 リバーブ効果をオン/オフします。(P. 56)

# ÀASTER EQ ボタン マスター・イコライザーをオン/オフします。(P. 56)

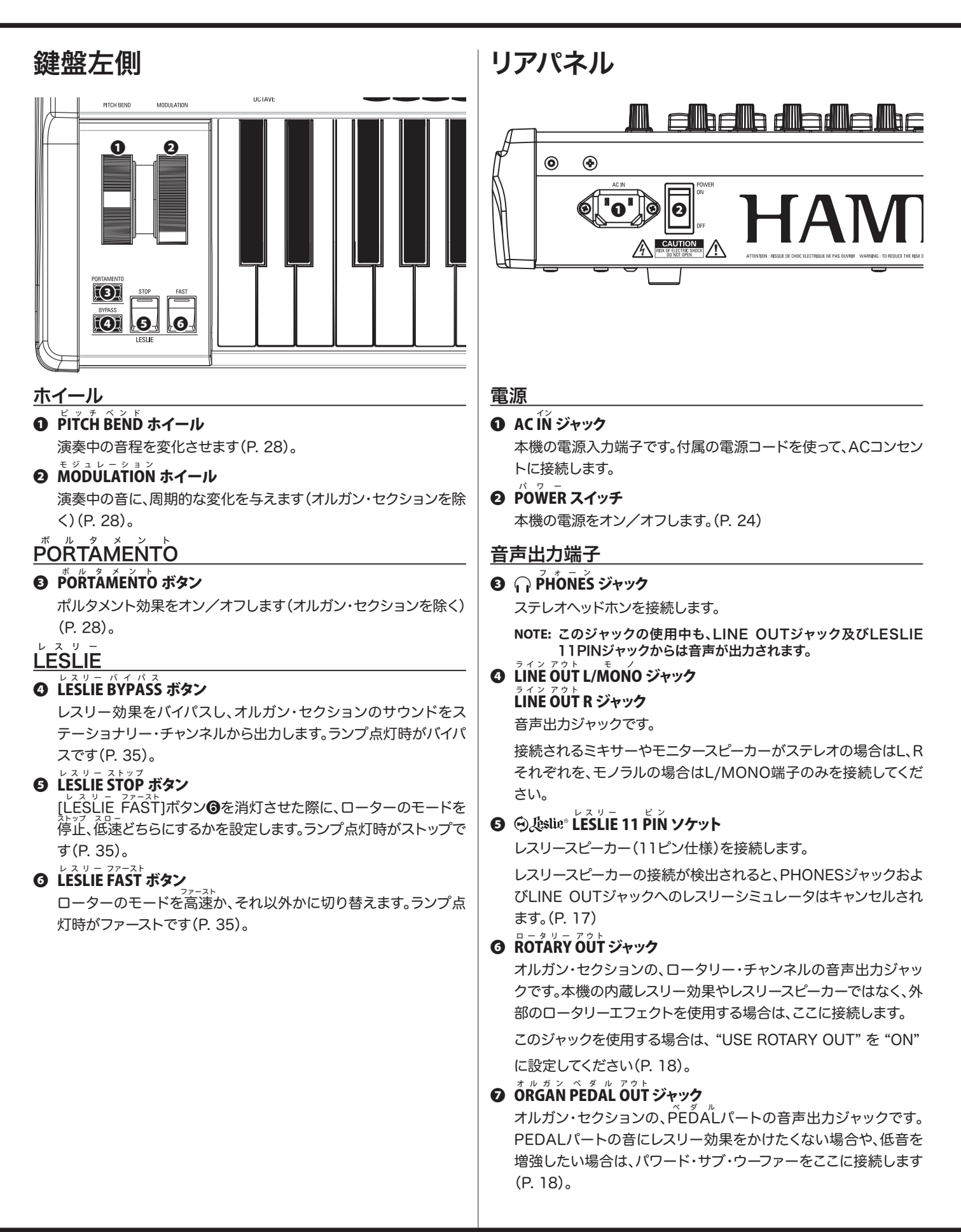

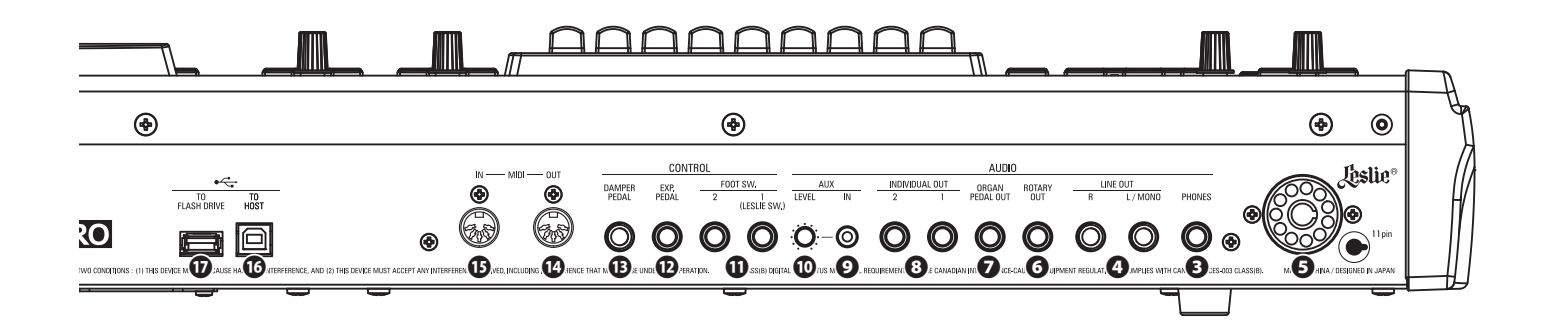

#### インディビジュアルアウト INDIVIDUAL OUT 1 ジャック INDIVIDUAL OUT 2 ジャック

特定のセクションの音声を、独立して出力するジャックです(P. 19)。

### 音声入力端子

#### 

外部音声の入力ジャックです。ミュージック・プレイヤーや、サンプ ラーなどを接続すると、本機の音とミキシングされ、LINE OUT ジャック④やレスリー11ピンソケット⑤のステーショナリー・チャ ンネルから出力されます(P. 19)。

#### 

AUX INジャック⑨に入力された音声の音量を調節します。

### <u>コントローラー端子</u>

# foot switch 1 ジャック foot switch 2 ジャック

フット・スイッチを接続します。(P. 28)

演奏中にレスリー効果の切り替えや、パッチの切り替えなどをする ことができます。

接続可能なフット・スイッチ/ダンパー・ペダルは下記をご参照くだ さい。

HAMMOND .. FS-9H, VFP1 BOSS ......FS-5U

YAMAHA ...... FC4A, FC5

上記に加え、FOOT SWITCH 1ジャックにはレスリー・スイッチ FS-10TLも接続できます。

## **D** E X P . PEDAL ジャック

エクスプレッション・ペダルを接続します。(P. 28)

演奏中に音量をコントロールすることができます。

接続可能なエクスプレッションペダルは下記をご参照ください。 HAMMOND...EXP-50J、EXP-20、V-20H、V-20R;NORM KORG.......XVP-10、XVP-20;REV Roland........EV-5;NORM YAMAHA.......FC7;REV

#### ① DAMPER PEDAL ジャック

ダンパー・ペダル(サステイン・ペダル)を接続します。(P. 28)

鍵盤を押さえながらダンパー・ペダルを踏むと、鍵盤から手を離しても音が持続します。

接続可能なダンパーペダルは下記をご参照ください。 HAMMOND..FS-9H、VFP1 Roland........DP-10 YAMAHA......FC3A、FC4A、FC5

NOTE: 各コントローラーを正しく動作させるためには、接続後に設定 が必要です。それぞれの項目の該当ページを参照し、正しく設定 してください。

#### <u>MIDI端子</u>

#### MÍDI ÓÚT ジャック

本機の演奏情報を出力します。(P. 148)

#### ⑥ MÍDÍ IN ジャック ⑤

演奏情報を受信します。工場出荷時には、この端子はMIDIチャン ネルに従った受信を行います。設定により、チャンネルにかかわら ずLOWER又はPEDALパートとして動作することもできます。(P. 156)

#### ●<-----USB端子

#### 

コンピューターを接続します。(P. 148) MIDI信号の送受信や、セットアップやアップデータといったファイ ルの保存や読み込みを行います。

#### USB FLASH DRIVE ジャック

USBフラッシュメモリーを接続します。(P. 148) セットアップやアップデータといったファイルの保存や読み込みを 行います。

### 14 各部の名称と働き - 続き

### 鍵盤

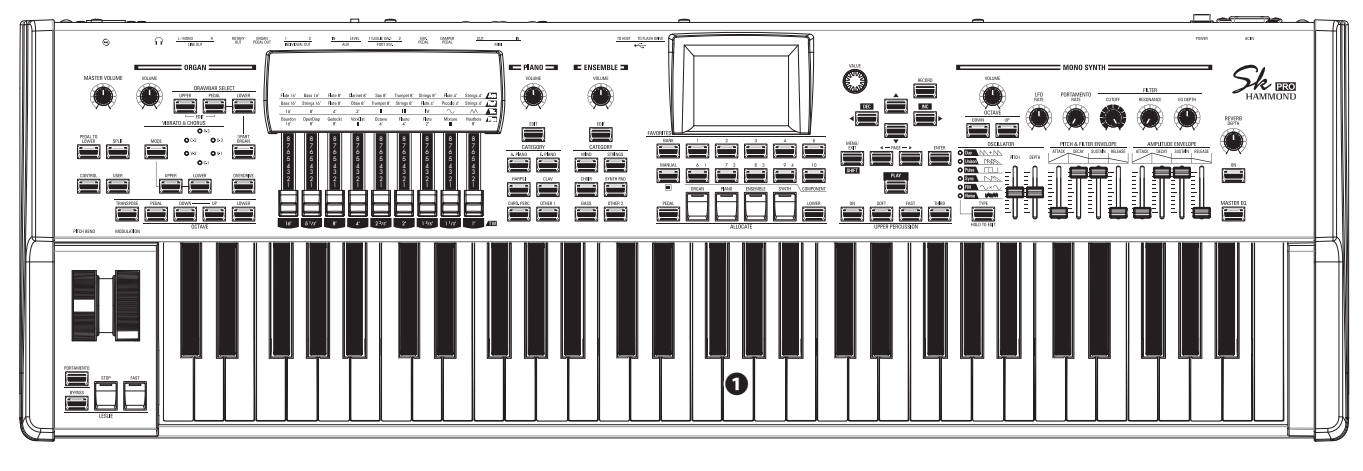

0 鍵盤

61鍵(SK PRO)/73鍵盤(SK PRO-73)、ウォーターフォール 形、ベロシティ対応の鍵盤です。

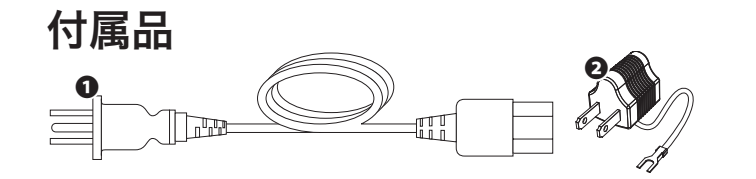

AC コードセット
 本機に電源を供給します。

❷ 2P-3P 変換器

別売品のご案内

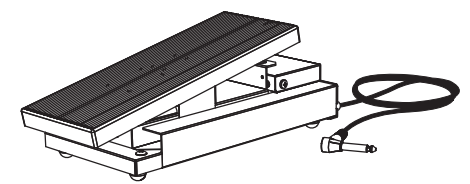

**エクスプレッション・ペダル EXP-50J** 演奏で移動しづらい重量と、着脱式のケーブルが便利なエクスプ レッション・ペダルです。

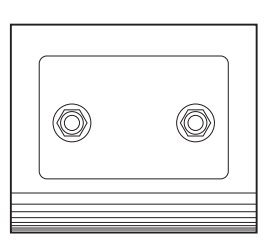

レスリー・スイッチ FS-10TL レスリー効果の[ON/OFF]、[SLOW/FAST]をそれぞれ足でコン トロールできる、フット・スイッチです。

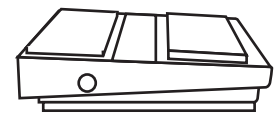

フット・スイッチ FS-9H 様々な用途に使えるアンラッチ・タイプのフット・スイッチです。

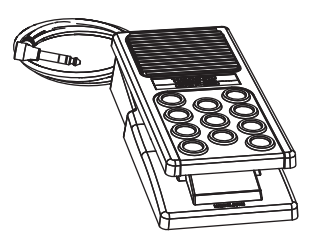

**エクスプレッション・ペダル EXP-20** 軽量で持ち運びに便利なエクスプレッション・ペダルです。

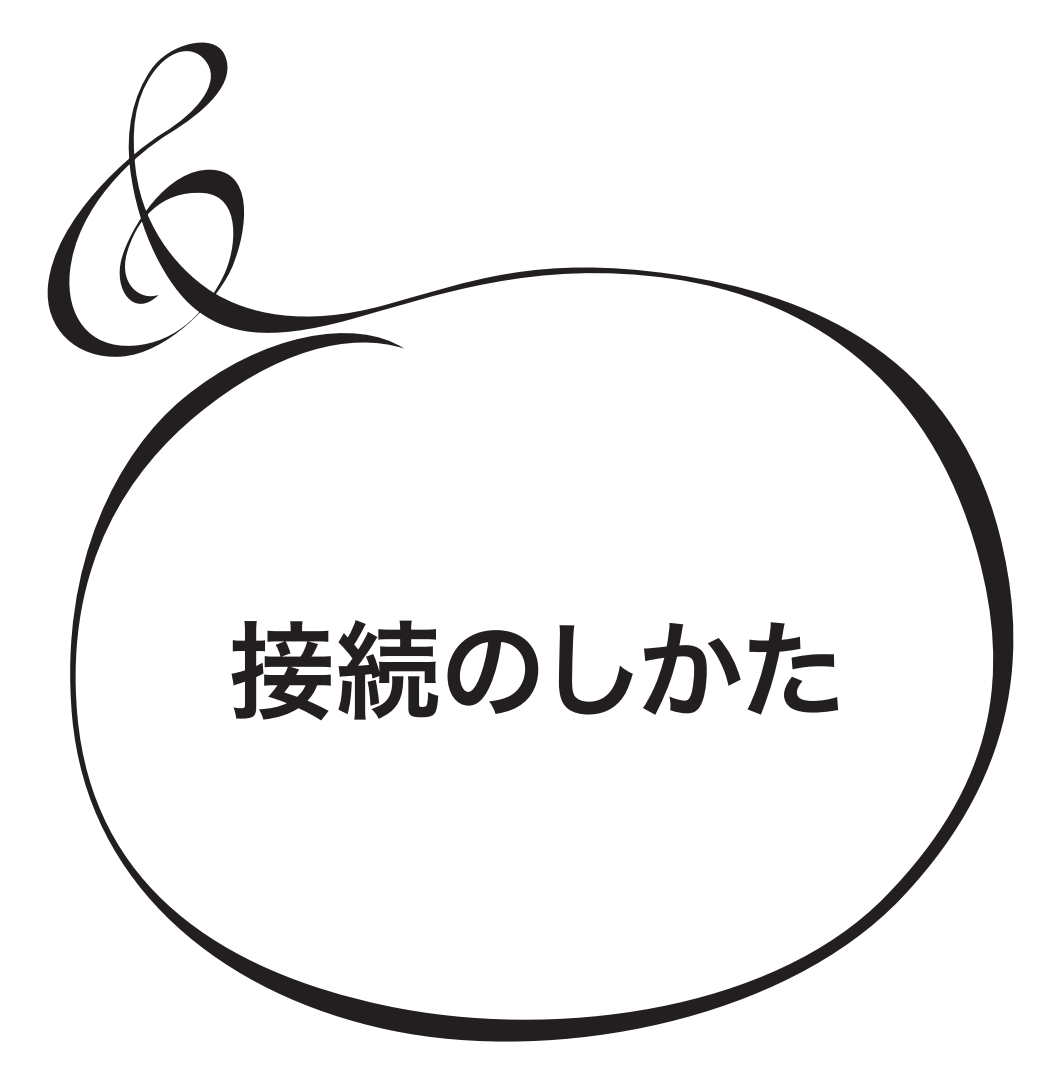

図を参考に接続してください。

本機にはアンプやスピーカーは内蔵されていません。音を出すためにはアンプとスピーカーをご用意ください。また、PHONES端子にステレオヘッドホンを接続すると、本体だけで演奏を楽しむことができます。

※ 接続は、必ず本機及び周辺機器の電源を切った状態で行ってください。

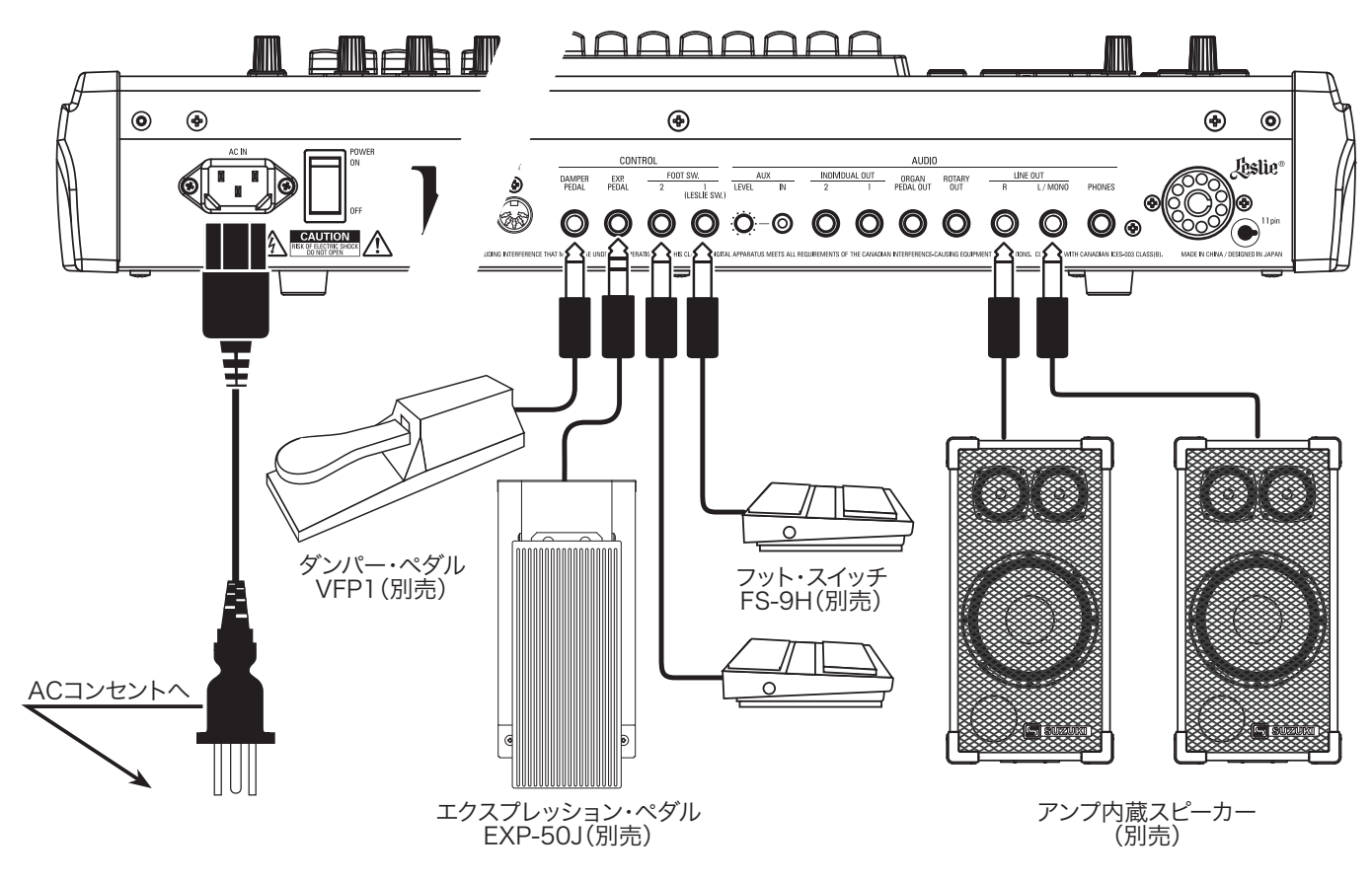

エクスプレッション・ペダルやフット・スイッチ、ダンパー・ペダルを 正しく動作させるためには、モデルや用途に応じて設定が必要です。 「CONTROL」(P. 132)をご参照ください。

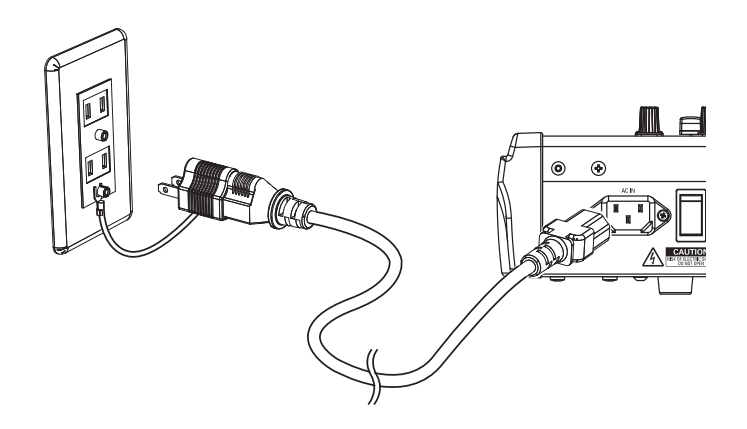

#### <u>▲</u>注意

ACコードは、必ず付属のものを使用してください。また、付属のAC コードを他の製品に使用しないでください。

### 上注意

この製品は、アース線の使用を前提として設計されています。感電と 機器の損傷を防ぐため、ACコードにはアース端子が付いています。 ACコンセントにプラグを差し込むときには、アース端子を接続してく ださい。なお、接続方法が分からないときは、最寄りの鈴木楽器販売 へご相談ください。

[POWER]スイッチが"〇"(OFF)の状態でも微電流が流れていま す。長時間使用しないときは必ずACコードをACコンセントから抜い てください。

#### <u>∕</u>注意

本機を直射日光や炎の当たる場所、高温になる場所に設置しないで ください。

#### 本機は11ピン・コネクターを備えたレスリー・スピーカーを直接接続することができます。

※ 接続は本機の電源を切った状態で行ってください。

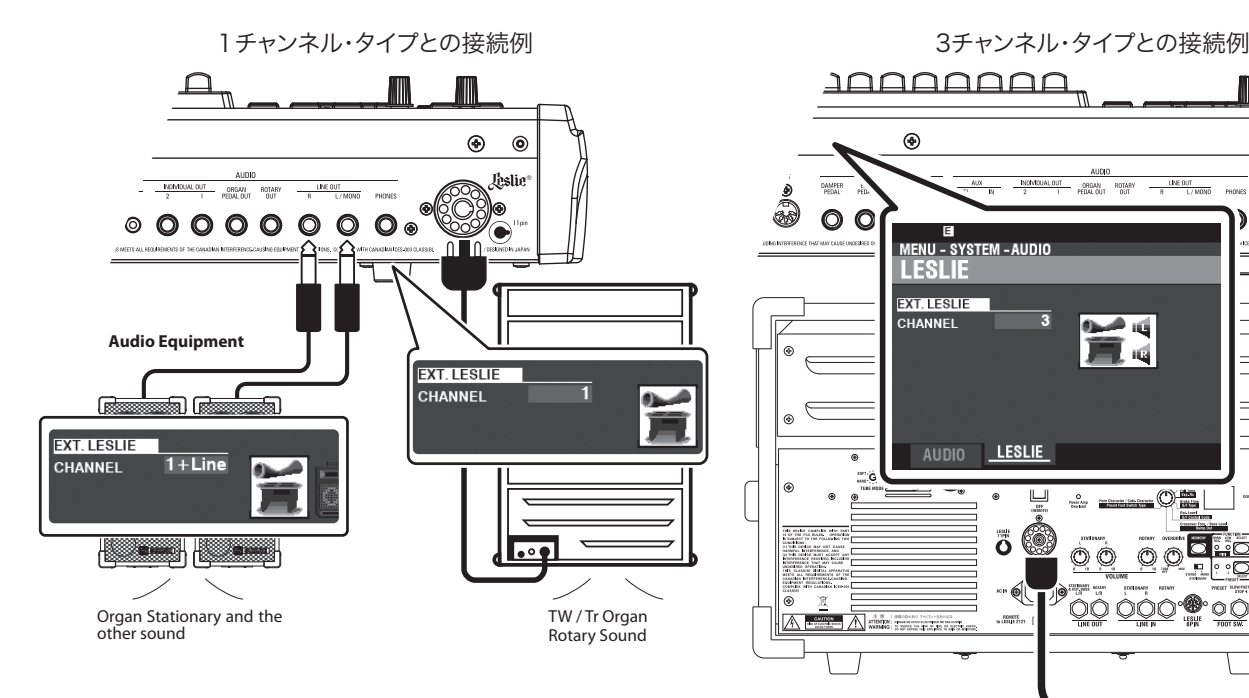

# レスリー・スピーカーの基本的な接続

### 3チャンネル・タイプ(2101/2101mk2/2103mk2等)の場合

- 1. レスリー・スピーカーと本機のLESLIE 11PINソケットを、専用の11ピン・レスリー・ ケーブル(別売LC-11-7M)で接続します。
- 2. 電源を入れ、EXTLESLIE CHを"3"に設定します。(P. 131)
- 3. トーンホイール・オルガンの音が出るセッティングを作ります。
- 4. 本機の[BYPASS]ボタンを「オン」にし、レスリー・スピーカーの[STATIONARY VOLUME1つまみを必要な音量が得られる位置まで回します。
- 5. 鍵盤を弾きながら[BYPASS]ボタンの「オン/オフ」を繰り返し、「オン/オフ」どちら も同じ音量に聞こえるよう、「ROTARY VOLUME」つまみを調整します。

### 1チャンネル・タイプ(122XB/3300等)の場合

- 1. レスリー・スピーカーと本機のLESLE 11PINソケットを、専用の11ピン・レスリー・ ケーブル(別売LC-11-7M)で接続します。
- 2. パワード・スピーカー等の音響機器と本機のĹINÉ ÓÚTジャックとを接続します。
- 3. 電源を入れ、EXT LESLIE CHを"1"に設定します。(P. 131)
- 4. トーンホイール・オルガンの音が出るセッティングを作ります。
- 5. (以下、LINE OUTジャックにステーショナリー用の音響機器を接続し、EXT LESLIE CHを "1+LINE" に設定した場合)本機の[BYPASS]ボタンを「オン」にし、必要な音 量が得られるよう音響機器を設定します。
- 6. 鍵盤を弾きながら[BYPASS]ボタンの「オン/オフ」を繰り返し、「オン/オフ」どちら も同じ音量に聞こえるよう、レスリー・スピーカーのボリュームつまみを調整します。

tips 接続可能なレスリー・スピーカー

00

本機は基本的に2101/2101mk2/2103mk2等 のような3チャンネル・タイプのレスリー・スピー カーを接続することを想定されていますが、 122XB/3300等のような1チャンネル・タイプのレ スリー・スピーカーを接続し、LINE OUT端子からス テーショナリー・チャンネルを独立して出力すること ができます(P. 131)。

MA

) 🛛

Ô

000

UNE OUT R L/MONO PHONE

Õ 3)0

(ھ 0

Leslie

#### tips レスリー・チャンネル

3チャンネルタイプのレスリースピーカーには、ロー ターとは独立してステレオスピーカー・ユニットが搭 載されており、以下のチャンネルが存在します; 1. ロータリー、2. ステーショナリーL、3. ステーショナ リーR。

1チャンネル・タイプのレスリースピーカーにはロー ターのみが存在し、ステレオスピーカー・ユニットは 搭載されません。そのため、ピアノやダイレクトなオル ガン音を再生するためには、別途ステーショナリー・ スピーカーが必要です。

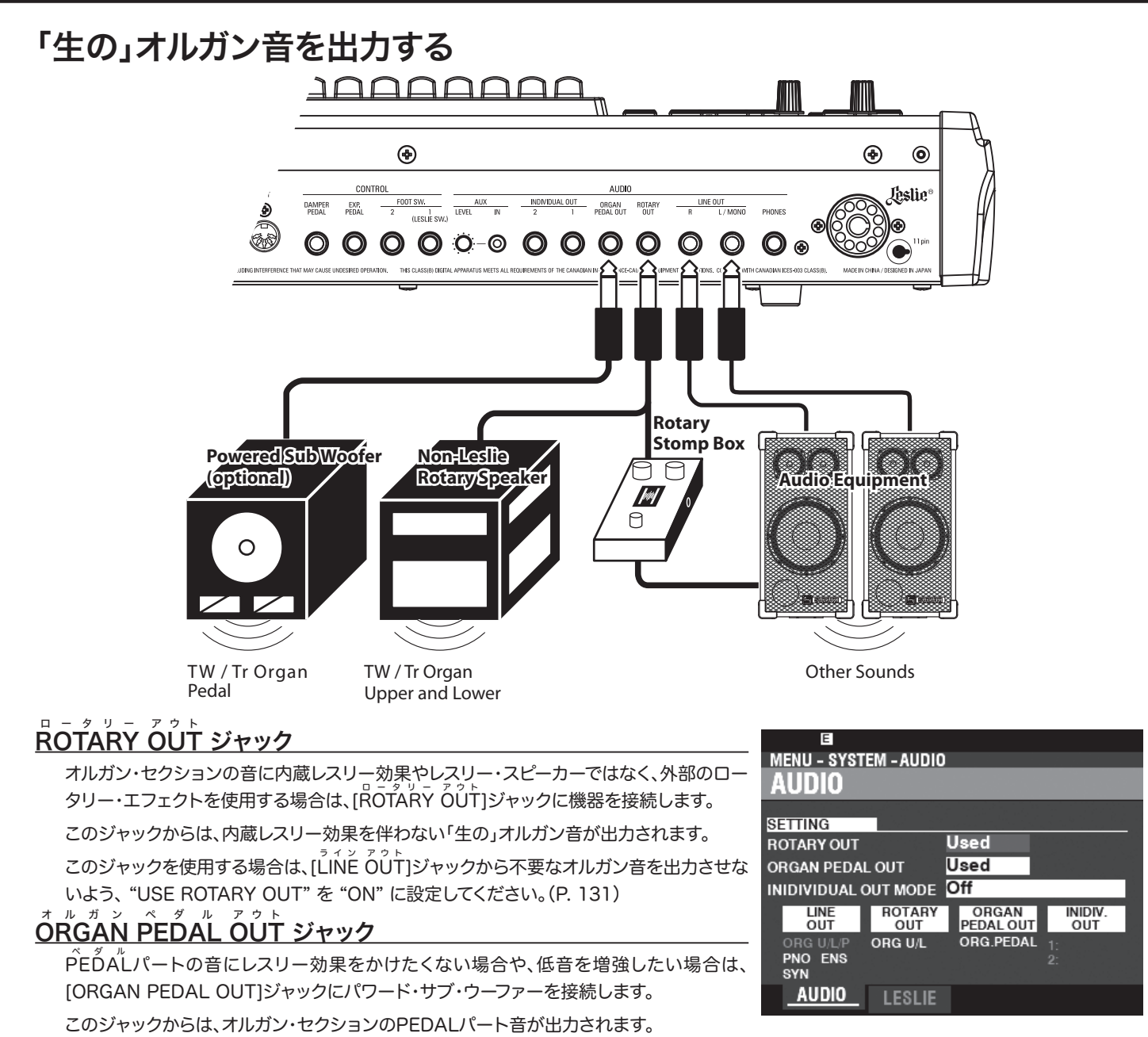

このジャックを使用する場合は、[ĹINĚ OUT]ジャックから不要なオルガン音を出力させないよう、"USE PEDAL OUT"を "ON" に設定してください。(P. 131)

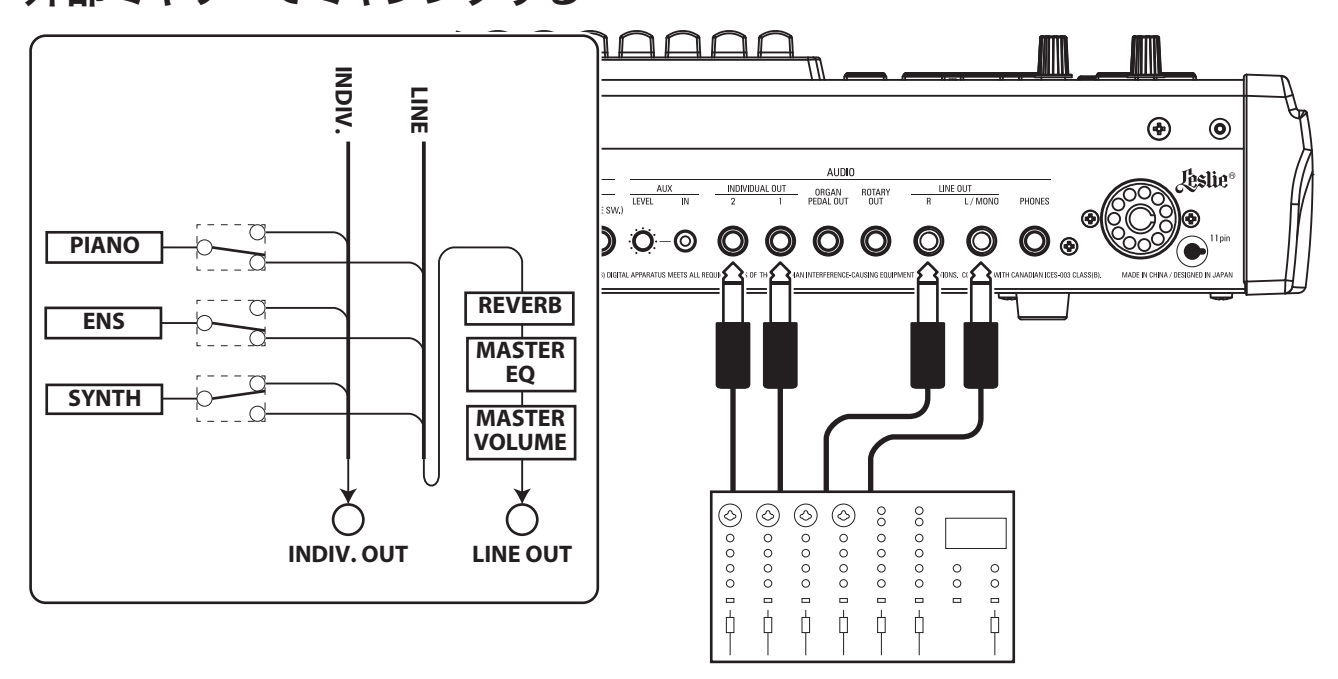

#### ィンディビジュアル アウト INDIVIDUAL OUT ジャック

特定のセクションの音声を独立して出力し、外部機器でミキシングしたり、エフェクトをかけたりする場合は、[INDIVIDUAL OUT]ジャックを使用します。

どのセクションの音声をどのINDIVIDUAL OUTジャックから出力するかは、 "INDIVIDUAL OUT" で設定します(P. 131)。

[INDIVIDUAL OUT]ジャックから出力するよう設定したセクションは、[ $\hat{LINE}$  OUT] ジャックからは出力されません。

[INDIVIDUAL OUT]ジャックから出力される音声の音量は、リバーブ、マスター・イコライ ザーおよび[MASTER VOLUME]つまみの影響を受けません。

# ミュージック・プレーヤーを接続する

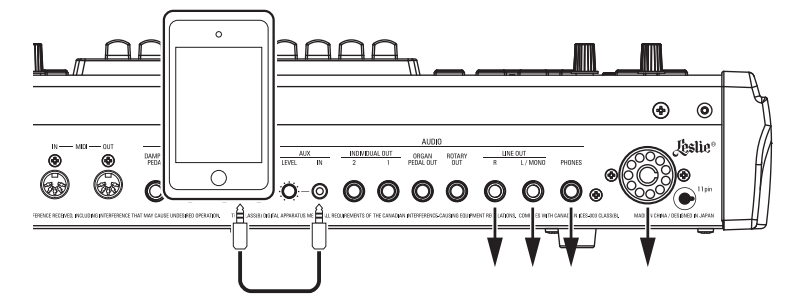

#### <sup>オグジリアリー</sup> イン A U X IN ジャック

ミュージック・プレーヤーを接続し、その音と共に演奏するには[AUX IN]ジャックを使用 します。

このジャックに入力した音声の音量は[AUX LEVEL]つまみで調整します。[MASTER VOLUMÊ]つまみの影響は受けません。

音声は[ĹĺŇĚ OŮŤ]ジャック、[PHONEŠ]ジャック、及び[ĽĔŠĽIĒ 11 ĚĺŇ]ソケットのス テーショナリー・チャンネルから本機の演奏と共に出力されます。

| E           |               |                    |                |
|-------------|---------------|--------------------|----------------|
| MENU - SYST | EM – AUDIO    |                    |                |
| AUDIO       |               |                    |                |
| SETTING     |               |                    |                |
| ROTARY OUT  |               | Not Used           |                |
| ORGAN PEDA  | LOUT          | Not Used           |                |
| INIDIVIDUAL | DUT MODE      | Piano&Ense         | emble          |
| LINE<br>OUT | ROTARY<br>OUT | ORGAN<br>PEDAL OUT | INIDIV.<br>OUT |
| ORG U/L/P   | ORG U/L/P     | ORG.PEDAL          | 1: PIANO       |
| SYN         |               |                    | 2: ENSEMBLE    |
|             | LEQUE         |                    |                |

# 鍵盤を拡張する

本機は外部にMIDIキーボードを接続することによって、2段、3段鍵盤にシステムアップすることができます。

## 2段鍵盤

外部のMIDIキーボードを接続すると、以下のような演奏ができます。

- 本体鍵盤をスプリットせずに、2つの鍵盤をそれぞれUPPER、LOWERとして使う。
- ・本体鍵盤のスプリットを維持したまま、ピアノなど特定のセクションは外部のMIDIキー ボードで演奏する。

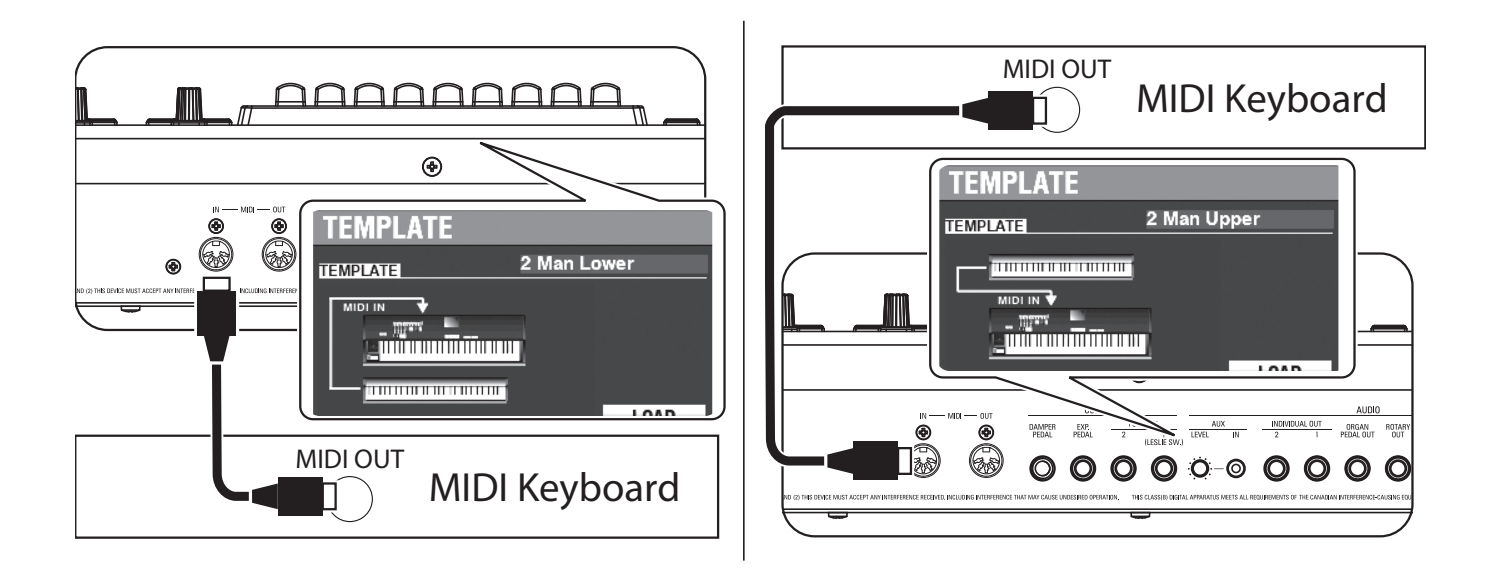

#### 1. 図のように接続します。

- NOTE: この図では鍵盤拡張以外の接続は省略してあります。電源や音声など、基本的な接続はP. 16をご参照ください。
- 2. 本機の電源を入れ、演奏するスタイルに合わせてMIDIテンプレートを呼び出します(P. 156)。
- 2 Man Lower......本体鍵盤はUPPERとして、MIDIキーボードはLOWERとして使います。 Piano ......本体鍵盤はUPPER及びLOWERとして、MIDIキーボードはピアノ・セク ション専用で使います。
- 接続したMIDIキーボードの取扱説明書も併せてお読みください。

## 3段鍵盤

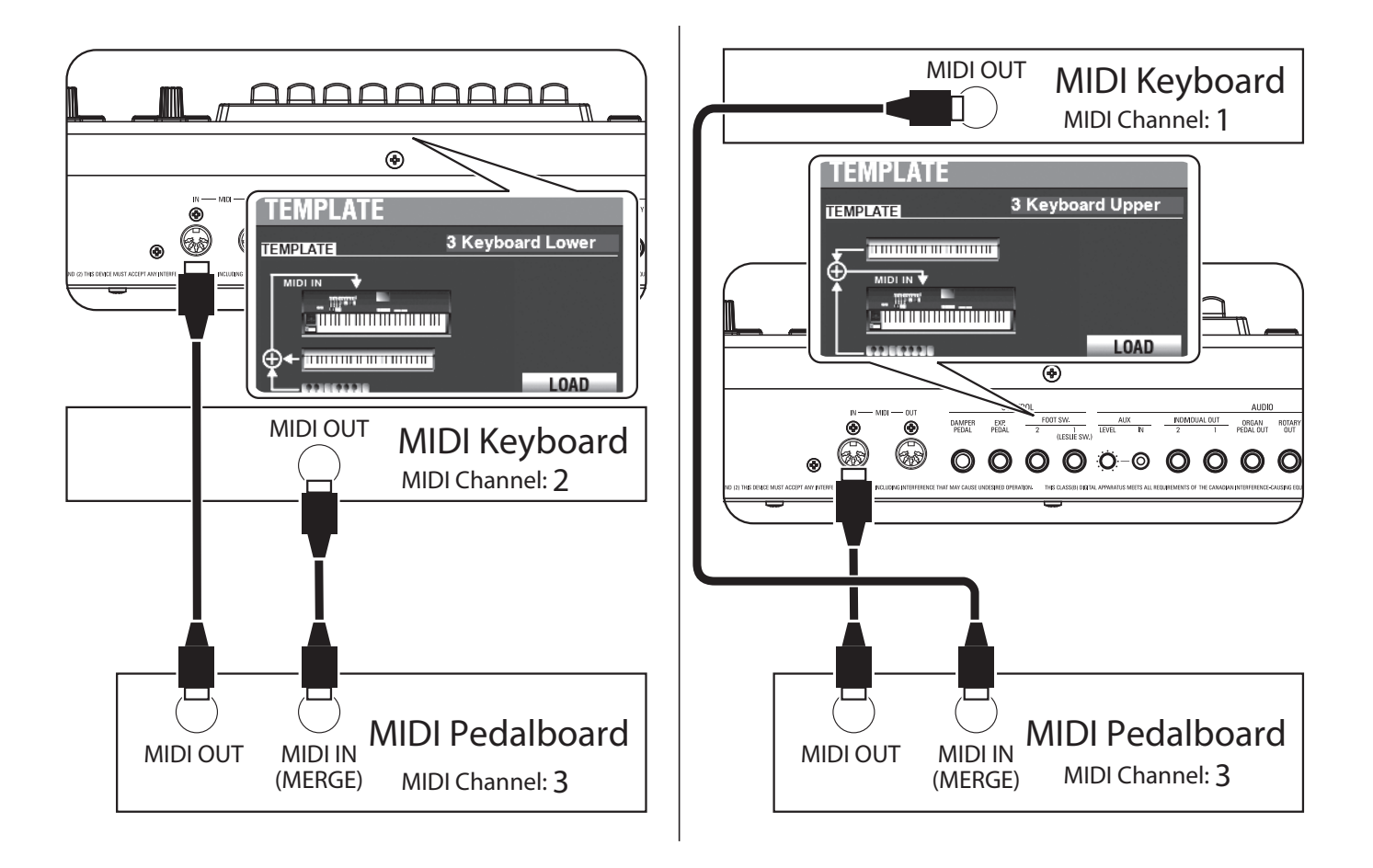

- 1. 図のように接続します。本機のMIDI IN端子は1つであり、3段鍵盤を実現するために はマージ機能を持ったMIDIキーボード又はMIDIマージボックスが必要です。
- NOTE: この図では鍵盤拡張以外の接続は省略してあります。電源や音声など、基本的な接続は P. 16をご参照ください。
- 2. 本機の電源を入れ、演奏するスタイルに合わせてMIDIテンプレートを呼び出します (P. 156)。
- 3. MIDIキーボードの送信チャンネルを、下段の場合は"2"に、上段の場合は"1"に、MIDI ペダルボードの送信チャンネルを"3"に設定します。

接続したMIDIキーボードの取扱説明書も併せてお読みください。

#### 推奨MIDI キーボード

弊社より本機に接続可能な以下のMIDIキーボードが発売されています。

- ・ MIDIサウンド・ペダルボード XPK-130G(13鍵)
- ・ MIDIサウンド・ペダルボード XPK-200G(20鍵)
- ・ MIDIサウンド・ペダルボード XPK-200GL(20長鍵)

NOTE: 生産完了モデルXPK-100, XPK-200, XPK-200Lも接続可能です。

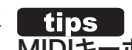

MIDIキーボードはどのように動作する?

MIDIテンプレート"3KBD"または"Two Manual"を 呼び出すと、接続されたMIDIキーボードはSK PRO ではLOWERキーボードとして、SK PRO-73では UPPERキーボードとして、それぞれ動作します。

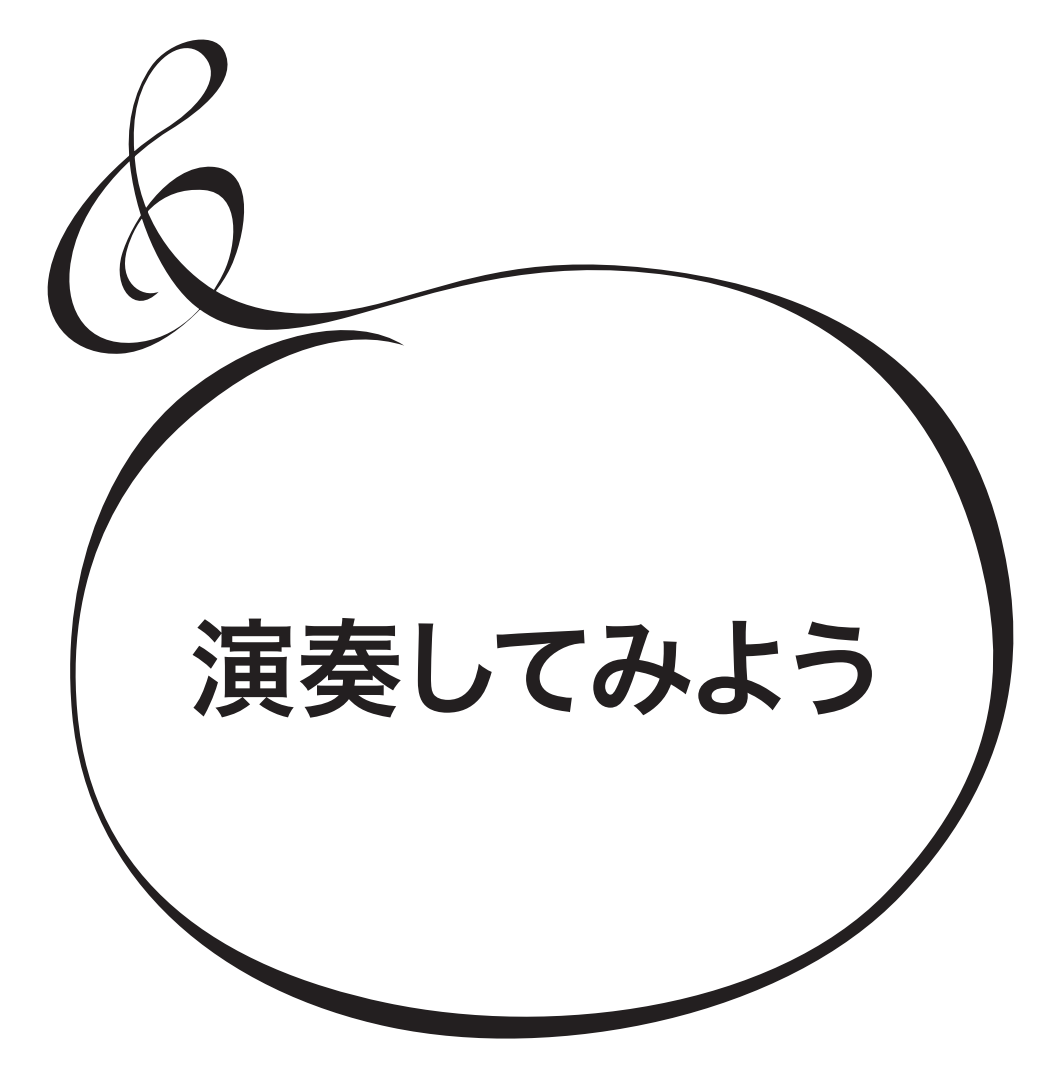

## 電源の入れかた

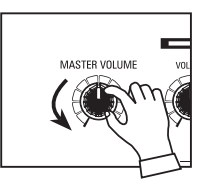

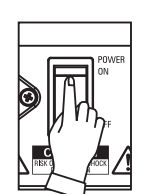

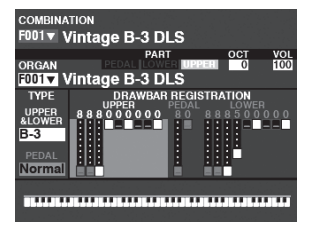

接続が完了したら、以下の手順で電源を入れてください。手順を間違えると、誤動作をしたりス ピーカー等の破損を生じることがあります。

#### 操作手順

- 1. 電源を入れる前に本機の[MÁSŤĒR VOLŪMÊ]つまみが最小になっていることを確認して ください。
- NOTE: フット・コントローラーは電源を入れる前に接続し、踏まないでください。本機は電源投入時 にフット・コントローラーの極性を判定します。
- 背面の[POWER]スイッチをONにします。タイトル画面に続きプレイ画面(図)が表示されます。11ピン・ソケットに接続したレスリー・スピーカーも連動して電源が入ります。

NOTE: 回路保護のため、電源を入れた直後(約6秒間)は動作しません。

- 3. 接続したアンプ類の電源を入れてください。
- 4. 鍵盤を押しながら、[MASTER VOLUME]つまみを回して音量を調節してください。
- NOTE: 工場出荷時の[MANUAL]ボタンは音が出ません。音を出すにはドローバーを操作するか、 FAVORITE [1]~[10]ボタンいずれかを押してください。
- 5. アンプ類の音量を調節してください。

NOTE: 電源を切る際には上記手順とは逆に(先にアンプ類の電源を切る)行ってください。

# バックアップ

本機は、電源を切る直前の状態を記憶しません。電源投入時の状態は、フェイバリット[1] ボタンを押した状態と同じです。

# オート・パワー・オフ

本機は30分間操作されないと自動的に電源が切れます。これをオート・パワー・オフと呼びます。

オート・パワー・オフ機能を解除/設定するには、"GLOBAL" (P. 140)をご覧ください。

NOTE: データの編集中など、本機の状態によってはオート・パワー・オフの設定時間が経過して も電源が切れない場合があります。ご使用後は、手動で[POWER]スイッチをOFFにし てください。

# 工場出荷時の設定に戻す(初期化)

本機すべての設定を工場出荷時の状態に戻すには、以下の手順で行ってください。

#### 操作手順

- 1. 本機の電源を切ります。
- 2. [ŘEČORD]ボタンを押しながら[POWER]スイッチをONにします。
- 3. ディスプレイに"Loading Default..."が表示されるまで[RECORD]ボタンは押したままにしてください。
- 4. プレイ画面が表示されたら操作完了です。

演奏を始める前に、本機の音源とメモリーの構成について説明を行います。

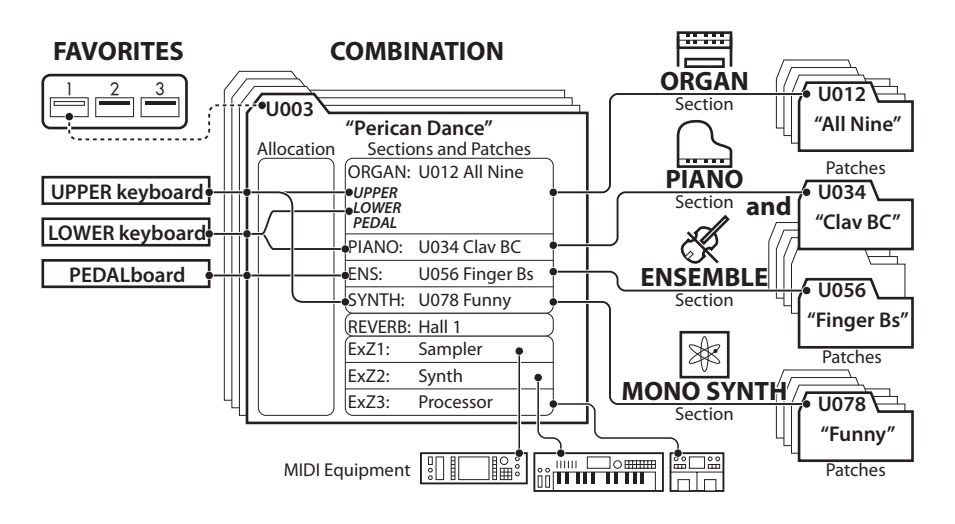

各鍵盤の演奏は「コンビ」で設定された各「セクション」に「アロケート」され、「パッチ」で設定された音色で発音します。

# セクション

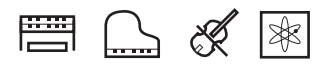

「セクション」は、本機の音源の単位です。本機には4つのセクショ ン、オルガン、ピアノ、アンサンブル、モノシンセが存在し、それぞれを 自由に組み合わせて演奏できます(上図右)。

# 鍵盤の単位とパート

#### <u>鍵盤の単位</u>

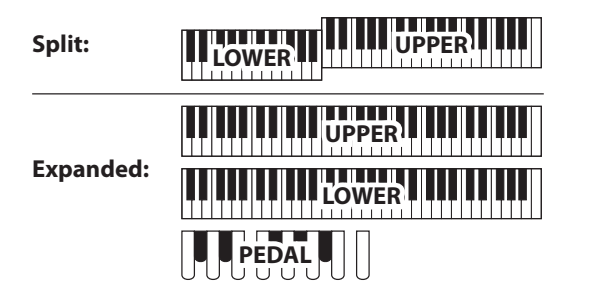

本機は鍵盤を分割したり、MIDIキーボードを追加したりして任意のセクションを演奏することができ、その単位として、鍵盤右または上段をUPPER、鍵盤左または下段をLOWER、ペダル鍵盤を PEDALと呼びます。

あるセクションを演奏するには、3つの鍵盤のどれかひとつに「アロ ケート」(割り当て)します(頁上図左)。

#### <u>パート</u>

オルガン・セクションにはUPPER、LOWER、PEDALの3パートが存在し、それぞれ同名の鍵盤にアロケートし、異なったセッティングを行えます(3パート・オルガン)。これは、代表的なハモンドオルガンの仕様である3段鍵盤での演奏を行うためです。

# メモリー

#### <u>パッチ</u>

「パッチ」は本機の各セクションでの記憶単位です。例えばピアノセクションには「グランド・ピアノ」「ホンキートンク・ピアノ」といったものが存在します。

オルガン・セクションとモノシンセ・セクションでは、パッチをそれぞれ100個まで、ピアノ・セクションとアンサンブル・セクションでは、 パッチは共用されており400個まで記憶できます。

### ファクトリー、ユーザーとバンドル

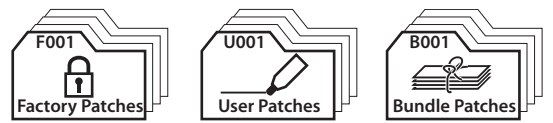

パッチのうち、工場出荷時に設定されていて書き換えられないも のを「ファクトリー・パッチ」、使用者が自由に書き換えられるものを 「ユーザー・パッチ」、全セクションをまとめて記憶するものを「バン ドル・パッチ」と呼びます。

### コンビ

「コンビ」(コンビネーションの略)は各セクションのパッチ番号や パートへのアロケートなどの記憶単位です(頁上図中央)。

例えば、「LOWER鍵盤はオルガン・セクションのパッチ10番、音量 小さめでオクターブ高く、UPPER鍵盤はピアノ・セクションのパッチ 3番、音量大きめ」といった具合に、本機は100個のコンビを記憶で きます。

#### <u>フェイバリット</u>

コンビをステージの進行に応じてタイミング良く呼び出すために、各 「フェイバリット」ボタン群に任意のコンビを関連付けることができ ます(頁上図左上)。

「フェイバリット」ボタンはトップパネルに10個あり、[BANK]ボタン を併用することで10バンク×10ナンバー=100個のフェイバリット が設定できます。 本機のもっとも実戦的な記憶単位「コンビ」を使って演奏します。

# コンビとは?

本機には4つの性格の異なった音源セクションが存在します。どのセクションをどのような セッティングで演奏するか?という情報を記憶する単位が、「コンビ」です。 本機には工場出荷時に多くのコンビが記憶されています。最初にコンビをいくつか選んで 演奏し、本機の特徴を把握しましょう。

# コンビを選ぶ

#### ① プレイ画面に行く

| COMBINATION MASTER TRANSPOSE + 5<br>MANUAL                                                                             |                                                            |
|----------------------------------------------------------------------------------------------------|------------------------------------------------------------|
| PART OCT VEL VOL<br>ORGAN UPPER 0 100<br>F021▼ Principal Chorus                                                        | E SHIFT PLAY O YOSS<br>PLAY O Sync<br>PLAY O FM<br>O Noise |
| PIANO BEDAT LOWER USERS 0 1100<br>F001 Grand Piano Y-CF<br>ENSEMBLE BEDAT LOWER USERS 0 1100<br>E178 J. Granto Strings |                                                            |
| SYNTH DEGAL STITTINGS<br>SYNTH DECAL SOLUTION OF TOOL OF TOOL                                                          |                                                            |
| OCI +1 SPUI 28 OCI -1                                                                                                  |                                                            |

現在、ディスプレイがプレイ画面ではない場合は、[PLAY]ボタンを押してプレイ画面を表 示させます。

NOTE: "MANUAL" とは?(P. 29)

② カーソルをコンビ番号へ移動する

PART

PTOL 2B

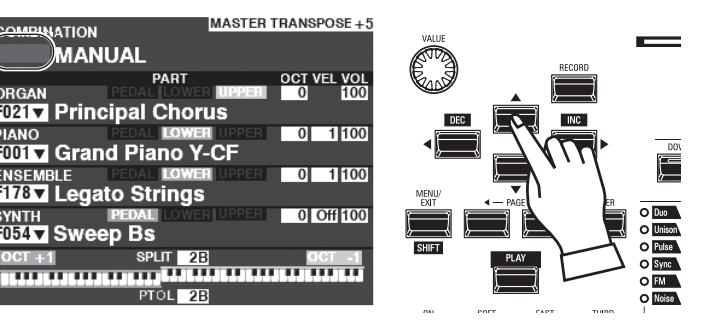

カーソルがコンビ番号に無い場合は、[▲]ボタンを押してコンビ番号へ移動します。

#### ③ コンビを選ぶ

NATION

PIANO

MANUAL

ORGAN FOLL COMER III

F001 V Grand Piano Y-CF

F178 Legato Strings

SYNTH PEDAL F054 ▼ Sweep BS

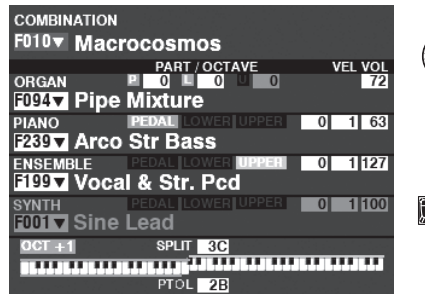

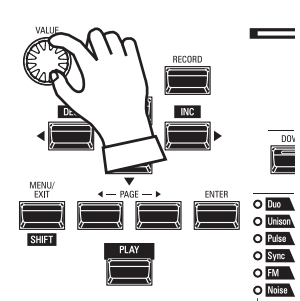

[VALUE]つまみを回して、コンビを選びます。

NOTE: コンビ番号を数値で直接入力できます(P.139)。

### tips 「▼」は値をリストから選べます

コンビ番号の項目右には「▼」が表示されています。 これは、リストから値を選ぶことができることを意味 します。

項目にカーソルがある状態で[ENTER]ボタンを 押すとリストが表示されます。使用したいコンビを [VALUE]つまみで選び、[ENTER]ボタンを押して確 定します。

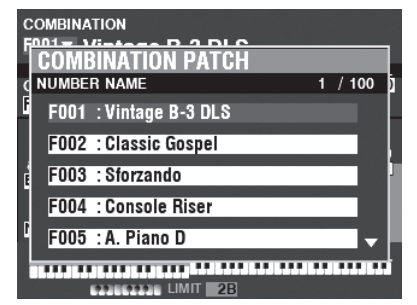

HAMMOND SK PRO/SK PRO-73 取扱説明書

# よく使うコンビを登録する(フェイバリット)

1~2回のボタン操作で、よく使うコンビを呼び出します。

# フェイバリットとは?

よく使う「お気に入り」や、演奏曲順に応じたコンビを、[VALUE]つまみではなくボタン操作で呼び出す機能です。

# バンクとナンバー

| Number<br>Bank | 1               | 2              | 3               |
|----------------|-----------------|----------------|-----------------|
| 1              | U011 Born Verse | U012 Born Solo | U011 Born Verse |
| 2              | U024 MyLife Pf  | U045 Lucy Org  | U023 GetBack EP |
| 3              | P061 Classic    | P062 Slow      | P063 Contemp.   |
| 1              |                 |                |                 |

「バンク」と「ナンバー」は数多くのフェイバリットを効率よく管理す るための10×10の仕組みです。曲の進行や曲順に応じて、上図のよ うに登録して使用します。

# フェイバリットにコンビを登録する

#### ① 登録したいコンビを選択する

前ページの要領で、フェイバリットに登録したいコンビを選びます。 例として、「5-2」に登録します。

#### ② バンクを指定する

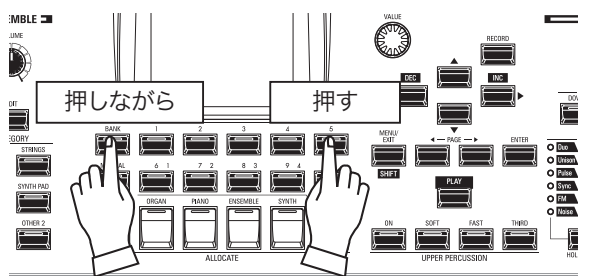

登録したいフェイバリットのバンクを指定します。[BANK]ボタンを 押しながら希望のナンバーボタン(例では[5])を押します。 全てのナンバーボタンのランプが点滅しつづけます。

#### ③ ナンバーを指定する

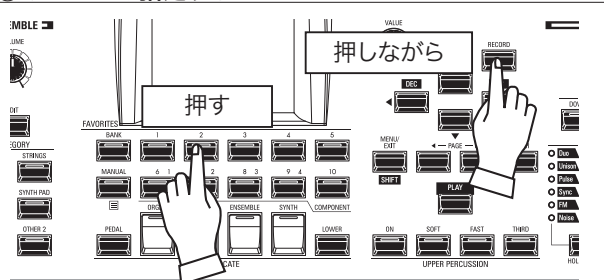

登録したいフェイバリットのナンバーを指定します。[ŘEČORD]ボ タンを押しながら希望のナンバーボタン(例では[2])を押します。 押されたナンバーボタンのランプが一定時間点滅した後、点灯に変 わります。これで登録操作は終わりです。

# フェイバリットでコンビを呼び出す

例として、「5-2」を呼び出します。

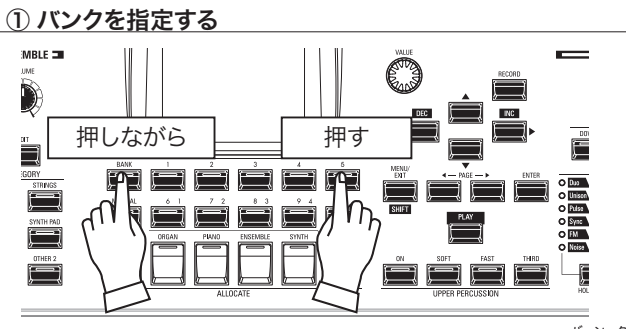

コンビを登録したフェイバリットのバンクを指定します。[BANK]ボ タンを押しながら希望のナンバーボタン(例では[5])を押します。 全てのナンバーボタンのランプが点滅しつづけます。

② ナンバーを指定する

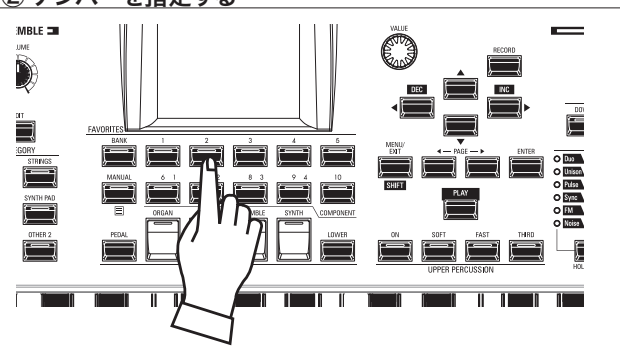

コンビを登録したフェイバリットのナンバーを指定します。希望のナ ンバーボタン(例では[2])を押します。

押されたナンバーボタンのランプが点灯に変わり、登録された コンビが呼び出されます。

NOTE: フェイバリットをリスト表示で見られます(P. 139)。

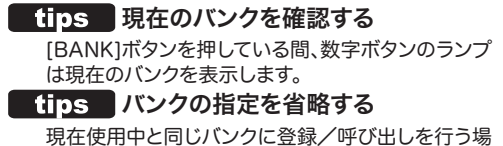

現在使用中と同じバンクに登録/呼び出しを行う場 合、「バンクを指定する」ステップは省略できます。

# コントローラーを使う

鍵盤を弾きながらコントローラーを動かすことで、より表情豊かな演奏が行えます。この ページでは、本機に内蔵している、または接続できるコントローラーについて説明します。

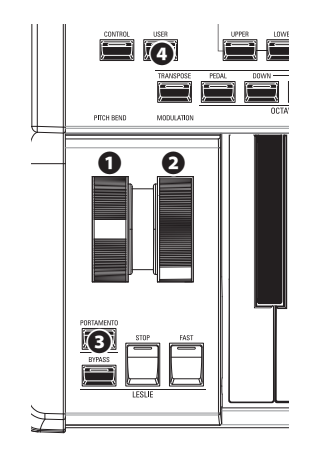

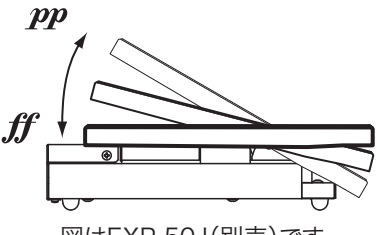

図はEXP-50J(別売)です。

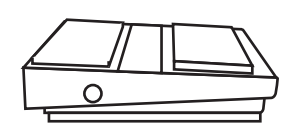

図はFS-9H(別売)です。

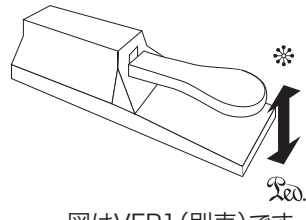

図はVFP1 (別売)です。

# 内蔵コントローラー

PITCH BEND ホイール

音程を滑らかに上下させます。奥へ回すと高く、手前へ回すと低くなります。ホイールから手を離すと、元の音程に戻ります(P. 75,135)。

#### 

音にビブラートなどの効果を加えます。奥へ回すと効果が深くなります。ホイールから手を 離すと、その位置で保持されます(P. 75)。

NOTE: それぞれのホイールの効果は、コンビやパッチによって異なります。

#### PORTÁMENTO ボタン

ポルタメント機能が有効になっているパッチを選んだ状態で[PORTAMENTO]ボタンを 「オン」にすると、演奏した前後の音の音程が滑らかにつながります。

NOTE: このボタンはコントローラーですが、その状態はコンビに記憶されます。

#### ④ USER ボタン

任意の機能を割り当てることができるボタンです。(P. 134)

# エクスプレッション・ペダル

演奏中の音量調節はエクスプレッションペダルで行います。

つま先側いっぱいに踏み込むと音量が最大になり、かかと側いっぱいに戻すと音量は最小になります。

NOTE: エクスプレッションペダルによる音量変化は調整することができます。(P. 133) NOTE: 各セクションに対して、エクスプレッション操作をするかどうかを設定できます。(P. 75)

# フット・スイッチ

フットスイッチは足で押すことで色々な切り替え操作を行います。工場出荷時には「レス リーS/Fオルタネイト」が割り当てられており、フットスイッチを押すたびにレスリー効果が ファースト(高速)か否かが切り替わります。

NOTE: フットスイッチの割り当ては変更することができます。(P. 132)

ダンパー・ペダル

ピアノのダンパーペダルと同様に、踏んでいる間だけ打鍵が保持されます。 和音のコードチェンジを、音を途切れさせずに行えます。

NOTE: ダンパー効果は任意のセクションに割り当てられます。(P. 75)

ハモンド独特の概念「MĀNUAL」について説明します。

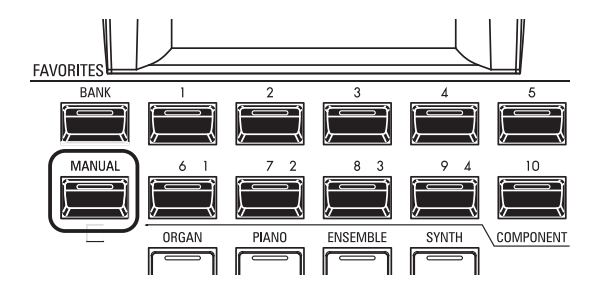

# MANUALとは?

MANUALとは、様々な設定を手動で行うための、どのコンビ番号 にも属さない特別なコンビです。パネル上のつまみと内部状態が一 致するため、新たにコンビを作成する場合や、演奏しながら次々と 設定を変えていく「オン・ザ・フライ」スタイルの演奏を行う場合は、 これを選んでおくと良いでしょう。

# MANUALを初期化する

たとえMANUALを選んでも、外から見えないパラメーター(発音域 など)は意図しない状態になっていることがあります。このような場 合は、以下の手順でMANUALの内容を初期化します。

#### ① プレイ画面へ行く

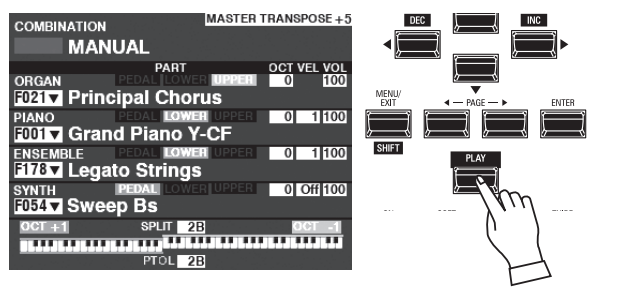

プレイ画面が表示されていない場合は、[PLAY]ボタンを押してプレイ画面へ行きます。

#### ② MANUAL を選ぶ

現在MANUALが選ばれていない場合は、[MANUAL]ボタンを押してランプを点灯させます。

#### ③ アプリケーション・メニューを開く

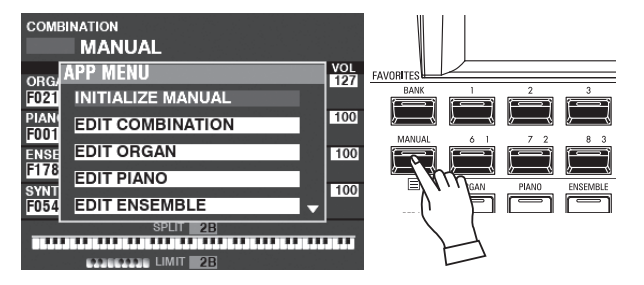

[≡]ボタンを一定時間押し続け、アプリケーション・メニューを表示 させます。

## ④ INITIALIZE MANUAL を選ぶ

[▲][▼]ボタンを使って、INITIALIZE MANUALを選び、[ENTER] ボタンを押します。

#### ⑤ 初期化するセクションを選ぶ

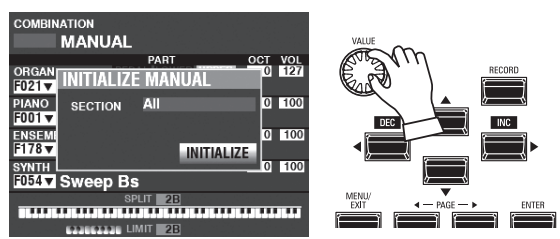

MANUAL内の全内容を初期化するか、1セクションを初期化する かを[VALUE]つまみで選択します。

#### <u>⑥</u>確定する

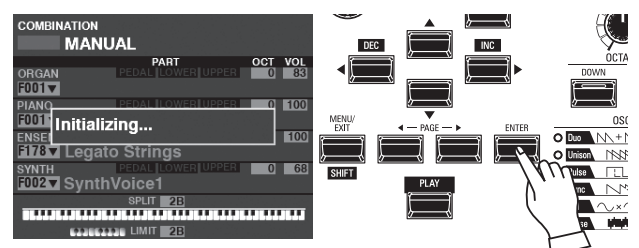

[INITIALIZE]アイコンにカーソルを移動し、[ĔŇŤÊR]ボタンを押し て確定します。

NOTE: 初期化を行わない場合は、[MENU/EXIT]ボタンを押します。

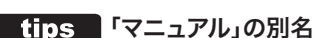

歴史や使われ方により、同じ機能でも呼び名は変化 します。この「マニュアル」はB-3/C-3といったメカニ カル・ラッチ式のプリセット・キーを持つハモンドオル ガンでは「アジャスト・プリセット」、電子オルガン935 (国内未発売)では「パネル・メモリー」、SX/CXと いった電子オルガンでは「キャンセル」と呼ばれてい ます。

本機がこの機能を「マニュアル」と呼んでいるのは、近 年のシンセサイザーとの親和性のためです。

O Duo N

# オルガン・パッチを選んで演奏する

オルガン・セクションの様々なパッチを選んで演奏します。

# 鍵盤に割り当てる(アロケート)

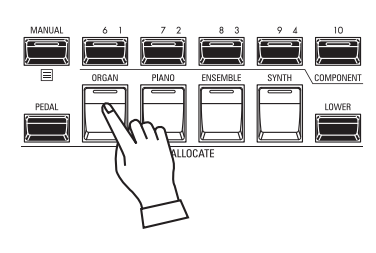

| COMBINATION<br>F001 Vintage B-3 DLS |                              |  |  |  |  |  |  |
|-------------------------------------|------------------------------|--|--|--|--|--|--|
| ORGAN                               | PART OCI VOL                 |  |  |  |  |  |  |
| F001 Vintage B-3 DLS                |                              |  |  |  |  |  |  |
| TYPE                                | DRAWBAR REGISTRATION         |  |  |  |  |  |  |
| UPPER                               | 888000000 80 888500000       |  |  |  |  |  |  |
| B-3                                 |                              |  |  |  |  |  |  |
| 0-0                                 |                              |  |  |  |  |  |  |
| PEDAL                               |                              |  |  |  |  |  |  |
| Normal                              |                              |  |  |  |  |  |  |
|                                     | 철물은 한번 도둑질로 가려고 드란 관람을 가 했다. |  |  |  |  |  |  |
|                                     |                              |  |  |  |  |  |  |

プレイ画面(オルガン)

オルガン・セクションを本体の鍵盤(ÚPPER) に割り当てるために、ALLOCATEボタン群の [OŘGĂŇ]ボタンを押してランプを点灯させま す。

アロケートされているのがオルガン・セクショ ンのみの場合、オルガン・セクション単体のプ レイ画面が表示されます。

# パッチを選ぶ

今回は例として、"F011 Classic Gospel" を選びます。

### ① カーソルをパッチ番号に移動する

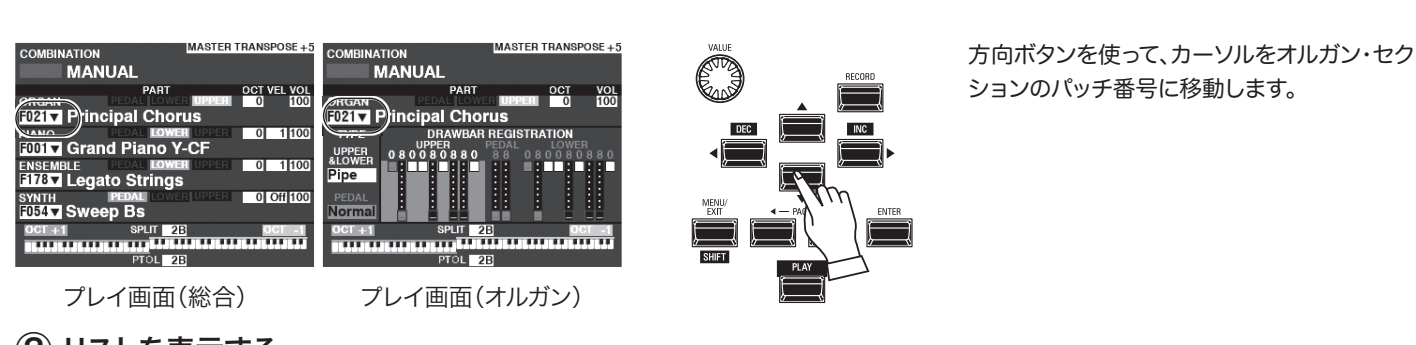

② リストを表示する

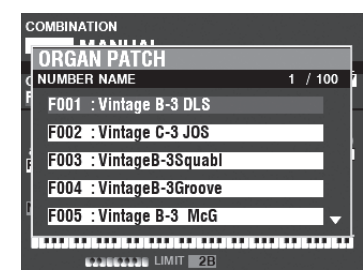

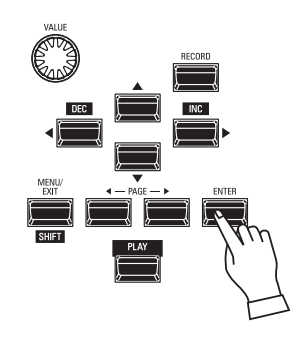

目的のパッチを探しやすいよう、リスト表示を 行えます。リストを表示するには、カーソルが パッチ番号にある状態で[ENTER]ボタンを押 します。

### ③ パッチを選ぶ

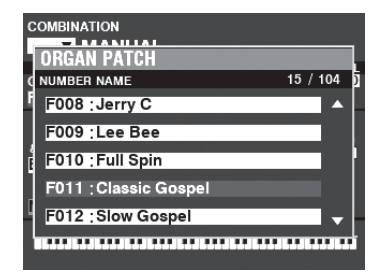

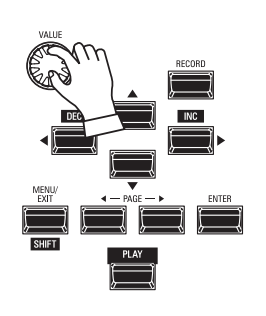

# 音量を調節する

| COMBINATION        | MASTER TRANSPOSE + 5 |
|--------------------|----------------------|
| MANUAL             |                      |
| PART               | OCT YEL VOL          |
| ORGAN PEDAL LON    |                      |
| F021 Principal Cho | orus                 |
| PIANO PEDAL LOV    | WER UPPER 0 1 100    |
| F001 V Grand Piano | Y-CF                 |
| ENSEMBLE PEDAL LON | WER UPPER 0 1 100    |
| F178 Legato String | gs                   |
| SYNTH PEDAL LOV    | VER UPPER 0 Off 100  |
| F054 V Sweep Bs    |                      |
| OCT +1 SPLIT       | 2B OCT -1            |
|                    |                      |
| PTÓL               | 2B                   |

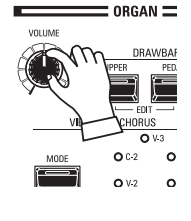

オルガン・セクションの音量を調節するには、同セクションの [VOLUME]を操作します。

NOTE: プレイ画面で、オルガン・セクションのVOLUMEを操作しても 同様の調節が行えます。

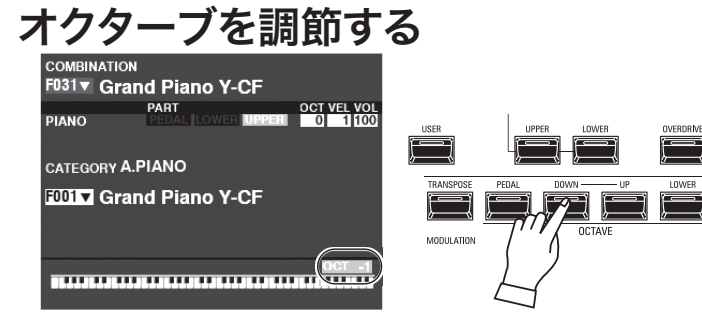

他のセクションを含めたUPPERパート全体のオクターブを移動す <sup>オクターブラ</sup> るには、OCTAVE [DOWN]または[UP]ボタンを押します。ディス プレイにはオクターブ値が表示されます。

| COMBINATION        | MASTER TRANSPOSE + 5 |
|--------------------|----------------------|
| MANUAL             |                      |
| PART               | OCT VIL VOL          |
| ORGAN PEDAL LOW    |                      |
| F021 Principal Cho | orus 🦢               |
| PIANO PEDAL LOW    | IEI UPPER 0 1 100    |
| F001 V Grand Piano | Y-CF                 |
| ENSEMBLE PEDAL LOW | ER UPPER 0 1 100     |
| F178 Legato String | S                    |
| SYNTH PEDAL LOW    | (ER UPPER 0 Off 100  |
| F054 V Sweep Bs    |                      |
| OCT +1 SPLIT       | 2B OCT -1            |
|                    |                      |
| PTOL               | 2B                   |

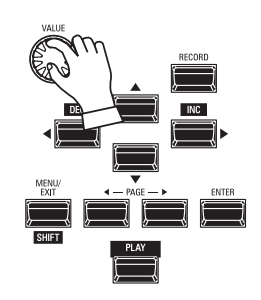

オルガン・セクションのみのオクターブを移動するには、プレイ 画面、オルガン・セクションのOCTAVEにカーソルを移動し、 [VALUE]つまみで調整します。 オルガン・セクションは、ハモンド伝統のトーンホイール・オルガン、後に登場した トランジスター・オルガン、荘厳なパイプ・オルガンを演奏するのに使用します。 ここではオルガン・セクションの、基本的な音作りの手順を説明します。

# **MANUALを選ぶ**

[MĀNUÁL]ボタンを押し、ランプを点灯させます。MANUALとはその名の通り、様々な設定を手動で行うための特別なコンビです。新たにコンビを作成する場合や、演奏しながら次々と設定を変えていく「オン・ザ・フライ」スタイルの演奏を行う場合は、これを選んでおくと良いでしょう。

### MANUALを初期化するには?

たとえMANUALを選んでも、外から見えないパラメーター(発音域など)は意図しない状態になっていることがあります。このような場合は、MANUALの内容を初期化します(P. 29)。

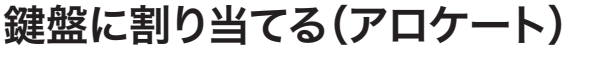

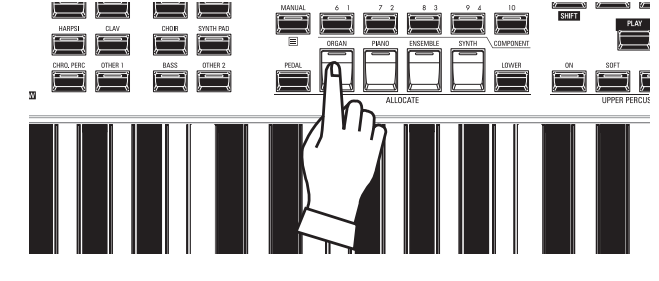

# 3パート・オルガンを選ぶ

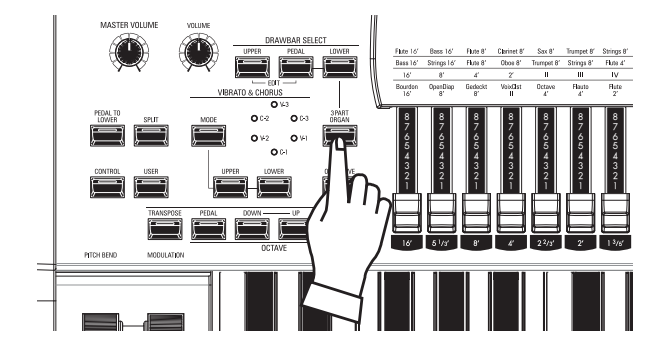

オルガン・セクションの持つパートUPPER、LOWER、PEDALをそれ ぞれ鍵盤の対応する領域に割り当てて、あたかも3段鍵盤のオルガンの ように使うか、あるいはUPPERパートのみを鍵盤の任意の領域に割り 当てるかを設定します。

[3 PART ORGAN]ボタンが「オン」の状態が前者、「オフ」の場合が後 者です。

# オルガン・タイプを選ぶ

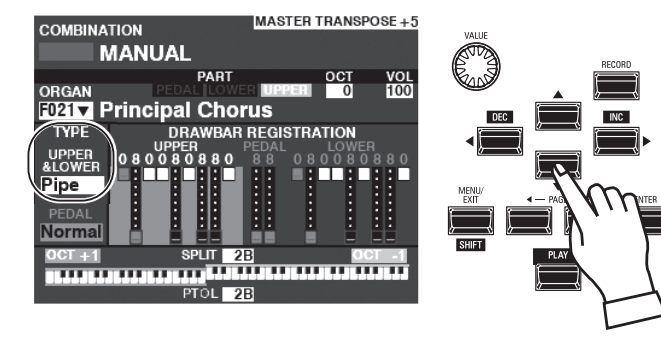

どのようなキャラクターのオルガンを使うかを設定します。 方向ボタンで、カーソルをORGAN TYPE - UPPER&LOWERに 移動します。

[VALUE]つまみで、希望のオルガン・タイプを選びます。

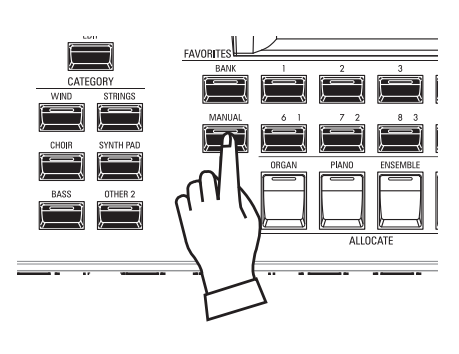

オルガン・セクションを本体の鍵盤(ÚPPER)に割り当てるために、 ALLOCATEボタン群の[ORGAN]ボタンを押してランプを点灯させま す。

NOTE: いずれかのプレイ画面でALLOCATE [ORGAN] だけをオンにす ると、オルガン・セクション用のプレイ画面が表示されます。

# パートを選ぶ

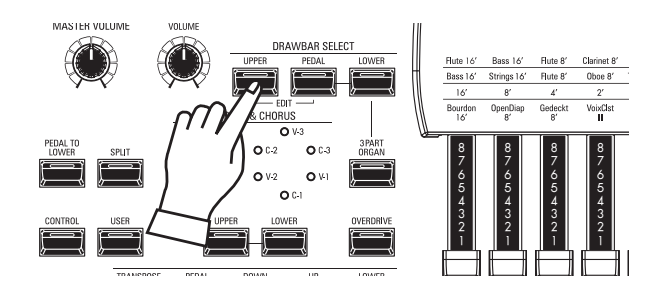

これから操作するドローバーで、どのパートの調整を行うかを選びます。ここでは、前述のアロケート時に選んだ[UPPER]ボタンを押してランプを点灯させます。

# ドローバーを引き出す

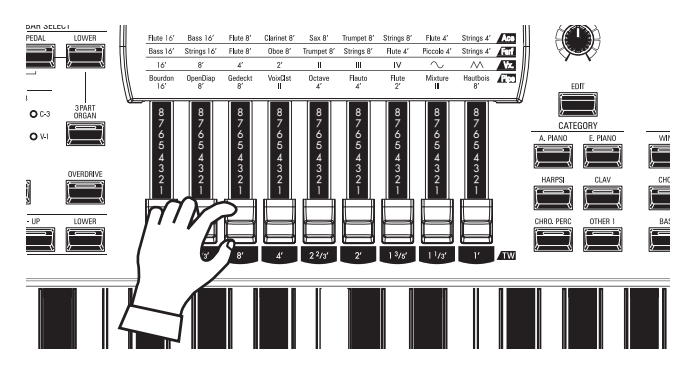

ドローバーはオルガンの基本的な音色を作るためのつまみです。鍵 盤を弾きながらドローバーを操作すると、確認が容易です。

## 音量を調節する

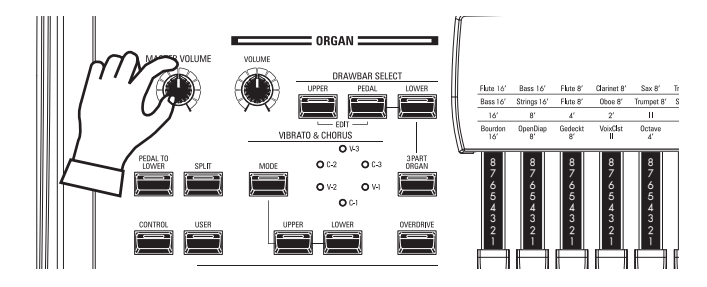

オルガン・セクションの音量を調節するには、同セクションの <sup>\*\* リューム</sup> [VOLUME]を操作します。

NOTE: プレイ画面、オルガン・セクションのVOLUMEを操作しても同様の調節が行えます。

# オクターブを調節する

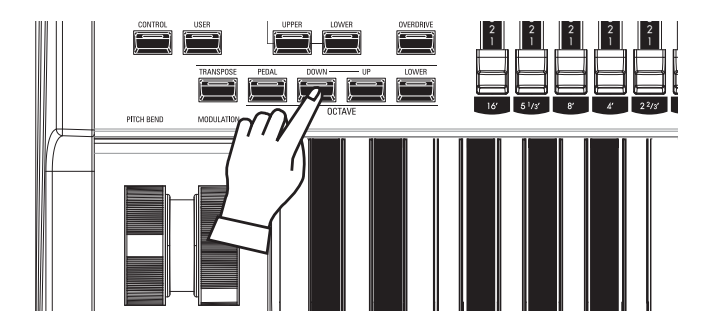

他のセクションを含めたUPPERパート全体のオクターブを移動す るには、OCTAVE [DOWN]または[UP]ボタンを押します。ディス プレイにはオクターブ値が表示されます。

オルガン・セクションのUPPERパートのみのオクターブを移動する には、プレイ画面、オルガン・セクションのUPPER OCTAVEにカー ソルを移動し、「VALUE」つまみで調整します。

# パーカッションを足す

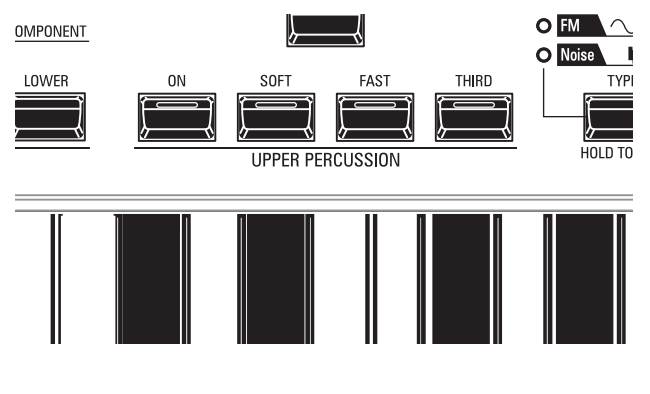

「パーカッション」とは打楽器では無く、ドローバー音にアクセントを付けるための打撃音です。

#### [ŮŃ] ボタン

パーカッションを使うには、[ON]ボタンを押してランプを点灯させま す。

#### [ŚÓFT] ボタン

パーカッションの音量を、通常(消灯)、弱音(点灯)とで切り替えます。

#### [FAST] ボタン

パーカッションの減衰時間を、ゆっくり(消灯)、速い(点灯)とで切り替 えます。

#### [THIRD] ボタン

パーカッションの音程を、2倍音(消灯)、3倍音(点灯)とで切り替えます。

NOTE: パーカッションはオルガンタイプがA-100, B-3, C-3, Mellowの いずれかの場合で、且つUPPERパートにて発音します。

NOTE: パーカッションは更に細かい設定が行えます。(P. 85)

# エフェクトをかける

### <u>ビブラート&コーラス</u>

ドローバーの音程を一定の周期でわずかに変化させ、音色に暖かみを加えます。

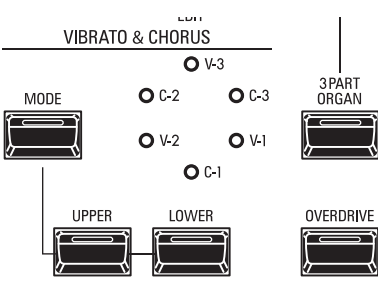

#### [UPPER], [LOWER] ボタン

ビブラート効果のオン/オフを行います。ランプ点灯中がオンです。

#### [MODE] ボタン

ビブラート&コーラス効果の深さを設定すると同時に、原音と混ぜてコーラス効果を得るかどうかを選びます。

| オルガン・タイプ                   | 効果         | MODEの働き                              |
|----------------------------|------------|--------------------------------------|
| A-100, B-3, C-3,<br>Mellow | ビブラート&コーラス | V: ビブラート効果<br>C: コーラス効果<br>数字: 効果の深さ |
| Vx, Farf, Ace              | ビブラート      | V-1 ~ C-3:の順で<br>効果が浅い ~ 深い          |
| Pipe                       | トレミュラント    | V-1 ~ C-3:の順で<br>効果が浅い ~ 深い          |

NOTE: ビブラート/コーラスは速さなど細かい設定が行えます。(P. 86)

#### レスリー

回転するローターによって立体的でダイナミックな音の臨場感を作るエフェクトです。

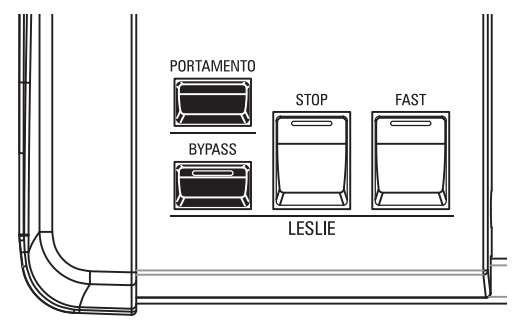

#### [BYPASS] ボタン

レスリー効果を得るには、このボタンを押してランプを消灯させます。

#### [FAST] ボタン

ローターのモードを高速(ファースト)か否かに切り替えます。点灯時がファーストです。

#### [ŜTOP] ボタン

[FAST]ボタンを消灯させた際にローターを低速(スロー)にするには、ボタンを押してランプを消灯させます。同じく停止(ストップ)させるには、ランプを点灯させます。

NOTE: 外部レスリースピーカーを接続した場合も、これらのボタンでコントロールを行います。 NOTE: レスリーエフェクトは回転数など細かい調整が行えます。(P. 88)

#### <u>その他のエフェクト</u>

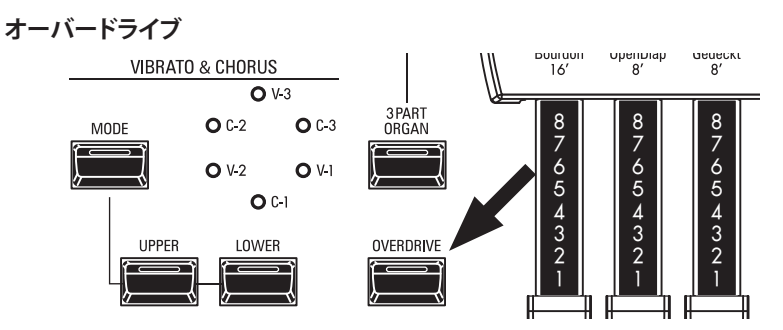

アンプに過大入力したような、歪みのある音を作ります。(P.89)

#### マルチエフェクト

トレモロ、ワウといった様々な効果が得られます。(P. 89)

#### リバーブ

ホールで演奏しているような残響が得られます。(P. 77)

#### tips 各ボタンとモード一覧

| ボタン    |      |      | モード  |                           |  |
|--------|------|------|------|---------------------------|--|
| BYPASS | STOP | FAST | CH=1 | CH=3 &<br>内蔵レスリー<br>エフェクト |  |
| Off    | Off  | On   | Fast |                           |  |
| Off    | Off  | Off  | Slow |                           |  |
| Off    | On   | On   | Fast |                           |  |
| Off    | On   | Off  | Stop |                           |  |
| On     | On   | On   | Fast |                           |  |
| On     | On   | Off  | Stop |                           |  |
| On     | Off  | On   | Fast | Bypass                    |  |
| On     | Off  | Off  | Slow |                           |  |

#### tips レスリー効果とは?

ー般的にレスリースピーカーにはアンプと2つのロー ター、高音担当の「ホーンローター」と低音担当の「ド ラムローター」が内蔵されています。

各ローターにはスピーカーと速度可変のモーターが 付いていて、ドップラー効果による独特の揺らぎを 伴ったサウンドが得られるようになっています。

また、機種によってはローターだけでなく、一般の固 定スピーカーも備え、切り替えて使用できるものも 存在します。ローターに音声を送る回線を「ロータ リーチャンネル」、固定スピーカーに音声を送る回線 を「ステーショナリーチャンネル」と呼びます。

内蔵のレスリーエフェクトはこれらをシミュレートしており、ステレオ接続で最良の効果が得られるよう に作られています。

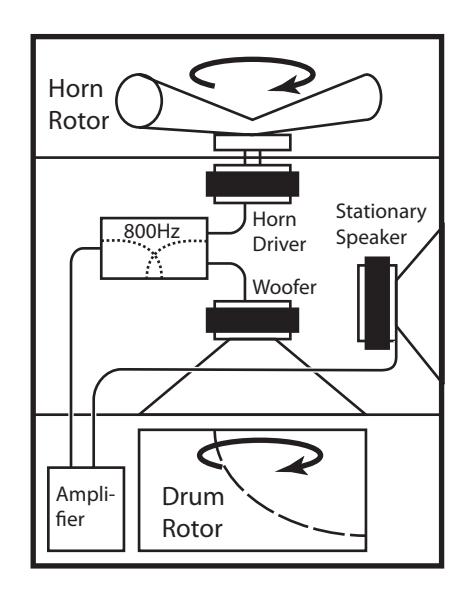

前項で演奏したオルガン・セクションについて、もう少し詳しく説明します。

# 鍵盤とパート

多くのハモンドオルガンは3段鍵盤で、例えばUPPERまたはSWELL鍵盤ではメロディ用の太い音色、LOWERまたはGREAT鍵盤ではコード用のメローな音色、PEDAL鍵盤では ベースライン用のずっしりとした音色というように、それぞれの鍵盤で異なった設定で演奏 するのが一般的です。

本機のオルガン・セクションでも同様の設定ができますが、本機の鍵盤は手鍵盤一段だけ ですので、実現には鍵盤を分割したり(スプリット)、手鍵盤とペダルパートを連動させたり (マニュアルベース)、外部の鍵盤を接続したりといった工夫を行います。

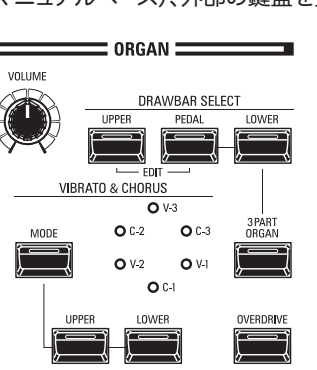

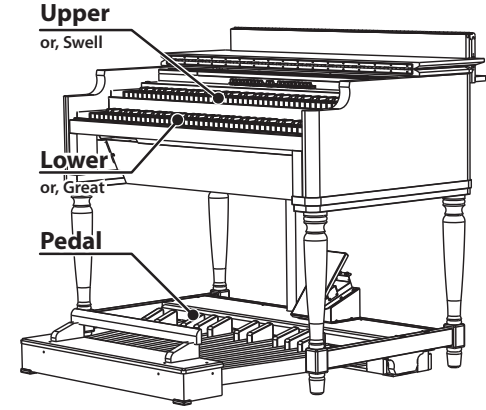

### [3 PART ORGAN] ボタン

本機のオルガン・セクションを3段鍵盤のオルガンとして使うか、1段鍵盤のオルガンとして 使うかを選択します。

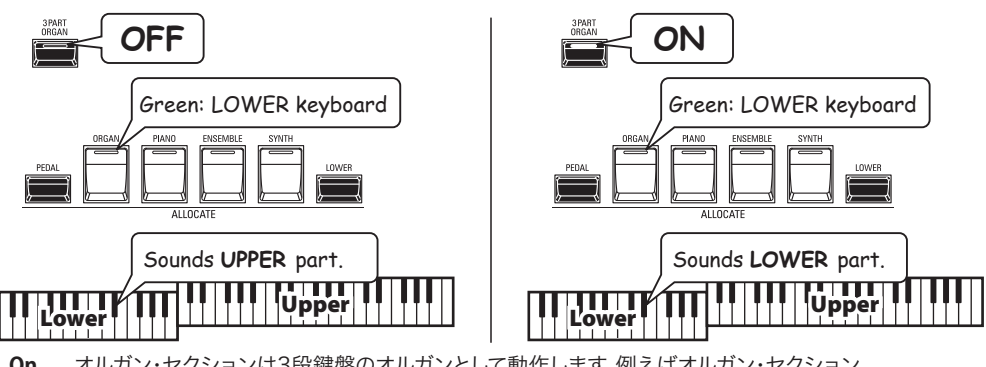

- On ……オルガン・セクションは3段鍵盤のオルガンとして動作します。例えばオルガン・セクション をロワー鍵盤にアロケートするとLOWERパートが発音します。 Off……オルガン・セクションは1段鍵盤のオルガンとして動作します。例えばオルガン・セクション
- Off......オルカン・セクションは1段鍵盤のオルカンとして動作します。例えばオルカン・セクション をどの鍵盤にアロケートしてもUPPERパートが発音します。

[3 PART ORGAN]ボタンを「オン」にすると、ÁLĽOCATEボタン群は自動的にオルガン・ セクションの全パート(UPPER/LOWER/PEDAL)を「オン」に、他のセクションは「オフ」 に設定されます。また、スプリット機能は「オン」に設定されます。

#### NOTE: [3 PART ORGAN]ボタンを操作した際の動作を変更できます(P. 136)。 ドローバー セレクト [DRAWBAR SELECT] ボタン群

ドローバーを使って、オルガン・セクションのUPPER、PEDAL、LOWERの、どのパートを 操作するかを選択します。
# オルガン・タイプ

「オルガン」には様々な種類が存在します。ロックやジャズ、そしてゴスペルで大活躍する トーンホイールオルガン、1960年代のポップスでよく聴かれたトランジスタオルガン、クラ シック音楽や礼拝に使われるパイプオルガン……。いずれも特徴的な音色を持っていま す。

本機では「オルガンタイプ」の切り替えにより、それらのオルガン演奏に対応します。

## トーンホイール(A-100、B-3、C-3、Mellow)

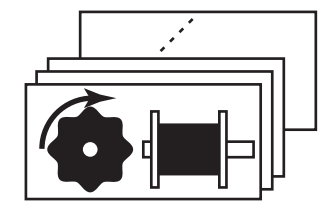

ハモンドオルガンの特徴的なトーンホイールを再現したタイプです。ハモンドオルガンは **tips PEDALパートのオルガン・タイプ** 元々パイプオルガンの模倣から始まったのですが、現在では独自の音色世界を形成してい ます。

A-100、B-3、C-3はそれぞれのモデルを再現したトーンホイール・サウンドです。

Mellowは厳密に言えばトーンホイールではありません。年代が下りハモンドオルガンが電 子化され(トランジスタを使用したGT-7やLSIを使用したConcord等)、理想的な正弦波 が作れるようになった状態を再現しています。

## トランジスタ(Vx、Farf、Ace)

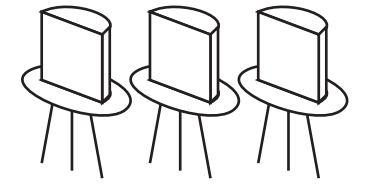

トランジスタが一般化すると、トーンホイールや真空管の代わりにトランジスタ回路を使 い、軽量化されたオルガンが登場しました(Áce Tone TOP-6等)。メーカーやモデルに よって回路方式は様々ですが、ここでは代表的な3タイプを再現しています。

Vx......三角波と方形波をいくつかのフッテージで組み合わせるタイプ Farf ....複数のフィルターを通った音声波形をタブレットスイッチで組み合わせるタイプ Ace.....複数のフィルターを通った音声波形をタブレットスイッチで組み合わせるタイプ

### パイプ(Pipe)

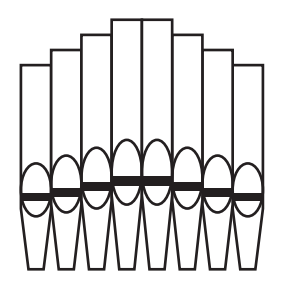

パイプオルガンは空気をパイプに送り、振動させることで発音します。パイプオルガンには 管弦楽器を模倣する歴史があったことが各ストップから伺えますが、ミクスチャーやセレ ステなどパイプオルガンとしての独自の進化が見られます。

本機ではドローバーを使うため、実際のパイプオルガンとは多少操作感が異なりますが、 ストップの組み合わせによる音づくりは十分行えます。

手鍵盤(UPPER&LOEWR)でいずれかのトーン ホイール・オルガンが選ばれた場合、PEDALパー トのオルガン・タイプは、トーンホイールを基とした Normalと電子発振を基としたMutedの二種類か ら選択できます。これは、演奏のスタイルによって PEDALパートに求められる音色が異なるためです。

トランジスター・オルガンではMutedが、パイプ・オル ガンではPipeが自動的に選択されます。

# ハーモニック・ドローバー™

本機の9本のドローバーは、基本的な音色を作るためのつまみです。ドローバーには、1~8 の数字が付いています。数字が見えなくなるまでドローバーを押し込むと、そのドローバー の音は鳴らなくなります。また、ドローバーをいっぱいに引き出すと、そのドローバーの音量 は最大になります。

[MĂNUÁL]が選択されている場合を除き、実際のドローバー・レジストレーション(各ドローバーの引き出し具合)はディスプレイに表示された値です。それに対して操作したドローバーのみ更新されます。

# ドローバー(トーンホイール:A-100、B-3、C-3、Mellow)

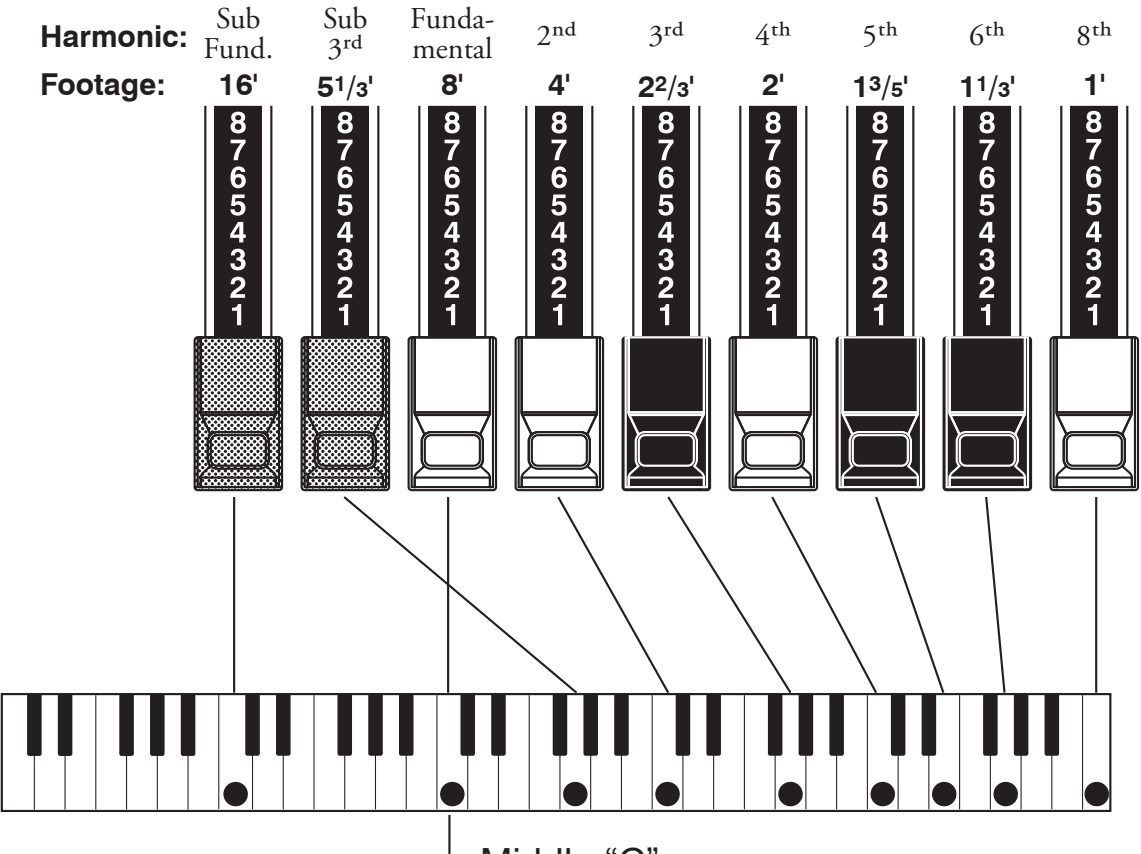

-Middle "C"

中央のC(ド)を押さえたとき、各ドローバーの音程は上図のようになります。また、ドロー バーに記されているフィート(´)という表示は、元々パイプオルガンのパイプの長さから転 用された言葉です。

各ドローバーには1~8の数字が記されていますが、これは音色を作る上でのボリュームであると同時に、簡単にセットするための目印です。

例えば、クラリネットの音を出すには、基音(8<sup>-</sup>)と奇数倍音のドローバー、第3倍音(2%<sup>-</sup>) と第5倍音(1%<sup>-</sup>)を引き出します。また、これら3本のドローバーのうち、右側を多めに、 左側を少なめに引き出すと高い音の成分が多くなり、硬い音色になります。逆に、左側のド ローバーを多めに引き出すと、柔らかい音色になります。 このように、ドローバーを使い、同じ音色でも曲の流れや好みに応じて微妙に音の変化を 作ることができます。

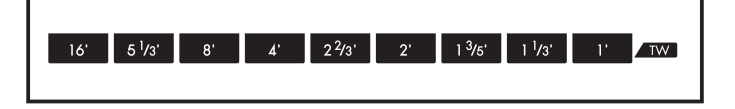

トーンホイール・オルガンの場合、各バーとフッテージとの対応はドローバー手前の"TW"列をご参照ください。

# UPPER/LOWERパートで使うドローバー

ドローバーの色分けはハモンドの伝統であり、またそれらはドローバーで素速く倍音を組 み立てるための目印です。

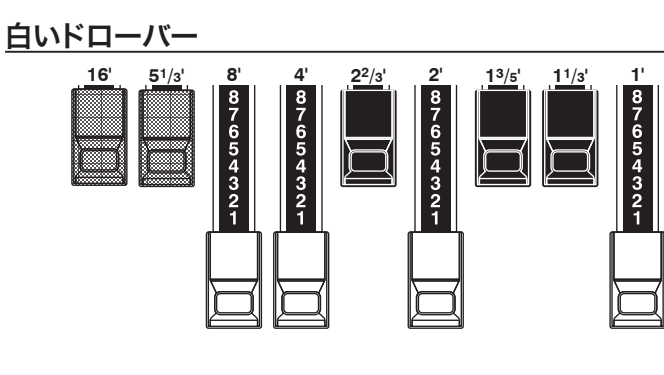

各ドローバーの中で、白の左端(8´)のドローバーが基音(基準になる音程)を作ります。その他の白いドローバーは右へ行くほどオクターブずつ高くなる、偶数倍音です。

黒いドローバー

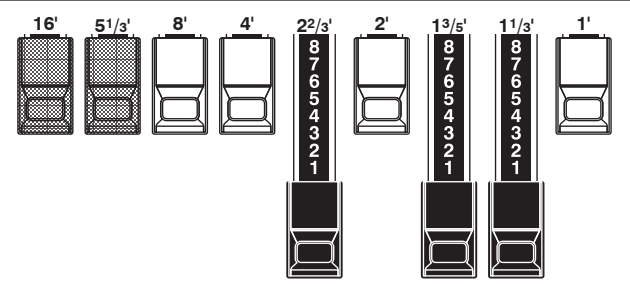

黒いドローバーの音は、基音に対して5度、3度関係の音程(奇数倍音)になっていますが、豊かな音色を組み立てるうえで重要な役割 を果たします。甘く柔らかな響きを持つホルン、艶のある弦楽器な ど、全て異なる倍音の成分を含んでいるのです。

茶色のドローバー

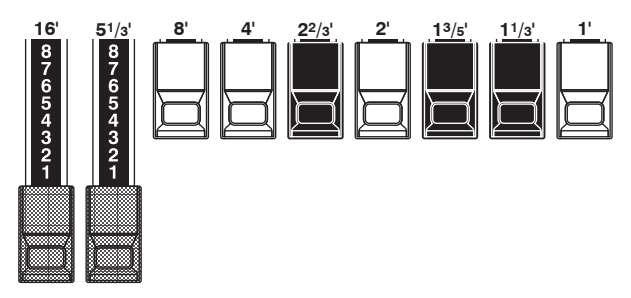

左端の2本の茶色いドローバーは、音色に深みと豊かさを加える役 目をします。左の16′は8′の1オクターブ下の音、5½′は16′を基 音とする第3倍音です。

通常は8 ′を基音として音色の組み合わせをしますが、音色に深み を加えたり、鍵盤上の音域を1オクターブ広げたいときなどには、 16 ′を基準に音づくりをします。

# PEDALパートで使うドローバー

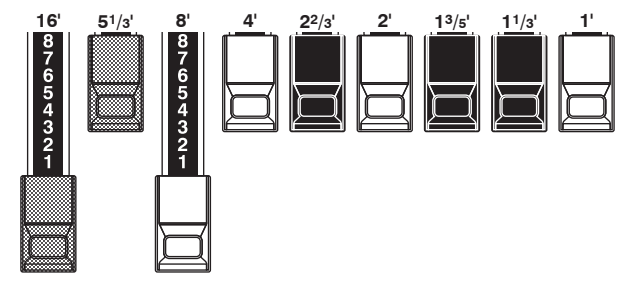

ŶĔĎALパートは主にベースラインを演奏するためのもので、倍音の調節には16′及び8′の2本のドローバーを使用します。 16′で重低音を、8′はその上のオクターブの音を作り出します。 ペダルパートのレジストレーションはディスプレイ中央に表示されます。左側が16′、右側が8′です。

# ドローバー・レジストレーション・パターン

パイプオルガンの大きさやストップ数に関係なく、全ての音色は4つの体系に分類されます。その4つの体系――フルート、リード、ストリング、ダイアペーソン――は、ドローバーではそれぞれの体系に応じたパターンがあり、簡単に作ることができます。

# 

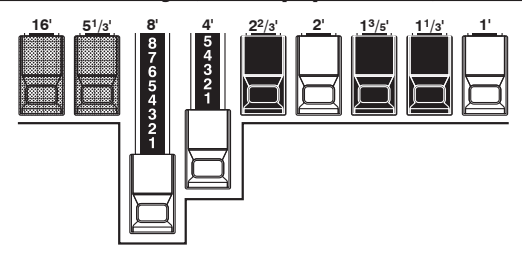

| Accompaniment Flute 8' I   | 00 8460 000 |
|----------------------------|-------------|
| Accompaniment Flute 8' II  | 00 3220 000 |
| Accompaniment Flute 8' III | 00 8600 000 |
| Chorus of Flutes 16'       | 80 8605 002 |
| Orchestral Flute 8′        | 00 3831 000 |
| Piccolo 2′                 | 00 0006 003 |
| Stopped Flute 8'           | 00 5020 000 |
| Fibia 8′                   | 00 7030 000 |
| Гіbіа 4′                   | 00 0700 030 |
| Fibia (Theater) 16'        | 80 8605 004 |
| Wooden Open Flute 8'       | 00 8840 000 |
| -                          |             |

#### ダイアペーソン ファミリー チェック マーク パターン Diapason family (check mark pattern)

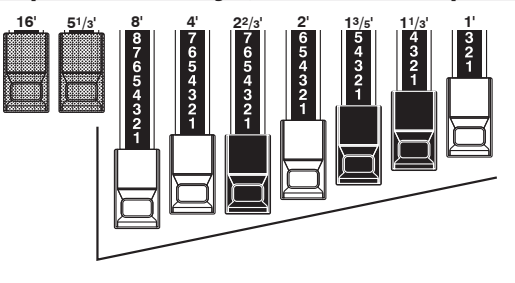

| Accomp. Diapason 8'     | 00 | 8874 210 |
|-------------------------|----|----------|
| Chorus Diapason 8'      | 00 | 8686 310 |
| Diapason 8 <sup>7</sup> | 00 | 7785 321 |
| Echo Diapason 8'        | 00 | 4434 210 |
| Harmonic Diapason 16'   | 85 | 8524 100 |
| Harmonic Diapason 8'    | 00 | 8877 760 |
| Harmonic Diapason 4'    | 00 | 0606 045 |
| Horn Diapason 8'        | 00 | 8887 480 |
| Open Diapason 8'        | 01 | 8866 430 |
| Solo Diapason           | 01 | 8855 331 |
| Wood Diapason 8'        | 00 | 7754 321 |
|                         |    |          |

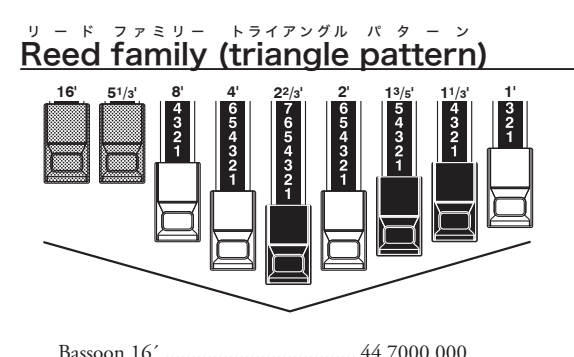

| Dassoon 10      | 44 /000 000 |
|-----------------|-------------|
| Clarinet 8'     | 00 6070 540 |
| English Horn 8' | 00 3682 210 |
| Flugel Horn 8'  | 00 5777 530 |
| French Horn     | 00 7654 321 |
| Kinura 8'       | 00 0172 786 |
| Oboe 8'         | 00 4764 210 |
| Trombone 8'     | 01 8777 530 |
| Trumpet 8'      | 00 6788 650 |
| Tuba Ŝonora 8′  | 02 7788 640 |
| Vox Humana 8′   | 00 4720 123 |
|                 |             |

#### ストリング ファミリー ボ ウ パ ターン String family (bow pattern)

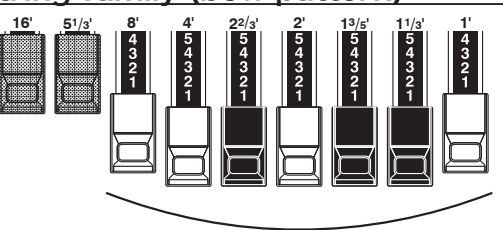

| Cello 8'             | 00 3564 534 |
|----------------------|-------------|
| Dulciana 8′          | 00 7770 000 |
| Gamba 8′ I           | 00 3484 443 |
| Gemshorn 8'          | 00 4741 321 |
| Orchestral String 8' | 00 1464 321 |
| Salicional 8'        | 00 2453 321 |
| Solo Viola 8′        | 00 2474 341 |
| Solo Violin 8'       | 00 3654 324 |
| Viola da Gamba 8′    | 00 2465 432 |
| Violina 4′           | 00 0103 064 |
| Violone 16'          | 26 3431 000 |

ドローバー・レジストレーションは、2、4、3という桁でグループ分けされています。ドロー バーの「2-4-3」数字形式は、特定のセッティングを簡単に見つけられるための、ハモンド 当初からの慣習です。左端の2桁は茶色のドローバーを、中央の4桁は8、4、2%、2<sup>2</sup>、2<sup>2</sup>の ドローバーを、残った3桁は右端の3つのドローバーを、それぞれ表します。

# 近代的なドローバー・レジストレーション

前ページで紹介したドローバー・レジストレーションは古典的なもので、アコースティック楽器 やパイプオルガンに近い音を出す電子楽器がまだ登場しない頃、ドローバーでそれらを模倣し た結果です。近代になると他の楽器の模倣ではなく、よりハモンドオルガンの特徴的な音色が 追求されるようになりました。

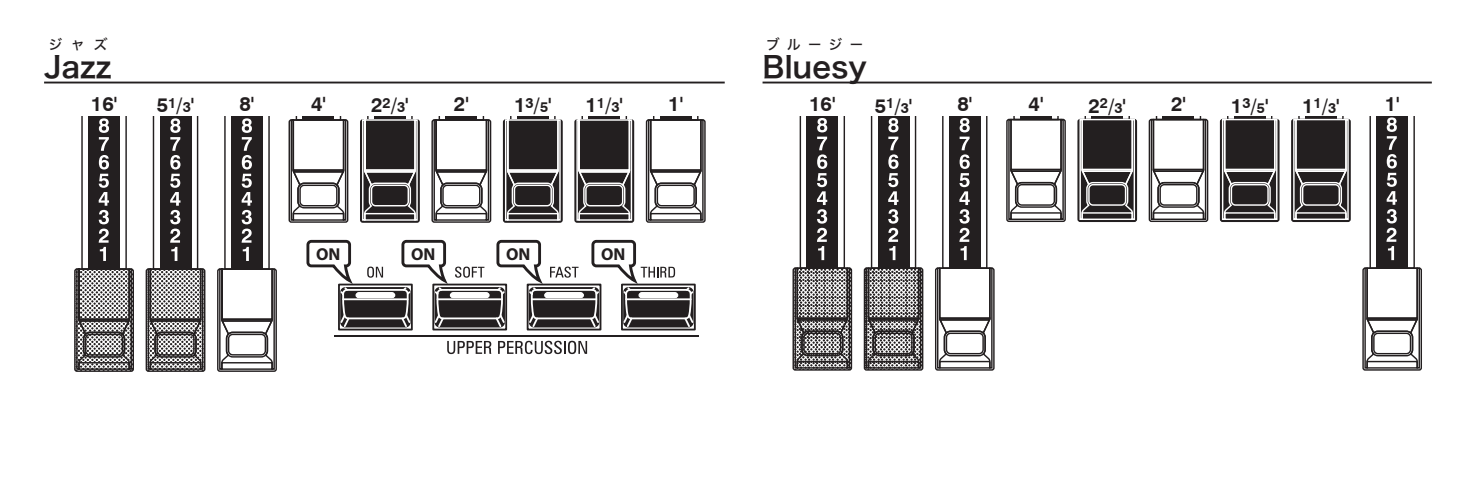

Max Power

51/3

8

16'

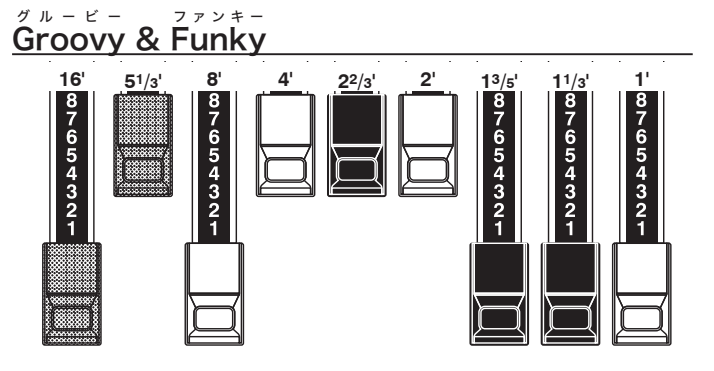

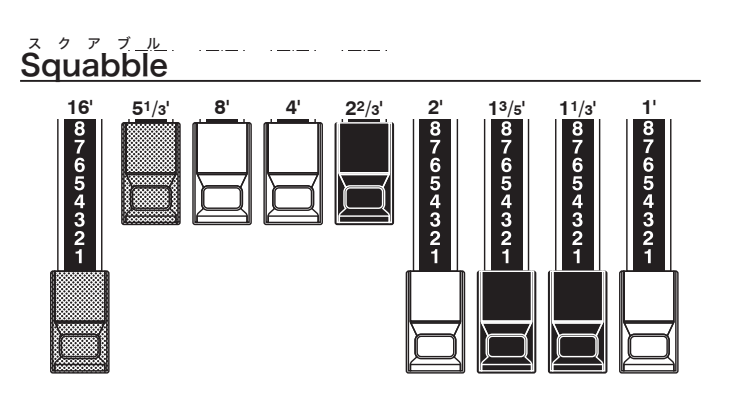

 87
 65
 8
 7
 6
 7
 6
 7
 6
 7
 6
 7
 6
 7
 6
 7
 6
 7
 6
 7
 6
 7
 6
 7
 6
 5
 4
 3
 2
 1
 7
 6
 5
 4
 3
 2
 1
 3
 2
 1
 3
 2
 1
 1
 1
 1
 1
 1
 1
 1
 1
 1
 1
 1
 1
 1
 1
 1
 1
 1
 1
 1
 1
 1
 1
 1
 1
 1
 1
 1
 1
 1
 1
 1
 1
 1
 1
 1
 1
 1
 1
 1
 1
 1
 1
 1
 1
 1
 1
 1
 1
 1
 1
 1
 1
 1
 1
 1
 1
 1
 1
 1
 1
 1
 1
 1
 1
 1
 1
 1
 1
 1
 1
 1
 1
 1
 1
 1
 1

**2**2/3

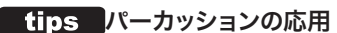

パーカッションを使うと1´のサウンドがキャンセル されます。これを利用して、レジストレーションは "Bluesy"にしておき、[ON]ボタンを「オン/オフ」す ることで"Jazz"と"Bluesy"とを切り替える演奏テク ニックがあります。

## ドローバー(Vx)

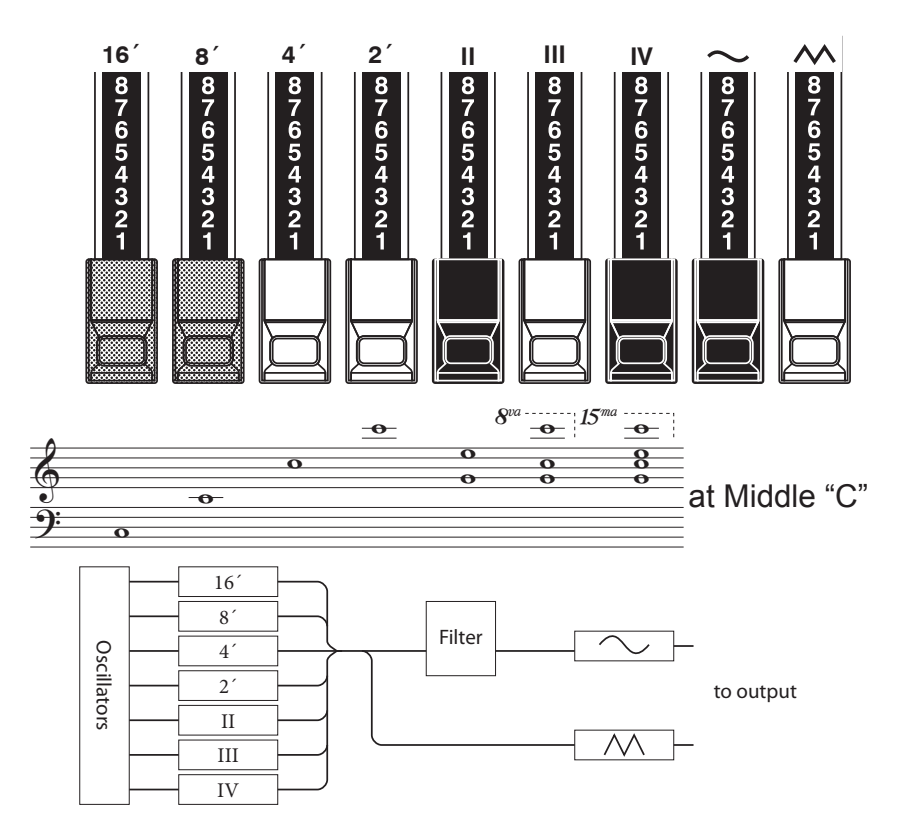

Vxタイプのオルガンにはドローバーが付いて いますが、ハモンドオルガンのそれとは働きが 異なります。

左の4本はそれぞれ整数倍の音程を持つバーです。これらはハモンドオルガンと働きは同じです。その右のII、III及びIVは複数の音程が発音する「ミクスチャー」と呼ばれるバーです。

右端の2本は前述のフッテージによる組み合わせを暗い音色(~)で発音させるか、または明るい音色(~)で発音させるかを調節するためのミキサーです。

従って、音を出すためには左側7本のいずれか と、右側2本のいずれかがどちらも引き出され ていなければなりません。

tips フッテージ 8、4、など、管の長さを、(フィート)単位で表記した ものを「フッテージ」と呼びます。 例えば8、とは、5オクターブの鍵盤を持つパイプオル ガンの最低音Cを打鍵した際に、8、の長さを持つ管 が発音するという意味です。

| Flute 16'      | Bass 16'       | Flute 8'      | Clarinet 8'    | Sax 8'       | Trumpet 8'   | Strings 8'  | Flute 4'   | Strings 4'     | Ace  |          |
|----------------|----------------|---------------|----------------|--------------|--------------|-------------|------------|----------------|------|----------|
| Bass 16'       | Strings 16'    | Flute 8'      | Oboe 8'        | Trumpet 8'   | Strings 8'   | Flute 4'    | Piccolo 4' | Strings 4'     | Farf |          |
| 16′            | 8′             | 4'            | 2′             | П            | III          | IV          | $\sim$     | $\sim$         | Vx.  | <b>—</b> |
| Bourdon<br>16' | OpenDiap<br>8' | Gedeckt<br>8' | VoixClst<br>II | Octave<br>4' | Flauto<br>4' | Flute<br>2' | Mixture    | Hautbois<br>8' | Pipe |          |

Vxタイプオルガンの場合、各バーとフッテージとの対応は、ドローバー奥の"Vx."列をご参照ください。

# ドローバー(Farf、Ace)

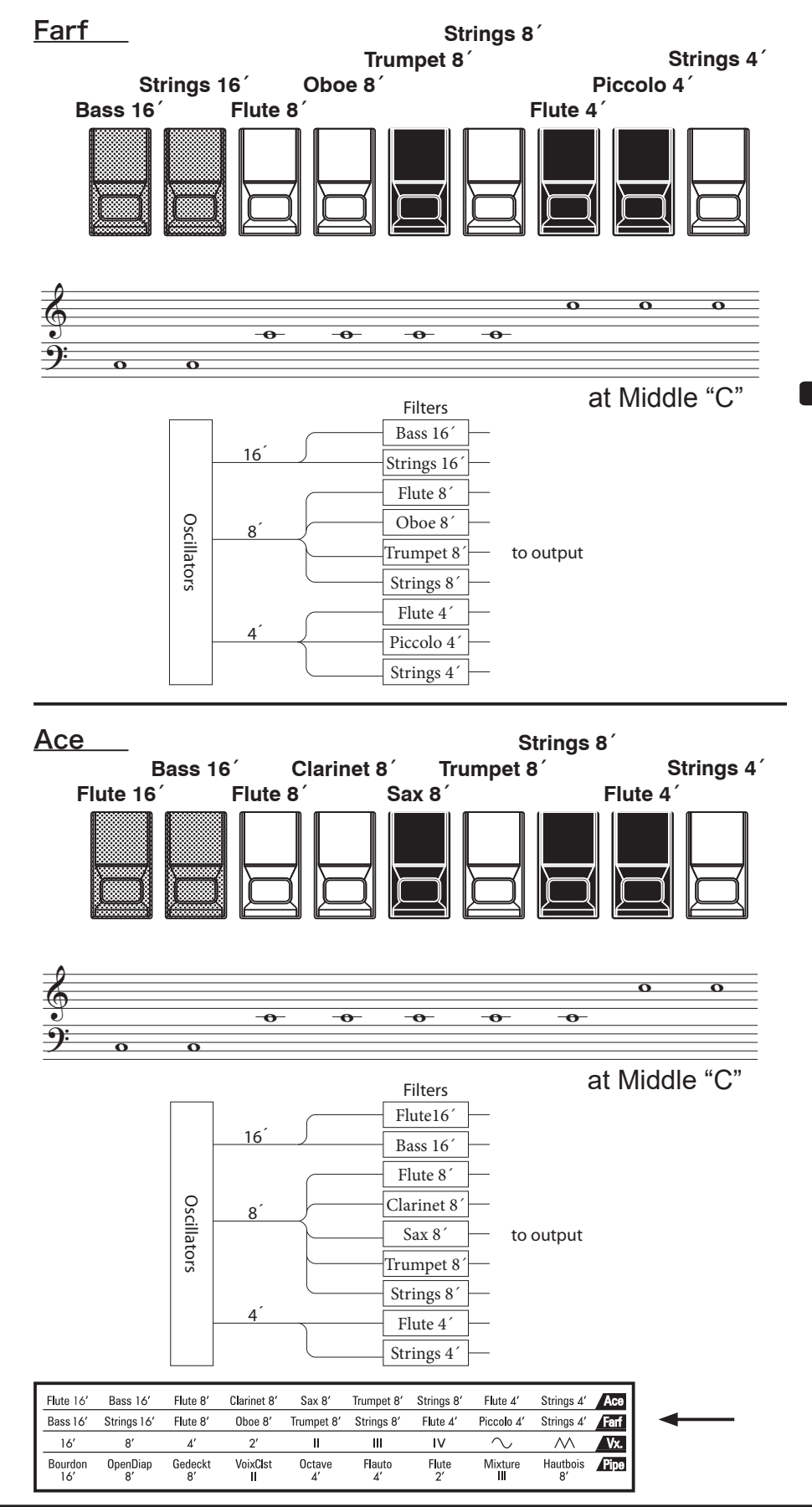

FarfまたはAceタイプのオルガンは同一フッ テージで音色が異なる複数のタブレットが用 意されています。本機ではタブレットの代わり にドローバーを使って操作をします。

同じフッテージでは、右側のタブレットの方が より明るい音色です。「フルート」、「ストリング ス」といった名称は便宜上のもので、実際の楽 器に即しているわけではないことに注意してく ださい。

tips タブレット 旧いオルガンに見られる、板状のスイッチです。

# ドローバー(Pipe)

### F1: Classic

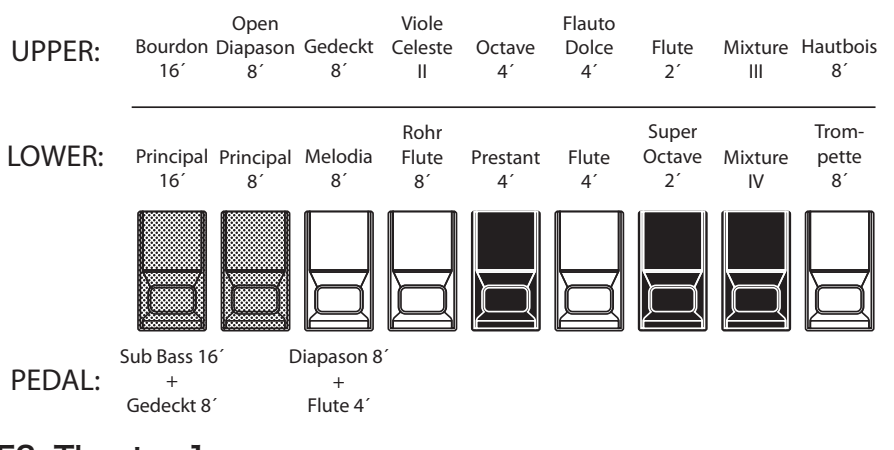

## F2: Theatre 1

| UPPER:   | Tibia<br>Clausa<br>16´     | Vox<br>Humana<br>8´    | Style "D"<br>Trumpet<br>8´  | Tibia<br>Clausa<br>8´ | Clarinet<br>8´ | Viol<br>d'Orch<br>8´ | Vox<br>Humana<br>8'    | Tibia<br>Clausa<br>4´ | Tibia<br>Clausa<br>2´ |
|----------|----------------------------|------------------------|-----------------------------|-----------------------|----------------|----------------------|------------------------|-----------------------|-----------------------|
| LOWER:   | Style "D"<br>Trumpet<br>8' | Open<br>Diapason<br>8' | Clarinet<br>8'              | Viol<br>d'Orch<br>8´  | Flute<br>8´    | Vox<br>Humana<br>8´  | Open<br>Diapason<br>4' | Tibia<br>Clausa<br>4' | Vox<br>Humana<br>4'   |
|          |                            |                        |                             |                       |                |                      |                        |                       |                       |
| PEDAL:   | Tibia 16′<br>+<br>Flute 8′ | C                      | Diapason 8<br>+<br>Flute 4´ | ,                     |                |                      |                        |                       |                       |
| F3: Thea | tre 2                      |                        |                             |                       |                |                      |                        |                       |                       |

Tibia Tibia Tibia Enalish Brass Tibia Tibia Vox UPPER: Clausa Post Horn Trumpet Clausa Clarinet Humana Clausa Clausa Clausa 8′ 2⅔′ 2′ 16´ 16´ 8´ 8´ 8´ 4′ Brass Viol Vox Viol LOWER: Trumpet Diapason Clarinet Flute Flute Celeste Oboe Humana Celeste 8 8′ 8′ 4 8 8′ 8 8 4′ Tibia 16 Diapason 8' PEDAL: +Flute 8' Flute 4'

| Flute 16'      | Bass 16'       | Flute 8'      | Clarinet 8'    | Sax 8'       | Trumpet 8'   | Strings 8'  | Flute 4'   | Strings 4'     | Ace  |
|----------------|----------------|---------------|----------------|--------------|--------------|-------------|------------|----------------|------|
| Bass 16'       | Strings 16'    | Flute 8'      | Oboe 8'        | Trumpet 8'   | Strings 8'   | Flute 4'    | Piccolo 4' | Strings 4'     | Farf |
| 16'            | 8′             | 4'            | 2′             | П            | Ш            | IV          | $\sim$     | $\sim$         | Vx.  |
| Bourdon<br>16' | OpenDiap<br>8' | Gedeckt<br>8' | VoixClst<br>II | Octave<br>4' | Flauto<br>4' | Flute<br>2' | Mixture    | Hautbois<br>8' | Pipe |

Pipeタイプオルガンの場合、各バーとストップとの対応は、ドローバー奥の"Pipe"列をご参照ください。

Pipeタイプでは実際のパイプオルガンがそう であるように、各バーと音色との関係はパート により異なり、例えばF1"Classic"では左から フルー管、ミクスチャー、リード管の順に音色 が並んでいます。本機ではストップを引く代わ りにドローバーを引いて操作します。

ÚPPERとLOWERパートは一つのバーがー つの(パイプオルガンの)ストップに対応してい ます。PEĎALパートは一つのバーで二つのス トップが発音する「複合ストップ」です。

- NOTE: Pipeタイプが選択されている場合、ドローバーは古典的なパイプオルガン同様に動作します。ドローバーを引くとパイプ音が発音し、押し込むと消音します。音量変化では無く、「鳴る」「鳴らない」のいずれかです。
- NOTE: F1、F2等はカスタム・セットの番号を表し ます(P.83)。

NOTE: Pipeタイプにはレスリー効果はかかりません。

#### tips ストップ

パイプオルガンではセッティングを作るため、使わな いパイプに音栓をして空気の流れを止めます。これを ストップと呼びます。

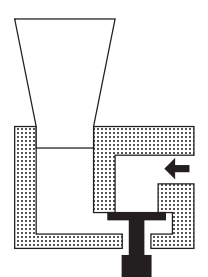

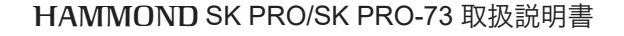

# レジストレーションをドローバーに合わせる

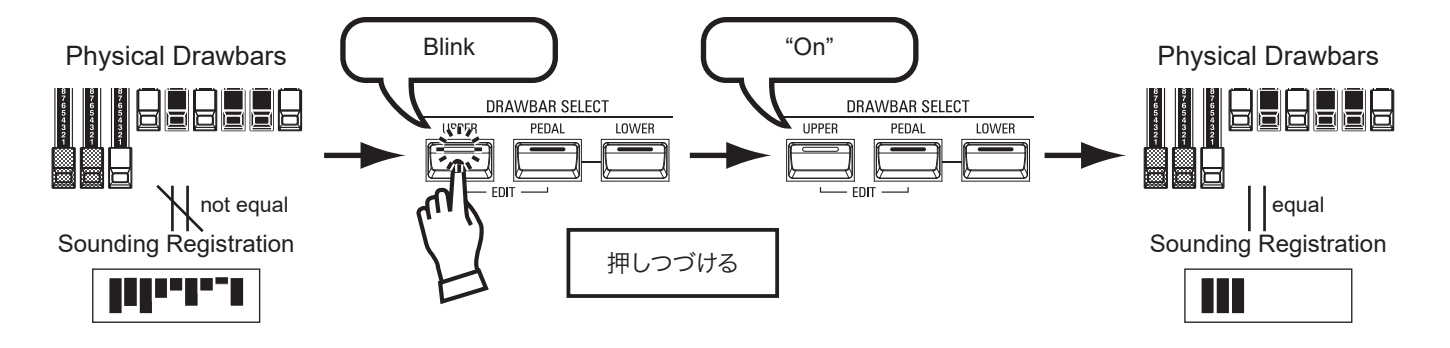

パッチを呼び出すと、ドローバーレジストレーションは物理的なドローバーのそれではな く、記憶されていたものに置き換えられます。この状態で何かドローバーを動かすと、動か したフッテージのみがレジストレーションに反映されます。

レジストレーションをドローバーに合わせるには、オルガン・セクションの合わせたいパートに対応するボタン([UPPER]、[PEDAL]、[LOWER])をランプが点滅するまでしばらく押し続け、離してください。物理的なドローバーのレジストレーションが反映されます。

## 現在の状態を見る

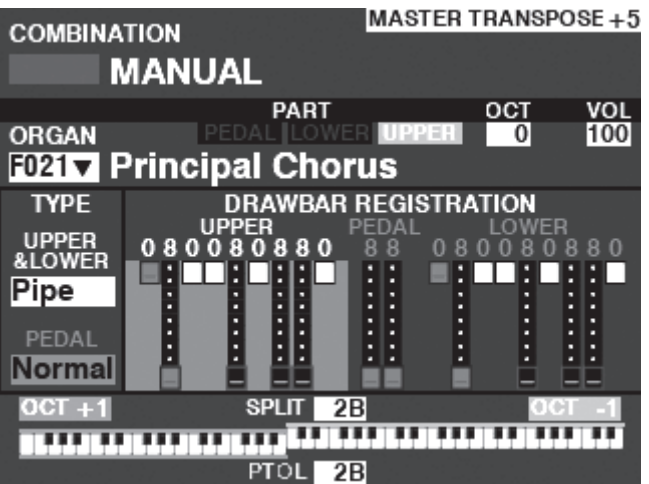

オルガン・セクションの現在の状態は、プレイ画面の「オルガン・セクション」で見られます。 この画面には、[PLAY]を何回か押すか、オルガン・セクションのみをアロケートすることで 来られます。

# ピアノ/アンサンブルを演奏する

ピアノ/アンサンブル・セクションを使って、ピアノや管弦楽器 といった様々な音色を演奏します。

## 鍵盤に割り当てる(アロケート)

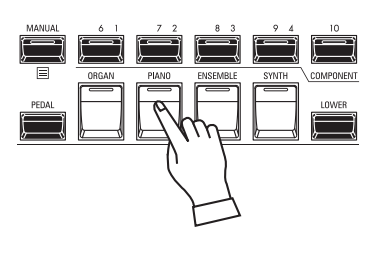

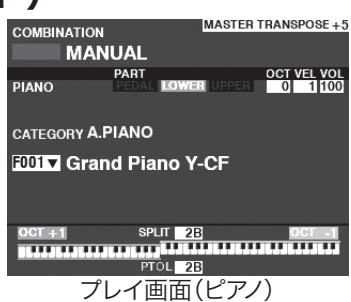

ピアノ/アンサンブル・セクションを本体の鍵盤 ( $\overline{UPPER}$ )に割り当てるために、ALLOCATE ボタン群の[ $\overline{PIANO}$ ] / [ $\overline{ENSEMBLE}$ ]ボタン を押してランプを点灯させます。

アロケートされているのがピアノ/アンサンブ ル・セクションのみの場合、そのセクション単 体のプレイ画面が表示されます。

## パッチを選ぶ

今回は例として、"EP Tine Mk2" を選びます。

## ① カテゴリーを選ぶ

| LIST                              |   |
|-----------------------------------|---|
| PIANO -E.PIANO-                   |   |
| NUMBER NAME 1 / 25                |   |
| F024 : EP Tine Mk1                |   |
| F025 : EP Tine Mk1 Pan            |   |
| F026 : EP Tine Mk1 Phas           |   |
| F027 :EP Tine Mk1 Cho             |   |
| F028 : EP Tine Mk1 OD             | T |
| AII A.PIANO <u>E.PIANO</u> HARPSI | Þ |

| E PIA      | N0 💳     | E ENSE | MBLE 🗖    |  |  |  |  |
|------------|----------|--------|-----------|--|--|--|--|
| VOL        | UME      | VOL    | UME       |  |  |  |  |
| ¢          | );       | Í.     |           |  |  |  |  |
| EC         | nt<br>J  | Ē      | Т         |  |  |  |  |
| CATE       | GORY     | CATE   | GORY      |  |  |  |  |
| A. PIANO   | E. PIANO | WIND   | STRINGS   |  |  |  |  |
| Ħ          |          |        |           |  |  |  |  |
| HARPSI     | 711      | CHOIR  | SYNTH PAD |  |  |  |  |
|            | E        |        |           |  |  |  |  |
| CHRO. PERC | OTHER    | L BASS | OTHER 2   |  |  |  |  |
|            |          |        |           |  |  |  |  |

希望するパッチのカテゴリー(例では[E. PIANO]ボタン)をピアノ /アンサンブル・セクションのボタン群より選びます。 ディスプレイにはそのカテゴリーのパッチリストが表示されます。

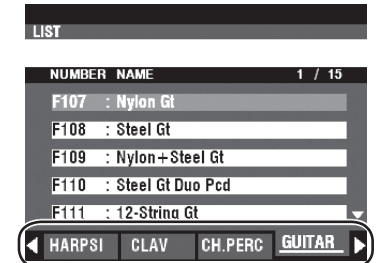

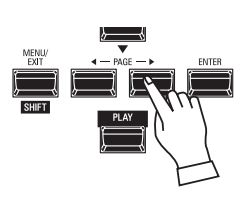

## カテゴリー「OTHER」

セクションのカテゴリー・ボタン群には[OTHER]というボタンがあ ります。これには表面のボタン群に入りきらなかったカテゴリーが 収録されています。

[OTHER]内のカテゴリーを選択するには、まず[OTHER]ボタンを 押してパッチリストを表示させ、続いて[PAGE]ボタンで希望するカ テゴリーを選びます。

## 2 パッチを選ぶ

| LIST<br>PIANO -E.PIANO-            | VALUE RECORD |
|------------------------------------|--------------|
| NUMBER NAME 6 / 25                 |              |
| F025 : EP Tine Mk1 Pan             |              |
| F026 : EP Tine Mk1 Phas            |              |
| F027 : EP Tine Mk1 Cho             |              |
| F028 : EP Tine Mk1 OD              |              |
| F029 : EP Tine Mk2 🗸               |              |
| <u>E.Piano</u> Harpsi Clav Ch.Perc |              |

[VALUE]つまみを使い、希望するパッチ(例では "EP Tine Mk2") を選びます。

プレイ画面に戻るには、 $[\stackrel{I}{ENT} 2R]$ または $[\stackrel{P}{PLAY}]$ ボタンを押します。

# 音量を調節する

| COMBINATION | MASTE                                        | R TRANSPOSE +5 |
|-------------|----------------------------------------------|----------------|
| MAN         | UAL                                          |                |
| 00041       | PART                                         | OCT VEL VOL    |
| ORGAN       | PEDAL LOWER USE                              | 0 100          |
| F021 Princ  | cipal Chorus                                 | $\bigcirc$     |
| PIANO       | PEDAL LOWER UPPE                             | R 0 100        |
| F001 V Gran | d Piano Y-CF                                 |                |
| ENSEMBLE    | PEDAL LOWER UPPE                             | R 0 100        |
| F178 Lega   | to Strings                                   |                |
| SYNTH       | PEDAL LOWER UPPE                             | 0 Off 100      |
| F054 V Swee | ep Bs                                        |                |
| OCT +1      | SPLIT 2B                                     | OCT -1         |
|             | <u>,,,,,,,</u> ,,,,,,,,,,,,,,,,,,,,,,,,,,,,, |                |
|             | PTOL 2B                                      |                |

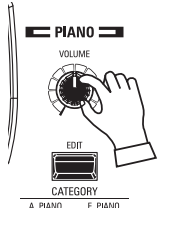

ピアノ/アンサンブル・セクションの音量を調節するには、同セク ションの[VOLUME]を操作します。

NOTE: プレイ画面で、ピアノ/アンサンブル・セクションのVOLUMEを 操作しても同様の調節が行えます。

# ベロシティ感度を調節する

| COMBINATION | MAG            | TEN TRANSFUSE +J |                               |
|-------------|----------------|------------------|-------------------------------|
| MAN         | UAL            |                  | 14115                         |
|             | PART           | OCT VEL VOL      | m                             |
| ORGAN       | PEDAL LOWER    | 0 100            | (CA)                          |
| F021 Princ  | ipal Chorus    |                  | Kala 1                        |
| PIANO       | PEDAL LOWER UP | PER (1)00        |                               |
| F001 V Gran | d Piano Y-CF   |                  | DEC                           |
| ENSEMBLE    | PEDAL LOWER UP | PER 1 00         |                               |
| F178 Lega   | to Strings     |                  | <i>}</i>                      |
| SYNTH       | PEDAL LOWER UP | 2ER 0 Off 100    | EXIT 4 - P                    |
| F054 V Swee | ep Bs          |                  | $\blacksquare$ $\blacksquare$ |
| OCT +1      | SPLIT 2B       | OCT -1           | SHIFT                         |
|             |                |                  | ۹<br>۲                        |
|             | PTOL 2B        |                  | <u>}</u>                      |

# オクターブを調節する

ピアノ/アンサンブル・セクションのベロシティ(鍵盤を弾く強さ)に 対する感度を調節するには、プレイ画面、ピアノ/アンサンブル・セ クションのVELにカーソルを移動し、[VALUE]つまみで調整しま す。

値がÔFFでは固定、1ではベロシティ通りの発音を行い、2~4と値が大きくなるにつれ弱いベロシティで弾いても強く弾いたのと同じ 発音をします。

NOTE: パッチによって、ベロシティへの対応/非対応が異なります。

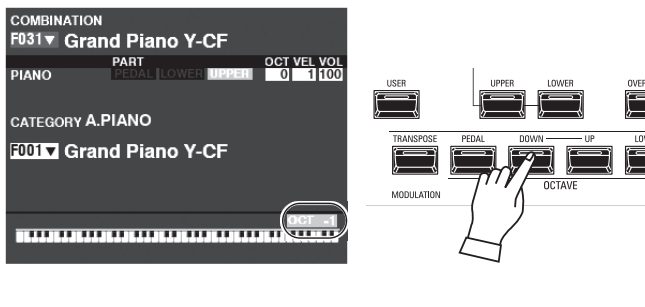

他のセクションを含めたUPPER鍵盤全体のオクターブを移動する オクタターブ には、OCTAVE [DOWN]または[UP]ボタンを押します。ディスプ レイにはオクターブ値が表示されます。

| COMBINATION | MASTE                                        | R TRANSPOSE + 5 |
|-------------|----------------------------------------------|-----------------|
| MAN         | NUAL                                         |                 |
| 00041       | PART                                         | OCT VEL VOL     |
| ORGAN       | FEDAL LOWER UPPER                            | 0 100           |
| FU21 Prin   | cipal Chorus                                 |                 |
| PIANO       | PEDAL COWER UPPER                            | 0 1100          |
| F001 V Gra  | nd Piano Y-CF                                |                 |
| ENSEMBLE    | PEDAL COWER UPPER                            | 0 1100          |
| F178 Lega   | ato Strings                                  | Ű               |
| SYNTH       | PEDAL LOWER UPPER                            | 0 Off 100       |
| F054 V Swe  | ep Bs                                        |                 |
| OCT +1      | SPLIT 2B                                     | OCT -1          |
|             | <u>,,,,,,</u> ,,,,,,,,,,,,,,,,,,,,,,,,,,,,,, |                 |
|             | PTOL 2B                                      |                 |

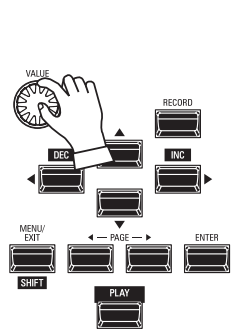

ピアノ・セクションのみのオクターブを移動するには、プレイ画面、ピアノ・セクションのOCTにカーソルを移動し、[VALUE]つまみで調整します。

#### tips ピアノとアンサンブルの違い セクション名「ピアノ」「アンサンブル」は便宜的なも ので、ふたつのセクションは同じように使うことがで きます(例えば「ピアノ」セクションでもストリングス を演奏できます)。しかしながら、トップパネルで素早 く選択できるカテゴリーが異なります。

モノシンセ・セクションの様々なパッチを選んで演奏します。

# 鍵盤に割り当てる(アロケート)

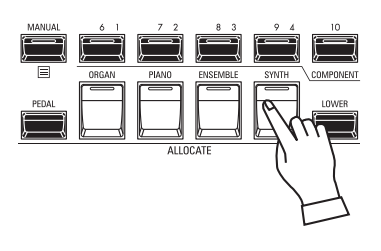

| COMBINA            | TION                                    | Ν                 | ASTER TRA                 | ANSPOSE + 5             |
|--------------------|-----------------------------------------|-------------------|---------------------------|-------------------------|
|                    | MANUAL                                  |                   |                           |                         |
| SYNTH<br>F054 V    | PART<br>PEDA<br>Sweep B                 | L LOWER           |                           | 0 Off 100               |
| OSC<br>TYPE<br>Duo | <sup>1</sup> N<br><sub>[TYPE]+[P]</sub> | ост -1<br>┣╋      | FILTER<br>Fc RESO<br>32 0 | EG<br>PITCH<br>& FILTER |
| LFO<br>RATE 92     | <sup>2</sup> N<br>[TYPE]+[D]            | Ī                 |                           |                         |
| PORTA.<br>RATE 0   | VOL -12                                 |                   | EG DEPTH<br>+45           |                         |
|                    | s<br>1111111111<br>P                    | PLIT 2B<br>TOL 2B |                           |                         |

プレイ画面(モノシンセ)

モノシンセ・セクションを本体の鍵盤 (UPPER)に割り当てるために、ALLOCATE ボタン群の[SYNTH]ボタンを押してランプを 点灯させます。

アロケートされているのがモノシンセ・セク ションのみの場合、モノシンセ・セクション単 体のプレイ画面が表示されます。

## パッチを選ぶ

今回は例として、 "F048 4th Saw Ld" を選びます。

## ① カーソルをパッチ番号に移動する

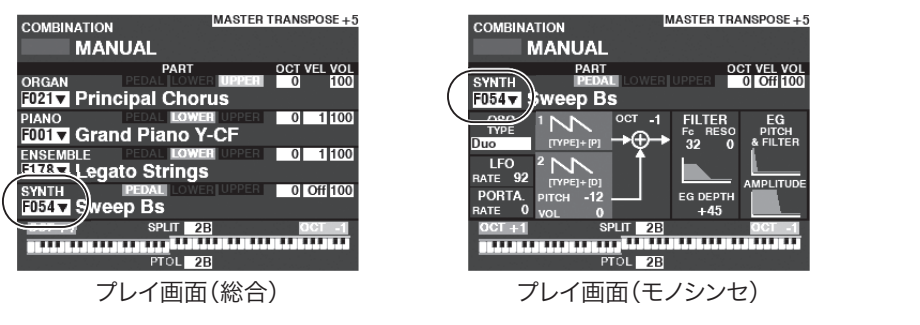

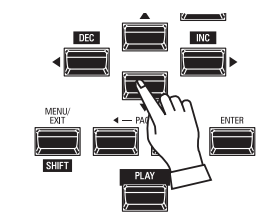

方向ボタンを使って、カーソルをモノシンセ・セ クションのパッチ番号に移動します。

## ② リストを表示する

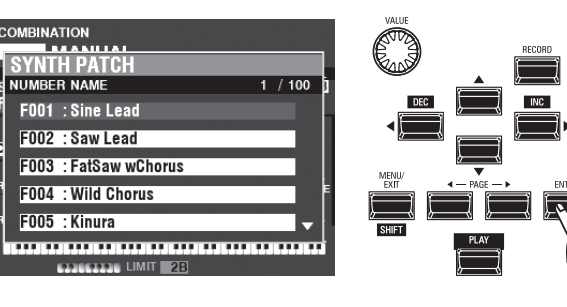

目的のパッチを探しやすいよう、リスト表示を行えます。リストを表示するには、カーソルがパッチ番号にある状態で[ENTER]ボタンを押します。

## ③ パッチを選ぶ

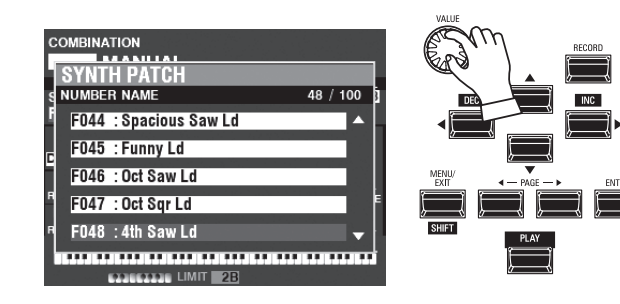

[VALUE]つまみを使い、希望するパッチ(例では "F048 4th Saw Ld")を選びます。

リスト表示からプレイ画面に戻るには、[ENTER]または[PLAY]ボタンを押します。

## 音量を調節する

| COMBINATION            | MASTER TRANSPOSE                          | +5     |
|------------------------|-------------------------------------------|--------|
| MAN                    | IUAL                                      |        |
|                        | PART OCT VEL VC<br>PEDAL LOWER UPPER 0 10 | VOLUME |
| PIANO<br>F001 V Gran   | nd Piano Y-CF                             |        |
| ENSEMBLE<br>F178▼ Lega | to Strings                                |        |
| SYNTH<br>F054 V Swe    | ep Bs                                     |        |
|                        | SPLIT 2B OCT -<br>PTOL 2B                 |        |

# オクターブを調節する

PART

PIANO

CATEGORY A.PIANO F001 ▼ Grand Piano Y-CF

COMBINATION F031 Grand Piano Y-CF OCT VEL VOL 

モノシンセ・セクションの音量を調節するには、同セクションの [VOLUME]を操作します。

NOTE: プレイ画面で、モノシンセ・セクションのVOLUMEを操作して も同様の調節が行えます。

他のセクションを含めたUPPER鍵盤全体のオクターブを移動する には、OCTAVE [DOWN]または[UP]ボタンを押します。ディスプレイにはオクターブ値が表示されます。

| COMBINATIO | J.          | MASTER  | RANSP        | OSE+5  |
|------------|-------------|---------|--------------|--------|
| BAA        |             |         |              |        |
| MA         | NUAL        |         |              |        |
|            | PART        |         | OCT V        | EL VOL |
| ORGAN      | PEDAL LOWE  | RUPPER  | 0            | 100    |
| F021 Prin  | icipal Chor | us      |              |        |
| PIANO      | PEDAL LOWE  | UPPER   | 0            | 1 100  |
| F001 V Gra | nd Piano Y  | -CF     |              |        |
| ENSEMBLE   | PEDAL LOWE  | UPPER   | 0            | 1 100  |
| F178 Leg   | ato Strings | 5       | $\sim$       |        |
| SYNTH      | PEDAL LOWE  | R UPPER | 00           | H) 100 |
| F054 V Swe | ep Bs       |         | $\mathbb{G}$ | /      |
| OCT +1     | SPLIT 2     | В       | 0(           | Л -1   |
|            | PTOL 2      | 3       |              |        |
|            |             |         |              |        |

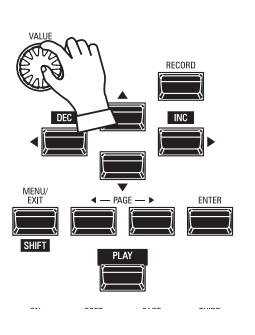

モノシンセ・セクションのみのオクターブを移動するには、プレイ 画面、モノシンセ・セクションのOCTAVEにカーソルを移動し、 [VALUE]つまみで調整します。

| COMBINA     | TION         | N      | IASTER TRA | NSPOSE + 5  |
|-------------|--------------|--------|------------|-------------|
|             | MANUAL       |        |            |             |
| 0001711     | PART         |        | 00         | CT VEL VOL  |
| F054        | Sweep Bs     | LOWERI | UPPER      | 0 01100     |
| OSC<br>TYPE |              | ост1)  | FILTER     | EG<br>PITCH |
| Duo         |              | Y      | 32 0       |             |
| RATE 92     |              |        |            |             |
| PORTA.      | рітсн -12 -  |        | EG DEPTH   |             |
| OCT +1      | VOL U<br>SPL | Л 2В   | +40        | OCT -1      |
|             |              |        |            |             |
|             | PT           | 2B     |            |             |

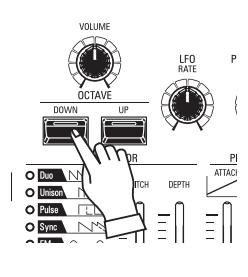

オシレーター(発振器)のオクターブを移動するには、モノシンセ・セ クションのOCTAVE [DOWN]または[UP]ボタンを押します。ディ スプレイにはオクターブ値が表示されます。

# モノシンセ・パッチを作成する

モノシンセ(単音のシンセサイザー)・セクションを使って、音作 りと演奏を行います。

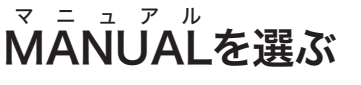

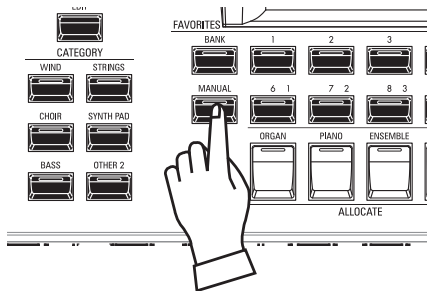

[ŇĀŇŪÁĽ]ボタンを押し、ランプを点灯させます。MANUALとはその名の通り、様々な設定を手動で行うための特別なコンビです。新たにコンビを作成する場合や、演奏しながら次々と設定を変えていく「オン・ザ・フライ」スタイルの演奏を行う場合は、これを選んでおくと良いでしょう。

### MANUALを初期化するには?

たとえMANUALを選んでも、外から見えないパラメーター(発音域など)は意図しない状態になっていることがあります。このような場合は、MANUALの内容を初期化します(P. 29)。

## 鍵盤に割り当てる(アロケート)

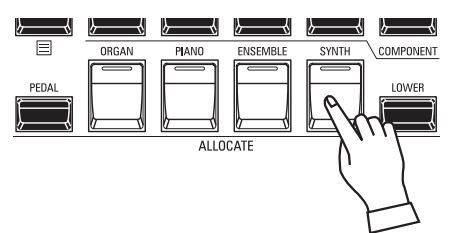

モノシンセ・セクションを本体の鍵盤(ÚPPER)に割り当てるために、ÁLLOCATÉボタン 群の[SÝŇTHJボタンを押してランプを点灯させます。

## 最初の設定

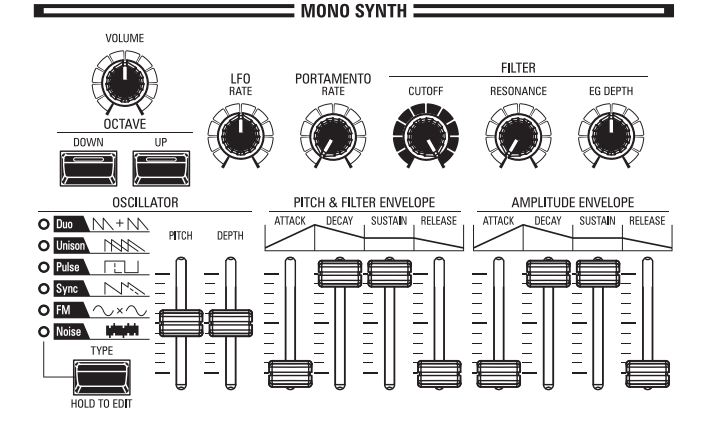

音作りを始める前に、各つまみをこのように設定しておくと操作が しやすいでしょう。

## 音量を調節する

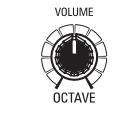

## オクターブを調節する

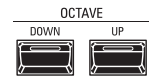

他のセクションを含めた<u>UPPER鍵盤全体</u>のオクターブを移動するには、OCTAVE [DOWN] または[UP]ボタンを押します。ディスプレイにはオクターブ値が表示されます。

<u>モノシンセ・セクションのみ</u>のオクターブを移動するには、プレイ画面、モノシンセ・セクション のOCTAVEにカーソルを移動し、[VALUE]つまみで調整します。

<u>オシレーター(発振器)</u>のオクターブを移動するには、モノシンセ・セクションのOCTAVE [DOWN]または[UP]ボタンを押します。

# オシレーター(発振器)を設定する

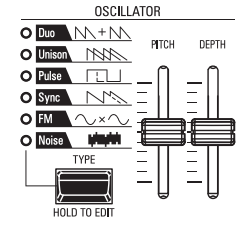

## 波形を選ぶ(オシレーター・タイプ)

[OSC TYPÉ]ボタンを押して、基本的な波形を選びます。

## <u>波形を調整する(モディファイ)</u>

[PITCH]、[DEPTH]つまみを使って、波形を調整します。

NOTE: オシレーター・タイプについて詳しくは、53 ページの「オシレーター・タイプと特徴」を ご参照ください。

# 音程を滑らかに変化させる(ポルタメント)

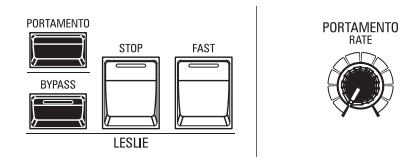

### ポルタメント効果の時間を、PORTAMENTO [RATE]つまみで調節します。

NOTE: ポルタメント効果はパッチ・パラメーター "PORTAMENTO ON"及び、本体低音側の [PORTAMENTO] ボタンが「オン」である場合に有効です。

#### tips ポルタメント

ポルタメントとは、フレーズを演奏した際に、前の音 と次の音との音程を、滑らかに変化させながら繋ぐ 機能です。

## 音の明るさを調整する(フィルター)

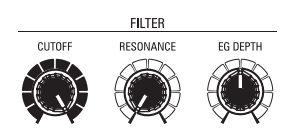

PITCH & FILTER ENVELOPE

DECAY

SUSTAIN

ATTAC

## [CUTOFF] つまみ

フィルターの遮断周波数(Cutoff Frequency)を変え、基本的な音の明るさを調節します。

### [ŘEŚOŃAŃCE] つまみ

フィルターを共鳴(レゾナンス)させることで[CUTOFF]つまみで設定した周波数付近を強調し、癖のある音を作ります。

## [EG ĎEPTĤ] つまみ

後述するエンベロープ・ジェネレーターを使って、どの程度音の明るさを変化させるかを設 定します。

# 時間的な変化をつける(エンベロープ)

AMPLITUDE ENVELOPE

DECAY SUSTAIN

RELEASE

ATTACK

-

RELEASE

エンベロープ・ジェネレーターとは、音を時間的に変化させるための仕組みです。

エンベロープを使って、音量(アンプリチュード)、フィルター、ピッチを変化させられます。

- 音量......「AMPLITUDE]側のエンベロープで変化を設定します。

## [ÁTTÁCK] つまみ

打鍵してから値が最大になる時間を設定します。

#### [ĎĔĊĂŸ] つまみ

最大値から、次に述べるサステイン・レベルに値が変化する時間を設定します。

#### [ŚÚŚŤĂIŃ] つまみ

鍵を押し続けた際に、最終的に到達する値を設定します。

#### [RELEASE] つまみ

離鍵してから、値が0になるまでの時間を設定します。

## 音を周期的に変化させる(LFO)

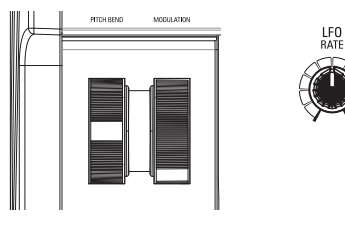

LFO(Low Frequency Oscillator)を使って、ビブラートやトレモロなど、音に周期的な変化を付けられます。

NOTE:初期状態では、[MODULATION]ホイールを奥へ回すとLFO によるビブラートがかかります。LFOは波形やかかりかたを設定できます(P. 102)。

## エフェクトをかける

モノシンセ・セクションには、コーラスやディレイといったマルチ・エフェクトとオーバード ライブがかけられます。(P. 105)

## 現在の状態を見る

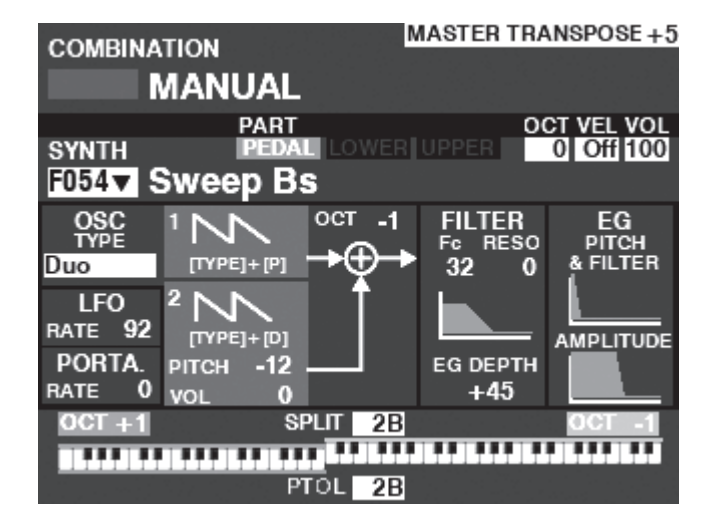

モノシンセ・セクションの現在の状態は、プレイ画面の「モノシンセ・セ クション」で見られます。

この画面には、[PLAY]を何回か押すか、モノシンセ・セクションのみを アロケートすることで来られます。

## オシレーター・タイプと特徴

往年のシンセサイザーのオシレーター(発振器)には様々な波形や 変調方法がありますが、モノシンセ・セクションのオシレーターは代 表的な6タイプを備えています。

デュオ Duo

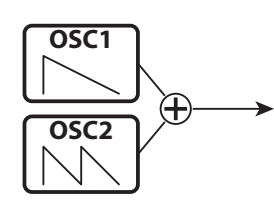

二つの周波数の異なるオシレーターが発音します。OSC1は本来の 音程で、OSC2は演奏に対して最大1オクターブの「ずれた」音程で 発音します。OSC2の音量を0にすると、完全な単音が得られます。

ベースやリード、擬似的な和音まで、最も多用途に使えるオシレー ター・タイプです。

| パラメーター | 操作       | 説明                                 |
|--------|----------|------------------------------------|
| PITCH  | PITCH    | OSC2の音程ずれ(半音単位)                    |
| VOLUME | DEPTH    | OSC2の音量                            |
| OSC1   | [TYPE] + | OSC1の波形(Sawtooth, Square, Saw+Sqr) |
|        | PITCH    |                                    |
| OSC2   | [TYPE] + | OSC2の波形(同上)                        |
|        | DEPTH    |                                    |

#### ュニゾン Unison

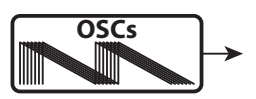

多数のオシレーターが、本来の音程に「近い音程」で発音します。

分厚い音を作るだけでなく、意図的に調子外れの音を作りたい場 合にも向いています。

影明

| パラメーター | 操作 |  |
|--------|----|--|

|        | 361411   | 2073                             |
|--------|----------|----------------------------------|
| DETUNE | PITCH    | オシレーター間のディチューン量                  |
| NUMBER | DEPTH    | オシレーターの数                         |
| OSC1   | [TYPE] + | 基音の波形(Sawtooth, Square, Saw+Sqr) |
|        | PITCH    |                                  |
| OSC2   | [TYPE] + | ユニゾン音の波形(同上)                     |
|        | DEPTH    |                                  |
|        |          |                                  |

パルス Pulse

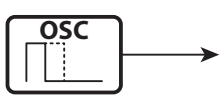

単一のオシレーターがパルス波を発音します。パルス幅を変え続け ると、まるでディチューンやコーラス効果がかかっているかのように 聞こえます。

笛のような音や、昔のゲーム機のような音に向いています。

| パラメーター    | 操作       | 説明                      |
|-----------|----------|-------------------------|
| PW        | PITCH    | パルス幅(0~127:50~90[%]相当)  |
| MOD DEPTH | DEPTH    | パルス幅変調の深さ               |
| MOD       | [TYPE] + | 変調元(PitchEG, LFO, Note) |
| SOURCE    | DEPTH    |                         |

#### シンク Sync

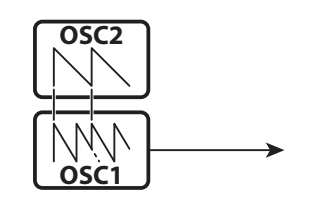

二つのオシレーターがあり、OSC1は演奏に対して「ずれた」音程で 発音しようとしますが、本来の音程で発音するOSC2に強制的に同 期させられるため、強烈な倍音が発生します。

OSC1の音程をゆっくりと動かして得られる音色変化を使った、ロングトーンのメロディに向いています。

| パラメーター    | 操作       | 説明                     |
|-----------|----------|------------------------|
| DETUNE    | PITCH    | OSC1の音程ずれ              |
| MOD DEPTH | DEPTH    | OSC1の音程変調の深さ           |
| MOD       | [TYPE] + | 変調元(Pitch EG、LFO、Note) |
| SOURCE    | DEPTH    |                        |

FM

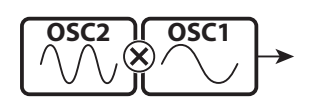

二つのオシレーターがあり、OSC1の周波数(正確には位相)を、 OSC2で変調します。それぞれの周波数の「和」と「差」に関連する 複数の倍音が発生します。

OSC2の音程を低くすれば管楽器のような音に、高くすれば金属的な音に向いています。

FB(フィードバック)をHalfに設定すると弦楽器のような音が、Full に設定するとノイズ的な音を作りやすくなります。

| パラメーター    | 操作       | 説明                             |
|-----------|----------|--------------------------------|
| RATIO     | PITCH    | OSC2の音程(0.5,1~16[倍])           |
| MOD DEPTH | DEPTH    | OSC2からOSC1への変調の深さ              |
| FEEDBACK  | [TYPE] + | OSC2のフィードバック量(Off, Half, Full) |
|           | DEPTH    |                                |

ノィズ Noise

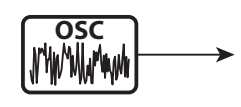

オシレーターはノイズを発音します。低いサンプリング周波数では それが「ランダムな音程の羅列」として聞こえます。

サンプリング周波数を高く設定すると「海岸の波」、少し下げると 「ノイズ・パーカッション」、更に下げると「レトロなSF」といった音 に向いています。

| Parameter | Control  | Description               |
|-----------|----------|---------------------------|
| RATE      | PITCH    | サンプリング周波数(0~127)          |
| MOD DEPTH | DEPTH    | サンプリング周波数への変調の深さ(0 ~ 127) |
| COLOR     | [TYPE] + | ノイズの種類(Red, Pink, White)  |
|           | PITCH    |                           |
| MOD       | [TYPE] + | 変調元(PitchEG, LFO, Note)   |
| SOURCE    | DEPTH    |                           |

# セクションやパートを組み合わせる

本機の4つのセクションや、オルガン・セクションの3つのパートを組み合わせて各鍵盤に割り当てることで、多彩な演奏が行えます。

## セクションと鍵盤

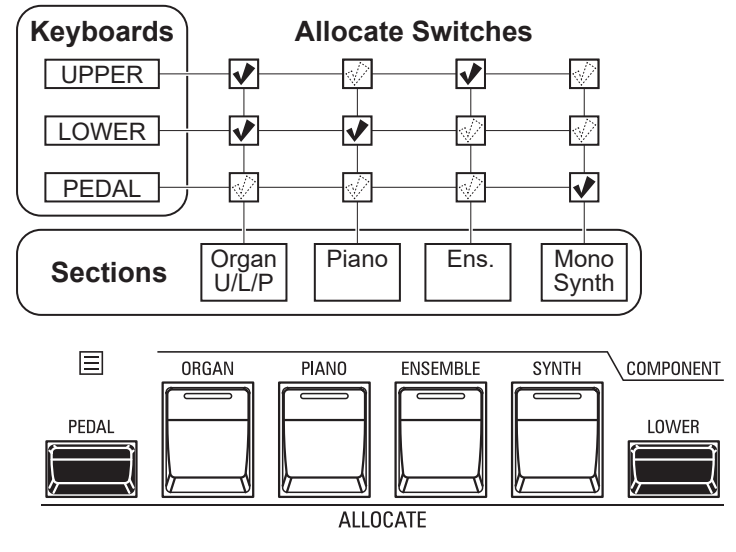

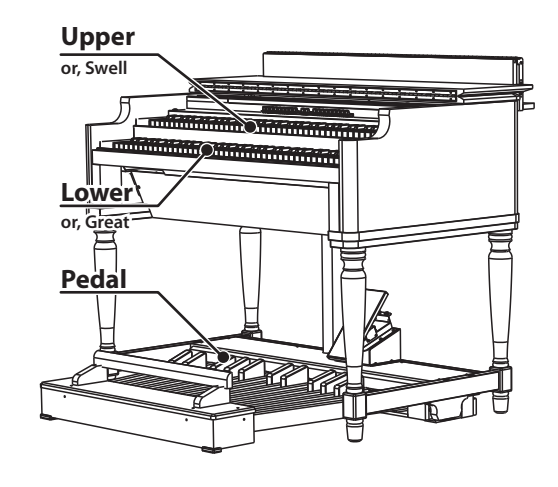

本機には4つのセクション(オルガン、ピアノ、アンサンブル、モノシンセ)が存在し、それぞれの「アロケート」をオンにすることで同時に演奏することができます。またオルガン・セクションにはUPPER、LOWER、PEDALの3パートが存在し、「3パート・オルガン」をオンにすることで3段鍵盤のハモンドオルガンを再現できます(P. 36)。

#### セクションを割り当てる(アロケート)

UPPER鍵盤…単に各セクションのボタンを押してオン/オフします。ランプは赤色で点灯します。 LOWER鍵盤…[LOWER]ボタンを押しながら各セクションのボタンをオン/オフします。ランプは 緑色で点灯します。

PEDAL鍵盤…[PEDAL]ボタンを押しながら各セクションのボタンをオン/オフします。ランプは [PEDAL]ボタンが押されている間、緑色で点灯します。

NOTE: アロケートの動作を変更できます(P. 136)。

# 鍵盤を分割する(スプリット)

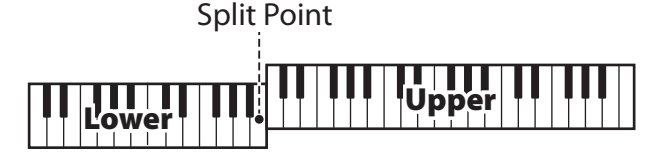

## **Pedal to Lower**

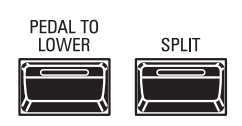

スプリット機能を使うと、本機の鍵盤をLOWERとUPPERに分割し、あたかも2台の手鍵盤があるかのように演奏できます。

#### <u>スプリットを使う</u>

スプリット機能を使うには[ŜPĹĺŤ]ボタンを押してランプを点灯させます。鍵盤の左手側がLOWER、右手側がUPPERとして働きます。

NOTE: 鍵盤の分割位置を変更できます(P. 78)。

#### tips [ORGAN] ボタンが橙色で点灯

オルガン・セクションは3パート・オルガン機能により 複数の鍵盤に同時にアロケートできます。

オルガン・セクションがUPPERとLOWER共にアロ ケートされた場合、[ORGAN]ボタンのランプは橙色 に点灯します。これは、光の加算によるものです。

#### tips 複数のセクションを割り当てる

ある鍵盤に複数のセクションを割り当てるには、それらのボタンを同時に押します(例: ピアノとアンサンブルをUPPERに割り当てる)。

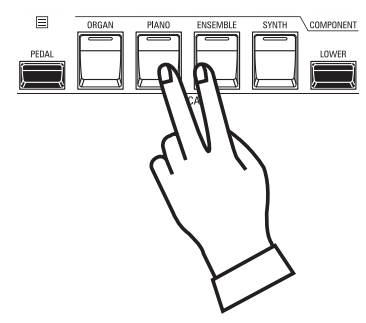

tips アロケートとペダル・トゥ・ロワー機 能の違い

あるセクションをLOWERにアロケートすると、その セクションはUPPERと同じく一般的な鍵盤楽器とし て動作します。

ペダル・トゥ・ロワーは「コード演奏と共にベース音を 発音させる」ことを目的とした機能です。

ロワー鍵盤で和音を押さえた際の、最低音やコードの根音のみをPEDALパートで発音させたり、ロワー 鍵盤として拡張したMIDIキーボードで両手演奏をし やすいように、PEDALパートの発音範囲を設定した りすることができます。 <u>オクターブを調整する</u>

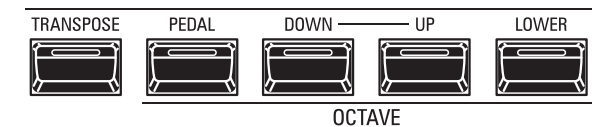

各鍵盤のオクターブを調整するには、

**UPPER鍵盤**…単にOCTAVE [DOWN] [UP] ボタンを押します。 **LOWER鍵盤**…[LOWER] ボタンを押しながら、OCTAVE [DOWN] [UP] ボタンを押します。 **PEDAL鍵盤**…[PEDAL] ボタンを押しながら、OCTAVE [DOWN] [UP] ボタンを押します。 現在のオクターブ値が「0」ではない場合、各ボタンのランプが点灯し、ディスプレイにも表示されます。

NOTE: 各セクションごとのオクターブを設定できます(P. 78)

## ロワー鍵盤でペダルパートを演奏する(ペダル・ トゥ・ロワー)

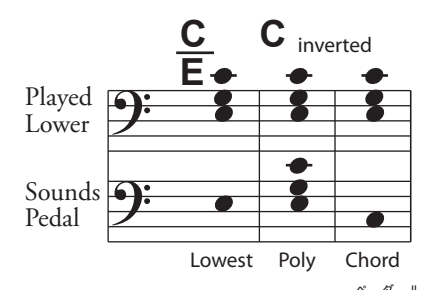

ペダル・トゥ・ロワー機能を使うと、PEDALパートをペダル鍵盤の代わりにロワー鍵盤、つまりスプリットされた左鍵盤や、ロワー鍵盤として拡張したMIDIキーボードで演奏できます。

#### <u>ペダル・トゥ・ロワーを使う</u>

ペダル・トゥ・ロワー機能を使うには[Ped AL TO LOwer]ボタンを押してランプを点灯させます。

NOTE: ペダル・トゥ・ロワー機能は発音範囲や条件を設定できます(P. 78)。

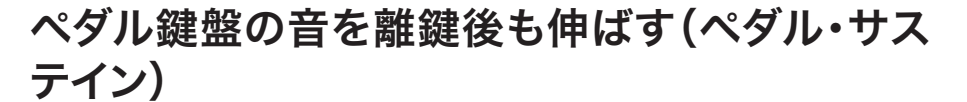

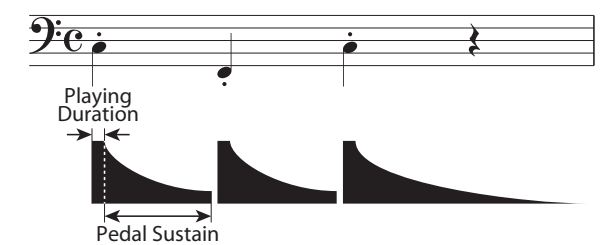

特にペダル鍵盤を拡張した場合、離鍵後も音が伸びているとベース・フレーズをスムーズ に演奏できます。これをペダル・サステインと呼びます。 ペダル・サステインはインターナル・ゾーンで設定します。(P. 78)

> NOTE: この項で紹介した各パラメーターは、各 コンビに記憶されます。

# 音を整える

演奏する場所に合わせてエフェクトを設定し、音を整えます。

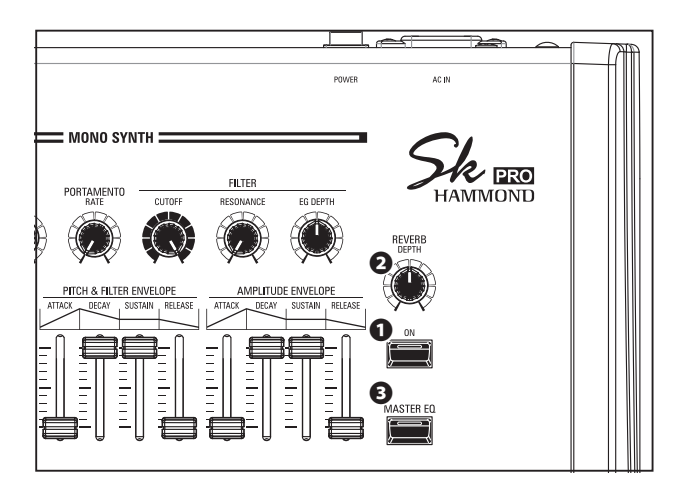

## リバーブ

リバーブはホールで演奏しているような残響を加えるエフェクトです。

● [ŘEVERB ÓŇ] ボタン (Co)

リバーブ効果を得るには、ボタンを押してランプを点灯させます。

❷ [REVERB DEPTĤ] つまみ (Co)

リバーブ効果全体の深さを設定します。

リバーブ効果の深さは、各セクションのŘEVERBパラメーターで設定します。リバーブ効果を得るには、両方の値が高い必要があることに注意してください。

- NOTE: リバーブ効果はタイプや時間など、様々な設定が行えます(P. 77)。
- NOTE: (Co)の付いたこれらのパラメーターは、各コンビに記憶されます。

マスター・イコライザー

マスター・イコライザーは最終的な音質を調整します。

マスター・イコライザーを使うには、ボタンを押してランプを点灯させます。

マスター・イコライザーの設定は、MASTER EQページ(P. 117) で行います。

各セクション毎の音質調整は、セクション・イコライザーで行います。

NOTE: このパラメーター(Sys)は、システム・パラメーターとして記憶 され、全コンビ/パッチで共通です。

# マスター・イコライザーを調整する

マスター・イコライザーの調節は、コントロール・パネルを使って行います。

① 「マスター・イコライザー」ページに行く

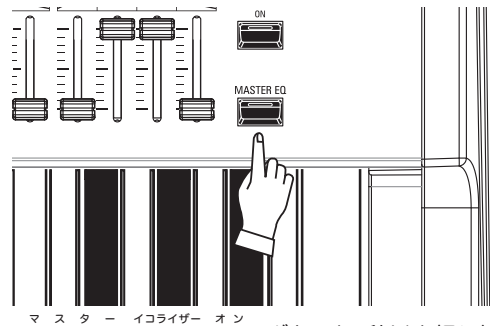

[MASTER <sup>1</sup>E<sup>1</sup>Q<sup>2</sup> ON] ボタンを1秒以上押し続けます。ディスプ レイは「マスター・イコライザー」ページに移動します。

#### ② 操作したいバンドを選ぶ

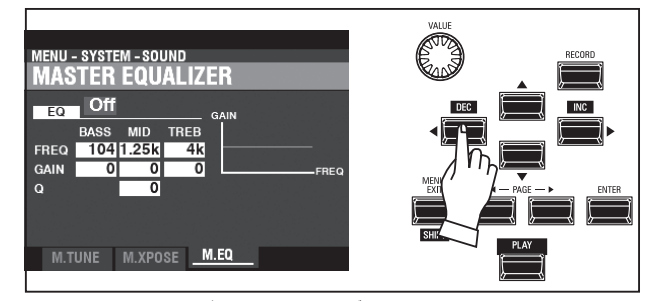

´ダーネ BASS(低音)、MID(中音)、TREBLE(高音)のうち、操作したいバ ンドにカーソルを移動します。

## ③ 値を変更する

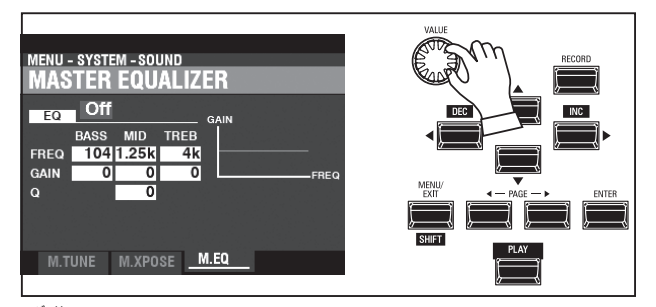

Q.....変化する周波数の幅を調整します。

④ 設定を記憶させる

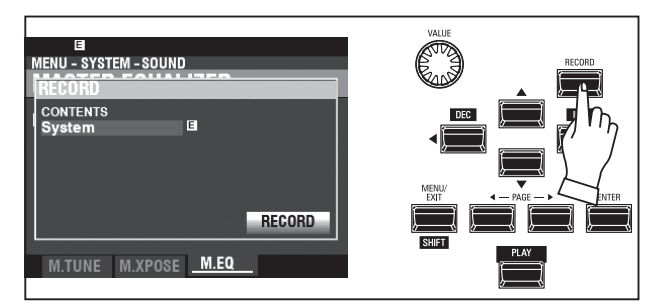

この設定は電源を切ると消去されてしまいます。次回の演奏時もこの設定を維持するには、「マスター・イコライザー」ページ内で [ŘECORD]ボタンを押し、値を記憶させます。

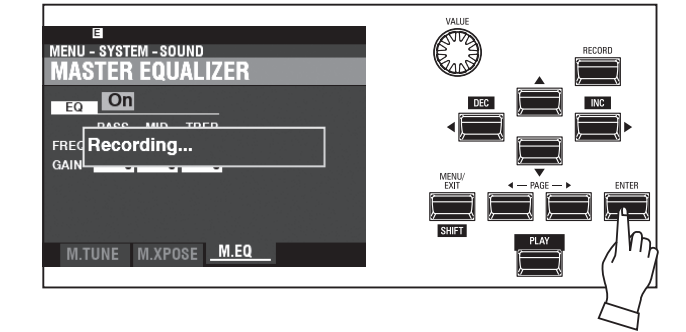

Record ダイアログボックスが現れ、(マスター・イコライザーを含む)システム・パラメーターを記憶するかどうかを問われます。 記憶する提合は「RECORD」アイコンにカーンルを合わせ

記憶する場合は、[RECORD]アイコンにカーソルを合わせ、 [ENTER]を押します。

⑤ プレイ画面に戻る

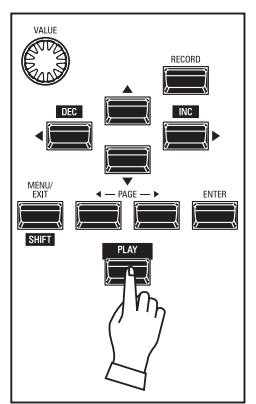

プレイ画面に戻るには、[PLAY]ボタンを押します。

弾く鍵を変えずに、他の楽器や声の高さに調を合わせることができます。これをトランスポーズと呼びます。

例えばトランスポーズを「+5」に設定すると、「ド」の鍵を弾いたときに 「ファ」の音が出ることになり、「ハ長調」の弾きかたで「へ長調」の演奏 になります。

また、コンサートピッチに合わせて、本機全体の調律を行えます。

## 本機全体を移調する

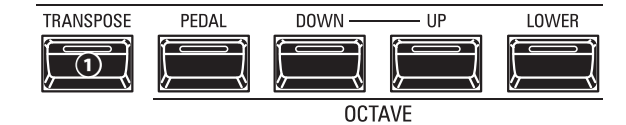

## 

- ・ 調を半音上げるには、[TRANSPOSE]ボタンを押しながら[UP]ボタンを押します。
- ・ 調を半音下げるには、[TRANSPOSE]ボタンを押しながら[Ď́OŴŇ]ボタンを押しま
- す。

| COMBIN | ATION  |          | (M    | ASTER | RANSF | POSE + 5 |
|--------|--------|----------|-------|-------|-------|----------|
|        | MANU   | JAL      |       |       |       |          |
|        |        | PAR      | RT    |       | OCT V | EL VOL   |
| ORGAN  |        |          | OWER  | UPPER | 0     | 100      |
| F021 🔻 | Princi | pal Cl   | norus | 5     |       |          |
| PIANO  |        | PEDAL 🔣  | OWER  | UPPER | 0     | 1 100    |
| F001 🔻 | Granc  | l Piano  | o Y-C | ۶F    |       |          |
| ENSEMB | LE     | PEDAL    | DWER  | UPPER | 0     | 1 100    |
| F178 🔻 | Legat  | o Strir  | ngs   |       |       |          |
| SYNTH  |        | PEDAL LO | DWER  | UPPER | 0 0   | Off 100  |
| F054 🔻 | Sweej  | o Bs     |       |       |       |          |
| OCT +1 |        | SPLIT    | 2B    |       | 0     | CT -1    |
|        |        |          |       |       |       |          |
|        |        | PTOL     | 2B    |       |       |          |

例:トランスポーズ値は「+5」

トランスポーズは-6から+6半音の範囲で設定でき、これらのボタンを操作すると、ディス プレイに設定されたトランスポーズ値が表示されます。

トランスポーズは以下の箇所にかかります。

- i. 本体の鍵盤と内蔵音源間。
- ii. MIDI INと内蔵音源間。
- iii. エクスターナルゾーンに対して。
- iv. MIDIペダルボードXPK-100を接続した場合、そのトランスポーズ操作によってもこの 値は変更されます。
- NOTE: トランスポーズは一時的なパラメーターで、コンビやパッチには記憶されません。また、 電源を切ると0に戻ります。
- NOTE: 音程変化は即座か、次の打鍵からかを設定できます(P. 136)。

# 本機全体を調律する

調律の操作は、コントロール・パネルを使って行います。

① 「マスター・チューン」ページに行く

| MENU - SYSTEM - SOUND     | _    |  |
|---------------------------|------|--|
| MASTER<br>TUNE A=[Hz] 440 |      |  |
|                           |      |  |
|                           |      |  |
| M.TUNE M.XPOSE            | M.EQ |  |

プレイ画面から[ $M \stackrel{2}{E} n \stackrel{2}{E} n \stackrel{$ 

## ② 値を変更する

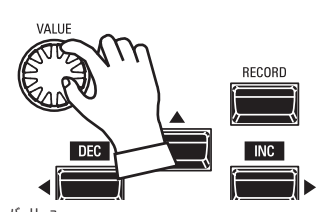

[VALUE]つまみを使って、希望の音程になるよう値を変更します。

#### ③ 設定を記憶させる

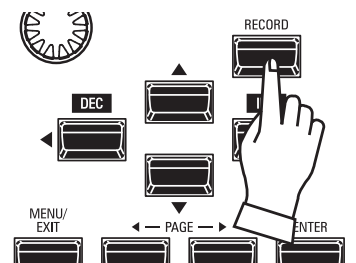

この設定は電源を切ると消去されてしまいます。次回の演奏時もこの設定を維持するには、「マスター・チューン」ページ内で[RECORD]ボタンを押し、値を記憶させます(P. 141)。

④ プレイ画面に戻る

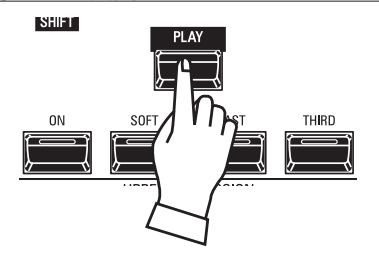

プレイ画面に戻るには、[PLAY]ボタンを押します。

ここまでに行ってきた設定を今後の演奏でも使えるよう、本機に記憶させます。

# Bundle(バンドル)とは?

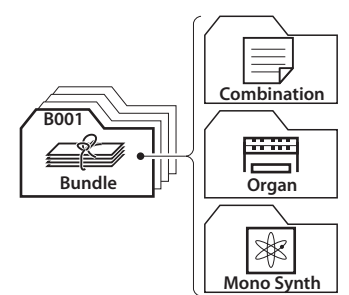

Bundleは本機の記憶単位のひとつです。本機の3コンテンツ(コン ビ、オルガン・パッチ、モノシンセ・パッチ)をひとまとめに記憶しま す。

本機の記憶操作は基本的にはトータル・リコールではなく、 「コンビ」や各セクションの「パッチ」、トーンホイールやキャビネッ トの「カスタム」といったコンテンツの単位で行います。

Bundleは、現状を手早く記憶したい場合に便利です。

# 記憶する

① [ŘEČORĎ] を押す

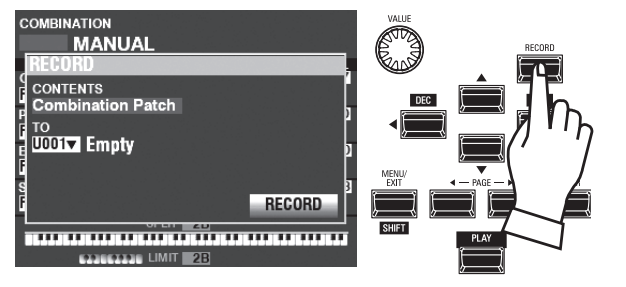

[RECORD]ボタンを押すと、記憶画面が表示されます。

## ② 項目を選ぶ

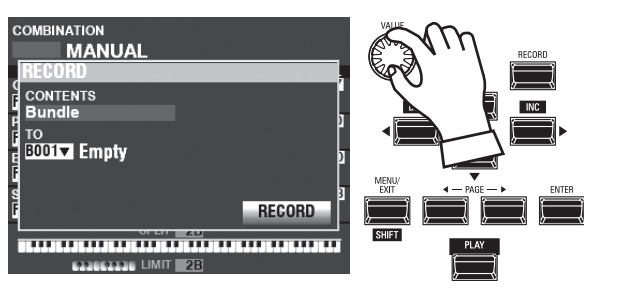

記憶させる $\vec{CONTENTS}$ (項目)を[ $\vec{VALUE}$ ]つまみで選び、 [ $\vec{ENTER}$ ]ボタンで確定します。今回は、複数のコンテンツを同時に 記憶する「Bundle」(バンドル)を選びます。

NOTE: パッチとは?コンビとは?(P. 25) NOTE: 変更されたコンテンツは "E" マークが表示されます。

## ③ 記憶先を選ぶ

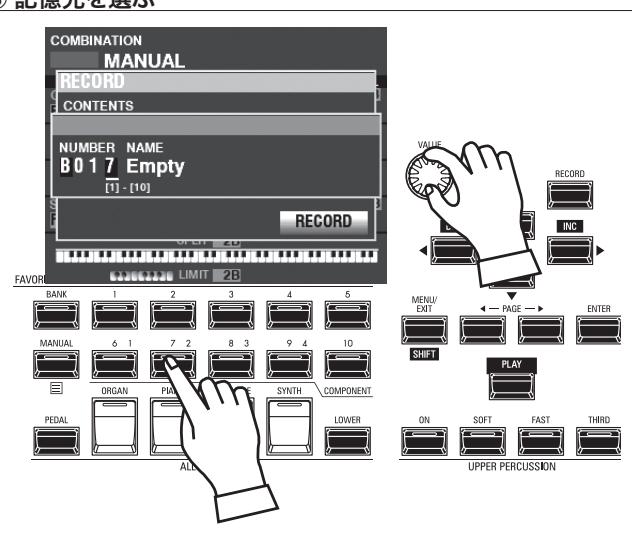

カーソルをTOに移動します。

記憶先の番号を選びます。[VALUE]つまみを回すか、ナンバーボタンで番号を直接入力して[ENTER]ボタンを押します。

[RECORD]アイコンにカーソルを移動し、[ENTER]ボタンを押します。

#### ④ 名前を編集する

| Μ  | y    |     | F   | i    | Ι    | e  |    |    |     |   |    |   |      |
|----|------|-----|-----|------|------|----|----|----|-----|---|----|---|------|
| A  | a1#  | #   | spa | ice  | I.   | AB | C  | D  | F   | G | HI | Ŀ | JKL  |
| De | let  | e   | Ins | ert  | I    | MN | 10 | PC | QRS | Ι | UV | Ľ | WXYZ |
| Но | ld t | o d | ele | te a | all. |    |    |    |     |   |    |   |      |

#### 名前を入力します。

[Aa1#].......入力する文字の種類を変更します。 [1]-[10].......文字を入力します。 [Insert].......カーソル位置に空白を挿入します。 [Delete].......カーソル位置の文字を削除します。 [VALUE].......カーソル位置の文字を変更します。 [ENTER].......名前を確定します。

#### Recording...

記憶作業中は上図のようなダイアログ・ボックスが表示されます。 この間は、絶対に電源を切らないでください。

#### NOTE: 記憶操作を中止するには、[ENTER]ボタンの代わりに [MENU/EXIT]または[PLAY]ボタンを押します。

#### **⑤ プレイ画面に戻る**

プレイ画面に戻るには、[PLAY]ボタンを押します。

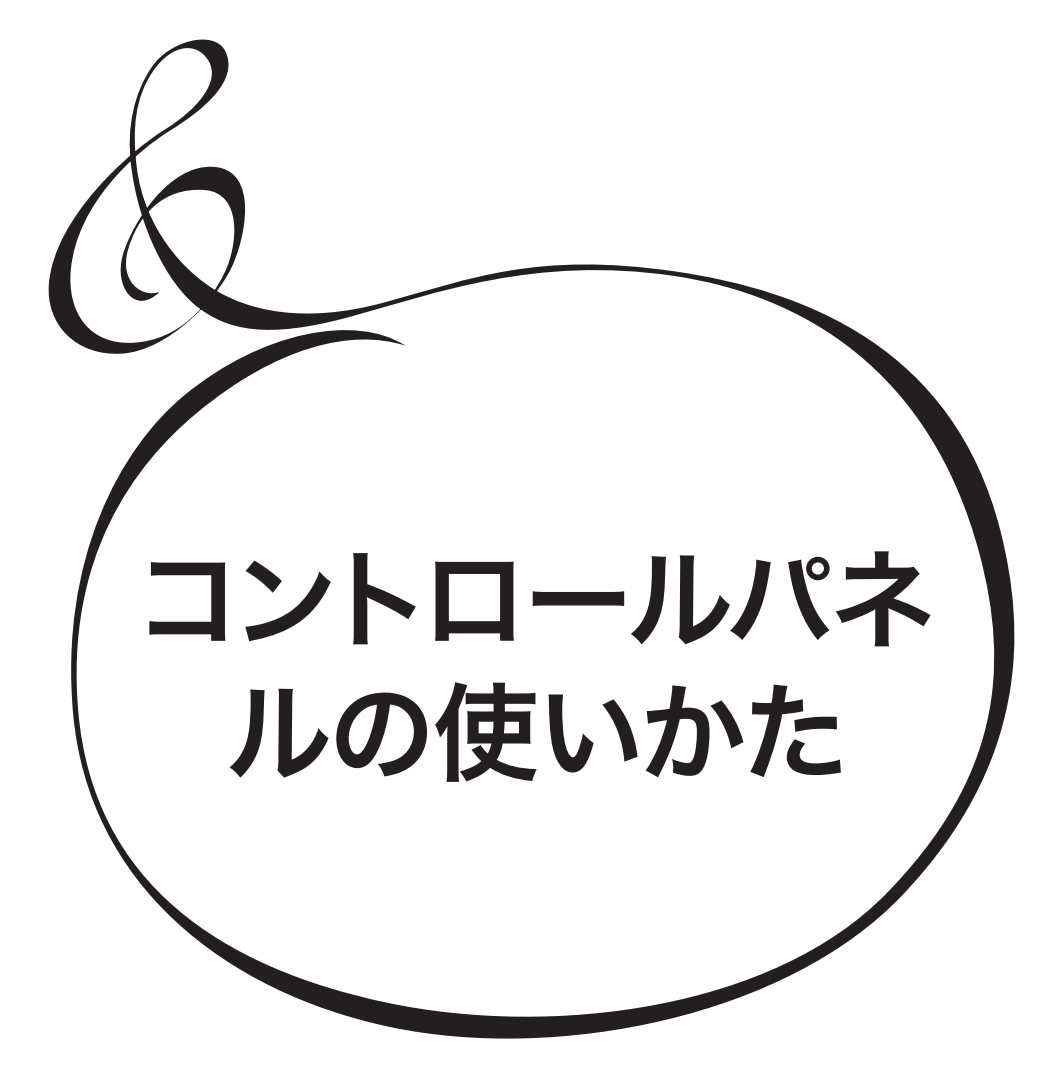

# コントロールパネルでできること

本体に並んでいるボタンやつまみだけではできない細かい設定、例えばレスリー・エフェクトの微妙な回転数やMIDI関連の設定などは、コントロールパネルのディスプレイとボタンを使って行います。

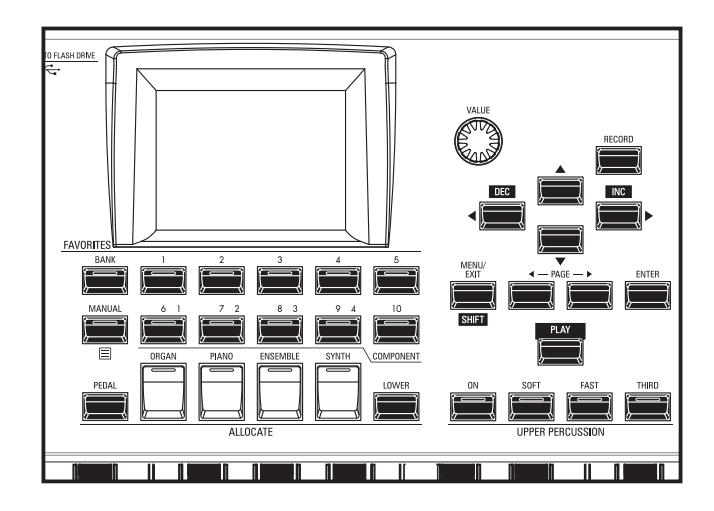

ディスプレイに表示される画面には大きく分けて、プレイ画面、メニュー画面、機能画面があり ます。次ページからはその見かたと、それぞれの画面でのボタンの使い方を説明します。

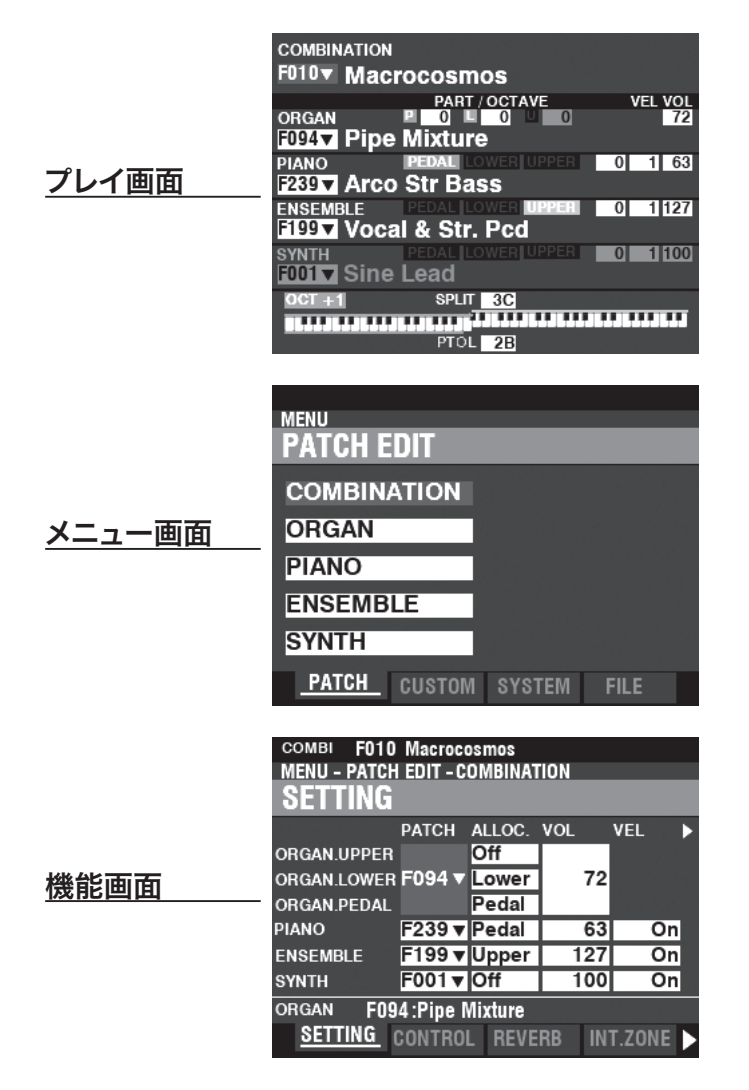

プレイ画面は全ての操作の基本となる画面で、普段の演奏に必要な情報が表示されます。

## <u>この画面に来るには:</u>

- 1. 電源投入直後、演奏可能な状態になるとプレイ画面が表示されます。
- 2. 他の画面が表示されているときは、[PLAY]ボタンを押します。

# 5つのプレイ画面

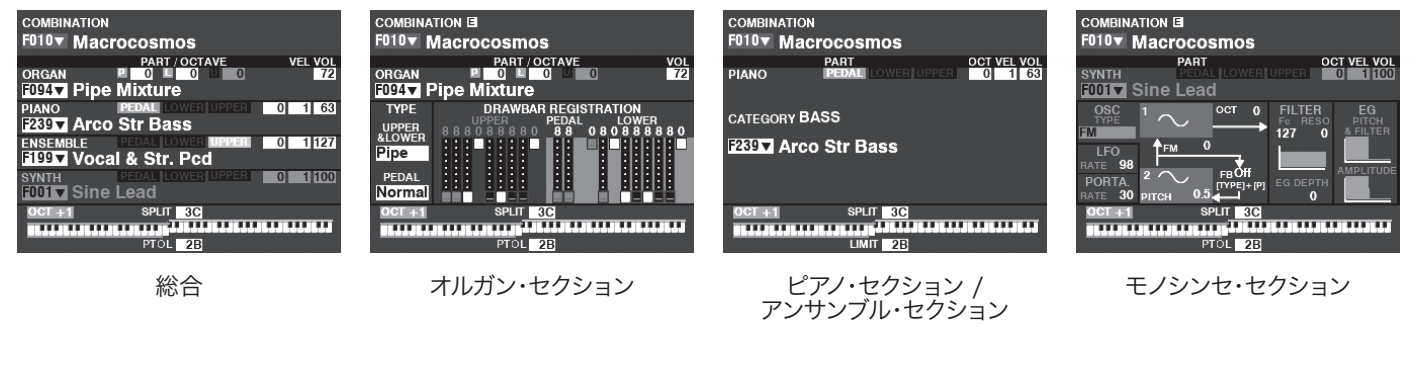

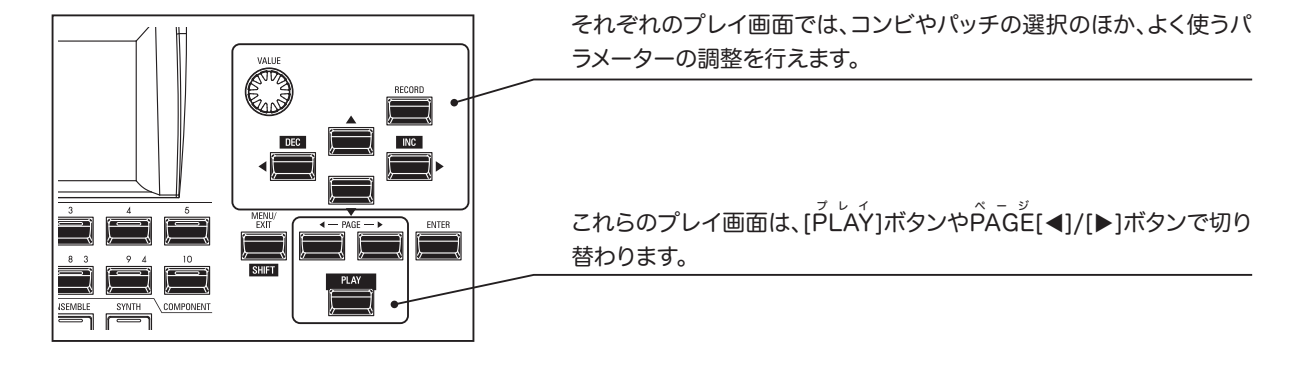

# ディスプレイの見かた(総合)

複数のセクションが「オン」の際に、優先的に表示されます。

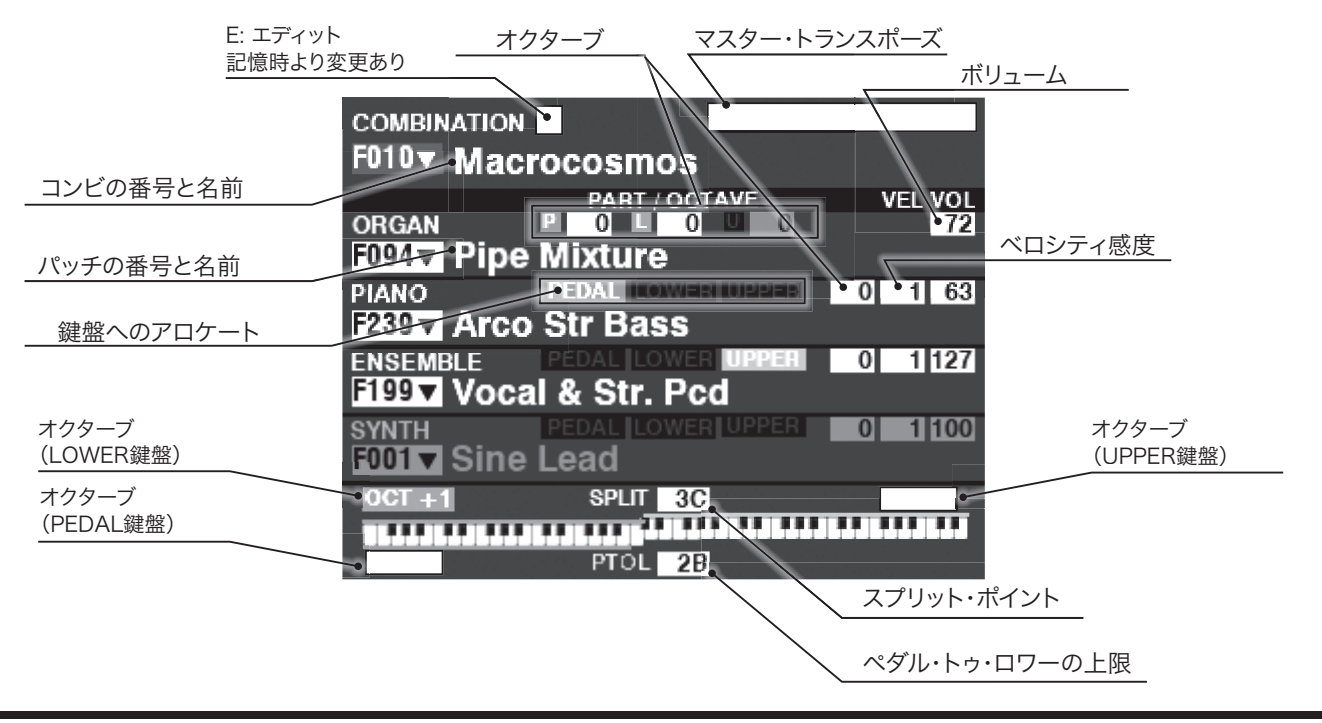

コントロールパネルの使いかた

# ディスプレイの見かた(オルガン)

オルガン・セクションのみが「オン」の場合に、優先的に表示されます。

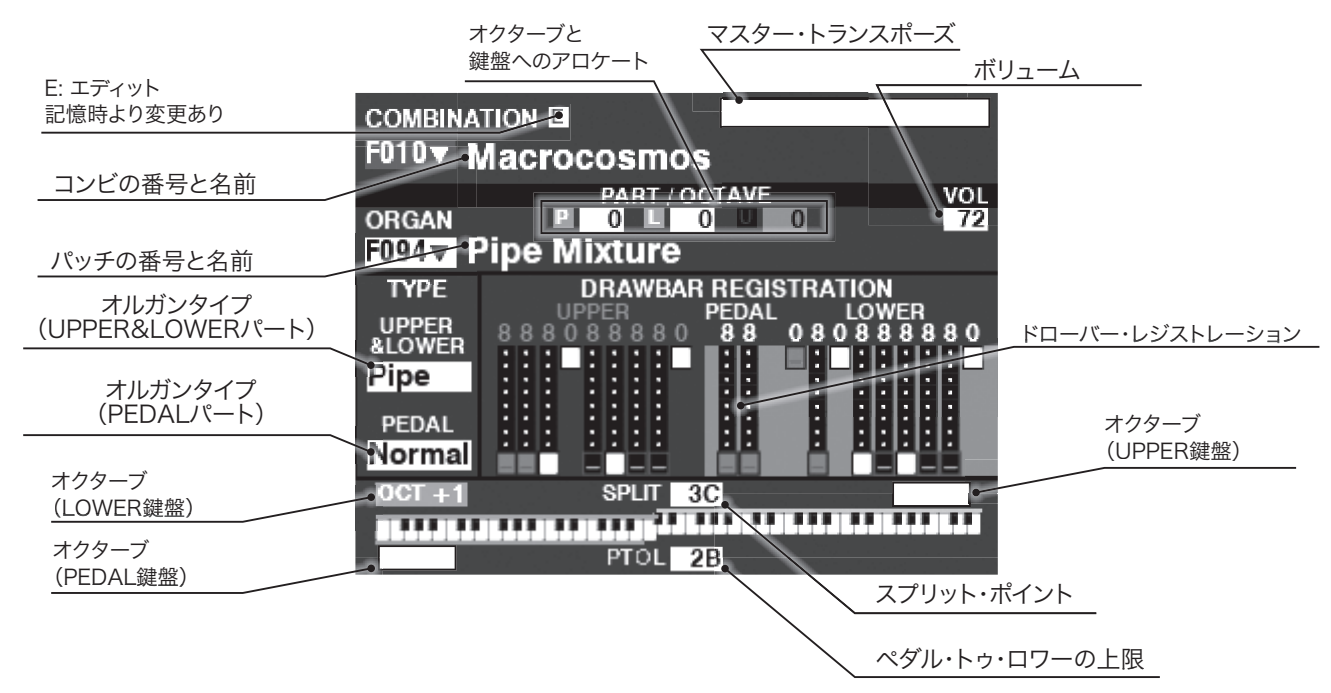

# ディスプレイの見かた(ピアノ/アンサンブル)

ピアノ/アンサンブル・セクションのみが「オン」の場合に、優先的に表示されます。

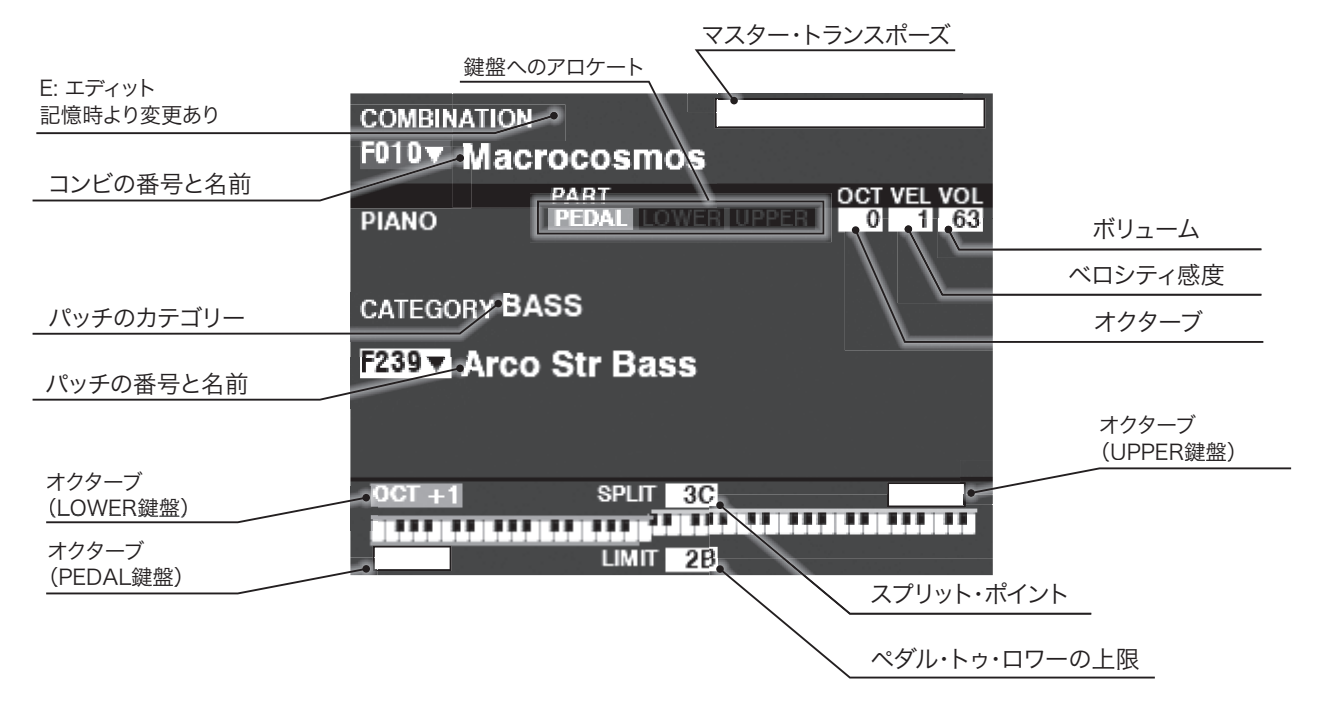

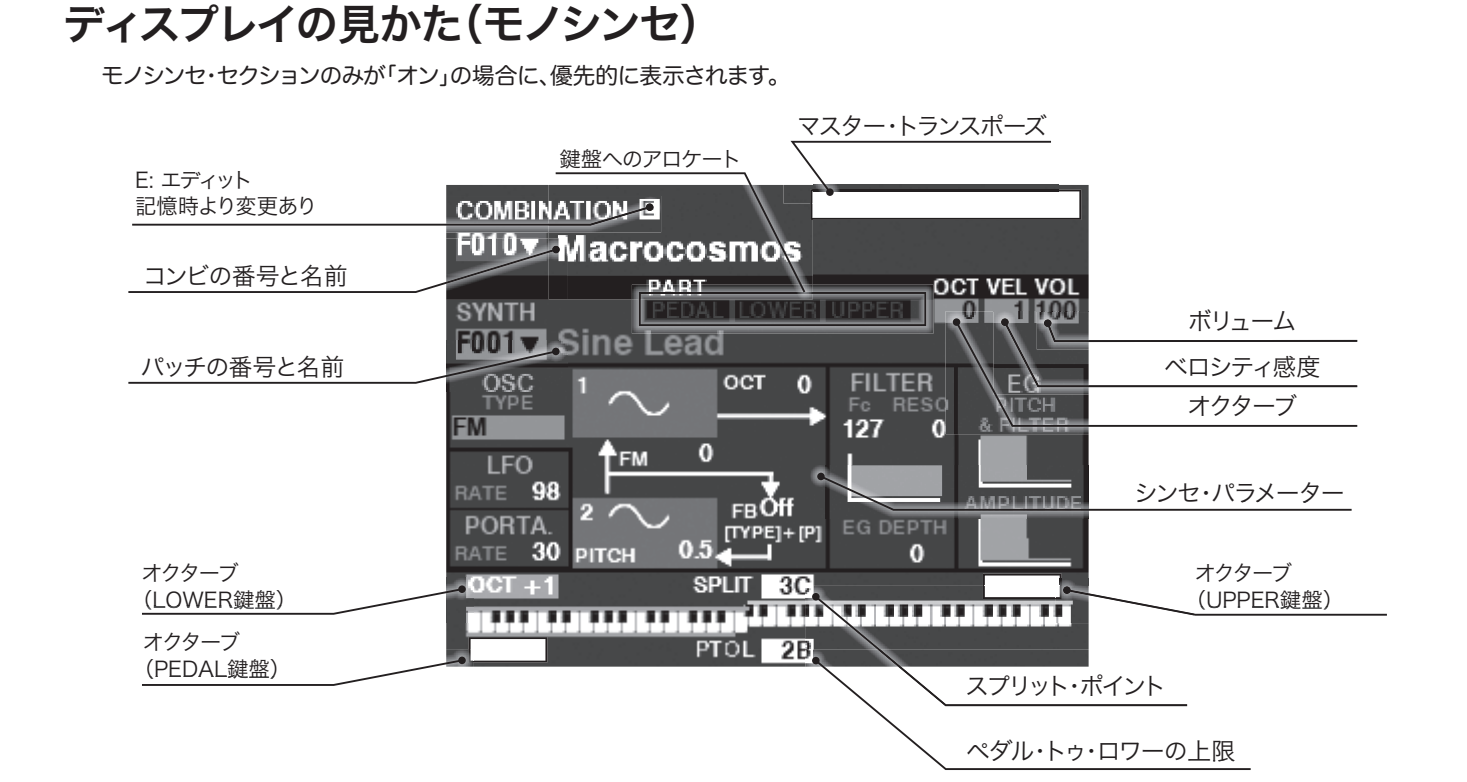

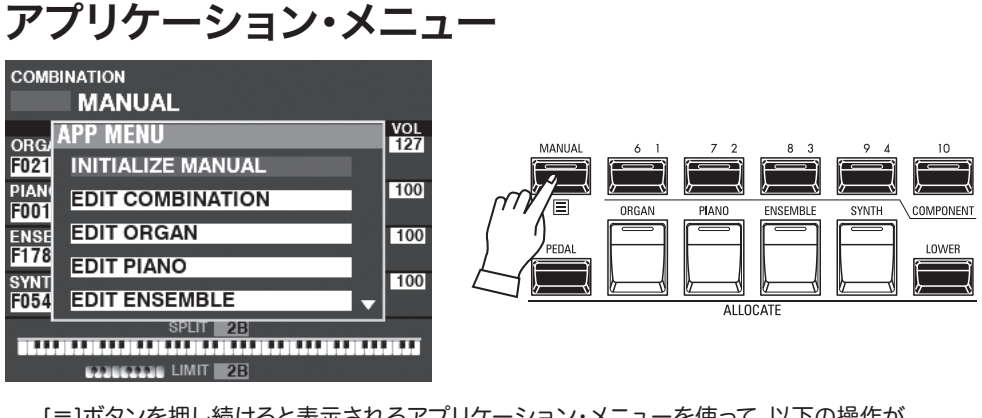

[≡]ボタンを押し続けると表示されるアプリケーション・メニューを使って、以下の操作が 行えます。

| INITIALIZE MANUAL MANUALを初期化します。       |
|----------------------------------------|
| EDIT COMBINATION コンビの編集ページへ移動します。      |
| EDIT ORGANオルガンの編集ページへ移動します。            |
| EDIT PIANOピアノの編集ページへ移動します。             |
| EDIT ENSEMBLEアンサンブルの編集ページへ移動します。       |
| EDIT SYNTHモノシンセの編集ページへ移動します。           |
| [▲] [▼]ボタンで項目を選び、[ENTER]ボタンを押すと実行されます。 |

メニュー画面は、それぞれの機能画面へ行くための「扉」の役割をする画面です。

## この画面に来るには:

機能画面は沢山あるため1つの画面には収まりません。そのためメニュー画面には複数のページが存在します。方向ボタンを使って行きたい項目を探し、次に[ENTER]ボタンを押すとそれ ぞれの機能画面が現れます。

# ディスプレイの見かた

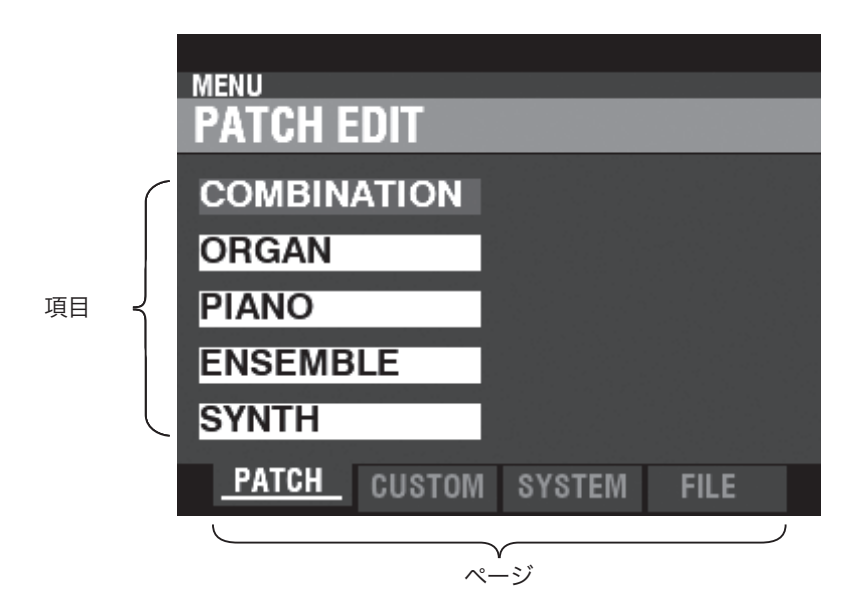

この画面でのボタン操作

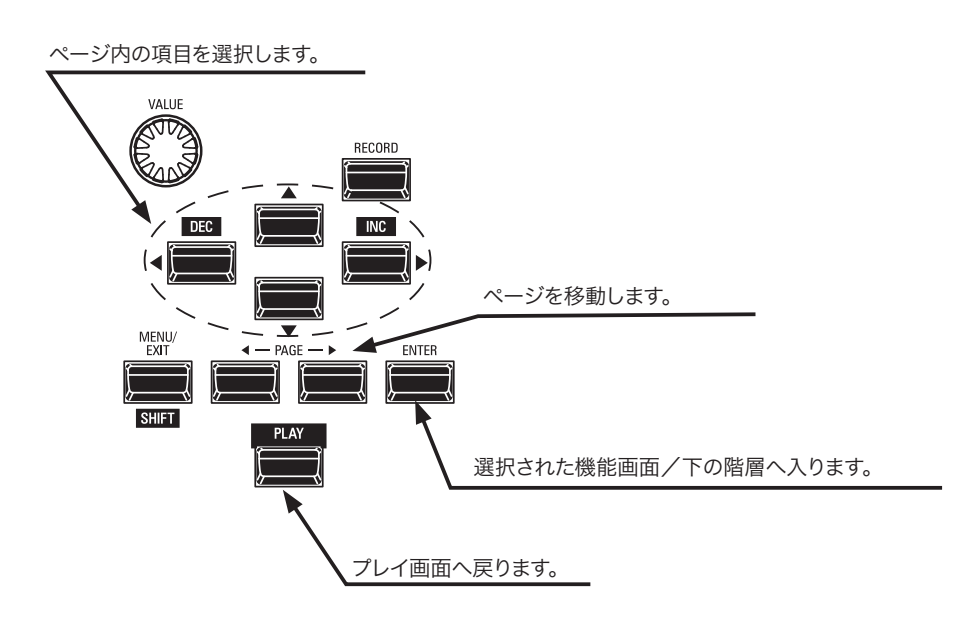

# メニューとその内容

## <u>PAŤCĤ</u>

- COMBINATION (P. 74) 現在使用中のコンビを編集します。
- 2. ORGAN (P.80) 現在使用中のオルガン・セクションを編集します。
- 3. PIANO (P.90) 現在使用中のピアノ・セクションを編集します。
- ENSEMBLE (P.90)
   現在使用中のアンサンブル・セクションを編集します。
- 5. SYŃTH (P. 100) 現在使用中のモノシンセ・セクションを編集します。

## **<u>CUSTOM</u>**

- 1. TONE WHEEL (P. 120) トーンホイール・オルガンの、トーンホイール・セットを一枚ずつ編集 します。
- 2. PEDAL R E G. (P.123) トーンホイール・オルガンの、ペダル・ドローバーに使われるレジス トレーションを編集します。
- 3. LÉSUE (P. 124) 内蔵レスリー・エフェクトを編集します。
- 4. PIPE (P. 126) パイプ・オルガンのストップを編集します。

## <u>ŠYŜŦĔŴ</u>

- 1. SOUND (P.130) 移調、調律およびマスター・イコライザーの設定を行います。
- 2. AUDIO (P.131) どのセクションの音声をどのジャックへ出力するかを設定します。
- 3. CONTROL (P. 132) フット・スイッチやエクスプレッション・ペダルといったコントロー ラーや、ディスプレイ、鍵盤の設定を行います。
- PATCH LOAD (P. 138)
   コンビやオルガン・パッチを選択したときに、どの項目を読み込むかを設定します。
- 5. FAVD9ット アエイバリットの確認や編集を行います。
- 6. MIDI (P. 156) MIDI端子やUSB MIDIの機能や、送受信するチャンネル、メッセー ジの種類を設定します。
- 7. GLOBAL (P. 140) オート・パワー・オフや、USBマス・ストレージの設定を行います。

## 8. DELETE (P. 142) 本機のユーザー・コンテンツを削除します。

9. DEFAULT (P. 143)
 本機の一部または全てを、工場出荷時の状態に初期化します。

## 10. INFORMATION (P. 144)

接続されている機器の状態や、内蔵ソフトウェアのバージョンなど を表示します。

また、本機の更新も行います。

#### ファイル FILE

## 1. LOAD (P. 165)

セットアップ・ファイルやカスタム・ファイルをUSBメモリーやイン ターナル・メモリーといったメディアから本機に読み込み、使えるよ うにします。

- SAVE (P. 164)
   本機の内容をファイルとしてメディアに保存します。
- 3. **DELETE** (**P. 166**) 保存したファイルを削除します。
- 4. FORMAT (P. 161) メディアを初期化し、使用できる状態にします。

# 機能画面

機能画面は各設定や調整を行うための画面です。 たくさんの画面がありますが、基本的な操作は共通しています。

# ディスプレイの見かた

セクション名、E(編集された)マーク、コンビ/パッチ番号と名前

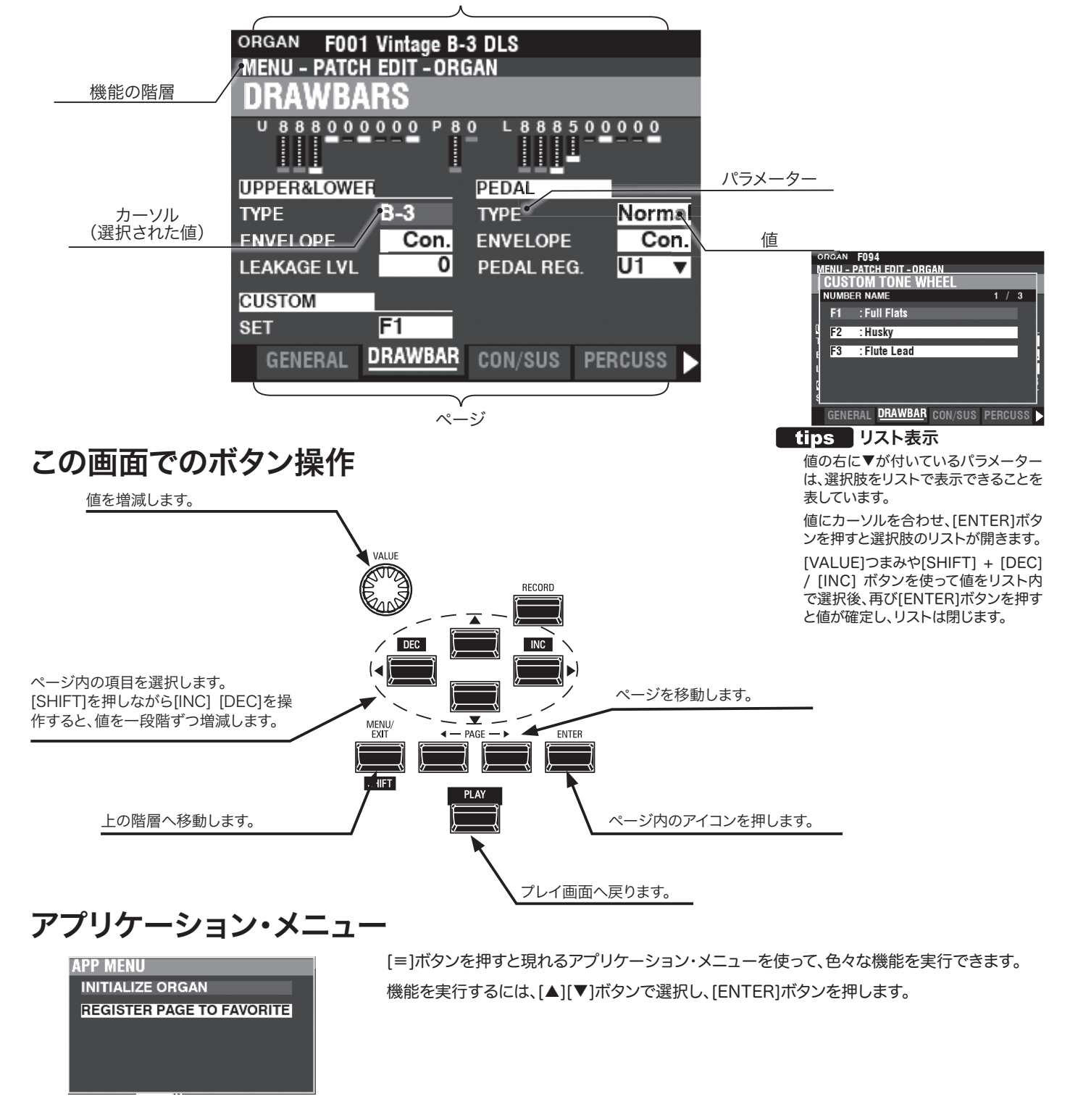

# パラメーターの操作例

GENERAL DRAWBAR CON/SUS PERCUSS

## ① メニュー画面へ行く

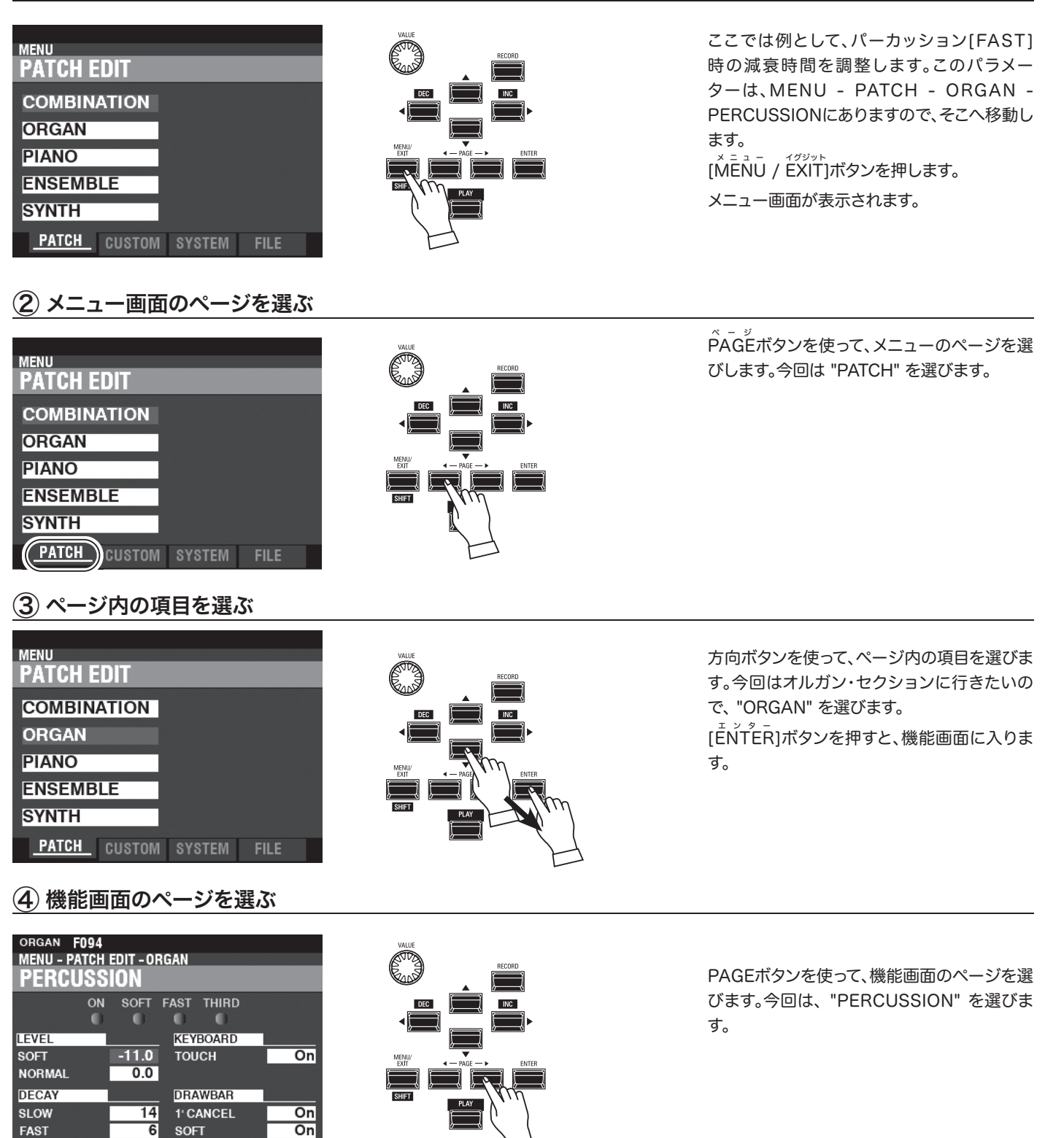

## ⑤ 変更したいパラメーターにカーソルを移動する

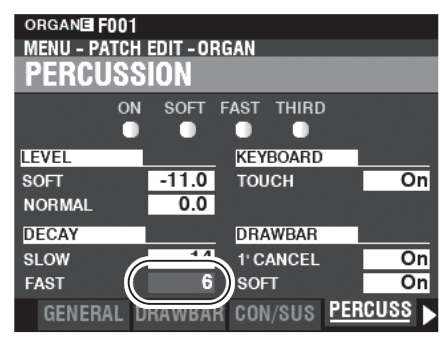

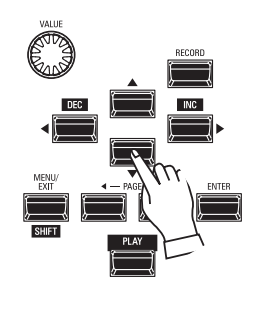

方向ボタンを使って、カーソルをDECAY FASTに移動します。

## 6 値を変更する

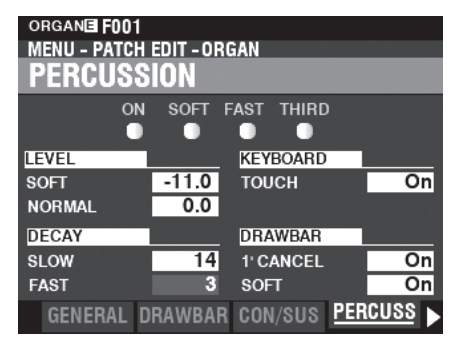

## ⑦ 必要であればパッチに記憶する

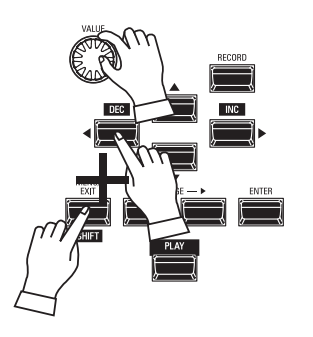

[VALUE]つまみや[SHIFT]ボタンを押しながら[DEC]/[INC]ボタンを使って、値を調節します。

NOTE: 他の項目も変更したい場合は、1から6の 操作を繰り返します。

ORGANE F001 MENU - PATCH EDIT - ORGAN RECORD CONTENTS Organ Patch II TO U001▼ Empty FAST 3 SOFT COT GENERAL DRAWBAR CON/SUS PERCUSS

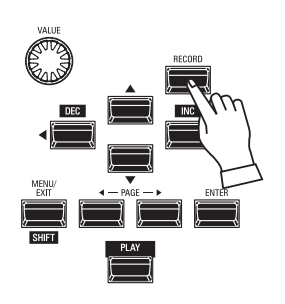

この変更は一時的なもので、パッチやコンビを 呼び出したり、電源を切ったりすると失われて しまいます。

変更した値を今後も使い続ける場合は、パッチ に記憶しておく必要があります(P. 118)。

## 8 プレイ画面へ戻る

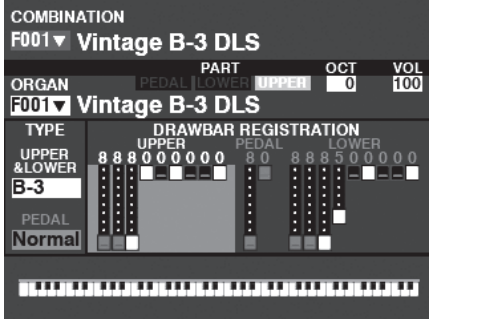

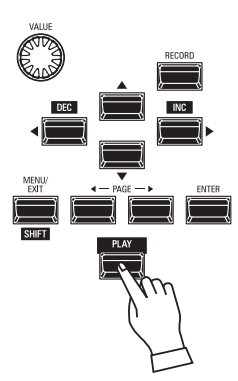

[PLAY]ボタンを押します。ディスプレイはプレイ す
面へ戻ります。

# 機能画面へ簡単に行く(ショートカット)

ボタンを押し続けるだけで関連するページへ移動できます。

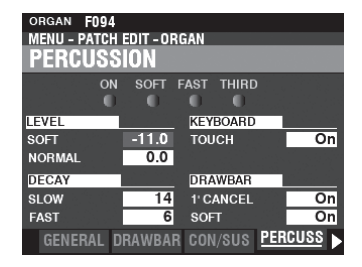

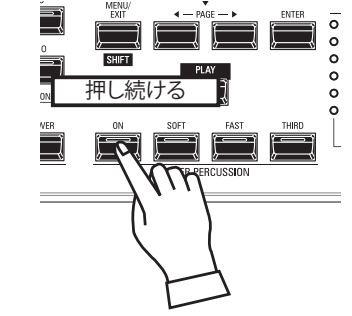

例えば、パーカッションの設定を行いたい場合はパーカッションの ボタンいずれか([ON]、[SOFT]、[FAST]、[THIRD])をしばらく押 し続けると、「パーカッション」ページへ行くことができます。これを 「ショートカット」と呼びます。

どのボタンがどの画面へショートカットしているかは、次章の「パラ メーターを設定する」で説明しています。

NOTE: ショートカットのためにボタンを押し続ける時間を変更するこ とができます。(P. 136)

# 良く使うページを登録する(フェイバリット)

任意のページを10ページまで登録し、簡単に移動できます。

## <u>登録する</u>

① メニューを使って表示させる

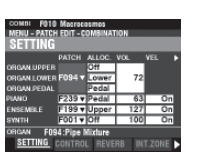

#### ② ページを登録する番号を指定する

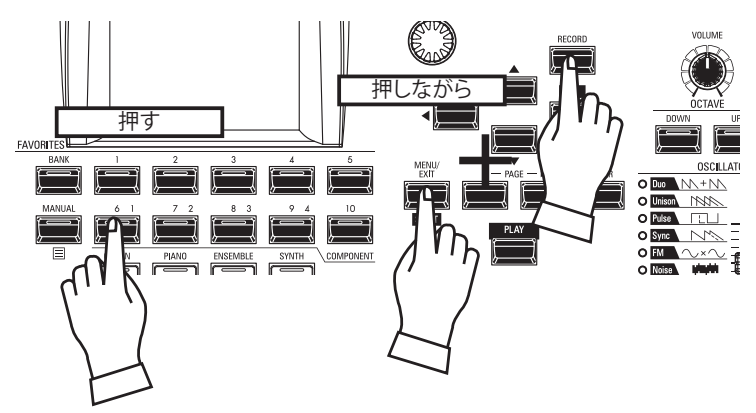

登録したいページをメニュー等を利用して表 示させます。

[ŠHIFT] と [ŘEČORĎ]ボタンを押しながら、 登録したいナンバーボタン[1]~[10]のいずれ かを押します。

ページが登録されると、ディスプレイには一定 時間、次のように表示されます。

"Recording Assign"

NOTE: フェイバリットの編集を行えます(P. 139)

## 登録したページへ移動する

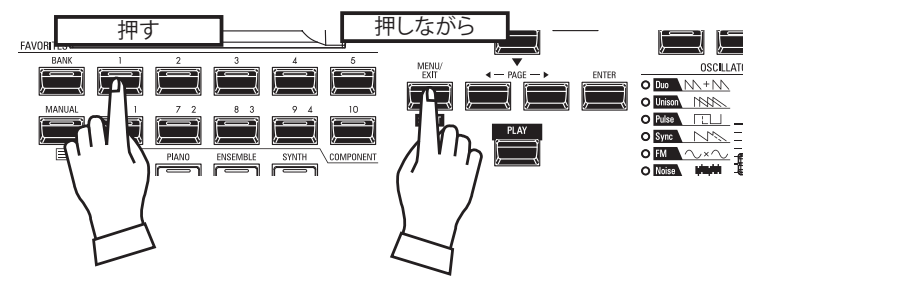

登録したページに移動するには、[SHIFT]ボタ ンを押しながらナンバーボタンを押します。 公共の場や、本番で使用するために、ディスプレイ操作をロックすることができます。

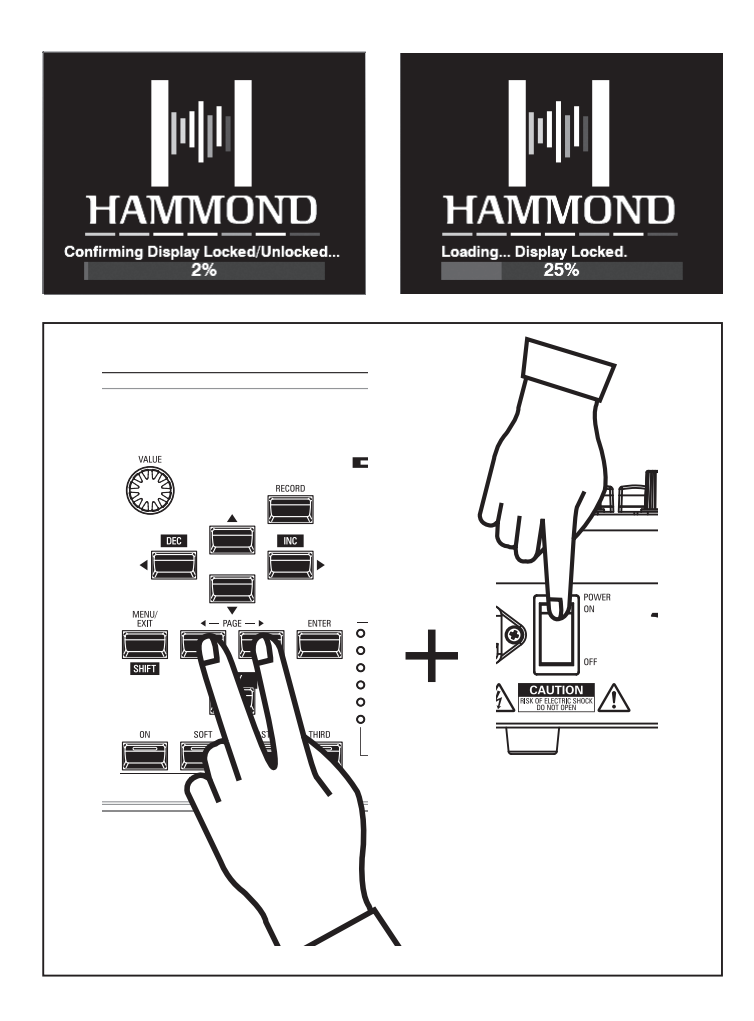

ディスプレイ操作をロック/解除するには、PAGÉ [◀]と[▶]ボタン を押しながら[POWER]スイッチをONにします。

ボタンは、"Confirming Display Locked/Unlocked" が表示されるまで押し続けます。

数秒後、ロック(Locked)または解除(Unlocked)が表示、設定された状態で起動します。

この機能は以下のように働きます。

- 1. [MĒNU/EXIT]ボタンは無効です。
- 2. [ŘECORD]ボタンは無効です。
- 3. ショートカット機能は無効です。
- 4. コンビとパッチは呼び出しのみ行えます。
- NOTE: このロックは[RECORD]ボタンを押しながら電源を入れても 解除されません。
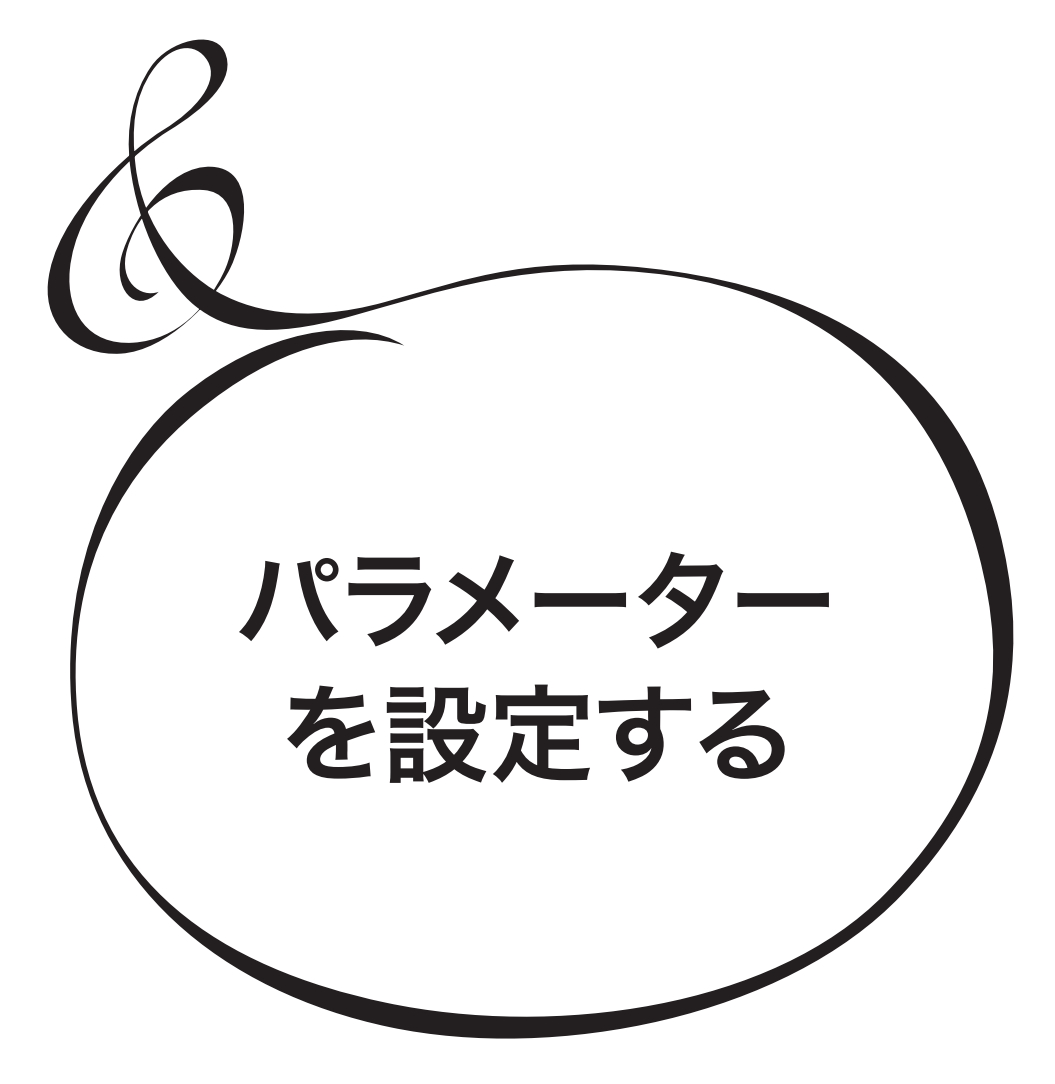

この画面では、各セクションやエフェクトをとりまとめた状態を記憶する「コンビ」に関する設定を行います。

### この画面に来るには:

[MENU/EXIT] - PATCH - COMBI - [ENTER]

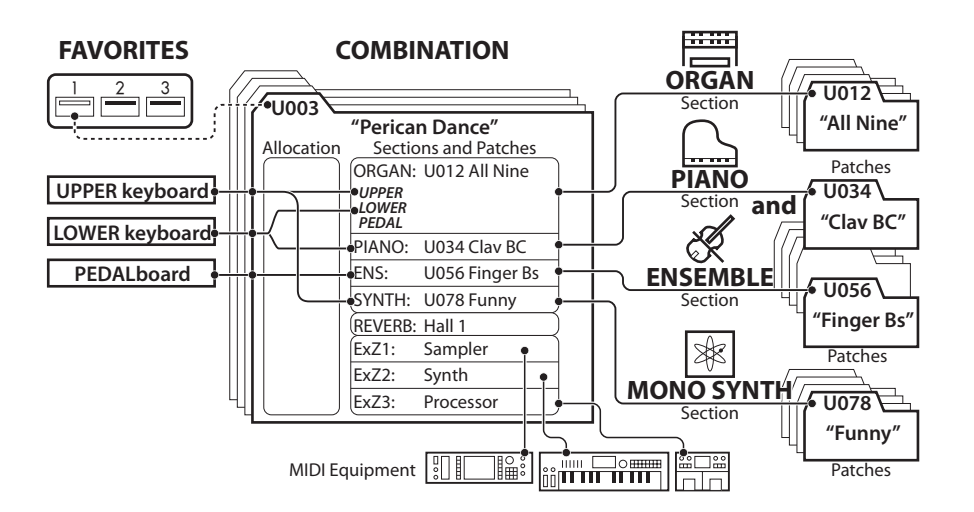

# 編集ページとその内容

SETTING

各セクションのパッチや音量といった、基本的なパラメーターを設定します。

# 

コントローラーを受信するかどうか、リバーブ効果の深さを設定します。

# NEVERB

リバーブ効果の設定を行います。

# INTERNAL ZONES

内蔵鍵盤と音源の発音に関する設定を行います。

## EXTERNAL ZONES

外部のMIDI機器を内蔵鍵盤や拡張された鍵盤でコントロールします。

# アプリケーション・メニュー

[≡]ボタンを押すと表示されるアプリケーション・メニューを使って、以下の操作が行えます。

INITIALIZE COMBINATION.現在編集中の全コンビ・パラメーターを初期化します。 REGISTER PAGE TO FAV.....表示中のページをフェイバリットに登録します。 [ $\blacktriangle$ ] [ $\checkmark$ ]ボタンで項目を選び、[ENTER]ボタンを押すと実行されます。

| COMBI FOO1 Vintage B-3 D                       | LS                  |
|------------------------------------------------|---------------------|
| MENU – PATCH EDIT – COMBIN                     | IATION              |
| SETTING                                        |                     |
| APP MENU                                       |                     |
| OR INITIALIZE COMBIN                           |                     |
| ORC REGISTER PAGE TO                           | FAVORITE            |
| OR                                             | 이 가슴을 가슴을 가는 것이 같아. |
|                                                |                     |
| PIAI                                           | 1                   |
| PIAI<br>ENS                                    | 1<br>1              |
| PIAI<br>ENS<br>SYN                             | 1<br>1<br>1         |
| PIAI<br>ENS<br>SYN<br>ORGAN F001 : Vintage B-3 | 1<br>1<br>1<br>DLS  |

| COMPI FUID   | Macroco  | osmos   |       |        |   |
|--------------|----------|---------|-------|--------|---|
| MENU – PATCH | EDIT - C | OMBINAT | TION  |        |   |
| SETTING      |          |         |       |        |   |
|              | PATCH    | ALLOC.  | VOL   | VEL    | ۲ |
| ORGAN.UPPER  |          | Off     |       |        |   |
| ORGAN.LOWER  | F094 🔻   | Lower   | 72    |        |   |
| ORGAN.PEDAL  |          | Pedal   | 1     |        |   |
| PIANO        | F239 🔻   | Pedal   | 63    | 1      |   |
| ENSEMBLE     | F199 🔻   | Upper   | 127   | 1      |   |
| SYNTH        | F001 🔻   | Off     | 100   | 1      |   |
| ORGAN F094   | :Pipe M  | ixture  |       |        |   |
| SETTING      | CONTROI  | REVE    | RB IN | T.ZONE | Þ |

### セッティング SETTING

各セクションのパッチや音量といった基本的なパラメーターを設定します。

| COMBI F010   | Macroco    | smos    |       |         |   | Macrocos  | smos   |     |     |       |      |
|--------------|------------|---------|-------|---------|---|-----------|--------|-----|-----|-------|------|
| MENU - PATCH | I EDIT - C | OMBINAT | ΓΙΟΝ  |         |   | EDIT - CO | MBINAT | ION |     |       |      |
| SETTING      |            |         |       |         |   |           |        |     |     |       |      |
|              | раЮн       | ALL C.  | VOL   | VEL     | ۲ | oc P :    | хр&е   | KE  | 0   | KEYHI |      |
| ORGAN.UPPER  |            | Off     |       |         |   | 0         | 0      | -2  | 2C  | 8G    |      |
| ORGAN.LOWER  | F094 🔻     | Lower   | 72    |         |   | 0         | 0      | -2  | 2C  | 8G    | i    |
| ORGAN.PEDAL  |            | Pedal   | 1     |         |   | 0         | 0      | -2  | 2C  | 8G    | j    |
| PIANO        | F239 🔻     | Pedal   | 63    | 1       |   | 0         | 0      | -2  | 2C  | 8G    | j    |
| ENSEMBLE     | F199 🔻     | Upper   | 127   | 1       |   | 0         | 0      | -2  | 2C  | 8G    | i la |
| SYNTH        | F001 🔻     | Off     | 100   | 1       |   | 0         | 0      | -2  | 2C  | 8G    | i    |
| ORGAN F094   | :Pipe M    | ixture  |       |         |   | Pipe Mi   | xture  |     |     |       |      |
| SETTING      | CONTROL    | . REVE  | RB IN | IT.ZONE | Þ | CONTROL   | REVE   | RB  | INT | .ZONE | Þ    |

### 

値範囲: F001 ~ F100, U001 ~ U100, B001 ~ 100 (Organ / Mono Synth) F001 ~ F300, U001 ~ U400 (Piano / Ensemble)

パッチ番号を設定します。

### 

値範囲: Off, Upper, Lower, Pedal

このセクションをどの鍵盤に割り当てるかを設定します。

トップパネルの[ALLOCATE]ボタン群と連動しています。

### 

値範囲: 0~127

このセクションの音量を調節します。

### **O** VELOCITY

值範囲: OFF, 1~4

このセクションが、ベロシティに応じて音量や音色が変化するかどうかを設定します。 OFFでは実際のベロシティに関わらず「100」として発音します。1では演奏した通りのベロシティで発音し、数値が大きくなるにつれ弱いベロシティでも強いベロシティで演奏したかのように発音します。

### 

**値範囲:** -2 ~ ±0 ~ +2 このセクションの発音するオクターブを設定します。 実際の発音オクターブは、このパラメーターとインターナル・ゾーンのOCTAVEとを加算し た値です。

### **O** XPOSE

値範囲: -6~±0~+6

このセクションを移調します。

音程を他のセクションとずらすだけではなく、移調した状態を記憶させたい場合(トップパ ネルの[TRANSPOSE]は記憶されない)にも使用します。

### **O** KEY RANGE LOW

### **③ ŘEY RANGE HIGH**

#### 值範囲: -2C~8G

このセクションが発音する音域を設定します。

#### tips 3 PART ORGANとアロケート オルガン・セクションは[3 PART ORGAN]ボタン の状態によってアロケートの方法が異なります(P. 36)。

### 

各セクションがコントローラーを受信するかどうかを設定します。

| COMBI FOO1<br>MENU - PATCH    | EDIT - CO | MBINAT | ION  |     |        |   |
|-------------------------------|-----------|--------|------|-----|--------|---|
| CONTROL                       |           | -0-    | -3   | _   |        |   |
|                               | EXP.MIN D | AMP.   | P.BE | ŃD  | MOD.   |   |
| ORGAN.UPPER                   |           | On     |      |     |        |   |
| ORGAN.LOWER                   |           | On     | Pat  | tch | Off    |   |
| ORGAN.PEDAL                   |           | On     |      |     |        |   |
| PIANO                         | 127       | On     | Pat  | tch | Mod.   |   |
| ENSEMBLE                      | 64        | On     | Pat  | tch | Mod.   |   |
| SYNTH                         | 64        | On     | Pat  | tch | Mod.   |   |
| PIANO F001 : Grand Piano Y-CF |           |        |      |     |        |   |
| SETTING                       | CONTROL   | REVE   | RB   | IN  | T.ZONE | Þ |

### **O** EXP. MIN (ĒXPŔĔŠŠIOŇ MINĪMUM)

値範囲: 0~127

エクスプレッション値が最小時の、このセクションの音量を設定します。

0では無音になり、127では音量は最大のまま、エクスプレッションでは変化しません。

### **O** DAMP. (DAMPER)

このセクションがダンパー・ペダルの情報を受信するかどうかを設定します。 Off.......受信しません。ダンパー値はオフとして発音します。

**On**......受信します。 ピッチ ベンド

### P. BEND (PITCH BEND)

このセクションのピッチベンド・ホイールによる音程の変化幅を設定します。

Patch .....パッチの値に従います。

0~12 .....パッチの値に関係なく、半音単位でピッチベンド幅を指定します。

### MOD. (MÓDULATION)

このセクションのモジュレーション・ホイールによる動作を設定します。

**Off**......受信しません。

Mod.....(オルガン・セクション以外)モジュレーションを操作します。

Les.....(オルガン・セクションのみ)レスリー・エフェクトの速さをコントロールします。

**OD**.....オーバー・ドライブの深さをコントロールします。

MFX1 ............マルチ・エフェクト1の深さをコントロールします。

MFX2 ................マルチ・エフェクト2の深さをコントロールします。

NOTE: "Les" は、外部レスリー・スピーカーのローターには作用しません。

tips レスリー・スピード

モジュレーション・ホイールの動作として"Les"を 選択すると、内蔵レスリー・エフェクトのローターの 回転の速さを連続的に変化させられます。これは ローターの速さがホイールを奥に押しきればファー スト、手前に戻しきればスローになり、それ以外では 位置に応じた速さになることを意味します。ホイール をゆっくりと押し込むと、回転の速さもゆっくりと変 化します。

# **NEVERB**

ショートカット: [REVERB]

リバーブ効果の設定を行います。

リバーブ効果はオルガン・セクションとその他のセクションとで別の設定が行えます。

| COMBI                                       | F001                       |                                 |                                                                          |                   |                                  |           |          |  |
|---------------------------------------------|----------------------------|---------------------------------|--------------------------------------------------------------------------|-------------------|----------------------------------|-----------|----------|--|
| MENU – P                                    | ATCH                       | EDIT                            | - CO                                                                     | MBIN.             | ATION                            |           |          |  |
| REVE                                        | RB                         |                                 |                                                                          |                   |                                  |           |          |  |
| SWITCH                                      | 1                          | Off                             |                                                                          |                   |                                  |           |          |  |
| DEDTU                                       | 0                          | 86                              |                                                                          |                   |                                  |           |          |  |
| DEPTH                                       | ĭ                          |                                 |                                                                          |                   |                                  |           |          |  |
|                                             |                            |                                 |                                                                          |                   |                                  |           |          |  |
| SECTION                                     | OR                         | GAN                             | PIAN                                                                     | IO E              | NSEM                             | SYN       | TH       |  |
| SECTION<br>LEVEL                            | OR<br>3                    | GAN<br>100                      | PIAN                                                                     | 10 E<br>00 E      | NSEM                             | SYN       | TH<br>00 |  |
| SECTION<br>LEVEL<br>TYPE                    | OR<br>3<br>7)pr            | GAN<br>100<br>ring              | PIAN<br>(4) 1<br>(8)                                                     | 10 E<br>00 E<br>H | NSEM<br>100<br>Iall2             | SYN<br>61 | тн<br>00 |  |
| SECTION<br>LEVEL<br>TYPE<br>TIME            | OR<br>3<br>7)pr<br>9       | GAN<br>100<br>fing<br>112       | PIAN<br>(4) 1<br>(8)<br>(10)                                             | IO E<br>00        | NSEM<br>100<br>Iall2<br>92       | SYN       | TH<br>00 |  |
| SECTION<br>LEVEL<br>TYPE<br>TIME<br>PRE LPF | OR<br>3<br>7)pr<br>9<br>1) | GAN<br>100<br>ring<br>112<br>96 | PIAN<br>() 1<br>()<br>()<br>()<br>()<br>()<br>()<br>()<br>()<br>()<br>() | 10 E<br>00 C      | NSEM<br>100<br>1all2<br>92<br>68 | SYN       | TH<br>00 |  |

### 

值範囲: Off, On

リバーブ効果をオン/オフします。トップパネルの[REVERB]ボタンと連動しています。

### $\vec{\mathbf{O}}$ $\vec{\mathbf{D}} \vec{\mathbf{E}} \vec{\mathbf{P}} \vec{\mathbf{T}}$

値範囲: 0~127

リバーブ効果の深さを調節します。トップパネルの[DEPTH]つまみと連動しています。

### OOOO ŠEND LEVEL (ÔRGAN, PIÁNO, ÉNSEMBLE, MONO ŠYNTH)

### 値範囲: 0~127

各セクションの、リバーブ効果の深さ(リバーブ効果への送り量)を設定します。

### **O** TYPE (ORGAN)

#### **③** TYPE (PIANO/ENSEMBLE/MONO SYNTH)

リバーブ効果の種類を選択します。
Room 1......室内(長)
Room 2.....室内(短)
Live ......ライブハウス
Hall 1......コンサートホール(暗)
Hall 2......教会
Plate ..........教伝リバーブ
Spring .......スプリングリバーブ

### **O** TIME (ORGAN)

### **O** TIME (PIANO/ENSEMBLE/MONO SYNTH)

値範囲: 0~127

リバーブ音が消えるまでの時間を設定します。

値を上げると、空間が広くなったような印象になります。

### **O** PRE-LPF (ORGAN)

#### PRE-LPF (PIANO/ENSEMBLE/MONO SYNTH)

値範囲: 0~127

リバーブ音の音質を設定します。

値を上げると、壁の材質が硬くなったような印象になります。

#### INTERNAL ZONES Lowest ........最低音が発音します。 Poly......和音が発音します。 **Chord**.....和音の根音を発音します。 ショートカット: [PEDAL TO LOWER], [SPLIT] PEĎAĽ SÚSTÁIŃ ŚŴIŤCH インターナル・ゾーンは、内蔵鍵盤と音源の発音に関する設定を行 値範囲: Off, On います。 PEDAL鍵盤を離鍵後に音がゆっくりと減衰する、ペダル・サステイ COMBI I FOO1 Vintage B-3 DLS MENU - PATCH EDIT - COMBINATION ン機能をオン/オフします。 INTERNAL ZONE **D** PEDAL SUSTAIN LENGTH OCT(SPLIT) 0 SPLIT 2B OCT 0 値範囲: 1~5 ペダル・サステインの、減衰の長さを設定します。 OCT(REAL EXTERNAL ZONES CT 0 MODE Poly PEDAL TO LOWER LIMIT 2 2B MODE LOWEST SW OFF LENGTH 04 エクスターナル・ゾーンは、外部のMIDI機器を内蔵鍵盤や拡張され た鍵盤でコントロールするためのパラメーター群です。 本機のエクスターナル・ゾーンは3つあり、それぞれを任意の鍵盤に **O** OCTAVE (UPPER) 割り当てられます。 OCTAVE (LOWER SPLIT) NOTE: エクスターナル・ゾーンを使うには、あらかじめMIDIパラメー **OCTAVE (LOWER REAL)** ターの設定が必要です(P.156)。 COMBI I FOO1 Vintage B-3 DLS MENU - PATCH EDIT - COMBINATION OCTAVE (PEDAL) 值範囲: -2~±0~+2 SWD CH2 BINK M BINK L PROG ALC OCT 各鍵盤のオクターブを設定します。 トップパネルの[OCTAVE]ボタン群と連動しています。 1 On 1 0 0 2 On 1 0 ②はスプリット機能を使った場合の、 ③は鍵盤を拡張した場合の、 3 On 1 0 それぞれロワー鍵盤のオクターブを表します。 EXTERNAL ZONE **G** SPLIT POINT XPUSE LOW 值範囲: C-2~G8 4C 8G 127 0 1 内蔵鍵盤を分割して左右をそれぞれLOWER/UPPER鍵盤とし 2C 4B 127 2 0 て使うスプリット機能を使う際に、LOWER鍵盤の最高音を設定し 0 -2C 2B 127 3 ます。 EXTERNAL ZONE O PEDAL KEY MONO / POLY ADAMP BEND MOD EXP. PEDAL鍵盤で和音を演奏した場合の、処理方法を設定します。 On On On On 1 2 On On On On Poly......和音が発音します。 On On On 3 On PEDAL TO LOWER LIMIT 值範囲: C-2~G8 LOWER鍵盤でPEDALパートを発音させるペダル・トゥ・ロワー機 能を使う際に、LOWER鍵盤の最高音を設定します。 CONTROL REVERB INT.ZONE EXT.ZONE **③** PEDAL TỔ LOWER MODE **0** SW (SŴIŤCH) C inverted 值範囲: Off, On このゾーンの送信をオン/オフします。 Lower • CH (MÍDI CHANNEL) 値範囲: 1~16 Pedal このゾーンが送信するMIDIチャンネルを設定します。 Poly Chord Lowest ペダル・トゥ・ロワー機能で、和音を演奏した場合の発音方法を設 定します。

0 Upp

0 Low

0 Ped

0

0

-C-

-C-

-C-

0

0

0

1 On

1

1 On

40 127

40 127

40 127 On

11

11

11

### **\textcircled{B} BNK.M (BANK MSB)**

BNK.L (BANK LSB)
 値範囲: 0~127

### **●** PROG (PROGRAM CHANGE)

### 値範囲: 1~128

このゾーンが送信するバンク・セレクト、プログラム・チェンジの値 を設定します。

ー般的にMIDI機器はバンク・セレクトとプログラム・チェンジを 使って設定を呼び出します。各番号と設定の対応については、ご使 用のMIDI機器の取扱説明書をご参照ください。

### **O** ALLOCATE

値範囲: Off, Upper, Lower, Pedal

このゾーンで演奏情報を送信する鍵盤を設定します。

インターナル・ゾーンのスプリットとは関係なく、物理的な鍵盤各面 をそれぞれUPPER、LOWER、PEDALとして扱います。

### $\mathbf{O} \quad \mathbf{OCT} \left( \overset{\pi}{\mathbf{OCTAVE}} \right)$

このゾーンの送信するオクターブを設定します。

### **8** XPOSE

値範囲: -6~±0~+6

このゾーンを移調します。

### O LOW (KEY RANGE LOW)

### **1** HIGH (KEY RANGE HIGH)

値範囲: C-2~G8

このゾーンが送信する音域を設定します。

### 

値範囲: 0~127

このゾーンの音量を調節します。

### **D** PAN

**値範囲: L64~C~R63** このゾーンの定位を調節します。

### **(b)** VEL (VELOCITY CURVE)

值範囲: OFF, 1~4

演奏に応じて送信される、ベロシティのカーブを切り替えます。 \* っ OFFでは演奏の強弱に関わらず一定のベロシティ値(100)で演奏

情報が送信されます。

1~4はそれぞれ、強い~軽いタッチに向いたカーブです。

### **DAMP** (DAMPER)

值範囲: Off, On

ダンパー値の送信をオン/オフします。

### BEND (PITCH BEND)

值範囲: Off, On

ピッチベンド値の送信をオン/オフします。 <sup>モジュレーション</sup>

### **MOD** (MÖDULAŤION)

**値範囲: Off, On** モジュレーション値の送信をオン/オフします。

### **D** EXP (EXPRESSION)

值範囲: Off, On

エクスプレッション値の送信をオン/オフします。

B.MIN (EXPRESSION MINIMUM)

### E.MAX (EXPRESSION MAXIMUM)

#### 値範囲: 0~127

エクスプレッション・ペダルを操作した際に送信される、エクスプ レッション値の範囲を「圧縮」します。

多くの電子楽器ではエクスプレッション・ペダルを完全に戻すと無 音になりますが、オルガン類では多少音が聞こえるのが一般的で す。このパラメーターは、これを調節します。

### **\textcircled{O}** ECC (EXPRESSION CONTROL CHANGE)

値範囲: Off, 7, 11

エクスプレション値を送信するコントロール・チェンジ・ナンバーを 設定します。

ー般的に音の抑揚はエクスプレッション(CC#11)を使ってコント ロールしますが、MIDI機器によってはこれを受信しないものもあり ます。この場合はボリューム(CC#7)を使ってコントロールします。

### パニック機能とパラメーターのリロード

MIDIシステムに問題が発生した場合、音の鳴りっぱなしが起こることがあります。本機と外部MIDI機器を接続した場合は、本機の設定内容とMIDI機器の設定内容との乖離が起こることがあります。

このような場合には[▲][▼]ボタンを同時に押してください。全エク スターナル・ゾーンのMIDIチャンネルへ「オール・ノート・オフ」と「リ セット・オール・コントローラー」が送信され(パニック機能)、続いて 全エクスターナル・ゾーンの設定がリロード(再送信)されます。

# ORGAN(オルガン)

この画面では、オルガン・セクションのパッチを設定します。

#### この画面に来るには:

[MENU/EXIT] - PATCH - ORGAN - [ENTER]

または、[UPPER]と[PEDAL]を同時に押します。

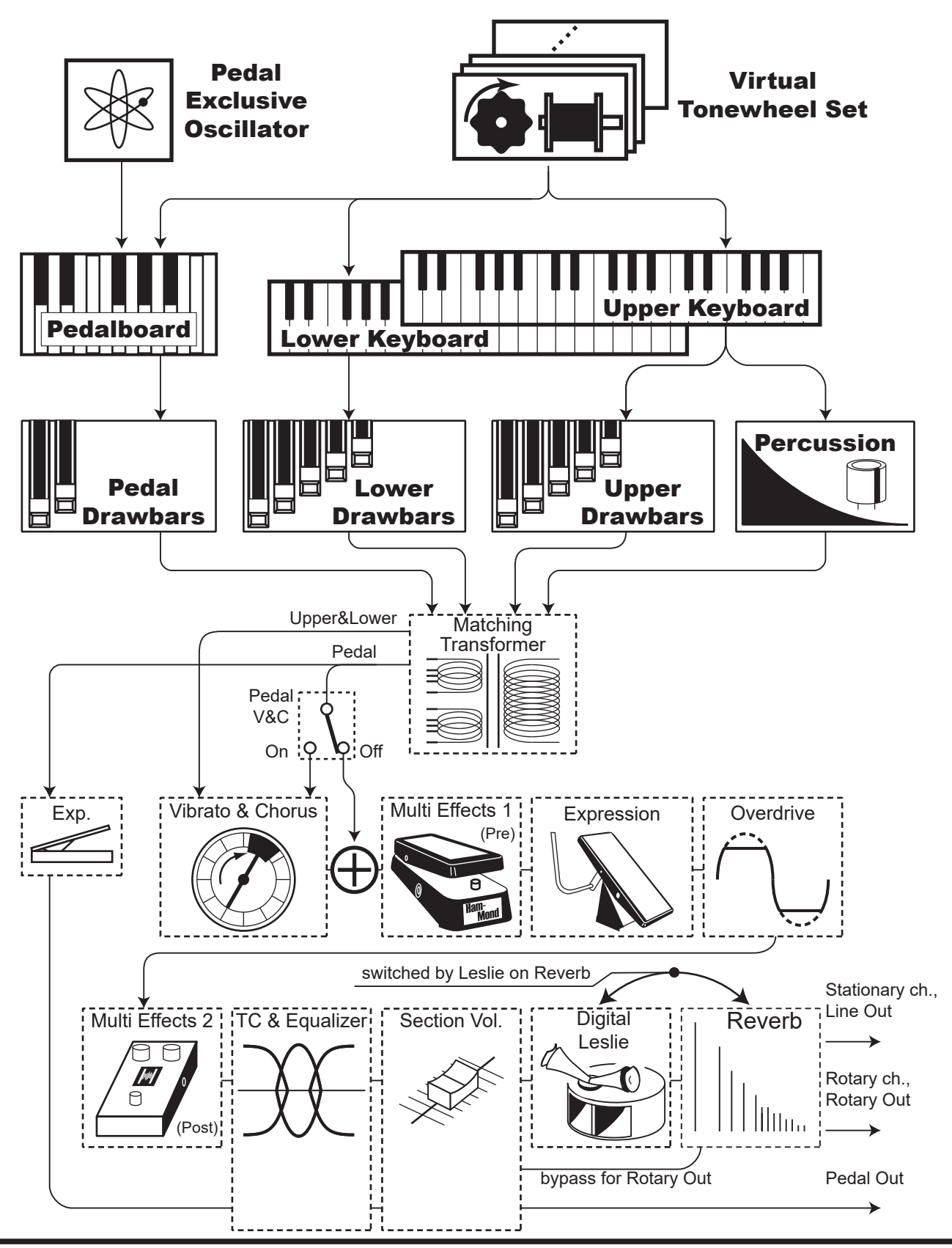

HAMMOND SK PRO/SK PRO-73 取扱説明書

# このセクションの音作り

オルガン・セクションはトーンホイール・オルガン4種、トランジスター・オルガン3種、及びパ イプ・オルガンのうち一つを選んで演奏するためのセクションです。

基本的なハーモニクスはドローバーで設定し、様々な細かい設定をこの画面で行います。

# 編集ページとその内容

### **JENERAL**

このパッチに共通する項目を設定します。

### 

各パートのドローバーに関する設定を行います。

# CONTACT / SUSTAIN

UPPER及びLOWERパートの、仮想コンタクト(鍵盤接点)とサステイン効果に関する設定を行います。

### PERCUSSION

トーンホイール・オルガンの、パーカッションに関する設定を行います。

### <u>VIÉRATÓ&CHORUS</u>

トーンホイール・オルガンのビブラート&コーラス、トランジスター・オルガンのビブラート、 パイプ・オルガンのトレミュラントに関する設定を行います。

# MATCHING TRANSFORMER

トーンホイール・オルガン及びトランジスター・オルガンの、マッチング・トランスに関する設定を行います。

# LESLIE

トーンホイール・オルガン及びトランジスター・オルガンの、レスリー効果に関する設定を行います。

# MULTI EFFECTS 1

エフェクト1の設定を行います。

### <u>ÖVÊRDRIVÉ</u>

オーバードライブ効果の設定を行います。

## MULTI EFFECTS 2

エフェクト2の設定を行います。

# EQUALIZER

イコライザーの設定を行います。

# アプリケーション・メニュー

[≡]ボタンを押すと表示されるアプリケーション・メニューを使って、以下の操作が行えます。

INITIALIZE ORGAN......現在編集中の全パッチ・パラメーターを初期化します。 REGISTER PAGE TO FAV......表示中のページをフェイバリットに登録します。 [▲] [▼]ボタンで項目を選び、[ENTER]ボタンを押すと実行されます。 APP MENU

INITIALIZE ORGAN REGISTER PAGE TO FAVORITE

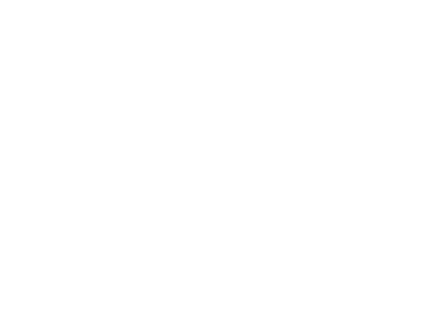

ORGAN FOO1 Vintage B-3 DLS MENU - PATCH EDIT - ORGAN

100

2

2

GENERAL DRAWBAR CON/SUS PERCUSS

GENERAI

LOUDNESS

PITCH BEND

RANGE DOWN

RANGE UP

VOLUME

# GENERAL

**ショートカット:** [UPPER] + [PEDAL] このパッチに共通する項目を設定します。

| ORGAN F001 Vintage B-3<br>MENU - PATCH EDIT - ORG | 3 DLS<br>An |           |
|---------------------------------------------------|-------------|-----------|
| GENERAL                                           |             |           |
| LOUDNESS                                          |             |           |
| VOLUME 1 100                                      |             |           |
|                                                   |             |           |
| PITCH BEND                                        |             |           |
| RANGE UP 2 2                                      |             |           |
| RANGE DOWN 3 2                                    |             |           |
| GENERAL DRAWBAR                                   | CON/SUS     | PERCUSS > |

# **LOUDNESS**

### 

値範囲 0-127 このパッチの総合音量を調節します。

#### <sup>ピ</sup>ッ<sup>≠</sup> ベン<sup>κ</sup> PITCH BEND

ピッチベンドによる音程変化を設定します。

### 

値範囲 0 - 12 [semitones]

ピッチベンドの上昇範囲を設定します。

### **O** RANGE DOWN

**値範囲 0-24 [semitones]** ピッチベンドの下降範囲を設定します。

# **DRAWBARS**

各パートのドローバーに関する設定を行います。

| ORGAN FOO1 Vintage B-   | 3 DLS     |                         |
|-------------------------|-----------|-------------------------|
| MENU – PATCH EDIT – ORG | AN        |                         |
| DRAWBARS                |           |                         |
|                         | 0 1888    | 3                       |
| UPPER&LOWER             | PEDAL     |                         |
| туре <b>48-3</b>        | TYPE      | 8 Normal                |
| ENVELOPE 🧿 Con.         | ENVELOPE  | O Con.                  |
| LEAKAGE LVL 6 0         | PEDAL REG | à. 10 <mark>U1 ▼</mark> |
| CUSTOM                  |           |                         |
| SET 0F1                 |           |                         |
| GENERAL DRAWBAR         | CON/SUS   | PERCUSS  >              |

- **①** UPPER レジストレーション
- **9** PEDAL レジストレーション
- LOWER レジストレーション

各パートの、ドローバー・レジストレーションが表示されます。

# tips ボリュームはどこに効く?

LOUDNESS - VOLUMEは、エクスプレッションと 異なり、各エフェクト通過後の音量を単純に調節し ます。パッチ毎の音量を設定したり、他セクションと の音量バランスを設定するのに便利です。

#### tips 無効なパラメーター

オルガン・セクションのパラメーターのうち、オルガ ン・タイプによっては、無効なものが存在します。 例えば、オルガン・タイプが"Vx"の場合、リーケー ジ・レベルやペダル・タイプ、カスタム・トーンホイール は無効です。

無効なパラメーターも操作はできますが、値は暗く 表示されます。

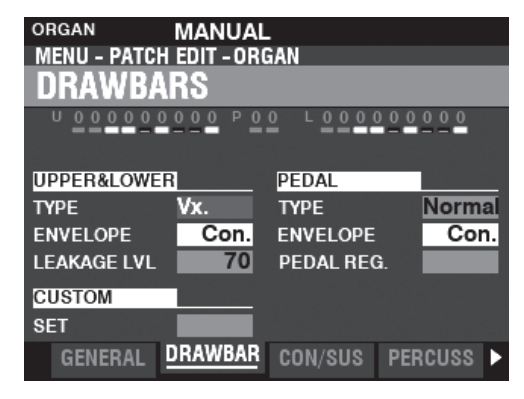

# UPPER & LOWER

マニュアル(手鍵盤)パートのドローバー、UPPERとLOWERに関する設定を行います。

### **O TYPE**

| オルガン・  | タイプを選択します。           |
|--------|----------------------|
| A-100  | A-102 No. 35564      |
| B-3    | B-3 No. A27563       |
| C-3    | C-3 No. C155596      |
| Mellow | 透明感のある正弦波            |
| Vx     | トランジスター・オルガン、Vxタイプ   |
| Farf   | トランジスター・オルガン、Farfタイプ |
| Ace    | トランジスター・オルガン、Aceタイプ  |
| Pipe   | パイプ・オルガン             |
|        | -                    |

#### **Ø** ENVELOPE

#### 值範囲 Con, R1~R15, AR1~AR15

アタック(キーを押した)/リリース(キーを離した)時のエンベロープを設定します。

"Con"は仮想マルチコンタクトによるキークリックが再現されたエンベロープです。

数値1~15は一般的なエンベロープ・ジェネレーターによるアタックで、値が大きくなるほどレイト(ドローバーの音量が立ち上がる/下がる速さ)が遅くなります。

"R"は仮想マルチコンタクトのアタックを用いつつ、リリースのレイトのみが変化しますので、速い立ち上がりとゆっくりした立ち下がりを作れます。"AR"はアタック/リリース共に レイトが変化しますので、パイプオルガンのようなエンベロープが得られます。

### O LEAKAGE LEVEL

#### 値範囲 0~127

リーケージトーン(各ホイール間の音漏れ)の全体的な音量を調節します。値が大きいほど 漏れ音量が大きくなります。

### CUSTOM SET

#### 值範囲 F1~F3, U1~U3

④TYPEでトーンホイール・オルガン/パイプ・オルガンを使用中、そのトーンホイール/パ イプをカスタマイズ(詳細に設定)したセットを選択します。

NOTE: カスタマイズについてはカスタム・トーンホイール (P. 120)、カスタム・パイプ (P. 126)をご覧ください。

### <u>PĒĎAĽ</u>

ペダル(足鍵盤)パートのドローバーに関する設定を行います。

### $\bigcirc \quad \overrightarrow{\mathsf{TYPE}}$

PEDALパートのオルガンタイプを設定します。

Normal: B-3/C-3伝統のトーンホイールサウンド

Muted: X-5に代表されるアナログ発振のサウンド

手鍵盤パートのオルガンタイプが"Pipe"の場合、このパラメーターにかかわらずPEDAL パートはパイプ音色が発音し、他のパラメーターは無効です。

### $\mathbf{O} = \mathbf{E} \mathbf{N} \mathbf{V} \mathbf{E} \mathbf{L} \mathbf{O} \mathbf{P} \mathbf{E}$

**値範囲 Con, R1~R15, AR1~AR15** アタック(キーを押した)/リリース(キーを離した)時のエンベロープを設定します。

詳細はGENVELOPEをご覧ください。

### **O** SUB DRAWBARS

#### 值範囲 F1~F3,U1~U3

❸TYPEで"Normal"が使われている際に、ペダル・ドローバーのカスタム・サブ・ドローバーを選択します。

#### tips キークリック

B-3/C-3では音声をメカニカル(機械式)接点方式 の鍵盤で直接オン/オフしており、鍵盤を押したり離 したりする際にノイズが発生していました。これをシ ミュレートする機能です。

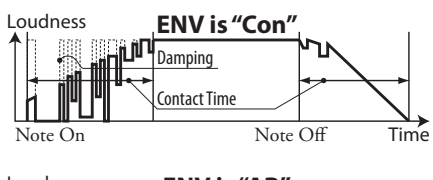

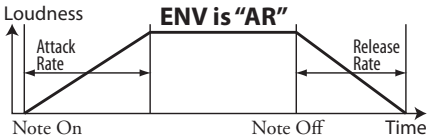

#### tips エンベロープの設定例

B-3/C-3に代表される多列接点鍵盤をシミュレート:ENV=Con

アタックのみキークリックが発音するPCMシンセサ イザーをシミュレート:ENV=R1

パイプオルガンのようなゆっくりとしたエンベロー プ:ENV=AR15

### tips リーケージトーン

B-3/C-3の内部配線は多少のリークがあり、ある音の演奏に別のホイールの音が多少混入します。これをシミュレートする機能です。

# CONTACT / SUSTAIN

UPPER及びLOWERパートの、仮想コンタクト(鍵盤接点)とサステイン効果に関する設定を行います。

| ORGAN MANUAL<br>MENU - PATCH EDIT - ORGAN<br>CONTACT/SUSTAIN |               |           |            |     |  |
|--------------------------------------------------------------|---------------|-----------|------------|-----|--|
| V. MULTI CON                                                 |               | SUS.UPPER | <b>G</b> ( | Dff |  |
| OFFSET TIME                                                  | <b>1</b> +10  | LENGTH    | 0          | 3   |  |
| DAMPING (                                                    | <b>D</b> 6    |           |            |     |  |
| MODE                                                         | 3 Rdm         |           |            |     |  |
| DEPTH (                                                      | <b>4</b> 64   |           |            |     |  |
| IMPEDANCE                                                    |               | SUS.LOWER | 0          | Dff |  |
| AMOUNT                                                       | <b>9</b> Full | LENGTH    | 8          | 3   |  |
| GENERAL                                                      | DRAWBAR       | CON/SUS   | PERCUSS    | Þ   |  |

# VIRTUAL MULTI CONTACT

### **O** OFFSET TIME

值範囲 -64~±0~+63

仮想マルチコンタクトの、コンタクトが完全に接触するまでの時間を調節します。

値が大きくなるほどアタック時間が長く、リリース時間が短くなります。

#### **Ø** ĎÁMÞÍNĞ

#### 値範囲 0~31

仮想マルチコンタクトの、ダンピング・レイトを調節します。

値が大きくなるほどキークリックが大きくなります。

### **O** MODE

仮想マルチコンタクトの接触方法を設定します。

Random………打鍵すると、キーの浅い点で仮想マルチコンタクトの各接点はランダムな時間を 伴って接触を始めます。キーが深い点に達すると、全接点が接触します。 Velocity……… キーの深い点まで打鍵すると、仮想マルチコンタクトの全接点はベロシティに応じ た時間差で接触します。

### **Ø DEPTH**

値範囲 0~127

仮想マルチコンタクトの接触する、時間のばらつきを設定します。

値が大きくなるほど全コンタクトのばらつきが大きくなります。

### <u>ŠÚSTÁIŇ ÚPPER / ĽOWER</u>

サステインを使うと、前述のエンベロープに代わって滑らかな減衰が得られます。

### **€Ø** ŜŴIŤĊĤ

值範囲: Off, On

サステインをかけるかどうかを切り替えます。

### 68 LENGTH

値範囲 1~5

サステイン効果の長さを設定します。

# TREDANCE

### **O** ÁMÓÚNT

トーンホイール・オルガンのインピーダンス(内部抵抗)を設定します。 Off.....和音を演奏しても、音量は低下しません。 Half....和音を演奏すると、軽い音量低下が生じます。 Full.....和音を演奏すると、B-3/C-3と同程度の音量低下が生じます。

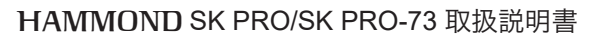

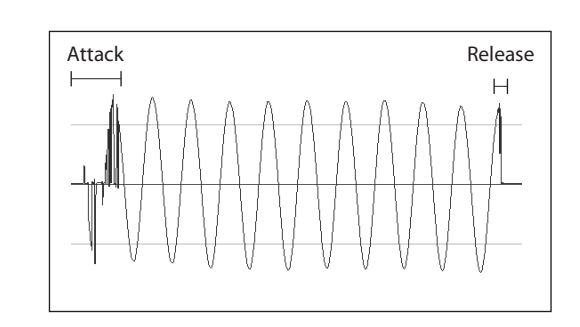

#### tips コンタクトとは?

演奏によって音を出したり止めたりするために、 B-3/C-3の鍵盤は「マルチコンタクト」という仕組み が使われています。

鍵盤の各ノートには、その倍音(P. 38を参照)に 相当するトーンホイールからの音声信号が9種類来 ていて、それを9個のコンタクトで接/断します。

各コンタクトの接触する深さにはバラつきがあります。また、コンタクトの表面が劣化したり、接触時にバウンドしたりすると、「チャタリング」と呼ばれるノイズが発生します。

ハモンドオルガンで俗に言われる「キークリック」は、 これらの現象が複雑に絡み合ったモノです。

このページでは、これらの状態を設定します。

#### tips なぜリリース・キークリックは小さ い?

手を打ち合わせると、大きな音がします。しかし、その 手を離すときは、そうではありません。

B-3/C-3のリーフ接点はこれと似ています。

アタックレイトを長くすると、「うるさい」チャタリン グが聞かれます。しかし、リリースレイトを長くする と、エンベロープが滑らかになり、「静かな」リリース・ キークリックが得られます。

#### tips サステイン

電子オルガンの「サステイン」はシンセサイザーのそれとは異なり、離鍵した後に音がゆっくりと減衰していく効果を表します。

#### tips ペダル・サステインはどこに?

PEDALパートのサステインはCOMBI(コンビ)で設定します。これは、ペダル・サステインはオルガン以外のセクションにもかけられるためです。

#### tips インピーダンス

B-3/C-3では、中央Cとオクターブ上のCなど、フッ テージの関係にある2つのノートを同時に演奏する と、回路の都合上、音量が僅かに低下します。これを シミュレートしています。

# PERCUSSION

ショートカット: UPPER PERCUSSION [ON], [SOFT], [FAST], [THIRD] トーンホイール・オルガンの、パーカッションに関する設定を行います。

| ORGAN F094<br>MENU - PATCH EDIT - ORGAN<br>PERCUSSION |         |       |       |       |       |             |
|-------------------------------------------------------|---------|-------|-------|-------|-------|-------------|
|                                                       | ON S    | OFT I | AST   | THIRD |       |             |
|                                                       |         | •     |       | . U   |       |             |
| LEVEL                                                 |         |       | KEYE  | BOARD |       |             |
| SOFT                                                  | 1-1     | 1.0   | του   | СН    | 6     | On          |
| NORMAL                                                | 2       | 0.0   |       |       |       |             |
| DECAY                                                 |         |       | DRA   | WBAR  |       |             |
| SLOW                                                  | 3       | 14    | 1' C/ | NCEL  | 6     | On          |
| FAST                                                  | 4       | 6     | SOF   | Т     | 0     | On          |
| GENER                                                 | AL DRAV | WBAR  | CON   | /SUS  | PERCU | <u>ss</u> 🕨 |

# LEVEL

### **O** SOFT

### **O** NORMAL

#### 值範囲 -22.0~+10.5 dB

パーカッションの、[SOFT]ボタンがそれぞれ「オン(SOFT)」「オフ(NORMAL)」の場合の音量を設定します。

### **DECAY**

### 

## O FAST

### 值範囲 1~24, Cont

パーカッションの、[DECAY]ボタンがそれぞれ「オン(FAST)」「オフ(SLOW)」の場合の 減衰時間を設定します。

値が大きいほど減衰時間が長くなり、"Cont"では減衰しません。

### **KEYBOARD**

### **O** TOUCH

### 值範囲 Off, On

レガートに演奏した場合に、パーカッションが減衰し続けるかどうかを設定します。

Onではレガートな演奏ではパーカッションは減衰し続け、Offでは再発音を行います。

# **DRAWBARS**

### **6** 1' CANCEL

#### 值範囲 Off, On

パーカッションの使用中、UPPERドローバーの1<sup>2</sup>を消音するかどうかを設定します。

### **Ø** SOFT

### 值範囲 Off, On

パーカッションの使用中で[SOFT]ボタンが「オフ」の間、UPPERドローバーの音量を若干 弱めるかどうかを設定します。

#### tips **タッチ**

B-3/C-3に内蔵されているエンベロープジェネレー タは1つだけで、スウェル鍵盤を全て離鍵しないと再 充電されませんでした。これは欠点のようですが、和 音をラフに弾いた場合に、聞こえる音がバラつきづら いメリットがあります。

### tips 1'キャンセル

B-3/C-3にはパーカッション専用の鍵盤接点が無 く、代わりに1´の接点をパーカッション用に転用して いました。これをシミュレートしています。

### tips ソフト

B-3/C-3ではパーカッションを動作させると、ドロー バーの音量はわずかに小さくなります。これをシミュ レートしています。

# VIBRATO & CHORUS

ショートカット: VIBRATO & CHORUS [MODE], [UPPER], [LOWER] トーンホイール・オルガンのビブラート&コーラス、トランジスター・オルガンのビブラート、 パイプ・オルガンのトレミュラントに関する設定を行います。

| ORGAN<br>MENU - PATC | MANUAL<br>H EDIT - ORG | an<br>IUS  |             |
|----------------------|------------------------|------------|-------------|
|                      | MODE UP                | PER LOWER  |             |
| TW.ORGAN             |                        | TR.ORGAN   |             |
| TYPE                 | <b>1</b> 9+            | RATE       | <b>6</b> 4  |
| RATE                 | 6.83                   |            |             |
| міх                  | O D20                  |            |             |
| PEDAL                |                        | PIPE ORGAN |             |
| PEDAL                | On                     | TREM RATE  | <b>6</b> 64 |
| drawbar              | CON/SUS                | PERCUSS    | IB&CHO      |

## TONE WHEELS ORGAN

### **O TYPE**

仮想のビブラート装置のタイプを選択します。

**'55-57**.....メタルボックス(1955 - 1957年)

**'57-59**.....ビッグ・シルバーボックス(1957 - 1959年) **'59**+.....スモール・シルバーボックス(1959年以降)

#### 

値範囲 5.78~7.90 [Hz] (349~475 [rpm])

ビブラート&コーラス効果の速さを設定します。

### 

### 值範囲 D64~EVEN~63V

コーラス効果(C1~C3)のミックスバランスを設定します。

設定範囲は、D64(ダイレクト音のみ、ビブラート音なし)~EVEN~63V(ビブラート音のみ、ダイレクト音なし)です。

### PEĎAĽ

### **O** PEDAL

VIBRATO & CHORUS [LOWER]ボタンをオンにした際に、PEDALパートにもビブラート&コーラス効果をかけるかどうかを設定します。

#### トランジスターオルガン TRANSISTOR ORGAN

### **Ø** RATE

値範囲 0~127

ビブラート効果の速さを設定します

### PIPE ORGAN

### **O** TREMULANT RATE

#### 値範囲: 0~127

トレミュラント効果の速さを設定します。

#### tips ビブラート・タイプ

ビブラート&コーラス機能のあるハモンド・トーンホ イール・オルガンは1949年から1975年まで製造さ れました。その間、いくつかの(回路規模に応じて外 観も)異なるタイプのビブラート回路が使用されま した。「ビブラートタイプ」はそれぞれ異なるビブラー ト遅延回路をシミュレートします。

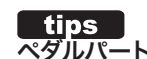

#### ペダルパートとビブラート&コーラス

B-3/C-3等では回路の構成上、[LOWER] (正確に はGREAT) スイッチをオンにするとロワーパートだ けではなくペダルパートにもビブラート&コーラス 効果がかかるようになっていました。

後のモデルではペダルパートの回路は独立しており、 ロワーパートのみに効果をかけることが可能です。パ ラメーター"PEDAL"はこれをシミュレートするため の機能です。

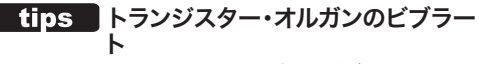

実際のトランジスター・オルガンのビブラート効果は マスター・オシレーターの発振周波数を直接変調す る方法で行われていました。本機のトランジスター・ オルガンのビブラートは、これをシミュレートしてい ます。

tips パイプ・オルガンのトレミュラント 実際のパイプ・オルガンでは、音を揺らすために空気 圧を変調する方法が採られています。本機のパイプ・ オルガンのトレミュラントは、これをシミュレートして います。

### マッチングトランスフォーマー MATCHING TRANSFORMER

トーンホイール・オルガン及びトランジスター・オルガンの、マッチング・トランスに関する設 定を行います。

| ORGAN F094<br>MENU - PATCH EDIT - ORGAN<br>MATCHING TRANSFORMER |             |              |    |  |  |  |
|-----------------------------------------------------------------|-------------|--------------|----|--|--|--|
| MTRANS                                                          | 1 On        | DEPTH        |    |  |  |  |
| DRIVE LEVEL                                                     | <b>2</b> 64 | ORGAN.UPPER  | 64 |  |  |  |
| HYSTERESIS                                                      | <b>3</b> 10 | PERCUSSION 5 | 90 |  |  |  |
|                                                                 |             | ORGAN.LOWEF  | 64 |  |  |  |
|                                                                 |             | ORGAN.PEDAL  | 0  |  |  |  |
|                                                                 | DEDOULOO    |              |    |  |  |  |
| CON/SUS                                                         | PERCUSS     | VIB&CHO      |    |  |  |  |
| SWITCH                                                          |             |              |    |  |  |  |

### 0

### 値範囲: Off, On

マッチング・トランスの効果をオン/オフします。

### **Ø** DRIVE

値範囲: 0~127

マッチング・トランスの飽和し易さを調整します。

値を上げるとより小音量でも飽和します。

### **B** HYSTERESIS

値範囲: 0~127

マッチング・トランスのヒステリシス特性の強さを調整します。 値を上げると非対称性が増します。

# **4900** DEPTH ÚPPER, PERCUSSIÓN, LOWER, PEDAL

値範囲: 0~127

各パートに、28で設定した効果の深さを調節します。

値を上げると効果が強調されます。

### tips マッチング・トランスとは?

マッチング・トランスとは、B-3/C-3のドローバーに よる音量調節とプリアンプ回路への信号受け渡しを 目的とした電子部品です。

マッチング・トランスはヒステリシス特性(下図)を持 ち、また高音や低音が減衰するため、音質は多少ナ ローで歪みっぽいものへ変化してしまいます。しかし ながら、この特性がB-3/C-3のキャラクターとして 認知されています。

トランジスター・オルガンにはマッチング・トランスは 存在しませんが、本機ではそれらにも同様の効果を かけられます。

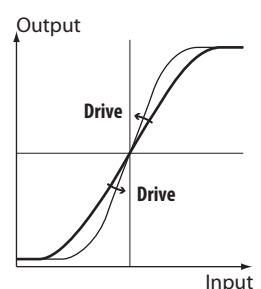

トランス - ドライブの働き

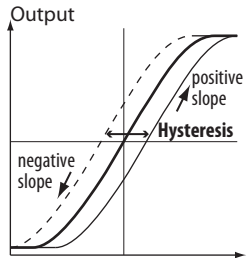

Input トランス - ヒステリシスの働き

# LESLIE

ショートカット: LESLIE [BYPASS], [STOP], [FAST] トーンホイール・オルガン及びトランジスター・オルガンの、レスリー効果に関する設定を行 います。

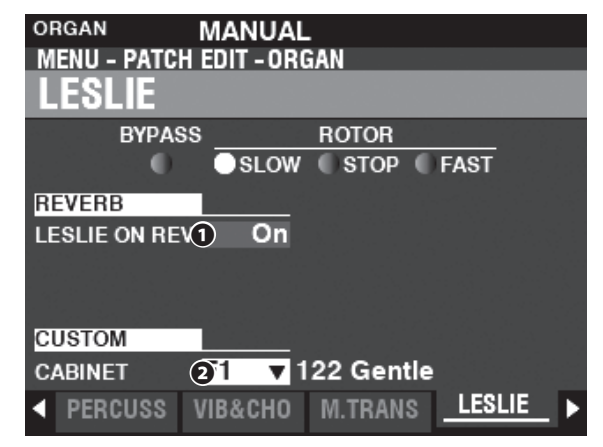

# NEVERB

### **1** LESLIE ON REVERB

#### 值範囲 Off, On

レスリー効果とリバーブ効果の順序を入れ替えます。

ONでは、リバーブ効果の後にレスリー効果がかかります。

### 

### **2** CUSTOM CABINET

值範囲 F1~F8,U1~U8

カスタム・キャビネット(P. 124)を選択します。

tips レスリー・オン・リバーブ

物理的なレスリースピーカーしか存在しなかった頃 は、リバーブエフェクトを経過したサウンドをレスリー スピーカーに通していたため、リバーブ音にも回転 感が伴っていました。これをシミュレートする機能で す。

#### tips カスタム・キャビネット

キャビネットとは英語で筐体の意味で、オルガンの 音を再生するスピーカー・システムのことを「トーン・ キャビネット」と呼んでいたのが語源です。

ハモンドオルガンの拡声にはレスリー社の開発した 「レスリー・スピーカー」の様々なモデルや、ハモンド 社の「トーン・キャビネット」がよく使われます。

本機では、これらから基本的なモデルをひとつ選択 し、更に好みの挙動に設定したものを「カスタム・キャ ビネット」として記憶できます。

### オーバードライブ OVERDRIVE

| DRGAN B FOOT Vintage B-3 DLS<br>MENU - PATCH EDIT - ORGAN<br>OVERDRIVE |         |           |       |  |
|------------------------------------------------------------------------|---------|-----------|-------|--|
|                                                                        | n<br>be |           |       |  |
| DRIVE                                                                  | 20      | EXP. CTRL | ExpOD |  |
| X.OVER[Hz]                                                             | 3.36k   |           |       |  |
| BLEND                                                                  | 100     |           |       |  |
|                                                                        |         |           |       |  |
| <ul> <li>MEX.1</li> </ul>                                              | 0.DRIVE |           |       |  |

OVERDRIVE(P. 111)をご覧ください。

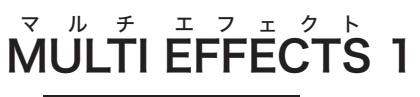

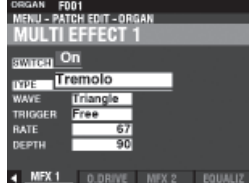

MFX1(P.106)をご覧ください。

# **MULTI EFFECTS 2**

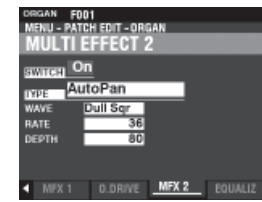

MFX2(P.112)をご覧ください。

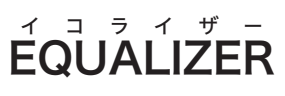

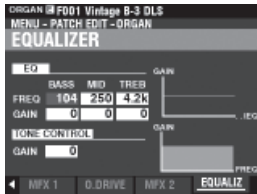

EQUALIZER(P.116)をご覧ください。

NOTE: これらの画面のパラメーターは、全て パッチパラメーターです。各パッチに 記憶されます。

# PIANO/ENS(ピアノ/アンサンブル)

この画面では、ピアノ/アンサンブル・セクションのパッチを編集します。

### <u>この画面に来るには:</u>

[MENU/EXIT] - PATCH - PIANO/ENSEMBLE - [ENTER]

または、各セクションの[EDIT]ボタンを押します。

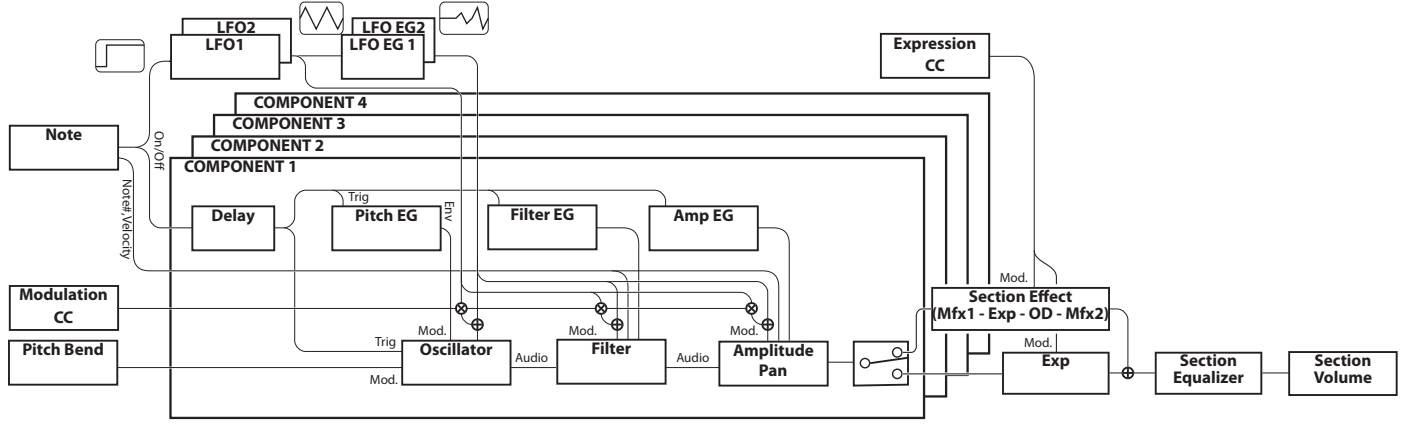

# このセクションの音作り

ピアノ/アンサンブル・セクションはサンプリング方式によるシンセ サイザーで、1つのセクションあたり4つの「コンポーネント」という 発音単位から成っています。

オシレーターから出力された波形はフィルターによる音色変化、ア ンプリチュードによる音量変化を経てコンポーネントから出力さ れ、最後にセクション・エフェクト及びイコライザーを経て完成しま す。

音の変化には、2基のLFO及び、ピッチ/フィルター/アンプリ チュードに対するエンベロープ・ジェネレーターが用意されていま す。

# 編集ページとその内容

### <u>ĞENÊRAĽ</u>

このパッチに共通する項目を設定します。

- **VOLUME** 音量を設定します。
- \*\* ル タ メ シ ト 2. PORTAMENTO 直前と現在のノートを、滑らかに繋ぎます。
- 3. MONO/POLY

モノフォニック/ポリフォニックの設定と、優先順位を設定します。

4. PITCH BEND

ピッチベンドの変化幅を設定します。

### PROCHORD

4つのコンポーネントをそれぞれの奏者に見立て、演奏したコード に従ったハーモニーを発音します。

### <u>LFO</u>

ビブラートやトレモロ効果を作り出すLFO(ロー・フリークエン シー・オシレーター)と、そのかかり具合の設定を行います。

## 

コンポーネント別の設定を行います。

### 1. BASIC

このコンポーネントが発音するかどうか、コンポーネントの音量、エ フェクターを通すかどうか、ベロシティに対する反応や発音する音 域を設定します。

### 2. OSCILLATOR

ウェーブフォーム(素材波形)、音程の設定を行います。

- 3. PITCH EG ピッチ・エンベロープの設定を行います。
- 4. DELAY

演奏に対する発音/消音の遅延を設定します。

**5. FILTER** 

フィルターの設定を行います。

- 6. FILTER EG フィルター・エンベロープの設定を行います。
- アンプリチュード **7. AMPLITUDE** アンプリチュード(音量)とパン(定位)の設定を行います。

#### <sup>アンプリチュード</sup> 8. AMPLITUDE EG アンプリチュード・エンベロープの設定を行います。

アンプリチュート・エンペローノの設定を行います。

### <u> MŰLŤI ĒFFĒĆTS 1</u>

エフェクト1の設定を行います。

#### オーバードライブ OVERDRIVE

オーバードライブ効果の設定を行います。

# MULTI EFFECTS 2

エフェクト2の設定を行います。

### ÉQUALIZER

イコライザーの設定を行います。

#### APP MENU INITIALIZE PIANO INITIALIZE COMPONENT COPY COMPONENT REGISTER PAGE TO FAVORITE INITIALIZE PIANO/ENS ......現在編集中のパッチ・パラメーターを初期 化します。 INITIALIZE COMPONENT....現在編集中のコンポーネントを初期化し ます。 COPY COMPONENT ......あるコンポーネントの内容を、別のコン ポーネントヘコピーします。 REGISTER PAGE TO FAV......表示中のページを、フェイバリットに登録 します。 [▲] [▼]ボタンで項目を選び、[ĖŃT́ĒR]ボタンを押すと実行されま す。 ジェネラル GENERAL PIANO E FOO1 Grand Piano Y-CF MENU - PATCH EDIT - PIANO GENERAL Off PORTAMENTO LOUDNESS 1) 100 egato VOLUME MODE RATE 6 0 PITCH BEND MONO/POLY 2 7 olv 2 RANGE UP MODE 2 RANGE DOWN 3 MONO PRIOR. (8) uto GENERAL P.CHORD LF0 1 1 FO 2 LOUDNESS パッチ全体の音量を設定します。 PITCH BEND ピッチベンドによる音程変化を設定します。 **Ø** RANGE ŰP 值範囲 0~12 [semitones] ピッチベンドの上昇範囲を設定します。 O RĂNGE DOWN 值範囲 0~24 [semitones] ピッチベンドの下降範囲を設定します。 ポルタメント効果をオン/オフします。 6 MODE ポルタメントの動作モードを設定します。 Every.....常にポルタメント効果がかかります。

アプリケーション・メニュー

て、以下の操作が行えます。

[≡]ボタンを押すと表示されるアプリケーション・メニューを使っ

Legato……… レガートに演奏した場合のみ、ポルタメント効果がかかり ます。

### **O** RATE

値範囲 0~127

ポルタメント効果の速さを設定します。値を大きくするほど、変化がゆっくりになります。

## MONO/POLY

### MONO/POLY

モノモード/ポリモードを設定します。

**Poly**.....和音が演奏できます。

Mono.....和音を演奏しても、単音が発音します。

Rel. C......リリース・キャンセル――和音が演奏できますが、次の ノートが打鍵された際にリリース中のノートは消音しま す。

### **3** MONO PRIORITY

モノモードで和音が演奏された場合に、どのノートが発音するか を設定します。

# **PROCHORD**

|     | <b>1</b> . Pla | y LOW  | 'ER as | Chor  | d          |   |
|-----|----------------|--------|--------|-------|------------|---|
|     | <b>2</b> . Pla | y UPPI | ER as  | Meloo | dy         |   |
| ↓   |                |        |        |       |            |   |
| _^C | 7              |        |        |       |            |   |
| 6   |                | •      |        | >0    |            | _ |
|     | 2.00           |        |        |       | <b>b</b> • |   |
|     |                |        |        |       |            |   |

 $^{\prime}$  **3**. The Harmony sounds together.

4つのコンポーネントをそれぞれの奏者に見立て、演奏したコード に従ったハーモニーを発音します。

プロコード機能はUPPER鍵盤でのみ動作します。

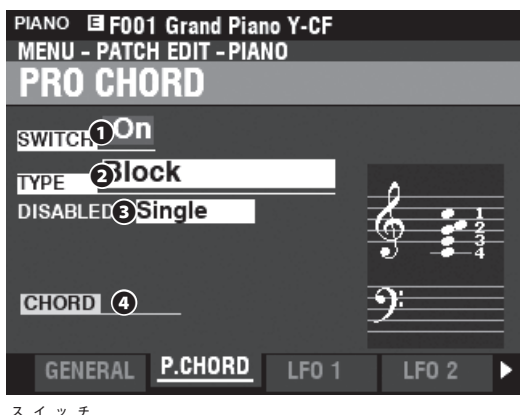

**O** SWITCH

プロコード機能をオン/オフします。

### 

プロコード機能の動作モード(ボイシング)を選択します。

各モードのボイシングは巻末Appendixをご参照ください(P. 177)。

### **O DISABLED**

プロコード機能がオンでも動作していない(コードが認識できない、フットスイッチによって無効)場合の発音方法を設定します。

"ON"のものが発音します。

### O CHORD

判定されたコード名が表示されます。

# LFO

LFO(Low Frequency Oscillator)はLFO1、LFO2の二基が存在 し、それぞれ任意のコンポーネント、任意のパラメーターを変調で きます。

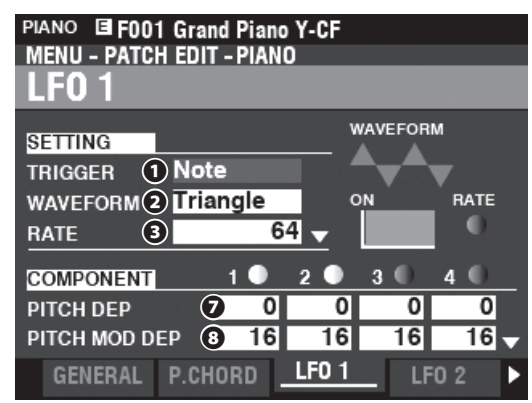

### **1** TRIGGER MODE

打鍵によってLFOの位相がリセットされるかどうかを設定します。 Note…………各ノートのLFOは独立して発振し、打鍵するたびにLFO の位相がリセットされます。 Free…………全ノートのLFOは共通で、打鍵に関係なくLFOは発振し 続けます。

### **O** WAVEFORM

LFOの波形を設定します。

| Triangle   | .三角波           |
|------------|----------------|
| Square     | .方形波(正と負)      |
| Rectangle  | .矩形波(正とゼロ)     |
| Saw Up     | .鋸歯状波(上昇)      |
| Saw Down   | .鋸歯状波(下降)      |
| S/H        | .サンプル・アンド・ホールド |
| Fluctuaion | . ランダムなゆらぎ     |
|            |                |

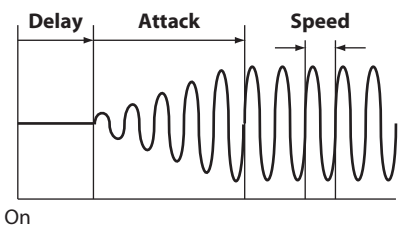

- .
- **O** RATE

**値範囲 0~127** LFOの発振の速さを設定します。

### JELAY TIME

値範囲 0~127

打鍵からLFOがかかり始めるまでの時間を設定します。

### **O** ATTACK RATE

### 値範囲 0~127

LFOがかかり始めてから、深さが最大になるまでの時間を設定します。

### **O** ATTACK KEY TRACK

値範囲: 0~127

ATTACK RATEが音高によってどの程度変化するかを設定します。

- **O** PITCH DEPTH
- **8** PITCH MODULATION DEPTH
- **9 FILTER DEPTH**
- **©** FILTER MODULATION DEPTH
- **D** AMPLITUDE DEPTH
- AMPLITUDE MODULATION DEPTH

### 値範囲: 0~127

LFOによる変調を、どのコンポーネントの、どの要素に、どの程度の 深さでかけるかを設定します。

DEPTHは鍵盤演奏による深さを、MODULATION DEPTHは [MODULATION]ホイールの操作による深さを、それぞれ設定しま す。

# コンポーネント PIANO F217 2.2 Pad MENU - PATCH EDIT - PIANO COMPONENT COMPONENT 0 1 0 2 0 3 0 4

P.CHORD LFO 1 LFO 2

各コンポーネントの編集を行うには、COMPONENTページのEDITア イコンを選択し、[ENTER]ボタンを押します。

EDIT

COMPO.

コンポーネントの編集から戻るには、[MENU/EXIT]ボタンを押します。

### <u>コンポーネント - BASIĆ</u>

| PIANO F217 2.2 Pad<br>MENU - PATCH EDIT - PIANO - COMPONENT<br>BASIC |                       |                                      |                                      |        |        |   |
|----------------------------------------------------------------------|-----------------------|--------------------------------------|--------------------------------------|--------|--------|---|
| COMPONENT                                                            |                       | )1                                   | 02                                   | • 3    | • 4    |   |
| SWITCH                                                               | (1)                   | On                                   | On                                   | Or     | ו On   |   |
| VOLUME                                                               | ĕ                     | 112                                  | 56                                   | 88     | 3 96   |   |
| OUTPUT BUS                                                           | 3                     | ry                                   | Dry                                  | Effect | Effect |   |
| KEY LO                                                               | 4                     | -2C                                  | -2C                                  | -20    | -2C    | T |
| 1 CAT.12 S.Pa<br>2 CAT.14 S.Ld<br>3 CAT. 5 Ch.F<br>4 CAT.14 S.Ld     | id<br> <br> <br> <br> | 1 : P<br>6 : Ki<br>16 : Di<br>3 : Pi | WM<br>nura<br>igi Bell 2<br>ulse 75% |        |        |   |
| BASIC                                                                | 0                     | SC                                   | PITCH                                | EG D   | ELAY   | Þ |

### 

このコンポーネントの発音を「オン/オフ」します。

Off......消音 On......発音

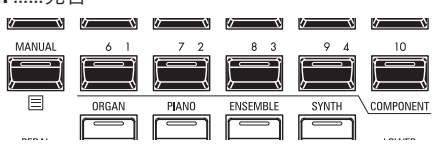

編集中、各コンポーネントのオン/オフはナンバーボタンでも行えます。

### 

値範囲 0~127

このコンポーネントの音量を調節します。

### 

このコンポーネントにエフェクトをかけるかどうかを切り替えま す。

**Dry** ......エフェクトなし **Effect** ..........エフェクトあり

### **OO** KEY ŘAŃGĚ ĽOW, HÌGH

#### 值範囲 -2C~8G

このコンポーネントが発音するノートナンバーの範囲(音域)を設定します。

### **GO** VELOCITY RANGE LOW, HIGH Range 127 96 64 32 32 64 96 127 ► Value 0 値範囲 1~127 このコンポーネントが発音するベロシティの範囲を設定します。 「ベロシティ」とは打鍵の強さを意味します。 **O VELOCITY OFFSET** Output 127 96 64 32 64 96 127 Input 0 32 值範囲 -64~±0~+63 ベロシティに指定値を加算します。弱いタッチを底上げすることが できます。 **O VELOCITY DEPTH** Output

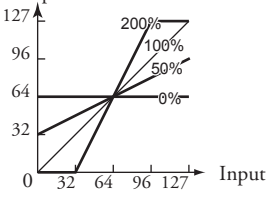

#### 值範囲 0~200 [%]

ベロシティへの反応を設定します。0に設定すると、ベロシティに関係なく一定の強さで発音します。

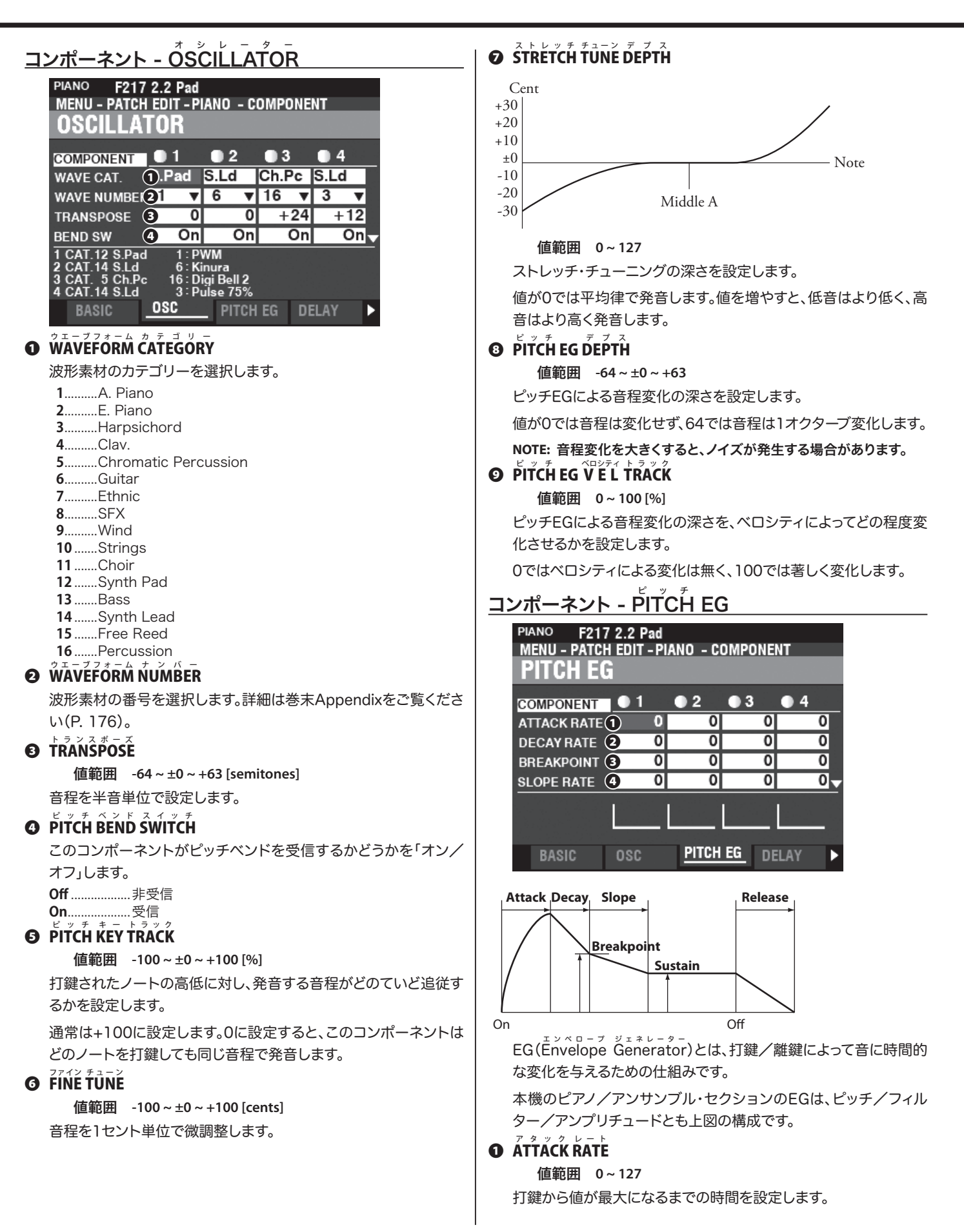

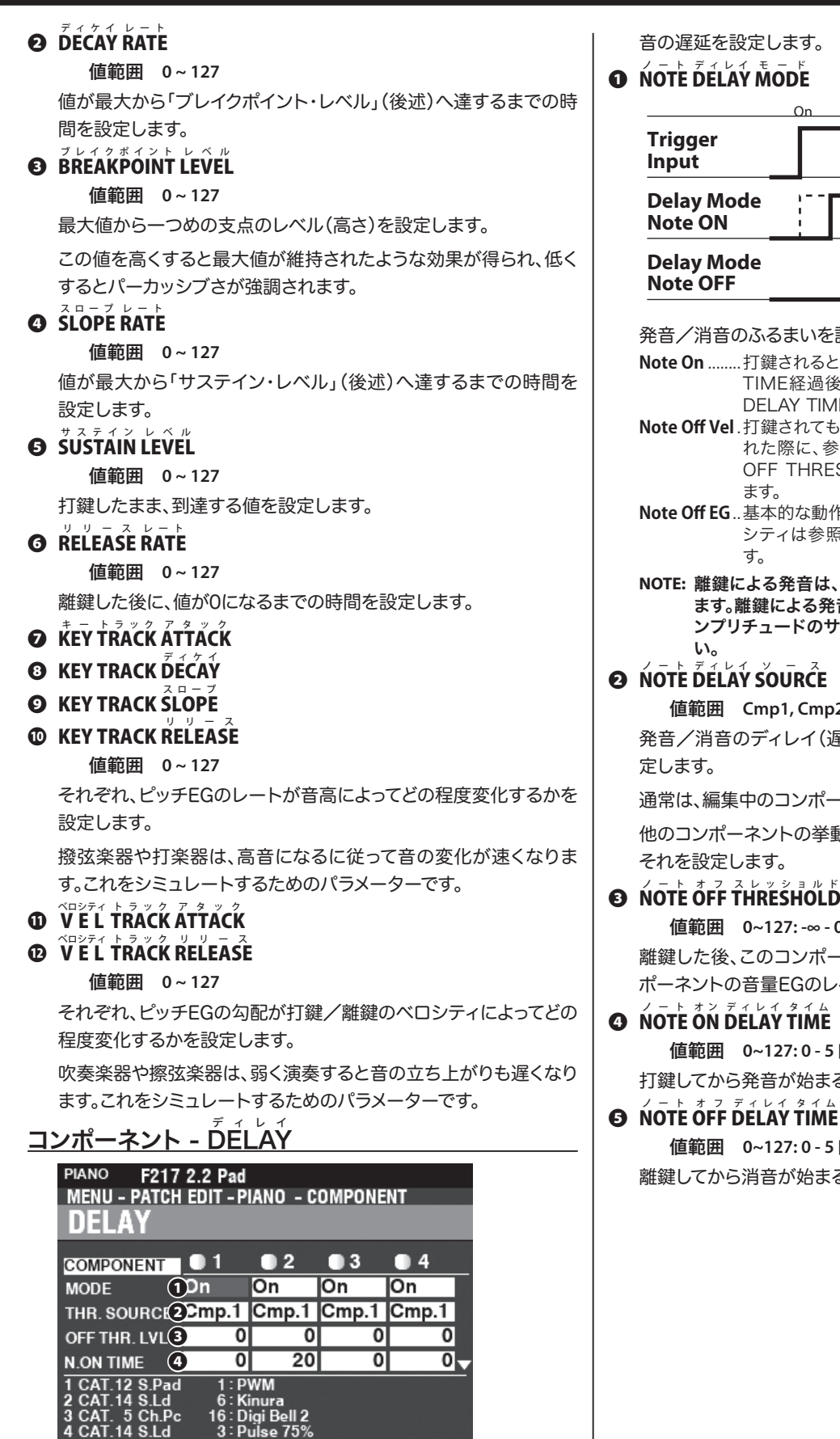

このコンポーネントの、演奏や他のコンポーネントによる発音/消

PITCH EG DELAY

|                        | On | Of | :  |
|------------------------|----|----|----|
| Trigger<br>Input       |    |    |    |
| Delay Mode<br>Note ON  |    |    | 1_ |
| Delay Mode<br>Note OFF |    |    |    |

発音/消音のふるまいを設定します。

- Note On ....... 打鍵されると、このコンポーネントはNOTE ON DELAY TIME経過後に発音します。離鍵されると、NOTE OFF DELAY TIME経過後に消音します。
- Note Off Vel. 打鍵されてもこのコンポーネントは発音しません。離鍵さ れた際に、参照先のコンポーネントの音量EGがNOTE OFF THRESHOLD LEVELを超えていたら発音を行い
- Note Off EG..基本的な動作はNote Off Vと同じですが、発音するベロ シティは参照先コンポーネントの音量EG値に依存しま
- NOTE: 離鍵による発音は、設定によっては「鳴りっぱなし」を発生させ ます。離鍵による発音を行うよう設定したコンポーネントは、ア ンプリチュードのサステイン・レベルを必ず0に設定してくださ

值範囲 Cmp1, Cmp2, Cmp3, Cmp4

発音/消音のディレイ(遅延)を行う参照先のコンポーネントを設

通常は、編集中のコンポーネントと同じ値に設定します。

他のコンポーネントの挙動を参照して発音/消音させたい場合は、

### NOTE OFF THRESHOLD LEVEL

值範囲 0~127:-∞-0[dB] 離鍵した後、このコンポーネントが発音するための、参照先のコン ポーネントの音量EGのレベルを設定します。

值範囲 0~127:0-5[s]

打鍵してから発音が始まるまでの遅延時間を設定します。

值範囲 0~127:0-5[s]

離鍵してから消音が始まるまでの遅延時間を設定します。

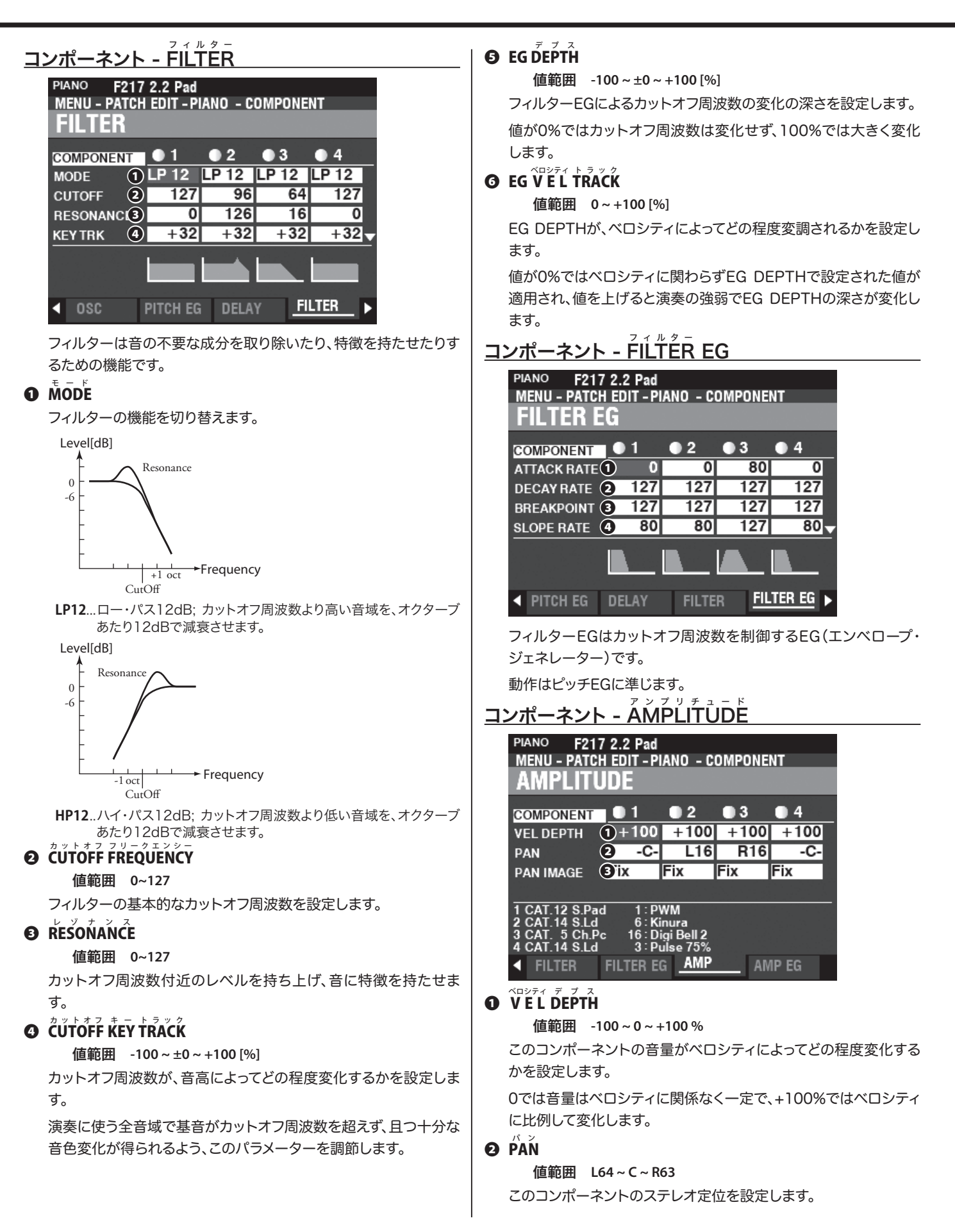

値をL側に設定するとLEFT(左)チャンネルに、R側に設定すると RIGHT(右)チャンネルに出力されます。

### • PAN IMAGE

音高による定位の変化を設定します。

| Fixed    | 変化なし          |
|----------|---------------|
| L-R      | 高音になるにつれ右に定位  |
| R-L      | 高音になるにつれ左に定位  |
| Pyramid  | 高音になるにつれ左右に拡散 |
| Inverted | 高音になるにつれ中央に集束 |
|          | マンプリチョード      |

<u>コンポーネント - ÁMPLITŪDE EG</u>

| PIANO F217 2.2 Pad<br>MENU - PATCH EDIT - PIANO - COMPONENT<br>AMPLITUDE EG |            |        |     |       |
|-----------------------------------------------------------------------------|------------|--------|-----|-------|
| COMPONENT                                                                   | 01         | • 2    | • 3 | • 4   |
| ATTACK RATE                                                                 | 1          | 0 64   | 80  | 64    |
| DECAY RATE                                                                  | 2 12       | 7 127  | 127 | 127   |
| BREAKPOINT                                                                  | 3 12       | 7 127  | 127 | 127   |
| SLOPE RATE                                                                  | <b>4</b> 8 | 0 80   | 80  | 80    |
|                                                                             |            |        |     |       |
| ✓ FILTER                                                                    | FILTER     | EG AMP | AN  | IP EG |

アンプリチュードEGは音量を制御するEG(エンベロープ・ジェネ レーター)です。

動作はピッチEGに準じますが、アンプリチュードEGには固有のパ ラメーターが存在します。

- **B** ATTACK COEFFICIENT
- **DECAY COEFFICIENT**
- y = x = x = x = x = x = x
  - 值範囲: 0~127

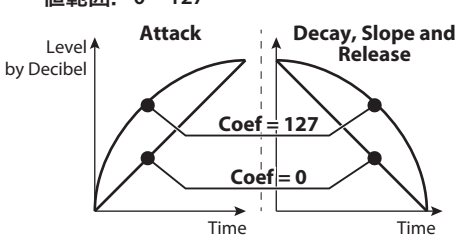

エンベロープの各領域について、勾配曲線を設定します。

値を大きくすると電圧に比例した上昇に適した勾配曲線になり、値を小さくすると指数関数的な下降に適した勾配曲線になります。 ディケイ・コーナフィッシュ・シャー DECAY COEFFICIENTは、DECAYとSLOPEの二つの領域を共 通して設定します。

# MULTI EFFECTS 1

| -          |                      |  |
|------------|----------------------|--|
| ORGAN F    | 51                   |  |
| MENU - PAT | CH EDIT – ORGAN      |  |
| MULTI      | EFFECT 1             |  |
| switch C   | n                    |  |
| TYPE TO    | emolo                |  |
| WAVE       | Triangle             |  |
| TRIGGER    | Free                 |  |
| RATE       | 67                   |  |
| DEPTH      | 90                   |  |
|            |                      |  |
| MEX 1      | O DRIVE MEX 2 FOULUT |  |

MULTI EFFECTS 1(P. 106)をご覧ください。

# $\overset{\star}{\textbf{OVERDRIVE}}$

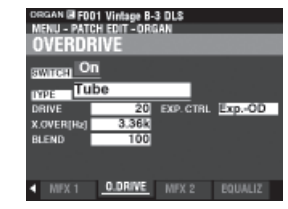

OVERDRIVE(P. 111)をご覧ください。

# **MULTI EFFECTS 2**

| DRGAN R                   | 5001                   |
|---------------------------|------------------------|
| MENU - PA                 | TCH EDIT - ORGAN       |
| MULTI                     | EFFECT 2               |
| SWITCH                    | On                     |
| DADE A                    | utoPan                 |
| WAVE                      | Dull Sqr               |
| RATE                      | 36                     |
| DEPTH                     | 80                     |
|                           |                        |
|                           |                        |
| <ul> <li>MEX 1</li> </ul> | O DRIVE MEX 2 FOLIALIZ |

MULTI EFFECTS 2(P. 112)をご覧ください。

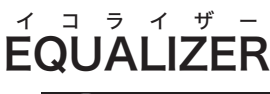

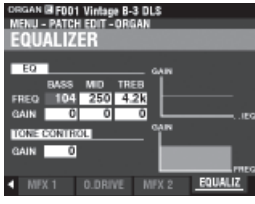

EQUALIZER(P. 116)をご覧ください。

# パッチを初期化する

現在編集中のパッチ・パラメーターを初期化し、白紙の状態から編 集を行えるようにします。

] アプリケーション・メニューを表示させる

APP MENU INITIALIZE PIANO INITIALIZE COMPONENT COPY COMPONENT REGISTER PAGE TO FAVORITE

[=]ボタンを押して、アプリケーション・メニューを表示させます。

# 2 INITIALIZE PIANO/ENSEMBLEを選ぶ

(図は同上)

[▲][▼]ボタンを使って、INITIALIZE PIANO/ENSEMBLEを選 び、[ENTER]ボタンで確定します。

3 パラメーターを選ぶ

INITIALIZE PIANO PATCH TYPE Common

INITIALIZE

初期化するパラメーターを[VALUE]つまみで選び、[INITIĂLIZÊ] アイコンにカーソルを合わせ、[ENTER]ボタンで確定します。 Common.......GENERAL、LFOなど、コンポーネント以外のパラメー ター

All.....コンポーネントを含むすべてのパラメーター

# コンポーネントを初期化する

現在編集中のコンポーネントを初期化し、白紙の状態から編集を 行えるようにします。

### ] アプリケーション・メニューを表示させる

APP MENU INITIALIZE PIANO INITIALIZE COMPONENT COPY COMPONENT REGISTER PAGE TO FAVORITE

[≡]ボタンを押して、アプリケーション・メニューを表示させます。

# 2 ÎNĪTIĂLIZĒ COMPONENTを選ぶ

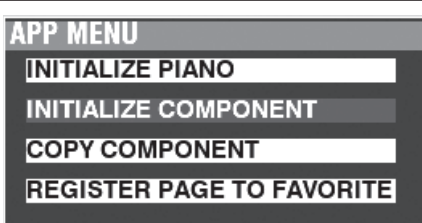

[▲][▼]ボタンを使って、INITIALIZE COMPONENTを選び、 [ENTER]ボタンで確定します。

### 3 コンポーネントを選ぶ

INITIALIZE COMPONENT COMPONENT Component 1

INITIALIZE

All.....すべてのコンポーネント

# コンポーネントをコピーする

あるコンポーネントの全パラメーターを、別のコンポーネントへコ ピーします。

] アプリケーション・メニューを表示させる

APP MENU INITIALIZE PIANO INITIALIZE COMPONENT COPY COMPONENT REGISTER PAGE TO FAVORITE

[=]ボタンを押して、アプリケーション・メニューを表示させます。

# 

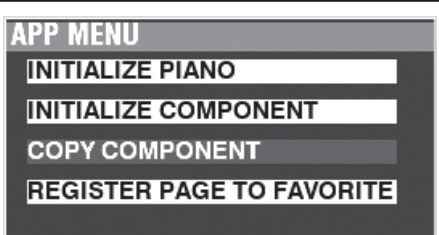

[▲][▼]ボタンを使って、COPY COMPONENTを選び、[ENTER] ボタンで確定します。

3 コピー元とコピー先を指定する

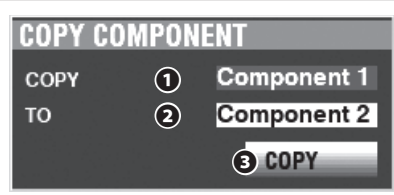

コピー元とコピー先のコンポーネントを指定します。

#### **0** COPY

コピー元のコンポーネントを[VALUE]つまみで選択します。

**0** T0

コピー先のコンポーネントを[VALUE]つまみで選択します。

€ COPY

このアイコンにカーソルを合わせ、[ENTER]ボタンで確定します。

# コンポーネントと同時発音数

1つのコンポーネントは、発音数を1つ消費します。

本機のピアノ/アンサンブル・セクションの最大同時発音数は128 ですが、例えば同時にコンポーネントが2つ発音するパッチを選択 した場合は、それが64になります。

多くのコンポーネントを使用すると豪華な音のパッチを作成できま すが、最大同時発音数を超えた演奏による「音切れ」が発生するこ とがあります。

#### F002 "Grand Piano StwD"

使用コンポーネントは3つですが、同時発音数は128です。これ はそれぞれのコンポーネントが低音域、高音域、離鍵時と分けら れており、同時に発音しないためです。

#### F209 "Soundtrack"

使用コンポーネントは3つで、すべて同時に発音するため、同時 発音数は128÷3=42です。 この画面では、モノシンセ・セクションのパッチを編集します。

### <u>この画面に来るには:</u>

[MENU/EXIT] - PATCH - SYNTH - [ENTER]

または、[OSC TYPE]ボタンを一定時間押します。

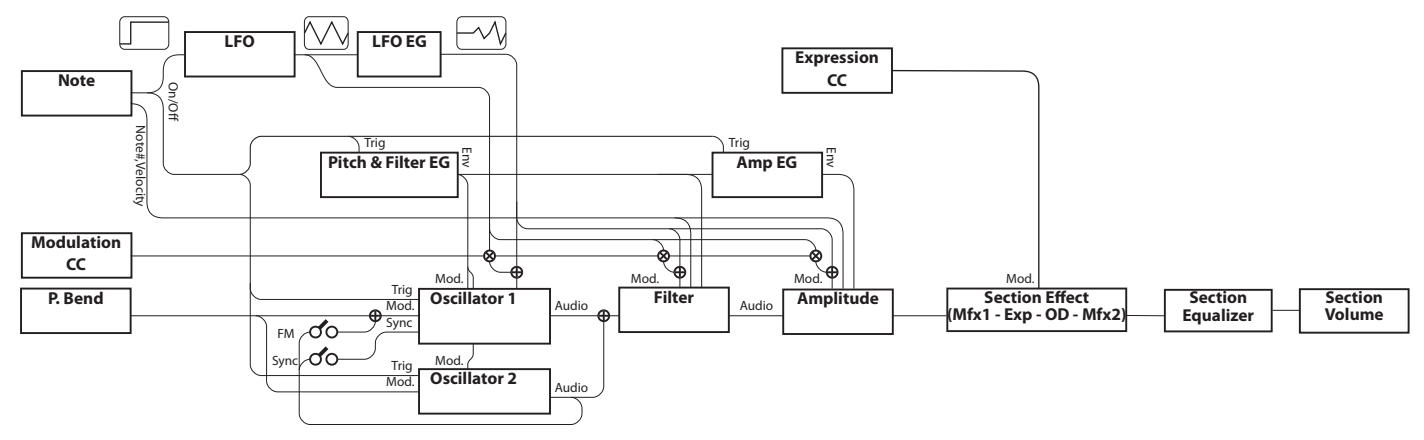

# このセクションの音作り

モノシンセ・セクションはフィジカル・モデリング方式によるシンセ サイザーです。実際の(アナログ)シンセサイザーが音作りをするた めにオシレーターのモジュールを組み合わせるのに対し、本機のモ ノシンセ・セクションは予め用意されたオシレーター「タイプ」から 選んで使用します。

オシレーターから出力された波形はフィルターによる音色変化、ア ンプリチュードによる音量変化を経て、最後にセクション・エフェク ト及びイコライザーを経て完成します。

音の変化には、1基のLFO及び、ピッチ&フィルター、アンプリチュードに対するエンベロープ・ジェネレーターが用意されています。

# 編集ページとその内容

## <u>SENERAL</u>

このパッチに共通する項目を設定します。

- I. VOLUME 音量を設定します。
- **PORTAMENTO** 直前と現在のノートを、滑らかに繋ぎます。
- 3. PITCH BEND

ピッチベンドの変化幅を設定します。

### <u>LFO</u>

ビブラートやトレモロ効果を作り出すLFO(Low Frequency Oscillator)と、そのかかり具合の設定を行います。

### <u>ÖSČIĽLAŤOR</u>

発振の方法や、音程の設定を行います。

### **FILTER**

フィルターの設定を行います。

## PITCH&FILTER EG

ピッチ&フィルター・エンベロープの設定を行います。

AMPLITUDE

アンプリチュード(音量)とパン(定位)の設定を行います。

<u>AMPLITUDE EG</u>

アンプリチュード・エンベロープの設定を行います。

MULTI EFFECTS 1

エフェクト1の設定を行います。 - バードライブ

ÖVÊRDRÍVÉ

オーバードライブ効果の設定を行います。

MULTI EFFECTS 2

エフェクト2の設定を行います。

f a f f f -EQUALIZER

イコライザーの設定を行います。

# アプリケーション・メニュー

[≡]ボタンを押すと表示されるアプリケーション・メニューを使って、以下の操作が行えます。

APP MENU INITIALIZE SYNTH REGISTER PAGE TO FAVORITE

INITIALIZE SYNTH......現在編集中の全パッチ・パラメーターを初期化します。
 REGISTER PAGE TO FAV.....表示中のページをフェイバリットに登録します。
 [▲] [▼]ボタンで項目を選び、[ENTER]ボタンを押すと実行されます。

# SENERAL

ショートカット: OSCILLATOR [TYPE] このパッチに共通する項目を設定します。

| SYNTH F041 Bright Brass<br>MENU - PATCH EDIT - SYNTH<br>GENERAL |                                                          |  |  |  |
|-----------------------------------------------------------------|----------------------------------------------------------|--|--|--|
| LOUDNESS<br>VOLUME 1 72                                         | PORTAMENTO On<br>MODE Segato<br>RATE G O                 |  |  |  |
| PITCH BEND<br>RANGE UP 2 2<br>RANGE DOWN 3 2                    | KEY<br>PRIORITY <b>7.uto</b><br>EG TRIGGER <b>3egato</b> |  |  |  |
| GENERAL LFO                                                     | OSC FILTER 🕨                                             |  |  |  |

# JOUDNESS

### 

値範囲 0~127

パッチ全体の音量を設定します。

# PITCH BEND

ピッチベンドによる音程変化を設定します。

### 

值範囲 0 - 12 [semitones]

ピッチベンドの上昇範囲を設定します。

### **B** RANGE DOWN

值範囲 0 - 24 [semitones]

ピッチベンドの下降範囲を設定します。

### <u>PORTÂMENTÔ</u>

### 

值範囲 Off, On

ポルタメント効果をオン/オフします。

### **O** MODE

ポルタメントの動作モードを設定します。 Every......常にポルタメント効果がかかります。 Legato.......レガートに演奏した場合のみ、ポルタメント効果がかかり ます。

### **G** RATE

値範囲 0~127

ポルタメント効果の速さを設定します。値を大きくするほど、変化が ゆっくりになります。

<u>KEY</u>

### 

和音が演奏された場合に、どのノートが発音するかを設定します。
 Auto...........このセクションが他のセクションと共に使われる場合は最高音が、単独で使われる場合は最後に演奏したノートが発音します。
 Last.............最後に演奏したノートが発音します。
 Lowest..........最低音が発音します。
 Highest........最高音が発音します。

### B EG TRIGGER

レガートに演奏された場合に、エンベロープがリセットされるかど うかを設定します。 Single.........エンベロープはリセットされません。

Multi.....エンベロープはリセットされます。

# LFO

**ショートカット:** [SHIFT] + LFO [RATE] LFO(Low Frequency Oscillator)はいくつかのパラメーターを 周期的に変調します。

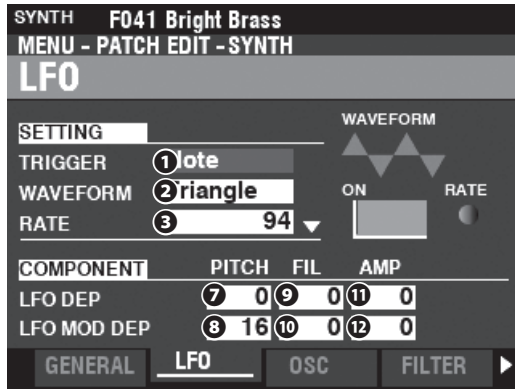

### **1** TRIGGER MODE

- の位相がリセットされます。 Free.......全ノートのLFOは共通で、打鍵に関係なくLFOは発振し

### **O** WAVEFORM

LFOの波形を設定します。

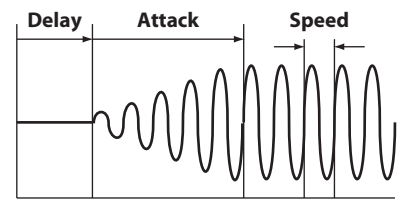

On

**O** RATE

**値範囲 0~127** LFOの発振の速さを設定します。

### 

値範囲 0~127

打鍵からLFOがかかり始めるまでの時間を設定します。

### **O** ÁTŤACK ŘATE

値範囲 0~127

LFOがかかり始めてから、深さが最大になるまでの時間を設定します。

### **O** ATTACK KEY TRACK

值範囲: -64~±0~+63

ATTACK RATEが音高によってどの程度変化するかを設定します。

- **PITCH DEPTH**
- ピッチモジュレーション デ プ ス ③ PITCH MODULATION DEPTH
- 9 FILTER DEPTH
- **©** FILTER MODULATION DEPTH
- **1** AMPLITUDE DEPTH
- AMPLITUDE MODULATION DEPTH

値範囲: 0~127

LFOによる変調を、どのコンポーネントの、どの要素に、どの程度の 深さでかけるかを設定します。

DEPTHは鍵盤演奏による深さを、MODULATION DEPTHは [MODULATION]ホイールの操作による深さを、それぞれ設定しま す。

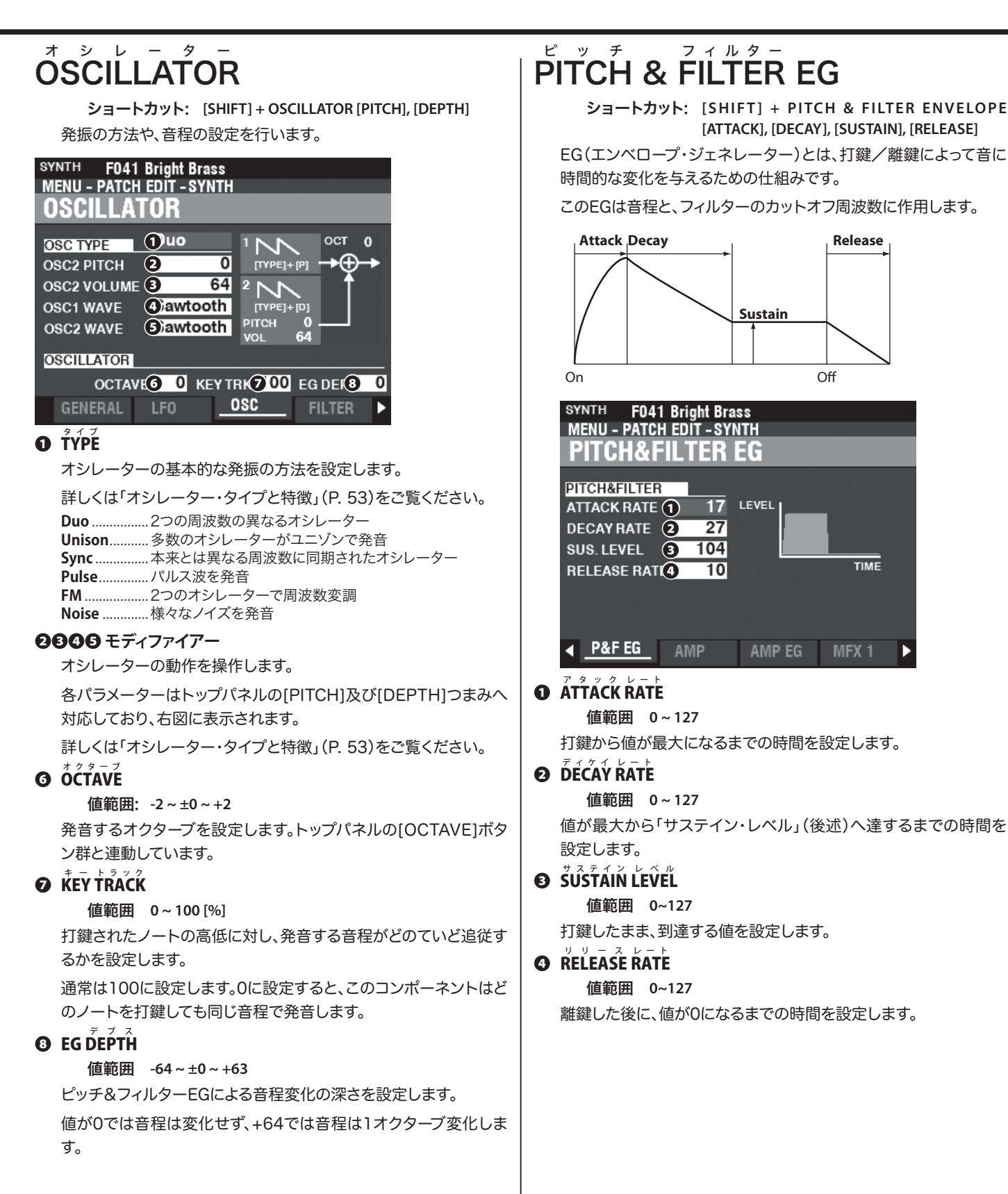

### フィルター FILTER

ショートカット: [SHIFT] + FILTER [CUT OFF], [RESONANCE], [EG DEPTH]

フィルターは音の不要な成分を取り除いたり、特徴を持たせたりす るための機能です。

| SYNTH F041 Bright Bra:<br>MENU - PATCH EDIT - SYN<br>FILTER                     | ss<br>ITH |           |
|---------------------------------------------------------------------------------|-----------|-----------|
| SETTINGMODE1 P 24CUTOFF2 76RESONANCE(3)0KEY TRACK4 +32VEL TRACK5 0EG DEPTH6 +20 | DRIVE     | FREQUENCY |
| GENERAL LFO                                                                     | OSC       | FILTER ►  |

### **O** MODE

フィルターの機能を切り替えます。

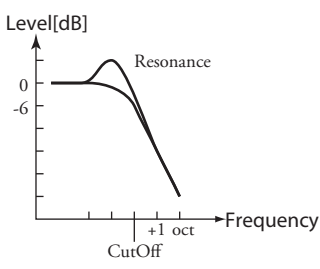

LP12/LP24....ロー・パス12(24)dB; カットオフ周波数より高い音域を、 オクターブあたり12(24)dBで減衰させます。

#### Level[dB]

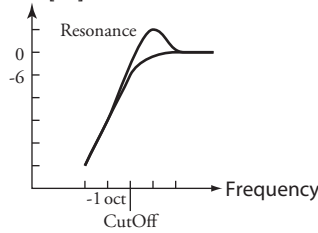

HP12/HP24..ハイ・パス12(24)dB; カットオフ周波数より低い音域を、 オクターブあたり12(24)dBで減衰させます。

### **O** CUTOFF FREQUENCY

値範囲 0~127

フィルターの基本的なカットオフ周波数を設定します。

### **O RESONANCE**

値範囲 0~127

カットオフ周波数付近のレベルを持ち上げ、音に特徴を持たせま す。

### **O** CUTOFF KEY TRACK

#### 值範囲 -64~±0~+63

カットオフ周波数が、音高によってどの程度変化するかを設定します。

### **ゆ CUTOFF V E L TRACK**

値範囲 0~127

カットオフ周波数が、ベロシティによってどの程度変化するかを設 定します。

演奏に使う全音域で基音がカットオフ周波数を超えず、且つ十分な 音色変化が得られるよう、これらの「TRACK」パラメーターを調節 します。

### **6** EG DEPTH

#### 值範囲 -64~±0~+63

フィルターEGによるカットオフ周波数の変化の深さを設定します。 値が0%ではカットオフ周波数は変化せず、100%では大きく変化 します。

### **DRIVE LEVEL**

値範囲: 0~127

フィルターの入力レベルを調節します。

適正な入力レベル値は64で、値を大きくすると過大入力になり音 が歪みます。

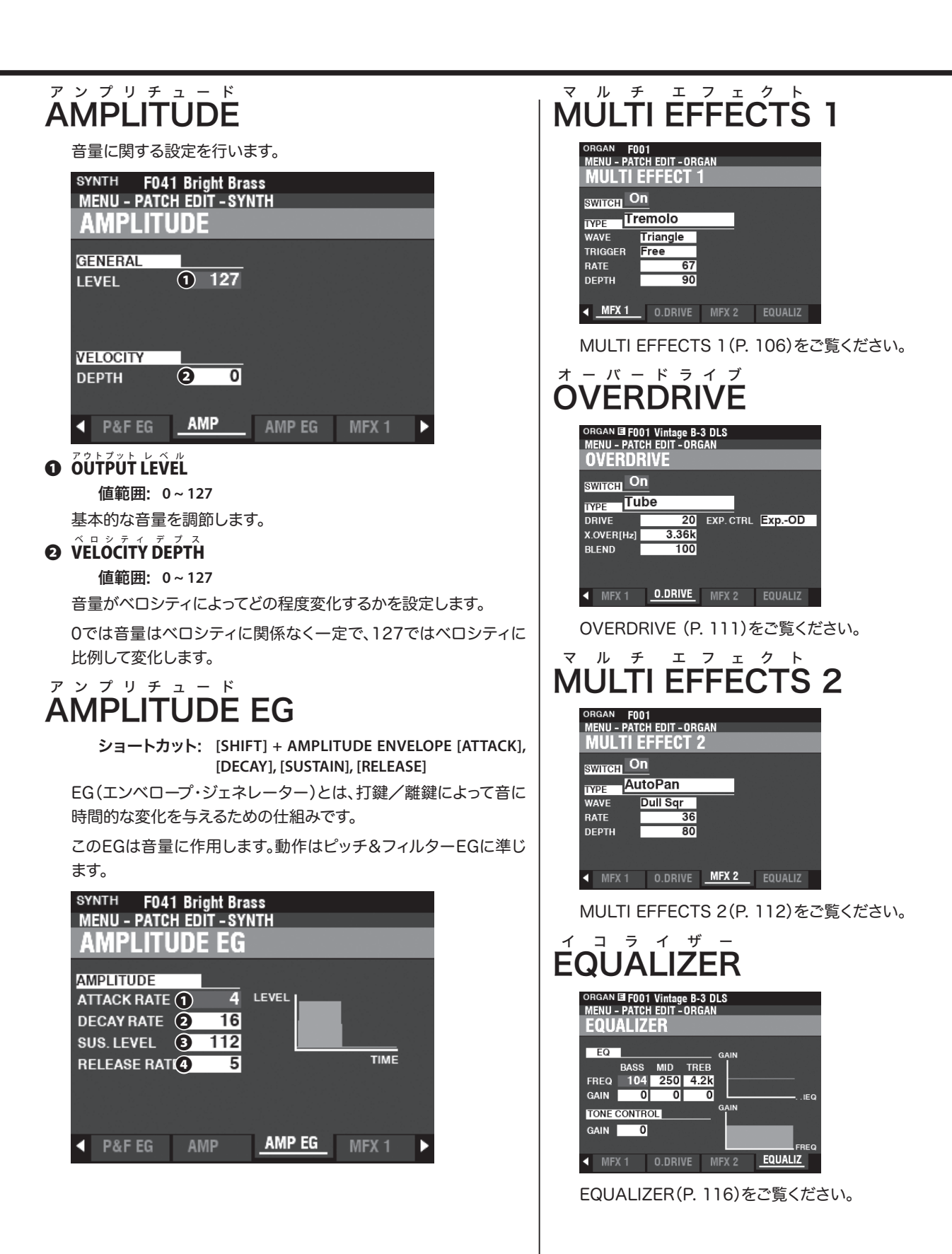

各セクション毎にかけられるエフェクトを「セクション・エフェクト」と呼びます。ここでは、全セクションに共通する「マルチ・エフェクト1」、「オーバードライブ」、「マルチ・エフェクト2」について説明します。

この画面に来るには:

[MENU/EXIT] - PATCH - 各セクション - [ENTER] - MFX1 / O. DRIVE / MFX2

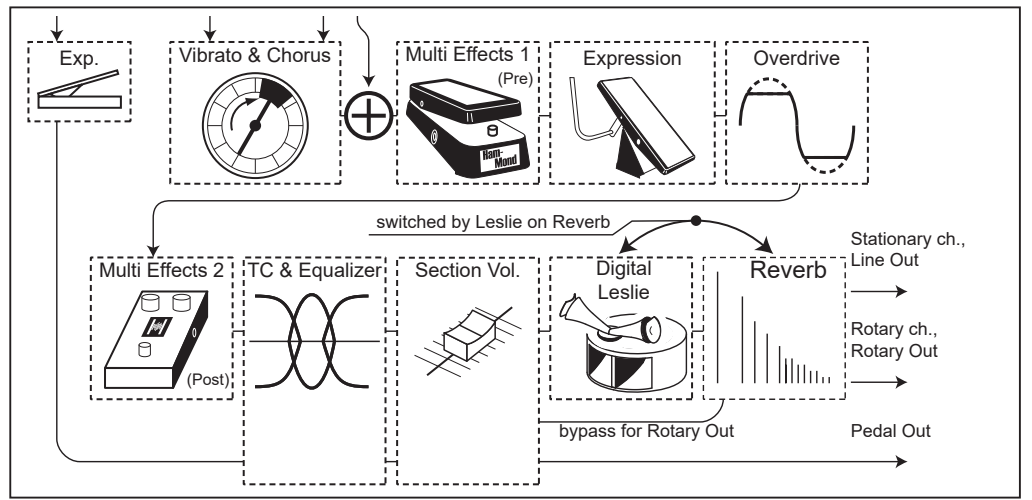

オルガン・セクション

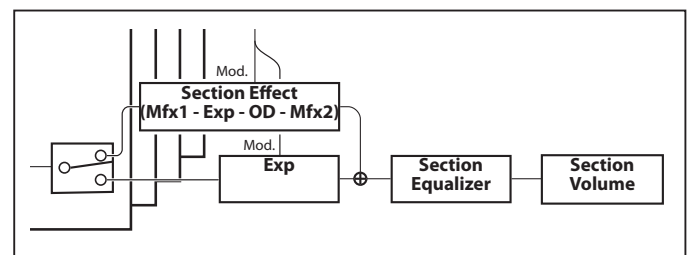

ピアノ/アンサンブル・セクション

# セクション・エフェクト群

 $\frac{\tilde{M}\tilde{U}L\tilde{T}I}{\tilde{O}VERDRIVE} \frac{\tilde{F}FEC\tilde{T}S}{(P. 106)}$   $\frac{\tilde{J}}{\tilde{O}VERDRIVE} \frac{\tilde{J}}{(P. 111)}$   $\frac{\tilde{M}}{\tilde{U}L\tilde{T}I} \frac{\tilde{F}FEC\tilde{T}S}{\tilde{E}FEC\tilde{T}S} 2 (P. 112)$ 

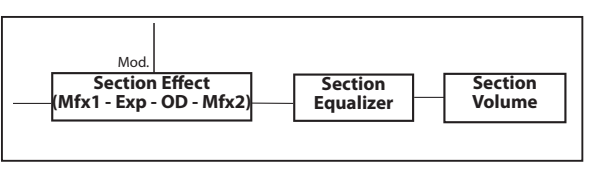

モノシンセ・セクション

# MULTI EFFECTS 1

マルチ・エフェクト1は以下のエフェクト・タイプを含み、エクスプ レッションやオーバードライブの前段に配置されているのが特徴で す。

#### <sup>▶</sup> <sup>▶</sup> <sup>₽</sup> <sup>□</sup> Tre<u>molo</u>

音量を周期的に変化させます。

# Wah-Wah

その語感の通り、周波数特性を動的に変化させます。

#### リング モジュレーター Ring Modulator

原音を内蔵の発振器で振幅変調して和と差の周波数を作り出し、 金属的なサウンドを得ます。

#### コンプレッサー Compressor

原音の音量を検出し、音量変化を抑えたり、逆に強調したりします。

### <u>マルチ・エフェクト1</u>

| ORGAN FOO1<br>MENU - PATCH EDIT - ORG<br>MULTI EFFECT 1 | ian<br>I |         |
|---------------------------------------------------------|----------|---------|
| SWITCH DON                                              |          |         |
| TYPE Oremolo                                            |          |         |
| WAVE <b>3</b> riangle                                   |          |         |
| TRIGGER (Iree                                           |          |         |
| RATE 5 67                                               |          |         |
| DEPTH <b>G 90</b>                                       |          |         |
| ▲ MFX 1 O.DRIVE                                         | MFX 2    | EQUALIZ |

### 

#### 值範囲: Off, On

マルチエフェクトを使用するかどうかを設定します。

### $\mathbf{\Theta} \quad \mathbf{\overline{Y}} = \mathbf{\overline{Y}} = \mathbf{\overline{Y}} = \mathbf{\overline{Y}}$

#### 値範囲: Tremolo, Wah-Wah, Ring Mod., Compressor

マルチ・エフェクトのタイプを選択します。

マルチ・エフェクトはそのタイプによってパラメーターが異なります。そこで、それぞれのタイプ別の解説を行います。

#### ⊾ ⊾ च Tremolo

トレモロは音量を周期的に変化させるエフェクトです。

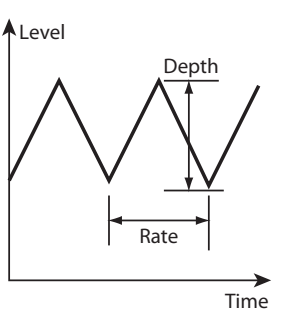

### **O** WAVEFORM

どのような波形で音量を変調するかを設定します。

Triangle .......三角波です。音量がスムーズに変化します。

**Square**............ 方形波です。突然音量が上がり、また突然音量が下がります。

Saw Down.... 鋸歯状波です。ポンポンといった繰り返す減衰音が得られます。

S&H.....サンプル&ホールドです。音量がランダムに変化します。

**Dull Sqr**.......緩い方形波です。往年のエレクトリックピアノのような効果が得られます。

## 

発振がリセットされる条件を設定します。

**Free**......発振は常に続きます。

#### **Ø** RATE

値範囲: 0~127

周期の速さを調整します。

値を上げると周期が速くなります。

### $\mathbf{O} \quad \mathbf{\vec{D}EPTH}$

#### 値範囲: 0~127

効果の深さを調整します。

0では音量変化がなく、数値を上げると効果が深くなり、127では 完全な消音/最大音量の繰り返しが得られます。

# Wah-Wah

ワウワウはその語感の通り、周波数特性を動的に変化させるエフェクトです。

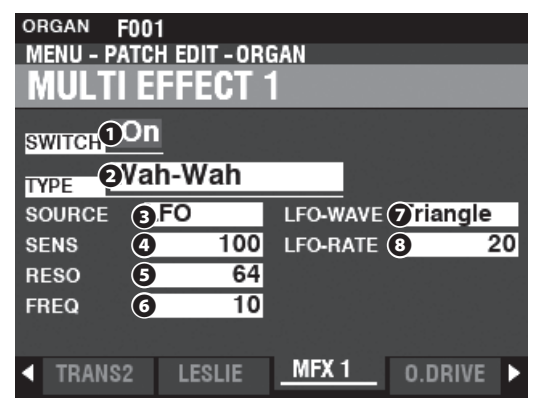

### **O** SOURCE

何を使用してワウ効果を変化させるかを選択します。
 Mod...[MODULATION]ホイールを使用します。
 Exp....エクスプレッション・ペダルを使用します。
 LFO....専用のLFO - Low Frequency Oscillator - を使用し、周期的なワウ効果を得ます。
 Input..音源から入力された音声のエンベロープを使用します。

### **4** SENSITIVITY

値範囲: 0~127

ワウ効果が変化する感度を設定します。

値を上げるに従ってワウ効果が幅広くなります。

### **Ø RESONANCE**

値範囲: 0~127

ローパス・フィルターのカットオフ周波数付近をブーストし、癖のある音色を得ます。

値を上げるに従って「癖」が強くなります。

### **O** FREQUENCY

値範囲: 0~127

ワウ効果の中心周波数を調整します。

値を上げると周波数がより高くなります。

### **O** LFO WAVEFORM

### **O** LFO RATE

値範囲: 0~127

ソースが "LFO" に設定された場合に、周期の速さを調整します。

値を上げると周期が速くなります。

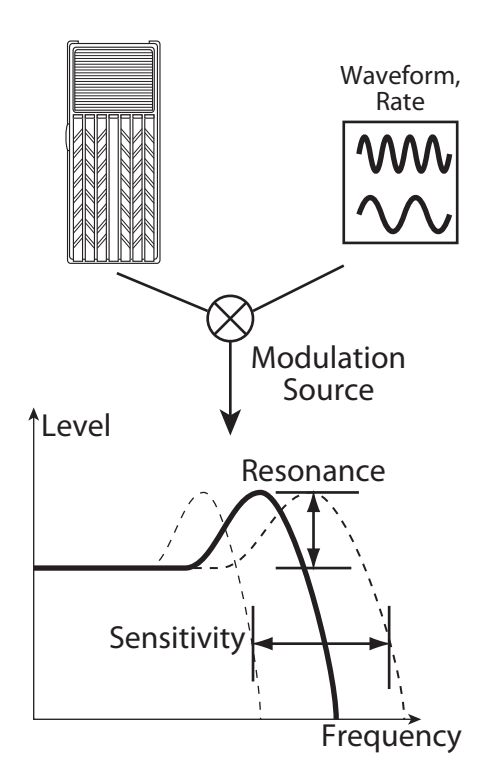
#### 

原音を内蔵の発振器で振幅変調して和と差の周波数を作り出し、金属的なサウンドを得ます。

| ORGAN FOO1<br>MENU - PATCH EDIT - ORGAN<br>MULTI EFFECT 1 |              |               |         |  |  |  |
|-----------------------------------------------------------|--------------|---------------|---------|--|--|--|
| SWITCH O                                                  | n<br>ng Mod. |               |         |  |  |  |
| SOURCE (                                                  | FO           | LFO-WAVE 7 ri | angle   |  |  |  |
| SENS (                                                    | 3 88         | LFO-RATE 8    | 10      |  |  |  |
| FREQ (                                                    | 80           |               |         |  |  |  |
| міх                                                       | 64           |               |         |  |  |  |
|                                                           |              |               |         |  |  |  |
| TRANS2                                                    | LESLIE       | MFX 1 0.1     | DRIVE 🕨 |  |  |  |

#### **O** SOURCE

何を使用してリング周波数を変化させるかを選択します。 Mod…[MODULATION]ホイールを使用します。 Exp……エクスプレッションペダルを使用します。

**LFO**.....す用のLFO - Low Frequency Oscillator - を使用し、周期的な変調効果を得ます。 **Note**...ノート、すなわちUPPER鍵盤の演奏によってリング周波数が変化します。

#### **O** SENSITIVITY

値範囲: 0~127

周波数変化の深さを調整します。

値を上げるとより広範囲にリング周波数が変化します。

#### $\mathbf{\Theta} \quad \mathbf{FREQENCY}$

値範囲: 0~127

中心リング周波数を設定します。。

値を上げるに従って周波数が高くなります。

#### 6 MIX

値範囲: 0~127

原音とエフェクト音との音量バランスを調整します。

0では原音のみ、数値を上げるに従ってエフェクト音が多くなり、127ではエフェクト音の

みになります。

#### IFO WAVEFORM

ソースが "LFO" に設定された場合に、LFOの波形を設定します。

```
Triangle ………三角波です。リング周波数がスムーズに変化します。
Square………方形波です。リング音が突然高音になり、また突然低音になります。
Sawtooth…… 鋸歯状波です。リング音が低音から高音へ繰り返します。
S&H…………サンプル&ホールドです。リング音がランダムに変化します。
Dull Sqr…… 緩い方形波です。
```

#### O LFO RATE

値範囲: 0~127

ソースが "LFO" に設定された場合に、周期の速さを調整します。

値を上げると周期が速くなります。

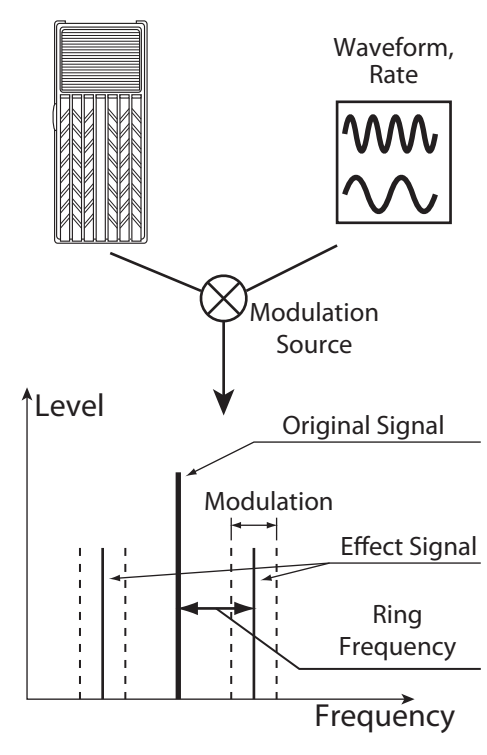

#### コンプレッサー Compressor

原音の音量を検出し、音量変化を抑えたり、逆に強調したりします。

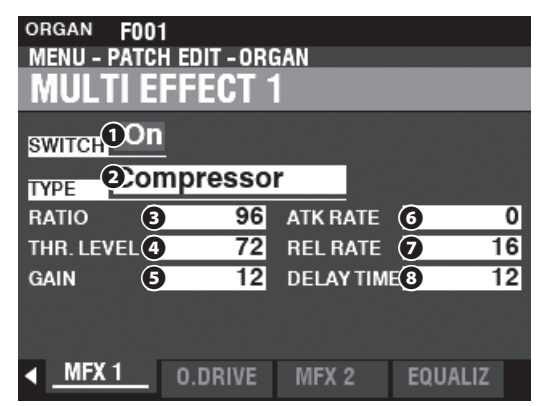

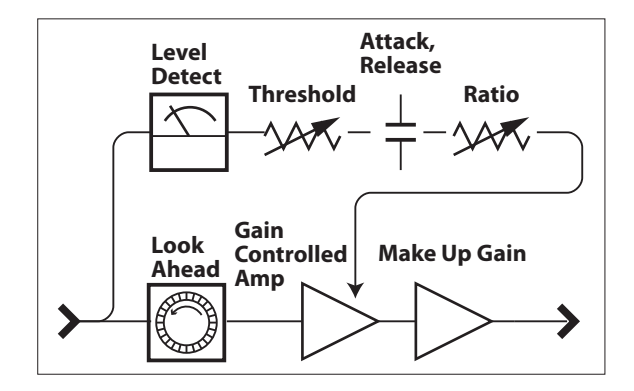

#### 

値範囲: 1:1~∞:1

入力された音のレベルがスレッショルド・レベルを超えた場合の、圧縮比(入力と出力との 音量変化の比)を設定します。

値を上げると、音量がより一定になります。

#### **O THRESHOLD LEVEL**

值範囲: -24 ~ ±0 [dB]

コンプレッサーの効果が掛かり始める入力レベルの値を設定します。

値を下げると、より小さいレベルからコンプレッサーがかかり始めます。

#### **OUTPUT GAIN**

值範囲: ±0~+24[dB]

圧縮によって下げられた音量を、必要な音量まで持ち上げます。

#### 値を上げると、より音量が上がります。

#### **O** ÁTŤĂCK ŘÁTE

#### 値範囲: 0~127

入力された音がスレッショルド・レベルを超えた後に、圧縮比が本来の比になるまでの速 さを設定します。

値を上げると、より圧縮動作が遅れ、結果としてアタックが強調されます。

#### **O** RELEASE RATE

値範囲: 0~127

入力された音がスレッショルド・レベルを下回った後に、圧縮が解除されるまでの速さを 設定します。

値を上げると、より解除時間が遅れ、結果として音量の復帰が遅れます。

#### 

値範囲: 0~127

入力される音を「先読み」し、より速いアタック/リリースを得ます。 値を上げると「先読み」する時間が長くなり、結果として出力は遅延します。 音に、アンプに過大入力をしたような歪みを与えます。

本機のオーバードライブは、マルチ・エフェクト1及び2の間に配置されています。

| ORGAN I FOO1 Vintage B-3 DLS<br>MENU - PATCH EDIT - ORGAN<br>OVERDRIVE |           |         |  |  |  |
|------------------------------------------------------------------------|-----------|---------|--|--|--|
| SWITCH ODn<br>TYPE Oube                                                |           |         |  |  |  |
| DRIVE 3 20<br>X.OVER[Hz] 3.36k<br>BLEND 5 100                          | EXP. CTRL | ③xpOD   |  |  |  |
| MFX 1 O.DRIVE                                                          | MFX 2     | EQUALIZ |  |  |  |

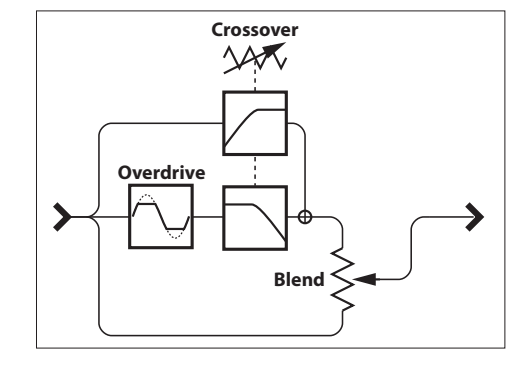

#### **O** SWITCH

值範囲: Off, On

オーバードライブ効果をオン/オフします。

#### 

オーバードライブの特性を設定します。

Tube......真空管回路のように、ソフトクリップしたサウンドが得られます。

Solid......トランジスター回路を使ったコンパクト・エフェクターのような、ハードクリップした サウンドが得られます。 Clip......正確なハードクリップ。

EP Amp .......エレクトリック・ピアノの内蔵アンプのように、ソフトクリップしたサウンドが得られ ます。

#### **O** DRIVE

値範囲: 0~127

歪み量を調節します。値を上げると、より歪んだサウンドが得られます。

#### **O** CROSSOVER FREQUENCY

值範囲: 400~14.7k[Hz]

音を歪ませる周波数帯域の上限を設定します。

#### **Ø** BLEND

#### 値範囲: 0~127

原音と歪んだ音との音量バランスを調節します。値が0で原音のみ、値を上げていくと歪ん だ音が加わり、127では歪んだ音のみが出力されます。

歪んだ音は原音とエンベロープが異なるため、値を中央の64にしても音量は必ずしも同じ 比率にはなりません。

#### **O** EXPRESSION CONTROL

エクスプレッション・ペダルの操作によって、歪み量を変化させるかどうかを設定します。

EX-OD.....エクスプレッション・ペダルの操作に応じて、音量と歪み量が変化します。

OD-EX.....エクスプレッション・ペダルの効果は音量変化のみで、歪み量は変化しません。

OD Only ......エクスプレッション・ペダルの効果は歪み量の変化だけで、音量は変化しません。

Input.....EX-ODと良く似た変化ですが、音量変化はそれに比べて抑えめです。

NOTE: エクスプレッション・コントロールがOD OnlyまたはInputの場合、クロスオーバー・フ リークエンシー及びブレンドは無効です。

#### tips クロスオーバー・フリークエンシー

オーバードライブを使って音を歪ませると、結果と して倍音が加わります。原音に含まれている倍音と オーバードライブによって加わった倍音とが干渉し、 意図しない音色になることがあります。

オーバードライブを行う周波数帯域の上限を限定す ることで、それぞれの倍音が干渉することを防ぎ、音 の迫力と輝きとの両立が望めます。

#### マルチ エフェクト **MULTI EFFECTS 2** マルチ・エフェクト2は以下のエフェクト・タイプを含み、エクスプ レッションやオーバードライブの後段に配置されているのが特徴で す。 オート パン Auto Pan 定位を周期的に変化させます。 **ェイザー** Phaser 原音に周期的に位相がずれた音を加え、爽やかな動きのある音を 得ます。 フ ランジャー Flanger 原音に周期的に遅れた音を加え、うねりのある音を得ます。 ーラス <u>Chorus</u>

原音にビブラートを施した音を加え、厚みのある音を得ます。

#### Delay

原音に一定時間遅れた音を加え、やまびこのような音を得ます。

| ORGAN FOO   | 1                   |       |         |
|-------------|---------------------|-------|---------|
| MENU – PATC | <u>H EDIT - OR(</u> | GAN   |         |
| MULTI E     | FFECT 2             | 2     |         |
| SWITCH O'   |                     |       |         |
| 2)          | oPan                |       |         |
| TYPE ON     |                     |       |         |
| WAVE 3      | oull Sqr            |       |         |
| RATE (4     | 36                  |       |         |
| DEPTH 5     | 80                  |       |         |
|             |                     |       |         |
|             |                     |       |         |
|             |                     |       |         |
| MFX 1       | 0.DRIVE             | MFX 2 | EQUALIZ |
|             |                     |       |         |

#### 

值範囲: Off, On

マルチエフェクトを使用するかどうかを設定します。

#### 

値範囲: Auto Pan, Phaser, Flanger, Chorus Delay マルチ・エフェクトのタイプを選択します。

マルチ・エフェクトはそのタイプによってパラメーターが異なります。そこで、それぞれのタイプ別の解説を行います。

## Auto Pan

オートパンは定位を周期的に変化させるエフェクトです。モノラル 接続や、レスリーエフェクトを使用している場合は正しい効果が得 られません。

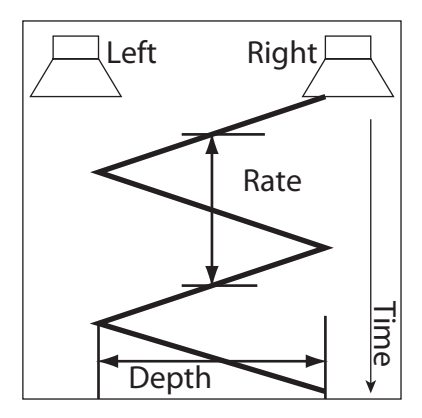

#### **B** WAVEFORM

どのような波形で定位を変調するかを設定します。

Triangle ……..三角波です。定位がスムーズに変化します。

 Square.........
 方形波です。定位が突然左に移動し、また突然右に移動します。

Sawtooth…… 鋸歯状波です。定位が左から右へ繰り返し移動します。 S&H………… サンプル&ホールドです。定位がランダムに変化します。 Dull Sqr……… 緩い方形波です。往年のエレクトリックピアノのような効 果が得られます。

#### O RATE

値範囲: 0~127

周期の速さを調整します。

値を上げると周期が速くなります。

#### $\mathbf{\Theta} \quad \vec{\mathbf{D}} = \vec{\mathbf{D}} = \vec{\mathbf{D}} \cdot \vec{\mathbf{D}}$

値範囲: 0~127

効果の深さを調整します。

値が0では定位変化がなく、値を上げると効果が深くなり、127で は完全な左/右の繰り返しが得られます。

#### フェイザー Phaser

原音に周期的に位相がずれた音を加え、爽やかな動きのある音を 得ます。

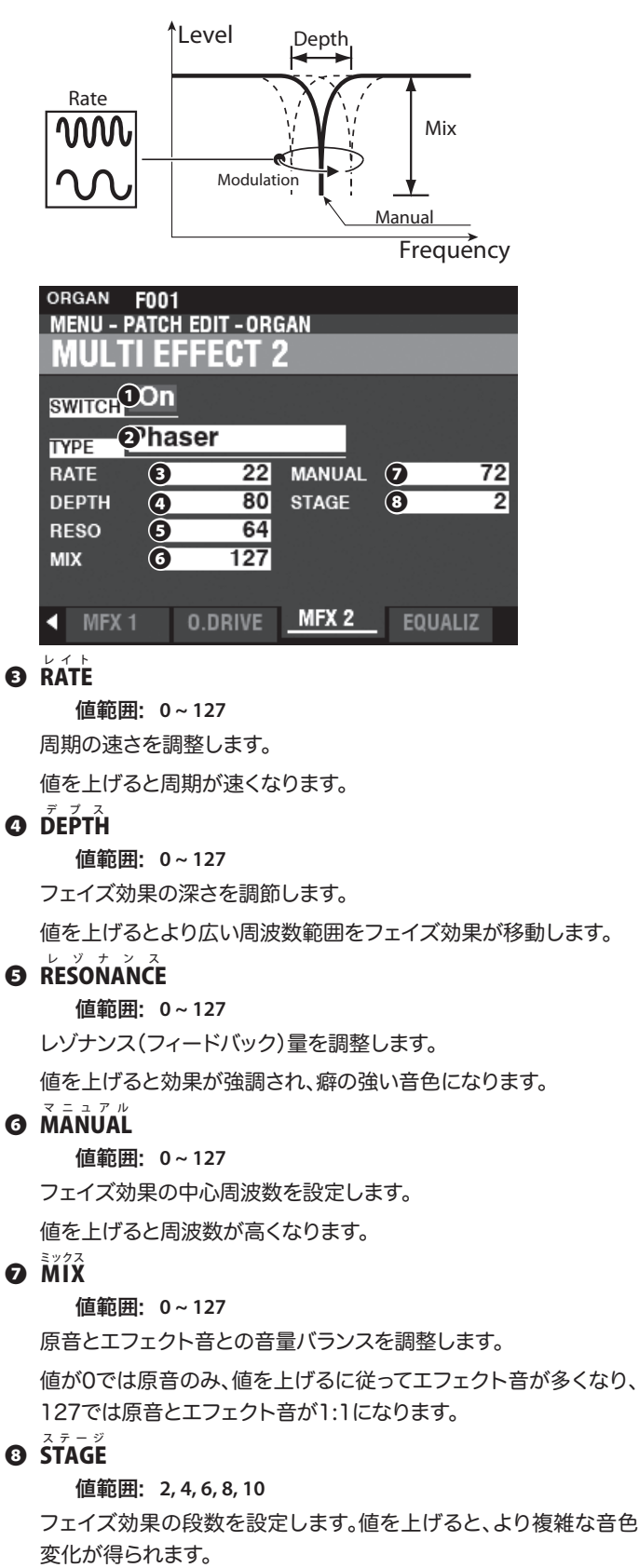

フランジャー F<u>langer</u>

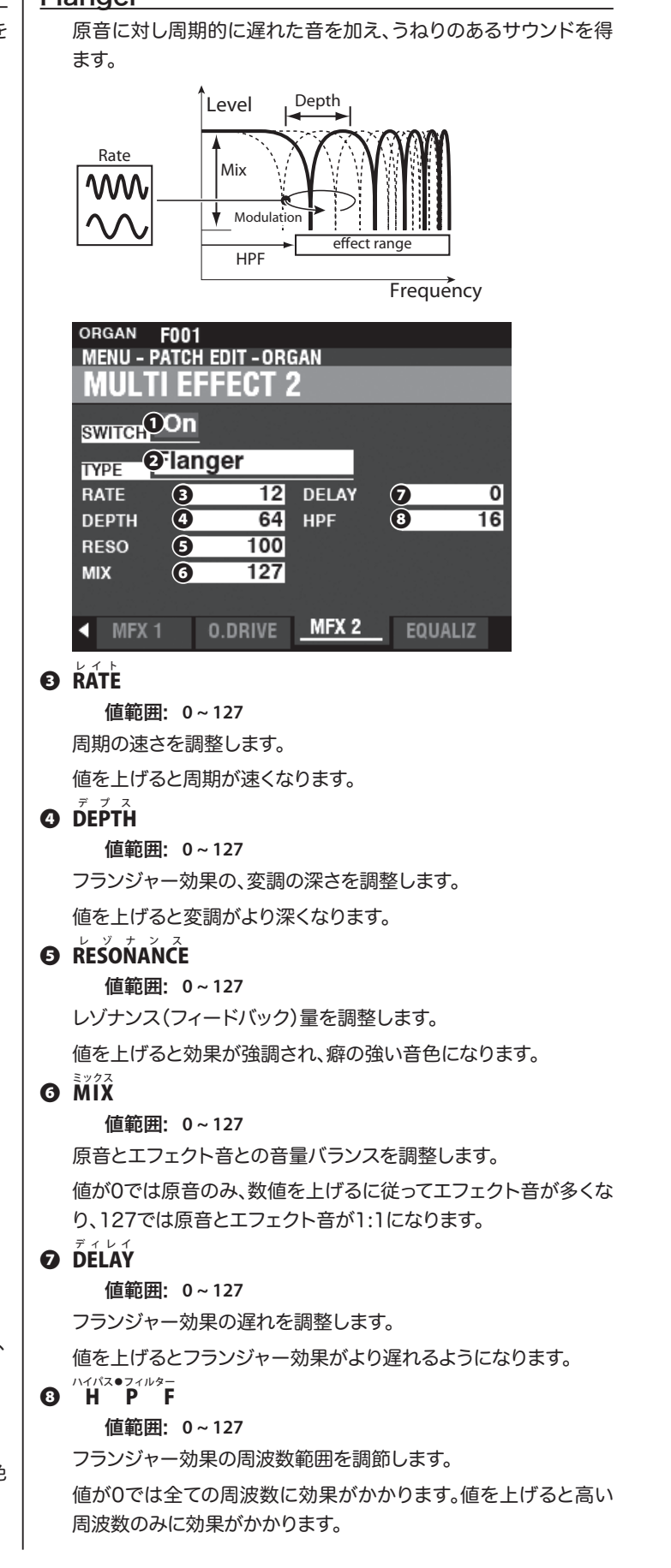

#### □ - ∍ ス Chorus

原音に対しビブラートを施した音を加え、厚みのあるサウンドを得ます。

| ORGAN FOO1<br>MENU - PATCH EDIT - ORGAN<br>MULTI EFFECT 2 |            |         |          |        |    |  |  |
|-----------------------------------------------------------|------------|---------|----------|--------|----|--|--|
| SWITCH                                                    | DOn<br>Dho | rus     |          |        |    |  |  |
| RATE                                                      | 3          | 24      | PRE DELA | 0      | 0  |  |  |
| DEPTH                                                     | 4          | 4       | DELAY    | 8      | 0  |  |  |
| RESO                                                      | 6          | 0       | HPF      | 9      | 16 |  |  |
| MIX                                                       | 6          | 127     | PHASE    | 10     | 3  |  |  |
|                                                           |            |         |          |        |    |  |  |
| <ul> <li>MFX</li> </ul>                                   | 1          | O.DRIVE | MFX 2    | EQUALI | Z  |  |  |

#### 

値範囲: 0~127

エフェクト音の音程が上下する周期の速さを調整します。 値を上げると周期が速くなります。

#### **Ø DEPTH**

値範囲: 0~127

エフェクト音の音程が上下する深さを調整します。 値を上げるとビブラート(音程変化)が深くなります。

#### $\mathbf{\Theta}$ RESONANCE

値範囲: 0~127

レゾナンス(フィードバック)量を調整します。

値を上げると効果が強調され、癖の強い音色になります。

#### **6** MIX

値範囲: 0~127

原音とエフェクト音との音量バランスを調整します。 値が0では原音のみ、数値を上げるに従ってエフェクト音が多くなり、127では原音とエ フェクト音が1:1になります。

 $\mathbf{\mathcal{D}} \stackrel{\mathcal{J}}{\mathbf{\mathsf{PRE}}} \stackrel{\mathcal{J}}{\mathbf{\mathsf{PL}}} \stackrel{\mathcal{J}}{\mathbf{\mathsf{F}}} \stackrel{\mathcal{J}}{\mathbf{\mathsf{F}}} \stackrel{\mathcal{J}}{\mathcal{J}} \stackrel{\mathcal{J}}} \stackrel{\mathcal{J}} \stackrel{\mathcal{J}} \stackrel{\mathcal{J}} \stackrel{\mathcal{J}}} \stackrel{\mathcal{J}} \stackrel{\mathcal{J}}} \stackrel{\mathcal{J}}{\mathcal{J}} \stackrel{\mathcal{J}}}$ 

## 值範囲: 0~127

コーラスへ入力する音声の片チャンネルを(たとえモノーラルであっても)遅らせます。 値を上げるに従って、左右の時間差(=広がり)がエフェクト音に加わります。

#### 

値範囲: 0~127

エフェクト音の遅れを調節します。

値を上げるに従って、エフェクト音がより遅れます。

#### 

値範囲: 0~127

コーラス効果の周波数範囲を調節します。

値が0では全ての周波数に効果がかかります。値を上げると高い周波数のみに効果がかかります。

## 

コーラス効果のアルゴリズムを設定します。

**2**.....2相 **3**.....3相

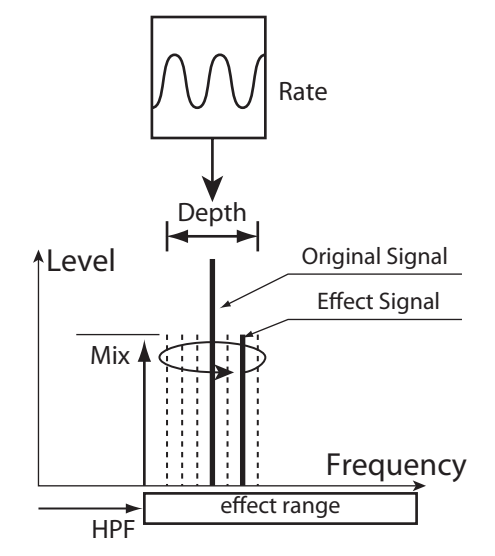

#### ディレイ Delay

原音に遅れた音を加え、やまびこのようなサウンドを得ます。

| ORGAN FOO1<br>MENU - PATCH EDIT - ORGAN<br>MULTI EFFECT 2 | -       |
|-----------------------------------------------------------|---------|
| <sub>SWITCH</sub> OOn<br><sub>TYPE</sub> Oelay            |         |
| TYPE 3lono<br>TIME[ms] 719                                |         |
| FEEDBACK (5 22<br>MIX (5 32                               |         |
| MFX 1 0.DRIVE MFX 2                                       | EQUALIZ |

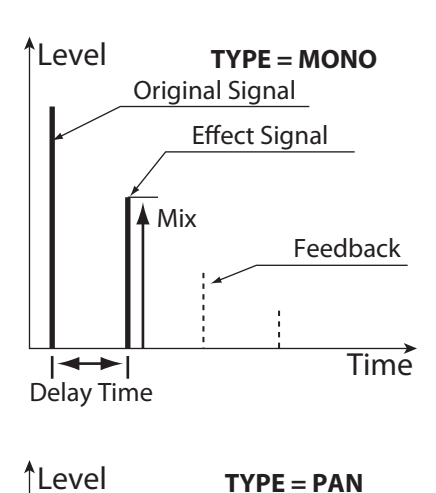

LR

R

R

Timé

#### **€ TYPE**

反射のしかたを選択します。

MONO…………単純に遅れた音が得られます。 RtoL, LtoR……左右交互に遅れた音が得られます。RtoLは遅れた音が右から、LtoRでは左から始 まります。オーディオ装置がモノラル接続の場合や、レスリーエフェクトを使用して いる場合は期待通りの効果が得られないことがあります。

#### **4 TIME**

値範囲: 10~1000[ms]

エフェクト音が遅れる時間を設定します。

#### **G FEEDBACK**

値範囲: 0~127

エフェクト音が繰り返される量を設定します。 値を増やすと繰り返し量が増えます。

#### 6 MIX

#### 値範囲: 0~127

原音とエフェクト音との音量バランスを調整します。

値が0では原音のみ、数値を上げるに従ってエフェクト音が多くなり、64では原音とエフェクト音が1:1、127ではエフェクト音のみになります。

イコライザーは音を低音から高音までをいくつかの帯域に分け、それぞれを強調/抑制 することで整える機能です。

本機のイコライザーは基本的に3バンドで、各セクションに1基ずつ存在するほか、全体の音質を整えるための「マスター・イコライザー」が存在します。

#### この画面に来るには:

[MENU/EXIT] - PATCH - 各セクション - [ENTER] - EQUALIZER [MENU/EXIT] - SYSTEM - SOUND - [ENTER] - MASTER EQUALIZER

## セクション・イコライザー

セクション・イコライザーは、各セクション/パッチの音作りの一環として使用するイコラ イザーです。

| ORGAN E FOO<br>MENU - PATCI<br>EQUALIZ                              | l Vintage B-3 DLS<br>H EDIT - ORGAN<br>ER | 3                   |
|---------------------------------------------------------------------|-------------------------------------------|---------------------|
| EQ<br>BASS<br>FREQ(1) 104<br>GAIN (2) 0<br>TONE CONTR<br>GAIN (3) 0 | MID TREB<br>250 4.2k<br>0 0<br>GL<br>G/   | AIN<br>             |
| MFX 1                                                               | O.DRIVE MF)                               | FREQ<br>X 2 EQUALIZ |

## **0 F R E Q**

値範囲: 20~308 [Hz] (BASS), 250~3.1k [Hz] (MID), 3k~8k [Hz] (TREB)

各バンドの強調/抑制したい中心周波数を設定します。

#### 

値範囲: -9~±0~+9[dB]

各バンドの強調/抑制量を調整します。

#### ● TONE CONTROL ("Pipe" タイプを除くオルガン・セクションのみ)

値範囲: -9~±0~+9[dB]

B-3/C-3のプリアンプ部に搭載されている回路を模した、200Hz以上高音をなだらかに 強調/抑制するタイプのトーン・コントロールです。

値を"0"にするとニュートラルになります。"-1"がB-3/C-3のトーンコントロールでの最大、"-5"が中央、"-9"が最小にそれぞれ相当します。

B-3/C-3のトーンコントロールでは"+"の値は設定できませんが、本機では可能です。

NOTE: ゲインを上げすぎると音が歪むことがあります。その場合は歪まない位置まで値を下げ てご使用ください。

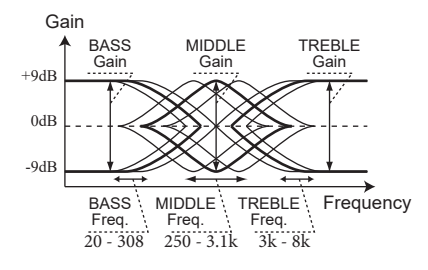

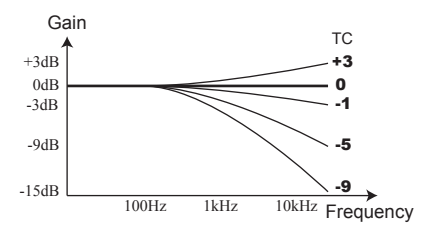

NOTE: セクション・イコライザーはパッチ・パラ メーターです。設定値を今後も使用する 場合は、パッチへの記憶操作が必要です。 ショートカット: [MASTER EQ]

マスター・イコライザーは、本機の全体的な音質や、演奏会場による音質の違いを整えるために使用するイコライザーです。

| MENU - SYSTE | M - SOUND           |
|--------------|---------------------|
| MASTER       | EQUALIZER           |
| EQ DOff      | GAIN                |
| BASS         | MID TREB            |
| GAIN G 0     |                     |
| Q (4)        | 0                   |
|              |                     |
|              |                     |
| M.TUNE       | M.XPOSE <u>M.EQ</u> |

#### 

值範囲: OFF, ON

マスター・イコライザーの機能をオン/オフします。 トップパネルの、[MASTER EQ]ボタンと連動しています。

#### 2 **FREQ**

值範囲: 20~308 [Hz] (BASS),

125 ~ 4k [Hz] (MID),

3k ~ 8k [Hz] (TREB)

各バンドの強調/抑制したい中心周波数を設定します。

#### **G** GAIN

値範囲: -9~±0~+9[dB]

各バンドの強調/抑制量を調整します。

#### **0** Q

値範囲: 0~63

MIDバンドのQuality Factor (選択度)を調整します。値を高くすると、変化幅がより急峻になります。

NOTE: ゲインやQを上げ過ぎると、音が歪むことがあります。その場合は、音が歪まない位置ま で値を下げてご使用ください。

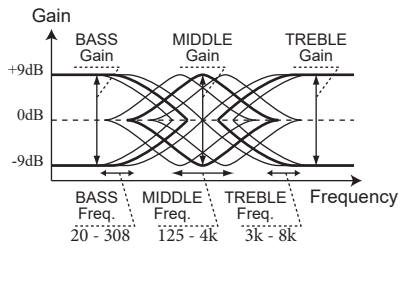

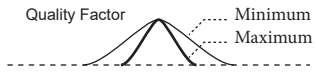

NOTE: マスター・イコライザーはシステム・パラ メーターです。設定値を今後も使用する 場合は、システムへの記憶操作が必要で す。

# コンビ/パッチを記憶する

ここまでに行ってきた設定を次回の演奏でも使えるよう、本機に記憶させます。

## [] [ŘEČORĎ]を押す

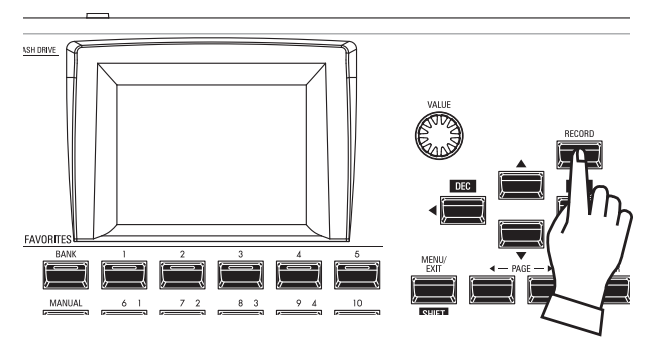

PAŤCH関連ページで[RECORD]ボタンを押します。 記憶画面が表示されます。

#### (2) 必要項目を入力する

記憶するために必要な項目を入力します。

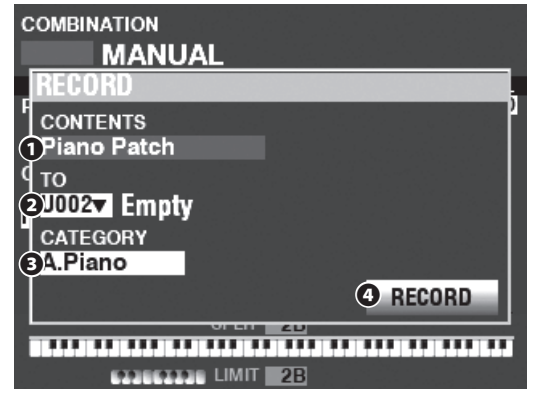

#### $\mathbf{O} \quad \mathbf{CONTENT}$

記憶させるコンテンツ(内容)を選びます。

| Bundle         | バンドル       |
|----------------|------------|
| Combi Patch    | コンビ        |
| Organ Patch    | オルガン・パッチ   |
| Piano Patch    | ピアノ・パッチ    |
| Ensemble Patch | アンサンブル・パッチ |
| Synth Patch    | モノシンセ・パッチ  |
|                |            |

「バンドル」は、コンビ、オルガン、モノシンセをひとまとめに記憶します。ピアノやアンサンブルといった、その他の編集内容は記憶しません(P. 60)。

#### **O** TO

記憶先の番号を選びます。

#### 

記憶させるコンテンツがピアノ・パッチまたはアンサンブル・パッチの場合、このパッチをどのカテゴリーに含めるかを設定します。

#### O RECORD

カーソルをこのアイコンに合わせ[ĒNTĒR]ボタンを押すと、以上の 項目が確定し、名前の入力画面が現れます。

#### ③ 名前を編集する

| Μ  | у      |   | F   | i   | I    | e  |    |   |      |   |     |   |     |
|----|--------|---|-----|-----|------|----|----|---|------|---|-----|---|-----|
| Aa | 11#    | # | spa | ice | I,   | AB | C  | I | DEF  | I | GHI | J | (L  |
| De | let    | e | Ins | ert | I,   | ΜN | 10 | Þ | PQRS | 5 | TUV | W | XYZ |
| Цa | I.d. + |   | ala | •   | - 11 |    |    |   |      |   |     |   |     |

#### 名前を入力します。

[Aa1#].......入力する文字の種類を変更します。 [1] - [10] .......文字を入力します。 [INS] ........カーソル位置に空白を挿入します。 [DEL] ........カーソル位置の文字を削除します。 [VALUE]........カーソル位置の文字を変更します。

[ENTER].......名前を確定します。

#### Recording...

記憶作業中は上図のようなメッセージが表示されます。この間は、 絶対に電源を切らないでください。

NOTE: 記憶操作を中止するには、[ENTER]ボタンの代わりに [MENU/EXIT]または[PLAY]ボタンを押します。

#### ④ プレイ画面に戻る

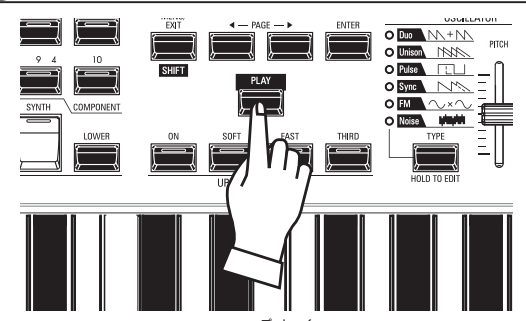

プレイ画面に戻るには、[PLAY]ボタンを押します。

本機のトーンホイール、パイプ、ペダル・レジストレーション、レスリー・ キャビネットといった機能のパラメーターは、パッチではなく「カスタム」 という単位で編集・記憶を行います。 これは、複数のパッチに渡って同じ設定が使われることが多いためです。

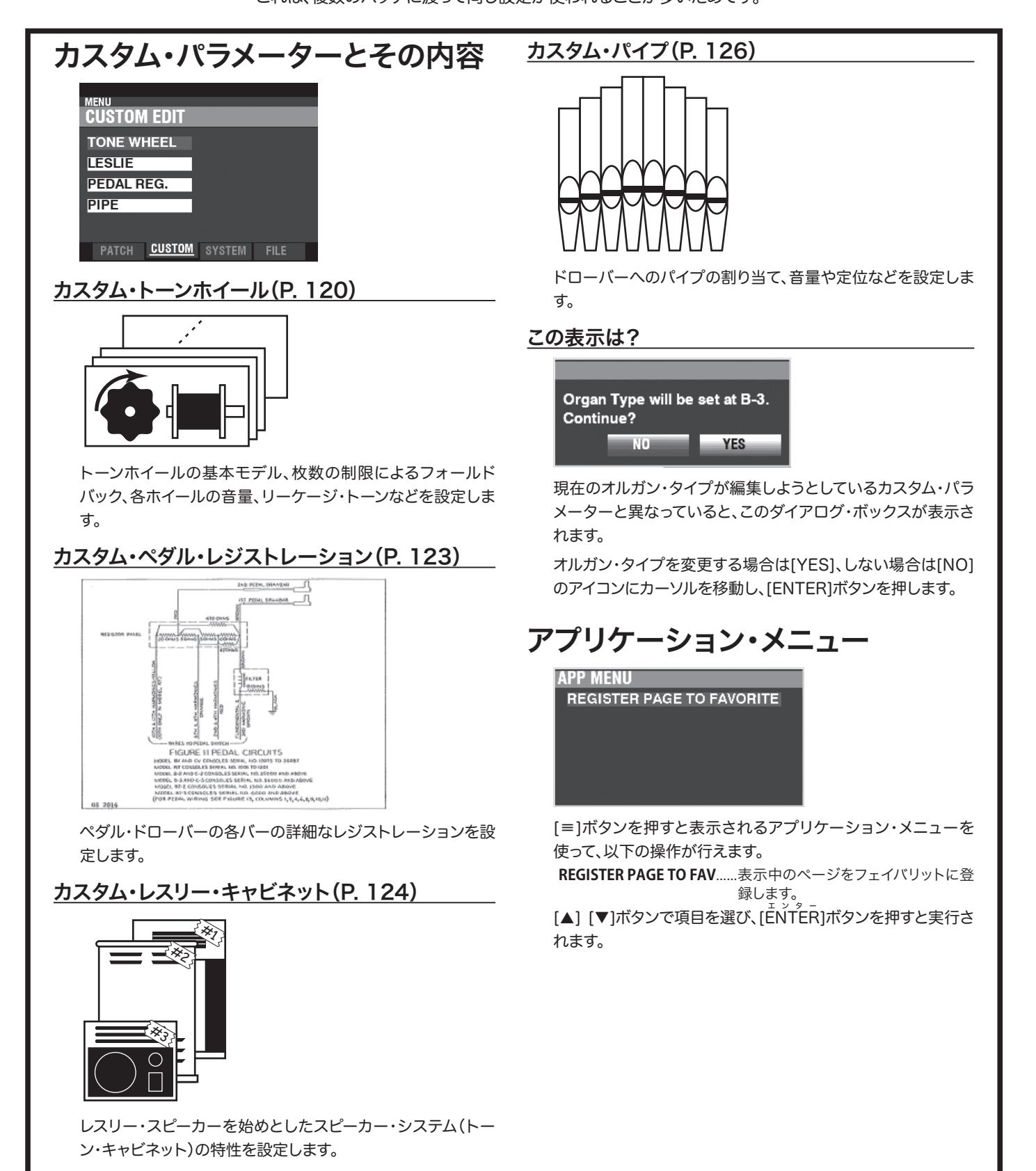

#### TONE WHEEL(カスタム・トーンホイール) 120

この画面では、手鍵盤で使われる各トーンホイールセットの特性を選択し ます。

#### この画面に来るには:

[MENU/EXIT] - CUSTOM - TONE WHEEL - [ENTER]

## ± ット SET

| TW F1 A2756<br>MENU - CUSTOM EDIT<br>SET      | 3<br>-TONE WHEEL | _         |
|-----------------------------------------------|------------------|-----------|
| ORGAN TYPE<br>① B-3<br>CUSTOM<br>② F1 ▼ A2756 | 3                |           |
| FOLD                                          | EACH.WH          | LEAK.WH ► |

tips カスタム・トーンホイールとは? トーンホイール・オルガン(例えば "B-3")では、トーン ホイール・セットは96枚のトーンホイール(以下ホイー ル)で構成されていて、1枚のホイールが複数のノート やドローバーのフッテージに対応しています。 その関係は複雑で、例えば8´の中央ドと4´の1オク ターブ下のドは同じホイールを使用します。 B-3/C-3では各ホイールの音量や「漏れ」は個体毎に 異なっていて、それが特徴として認知されています。 本機では各ホイールの音量や「漏れ」を編集し、1つの トーンホイールセットにつき3種類のセッティングを

保存できます。これを「カスタム・トーンホイール」と呼

0

#### **O** ORGAN TYPE (P)

值範囲: A-100, B-3, C-3, Mellow

編集する「オルガンタイプ」を選択します。

テンポラリ(現在の設定)はここで選択したオルガンタイプに自動的に切り替わります。

#### O CUSTOM SET (P)

值範囲: F1~F3, U1~U3

編集する「カスタム番号」を選択します。

FはFactroyの略で、この番号へは上書きできません。UはUserの略で、この番号へは自由 に書き換えられます。

#### ルド バー FOLD BACK

| TW F1 A27563<br>MENU - CUSTOM EDIT - TO<br>FOLD BACK | DNE WHEEL                   |
|------------------------------------------------------|-----------------------------|
| FOLD BACK<br>LOW<br>12C                              | HIGH<br>(2) <mark>4G</mark> |
| SET <u>FOLD</u>                                      | EACH.WH LEAK.WH >           |

tips フォールドバック

びます。

B-3/C-3ではトーンホイールの枚数制限上、ある音 程より上(または下)の音程については、それよりも オクターブを折り返したホイールのサウンドを代理 で発音させる仕組みになっていました。これをシミュ レートする機能です。

初期のA(A-100とは異なります)、BV、BC型には 低音側のフォールドバックが存在しません。また、 X-66、X-77やConcorde等では高音側のフォール ドバックは5Cまで伸びています。

#### $\mathbf{O} \stackrel{\Box}{\mathbf{Low}} (\mathbf{TW})$

值範囲: 1C~2C

16 ´のドローバーがどのキーから左でフォールドバック(オクターブを折り返す)するかを 設定します。

表示は本体の鍵盤に於いて一番左のCキーを"1C"として行われます。

#### HIGH (TW)

值範囲: 4G~5C

1´のドローバーがどのキーから右でフォールドバック(オクターブを折り返す)するかを設 定します。

NOTE: フォールドバックは1´だけでなく1½´、1¾´、2´、2½´のドローバーでも行われます。

#### <sup>イ</sup> – <sup>≠</sup> <sup>π</sup> <sup>イ</sup> – <sup>μ</sup> <u>EACH WHEEL</u>

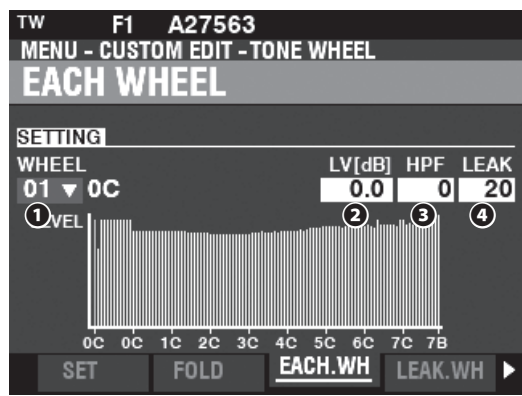

#### **1** WHEEL

調整したいホイールの番号を選択します。

設定範囲は「ホイール番号:音名」で表され、以下のものがあります。

01: 0C~ 12: 0B, F01: 0C~ F12: 0B,

13: 1C∼ 91: 7F#

F92: 7G ~ F96: 7B.

ホイール番号先頭に"F"が無いものはB-3/C-3本来のホイール、"F"が有る ものは本機独自のフォールドバック拡張用ホイールです。

ホイール番号の選択をするには、ここで[VALUE]つまみを使って選択する したい、調整したいキーを押しながら調整したいフッテージのドローバーを少 Manual: し動かすことでも行えます。

ホイール番号を選択すると、そのホイールの各パラメーター(2~4)が表示 されます。

NOTE: 正しいホイール番号を選択するため、[TRANSPOSE]、[OCTAVE]は "0"に設定してください。

#### 

值範囲: -Inf, -92.0~+4.0 [dB]

選択されたホイールの音量を設定します。

値を大きくすると、音量が上がります。

## • **H P F** (**TW**)

値範囲: 0~127

選択されたホイールの低音を除去する周波数を設定します。

値を下げると、トーンホイールの音に付随したモーターハム(雑音)が聞こえ出します。

#### **O** LEAK (TW)

値範囲: 0~127

選択されたホイールに関連する全リーケージトーンの音量を調整します。

#### tips ホイール番号のF

トーンホイールF01と01は音程は同じですが、音質が異なります(下図)。

B-3/C-3のトーンホイールは全部で91枚で、手鍵盤 には13~91番が使われます。

本機ではフォールドバックを拡張するために、低音側にF01~F12、高音側にF92~F96が追加されています。

これは、B-3/C-3の1~12番のトーンホイールはペ ダル鍵盤に特化した音質で、手鍵盤向きではないた めです。これらは「コンプレックス・トーンホイール」と 呼ばれます。

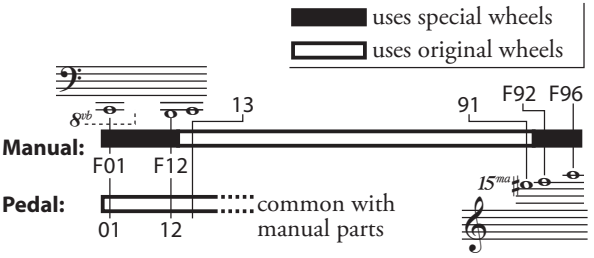

tips デシベル

デシベルは信号の大きさを表す単位です。0dBは1 倍を意味し、同じく+6dBは約2倍、-6dBは約半分を 意味します。

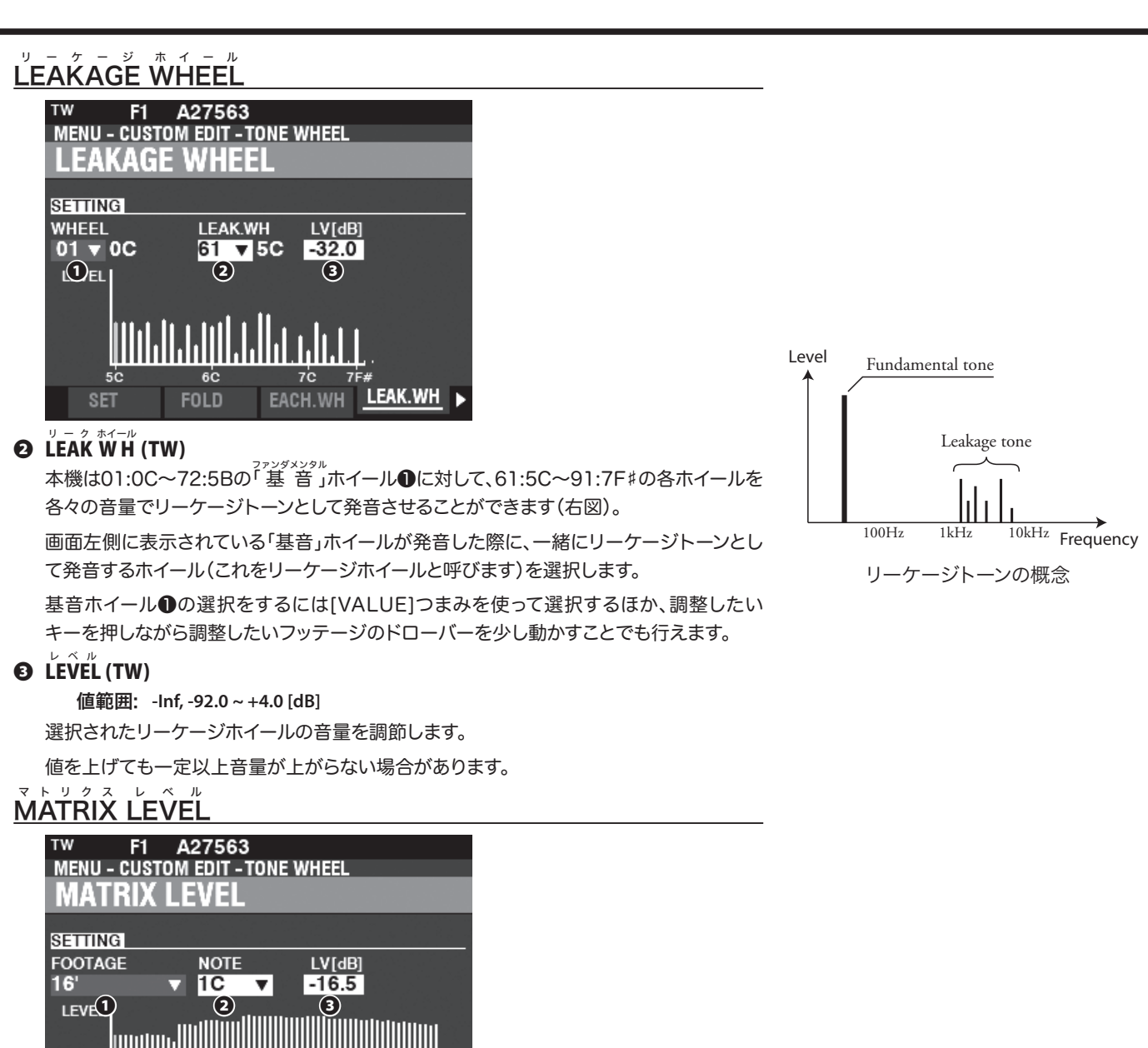

## O FOOTAGE (TW)

Fold

1C

2ċ

3C

EACH.WH LEAK.WH

值範囲: 16, 5-1/3, 8, 4, 2-2/3, 2, 1-3/5, 1-1/3, 1, Perc 2nd, Perc 3rd

5C

M.LEVEL

6C

4C

#### • NOTE (TW)

値範囲: 1C~6C

各フッテージ、各ノート(音名)ごとの音量を設定するための、「行列」を選択します。

#### **E** LEVEL (TW)

値範囲: -Inf, -92.0~+4.0 [dB]

●及び❷で選ばれたマトリクスの音量を調節します。

NOTE: パラメーター (TW)を操作した場合、設定値は次頁の記憶操作を行わないと、パッチを 選択したり電源を切ったりすると消えてしまいます。 この画面では、PEDALパートの「サブドローバー」を選択/編集します。

この画面に来るには:

[MENU/EXIT] - CUSTOM - PEDAL REG. - [ENTER]

サブドローバーは、手鍵盤パートのオルガンタイプがA-100、B-3、C-3またはMellowで、 直つPEDALパートのオルガンタイプが"Normal"の時にのみ有効な機能です。この画面に 入ると、それが自動的に選択されます。

は、手鍵盤のそれらとは異なり1本のバーで複数 のフッテージが発音します。 それぞれのドローバーに、どのようなフッテージ がどの程度の音量でミックスされているかは、製

B-3/C-3のペダル鍵盤用ドローバー、8′と16′

tips サブドローバーとは?

造時期によって異なります(下図)。 本機ではこれを「サブドローバー」と呼び、自由 に編集して記憶させられます。

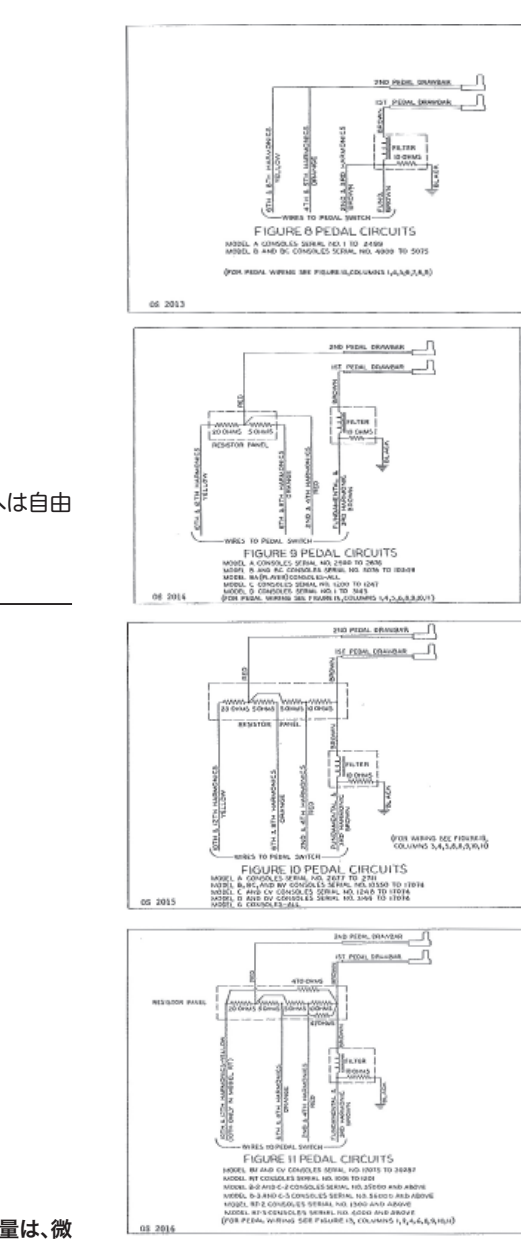

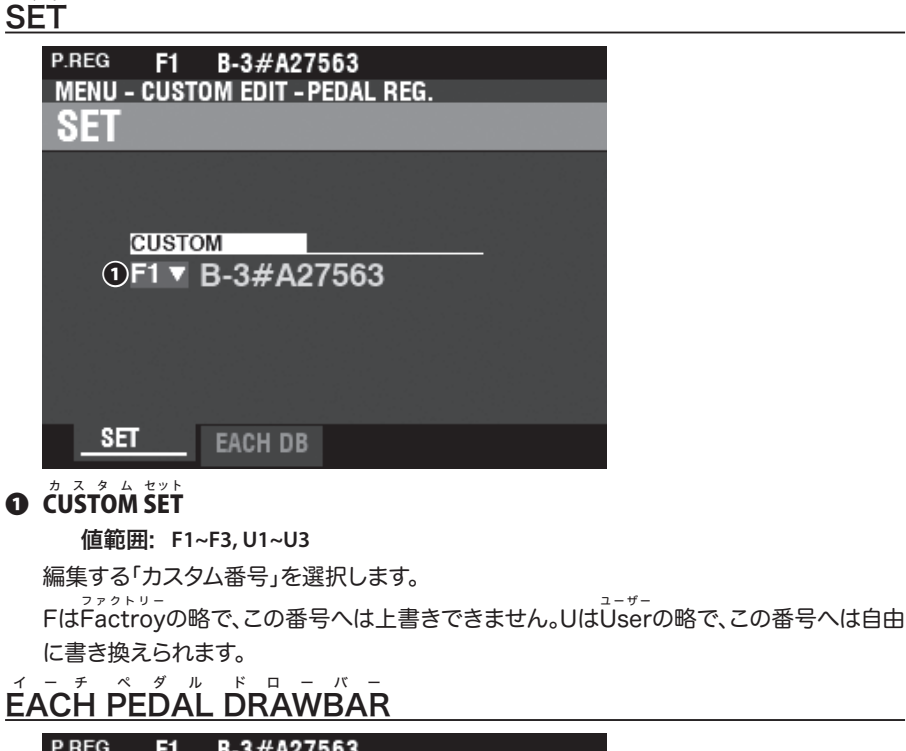

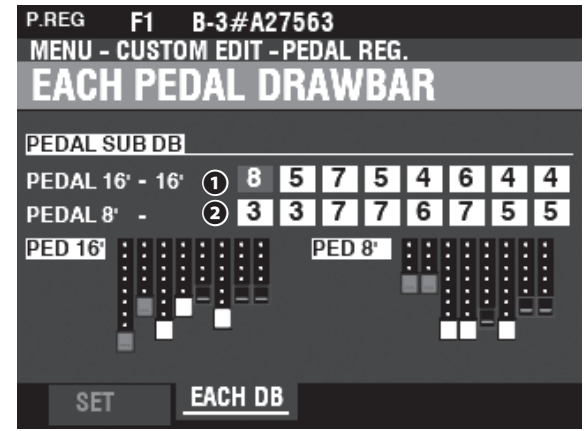

- サブドローバー 16 ´(PR)
- ひ サブドローバー 8 (PR) 値範囲: 0~8

各ペダルドローバーのハーモニクスを調節します。

NOTE: サブドローバー16´のうち2 ⅔´、2´、1 ⅔´及び1 ⅓´の各フッテージの最大音量は、微 調整を行いやすくするため、他のフッテージよりも小さく設定されています。

NOTE: パラメーター(PR)を操作した場合、設定値は次頁の記憶操作を行わないと、パッチを選 択したり電源を切ったりすると消えてしまいます。

#### この画面では、内蔵レスリー・エフェクトに関する設定を行います。

内蔵レスリー・エフェクトは多くのパラメーターがあり、様々な設定が可能ですが、各パッチで バラバラな設定ができるわけではありません。

ー連のパラメーターをまとめて「カスタム」という単位で扱い、パッチ内ではそのカスタム番号 を選択して使用します。

#### <u>この画面に来るには:</u>

[MENU/EXIT] - CUSTOM - LESLIE - [ENTER]

または[BYPASS] [STOP] [FAST] いずれかのボタンを一定時間押し続けます。

## CABINET

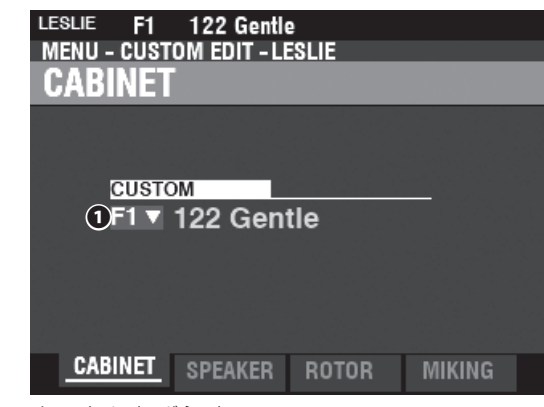

#### **O** CUSTOM CABINET

值範囲: F1~F8,U1~U8

編集する「カスタム番号」を選択します。

FはFactroyの略で、この番号へは上書きできません。UはUserの略で、この番号へは自由 に書き換えられます。

## SPEAKER

#### • SPEAKER (L)

值範囲: L145 Front, L145 Rear, L147 Front, L147 Rear, L122 Front, L122 Rear, Cone Type, PR-40 Type

仮想のスピーカーのタイプを設定します。

## ROTOR

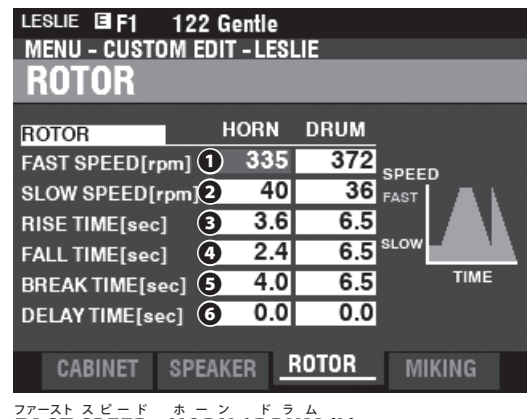

#### **O** FAST SPEED - HORN / DRUM (L)

値範囲: 0, 200 ~ 500 [rpm]

ファーストモード時のローターのスピードを設定します。

tips カスタム番号とは

ひとつの「カスタム」はレスリーパラメーターによっ て作られた仮想のレスリースピーカー1台に相当し ます(下図)。

どのカスタムを使用するかは、PATCH - ORGAN - LESLIE で設定します。

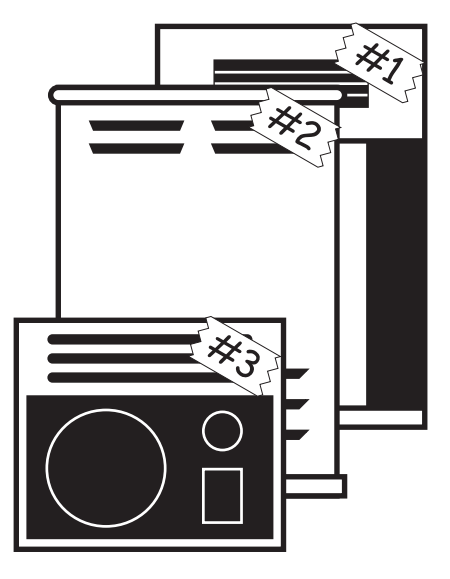

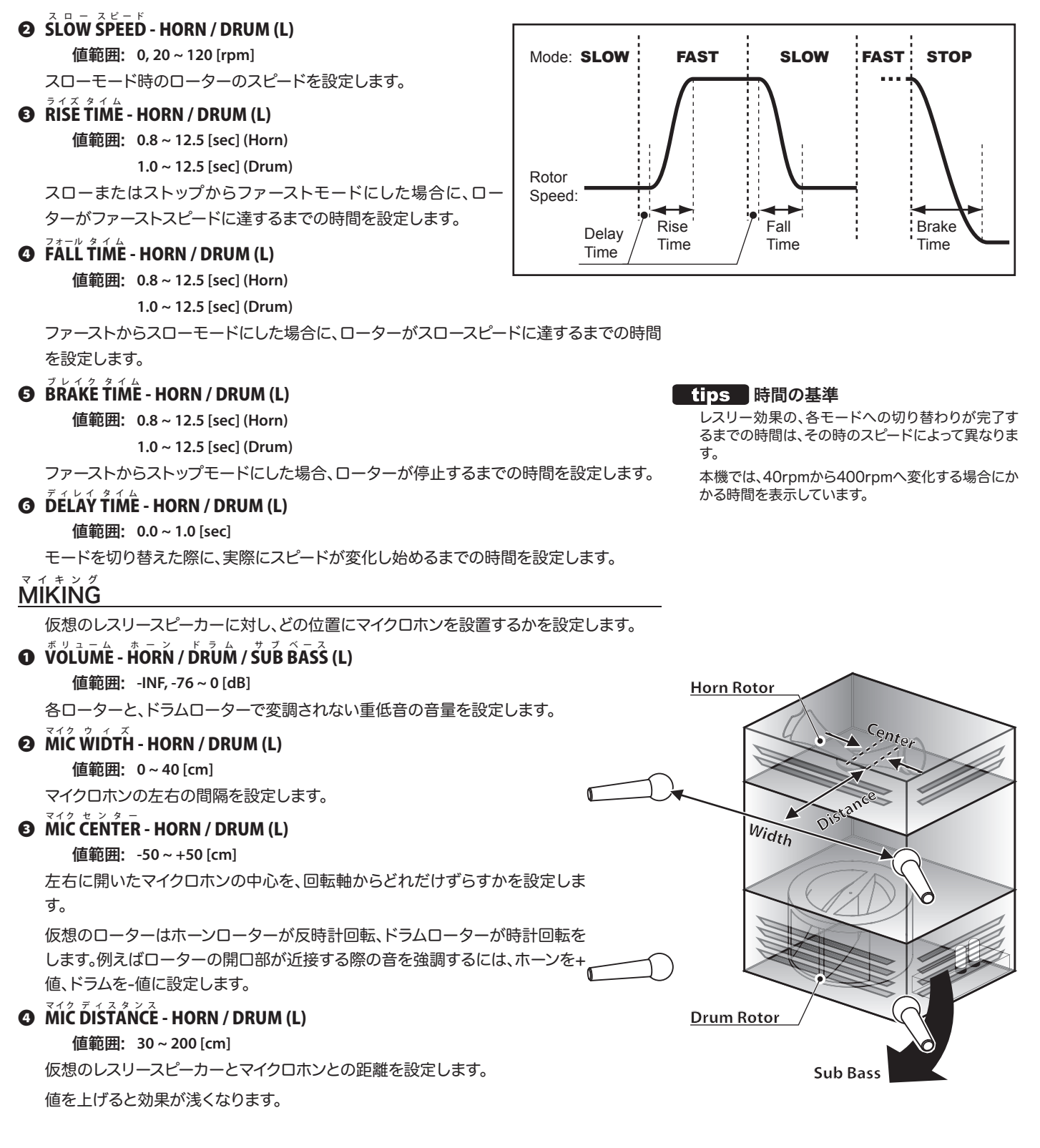

NOTE: パラメーター(L)を操作した場合、設定値は次頁の記憶操作を行わないと電源を切ったり、パッチやキャビネット番号を切り替えたときに消えてしまいます。

# PIPE(カスタム・パイプ)

この画面では、オルガンタイプ"Pipe"で使われる各パイプストップの特性を設定します。

#### この画面に来るには:

[MENU/EXIT] - CUSTOM - PIPE - [ENTER]

## <sup>t</sup> <sup>v</sup> <sup>k</sup>

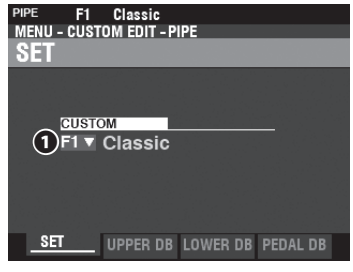

#### **O** CUSTOM SET

值範囲: F1~F3,U1~U3

編集する「カスタム番号」を選択します。

FはFactroyの略で、この番号へは上書きできません。UはUserの略で、この番号へは自由 に書き換えられます。

## UPPER / LOWER / PEDAL STOP SET

ドローバーの各フッテージに割り当てるパイプ・ストップや、様々なパラメーターを設定します。

| PIPE F1    | Classic     |         |         |        | Classic        |                  |         |        |          |    |
|------------|-------------|---------|---------|--------|----------------|------------------|---------|--------|----------|----|
| MENU - CUS | STOM EDIT - | PIPE    |         |        | IOM EDIT       | - PIPE           |         |        |          |    |
| UPPER      | STOP S      | E       | 3       | 4      | 3T0 <b>8</b> S | SET <sub>6</sub> | 7       | 8      | 9        |    |
|            | STOP        | VOL[dB] | FTG     | TUNE 🕨 | <b>∢</b> TREM  | CHIFF            | C.OFF   | PAN )  | IMAGE    |    |
| UPPER 1    | S04▼        | -4.5    | 16'     | 0      | On             | Soft             | -25     | L16    | 6 LtoR   |    |
| UPPER 2    | S01▼        | -2.5    | 8'      | 0      | On             | Loud             | -28     | L24    | 24 LtoR  |    |
| UPPER 3    | S06▼        | -1.5    | 8'      | 0      | On             | Loud             | 0       | L20    | 20 LtoR  |    |
| UPPER 4    | S10v        | -5.5    | 8'      | 0      | On             | Soft             | -35     | L12    | 2 LtoR   |    |
| UPPER 5    | S02v        | -8.0    | 4'      | 0      | On             | Loud             | -23     | L8     | _8 LtoR  |    |
| UPPER 6    | S05▼        | -9.5    | 4'      | 0      | On             | Loud             | -23     | L10    | 0 LtoR   | l. |
| UPPER 1 SO | 4 : [Classi | c] Bour | don 1   |        | : [Class       | ic] Bou          | rdon 1  |        |          |    |
| SET        | UPPER D     | LOWE    | R DB PE | DAL DB | UPPER D        | DB LOWE          | R DB PE | DAL DB | PEDAL DB |    |

#### **O STOP** (Pi)

ドローバーのフッテージに、パイプストップを割り当てます。

選択可能なパイプストップは、巻末Appendixをご覧ください(P. 177)。

#### 

**値範囲:** -Inf, -92.0 ~ +4.0 [dB] 音量を調節します。

#### **• FOOTAGE** (Pi)

値範囲: 32, 16, 5 1/3, 8, 4, 2 2/3, 2, 1 3/5, 1 1/3, 1

パイプストップのフッテージ(音高)を設定します。

#### TUNE (Pi)

值範囲: -50~±0~+50

本来の音程に対してどれだけ音程をずらすかを、セント(半音の1/00)単位で設定します。

#### tips カスタム・パイプとは?

本機のパイプオルガンでは、パイプセットは20種類 のパイプストップで構成されています。 本機では各パイプストップの音量やパンを編集し、3 種類のセッティングを保存できます。これを「カスタ ム・パイプ」と呼びます。

#### **④** TREMULANT (Pi)

#### 值範囲: Off, On

[VIBRATO]ボタンでトレミュラント効果をかけるかどうかを設定します。

#### **③** CHIFF (Pi)

音の出始めの「チフ」をどれだけ出すかを設定します。

Off......チフ音は発音しません。 Soft.....チフ音は少し発音します。

Mid.....チフ音は普通に発音します。 Loud......チフ音は多く発音します。

NOTE: パイプによっては、チフパラメーターの効果がない場合があります。

#### **7** $D^{\frac{1}{2}} C \cdot OFF$ (Pi)

値範囲: -127~0

カットオフ・フリークエンシー(音の明るさ)を調節します。

#### 3 PAN (Pi)

値範囲: L64~C~R63

パイプストップの基本的な定位を調節します。

#### O IMÁGĚ (Pi)

パイプの並び方を設定します。

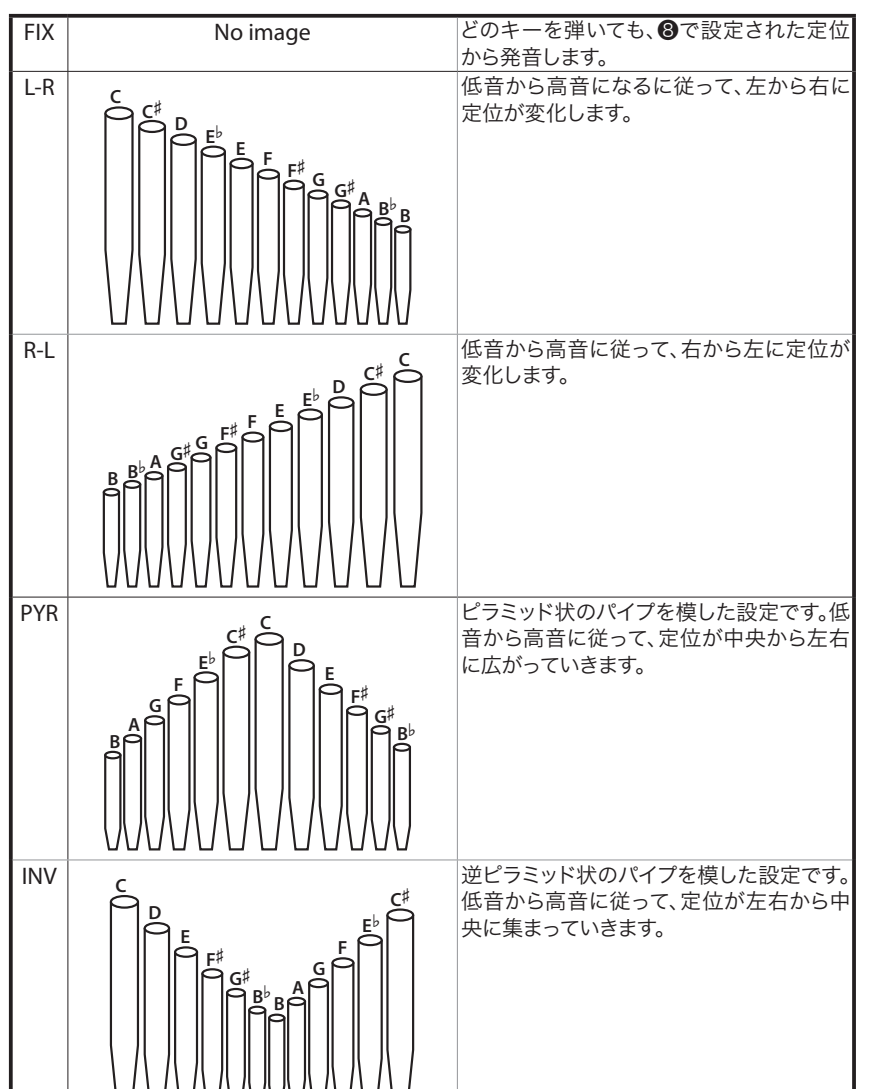

#### NOTE: パイプパラメーター(Pi)を操作した 場合、設定値は次頁の記憶操作を行 わないと、パッチを選択したり電源を 切ったりすると消えてしまいます。

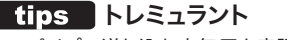

パイプへ送り込む空気圧を変調し、音を揺らす効果。

#### tips チフ

パイプの鳴りはじめに聞こえる、小さな空気音を言 います。

# カスタムを記憶する

ここまでに行ってきた設定を次回の演奏でも使えるよう、本機に記憶させます。

## [] [ŘEČORĎ]を押す

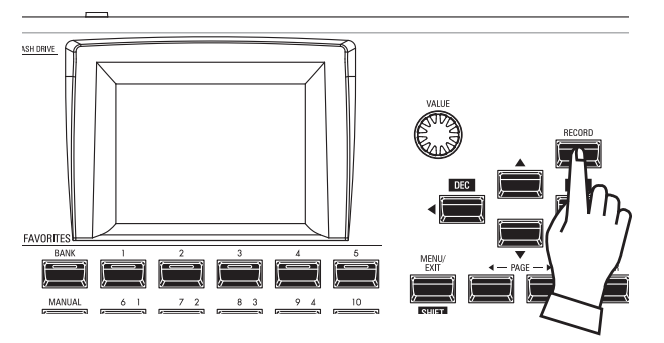

<sup>2</sup>CUSTOM関連ページで[RECORD]ボタンを押します。 記憶画面が表示されます。

#### (2) 必要項目を入力する

記憶するために必要な項目を入力します。

| LESLIE IFI 122 Gentle<br>MENU - CUSTOM EDIT - LESLIE<br>RECORD |         |       |        |  |
|----------------------------------------------------------------|---------|-------|--------|--|
| CONTENT<br>1_eslie I<br>To<br>211 - Empty                      |         |       |        |  |
|                                                                | p.y     | 3     | RECORD |  |
| CABINET                                                        | SPEAKER | ROTOR | MIKING |  |

## $\mathbf{1} \quad \mathbf{1} \quad \mathbf{1} \quad$

記憶させるコンテンツ(内容)が表示されます。

| Tone Wheel | カスタム・トーンホイール |
|------------|--------------|
| Leslie     | カスタム・キャビネット  |
| Pedal Reg  | カスタム・サブドローバー |
| Pipe       | カスタム・パイプ     |
| •          |              |

#### **Ø** ŤŐ

記憶先の番号を選びます。

#### **O RECORD**

カーソルをこのアイコンに合わせ[ENTER]ボタンを押すと、以上の 項目が確定し、名前の入力画面が現れます。

#### 3 名前を編集する

| My      | Fi       | l e |      |     |      |
|---------|----------|-----|------|-----|------|
| Aa1#    | space    | ABC | DEF  | GHI | JKL  |
| Delete  | Insert   | MNO | PQRS | TUV | WXYZ |
| Hold to | delete a | П.  |      |     |      |

名前を入力します。

| [Aa1#]     | 入力する文字の種類を変更します。 |
|------------|------------------|
| [1] - [10] | 文字を入力します。        |
| [INS]      | カーソル位置に空白を挿入します。 |
| [DEL]      | カーソル位置の文字を削除します。 |
| [VALUE]    | カーソル位置の文字を変更します。 |
| [ENTER]    | 名前を確定します。        |

記憶作業中は上図のようなメッセージが表示されます。この間は、 絶対に電源を切らないでください。

#### NOTE: 記憶操作を中止するには、[ENTER]ボタンの代わりに [MENU/EXIT]または[PLAY]ボタンを押します。

#### (4) プレイ画面に戻る

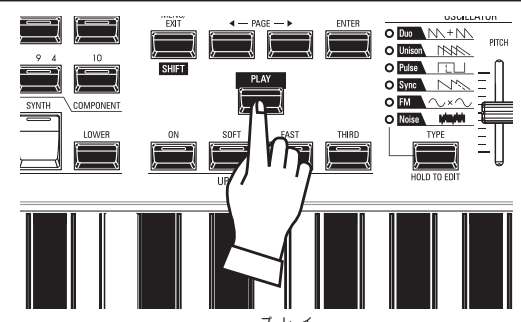

プレイ画面に戻るには、[PLAY]ボタンを押します。

# システム・パラメーターを編集する

コントローラーやMIDIなど、本機全体で共通のパラメーターを「システム・パラメーター」と呼びます。

| システム・パラメーターとその内容                                                        | $\int GLOBAL(P. 140)$                  |
|-------------------------------------------------------------------------|----------------------------------------|
|                                                                         |                                        |
| MENU                                                                    | <ul> <li>USBマス・ストレージ機能</li> </ul>      |
| SYSTEM                                                                  |                                        |
| SOUND MIDI                                                              | 本機のフーザー・コンテンツを削除。                      |
| AUDIO GLOBAL                                                            | $\vec{r} \neq 7 \neq 1$                |
| CONTROL DELETE                                                          | DEFAULT(P. 143)                        |
| PATCH LOAD DEFAULT                                                      | 本機の各コンテンツを工場出荷時の状態に初期化。                |
| FAVORITE INFORMATION                                                    | ÍNFÓŘMATION (P. 144)                   |
| PATCH CUSTOM <u>System</u> file                                         | ・                                      |
|                                                                         | ・ ソフトウェアを更新                            |
| <u>SOUND (P. 130)</u>                                                   |                                        |
|                                                                         |                                        |
|                                                                         |                                        |
|                                                                         |                                        |
| <u>AUDIO(P. 131)</u>                                                    |                                        |
| ・ [ROTARY OUT] ジャック                                                     |                                        |
| ・ [PEDAL OUT] ジャック                                                      |                                        |
| ・ [INDIVIDUAL OUT] ジャック                                                 |                                        |
|                                                                         |                                        |
| CONTROL(P. 132)                                                         |                                        |
| ・ フット・スイッチ                                                              |                                        |
| <ul> <li>エクスプレッション・ペダル</li> </ul>                                       |                                        |
|                                                                         |                                        |
| ・ [USER] ホタン<br>・ ピッチベンド・ホイール                                           |                                        |
| <ul> <li>         ・ レッティント・ホイール         ・         ・         ・</li></ul> |                                        |
| <ul> <li>ディスプレイ</li> </ul>                                              |                                        |
| ・ つまみとボタンの挙動                                                            |                                        |
| • <u>鍵盤</u>                                                             |                                        |
|                                                                         |                                        |
| コンビが選択された際に、呼び出すパラメーターの範囲。                                              |                                        |
|                                                                         |                                        |
| FAVORITES (P. 139)                                                      |                                        |
| <ul> <li>フェイバリット機能のふるまい</li> <li>コンビのフェイバリット た気を</li> </ul>             |                                        |
| ・ コンこのノエ1ハリットを編集<br>・ 両面ページのフェイバリット 短伸                                  |                                        |
|                                                                         | tipsシステム・パラメーターの記憶                     |
|                                                                         | 本機のシステム・パラメーターは当社の従来機種と                |
| ・ MIDI端子の用途                                                             | 異なり、設定値を将来も使うためにはパッチ等と同様に記憶場体が必要です     |
| <ul> <li>・ Xセリー・ダンフの送受信</li> <li>・ MIDIエレンフリ</li> </ul>                 | 1krに記憶床TFか必要で9。<br>システム・パラメーターの設定を行ったら |
| ・ MIUIナヤノイル                                                             | [RECORD]ボタンを押し、「SYSTEM」へ記憶を行っ          |
|                                                                         | てください。                                 |
|                                                                         |                                        |

# SOUND(サウンド)

この画面では、本機全体の調律と移調、イコライザーの設定を行います。

FREQ

#### この画面に来るには:

[MENU/EXIT] - SYSTEM - SOUND - [ENTER]

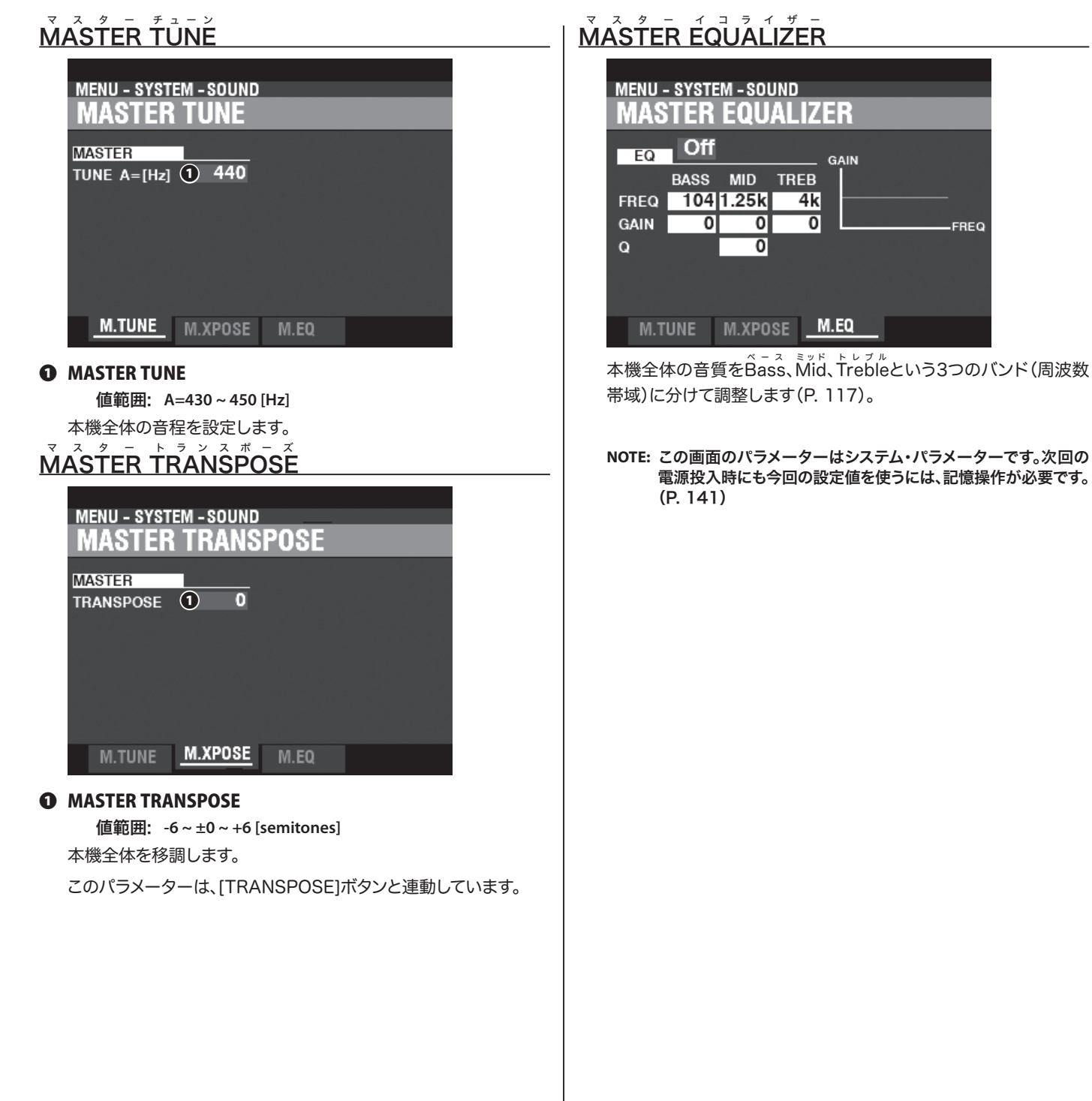

この画面では、音声の出力先に関する設定を行います。。

#### この画面に来るには:

[MENU/EXIT] - SYSTEM - AUDIO - [ENTER]

#### オーディオ **AUDIO**

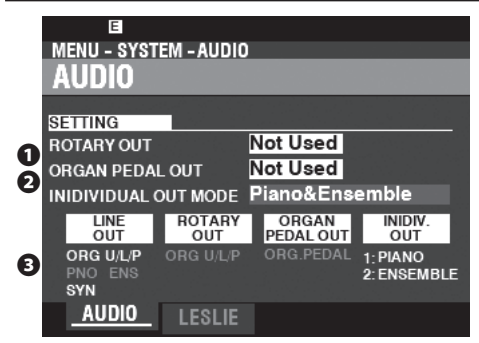

#### O ROTARY OUT

#### 值範囲: Not Used, Used

[ROTARY OUT]ジャックに機器を接続するかどうかを設定します。

値をUsedにすると、トーンホイール・オルガン及びトランジスター・ オルガンのレスリー効果を伴った音が[LINE OUT]ジャックから出 力されなくなります。

#### **O** PEDAL OUT

#### 值範囲: Not Used, Used

[PEDAL OUT]ジャックに機器を接続するかどうかを設定します。 値を $U_{sed}^{a,z,\mu}$ [LINE OUT]ジャックや[LESLIE 11PIN]ソケットから出力されな くなります。

#### **INDIVIDUAL OUT MODE**

#### 値範囲: Off, Piano Stereo, Ensemble Stereo, Synth Stereo, Piano/Ensemble, Piano/Synth, Ensemble/Synth

それぞれの[INDIVIDUAL OUT]ジャックから、どのセクションを出 力するかを設定します。

選択したセクションの音が[INDIVIDUAL OUT]ジャックから出力 され、[LINE OUT]ジャックや[LESLIE 11PIN]ソケットからは出 力されなくなります。

## LESLIE

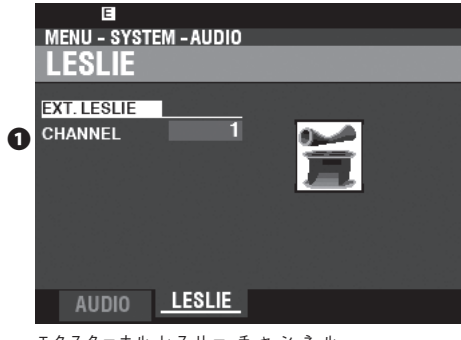

#### $\bullet \quad \stackrel{\pm}{\mathsf{EXTERNAL}} \stackrel{\pm}{\mathsf{LESLIE}} \stackrel{\pm}{\mathsf{CHANNEL}}$

[LESLIE 11PIN]ソケットに接続したレスリー・スピーカーの種類 と、そのレスリー・スピーカーの目的を設定します。

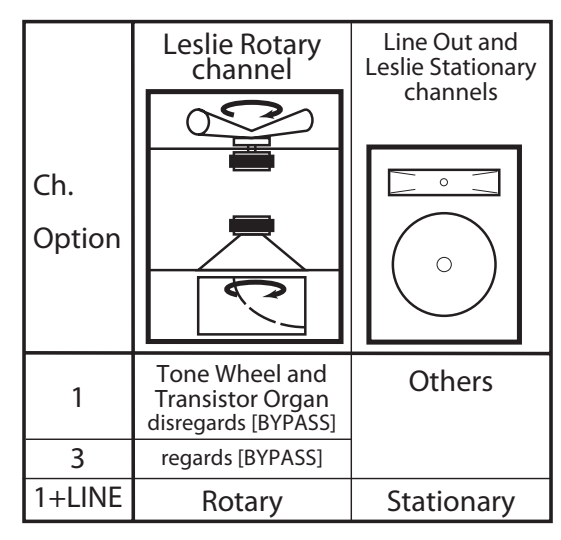

- 1……………1チャンネル・タイプのレスリー・スピーカーを接続した場合に選択します。トーンホイール/トランジスター・オルガンの音は[BYPASS]ボタンに関係なくロータリー・チャンネルへ送られます。
- 3......3チャンネル・タイプのレスリー・スピーカーを接続した場合に選択します。トーンホイール/トランジスター・オルガンの音は[BYPASS]に応じて適切なチャンネルへ送られます。
- 1+Line…………1 チャンネルタイプのレスリー・スピーカーを接続し、 [LINE OUT]ジャックに接続した音響機器を、[BYPASS] がオン時のステーショナリー・スピーカーとして使用しま す。
- NOTE: この画面のパラメーターはシステム・パラメーターです。次回の 電源投入時にも今回の設定値を使うには、記憶操作が必要です。 (P. 141)

この画面では、コントローラーに関する設定を行います。

本機にフットスイッチやエクスプレッション・ペダルを接続したら、そのための設定を行う必要があります。

トップパネルのディスプレイやボタン/つまみの設定も、ここで行います。

#### <u>この画面に来るには:</u>

[MENU/EXIT] - SYSTEM - CONTROL - [ENTER] または、[CONTROL]

## <u>FOOT SWITCH 1/2</u>

[FOOT SW 1/2]ジャックに接続された機器の機能を設定します。

| MENU - SYSTEM - CONTROL<br>FOOT SWITCH 1                                                                                                    |
|----------------------------------------------------------------------------------------------------|
| FOOT SW 1         DEVICE       1 Foot Switch         TIP MODE       2 Leslie S/F Alt.         RING MODE       3 Leslie S/F Alt.                                                   |
| FOOT SW 1 TIP RING                                                                                                    |
|                                                                                                    |
| FUUT SW2 EXP.PED DAMPER                                                                                                    |
| O DEVICE                                                                                                    |
| [FOOT SWITCH 1]ジャックに接続された機器を選択します。                                                                                                    |
| Foot Switchフットスイッチを接続します。                                                                                                    |
| Leslie Switchレスリースイッチ(FS-10TL等)を接続します。                                                                                                    |
| NOTE: FOOT SWITCH 2ジャックにはレスリー・スイッチは接続できません。<br><sup>チップ モード</sup>                                                                                                    |
|                                                                                                    |
| フットスイッチの機能を設定します。                                                                                                    |
| Off                                                                                                    |
| Leslie S/F Alt, Mom, Tri<br>してリー効果のスローブファーストを切り蒸えます                                                                                                    |
|                                                                                                    |
|                                                                                                    |
| れ以外(スロー又はストップ - [STOP]ボタンで設定された状態)になります。<br>ToneWheel Brakeフットスイッチが踏まれている間、ピッチが一定量変化します。<br>Favorite Fwd, Revフェイバリットを昇順(Fwd)、降順(Rev)に呼び出します。<br>Spring Shock スプリングリバーブの衝撃音を発生します。 |
| MFX2 Delay Timeフットスイッチを踏む間隔で、ディレイタイム(P. 115)を設定します<br>フットスイッチを押し続けると、ディレイ音は消えます。                                                                                                  |
| <b>Organ U&amp;L Sustain</b> フットスイッチが踏まれてる間、オルガン・セクションのUPPER                                                                                                    |
| Pedal To Lowerフットスイッチを踏むと、ペダル・トゥ・ロワー機能(P. 77)による<br>PEDALパートが発音します。                                                                                                    |
| Bass 1C - 3Cアットスイッチを踏むと、指定されたノートでPEDALパートが発音しま                                                                                                    |
| す。<br>ProChord                                                                                                    |

#### ■ RING MODE

接続されたフットスイッチがTRS仕様の場合、リング端子の機能を設定します。

#### **O** CALIBRATE

接続したフットスイッチの種類によっては、オン/オフの動作が反転してしまうことがあります。このアイコンにカーソルを移動し、フットスイッチを踏まずに[ENTER]ボタンを押すと、それが解消されます。

#### tips チップとリング

「ステレオ」タイプのフォーンプラグを見ると、プラグの金属部分が3つの領域に分かれているのが分かります。先端を「チップ」、次の領域を「リング」、そしてコード側を「スリーブ」と呼びます。

ー般のフットスイッチにはチップとスリーブしかありませんが、本機には一本のプラグで2つのスイッチを装備している「TRS」仕様のフットスイッチや、L/R変換ケーブルを使用して2つのフットスイッチを接続することができます。

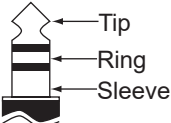

#### tips フェイバリットの昇順と降順

フット・スイッチを使って、フェイバリットを昇順また は降順で呼び出すことができます。

FOOT SWITCH - MODEで"Favorite"を選ぶと、 フェイバリット番号は[1]から[10]へ、ひとつずつ順 に呼び出されます。[1]または[10]に達すると、前の (または次の)バンクが選ばれます(下図)。

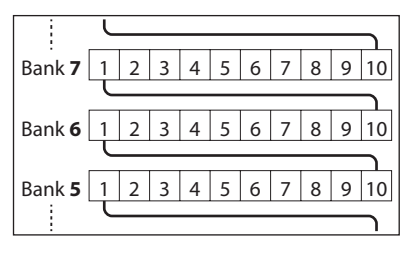

#### tips スプリングリバーブ

スプリングリバーブとは、スプリングの弾性を利用して残響を得るリバーブエフェクトです。これは振動に弱く、強い衝撃を与えると「ガーン」という音がしました。しかしプログレッシブロックなどのジャンルではそれが効果音として利用されるようになりました。このサウンドをシミュレートしています。

## EXPRESSION PEDAL

エクスプレッションに関する設定を行います。

|              |              | <b>.</b> |              |
|--------------|--------------|----------|--------------|
| MENU - SYSI  | EM - CUNTR   |          |              |
| I EXPRES     | SION PE      | DAL      |              |
|              |              |          |              |
| GENERAL      |              | ADJUSTME | NT           |
| SOURCE       | 1)Pedal      | GAIN[%]  | <b>6</b> 100 |
| POLABITY (   | 2 Norm       | CURVE    | <b>0</b> 1   |
|              |              | CONTE    |              |
| OBCAN        |              |          |              |
|              | B -34        | MONITOR  | <b>8</b> 127 |
| LIMIT HE[dB] | <b>4</b> -16 |          |              |
|              | <b>G</b> -16 |          |              |
|              |              |          |              |
| FOOT SW1     | FOOT SW2     | EXP.PED  | DAMPER >     |
|              |              |          |              |

#### **O** SOURCE

何を使用してエクスプレッション値をコントロールするかを設定します。 Exp. Pedal .... 接続されたエクスプレッション・ペダルを使用します。

MIDI ……………キーボードチャンネルUPPERで受信したエクスプレッション情報を使用します。 Both ……………エクスプレッション値はペダル、MIDI受信の両方でコントロールされます。

#### 

接続されたエクスプレッション・ペダルの極性を設定します(右図)。

#### **B** MINIMUM LEVEL

值範囲: OFF, -40~0[dB]

エクスプレッションを最小にした場合の音量を設定します。

#### 

#### 

#### 值範囲: Off, -40~0[dB]

エクスプレッションを最小にした場合、それぞれHF(High Frequency = 高音)、LF(Low Frequency = 低音)をどれだけ残すかを設定します。

#### 

#### 值範囲: 70~130[%]

接続したエクスプレッション・ペダルのゲイン(変化幅)を設定します。

本機と接続したエクスプレッション・ペダルそれぞれのばらつきにより、エクスプレッション値が充分に変化しないことがあります。このような場合は、このパラメーターで最大の変 化幅が得られるよう調整します。

#### 

#### 値範囲: 1~3

エクスプレッション・ペダルを踏み込んだ角度に対する、値の変化のしかたを設定します。 それぞれのカーブは右下の図をご参照ください。

#### 

#### 値範囲: 0~127

現在のエクスプレッション値を表示します。音が出ない、エクスプレッション・ペダルを動か しても変化がないといった場合に、正常にエクスプレッション値が変化しているかどうかを 確認し、トラブルの原因を判定することができます。また、小音量からフェードインしていく 演奏をする場合の目安にもなります。

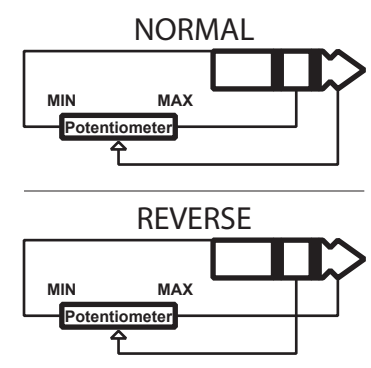

エクスプレッション・ペダルの極性

#### tips エクスプレッションリミット

人間の耳は音量が下がると共に、低音と高音が聞こ えづらくなる特性を持っています。

エクスプレッションを使って音を弱くした際に、低音 と高音の音量をある程度維持することで、この特性 を補正します。

家庭用のオーディオ装置にも同様の機能が付いたものがあり、これは「ラウドネス」機能と呼ばれています。

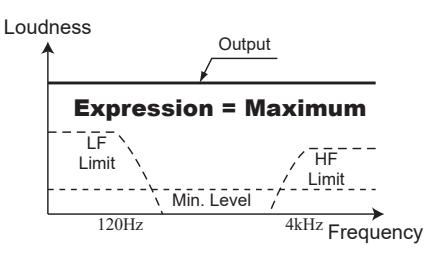

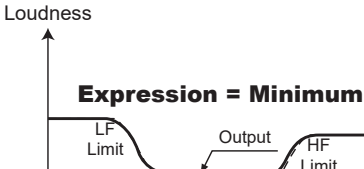

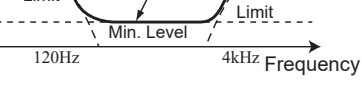

エクスプレッション・リミット

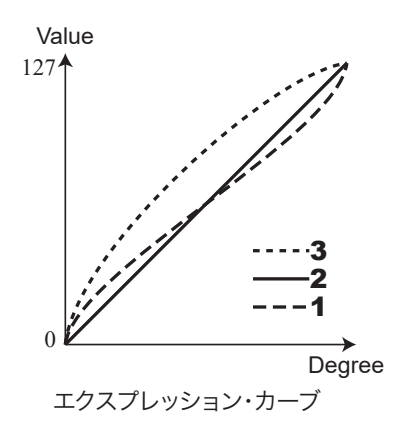

## DAMPER

| MENU - SYST | EM - CONTR | OL       |              |
|-------------|------------|----------|--------------|
| DAMPER      |            |          |              |
| MODE        | (          | 1 Switch |              |
| DAMPER      |            |          | <b>(4)</b> 0 |
| GAIN[%]     | (          | 2        | 100          |
|             |            | (        | CALIBRATE    |
| FOOT SW1    | FOOT SW2   | EXP.PED  | DAMPER       |

ダンパー・ペダルに関する設定を行います。

#### 

接続するダンパー・ペダルの種類を設定します。 Switch ............VFP1等、スイッチ・タイプのダンパー・ペダルを使用します。 Half-Y ...........YAMAHA製FC3A等を使用します。 Half-R ...........Roland製DP-10等を使用します。 Half-K ..........KORG製DS-1H等を使用します。 ゲイン

#### **O** GAIN

値範囲: 70~130[%]

接続したダンパー・ペダルのゲイン(変化幅)を設定します。

本機と接続したダンパー・ペダルそれぞれのばらつきにより、ダンパー値が充分に変化し ないことがあります。このような場合は、このパラメーターで最大の変化幅が得られるよう 調整します。

#### 

接続したダンパー・ペダルの種類によっては、オン/オフの動作が反転してしまうことがあ ります。このアイコンにカーソルを移動し、ダンパー・ペダルを踏まずに[ENTER]ボタンを 押すと、それが解消されます。

#### 

現在のダンパー値を表示します。

#### <u>ŪSĒR</u>

| MENU - SYSTEM - CONTROL<br>USER |   |        |         |  |
|---------------------------------|---|--------|---------|--|
| USER SW<br>MODE                 |   | Off    |         |  |
|                                 | • |        |         |  |
|                                 |   |        |         |  |
|                                 |   | DAMDED | IISFR N |  |

#### **O** MODE

[USER]ボタンに割り当てる機能を設定します。

tips ダンパー・タイプ

イプが存在します。数多くの市販品を使用できるよう、本機は以下のタイプに対応しています。

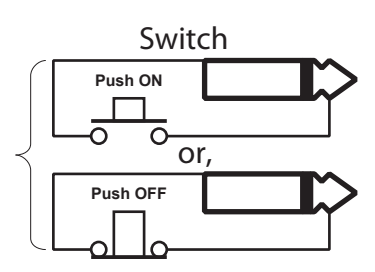

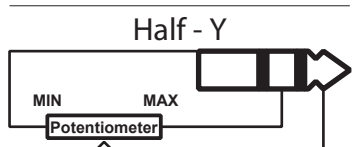

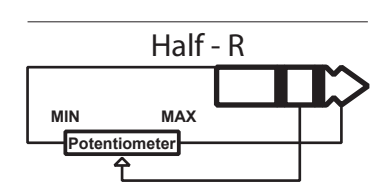

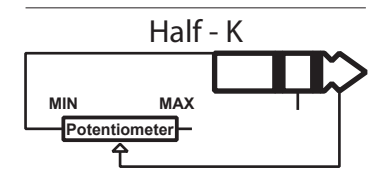

MFX2 Delay Time ........ フットスイッチを踏む間隔で、ディレイタイム(P. 115)を設定します。 フットスイッチを押し続けると、ディレイ音は消えます。 MFX1/2 ...... 各セクション・エフェクトをオン/オフします。

#### チベンド PITCH BEND

| PII<br>RA | ENU - SYST<br>ITCH B<br>ICH BEND<br>NGE ( | EM - CONTRI<br>END<br>Patch | DL   |        |   |
|-----------|-------------------------------------------|-----------------------------|------|--------|---|
| •         | EXP.PED                                   | DAMPER                      | USER | P.BEND | Þ |

ピッチベンドの設定を行います。

#### **O** RANGE

ピッチベンドの変化幅を、コンビやパッチに優先して設定します。 Patch .....コンビやパッチの変化幅が適用されます。 0~12 .....ピッチベンドの変化幅をコンビやパッチの設定値に関わらず半音単位で設定し

# ます。 トーンホイール ブレイク <u>T W BRAKE</u>

| MENU - SYSTEM - CONTROL<br>TONE WHEEL BRAKE |                        |        |          |
|---------------------------------------------|------------------------|--------|----------|
| GENERAL<br>RANGE<br>TIME<br>AMPLITUDE       | 1 -24<br>2 3.0<br>3 On |        |          |
| < DAMPER                                    | USER                   | P.BEND | TW BRAKE |

トーンホイール・ブレイク効果の設定を行います。

**O** RANGE

值範囲: -24~+12 [semitones] ピッチの変化幅を設定します。

#### 

值範囲: 0.1~5.0 [seconds]

ピッチが変化する時間を設定します。

#### 

#### 値範囲: Off, On

音量が変化するかどうかを設定します。

#### tips トーンホイール・ブレイク

B-3/C-3には本来ピッチベンド機能は付いていま せん。しかし演奏中に電源スイッチを切り、強制的に ピッチベンドダウンを行う奏法がプレイヤー達によっ て開発されました。

B-3/C-3は電源スイッチが切られると、トーンホイー ルを回転させるモーターが徐々に回転数を落とし、 ついには停止してしまいます。また、トーンホイール からの音声信号を増幅する真空管アンプも徐々にそ の機能を停止します。これをシミュレートする機能で す。

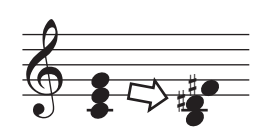

レンジを"-1"に設定した場合

#### ディスプレイ DISPLAY

| MENU - SYST<br>DISPLAY                                 | EM - CONTR                | OL       |  |
|--------------------------------------------------------|---------------------------|----------|--|
| DISPLAY<br>SHORTCUT<br>TIME OUT<br>POPUP<br>BRIGHTNESS | 1 1<br>2 No<br>3 1<br>4 5 |          |  |
| ✓ USER                                                 | P.BEND                    | TW BRAKE |  |

ディスプレイに関する設定を行います。

#### **●** <sup>▶</sup> <sup>→</sup> <sup>−</sup> <sup>ト</sup> <sup>カット</sup> SHORT CUT

值範囲: 0 ~ 2 [sec], No

ボタンを長く押した際に、ショートカット機能が働くまでの時間を設定します。

値をNoに設定すると、ショートカット機能は働きません。

#### 2 **TIME OUT**

值範囲: 4 ~ 16 [sec], No

ショートカットによるページの表示後に、自動的に以前のページに戻る時間を設定します。

値をNoに設定すると、タイムアウト機能は働きません。

#### 

值範囲: No, 0.1 ~ 2.0 [sec]

つまみを操作した際に、値がポップアップ表示される時間を設定します。

値をNoに設定すると、ポップアップ機能は働きません。

#### **BRIGHTNESS**

値範囲: 1~10

ディスプレイの照明の明るさを調整します。

## PANEL

| MENU - SYSTEM - CONTROL<br>PANEL |          |           |         |
|----------------------------------|----------|-----------|---------|
| OCT/XPOSE                        |          | KNOB/SLID | ER      |
| ORGAN                            | 1 lext   | MODE      | 6)om.   |
| PIANO                            | 2 lext   |           |         |
| ENSEMBLE                         | 3 lext   |           |         |
| SYNTH                            | 4lext    |           |         |
|                                  |          |           |         |
| ALLOCATE                         |          | 3PART ORG | IAN     |
| MODE                             | G.Cancel | ALLOCATE  | 🕖 II On |
| P.BEND                           | TW BRAKE | DISPLAY   | PANEL ► |

トップパネルのボタンやつまみの動作を設定します。

- **1** OCT / XPOSE ORGAN
- **OCT / XPOSE PIANO**
- OCT / XPOSE ENSEMBLE
- OCT / XPOSE SYNTH

值範囲: Every, Next

るのTAVE [DOWN] [UP]ボタンによってオクターブやトランスポーズが操作された際に、 実際に音程が変化する時期を設定します。 <sup>エブリー</sup> Everyでは即座に、Nextでは次の打鍵から音程が変化します。

#### **Ø** ÁLLÓCATE

ALLOCATEボタン群のふるまいを設定します。

Additive......ALLOCATEボタン群は、各セクション毎にオン/オフが行えます。 Cross Cancel .........ALLOCATEボタン群のあるセクションを「オン」にすると、他のセクショ ンは「オフ」になります。

#### **6** KNOB / SLIDER MODE

つまみを動かした際に、値に作用する時期を設定します。

Mom .....のまみを動かした瞬間に値に作用します。

Across..........つまみを動かし、内部の値を超えた位置から値に作用します。

#### **O** 3 PART ORGAN ÁLLOCATE

[3 PART ORGAN]ボタンのALLOCATEボタン群への作用を設定します。

No......[3 PART ORGAN]ボタンとALLOCATEボタン群とは連動しません。 All On............[3 PART ORGAN]ボタンを「オン」にすると、自動的にALLOCATEボタン群の全 オルガン・パートは「オン」、その他のセクションは「オフ」になり、また[SPLIT]ボタン は「オン」になります。

## **<u>KEYBOARD</u>**

| м<br>К | enu - syst<br>E <b>YBOA</b> | em - contri<br><b>RD</b> | OL      |     |
|--------|-----------------------------|--------------------------|---------|-----|
| KE     | YBOARD                      |                          |         |     |
| V      | ELOCITY OFF                 | SET (1                   | )       | 0   |
| S      | DUNDING PO                  | DINT (2                  | Shallow |     |
|        |                             |                          |         |     |
|        |                             |                          |         |     |
|        |                             |                          |         |     |
|        |                             |                          |         |     |
|        |                             |                          |         |     |
| 4      |                             | DICDLAY                  | DANEL   | KEY |

内蔵鍵盤に関する設定を行います。

#### **O** VELOCITY OFFSET

值範囲: -32~±0~+32

ベロシティ(鍵盤を弾く強さ)にこの値を加え、実際の強さより強く/弱く演奏したのと同じ効果を出します。

NOTE: 本機のベロシティ値はMIDIで定められている127段階で、それよりも強い/弱い表現 はできません。

#### **ORGAN SOUNDING POINT**

#### 值範囲: Shallow, Deep

オルガン・セクションの発音点を設定します。

<sup>ディープ</sup> Deepは他のセクションと同じ深さまで鍵盤を押し込んだ際に、Shallow ではより浅い深さで発音します。

但し、オルガン以外のセクションがアロケートされている場合は、発音タイ ミングを揃えるために発音点はたとえShallowを選んでいても自動的に Deep相当位置に移動します。

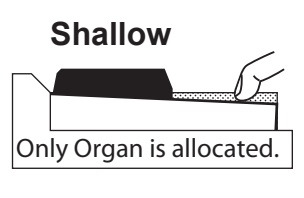

Allocated together.

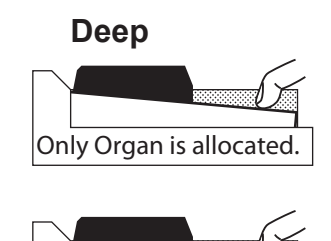

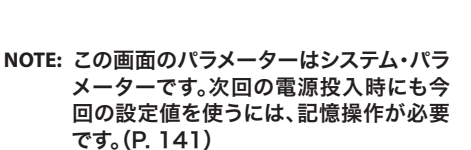

Allocated together.

#### tips EVERYとNEXTの使い分け

本機を使ってボーカリストの伴奏をしていて、ボーカ リストにこのキーが歌いやすいかどうか確認をした い場合、音程変化をあえて聞かせたい場合はEvery を選びます。

曲の途中で転調をする場合、音程変化を聞かせたく ない場合はNextを選びます。

#### tips MOMとACROSSの使い分け

ー Momを選ぶとつまみを動かした瞬間にその値が使 われます。これは分かりやすい動作ですが、場合に よっては値が「ジャンプ」してしまい、不自然な音の変 化を発してしまうことがあります。

パッチを呼び出し、その状態から徐々に音を変化させ るような演奏をする場合は、Acrossを使うとスムー ズな変化が得られます。

# PATCH LOAD(パッチ・ロード)

この画面では、コンビやオルガン・パッチを選んだ際に様々なパラメーターを呼び 出すか否かを設定します。

#### この画面に来るには:

[MENU/EXIT] - SYSTEM - PATCH LOAD - [ENTER]

それぞれの項目をONに設定すると、コンビやオルガン・パッチを選んだ際にその内容が呼び出され、OFFに設定すると呼び出されなくなります。

## **COMBI**

| MENU - SYSTEM - PATCH LOAD |       |          |    |
|----------------------------|-------|----------|----|
| SECTION                    |       | OTHER    |    |
| ORGAN                      | On    | INT.ZONE | On |
| PIANO                      | On    | EXT.ZONE | On |
| ENSEMBLE                   | On    | REVERB   | On |
| SYNTH                      | On    |          |    |
|                            |       |          |    |
|                            |       |          |    |
| COMBI                      | ORGAN |          |    |

tips コンビ・ロードの設定例 コンビを選んだ際に、 例1: B-3/C-3のように、UPPERのドローバー・レジ ストレーションだけを呼び出すには、 ORGANとREG UPPERのみをON、他はすべて OFFに設定します。 例2: オルガン・セクションはそのままに、ピアノなど 他セクションを呼び出すには、 ORGANをOFF、他はすべてONに設定します。

各セクションや、ゾーン、リバーブに関わるパラメーターを呼び出すかどうかを設定します。

| ORGAN     | オルガン・セクション   |
|-----------|--------------|
| PIANO     | ピアノ・セクション    |
| ENSEMBLE  | アンサンブル・セクション |
| SYNTH     | モノシンセ・セクション  |
| INT. ZONE | インターナル・ゾーン   |
| EXT. ZONE | エクスターナル・ゾーン  |
| REVERB    | リバーブ効果       |
|           |              |

## ORGAN PATCH

| MENU - SYSTEM - PATCH LOAD<br>ORGAN PATCH LOAD |       |  |
|------------------------------------------------|-------|--|
| ORGAN                                          |       |  |
| REG. UPPER                                     | On    |  |
| REG. L/P                                       | On    |  |
| DB PARAM                                       | On    |  |
| ANIMATION                                      | On    |  |
| PERCUSSION                                     | On    |  |
| EFFECT                                         | On    |  |
|                                                |       |  |
| COMBI _                                        | ORGAN |  |

オルガン・パッチの、各パラメーターを呼び出すかどうかを設定します。

| UPPERパートのドローバー・レジストレーション             |
|--------------------------------------|
| LOWERやPEDALパートのドローバー・レジストレーション       |
| オルガン・セクションのGENERAL、(ドローバー・レジストレーションを |
| 除く)DRAWBAR、CONTACT&SUSTAIN           |
| ビブラート&コーラス、レスリー・エフェクト                |
| パーカッション                              |
| マッチング・トランス、オーバードライブ、マルチ・エフェクト1&2、イコラ |
| イザー                                  |
|                                      |

NOTE: この画面のパラメーターはシステム・パラ メーターです。次回の電源投入時にも今 回の設定値を使うには、記憶操作が必要 です。(P. 141)

# FAVORITES(フェイバリット)

この画面では、フェイバリットの登録(ナンバーボタンと、コンビや画面ページの関連づけ)や、フェイバリットへの登録/呼び出し方法を設定します。

#### <u>この画面に来るには:</u>

[MENU/EXIT] - SYSTEM - FAVORITES - [ENTER]

## ACCESS

| MENU - SYSTE | M - FAVORI | TE        |        |   |
|--------------|------------|-----------|--------|---|
| ACCESS       |            |           |        |   |
| MODE         | 1          | Associate |        |   |
|              |            |           |        |   |
|              |            |           |        |   |
|              |            |           |        |   |
|              |            |           |        |   |
| ACCESS       | BANK 1     | BANK 2    | BANK 3 | ► |
| アクセスモード      |            |           |        |   |

#### O ÁCCESS MODE

コンビを呼び出すための、ナンバーボタン群の操作を設定します。 Associate:

各ナンバーボタンを押すと、関連づけられたコンビが呼び出され ます。

[RECORD]ボタンを押しながら各ナンバーボタンを押すと、そのナンバーボタンと、現在選択されているコンビとの関連づけが行われます。

Bundle:

フェイバリット番号とコンビ番号は直結し、各ナンバーボタンは [BANK]ボタンとの組み合わせでB001~B100を呼び出し/ 記憶します。

#### Direct:

各ナンバーボタンを使って、コンビを直接呼び出します。いずれ かのボタンを押すとダイアログ・ボックスが表示されますので、コ ンビ番号に続いて[ENTER]を押すと、それが呼び出されます。 B001: [BANK]B, ①, [ENTER] B010: [BANK]B, ①, ⑩, [ENTER] U001: [BANK]U, ①, ⑩, [ENTER] F001: [BANK]F, ①, [ENTER] F010: [BANK]F, ①, ⑩, [ENTER]

## <u>BANK 1 ~ 10</u>

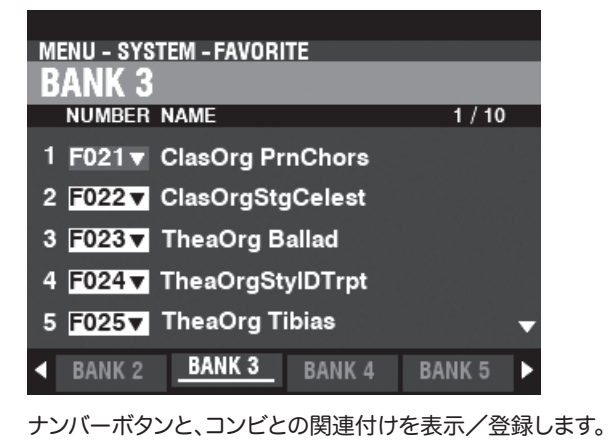

#### ディスプレイ DISPLAY

| MENU - SYST | EM - FAVOR | ITE     |         |
|-------------|------------|---------|---------|
| DISPLAY     | 1          |         |         |
| MENU        |            | PAGE    | 1 / 10  |
| 1 COMBIN    | ATION 🔻 .  | SETTING | •       |
| 2 COMBIN    | ATION 🔻    | SETTING | V       |
| 3 COMBIN    | ATION 🔻    | SETTING | •       |
| 4 COMBIN    | ATION 🔻 .  | SETTING | •       |
| 5 COMBIN    | ATION 🔻 -  | SETTING | ▼ ▼     |
| BANK 8      | BANK 9     | BANK 10 | DISPLAY |

ナンバーボタンと、画面ページとの関連づけを10ページまで表示 /登録します。

NOTE: ナンバーボタンと画面ページとを関連付けるには、[SHIFT] + [RECORD]ボタンを押しながらナンバーボタンを押しても 行えます。

関連づけられた画面ページに移動するには、[SHIFT]ボタンを押しながらナンバーボタンを押します。

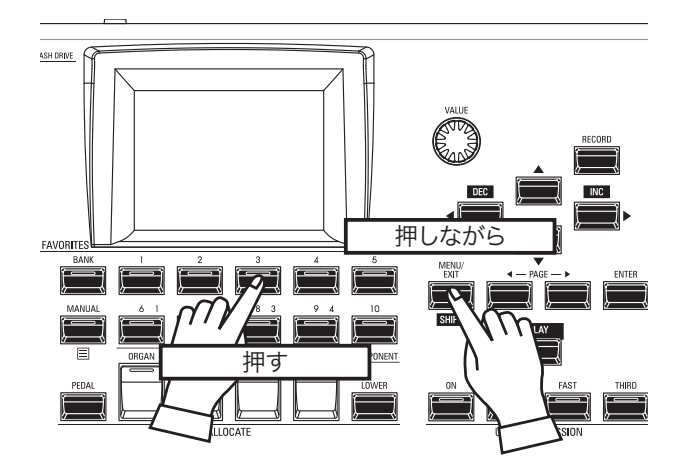

NOTE: この画面のパラメーターはシステム・パラ メーターです。次回の電源投入時にも今 回の設定値を使うには、記憶操作が必要 です。(P. 141) この画面では、電源やUSBに関する設定を行います。

この画面に来るには:

[MENU/EXIT] - SYSTEM - GLOBAL - [ENTER]

# POWER

| MENU - SYSTEM - GLOBAL<br>POWER |  |
|---------------------------------|--|
| AUTO OFF<br>MODE 1 30min        |  |
|                                 |  |
| POWER USB                       |  |

## 

#### **O** MODE

何も演奏や操作をせず一定時間が経過すると、電源スイッチが"○"(OFF)になるかどうかを設定します。 30min...........30分で電源スイッチが切られます。 Disable.........電源スイッチは切られません。

## USB

| MENU - SYSTEM - GLOBAL<br><b>USB</b> |  |
|--------------------------------------|--|
| USB TO HOST                          |  |
| MASS STORAGE Off                     |  |
|                                      |  |
|                                      |  |
|                                      |  |
| 성의 가장 영상 위험 것이 저 공격 방법               |  |
| POWER USB                            |  |

「USBマス・ストレージ」(P. 162)をご覧ください。

# システム・パラメーターを記憶する

ここまでに行ってきた設定を次回の演奏でも使えるよう、本機に記憶させます。

## [ŘEČORĎ]を押す

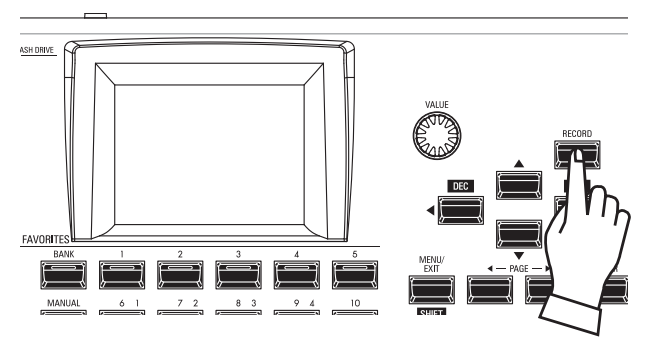

ŠYŠTĚM関連ページで[RECORD]ボタンを押します。 記憶画面が表示されます。

#### ② 必要項目を入力する

記憶するために必要な項目を入力します。

| E                         |                           |
|---------------------------|---------------------------|
| MENU – SYSTEM – SOUN      | D                         |
| PECORD FOLLA              |                           |
| INEGUND                   |                           |
| CONTENTS                  | 요즘 방법을 위한 것이 다니지? 않는다.    |
| 1 System                  | E                         |
| ) ·                       | 영양 전 이상 감독하는 것이 같아요. 정    |
|                           |                           |
|                           | 지수는 것 같은 것 같은 것 같아?       |
|                           |                           |
|                           | 이 이상은 것 같은 것이라 안 없는 것 같아. |
| 집 사람이 가는 것이 같은 것을 것 같아. 물 | RECORD                    |
|                           |                           |
|                           | 그는 것은 것은 것은 것을 알려요.       |
| M.TUNE M.XPOSE            | <u>M.EQ</u>               |
|                           |                           |

## $\mathbf{1} \quad \mathbf{1} \quad \mathbf{1} \quad$

記憶させるコンテンツ(内容)が表示されます。 System ......システム・パラメーター

カーソルをこのアイコンに合わせ[ENTER]ボタンを押すと、以上の 項目が確定し、記憶作業が始まります。

#### ③ 作業中

## Recording...

記憶作業中は上図のようなメッセージが表示されます。この間は、 絶対に電源を切らないでください。

NOTE: 記憶操作を中止するには、[ENTER]ボタンの代わりに [MENU/EXIT]または[PLAY]ボタンを押します。

#### ④ プレイ画面に戻る

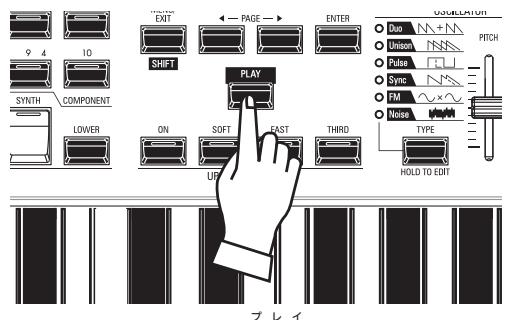

プレイ画面に戻るには、[PLAY]ボタンを押します。

この画面では、U(ユーザー)またはB(バンドル)コンテンツを削除します。

#### この画面に来るには:

[MENU/EXIT] - SYSTEM - DELETE - [ENTER]

初期化を行うには、コンテンツに続いてナンバー(存在する場合)を選び、最後に画面内の [DELETE]アイコンにカーソルを移動し、[ENTER]ボタンを押します。

#### **O** CONTENT

初期化するコンテンツ(項目)を選びます。

| Bundle            | …バンドル             |
|-------------------|-------------------|
| Combination       | …コンビ              |
| Organ Patch       | …オルガン・パッチ         |
| Piano/Ens Patch   | …ピアノ/アンサンブル・パッチ   |
| Synth Patch       | …モノシンセ・パッチ        |
| Custom Tone Wheel | …カスタム・トーンホイール     |
| Custom Pedal Reg. | カスタム・ペダル・サブ・ドローバー |
| Custom Leslie     | …カスタム・レスリー・キャビネット |
| Custom Pipe       | …カスタム・パイプ         |
|                   |                   |

#### **O** NUMBER

削除するナンバー(番号)を選びます。

選択範囲は各ユーザー/バンドル番号及び、ALL(全てのユーザー/バンドル番号)です。

| MENU - SYSTEM - DELETE DELETE |        |
|-------------------------------|--------|
| CONT Deleting                 |        |
| PATCH All ▼                   |        |
| DELETE                        | DELETE |

初期化の実施中は、"Deleting" がポップアップ表示され、完了すると再びDELETEページに戻ります。

#### ⚠注意

削除中は電源を切らないでください。内蔵データ消失の恐れがあります。

143

この画面では、本機の一部または全ての設定を工場出荷時の状態に初期化します。

#### この画面に来るには:

[MENU/EXIT] - SYSTEM - DEFAULT - [ENTER]

| MENU - SYSTEM - DEFAULT |         |
|-------------------------|---------|
| DEFAULT                 |         |
|                         |         |
| CONTENT                 |         |
|                         |         |
|                         |         |
|                         | DEFAULT |
| DEFAULT                 |         |

初期化を行うには、コンテンツを選び、画面内の[DEFAULT]アイコンにカーソルを移動し、[ENTER]ボタンを押します。

#### **O** CONTENT

| 初期化するコンテン | ツ(項目)を選びます。 |
|-----------|-------------|
| System    | システム・パラメーター |
| AII       | 全てのコンテンツ    |

| MENU - SYSTEM - DEFAULT<br>DEFAULT | _       |
|------------------------------------|---------|
| CON                                |         |
| Loading Default                    |         |
|                                    | DEFAULT |
| DEFAULT                            |         |

初期化の実施中は、"Default..." がポップアップ表示され、完了すると再びDEFAULT ページに戻ります。

#### <u>∧</u>注意

初期化中は電源を切らないでください。内蔵データ消失の恐れがあります。

# INFORMATION(インフォメーション)

この画面では、本機の各種状態の表示と、ソフトウェアの更新を行います。

バージョン

#### <u>この画面に来るには:</u>

[MENU/EXIT] - SYSTEM - INFORMATION - [ENTER]

## 状態表示

| MENU - SYSTEM - INFORMATION   |                  |                          |               |
|-------------------------------|------------------|--------------------------|---------------|
| OUTPUT<br>LINE OU I<br>LESLIE | 1 Stereo<br>2 No | USB<br>FLASH DRI<br>HOST | ve@No<br>⑤Yes |
| MIDI<br>MIDI IN               | 3 No             |                          |               |
| IS ACT                        | FW.              | CONTENT                  | UPDATE 🕨      |

#### <sup>1</sup>*x p p τ j* **IS ACTIVE**

周辺機器の接続状況を表示します。

#### $\mathbf{O} \quad \mathbf{LINE OUT}$

值範囲: Mono, Stereo

LINE OUTジャックの接続状況を表示します。

本機の音源はステレオ接続で最大の効果を発揮しますが、モノ接 続の場合は特定の音が聞こえなくなることを防ぐため、パン設定が 一時的に無効になります。

#### 

值範囲: No, Yes

LESLIE端子へのレスリー・スピーカーの接続状態を表示します。

#### 

值範囲: No, Yes

MIDI IN端子に接続された機器の接続状況を表示します。

NOTE: MIDI INは「アクティブ・センシング」メッセージの受信状況を表示します。XPK-100など、これを送信しない機器を接続した場合は、正常に接続されていてもNoと表示されます。

#### **4 FLASH DRIVE**

值範囲: No, Yes

USBフラッシュメモリーの接続状況を表示します。

#### 

值範囲: No, Yes

コンピューターとのUSBでの接続状況を表示します。

## VERSION - FIRMWARE

| 内蔵ソフトウェアの | )バージョンを表示します。  |
|-----------|----------------|
| RELEASE   |                |
| MAIN      | メイン・プロセッサー     |
| SUB       | サブ・プロセッサー      |
| KEY SCAN  | キー・スキャン・プロセッサー |
| PANEL     | コントロール・プロセッサー  |

| <b>VERSION - CON</b> | TENT                                          |
|----------------------|-----------------------------------------------|
| 内蔵ソフトウェアのバ           | ージョンを表示します。                                   |
| FACTORY CONTENT      | …ファクトリー・コンテンツ。総合的な初期供給<br>データで 以下けその詳細が表示されます |
| TW. ORGAN            | … トーンホイール・オルガン                                |
| TR. ORGAN 1          | トランジスター・オルガン 1                                |
| TR. ORGAN 2          | トランジスター・オルガン 2                                |
| PIPE                 | パイプ・オルガン                                      |
| PEDAL DB             | ペダル・ドローバー                                     |
| A. PIANO             | アコースティック・ピアノ                                  |
| HARPSI               | ハープシコード                                       |
| CHRO PERC            | クロマチック・パーカッション                                |
| ETHNIC               | エスニック                                         |
| WIND                 | … ウインド                                        |
| CHOIR                | … クワイアー                                       |
| BASS                 | ベース                                           |
| FREE REED            | … フリー・リード                                     |
| <b>Ε ΡΙΔΝΟ</b>       | エレクトリック・ピアノ                                   |

コンテンツ

# E. PIANO エレクトリック・ビア. CLAV クラビ GUITAR ギター SFX サウンド・エフェクト STRINGS ストリングス SYNTH PAD シンセ・パッド SYNTH LEAD シンセ・リード PERCUSSION パーカッション

## ソフトウェアの更新

#### UPDATE

「ソフトウェアを更新する」をご参照ください。
この画面ではUSBメモリー、インターナル・メモリーから本体のソフトウェアを更新します。

本機のソフトウェアは品質向上のため改訂が行われることがあります。 更新を行うには、当社ウェブサイトよりアップデータ(改訂版)をダウンロードし、本機 に読み込ませます。

### <u>この画面に来るには:</u>

[MENU/EXIT] - SYSTEM - INFORMATION - [ENTER] - UPDATE

## 作業時間と電源の確保

更新作業は、充分な作業時間と安定した電源が確保された状態で 行ってください。

更新作業は最長で数十分かかり、途中で電源が切れた場合、本機 が起動しなくなる恐れがあります。

## ① "bin"ファイルをコピーする

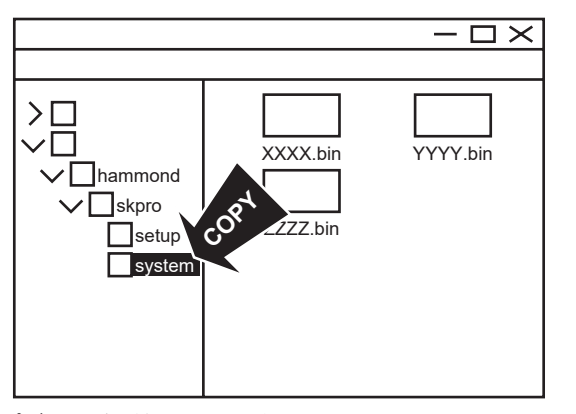

アップデータが圧縮されている場合は展開し、その"bin"ファイルを USBメモリーまたはインターナル・メモリーのsystemフォルダー ヘコピーします。

上図に示されたフォルダーを構成するため、USBメモリーはファイ ルをコピーする<u>前に</u>一旦本機へ挿入し、"Confirming USB"の表 示が消えるまでお待ちください。

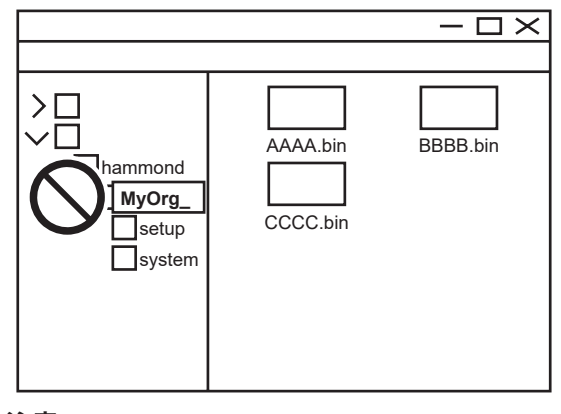

## <u>∕</u>∖注意

インターナル・メモリーは、フォルダーの名前変更、削除、またはフォーマットを行わないでください。故障の原因になります。

## ② 保存メディアを選択する

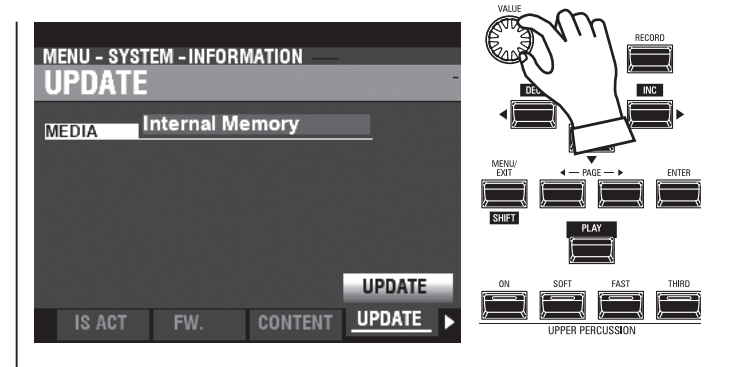

ÚPDATE画面では最初に、アップデータを読み込むメディアを問われます。

USB FlashまたはINTERNAL MEMORYを[VALUE]つまみで選択し、画面内の[UPDATE]アイコンにカーソルを移動し、[ENTER] ボタンを押すと確定します。

NOTE: USBメモリーが挿入されていない場合、USB Flashは選択で きません。

## ■アップデータが見つからない

"No Update File"……選択されたメディアにアップデータが見つかりません。

ッフェーニュー アッフテート ファイル "No New Update File"……選択されたメディアのアップデータ が最新ではありません。

## 3 更新開始

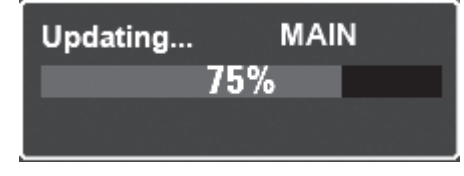

更新作業中は、ディスプレイに進捗状況が表示されます。

## ④ 完了

"Please Power Off" が表示されたら更新完了です。 電源スイッチを一旦切って入れ直すと、更新されたソフトウェアで 本機が起動します。

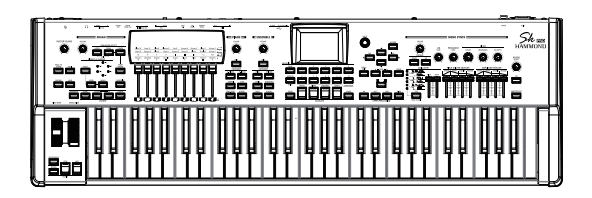

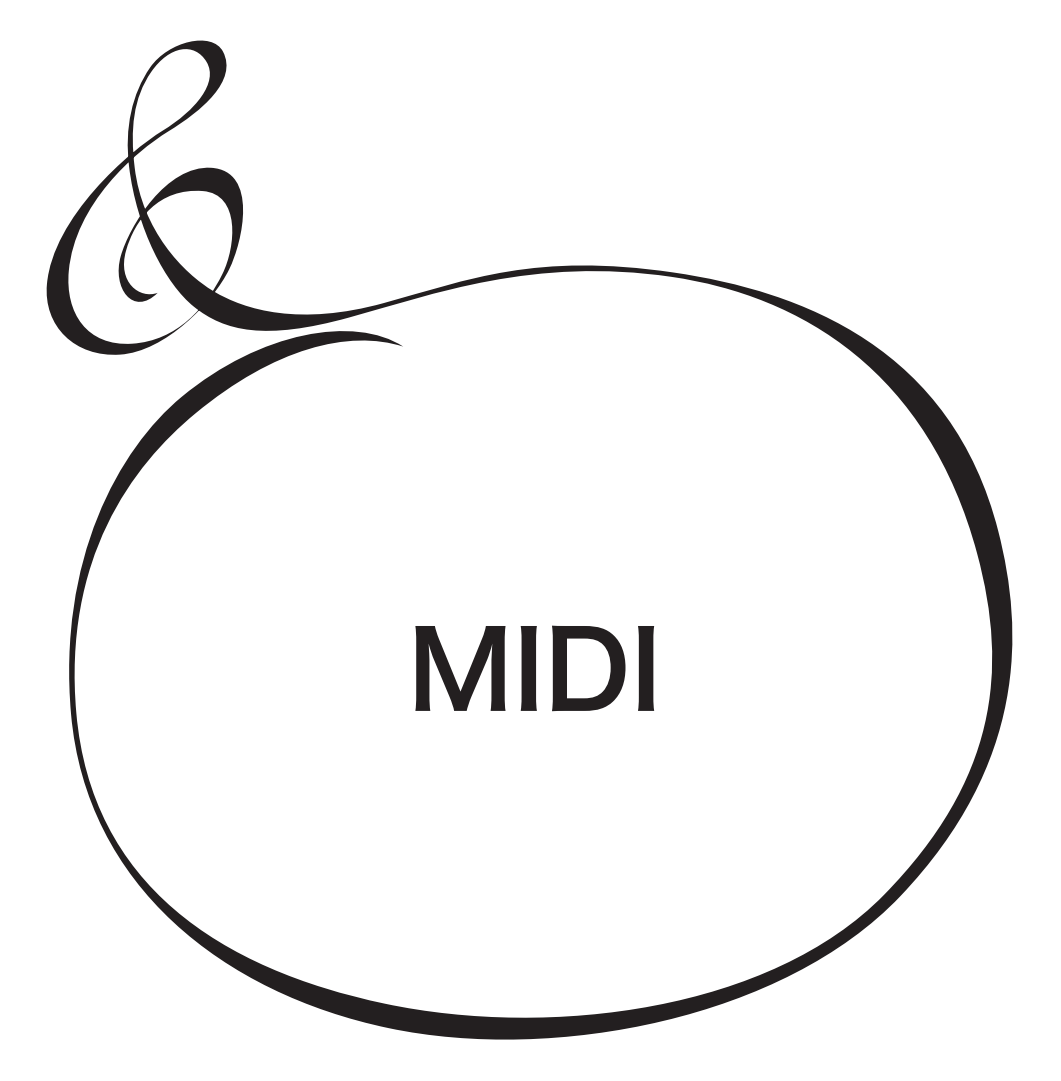

# "MIDI"とは?

MIDI は Musical Instrument Digital Interfaceの略で、電子楽器やシーケンサーといった機器どうしで情報をやりとりするための規格です。世界統一規格のため、メーカーが異なってもそれぞれを接続することができます。

MIDIでは主に「鍵盤を押した(離した)」といった演奏情報や、「音色を切り替えた」、「ダンパーペダルを踏んだ(離した)」といったコントロール情報が交換されます。

"USB"とは?

「MIDI」は社団法人音楽電子事業協会 (AMEI) の登 録商標です。

USBはUniversal System Busの略で、コンピューターと周辺機器を接続するための規格です。本機には2つのUSBジャックがあり、タイプAジャックはUSBフラッシュメモリーの接続用、タイプBジャックはコンピューターとの接続用です。

# 本機のMIDI/USB端子

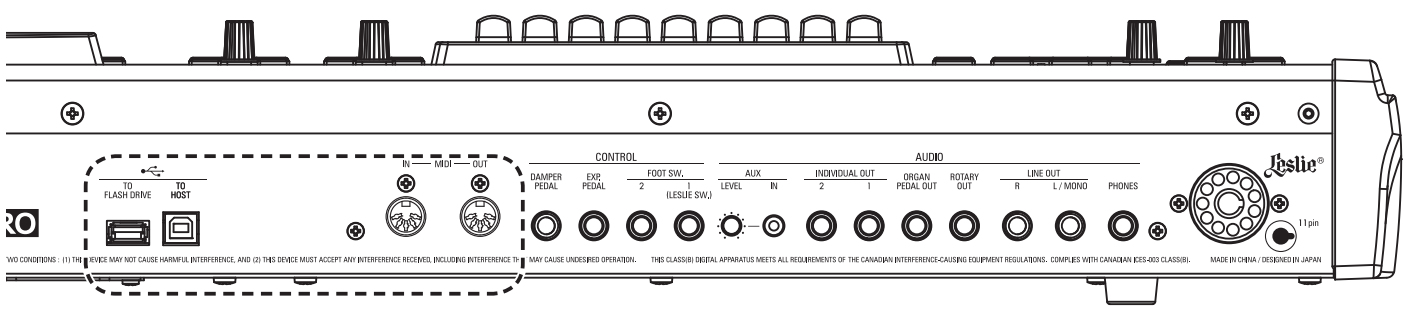

#### <sup>ミディアウト</sup> MIDI OUT ジャック

本機の演奏情報を送信します。

このジャックは本機で外部MIDI音源モジュールを演奏したり、本機の演奏を外部シーケ

ンサーへ記録したりする際に使用します。

ĨĨDI IŇ ジャック

このジャックは外部MIDI機器から本機を演奏するために使用します。

## USB FLĂŠĦ DRIVE ジャック

USBフラッシュメモリーを接続します。

USB TO HOST ジャック

コンピューターを接続します。

# 本機のMIDI端子でできること

本機では、MIDI端子の用途として主に次のようなことを想定しています。

- ・ MIDIキーボードを使って、鍵盤の段数を拡張する。
- ・ シンセサイザーやサンプラーといった外部MIDI音源モジュールをコントロールする。

・ 外部シーケンサーやコンピュータとの間で演奏を記録/再生する。

また、これらの設定が簡単にできるよう、本機には「MIDIテンプレート」という機能が用意されています。

# 本機のUSB TO HOST端子でできること

本機のUSB TO HOSTジャックは、以下の情報が送受信されます。

- MIDIデータ(キーボードチャンネルUPPER、LOWER、PEDAL、システム・エクスク ルーシブ・メッセージ)の送受信。\*1
- セットアップファイル/システムファイルの送受信。
- \*1: USB オーディオクラス1.0に準拠。

tips USBオーディオクラス

本機をUSBケーブルでコンピューターに接続する と、特にデバイスドライバーをインストールすること なくMIDIの送受信が可能です。これは、本機がUSB オーディオクラス1.0に準拠しているためです。

USBオーディオクラス1.0は、WindowsやMac OS に標準的に組み込まれているデバイスドライバーで す。

## MIDIチャンネル

MIDIには1~16までの「MIDIチャンネル」があります。これにより1本のMIDIケーブルで演奏情報を16のチャンネルに分けて送ることができます。

大切なのは送信側と受信側のチャンネルを合わせることで、これが異なっているとたとえMIDI ケーブルがつながっていても相手の「言っている」ことが「聞こえ」ません。

# 主なMIDIメッセージ

MIDI情報は16のチャンネルごとに扱うチャンネルメッセージと、全てのチャンネル共通に扱う システムメッセージに大きく分かれます。本機が送受信する主なMIDIメッセージは以下の通り です。詳しくはMIDIインプリメンテーションチャートをご覧ください。

#### チャンネルメッセージ

#### ●ノートオン

どの鍵盤(ノートナンバー)を、どの速さ(ベロシティ)で、弾いた/離した(ノートオン)かの3つ のデータをまとめたものです。

●プログラムチェンジ コントロールチャンネル: …………本機のパッチの切り替えを行います。 ェクスターナルゾーンチャンネル: …………外部MIDI機器の音色を切り替えます。 ●コントロールチェンジ

エクスプレッション、フットスイッチ、エフェクトなどの動作に応じて送受信されます。

## システムメッセージ

●システムエクスクルーシブメッセージ このメッセージは同一機種または同一メーカーの互換性を持つ機器どうしで、固有のデータを 送受信するためのものです。 本機ではメモリーダンプ(現在の設定をまとめて送信する)を行い、外部のシーケンサーに記録

することができます。

# 本機のMIDI構成

本機は各鍵盤の演奏情報を送受信するための「キーボードチャンネル」と、各鍵盤で外部MIDI機器をコントロールするための「エクスターナルゾーンチャンネル」があります。

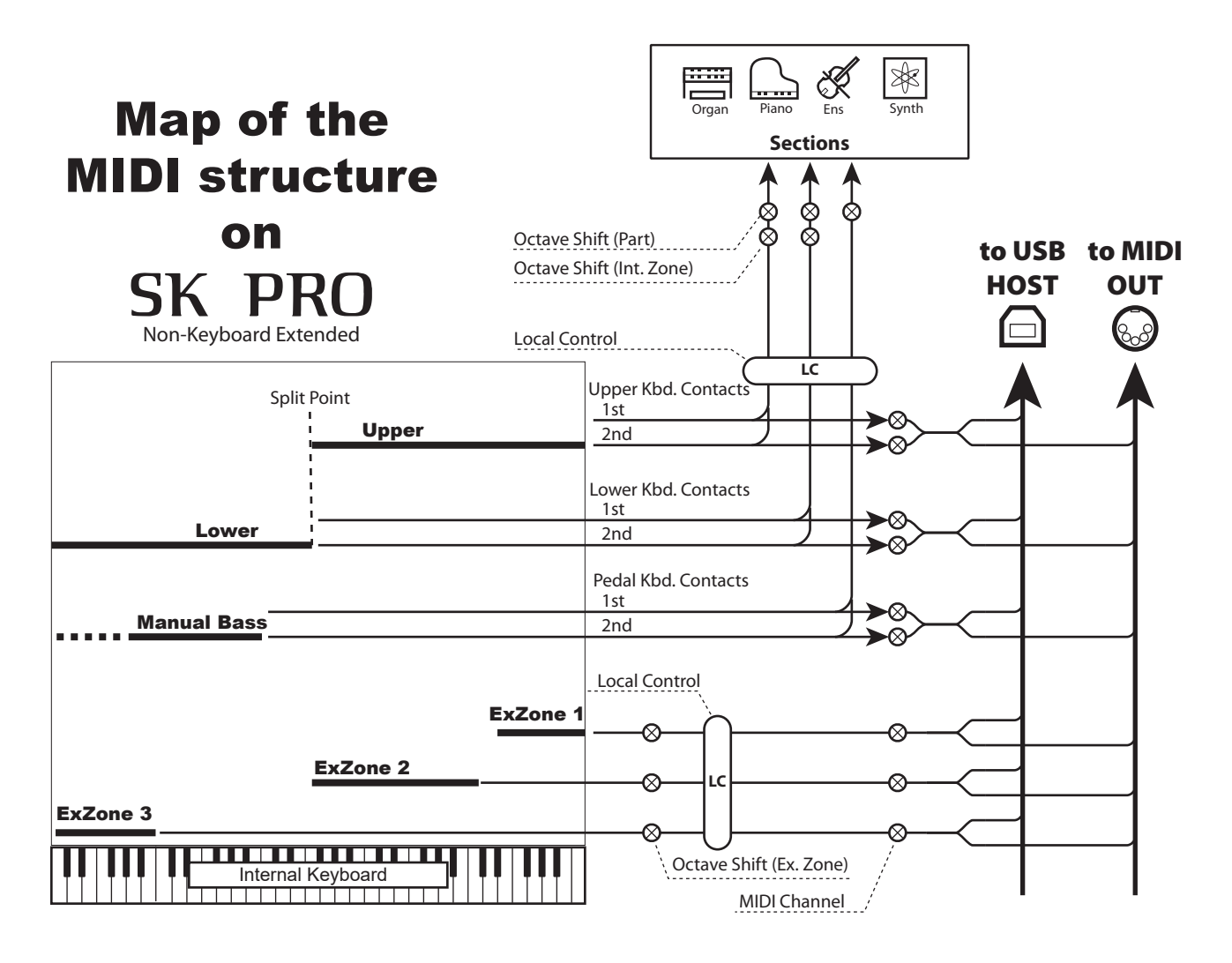

## <u>キーボード・チャンネル</u>

これらはUPPER、LOWER、PEDAL各鍵盤パートの演奏情報を送受信するためのチャンネルです。これらは外部シーケンサーと演奏情報を交換するために使用します。 UPPERチャンネルでは鍵盤情報のほかに、各コントローラの情報も送受信します。

#### エクスターナル・ゾーン・チャンネル

本機を簡易なマスター・キーボードとして使い、それぞれ外部の MIDI機器をコントロール するためのチャンネルです。各パッチ毎に異なった設定が可能です。

エクスターナル・ゾーンは全部で3つあり、それぞれを任意の鍵盤(例えば、UPPER鍵盤で 3ゾーン、UPPER/LOWER/PEDAL鍵盤で1ゾーンずつなど)に割り当てることができま す。

#### 拡張された鍵盤

PEDALパート用にMIDI鍵盤を拡張した場合、それらはあたかも本体に内蔵された鍵盤のように振る舞い、内蔵音源を発音するだけではなくMIDI OUTジャックからキーボード・チャンネルで送信されるほか、エクスターナル・ゾーンへの送信も行われます。

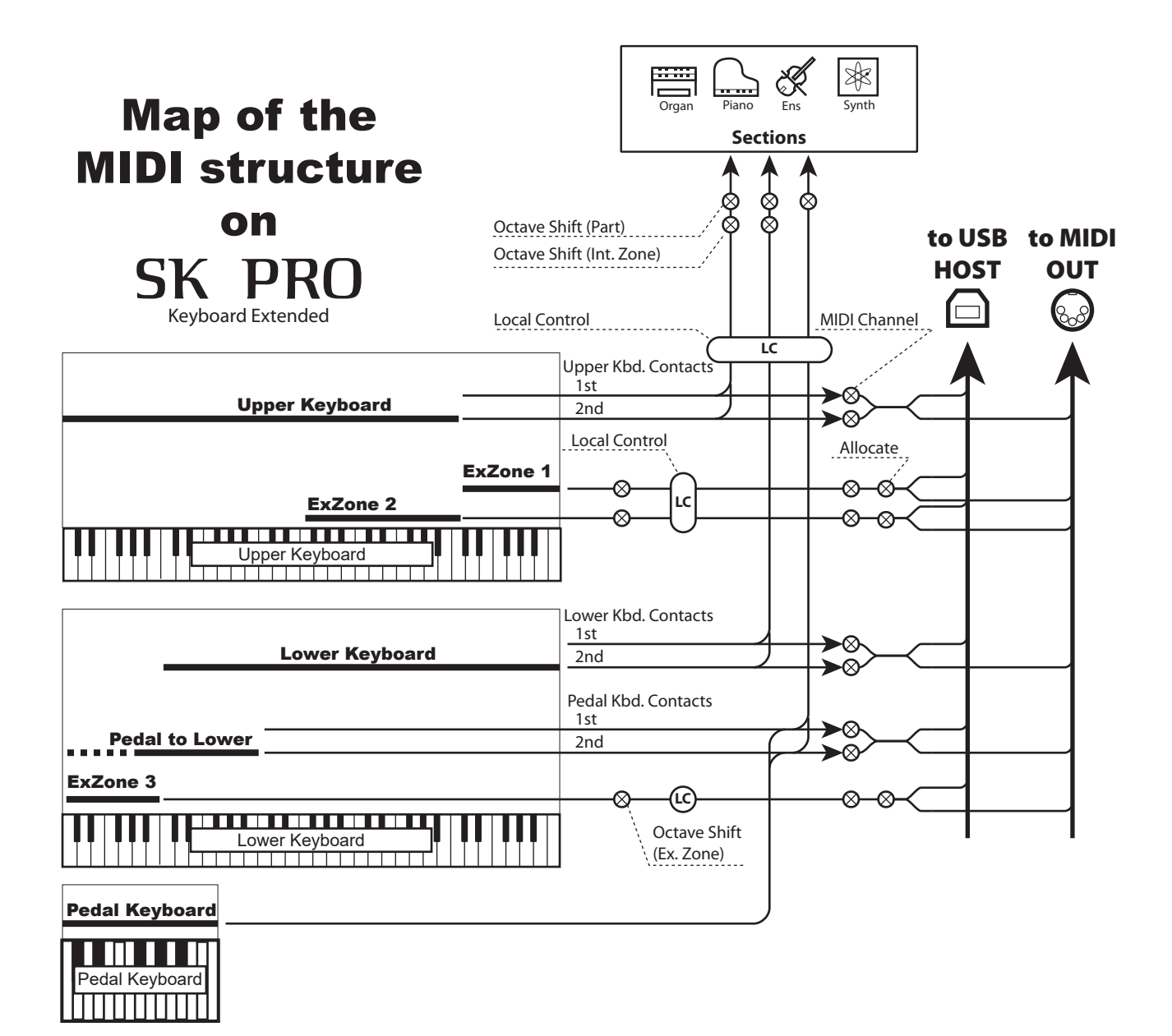

本機にシーケンサーやDAWがインストールされたコンピューターを接続し、演奏を 記録/再生する方法です。

# シーケンサーまたはDAWに演奏を記録/再生する

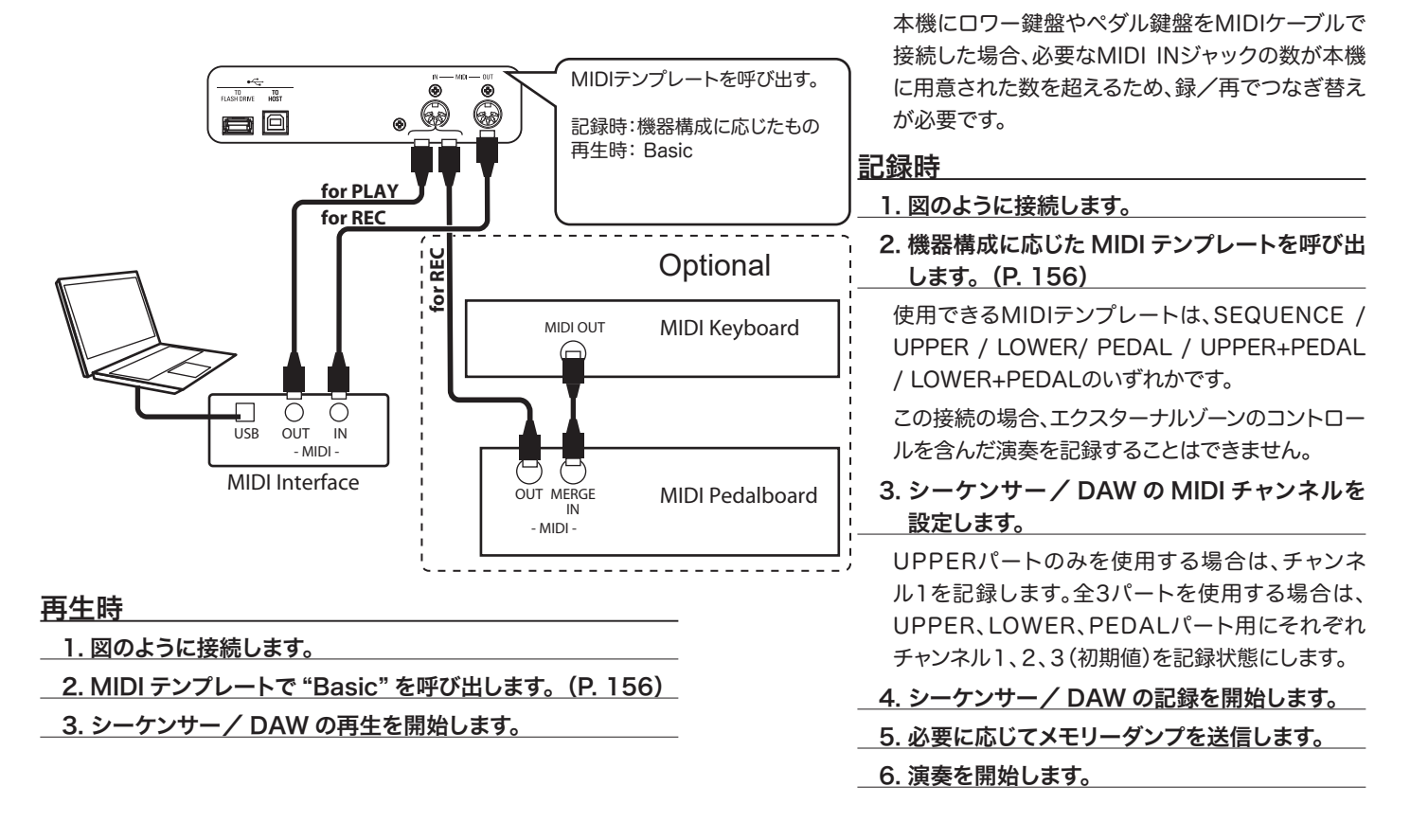

## USB経由でシーケンサーまたはDAWに演奏を記録する

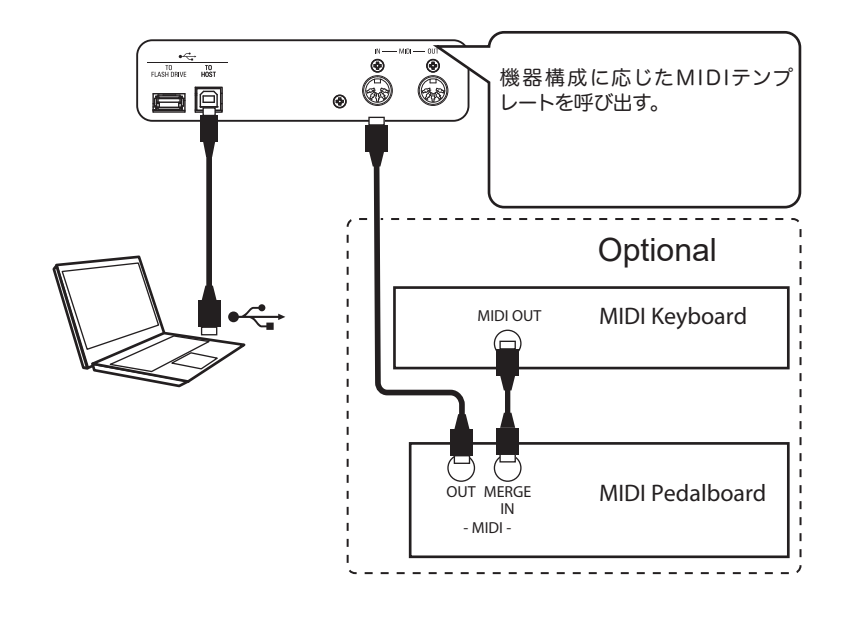

本機をUSBケーブル経由でコンピューターに接続す ると、録/再のたびにMIDIケーブルをつなぎ替える 手間を省けます。 外部MIDI音源モジュールを本機の内蔵鍵盤と、拡張したMIDIキーボードでコント ロールすることができます。

# 基本的な接続

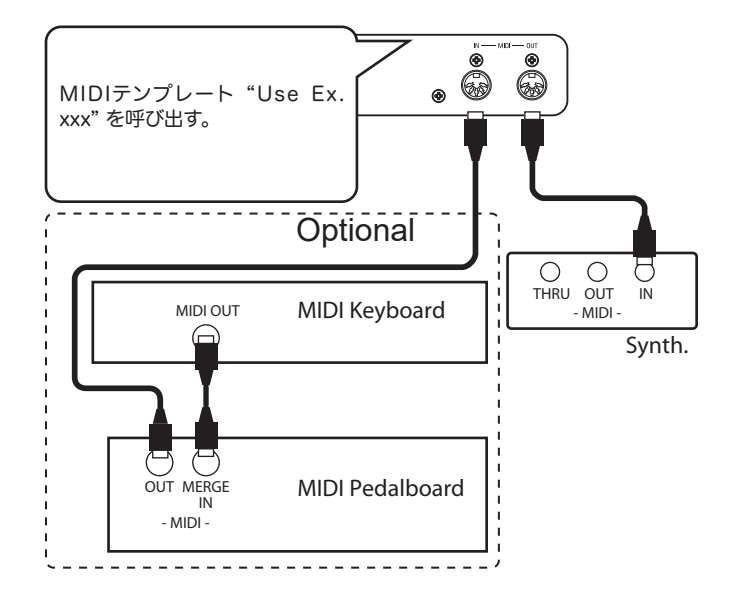

#### 1. 図のように接続します。

本機のMIDI OUTをMIDI音源モジュールのMIDI INに接続します。

2. MIDI テンプレート "Use Ex. xxx" を呼び出します。(P. 156)

これにより、キーボード・チャンネルの送受信が止まり、エクスター ナル・ゾーンの情報のみMIDI OUTから送信されます。

鍵盤が拡張されているかどうかによって、MIDIテンプレートを使い 分けてください。

3. 各ゾーンの設定を行い、必要であればパッチに記憶させます。

ゾーンの設定方法は"COMBI(コンビ) - EXTERNAL ZONES"をご覧ください(P. 78)。

力するためです。

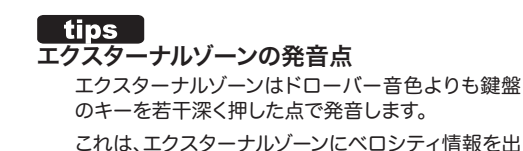

簡易的な接続

エクスターナル・ゾーンを使わずに、簡易的に外部MIDI音源モジュールをコントロールすることもできます。

1. 上図のように接続します。

本機のMIDI OUTをMIDI音源モジュールのMIDI INに接続します。

- 2. 機器構成に応じた MIDI テンプレートを呼び出します。(P. 156) 鍵盤が拡張されているかどうかによって、MIDIテンプレートを使い分けてください。
- <u>3. 不要な MIDI メッセージをオフにします。(P. 156)</u>

MIDI音源モジュールのコントロールに不要な、Program Change、Drawbar Registration、NRPNを"OFF"に設定します。

<u>4. 送信 MIDI チャンネルを設定します。(P. 157)</u>

本機のキーボード・チャンネルと、MIDI音源モジュールのMIDIチャンネルを合わせます。

- NOTE: 簡易的な接続を行った場合、発音域やプログラム・チェンジといった情報をコンビによっ て変えることはできません。
- NOTE 簡易的な接続を行い、オルガン・セクションだけをアロケートした場合、鍵盤演奏とは無関係にベロシティは固定された値で送信されます。

## 演奏の記録/再生

## ●シーケンサーまたはDAWに演奏を記録する

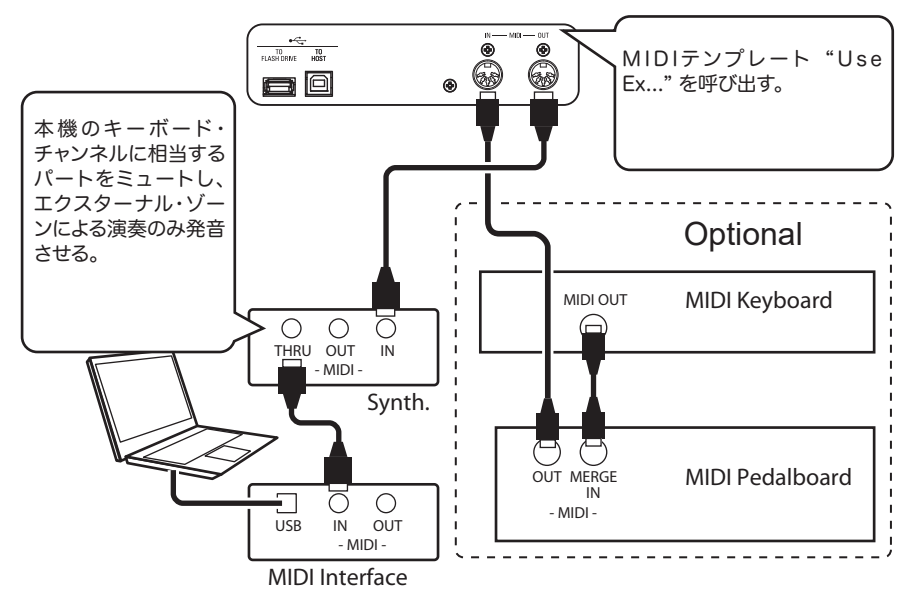

本機のMIDIテンプレートで、"Use Ex…"を環 境に応じて選びます。

キーボードチャンネルが"OFF"に設定され ますので、記録再生用にキーボードチャンネル (TX及びRX)をUPPER、LOWER、PEDAL 共に設定します。

外部MIDI音源モジュールは、エクスターナル ゾーンの情報でのみ発音するよう、本機のキー ボードチャンネルに該当するMIDIチャンネル を受信しないよう設定します。

シーケンサーまたはコンピューターは、キー ボードチャンネルとエクスターナルゾーンチャ ンネルの両方を記録します。

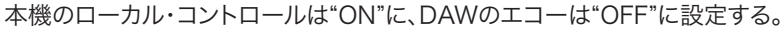

## ●シーケンサーまたはコンピューターで演奏を再生する

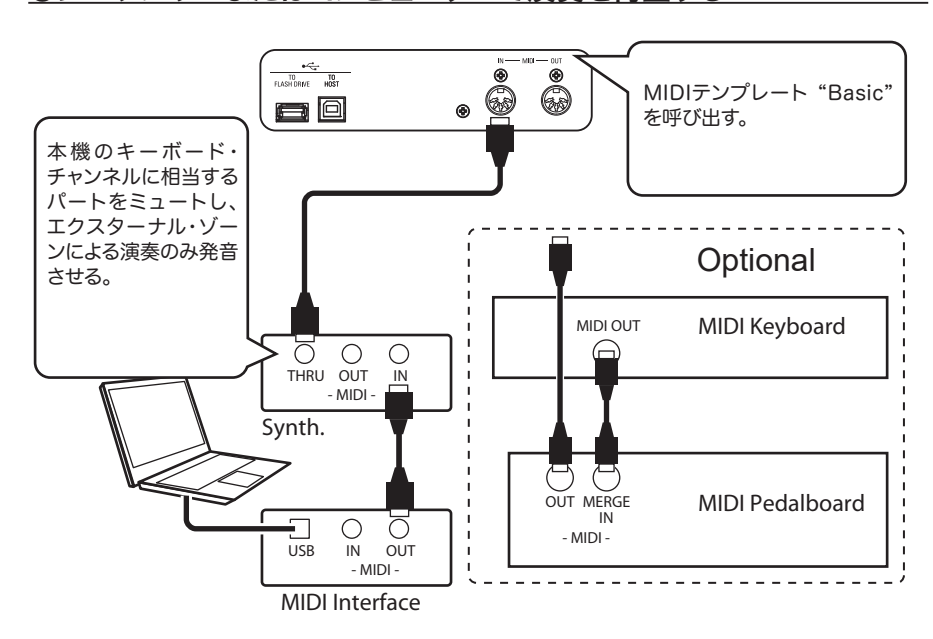

本機のMIDIテンプレートで、"Basic"を選びます。

シーケンサーまたはコンピューターは、キー ボードチャンネルとエクスターナルゾーンチャ ンネルの両方を再生します。

外部MIDI音源モジュールは、エクスターナル ゾーンの情報でのみ発音するよう、本機のキー ボードチャンネルに該当するMIDIチャンネル を受信しないよう設定します

本機はキーボードチャンネルの再生に従って 発音します。

## ●USB経由でシーケンサーまたはDAWに演奏を記録する

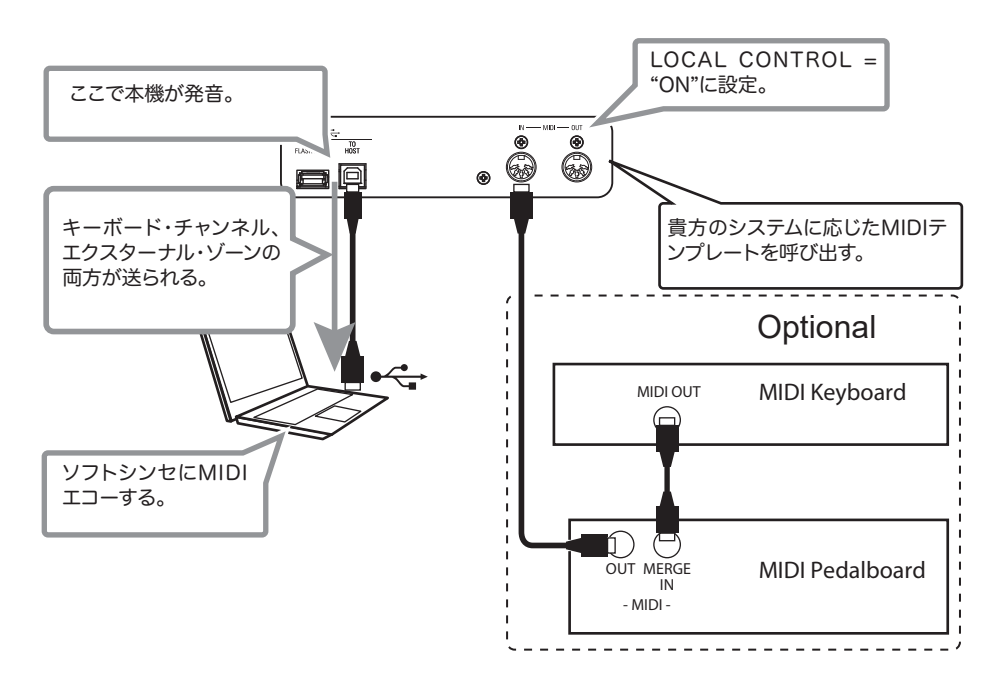

エクスターナルゾーンで発音させたいMIDI 音源がコンピューター内のソフトウェアシ ンセサイザーの場合、本機のローカルコント ロールを"ON"に設定します。

本機のローカルコントロールを"ON"に設定すると、本機の鍵盤演奏がエクスターナル ゾーンへ各パラメーターに従って送信されます。

本機のMIDIテンプレートで、"Use Ex…"を 環境に応じて選びます。

キーボードチャンネルが"OFF"に設定さ れますので、記録再生用にキーボードチャ ンネル(TX及びRX)をUPPER、LOWER、 PEDAL共に設定します。

本機のローカルコントロールを"ON"に設定 します。

シーケンサー/コンピューターのエコーを、 ソフトウェアシンセサイザーが発音するよう に設定します。

シーケンサーまたはコンピューターは、キー ボードチャンネルとエクスターナルゾーン チャンネルの、両方を記録します。

# MIDI(ミディ)

この画面では、MIDIの基本的な設定と、メモリーダンプの操作を 行います。

## この画面に来るには:

[MENU/EXIT] - SYSTEM - MIDI - [ENTER]

# 

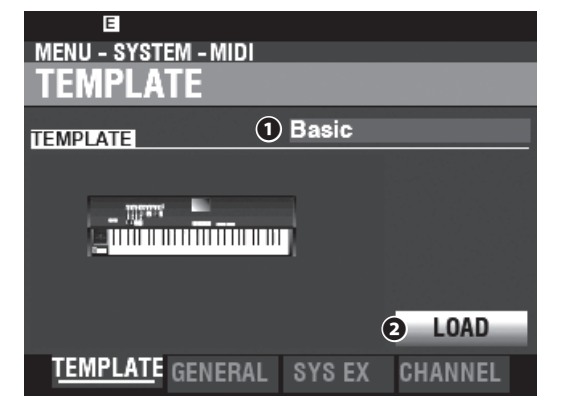

## **O** TEMPLATE

用途別の設定を簡単に行うための画面です。

用途を選び、②[LOAD]アイコンにカーソルを合わせ[ENTER]ボタンを押すことで、典型的な設定が呼び出されます。

各MIDIテンプレートの詳細は巻末Appendixの「MIDIテンプレート」(P. 178)をご覧ください。

**NOTE:** 以下の何らかのパラメーターをMIDIテンプレートを呼び出した 状態より変更すると、"User Edited"が表示されます。

## <u>ĞENÊRAL</u>

| e   |
|-----|
| On  |
| On  |
| Off |
| On  |
| On  |
|     |

## ミディイン MIDI IN

MIDI INジャックの機能を切り替えます。

#### Sequence

受信したMIDIデータはMIDIチャンネルの設定に従い、 UPPER、LOWER及びPEDALパートを発音させます。再送信 は行いません。

#### Upper / Lower / Pedal

接続した<u>-</u>台のMIDIキーボードを(UPPER / LOWER / PEDAL)鍵盤として扱います。 受信したMIDIデータはMIDIチャンネルの設定に<u>かかわらず</u> (UPPER / LOWER / PEDAL)鍵盤にアロケートされたセク ションを発音させ、MIDI(UPPER / LOWER / PEDAL)チャン ネルへ再送信します。

#### Lower + Pedal / Upper + Pedal

接続した<u>二台</u>のMIDIキーボードを(UPPERとPEDAL / LOWERとPEDAL)鍵盤として扱います。 受信したMIDIデータはMIDIチャンネルの設定に<u>従い</u>、 (UPPERとPEDAL / LOWERとPEDAL)鍵盤にアロケートさ れたセクションを発音させ、MIDI(UPPERとPEDAL / LOWERとPEDAL)チャンネルへ再送信します。

#### Organ Upper / Piano / Ensemble / Synth

接続した<u>一台</u>のMIDIキーボードを、(オルガン・セクションの UPPERパート / ピアノ・セクション / アンサンブル・セクション / モノシンセ・セクション)専用として扱います。再送信は行いま せん。

# NOTE: MIDI INモードがUPPER / LOWER / LOWER+PEDAL / UPPER + PEDALの場合、スプリット機能は働きません。

#### **O** LOCAL CONTROL

値範囲: Off, On

ローカル・コントロールをオン/オフします。

Onにすると本体の鍵盤と音源とは接続された状態になります。

Offにすると本体の鍵盤と音源が切り離され、鍵盤を弾いても発音 しません。これはMIDIエコー機能を持つ外部シーケンサーへ演奏 を記録する際に使用します。

#### NRPN

値範囲: Off, On

NRPN (Non-Registered Parameter Number)の送受信をオン /オフします。

本機ではセクション・ボリュームやレスリー・ファーストといったメッ セージの送受信にNRPNを使用しています。

## **O PROGRAM CHANGE**

值範囲: Off, On

コンビ及びエクスターナル・ゾーンについて、プログラム・チェンジ の送受信をオン/オフします。

## **G** DRAWBAR REGISTRATION

值範囲: Off, On

ドローバー・レジストレーションの送受信をオン/オフします。

## **O** EXTERNAL ZONES

值範囲: Off, On

エクスターナル・ゾーンの送信を一括してオン/オフします。

# SYSTEM EXCLUSIVE

| MENU - SYSTEM - MIDI            |  |  |  |  |
|---------------------------------|--|--|--|--|
| SYSTEM EXCLUSIVE                |  |  |  |  |
| SYSTEM EXCLUSIVE                |  |  |  |  |
| DEVICE ID 1 0                   |  |  |  |  |
| RECEIVE DUMP 2 Enable           |  |  |  |  |
| 승규는 회사는 가격을 많은 것을 알려야 한다.       |  |  |  |  |
| SYSTEM EXCLUSIVE                |  |  |  |  |
| TYPE 3 Temporary                |  |  |  |  |
| (4) SEND DUMP                   |  |  |  |  |
| TEMPLATE GENERAL SYS EX CHANNEL |  |  |  |  |

## **O DEVICE ID**

#### 値範囲: 0~127

メモリー・ダンプなどのシステム・エクスクルーシブメッセージを送 受信する際のデバイスIDを設定します。例え同一モデルのメッセー ジであっても、デバイスIDが異なっている場合は受信が無視されま す。

## $\mathbf{O} \quad \mathbf{RECEIVE} \quad \mathbf{D} \quad \mathbf{D} \quad \mathbf$

#### 值範囲: Disable, Enable

メモリー・ダンプを受信するかどうかをオン/オフします。

本機では現在の設定をまとめてメモリー・ダンプとしてシステム・エ クスクルーシブ・メッセージで送受信できますが、例えばシーケン サーの再生によって本機の設定を変えられたくない場合はDisable にしておきます。

## SEND DUMP TYPE

メモリーダンプによって送信されるコンテンツの範囲を設定します。設定後、④[SEND DUMP]アイコンにカーソルを合わせ [ENTER]ボタンを押すと、それが送信されます。

#### Temporary

現在のコンビ、オルガン・セクション、モノシンセ・セクションの状態を送信します。シーケンス・データの先頭にこれを記録しておけば、記録時と再生時との設定のズレを防ぐことができます。

#### System

コントローラーやMIDIチャンネルといった、システム・パラメー ターの状態を送信します。

NOTE:本機の全コンテンツを保存するには、MIDIではなくセットアップ・ファイルを使用します。

## **<u>CHANNEL</u>**

| MENU - SYSTEM - MIDI<br>CHANNEL     |                   |                                    |                                                                   |  |
|-------------------------------------|-------------------|------------------------------------|-------------------------------------------------------------------|--|
| TRANSMIT<br>UPPER<br>LOWER<br>PEDAL | 1 1<br>2 2<br>3 3 | RECEIVE<br>UPPER<br>LOWER<br>PEDAL | <ul> <li>4</li> <li>5</li> <li>2</li> <li>6</li> <li>3</li> </ul> |  |
| TEMPLAT                             | re general        | SYS EX                             | <u>CHANNEL</u>                                                    |  |

各鍵盤について演奏情報を送受信するMIDIチャンネルを設定します。

## **1** TRÁŃŚMIT UPPER, LOWER, PEDAL

#### 値範囲: 1~16, Off

それぞれ、UPPER、LOWER、PEDALの送信チャンネルを設定します。UPPERでは演奏情報のほか、ピッチベンド・ホイールやエクスプレッション・ペダルといったコントローラーやNRPNの送信も行います。

NOTE: MIDI信号の混乱を防ぐため、TXの各チャンネル及びエクス ターナル・ゾーンの各チャンネルは、重複しないよう設定してく ださい。

## **O** RECEIVE UPPER, LOWER, PEDAL

値範囲: 1~16, Off

それぞれ、UPPER、LOWER、PEDALの受信チャンネルを設定します。

NOTE: この画面のパラメーターはシステム・パラメーターです。次回の 電源投入時にも今回の設定値を使うには、記憶操作が必要です (P. 141)。

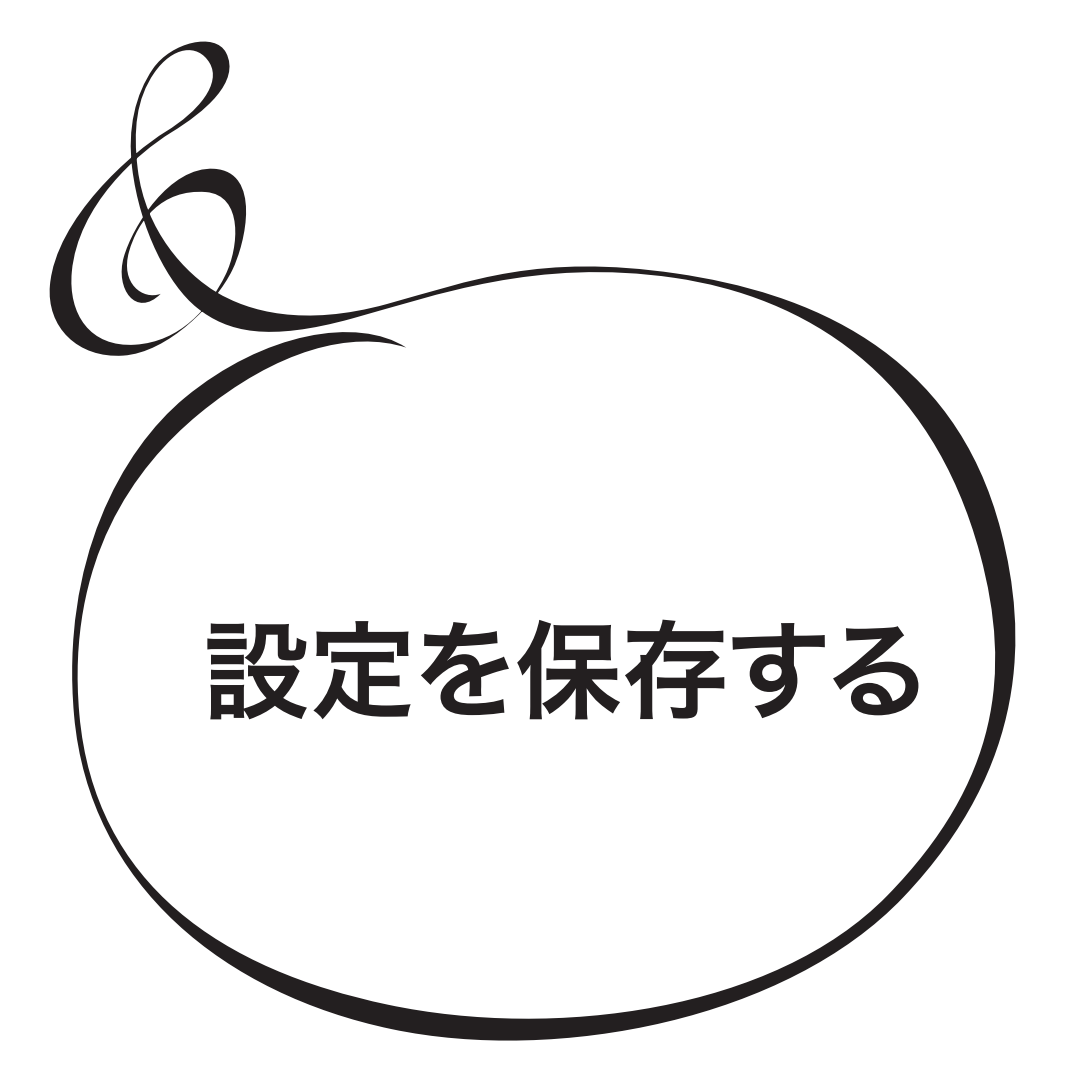

# 設定を保存する

パッチ、カスタムといった、本機の様々なコンテンツをファイルとして保存できます。 ファイルの保存媒体には、背面のUSBジャックに装着するUSBフラッシュメモリー (以下USBメモリー)か、内蔵のインターナルメモリーを使用します。

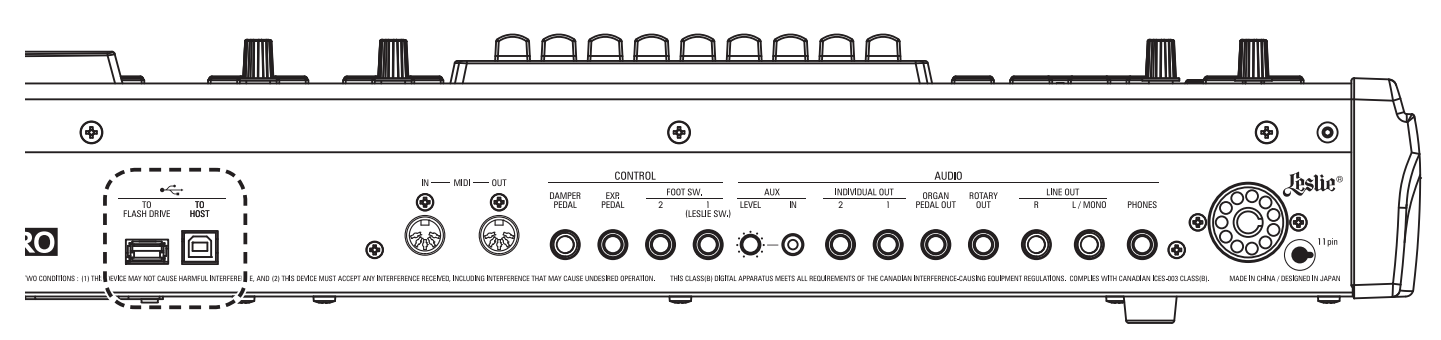

## USBメモリーでできること

- ・ セットアップ・ファイルの保存/呼び出し
- ・ コンテンツ単体(パッチ、カスタム)の保存/呼び出し
- ・ システムのアップデート

# USBメモリー

### 使用可能なUSBメモリー

USBメモリーには多数の種類があり、その全てが本機で使用できるわけではありません。 本機で使用できるUSBメモリーの目安としては、32GB以下、MS-DOS FAT32で初期化 された製品です。より詳細な情報は、下記Webサイトをご参照ください。

http://www.suzuki-music.co.jp/

#### <u>USB端子の取り扱い</u>

- 1. USBメモリーは正しい方向で、USBメモリーの上面を本機の上面と合わせて挿入して ください。
- 2. アクセス中("Formatting / Saving / Loading"が表示中)は、USBメモリーを抜いた り電源を切ったりしないでください。データが破損する恐れがあります。

#### <u>フォルダー構造</u>

本機にUSBメモリーを挿入すると、以下のフォルダーが自動的に作成されます。

インターナルメモリーも、フォルダー構造は同様です。

| \hammond                    |  |
|-----------------------------|--|
| \skpro                      |  |
| \custom                     |  |
| \pipe                       |  |
| \twheel                     |  |
| \patch                      |  |
| \organ                      |  |
| \voice (Piano and Ensemble) |  |
| \synth                      |  |
| \setup                      |  |
| *.set                       |  |
| \system                     |  |
| *.bin                       |  |
|                             |  |

#### setup

セットアップファイルは、ここへ保存されます。

#### system

本機のシステムをアップデートする場合、ここへファイルを置きます。

NOTE: 本機とUSBメモリーとには「相性」があり、使用できないものも存在します。挿入されたUSBメモリーが使用できるかどうかを確認するには、MENU - SYSTEM - INFORMATION - IS ACTIVE - USB FLASH DRIVEをご覧ください。

#### tips ファイル数の上限

ひとつのフォルダーには最大256個のファイルを保存することができます。

#### tips ファイルの拡張子

- set セットアップ opt オルガン・パッチ vpt ピアノ/アンサンブル・パッチ
- spt モノシンセ・パッチ
- ctw カスタム・トーンホイール
- cpi カスタム・パイプ

買ってきたばかりのUSBメモリーは「初期化」という操作をする必要があります。以下 の手順に従って初期化を行ってください。 NOTE: 初期化を行うとUSBメモリー内の全ての情報が消去されます。

## ① USBメモリーを挿入する

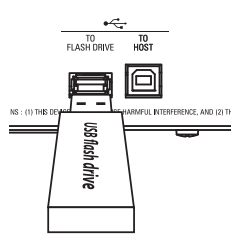

本機の電源を入れ、[TOFLASHDRIVE]ジャックにUSBメモリーを挿入します。"Confirming USB"表示が消えるまでお待ちください。

|                   | フォ |     | ィット   | • |     |          |     |
|-------------------|----|-----|-------|---|-----|----------|-----|
| $(\mathbf{n})$    |    |     | 1 ^ 7 |   | 110 | シミトナ     | - 7 |
|                   | FU | 'KI | ЛАІ   |   | ソハ  | 杉之 単川 9  | 3   |
| $\mathbf{\nabla}$ |    |     |       |   |     | 12 242 2 | •   |

| MENU - FILE - FORMAT |                 |        |  |  |
|----------------------|-----------------|--------|--|--|
| MEDIA                | USB Flash Drive |        |  |  |
|                      |                 |        |  |  |
|                      |                 |        |  |  |
|                      |                 | FORMAT |  |  |
| FORM                 | AT              |        |  |  |

[MENU/EXIT] - FILE - FORMAT - [ENTER] と操作し、FORMATページへ移動します。

## ③ メディアを選択する

[VALUE]つまみを使って、MEDIAを "USB Flash Drive" に設定します。

## ④ 初期化を開始する

カーソルを[FORMAT]アイコンに移動し、[ENTER]ボタンを押します。"Formatting"が 表示され、初期化が始まります。

容量によりますが、初期化の所要時間は数秒です。

# NOTE: 初期化中は電源を切ったり、USBメモリーを抜いたりしないでください。データ破損の恐れがあります。

初期化が終了すると、"Completed"が表示されます。

#### tips それぞれのイニシャライズの働き

操作ステップ3ではメディアとしてUSBメモリーかイ ンターナル・メモリー(後述)が選択できます。 USBメモリーとインターナル・メモリーとでは、行わ れる「初期化」の動作が異なります。 USBメモリーに対しては「フォーマット」(ファイル・シ ステムの再構築)が、インターナル・メモリーに対して はファイルの「全消去」が行われます。

# USBマス・ストレージ

# USBマス・ストレージとは

本機は、セットアップ・ファイルの保存先としてUSBメモリーの他に 「インターナル・メモリー」を内蔵しています。

インターナル・メモリーは、USBメモリーと同様に保存/読み出し ができるだけではなく、コンピューターとUSBケーブル経由でファ イルのやりとりが行えます。これを、「USBマス・ストレージ」と呼び ます。

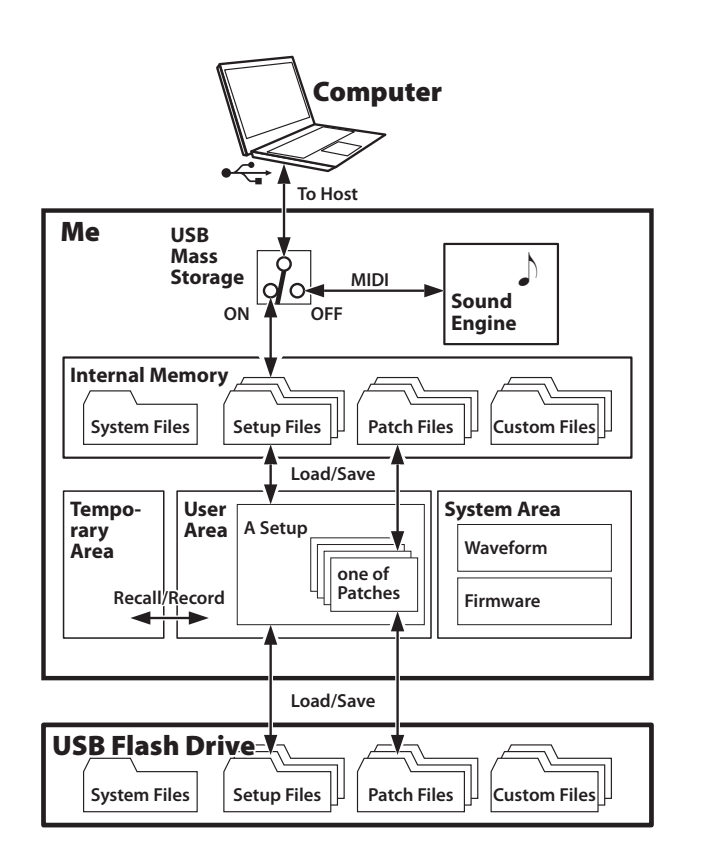

# USB TO HOSTジャックの機能を 切り替える

USB TO HOSTジャックは普段、コンピューターに対してMIDIの 送受信に使われます。インターナル・メモリーのファイルをやりとり するには、USBマス・ストレージをオンにします(左図上部)。

NOTE: USBマス・ストレージの使用中は、MIDIの送受信は行えません。

## ① USBページへ移動する

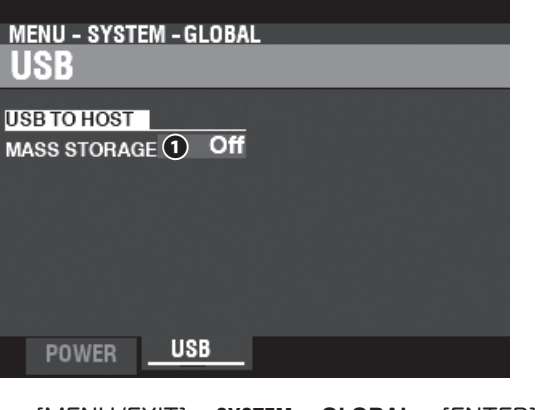

[MENU/EXIT] - SYSTEM - GLOBAL - [ENTER] - USB と操作 し、USBページへ移動します。

## 2 機能を切り替える

## **O** MAŜS ŜTORAGE

USB TO HOST ジャックの機能を切り替えます。

Off......MIDIの送受信を行います。 On .....インターナル・メモリーに接続します。

NOTE: ファイル損傷を防ぐため、MASS STORAGEを"Off"に切り 替える前には、コンピューター側で必ず「取り外し」操作を行っ てください。 本機の様々な設定は「セットアップ・ファイル」というファイルで保存されます。 下の図は1つのセットアップ・ファイルに含まれる内容です。

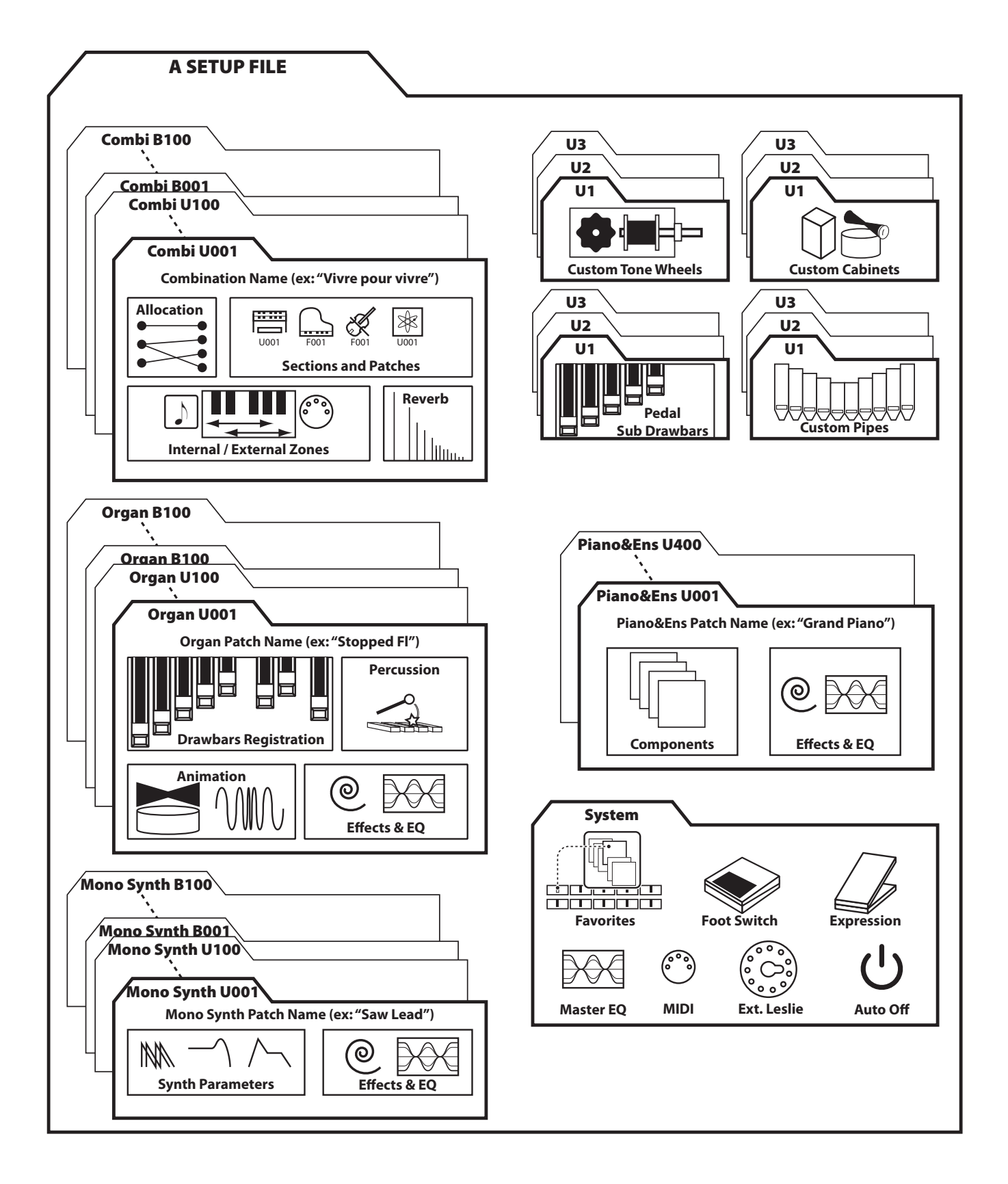

# SAVE(セーブ)

本機のコンテンツをUSBメモリーやインターナル・メモリーに保存します。

## ① USBメモリーを挿入する

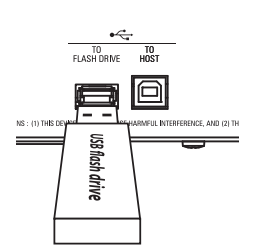

保存メディアとしてUSBメモリーを使用する場合は、あらかじめ [TO FLASH DRIVE]ジャックにUSBメモリーを挿入しておきま す。

## ② SAVEページに移動する

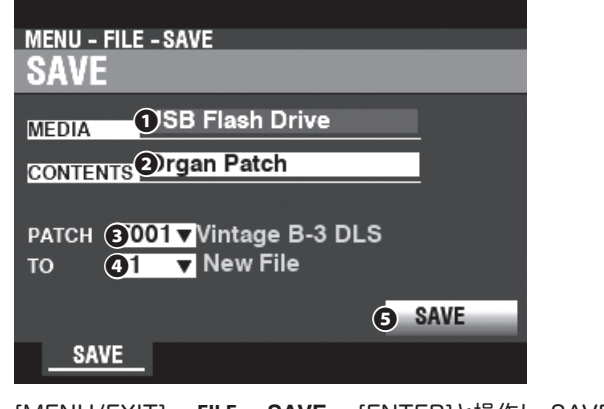

[MENU/EXIT] - FILE - SAVE - [ENTER]と操作し、SAVEページに移動します。

#### ③ 必要項目を選択する

保存するために必要な項目を入力します。

#### **O** MEDIA

保存メディアを選びます。

## O CONTENT

| 保存するコンテンツを      | 選択します。         |
|-----------------|----------------|
| Setup           | セットアップ         |
| Organ Patch     | オルガン・パッチ       |
| Piano/Ens Patch | ピアノ/アンサンブル・パッチ |
| Synth Patch     | モノシンセ・パッチ      |
| Tone Wheel      | カスタム・トーンホイール   |
| Pipe            | カスタム・パイプ       |
| 1 1 7 1 7 1 1   |                |

#### PATCH / CUSTON

保存するパッチ/カスタムを選択します。

## **4 FILE**

保存するファイル番号を選択します。

既存のファイルを上書きするにはその番号を、新規ファイルとして 保存する場合は、New Fileを選択します。

## $\mathbf{G} \mathbf{SAVE}^{t-\mathbf{J}}$

カーソルをこのアイコンに合わせ[ĔNTER]ボタンを押すと、以上の 項目が確定し、名前の入力画面が現れます。

## <u>④</u> 名前を編集する

| Мy                  | Fi      | Ι | e   |      |     |      |
|---------------------|---------|---|-----|------|-----|------|
| Aa1≠                | # space |   | ABC | DEF  | GHI | JKL  |
| Delet               | e Inser |   | MNO | PQRS | TUV | WXYZ |
| Hold to delete all. |         |   |     |      |     |      |

#### 名前を入力します。

[Aa1#].......入力する文字の種類を変更します。
 [1]-[10]......文字を入力します。
 [INS]......カーソル位置に空白を挿入します。
 [DEL]......カーソル位置の文字を削除します。
 [VALUE]......カーソル位置の文字を変更します。
 [ENTER]......名前を確定します。

#### Saving ...

記憶処理中は上図のようなメッセージが表示されます。この間は、 絶対に電源を切らないでください。

#### NOTE: 記憶操作を中止するには、[ENTER]ボタンの代わりに [MENU/EXIT]または[PLAY]ボタンを押します。

#### tips 名前の扱い

ここで入力した「名前」はセットアップでは「セット アップ名」と「ファイル名」の両方に、それ以外のコン テンツでは「ファイル名」に使われます。

ファイル名は外部のコンピュータなどでファイルのー 覧を確認する際に使われますが、本機での保存/呼 び出しでは意味を持ちません。

本機でのファイルの表示はそれぞれのコンテンツに 付けられた「セットアップ名」や「パッチ名」で行われ ます。 USBメモリーやインターナル・メモリーに保存したコンテンツを本機に読み込 みます。

## ① USBメモリーを挿入する

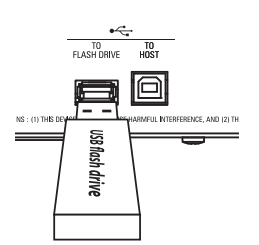

保存したメディアとしてUSBメモリーを使用する場合は、あらかじ め[TO FLASH DRIVE]ジャックにUSBメモリーを挿入しておきま す。

## ② LOADページに移動する

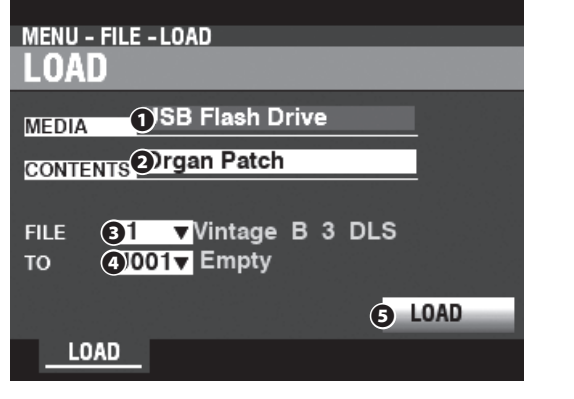

[MENU/EXIT] - FILE - LOAD - [ENTER]と操作し、LOADページに移動します。

## ③ 必要項目を選択する

読み込むために必要な項目を入力します。

## • MEDIA

保存したメディアを選びます。 Internal Memory ........インターナル・メモリー USB Flash Drive ........... USBメモリー

## 

呼び出すコンテンツを選択します。

- Pipe.....カスタム・パイプ
- B FILE

読み込むファイルを選択します。

## **∅** tổ

❸で選択されたファイルを、本機内のどのユーザー番号に読み込む かを選択します。

## **G** LOAD

カーソルをこのアイコンに合わせ[ENTER]ボタンを押すと、以上の

項目が確定し、読み込みが始まります。

## Loading...

読み込み処理中は上図のようなメッセージが表示されます。この間 は、絶対に電源を切らないでください。

NOTE: 読み込み操作を中止するには、[ENTER]ボタンの代わりに [MENU/EXIT]または[PLAY]ボタンを押します。

## ④ プレイ画面に戻る

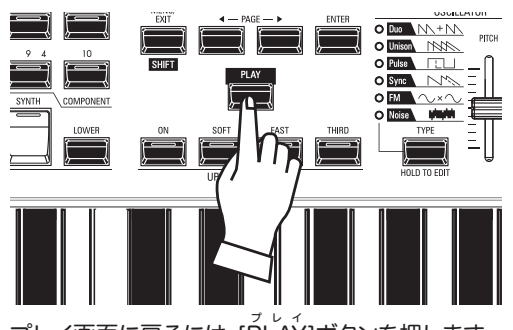

プレイ画面に戻るには、[PLĂY]ボタンを押します。

# DELETE(デリート)

USBメモリーやインターナル・メモリーに保存したコンテンツを削除します。

## USBメモリーを挿入する

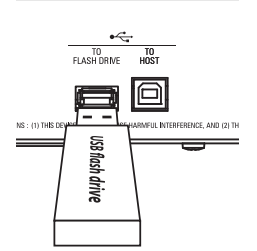

保存したメディアとしてUSBメモリーを使用する場合は、あらかじ め[TO FLASH DRIVE]ジャックにUSBメモリーを挿入しておきま す。

## ② DELETEページに移動する

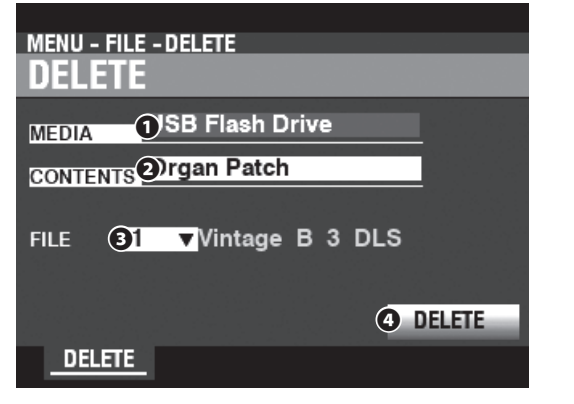

[MENU/EXIT] - FILE - DELETE - [ENTER]と操作し、DELETE ページに移動します。

## ③ 必要項目を選択する

読み込むために必要な項目を入力します。

## 

保存メディアを選びます。

**Internal Memory**......インターナル・メモリー **USB Flash Drive**......USBメモリー コンテンツ

## O CONTENT

| 削除するコンテンツ       | ソを選択します。       |
|-----------------|----------------|
| Setup           | セットアップ         |
| Organ Patch     | オルガン・パッチ       |
| Piano/Ens Patch | ピアノ/アンサンブル・パッチ |
| Synth Patch     | モノシンセ・パッチ      |
| Tone Wheel      | カスタム・トーンホイール   |
| Pipe            | カスタム・パイプ       |
| ファイル            |                |

• FILE

削除するファイルを選択します。

## 

カーソルをこのアイコンに合わせ[ENTER]ボタンを押すと、以上の 項目が確定し、削除が行われます。

## Deleting...

削除処理中は上図のようなメッセージが表示されます。この間は、

HAMMOND SK PRO/SK PRO-73 取扱説明書

絶対に電源を切らないでください。

NOTE: 削除操作を中止するには、[ENTER]ボタンの代わりに [MENU/EXIT]または[PLAY]ボタンを押します。

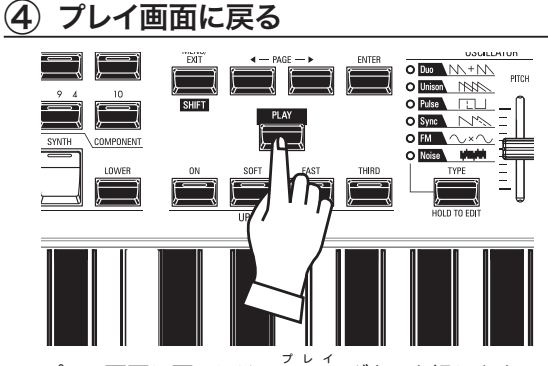

プレイ画面に戻るには、[PLAY]ボタンを押します。

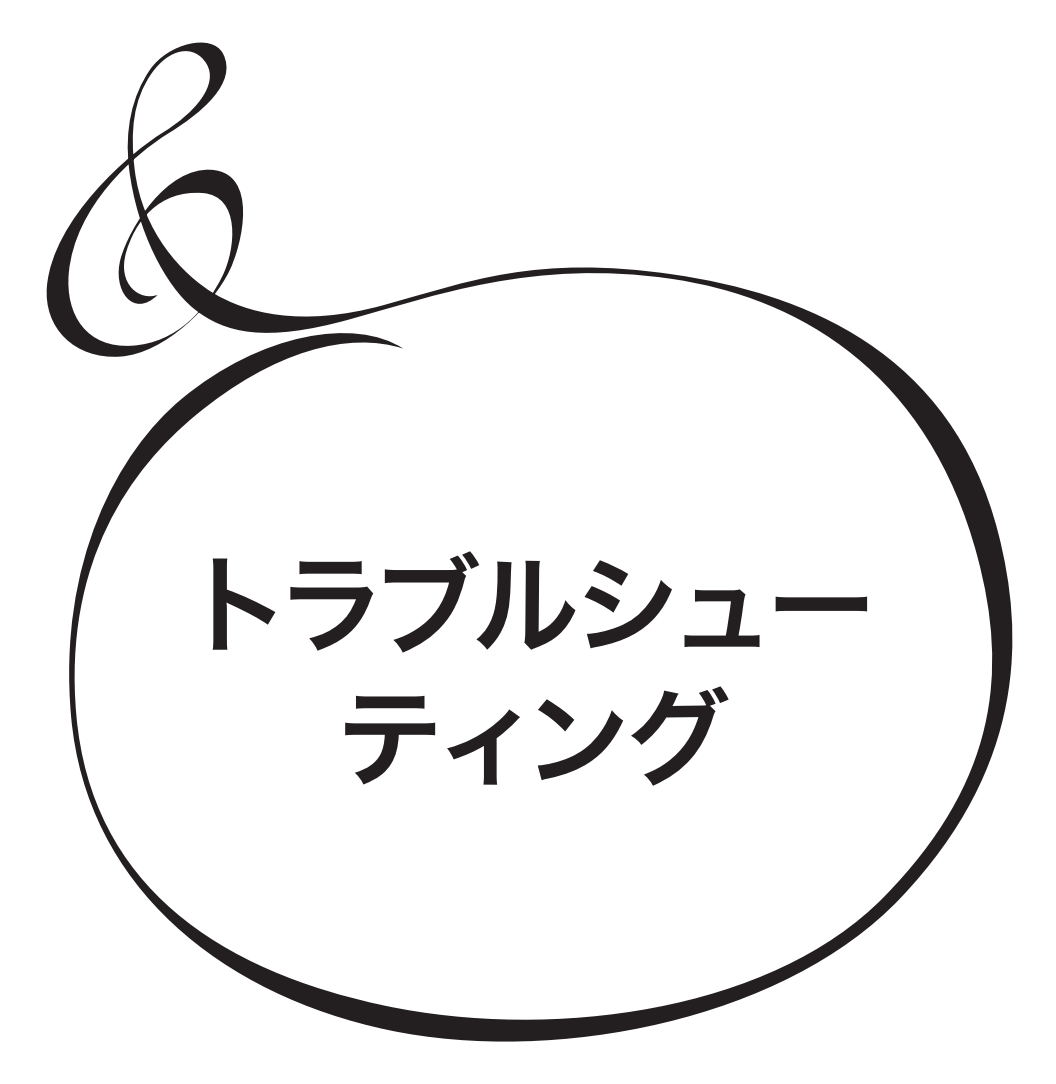

## トラブル

### ●操作を受け付けない。

・一旦 POWER スイッチを OFF にし、再び ON にしてください。

#### ●音が出ない。

- 演奏しようとしているセクションの[VOLUME]つまみが最小になっている。→
- 目的の [VOLUME] つまみを調節します。
- 演奏しようとしているセクションのALLOCATEボタンがオフになっている。→
- ボタンを押して、ランプを点灯させます。
- ・ ローカルコントロールがオフになっている→
   外部シーケンサーやコンピューターを使用しない場合は、ローカルコントロールをオンにします。
- レスリースピーカーが接続されている。→
   LESLIE 11 PIN 端子にレスリースピーカーが接続されている場合、ロータリーチャンネルへ送られる音は LINE OUT 端子や
   PHONES 端子からは出力されません。

### ●いくつかの音が聞こえない。

- ・ インディビジュアルが設定されている→
  - オーディオモードを接続形態に合わせて設定します。(P. 131)

#### ●エクスプレッションが変化しない。

- ・ エクスプレッションソースが正しく設定されていない。→
   CONTROL 画面のエクスプレッションソース項目を正しく設定します。(P. 133)
- ・オーバードライブのエクスプレッションが "OD ONLY" または "INPUT" に設定されている→ オーバードライブのエクスプレッションを "OD ONLY"、"INPUT" 以外に設定します。(P. 111)
- ・マルチエフェクトのソースが "EXP" に設定されている。→
   マルチエフェクトのソースを "EXP" 以外に設定します。(P. 106)
- ・ セクションのエクスプレッション項目が "OFF" に設定されている。
   →
  - エクスプレッションを "ON" に設定します。(P. 75)

#### ●フットスイッチが動作しない。

- フットスイッチの項目が正しく設定されていない。→
   CONTROL 画面のフットスイッチ項目を正しく設定します。(P. 132)
- ●フットスイッチの機能が踏んだ時ではなく、離した時に 動作してしまう。
  - ・フットスイッチが誤判定された。→
     電源を切った状態でフットスイッチを接続し、フットスイッチを踏まずに電源を入れます。
- [MENU/EXIT]、[RECORD] ボタンが操作できない。 ・ディスプレイ操作がロックされている。→
  - ロックを解除します。(P. 72)
- PC と USB マス・ストレージとのアクセスが停止して しまう。
  - そのまま2分ほど待つとアクセスが再開されることがあります。

## エラー・メッセージ

| ERROR    |           |          |
|----------|-----------|----------|
| An error | has occu  | rred.    |
| CAUSE    |           |          |
| MAIN     | SUB       | KEY SCAN |
| MAIN SD  | SUB SD    |          |
| Disease  |           |          |
| Please c | ontact su | pport.   |

修復不可能なエラーが発生しました。お買い上げの販売店またはもよりの営業所にお問い合わせ下さい。

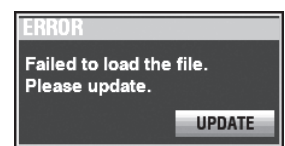

動作に必要なファイルを読み込むことができません。アップデータ を準備し、アップデート作業を行ってください。[UPDATE]アイコン を[ENTER]ボタンで押すことで、UPDATEページへ移動します。 不足しているファイルは、MENU - SYSTEM - INFORMATION ページで、ソフトウェアのバージョンが「---」と表示されます。

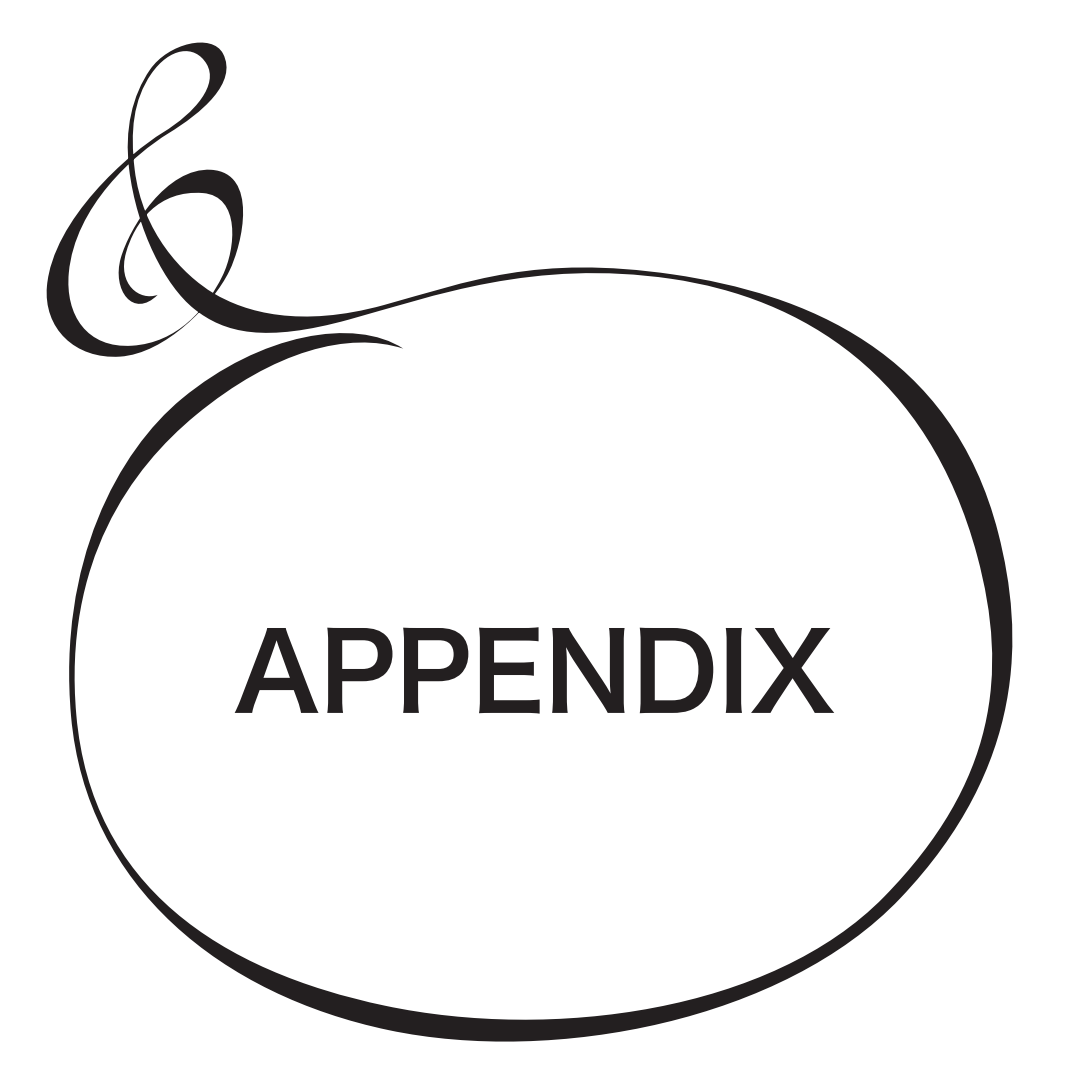

# ファクトリー・コンビネーション一覧

| Category  | #           | Name                 |
|-----------|-------------|----------------------|
|           | F001        | Vintage B-3 DLS      |
| Mai       | F002        | Classic Gospel       |
|           | F003        | ClasOrg Tutti        |
|           | F004        | Console Riser        |
|           | F005        | A. Piano D           |
| ea        | F006        | Piano & Strings      |
| tur       | F007        | A. Bass / A. Piano   |
| es.       | F008        | Soul Live            |
|           | F009        | Symphonic Ensemble   |
|           | F010        | Macrocosmos          |
|           | F011        | Vintage B-3 IOS      |
|           | F012        | Vintage B-3 Squabl   |
| or        | F012        | Vintage B-3 McGr     |
| le l      | E01/        | Vintage B-3 Groove   |
| ₹         | E015        | X-66 Ballad          |
| lee       | E016        | Edelweiss            |
|           | E017        | Spanish              |
| )rg       | F017        | Old Dave             |
| an        | <u> </u>    | Euro Bigband         |
|           | F019        | Swedish Love         |
|           | <u>F020</u> | ClasOrg ProChors     |
| Ę         | F021        |                      |
| an        | F022        |                      |
| sis       | F023        | The a Ore ScalDTract |
| tor       | F024        |                      |
| ·/Pi      | F025        | December 2101as      |
| ipe       | F026        | Furple               |
| Ō         | F027        |                      |
| rga       | F028        | Some Lovin           |
| n         | F029        | Dooker               |
|           | F030        |                      |
| Pia       | F031        | Dam Diano I-CF       |
| inc       | F032        | Pop Plano CF         |
| <b>)</b>  | F033        | Upright Plano        |
| С<br>Г    | F034        | Honky Ionk Plano     |
| ro        | F035        | LIP OLIT: P 1        |
| Pe        | F036        |                      |
| rc ,      | F037        | E. Piano Tine Miki   |
| Ň         | F038        | Harpsichord Back     |
| eys       | F039        | Clav. AC             |
|           | <u>F040</u> | Accordion LMMH       |
|           | F041        | Legato Strings       |
|           | F042        | Section Strings      |
| Str       | <u>F043</u> | Synth Strings Bright |
| ing       | F044        | Synth Strings Mellow |
| , st      | F045        | Chamber Ensemble     |
| $\hat{0}$ | F046        | Choir Aah            |
| ho        | F047        | Violin               |
| '≓        | F048        | Sol Strings          |
|           | F049        | Taped Strings        |
|           | F050        | Vocal & Str Pcd      |

| Category | #    | Name               |
|----------|------|--------------------|
|          | F051 | Horn Rock Band     |
|          | F052 | Trumpet Vib        |
|          | F053 | Alto Sax Vib       |
|          | F054 | Jazz Brass Pcd     |
| $\leq$   | F055 | Chro Harmonica Vib |
| inc      | F056 | Flute Vib          |
| <u></u>  | F057 | Pan Pipes          |
|          | F058 | M12 Brazz          |
|          | F059 | M12 Horn Ens       |
|          | F060 | M12 Box Brass      |
|          | F061 | Fantasy Pad        |
|          | F062 | Warm Pad           |
| 10       | F063 | Phasing Pad        |
| ŝyr      | F064 | Oct Saw Ld         |
| ۱th      | F065 | Sync Up&Down Ld    |
| / E      | F066 | Trancy Ld          |
| Bas      | F067 | Acoustic Bass      |
| Ň        | F068 | Finger Bass Jz     |
|          | F069 | Big Funk           |
|          | F070 | Timpani Normal     |
|          | F071 | Lady Green Eyes    |
|          | F072 | Do You Know        |
| Ţ        | F073 | Vibrating Good     |
| m        | F074 | Satin White        |
| ou       | F075 | Craft Work         |
| Γ        | F076 | Jan's Hammer       |
| Un       | F077 | Wonder 4 Th City   |
| es       | F078 | Woven Dream        |
|          | F079 | Your Rhyth Mix     |
|          | F080 | Jumped!            |
|          | F081 | Vienna             |
|          | F082 | Vienna Bridge      |
| л.       | F083 | 99 Nena            |
| m        | F084 | Pop Muzik          |
| ou       | F085 | Electric Friends   |
| Τ        | F086 | Don't You Go       |
| un       | F087 | Follow Your & Me   |
| es       | F088 | Manfred's Light    |
|          | F089 | Green Monday       |
|          | F090 | Ph. D I won't      |
|          | F091 | I'm Ready          |
|          | F092 | Won't Get Fooled   |
| Т.       | F093 | Blinding Lights    |
| Ĩ        | F094 | Lovefool           |
| ou       | F095 | California Girl    |
| ΣT       | F096 | Hot Stuff          |
| un       | F097 | Galway Girl        |
| es       | F098 | Last Christmas     |
|          | F099 | Treasure           |
|          | F100 | Zankoku Tenshi     |

| Patch # | Category     | Name                       |
|---------|--------------|----------------------------|
| F001    | Jazz         | Vintage B-3 DLS            |
| F002    | Jazz         | Vintage C-3 JOS            |
| F003    | Jazz         | Vintage B-3 Squabl         |
| F004    | Jazz         | Vintage B-3 Groove         |
| F005    | Jazz         | Vintage B-3 McG            |
| F006    | Jazz         | Vintage B-3 + Echo         |
| F007    | Jazz         | X-66 Ballad                |
| F008    | Jazz         | Jerry C                    |
| F009    | Jazz         | Lee Bee                    |
| F010    | Jazz         | Full Spin                  |
| F011    | Gospel       | Classic Gospel             |
| F012    | Gospel       | Slow Gospel                |
| F013    | Gospel       | Contemporary Gospel        |
| F014    | Gospel       | Shout Gospel               |
| F015    | Gospel       | Ouiet Praise               |
| F016    | Gospel       | Reflective Praise          |
| F017    | Gospel       | Dramatic Praise            |
| F018    | Gospel       | Total Praise               |
| F010    | Gospel       | Meditasion                 |
| F020    | Gospel       | Full Gospel                |
| F020    | Classic Pipe | Principal Chorus           |
| F021    | Classic Pipe | Flute Chorus               |
| E022    | Classic Pipe | Gamba Celeste              |
| FU23    | Classic Dipe | Baroque                    |
|         | Classic Dipe | Stopped Flutes             |
| FU23    | Classic Pipe | Diapasons 8' & 4'          |
|         | Classic Pipe | Bourdon 16' & Drin 2'      |
| FU2/    | Classic Pipe | Elutes w/Trom              |
| FU28    | Classic Pipe | Chao Sala                  |
| F029    | Classic Pipe | Cloc Solo                  |
| F030    | Classic Pipe |                            |
| F031    | Ineatre Pipe | 1 IDIAS $\propto$ VOX      |
| F032    | Theatre Pipe |                            |
| F033    | Theatre Pipe | Style D Irumpet Solo       |
| F034    | Theatre Pipe | Uboe 8' & Libia 4'         |
| F035    | Theatre Pipe | 1 ibias 16' & 4'           |
| F036    | Theatre Pipe | Brass Trumpet Solo         |
| F037    | Theatre Pipe | Strings & Vox              |
| F038    | Iheatre Pipe | 1 ibia 16' 8' & 4' + Voxes |
| F039    | Theatre Pipe | Full Tibias & Voxes        |
| F040    | Theatre Pipe | Full Combo + Post Horn     |
| F041    | Rock         | Purple                     |
| F042    | Rock         | Emerson                    |
| F043    | Rock         | Some Lovin                 |
| F044    | Rock         | Booker                     |
| F045    | Rock         | Rock 1                     |
| F046    | Rock         | Rock 2                     |
| F047    | Rock         | Rock 3                     |
| F048    | Rock         | Full 1                     |
| F049    | Rock         | Full 2                     |
| F050    | Rock         | Full Overdrive             |
|         | s            |                            |

| Patch # | Category | Name<br>Tibia 9 87 4          |
|---------|----------|-------------------------------|
|         | Tibia    | Tible $\delta \propto 4$      |
| F052    | 1 1D1a   | $11D1a \ \delta \ \alpha \ Z$ |
| F053    | 1 1D1a   |                               |
| F054    | 1 1b1a   | 1  ibia  8, 4 & 2             |
| F055    | Tibia    |                               |
| F056    | Tibia    | 1 ibia 16 & 4                 |
| F057    | Tibia    | 1 ibia 16, 8 & 4              |
| F058    | l ibia   | Tibia 16, 8, 4 & 2            |
| F059    | Tibia    | 1 ibia 16, 8, 4, 2 & 1        |
| F060    | l ibia   | Full Libia                    |
| F061    | Lo & Hi  | Lo & Hi 1                     |
| F062    | Lo & Hi  | Lo & Hi 2                     |
| F063    | Lo & Hi  | Lo & Hi 3                     |
| F064    | Lo & Hi  | Odd Harmonic                  |
| F065    | Lo & Hi  | Pop Solo                      |
| F066    | Lo & Hi  | Perc 16 & 4                   |
| F067    | Lo & Hi  | Solo 16 & 2                   |
| F068    | Lo & Hi  | Cute Solo                     |
| F069    | Lo & Hi  | Eddie's Wind                  |
| F070    | Lo & Hi  | Full Hammond                  |
| F071    | Рор      | Sylvia                        |
| F072    | Рор      | Lady                          |
| F073    | Рор      | Yeh Yeh                       |
| F074    | Рор      | Season Time                   |
| F075    | Рор      | On a Clear Day                |
| F076    | Рор      | Twee motten                   |
| F077    | Рор      | Toccata Live                  |
| F078    | Рор      | Je t'aime moi non plus        |
| F079    | Рор      | Early Bird                    |
| F080    | Рор      | Bluesette                     |
| F081    | Vx       | Vx Mellow                     |
| F082    | Vx       | Vx Bright                     |
| F083    | Vx       | Vx Mixture                    |
| F084    | Farf     | Farf Flute                    |
| F085    | Farf     | Farf Brass                    |
| F086    | Farf     | Farf Reeds                    |
| F087    | Farf     | Farf Strings                  |
| F088    | Farf     | Farf Full                     |
| F089    | Ace      | Ace Flute                     |
| F090    | Ace      | Ace Reeds                     |
| F091    | Ace      | Ace Strings                   |
| F092    | Contemp  | Summer Samba                  |
| F093    | Contemp  | Dancing Days                  |
| F094    | Contemp  | Pipe Mixture                  |
| F095    | Contemp  | California Girl               |
| F096    | Contemp  | Won't Get Fooled              |
| F097    | Contemp  | Master Comp                   |
| F098    | Contemp  | Swet Carpet                   |
| F099    | TW Basic | DB Reed                       |
| F100    | TW Basic | DB Diapason                   |

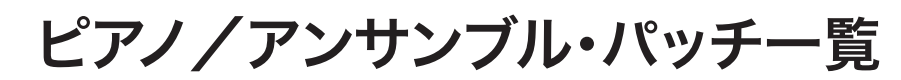

| Patch # | Category        | Name               |
|---------|-----------------|--------------------|
| F001    | A. Piano        | Grand Piano Y-CF   |
| F002    | A. Piano        | Grand Piano StwD   |
| F003    | A. Piano        | GP Y & LegatoStr   |
| F004    | A. Piano        | GP S & LegatoStr   |
| F005    | A. Piano        | GP Y & Warm Pad    |
| F006    | A. Piano        | GP S & Warm Pad    |
| F007    | A. Piano        | Upright Piano      |
| F008    | A. Piano        | Honky Tonk Piano   |
| F009    | A. Piano        | Pop Piano CF       |
| F010    | A. Piano        | HP OldTime PrChd   |
| F011    | A Piano         | Electric Grand     |
| E012    | A Piano         | FlecGrand Comp     |
| E012    | A Piano         | ElecCrand & Pad    |
| F013    | A Piano         | Toy Piano Kwi      |
| F014    | A. Piano        | Toy Piano KwiPan   |
| F015    | A. Flano        | Toy Plano Kwir all |
| F010    | A. Flano        | Tayling Sah MaDly  |
| FUI/    |                 | Tay Diana VerS     |
| FU18    | A. Piano        | 10y riano K&S      |
| F019    | A. Piano        | SIOW ATK I-CF      |
| F020    | A. Piano        | SIOW ATK STWD      |
| F021    | A. Piano        | Stadium Grand      |
| F022    | A. Piano        | Rehearsal Room     |
| F023    | A. Piano        | Compressed Grand   |
| F024    | E. Piano        | EP Tine Mkl        |
| F025    | E. Piano        | EP Mk1 Pan         |
| F026    | E. Piano        | EP Tine Mk1 Phas   |
| F027    | E. Piano        | EP Tine Mk1 Cho    |
| F028    | E. Piano        | EP Tine Mk1 OD     |
| F029    | E. Piano        | EP Tine Mk2        |
| F030    | E. Piano        | EP Tine Mk2 Pan    |
| F031    | E. Piano        | EP Tine Mk2 Phas   |
| F032    | E. Piano        | EP Tine Mk2 Cho    |
| F033    | E. Piano        | EP Tine Mk2 OD     |
| F034    | E. Piano        | EP Reed 200A       |
| F035    | E. Piano        | EP Reed 200A Trm   |
| F036    | E. Piano        | EP Reed 200A Hrd   |
| F037    | E. Piano        | EP Reed 200A OD    |
| F038    | E. Piano        | EP FM              |
| F039    | E. Piano        | EP FM Pan          |
| F040    | E. Piano        | EP FM Phase        |
| F041    | E. Piano        | EP FM Chorus       |
| F042    | E. Piano        | EP FM + GrandPno   |
| F043    | E. Piano        | 80's Layer Piano   |
| F044    | E. Piano        | Reed Pno+FM Pno    |
| F045    | E. Piano        | Space Mk2 + FM     |
| F046    | E. Piano        | Mk1&LegatoStrings  |
| F047    | E. Piano        | Compressed Mk1     |
| F048    | E. Piano        | GW Tine Mk2        |
| F049    | Harpsichord     | Harpsi Back        |
| F050    | Harpsichord     | Harpsi Back Cpl    |
| F051    | Harpsichord     | Harpsi Front       |
| F057    | Harpsichord     | Harpsi Buff        |
| E052    | Harnsichord     | Harpsi PrChd       |
| L022    | 1 1ai psiciloid |                    |

| Datch # | Catagory    | Namo                                |  |
|---------|-------------|-------------------------------------|--|
| F05/    | Harpsichord | Harpsi & Recrdr                     |  |
| E055    | Harpsichord | Harpsi OD                           |  |
| F056    | Clay        | Clay AC                             |  |
| F057    | Clay        | Clay AD                             |  |
| F058    | Clay        | Clay BC                             |  |
| F050    | Clay        | Clay BD                             |  |
| E060    | Clav.       | Clay AC Wab                         |  |
| E061    | Clav.       | Clay AD Wah                         |  |
| E062    | Clav.       | Clay BC Wah                         |  |
| E063    | Clav.       | Clay BD Wah                         |  |
| E064    | Clav.       | Clay AC PdWab                       |  |
| F065    | Clay        | Clay AD PdWah                       |  |
| E066    | Clav.       | Clav. BC PdWah                      |  |
| E067    | Clav.       | Clay BD PdWah                       |  |
| F007    | Clav.       | Clav. Bed Love                      |  |
| F060    | Clay.       | Pulse Clay                          |  |
| F009    | Clay.       | Clay Hard Od                        |  |
| E071    | Clav.       | Clav Bass                           |  |
| F071    | Clay.       | Clav&Reed 200                       |  |
| F072    | ChroPerc    | Xylophone                           |  |
| F074    | ChroPerc    | Mixing Bowl                         |  |
| F075    | ChroPerc    | Xylo Duo PrChd                      |  |
| F076    | ChroPerc    | Xylo 4tet PrChd                     |  |
| E077    | ChroPerc    | Marimba Normal                      |  |
| F078    | ChroPerc    | Marimba Trem                        |  |
| F070    | ChroPerc    | Marimba Item<br>Marimba Sustain     |  |
| F080    | ChroPerc    | Marimba Sustain<br>MarimbaDuo PrChd |  |
| F081    | ChroPerc    | Marimb4tet PrChd                    |  |
| F082    | ChroPerc    | Xvlo + Marimba                      |  |
| F083    | ChroPerc    | Glockenspiel                        |  |
| F084    | ChroPerc    | GlockenspielX-66                    |  |
| F085    | ChroPerc    | Vibraphone                          |  |
| F086    | ChroPerc    | Tubular Bells                       |  |
| F087    | ChroPerc    | Tubular Bells FM                    |  |
| F088    | ChroPerc    | Tubular Bells TW                    |  |
| F089    | ChroPerc    | Church Bells                        |  |
| F090    | ChroPerc    | Music Box                           |  |
| F091    | ChroPerc    | Tonechimes                          |  |
| F092    | ChroPerc    | TonechimesDamped                    |  |
| F093    | ChroPerc    | Hand Bells                          |  |
| F094    | ChroPerc    | HandBells Damped                    |  |
| F095    | ChroPerc    | TnchmsHymn PrChd                    |  |
| F096    | ChroPerc    | TchmHrmChm PrChd                    |  |
| F097    | ChroPerc    | HnBl&Tchm4tetPcd                    |  |
| F098    | ChroPerc    | Wine Glass                          |  |
| F099    | ChroPerc    | WG Lawrence                         |  |
| F100    | ChroPerc    | Digi Bell 1                         |  |
| F101    | ChroPerc    | Digi Bell 2                         |  |
| F102    | ChroPerc    | Rather Be PrChd                     |  |
| F103    | ChroPerc    | Cathedral Chimes                    |  |
| F104    | ChroPerc    | Marimba + Glock                     |  |
| F105    | ChroPerc    | Organ Harp                          |  |
| F106    | ChroPerc    | Vibraharp                           |  |

HAMMOND SK PRO/SK PRO-73 取扱説明書

| Datala # | Catalana | N                    |
|----------|----------|----------------------|
|          | Cuitor   | Name<br>Nulan Cuitar |
| F107     | Guitar   |                      |
| F108     | Guitar   | Steel Guitar         |
| F109     | Guitar   | Nylon&Steel Gtrs     |
| F110     | Guitar   | StelGtrDuo PrChd     |
| F111     | Guitar   | 12-String Guitar     |
| F112     | Guitar   | Jazz Guitar          |
| F113     | Guitar   | Jazz Guitar Oct      |
| F114     | Guitar   | PedalSteelGuitar     |
| F115     | Guitar   | Orchestral Harp      |
| F116     | Guitar   | OH WholeTone C       |
| F117     | Guitar   | OH WholeTone F       |
| F118     | Guitar   | PizzicatoStrings     |
| F119     | Guitar   | PizzStr + Glock      |
| F120     | Guitar   | NylonGtr+Tine EP     |
| F120     | Guitar   | SteelGtr+Tipe EP     |
| E127     | Ethnic   | Dulcimer             |
| E122     | Ethnic   | Tanpura / Sitar      |
| E124     | Ethnic   | Banio                |
| F124     | Ethnic   |                      |
| F125     | Eunnic   |                      |
| F126     | Ethnic   | Pan Pipes            |
| F12/     | Ethnic   | SteelGt&Dulcimer     |
| F128     | Ethnic   | PanPipe&Recorder     |
| F129     | Ethnic   | Koto & Pan Pipes     |
| F130     | SFX      | Zap                  |
| F131     | SFX      | Rain                 |
| F132     | SFX      | Telephone            |
| F133     | SFX      | Flanging Noise       |
| F134     | SFX      | Burst Noise          |
| F135     | SFX      | Sine PrChd           |
| F136     | SFX      | WhiteNoisePedWah     |
| F137     | SFX      | Sine RingMod         |
| F138     | Wind     | Horn Rock Band       |
| F139     | Wind     | Unison Sax           |
| F140     | Wind     | Ceddin Deden         |
| F141     | Wind     | M12 Box Brass        |
| F142     | Wind     | M12 Brazz            |
| F143     | Wind     | M12 Horn Ens         |
| F144     | Wind     | SynBrs Bird Low      |
| F145     | Wind     | SynBrs Bird Oct      |
| F1//6    | Wind     | SynBrs GX            |
| F1/7     | Wind     | Flute PrChd          |
| F1/0     | Wind     | BioBandSax PrChd     |
| E140     | Wind     | Big Band PrChd       |
| E150     | Wind     | Unison Brass ED      |
|          | Wind     | Unison Brass CUp     |
|          | Wind     | Ouartet 1 DrChd      |
|          | Wind     | Quartet 2 DrChd      |
| F153     | Wind     | Lagg Press DrChd     |
| F154     | WIIId    | Jazz Drass FICID     |
| F155     | Wind     | MutedComboTPrChd     |
| F156     | Wind     | MutedCombo2l'rChd    |
| +157     | Wind     | Irumpet Str          |
| F158     | Wind     | Trumpet Vib          |
| F159     | Wind     | Trumpet Section      |

| Patch #     | Category     | Name                                                                        |
|-------------|--------------|-----------------------------------------------------------------------------|
| F160        | Wind         | Trumpet Muted                                                               |
| F161        | Wind         | Trombone Str                                                                |
| F162        | Wind         | Trombone Muted                                                              |
| E163        | Wind         | Flute Vib                                                                   |
| E164        | Wind         | Taped Flute                                                                 |
| E165        | Wind         | Becorder                                                                    |
| F105        | Wind         | Synth Whiatle                                                               |
| F100        | Wind         | Alto Sov Str                                                                |
| <u>F107</u> | Wind         | Alto Sax Sti                                                                |
| F100        | Wind         | Ton on Sou Str                                                              |
| F109        | Wind         | Tenor Sax Str                                                               |
| F170        | Wind<br>Wind | Pari Sar Str                                                                |
| F1/1        | Wind         |                                                                             |
| F1/2        | Wind         | $\frac{1 \text{ p} \propto 1 \text{ b Str}}{1 \text{ c} = 1 \text{ N}^{1}}$ |
| F1/3        | Wind         |                                                                             |
| F1/4        | Wind         | Ip & Ib Muted                                                               |
| <u>F1/5</u> | Wind         | Ed's OB Brazz                                                               |
| F1/6        | Wind         | Ray's Flute                                                                 |
| <u>F177</u> | Wind         | SaxQuartet PrChd                                                            |
| F178        | Strings      | Legato Strings                                                              |
| F179        | Strings      | Legato Strgs Oct                                                            |
| F180        | Strings      | LgatoSt Op PrChd                                                            |
| F181        | Strings      | Section Strings                                                             |
| F182        | Strings      | Section Str Oct                                                             |
| F183        | Strings      | SectStr Op PrChd                                                            |
| F184        | Strings      | Synth Str.Bright                                                            |
| F185        | Strings      | Synth Str.Mellow                                                            |
| F186        | Strings      | Sol. Strings                                                                |
| F187        | Strings      | Sol. Strings Oct                                                            |
| F188        | Strings      | Taped Strings                                                               |
| F189        | Strings      | Glass Harp                                                                  |
| F190        | Strings      | Violin                                                                      |
| F191        | Strings      | TapedChoir+Strgs                                                            |
| F192        | Strings      | Synth Stringz                                                               |
| F193        | Strings      | TapedStrg&SynStr                                                            |
| F194        | Strings      | TapedStrg&SecStr                                                            |
| F195        | Strings      | SectStrgs+Violin                                                            |
| F196        | Choir        | Choir Aah                                                                   |
| F197        | Choir        | Choir Doo                                                                   |
| F198        | Choir        | Vocal                                                                       |
| F199        | Choir        | Vocal&Strg PrChd                                                            |
| F200        | Choir        | Vcal&Choir PrChd                                                            |
| F201        | Choir        | Taped Choir                                                                 |
| F202        | Choir        | TapedChoir PrChd                                                            |
| F203        | Choir        | TapedChoir&Flute                                                            |
| F204        | Choir        | Space Choir                                                                 |
| F205        | Synth Pad    | Fantasia Pad                                                                |
| F206        | Synth Pad    | Harp Pad                                                                    |
| F207        | Synth Pad    | Warm Pad                                                                    |
| F208        | Synth Pad    | Choir Pad                                                                   |
| F209        | Synth Pad    | Soundtrack                                                                  |
| F210        | Synth Pad    | Wind Bell                                                                   |
| F211        | Synth Pad    | PWM Pad                                                                     |
|             | Synth I ad   |                                                                             |

| Patch #      | Catagory   | Namo                    |  |
|--------------|------------|-------------------------|--|
| E010         | Synth Pad  | Sweep Pad               |  |
| E212         | Synth Pad  | Sample& Hold Pad        |  |
| E213         | Synth Pad  | Phasing Pad             |  |
| E214         | Synth Pad  | Chime Pad               |  |
| F215<br>F216 | Synth Pad  | Pattle Pad              |  |
| <u>F210</u>  | Synth Lad  | 2 2 Ded                 |  |
| F217         | Synth Dad  | 2.2 rad                 |  |
| F210         | Synth Dad  |                         |  |
| F219         | Synth Pad  |                         |  |
| F220         | Synth Pad  | Zan-Te Pong             |  |
| F221         | Synth Pad  | Fantasiacostrings       |  |
| F222         | Synth Pad  | Synthradox IVI 12 DISS  |  |
| F223         | Synth Pad  | SynthPad& TapedSt       |  |
| F224         | Bass       | Acoustic bass           |  |
| F225         | Bass       | AcouBass&RideCym        |  |
| F226         | Bass       | AcouBass & Brush        |  |
| F227         | Bass       | AcouBass & Drums        |  |
| F228         | Bass       | Finger Bass Jz          |  |
| F229         | Bass       | Finger Bass Pr          |  |
| F230         | Bass       | Pick Bass Jz            |  |
| F231         | Bass       | Pick Bass Jz OD         |  |
| F232         | Bass       | Pick Bass Pr            |  |
| F233         | Bass       | Pick Bass Pr OD         |  |
| F234         | Bass       | Slap Bass               |  |
| F235         | Bass       | Slap Bass Delay         |  |
| F236         | Bass       | FM Bass                 |  |
| F237         | Bass       | Timpani Normal          |  |
| F238         | Bass       | Timpani Roll            |  |
| F239         | Bass       | Legato Strg Bass        |  |
| F240         | Bass       | Symphonic Bass          |  |
| F241         | Bass       | ElecPiano Bass          |  |
| F242         | Bass       | FingBas+HarmStac        |  |
| F243         | Bass       | AcouBass & Irbn         |  |
| F244         | Bass       | Pick Bass Sp1           |  |
| F245         | Bass       | Pick Bass&Pulse66       |  |
| F246         | Bass       | ElecPianoBass           |  |
| F247         | Bass       | AcousticBass+FM         |  |
| F248         | Synth Lead | Square Ld Bright        |  |
| F249         | Synth Lead | Square Ld Mellow        |  |
| F250         | Synth Lead | Saw Ld                  |  |
| F251         | Synth Lead | Fifth Ld                |  |
| F252         | Synth Lead | Sync Ld U&D             |  |
| F253         | Synth Lead | Sync Ld D               |  |
| F254         | Synth Lead | Noise Ld                |  |
| F255         | Synth Lead | OPZ LFO Ld              |  |
| F256         | Synth Lead | Lucy Arp                |  |
| F257         | Synth Lead | Gimme <sup>^</sup> 3 Ld |  |
| F258         | Synth Lead | Tel Line Ld             |  |
| F259         | Synth Lead | Hot Stuff Ld            |  |
| F260         | Synth Lead | Take On Ld              |  |
| F261         | Synth Lead | B.Lıght Ld              |  |
| F262         | Synth Lead | Unison Ld               |  |
| F263         | Synth Lead | Unison Noise Ld         |  |

| Patch # | Category   | Name             |
|---------|------------|------------------|
| F264    | Synth Lead | Chocolate Seq    |
| F265    | Synth Lead | Puttin'RitzPrChd |
| F266    | Synth Lead | Synth Ralf       |
| F267    | Synth Lead | Pulse75&Alto Sax |
| F268    | Synth Lead | Saw + M12 Brass  |
| F269    | Synth Lead | Pulse80+Violin   |
| F270    | Synth Lead | SquareDuet PrChd |
| F271    | Free Reed  | Accordion M      |
| F272    | Free Reed  | Accordion LM     |
| F273    | Free Reed  | Accordion LMH    |
| F274    | Free Reed  | Accordion LMMH   |
| F275    | Free Reed  | Accordion MMM    |
| F276    | Free Reed  | Reed Organ       |
| F277    | Free Reed  | Reed Organ Oct   |
| F278    | Free Reed  | Harm Single      |
| F279    | Free Reed  | Harm Chro Norm   |
| F280    | Free Reed  | Harm Chro Vib    |
| F281    | Free Reed  | Harm Chro OD     |
| F282    | Free Reed  | Harm FM          |
| F283    | Free Reed  | Melodion S-32    |
| F284    | Free Reed  | Melodion PRO-44  |
| F285    | Free Reed  | Melodion M-37    |
| F286    | Free Reed  | Melodion M37Twin |
| F287    | Free Reed  | MelodionM37ODWah |
| F288    | Free Reed  | Melodion B-24    |
| F289    | Free Reed  | Melodion 2 PrChd |
| F290    | Free Reed  | Melodion 3 PrChd |
| F291    | Free Reed  | Melodion 4 PrChd |
| F292    | Free Reed  | MelodnP44+HarChr |
| F293    | Free Reed  | MelodnB24+Marmba |
| F294    | Free Reed  | HarChrVb+AltoSax |
| F295    | Percussion | Ride Cymbal      |
| F296    | Percussion | Brush Snare Drum |
| F297    | Percussion | Wind Chime       |
| F298    | Percussion | Tone Tang        |
| F299    | Percussion | OH WlTnC&WindChm |
| F300    | Percussion | OH WlTnF&WindChm |

tips プロコード機能

ピアノ/アンサンブル・パッチのうち、いくつかには 「プロコード」機能が設定されています。これはブラ スセクションなどで聞かれるハーモニーを鍵盤で簡 単に演奏できるようにするためのものです。

プロコードが設定されているパッチは名前の末尾に "PrChd"が記されています。

このパッチをUPPER鍵盤にアロケートし、ロワー鍵 盤で和音を押さえ、UPPER鍵盤で単音を演奏する と、ハーモニーを伴ったメロディが得られます。

| Patch # | Name              |
|---------|-------------------|
| F001    | Sine Lead         |
| F002    | Saw Lead          |
| F003    | Fat Saw w/Chorus  |
| F004    | Wild Chorus       |
| F005    | SW Synth #1       |
| F006    | Staircase 4dg     |
| F007    | FM Flute          |
| F008    | LeadSqu w/Chorus  |
| F009    | Synth Trombone    |
| F010    | Quartersteps      |
| F011    | B-3 Perc Synth    |
| F012    | Tuned White Noise |
| F013    | Basic Syn Bass    |
| F014    | PHAT Bass         |
| F015    | Ed's OB Bass      |
| F016    | Chirp Bass        |
| F017    | Melodic Solo 1    |
| F018    | Perc Bass         |
| F019    | Florian Bass      |
| F020    | Hard Solo         |
| F021    | Autobahn          |
| F022    | Oxygene V         |
| F023    | Magnetic Fields   |
| F024    | Electric Friends  |
| F025    | Don't You Go      |
| F026    | Blue Monday       |
| F027    | Get Enough        |
| F028    | Tainted Love      |
| F029    | Sweet Dreams      |
| F030    | West End Girls    |
| F031    | 99 Luftballons    |
| F032    | You want me       |
| F033    | Vienna            |
| F034    | Pop Muzik Perc    |
| F035    | Don't go Bs       |
| F036    | Noise 1           |
| F037    | Noise 2           |
| F038    | Special PF        |
| F039    | Special VG        |
| F040    | Aliens            |
| F041    | Bright Brass      |
| F042    | MG Lead           |
| F043    | F.P.Cress.        |
| F044    | Spacious Saw Ld   |
| F045    | Funny Ld          |
| F046    | Oct Saw Ld        |
| F047    | Oct Sqr Ld        |
| F048    | 4th Saw Ld        |
| F049    | 4th Sqr Ld        |
| F050    | I'm Ready         |

| Patch #      | Name               |
|--------------|--------------------|
| F051         | Lucky Man          |
| F052         | Takarajima         |
| F053         | Gut Daze           |
| F054         | Sweep Bass         |
| F055         | Reso Sween Bass    |
|              | Oct. Sweep Bass    |
|              | Arnia Bass         |
| F057         | Arpie bass         |
| FU58         | D 1 WC 1 L 1       |
| F059         | Rock With Ld       |
| F060         | Beep Ld            |
| F061         | Belly Ld           |
| F062         | OverMod Ld         |
| F063         | Material Girl      |
| F064         | Cool Bs            |
| F065         | Metallic Bs        |
| F066         | FM Horn            |
| F067         | FM Reed            |
| F068         | Square Ld          |
| F069         | Sgr Alt Oct Ld     |
| F070         | Popcorn Ld         |
| E071         | Pulse I d          |
| E072         | PW/M Tri I A       |
|              |                    |
| FU/3         | r wivi 3/ ri La    |
| F0/4         | r wivi frac Ld     |
| F075         | Square Bs          |
| F076         | Sync Up Ld         |
| F077         | Sync Up/Down Ld    |
| F078         | Sync Down Ld       |
| F079         | Sync S/H Ld        |
| F080         | Sync Frac Ld       |
| F081         | Trancy Ld          |
| F082         | OutOfTune Ld       |
| F083         | Sweep Ld           |
| F084         | Sqr With Saw Ld    |
| F085         | Saw With Sqr Ld    |
| F086         | Noise Ld           |
| F087         | Chip Perc.         |
| FU80         | Falling Noise      |
| FUSO         | Upward Noise       |
| E000         | Wind               |
| F090         | Seashore           |
| FU91<br>E002 | Ditch S/H          |
| F092         | Class Crash        |
| F093         | Giass Crasii       |
| F094         | Launch             |
| F095         | Percussive Saw     |
| F096         | Uct. Vibrato Ld    |
| F097         | Glass Crash        |
| F098         | Unison Bass        |
| F099         | Sqr + Saw Oct Bass |
| F100         | Big Drift          |
|              |                    |

# ピアノ/アンサンブル

|   | Category    |    | Name              |
|---|-------------|----|-------------------|
| 1 | A. Piano    | 1  | GrandPf Yam CF3   |
| 1 | A. Piano    | 2  | GrandPf Stw D St  |
| 1 | A. Piano    | 3  | GndPf StwDSt Rel  |
| 1 | A. Piano    | 4  | UpUf Regular      |
| 1 | A. Piano    | 5  | UpUf Honky        |
| 1 | A. Piano    | 6  | Electric Grand    |
| 1 | A. Piano    | 7  | Toy Pf Kaw        |
| 1 | A. Piano    | 8  | Toy Pf Kaw Rel    |
| 1 | A. Piano    | 9  | Toy Pf Sch        |
| 1 | A. Piano    | 10 | Toy Pf Sch Rel    |
| 1 | A. Piano    | 11 | Pop Piano CF      |
| 2 | E. Piano    | 1  | EP Tine Mk1 On    |
| 2 | E. Piano    | 2  | EP Tine Mk1 Off   |
| 2 | E. Piano    | 3  | EP Tine Mk2 On    |
| 2 | E. Piano    | 4  | EP Reed 200A      |
| 2 | E. Piano    | 5  | E.Piano FM        |
| 2 | E. Piano    | 6  | E.Piano FM Cho    |
| 2 | E. Piano    | 7  | EP Tine Mk1 Soft  |
| 2 | E. Piano    | 8  | EP Reed Soft      |
| 3 | Harpsichord | 1  | Hpsichrd Back     |
| 3 | Harpsichord | 2  | Hpsichrd Front    |
| 3 | Harpsichord | 3  | Hpsichrd Buff     |
| 3 | Harpsichord | 4  | Hpsi Off          |
| 4 | Clav        | 1  | Clav AC           |
| 4 | Clav        | 2  | Clav AD           |
| 4 | Clav        | 3  | Clav BC           |
| 4 | Clav        | 4  | Clav BD           |
| 4 | Clav        | 5  | Clav Off          |
| 5 | Chro. Perc. | 1  | Xylophone YX Norm |
| 5 | Chro. Perc. | 2  | Marimba YM Norm   |
| 5 | Chro. Perc. | 3  | Marimba YM Irem   |
| 5 | Chro. Perc. | 4  | Glockenspiel      |
| 5 | Chro. Perc. | 5  | Glock. X-66       |
| 5 | Chro. Perc. | 6  | Vibraphone YV     |
| 5 | Chro. Perc. | /  | T I D II FM       |
| 5 | Chro. Perc. | 8  |                   |
| 5 | Chro. Perc. | 9  | Church Dell       |
| 5 | Chro Perc   | 11 | Wine Class        |
| 5 | Chro Perc   | 12 | Tonechimes        |
| 5 | Chro. Perc  | 13 | Hand Bells        |
| 5 | Chro. Perc. | 14 | Svn. Celesta      |
| 5 | Chro. Perc  | 15 | Digi Bell 1       |
| 5 | Chro. Perc  | 16 | Digi Bell 2       |
| 5 | Chro. Perc. | 17 | Crystal           |
| 5 | Chro. Perc. | 18 | Music Box         |
| 6 | Guitar      | 1  | Nvlon-Str Gt.     |
| 6 | Guitar      | 2  | Steel-Str Gt.     |
| 6 | Guitar      | 3  | 12Str Gt. A       |
| 6 | Guitar      | 4  | 12Str Gt. B       |
| 6 | Guitar      | 5  | Jazz Gt.          |
| б | Guitar      | 6  | Pedal Steel Gt    |
| б | Guitar      | 7  | Orch Harp         |
| 6 | Guitar      | 8  | OH Whole Tone C   |
| 6 | Guitar      | 9  | OH Whole Tone F   |
| 6 | Guitar      | 10 | Pizzicato Str.    |
| 7 | Ethnic      | 1  | Dulcimer          |
| 7 | Ethnic      | 2  | Sitar             |
| 7 | Ethnic      | 3  | Tanpura           |
| 7 | Ethnic      | 4  | Banjo             |
| 7 | Ethnic      | 5  | Soh               |
| 7 | Ethnic      | 6  | Pan Pipes         |
| 8 | SFX         | 1  | Sine              |
| 8 | SFX         | 2  | White Noise       |
| 8 | SFX         | 3  | Rain              |
| 8 | SFX         | 4  | TelephoneRingSus  |
| 8 | SFX         | 5  | TelephoneRingRel  |
| 8 | SFX         | 6  | E. Driver Sus     |
| 8 | SFX         | 7  | E. Driver Rel     |

|         | Category     |        | Name            |
|---------|--------------|--------|-----------------|
| 9       | Wind         | 1      | Trumpet Str     |
| 0       | Wind         | 2      | Trumpet Vib     |
| 9       | Wind         | 2      | Trumpet Muted   |
| 0       | Wind         | 1      | The Fall Suc    |
| 9       | Wind         | 5      | Tp. Fall Atle   |
| 9       | Wind         | 6      | Tp. Crs Up Sus  |
| 9       | Wind         | 7      | Trumpet Sect    |
| 9       | Wind         | 0      | Trambana Str    |
| 9       | Wind         | 0      | Trombone Sti    |
| 9       | Wind         | 10     | The Fall Suc    |
| 9       | Wind         | 11     | The Fall Ash    |
| 9       | Wind         | 12     | Flute Str       |
| 9       | Wind         | 12     | Flute Vib       |
| 9       | Wind         | 14     | Flute VID       |
| 9       | Wind         | 14     | Alto Say Str    |
| 9       | Wind         | 16     | Alto Sax Vib    |
| 9       | Wind         | 17     | Tenor Say Str   |
| 9       | Wind         | 10     | Tenor Say Vib   |
| 9       | Wind         | 10     | Pani Car Sta    |
| 9       | Wind         | 20     | Dari Sax Su     |
| 9       | Wind         | 20     | Flute Tanad     |
| 9       | Wind         | 21     | M12 Box Brace 1 |
| 9       | Wind         | 22     | M12 Box Brace 2 |
| 9       | Wind<br>Wind | 23     | M12 Dox Diass 2 |
| 9       | Wind         | 24     | M12 Brazz 1     |
| 9       | Wind         | 25     | M12 Horn Eng 1  |
| 9       | Wind         | 20     | M12 Horn Eng 2  |
| 9<br>10 | Strings      | 1      | Str. Legato     |
| 10      | Strings      | ו<br>ר | Sti. Legato     |
| 10      | Strings      | 2      | Str. Section    |
| 10      | Strings      | 3      | Synth Sti. Milw |
| 10      | Strings      | 5      | Syllul Su. Dil  |
| 10      | Strings      | 5      | Violine Tenod   |
| 10      | Strings      | 7      | Violin          |
| 10      | Strings      | 0      | Class Ham St    |
| 10      | Strings      | 0      | Class Harp Mono |
| 10      | Choir        | 9      | Choir Ash CM    |
| 11      | Choir        | 2      | Choir Dee CM    |
| 11      | Choir        | 2      | Vocal CM Tp/S   |
| 11      | Choir        | 1      | Choir Taped     |
| 12      | Synth Pad    | 1      | PW/M            |
| 12      | Synth Pad    | 2      | EPEM Pad        |
| 12      | Synth Pad    | 3      | WG Pad Bright   |
| 12      | Synth Pad    | 4      | WG Pad Mellow   |
| 12      | Synth Pad    | 5      | Noise Choir     |
| 13      | Bass         | 1      | Acoustic Bs On  |
| 13      | Bass         | 2      | Acoustic Bs Off |
| 13      | Bass         | 3      | Finger Bs Iz    |
| 13      | Bass         | 4      | Finger Bs Pr    |
| 13      | Bass         | 5      | Pick Bs Iz      |
| 13      | Bass         | 6      | Pick Bs Pr      |
| 13      | Bass         | 6      | Slap Bs Iz      |
| 13      | Bass         | 7      | FM Bass         |
| 13      | Bass         | 8      | Timpani Single  |
| 13      | Bass         | 10     | Timpani Roll    |
| 13      | Bass         | 11     | Timpani Griss   |
| 14      | Synth Lead   | 1      | Square          |
| 14      | Synth Lead   | 2      | Pulse 66%       |
| 14      | Synth Lead   | 3      | Pulse 75%       |
| 14      | Synth Lead   | 4      | Pulse 80%       |
| 14      | Synth Lead   | 5      | Sawtooth        |
| 14      | Synth Lead   | 6      | Kinura          |
| 14      | Synth Lead   | 7      | Lucy            |
| 14      | Synth Lead   | 8      | Even Bars       |
| 14      | Synth Lead   | 9      | OPZ LFO         |
| 14      | Synth Lead   | 10     | Osc. Sync U/D   |
| 14      | Synth Lead   | 11     | Osc. Sync D     |
|         |              |        |                 |

|    | Category   |    | Name             |
|----|------------|----|------------------|
| 15 | Free Reed  | 1  | Accordion        |
| 15 | Free Reed  | 2  | Acdn SubOct      |
| 15 | Free Reed  | 3  | Reed Organ       |
| 15 | Free Reed  | 4  | Melodion B-24    |
| 15 | Free Reed  | 5  | Melodion M-37    |
| 15 | Free Reed  | б  | Melodion M-37Oct |
| 15 | Free Reed  | 7  | Melodion PRO-44  |
| 15 | Free Reed  | 8  | Melodion S-32    |
| 15 | Free Reed  | 9  | Harm Single      |
| 15 | Free Reed  | 10 | Harm Chro Norm   |
| 15 | Free Reed  | 11 | Harm Chro Vib    |
| 15 | Free Reed  | 12 | Harm BsChro      |
| 15 | Free Reed  | 13 | Harm Bass Stacc  |
| 15 | Free Reed  | 14 | Harm FM          |
| 16 | Percussion | 1  | Ride Cymbal      |
| 16 | Percussion | 2  | Crash Cymbal     |
| 16 | Percussion | 3  | Crash Cymbal Lp  |
| 16 | Percussion | 4  | Wind Chime       |
| 16 | Percussion | 5  | Wind Chime Lp    |
| 16 | Percussion | 6  | Tone Tang        |
| 16 | Percussion | 7  | Jazz BD          |
| 16 | Percussion | 8  | Jazz SD          |
| 16 | Percussion | 9  | Jazz SD&BD Rnd   |
| 16 | Percussion | 10 | Brush SD Swl On  |
| 16 | Percussion | 11 | Brush SD Swl Off |
| 16 | Percussion | 12 | Brsh SD Tap/Slap |
| 16 | Percussion | 13 | Brush SD&BD Rnd  |
|    |            |    |                  |

# パイプ・オルガン

| #        | Pipe Voice               |
|----------|--------------------------|
| 1        | C-Open Diapason          |
| 2        | C-Principal              |
| 2        | C-Diapason               |
| <u>л</u> | C-Bourdon 1              |
| 5        | C-Bourdon 2              |
| 5        | C-Gedeckt                |
| 7        | C Robr Flute             |
| /        | C Eluto Hamonia          |
| 8        |                          |
| 9        |                          |
| 10       |                          |
| 11       | C-Clarinet               |
| 12       | C-Hautbois               |
| 13       | C-Oboe                   |
| 14       | C-Vox Humana             |
| 15       | C-Trompette              |
| 16       | C-Cornet V               |
| 17       | C-Mixture III            |
| 18       | C-Mixture IV             |
| 19       | C-Reserve                |
| 20       | C-Reserve                |
| 21       | C-Reserve                |
| 22       | T-Tibia Clausa           |
| 23       | T-Brass Saxophone        |
| 20       | T-Brass Trumpet          |
| 25       | T-Clarinet               |
| 25       | T-Brs F. PostHorn        |
| 20       | T-Orchestral Oboe        |
| 2/       | T-Style D Trumpet        |
| 20       | T Viol d'Orchectle       |
| 29       | T Voy Humana             |
| 30       |                          |
| 31       | T D                      |
| 32       | 1-Reserve                |
| 33       | 1-Reserve                |
| 34       | P-CotVIn 32 & Brdn 16    |
| 35       | P-CtlBmb 32" & Prn 16    |
| 36       | P-CntBrdn 32' & Flte 16' |
| 37       | P-Trompette 16'          |
| 38       | P-Fagott 16'             |
| 39       | P-SubBs 16' & Gedeckt 8' |
| 40       | P-Diapason 8' & Flute 4' |
| 41       | P-PrnChors 8' & Mixt IV  |
| 42       | P-Tibia 16' & Flute 8'   |
| 43       | P-Diap 16' & PostHorns   |
| 44       | P-Cornopean              |
| 45       | P-Reserve                |
| 46       | P-Reserve                |
| (        | Classical                |

T.....Theatre P.....Pedal

## プロコード・ボイシング

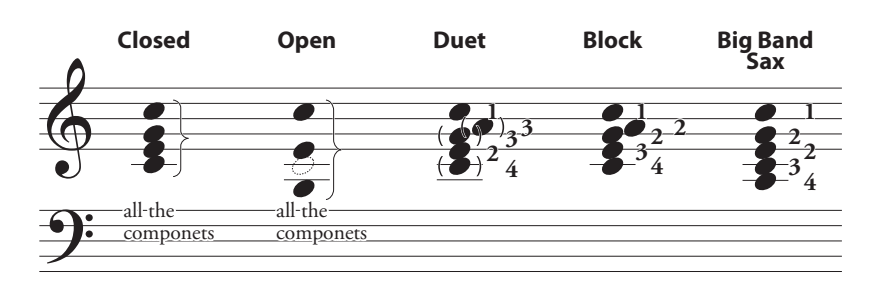

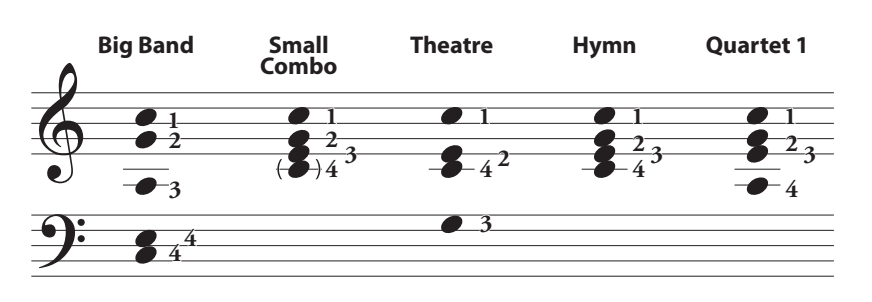

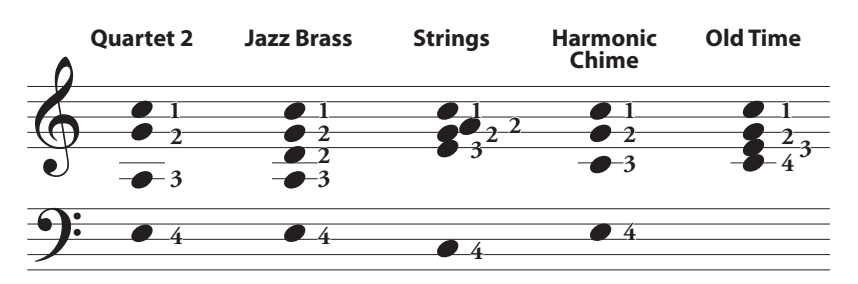

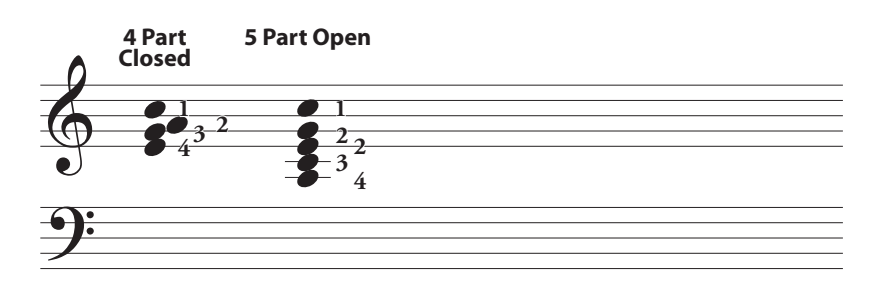

The notations between Small Combo, Hymn, and Old Time are seems same, but they makes different voicing by chord progression or phrasing.

# MIDI テンプレート

| 1                | Template             | Basic                 | 2 Man Lower              | 2 Man Upper           |
|------------------|----------------------|-----------------------|--------------------------|-----------------------|
| Messages         | MIDI IN              | Sequence              | Lower                    | Upper                 |
|                  | Local Control        | On                    | On                       | Ön                    |
|                  | NRPN                 | On                    | On                       | On                    |
|                  | Program Change       | On                    | On                       | On                    |
|                  | Drawbar Registration | On                    | On                       | On                    |
|                  | External Zone        | Off                   | Off                      | Off                   |
| Transmit Channel | Tx. Upper            | 1                     | 1                        | 1                     |
|                  | Tx. Lower            | 2                     | 2                        | 2                     |
|                  | Tx. Pedal            | 3                     | 3                        | 3                     |
|                  | Rx. Upper            | 1                     | 1 (disregarded, off)     | 1 (disregarded, off)  |
|                  | Rx. Lower            | 2                     | 2 (disregarded, off)     | 2 (disregarded, off)  |
|                  | Rx. Pedal            | 3                     | 3 (disregarded, omni)    | 3 (disregarded, omni) |
| Comments         |                      | このテンプレートは、本機単         | このテンプレートは、ロワー鍵           | このテンプレートは、アパー         |
|                  |                      | 体での演奏を外部シーケン          | 盤をMIDI INジャックに接続         | 鍵盤をMIDI INジャックに接      |
|                  |                      | サーに記録/再生する場合          | して演奏する場合に使用しま            | 続して演奏する場合に使用し         |
|                  |                      | に使用します。               | t.                       | ます                    |
|                  |                      |                       | /。<br>(*1) 演奏内容はMIDI OUT | (*1)に同い               |
|                  |                      |                       | から送信され 外部シーケン            |                       |
|                  |                      |                       | サーで記録できます                |                       |
|                  |                      |                       | りて記録できより。                |                       |
| [1               | Template             | Pedal KBD             | 3 KBD Lower              | 3 KBD Upper           |
| Messages         | MIDI IN              | Pedal                 | Low + Ped                | Up + Ped              |
|                  | Local Control        | On                    | On                       | On                    |
|                  | NRPN                 | On                    | On                       | On                    |
|                  | Program Change       | On                    | On                       | On                    |
|                  | Drawbar Registration | On                    | On                       | On                    |
|                  | External Zone        | Off                   | Off                      | Off                   |
| Transmit Channel | Tx. Upper            | 1                     | 1                        | 1                     |
|                  | Tx. Lower            | 2                     | 2                        | 2                     |
|                  | Tx. Pedal            | 3                     | 3                        | 3                     |
|                  | Rx. Upper            | 1 (disregarded, off)  | 1                        | 1                     |
|                  | Rx. Lower            | 2 (disregarded, off)  | 2                        | 2                     |
|                  | Rx. Pedal            | 3 (disregarded, omni) | 3                        | 3                     |
| Comments         |                      | このテンプレートは、ペダル         | このテンプレートは、ロワー            | このテンプレートは、アパー         |
|                  |                      | 鍵盤をMIDI INジャックに接      | 鍵盤(Ch.2)とペダル鍵盤           | 鍵盤(Ch.1)とペダル鍵盤        |
|                  |                      | 続して演奏する場合に使用し         | (Ch.3)を同時に接続する           | (Ch.3)を同時に接続する        |
|                  |                      | ます。                   | 場合に使用します。                | 場合に使用します。             |
|                  |                      | (*1)に同じ。              | (*1)に同じ。                 | (*1)に同じ。              |
|                  |                      |                       |                          |                       |
| 1                | Template             | Organ Upper           | Piano                    | Ensemble              |
| Messages         | MIDI IN              | Organ Upper           | Piano                    | Ensemble              |
|                  | Local Control        | On                    | On                       | On                    |
|                  | NRPN                 | On                    | On                       | On                    |
|                  | Program Change       | On                    | On                       | On                    |
|                  | Drawbar Registration | On                    | On                       | On                    |
|                  | External Zone        | Off                   | Off                      | Off                   |
| Transmit Channel | Tx. Upper            | 1                     | 1                        | 1                     |
|                  | Tx. Lower            | 2                     | 2                        | 2                     |
|                  | Tx. Pedal            | 3                     | 3                        | 3                     |
|                  | Rx. Upper            | 1 (disregarded, off)  | 1 (disregarded, off)     | 1 (disregarded, off)  |
|                  | Rx. Lower            | 2 (disregarded, off)  | 2 (disregarded, off)     | 2 (disregarded, off)  |
|                  | Rx. Pedal            | 3 (disregarded, off)  | 3 (disregarded, off)     | 3 (disregarded, off)  |
| Comments         |                      | このテンプレートは、MIDI        | このテンプレートは、MIDI           | このテンプレートは、MIDI        |
|                  |                      | キーボードをMIDI INジャッ      | キーボードをMIDI INジャッ         | キーボードをMIDI INジャッ      |
|                  |                      | クに接続してオルガン・セク         | クに接続してピアノ・セクショ           | クに接続してアンサンブル・         |
|                  |                      | ションUPPERを直接演奏す        | ンを直接演奏する場合に使             | セクションを直接演奏する場         |
|                  |                      | る場合に使用します。            | 用します。                    | 合に使用します。              |

|                  | Template             | Synth                | EXZ                   | EXZ 2 Man Lower    |
|------------------|----------------------|----------------------|-----------------------|--------------------|
| Messages         | MIDI IN              | Synth                | Sequence              | Lower              |
| Ĵ                | Local Control        | On                   | On                    | On                 |
|                  | NRPN                 | On                   | On                    | On                 |
|                  | Program Change       | On                   | On                    | On                 |
|                  | Drawbar Registration | On                   | On                    | On                 |
|                  | External Zone        | Off                  | On                    | On                 |
| Transmit Channel | Tx. Upper            | 1                    | Off                   | Off                |
|                  | Tx. Lower            | 2                    | Off                   | Off                |
|                  | Tx. Pedal            | 3                    | Off                   | Off                |
|                  | Rx. Upper            | 1 (disregarded, off) | Off                   | Off                |
|                  | Rx. Lower            | 2 (disregarded, off) | Off                   | Off                |
|                  | Rx. Pedal            | 3 (disregarded, off) | Off                   | Off                |
| Comments         |                      | このテンプレートは、MIDI       | MIDI OUTジャックに接続し      | 本機とMIDI INジャック接続   |
|                  |                      | キーボードをMIDI INジャッ     | たMIDI機器をエクスターナ        | されたロワー鍵盤で演奏し       |
|                  |                      | クに接続してモノシンセ・セク       | ル・ゾーンによってコントロー        | ます。                |
|                  |                      | ションを直接演奏する場合         | ルします。                 | (*2) MIDI OUTジャックに |
|                  |                      | に使用します。              |                       | 接続したMIDI機器をエクス     |
|                  |                      |                      |                       | ターナル・ゾーンによってコン     |
|                  |                      |                      |                       | トロールします。           |
|                  |                      |                      |                       |                    |
| 1                | Template             | ExZ 2 Man Upper      | EXZ Pedal KBD         | EXZ 3 KBD Lower    |
| Messages         | MIDI IN              | Upper                | Pedal                 | Low + Ped          |
|                  | Local Control        | Ön                   | On                    | On                 |
|                  | NRPN                 | On                   | On                    | On                 |
|                  | Program Change       | On                   | On                    | On                 |
|                  | Drawbar Registration | On                   | On                    | On                 |
|                  | External Zone        | On                   | On                    | On                 |
| Transmit Channel | Tx. Upper            | Off                  | Off                   | Off                |
|                  | Tx. Lower            | Off                  | Off                   | Off                |
|                  | Tx. Pedal            | Off                  | Off                   | Off                |
|                  | Rx. Upper            | Off                  | 1 (disregarded, off)  | 1                  |
|                  | Rx. Lower            | Off                  | 2 (disregarded, off)  | 2                  |
|                  | Rx. Pedal            | Off                  | 3 (disregarded, omni) | 3                  |
| Comments         |                      | 本機とMIDI INジャック接続     | 本機とMIDI INジャックに接      | ロワー鍵盤(Ch. 2)とペダル   |
|                  |                      | されたアパー鍵盤で演奏しま        | 続されたペダル鍵盤で演奏          | 鍵盤(Ch. 3)を同時に使用し   |
|                  |                      | す。                   | します。                  | ます。                |
|                  |                      | (*2)に同じ。             | (*2)に同じ。              | (*2)に同じ。           |

| -                | Template             | EXZ 3 KBD Upper  |
|------------------|----------------------|------------------|
| Messages MIDI IN |                      | Up + Ped         |
| -                | Local Control        | On               |
|                  | NRPN                 | On               |
|                  | Program Change       | On               |
|                  | Drawbar Registration | On               |
|                  | External Zone        | On               |
| Transmit Channel | Tx. Upper            | Off              |
|                  | Tx. Lower            | Off              |
|                  | Tx. Pedal            | Off              |
|                  | Rx. Upper            | 1                |
|                  | Rx. Lower            | 2                |
|                  | Rx. Pedal            | 3                |
| Comments         |                      | アパー鍵盤(Ch. 1)とペダル |
|                  |                      | 鍵盤(Ch. 3)を同時に使用し |
|                  |                      | ます。              |
|                  |                      | (*2)に同じ。         |

## MIDI インプリメンテーション

## <u>チャンネル・ボイス・メッセージ</u>

#### Note Off

| Status     | 2nd Byte     | 3rd Byte | 2                    |
|------------|--------------|----------|----------------------|
| 8nH        | kkH          | vvH, or  |                      |
| 9nH        | kkH          | 00H      |                      |
| n=MIDI (   | Channel Nu   | mber:    | 0H - FH (Ch. 1 - 16) |
| kk=Note N  | Number:      |          | 00H - 7FH (0 - 127)  |
| vv=Velocit | y(disregard) | :        | 00H - 7FH (0 - 127)  |
|            |              |          |                      |

#### Note On

| Status     | 2nd Byte   | 3rd Byte | 2                    |
|------------|------------|----------|----------------------|
| 9nH        | kkH        | vvH      |                      |
| n=MIDI (   | Channel Nu | mber:    | 0H - FH (Ch. 1 - 16) |
| kk=Note N  | Jumber:    |          | 00H - 7FH (0 - 127)  |
| vv=Velocit | y:         |          | 00H - 7FH (0 - 127)  |
|            |            |          |                      |

#### **Control Change**

Bank Select (CC#0, 32) 2nd Byte 3rd Byte Status BnH 00H mmH BnH 20H llН n=MIDI Channel Number: 0H - FH (Ch. 1 - 16) mm,ll=Bank Number: 00H 00H = Bundle01H 00H = User 02H 00H = Factory 64H 00H - 6DH 00H= Bank [1] to [10]

Disregards if the received number is empty.

#### Expression (CC#11)

Status 2nd Byte 3rd Byte BnH 0BH vvH n=MIDI Channel Number: 0H - FH (Ch. 1 - 16) 00H - 7FH (0 - 127) vv=Expression:

#### Spring Shock (CC#48)

Status 2nd Byte 3rd Byte BnH 30H vvH n=MIDI Channel Number: 0H - FH (Ch. 1 - 16) vv=Velocity: 00H - 7FH (0 - 127)

#### TW Brake (CC#49)

Status 2nd Byte 3rd Byte BnH 31H vvH n=MIDI Channel Number: 0H - FH (Ch. 1 - 16) vv=Control Value: 00H - 7FH (0 - 127) 0 - 63=Off, 64 - 127=On

#### Damper (CC#64)

Status 2nd Byte 3rd Byte BnH 40H vvH n=MIDI Channel Number: vv=Control Value:

| 0H - FH (Ch. 1 - 16)    |
|-------------------------|
| 00H - 7FH (0 - 127)     |
| 0 - 63=Off. 64 - 127=On |

#### Portamento Switch (CC#65)

| Status    | 2nd Byte   | 3rd Byte | 2                       |
|-----------|------------|----------|-------------------------|
| BnH       | 41H        | vvH      |                         |
| n=MIDI (  | Channel Nu | mber:    | 0H - FH (Ch. 1 - 16)    |
| vv=Contro | ol Value:  |          | 00H - 7FH (0 - 127)     |
|           |            |          | 0 - 63=Off, 64 - 127=On |

#### Sustain (CC#69)

Status 2nd Byte 3rd Byte BnH 45H vvH n=MIDI Channel Number: 0H - FH (Ch. 1 - 16) vv=Control Value: 00H - 7FH (0 - 127) 0 - 63=Off, 64 - 127=On Activates Sustain Upper and Lower parts for Organ Section.

Status BnH

54H vvH n=MIDI Channel Number: 0H - FH (Ch. 1 - 16) 00H - 7FH (0 - 127) vv=Control Value: 0 - 63=Off, 64 - 127=On Activates "Harmony" parts for Organ section during this parameter is "On". Leslie Fast (CC#92)

#### Status

Prochord Active (CC#84)

2nd Byte 3rd Byte BnH 5CH vvH n=MIDI Channel Number: 0H - FH (Ch. 1 - 16) vv=Control Value: 00H - 7FH (0 - 127) 0 - 63=Off, 64 - 127=On

2nd Byte 3rd Byte

#### This control change is only for receive.

NRPN MSB/LSB (CC#98, 99) Status 2nd Byte 3rd Byte BnH 63H mmH 62H BnH llH n=MIDI Channel Number: 0H - FH (Ch. 1 - 16) mm=upper byte of the parameter number specified by NRPN

ll=lower byte of the parameter number specified by NRPN

#### Data Entry (CC#6, 38)

Status 2nd Byte 3rd Byte BnH 06H mmH 26H ШH BnH n=MIDI Channel Number: 0H - FH (Ch. 1 - 16) mm,ll=the value of the parameter specified by NRPN

#### **Program Change**

Status 2nd Byte ррН CnH n=MIDI Channel Number: 0H - FH (Ch. 1 - 16) pp=Program Number: 00H - 63H = Patch #0 to 99 64H - 6DH = Favo. Number [1] to [10] 7FH = [Manual]

#### **Example of operation**

#### ex: select Combi F016

Bx 00 02 Bx 20 00 Cx 0F (x=Upper Channel)

ex: select Favorite Bank[2], Number[6] Bx 00 65 Bx 20 00 Cx 69 (x=Upper Channel)

ex: select Manual

#### Cx 7F (x=Upper Channel)

チャンネル・モード・メッセージ

#### All Sounds Off (CC#120)

Status 2nd Byte 3rd Byte BnH 78H 00H 0H - FH (Ch. 1 - 16) n=MIDI Channel Number: When this message is received, all currently-sounding notes on the corresponding channel will be turned off immediately.

#### **Reset All Controllers (CC#121)**

Status 2nd Byte 3rd Byte BnH 79H 00H n=MIDI Channel Number: 0H - FH (Ch. 1 - 16) When this message is received, the following controllers will be set to their reset values Expression: 127, TW Brake: 0, Damper: 0 NRPN: unset; previously set data will not change

#### All Notes Off (CC#123)

2nd Byte 3rd Byte Status BnH 7BH 00H n=MIDI Channel Number: 0H - FH (Ch. 1 - 16) When All Notes Off is received, all notes on the corresponding channel will be turned off. However if Hold 1 or Sostenuto is ON, the sound will be continued until these are turned off.
# ドローバー・データリスト

|       | Control Number |           |           |           |           |                 |            |           |         |  |  |
|-------|----------------|-----------|-----------|-----------|-----------|-----------------|------------|-----------|---------|--|--|
| Part  | 16′            | 5 ½´      | 8´        | 4′        | 2 ⅔′      | 2′              | 1 3⁄5′     | 1 1⁄3′    | 1′      |  |  |
| Upper | 0CH(12)        | 0DH(13)   | 0EH(14)   | 0FH(15)   | 10H(16)   | 11H(17)         | 12H(18)    | 13H(19)   | 14H(20) |  |  |
| Lower | 15H(21)        | 16H(22)   | 17H(23)   | 18H(24)   | 19H(25)   | 1AH(26) 1BH(27) |            | 1CH(28)   | 1DH(29) |  |  |
| Pedal | 21H(33)        | -         | 23H(35)   | -         | -         | -               | -          | -         | -       |  |  |
|       | Level          |           |           |           |           |                 |            |           |         |  |  |
|       | 0              | 1         | 2         | 3         | 4         | 5               | 6          | 7         | 8       |  |  |
| Value | 00 - 0FH       | 10 - 1FH  | 20 - 2FH  | 30 - 3FH  | 40 - 4FH  | 50 - 5FH        | 60 - 6FH   | 70 - 7EH  | 7FH     |  |  |
|       | (0 - 15)       | (16 - 31) | (32 - 47) | (48 - 63) | (64 - 79) | (80 - 95)       | (96 - 111) | (112-126) | (127)   |  |  |

ex: Set Lower 8' to level 7 via MIDI... Bx 17 70 (x=Upper Channel)

# システム・エクスクルーシブ・メッセージ

# メモリー・ダンプ

| 1. Ea | ich Packet | (139 Bytes)                 |
|-------|------------|-----------------------------|
|       | F0         | System Exclusive            |
|       | 55         | SUZUKI ID                   |
|       | dd         | Device ID (refer to P. 157) |
|       | 10         | Model ID MSB                |
|       | 24         | Model ID LSB                |
|       | 11         | Command: Data Packet        |
|       | [TYPE]     | Data Type                   |
|       |            | 07H, 08H = Temp. Dump       |
|       |            | 0AH = System Dump           |
|       | [PNH]      | Packet Number MSB           |
|       | [PNL]      | Packet Number LSB           |
|       | [DATA]     | 64 Bytes Data               |
|       |            | 128 Bytes nibblized ASCII   |
|       |            | ex: 7EH = 37H, 45H          |
|       | [CHD]      | Check Digit                 |
|       |            | Lower 7 bits of XOR [DATA]  |
|       | F7         | End Of Exclusive            |

#### 2. Acknowledge

| F0     | System Exclusive        |
|--------|-------------------------|
| 55     | SUZUKI ID               |
| dd     | Device ID               |
| 10     | Model ID MSB            |
| 24     | Model ID LSB            |
| 14     | Command: Acknowledge    |
| [TYPE] | Data Type               |
| [AK]   | Result                  |
|        | 00H = OK                |
|        | 05H = Check Digit Error |
|        | 06H = Receive Protected |
| [PNH]  | Packet Number MSB       |
| [PNL]  | Packet Number LSB       |
| F7     | End Of Exclusive        |

#### 3. # of Packets

Temp. Dump:46System Dump:11

#### <u>ダンプ・リクエスト (受信のみ)</u>

| F0     | System Exclusive      |
|--------|-----------------------|
| 55     | SUZUKI ID             |
| dd     | Device ID             |
| 10     | Model ID MSB          |
| 24     | Model ID LSB          |
| 12     | Command: Dump Request |
| [TYPE] | Data Type             |
|        | 07H = Temp. Dump      |
|        | 0AH = System Dump     |
| F7     | End Of Exclusive      |

#### <u>NRPNスイッチ</u>

| -      |                     |
|--------|---------------------|
| FO     | Suzuki Exclusive    |
| 55     | SUZUKI ID           |
| dd     | Device ID           |
| 10     | Model ID MSB        |
| 24     | Model ID LSB        |
| 02     | Command: NRPN Sw.   |
| [DATA] | 00H = Off, 7FH = On |
| F7     | End Of Exclusive    |

When this device receives this message, switch Tx & Rx NRPN in Control channel.

#### データ・セット(受信のみ)

| FO     | System Exclusive      |  |  |  |  |  |
|--------|-----------------------|--|--|--|--|--|
| 55     | SUZUKI ID             |  |  |  |  |  |
| dd     | Device ID             |  |  |  |  |  |
| 10     | Model ID MSB          |  |  |  |  |  |
| 24     | Model ID LSB          |  |  |  |  |  |
| 13     | Command: Data Set     |  |  |  |  |  |
| aa     | Address MSB           |  |  |  |  |  |
| bb     | Address               |  |  |  |  |  |
| сс     | Address LSB           |  |  |  |  |  |
| [DATA] | Data (Flexible bytes) |  |  |  |  |  |
| F7     | End Of Exclusive      |  |  |  |  |  |

## <u>アイデンティティ・リクエスト(受信のみ)</u>

| FO | System Exclusive        |
|----|-------------------------|
| 7E | Universal non real-time |
| dd | Device ID               |
| 06 | Sub ID #1               |
| 01 | Sub ID #2               |
| F7 | End Of Exclusive        |

## アイデンティティ・リプライ(送信のみ)

| FO    | System Exclusive        |  |  |  |  |  |  |
|-------|-------------------------|--|--|--|--|--|--|
| 7E    | Universal non real-time |  |  |  |  |  |  |
| dd    | Device ID               |  |  |  |  |  |  |
| 06    | Sub ID #1               |  |  |  |  |  |  |
| 02    | Sub ID #2               |  |  |  |  |  |  |
| 55    | SUZUKI ID               |  |  |  |  |  |  |
| 00 10 | Device Family code      |  |  |  |  |  |  |
| 00 24 | Device Family number    |  |  |  |  |  |  |
| 00 00 |                         |  |  |  |  |  |  |
| 00 00 |                         |  |  |  |  |  |  |
| F7    | End Of Exclusive        |  |  |  |  |  |  |

When Identity Request is received, Identity Reply will be transmitted.

# コンビ・パラメーター

| Category          | Parameter                  | NR        | PN       | SysEx Address |    | SysEx    | Data                                                 |                                                                                   |
|-------------------|----------------------------|-----------|----------|---------------|----|----------|------------------------------------------------------|-----------------------------------------------------------------------------------|
|                   |                            | MSB       | LSB      | MSB to LSB    |    | Length   | The data length 01 uses only MSB, length 02 uses MSB |                                                                                   |
|                   |                            | (63)      | (62)     |               |    |          |                                                      | and LSB.                                                                          |
| Name              |                            |           |          |               |    |          |                                                      | 16 letters                                                                        |
| Portamento        | On                         |           |          |               |    |          | 01                                                   | 00, 01 (Off, On)                                                                  |
| Reverb            | On                         | 10        | 00       | 00            | 10 | 00       | 01                                                   | 00, 01 (Off, On)                                                                  |
|                   | Type (P/E/S)               | 10        | 01       | 00            | 10 | 01       | 01                                                   | 00 - 07                                                                           |
|                   |                            |           |          |               |    |          |                                                      | 00: Room 1 05: Church                                                             |
|                   |                            |           |          |               |    |          |                                                      | 01: Room 2 06: Plate                                                              |
|                   |                            |           |          |               |    |          |                                                      | 02: Ballroom 07: Spring                                                           |
|                   |                            |           |          |               |    |          |                                                      | 03: Hall 1                                                                        |
|                   |                            |           |          |               |    |          |                                                      | 04: Hall 2                                                                        |
|                   | Depth                      | 10        | 02       | 00            | 10 | 02       | 01                                                   | 00 - 7F (0 - 127)                                                                 |
|                   | Time (P/E/S)               | 10        | 03       | 00            | 10 | 03       | 01                                                   | 00 - 7F (0 - 127)                                                                 |
|                   | Pre-LPF (P/E/S)            | 10        | 04       | 00            | 10 | 04       | 01                                                   | 00 - /F (0 - 12/)                                                                 |
|                   | Time (Organ)               | 10        | 06       | 00            | 10 | 00       | 01                                                   | Same as $P/E/S$                                                                   |
|                   | Dro L DE (Orcor)           | 10        | 07       | 00            | 10 | 07       | 01                                                   | 00 - 7F(0 - 127)                                                                  |
| Organ Upper       | Patch                      | 11        | 00       | 00            | 11 | 00       | 02                                                   | $00 = 71^{\circ}(0 = 127)^{\circ}$                                                |
| organ opper       | i atch                     |           | 00       | 00            |    | 00       | 02                                                   | (B001 - B100, U001 - U100, F001 - F100)                                           |
|                   | Octave                     | 11        | 01       | 00            | 11 | 01       | 02                                                   | 3F 7F - 40 00 - 40 02 (-2 - +0 - +2)                                              |
|                   | Transpose                  | 11        | 02       | 00            | 11 | 02       | 02                                                   | $3F 7A - 40 00 - 40 06 (-6 - \pm 0 - +6)$                                         |
|                   | Allocate                   | 11        | 03       | 00            | 11 | 03       | 01                                                   | 00 - 03 (Off, Upper, Lower, Pedal)                                                |
|                   | Key Range Low              | 11        | 04       | 00            | 11 | 04       | 01                                                   | 00 - 7F: note number                                                              |
|                   | Key Range High             | 11        | 05       | 00            | 11 | 05       | 01                                                   | 00 - 7F: note number                                                              |
|                   | Volume                     | 11        | 06       | 00            | 11 | 06       | 01                                                   | 00 - 7F (0 - 127)                                                                 |
|                   | Expression Minimum         | 11        | 07       | 00            | 11 | 07       | 01                                                   | 00 - 7F (0 - 127)                                                                 |
|                   | P. Bend Range              | 11        | 08       | 00            | 11 | 08       | 01                                                   | 00 - 0E (Patch, 0 - 12)                                                           |
|                   | Mod. Mode                  | 11        | 09       | 00            | 11 | 09       | 01                                                   | 00 - 04 (Off, OD, MFx1, MFx2, Leslie)                                             |
|                   | Damper Enable              | 11        | 0A       | 00            | 11 | 0A       | 01                                                   | 00, 01 (Off, On)                                                                  |
|                   | Reverb Send Level          | 11        | OB       | 00            | 11 | OB       | 01                                                   | 00 - 7F (0 - 127)                                                                 |
|                   | 3 Part Organ               | 11        | 0C       | 00            | 11 | 0C       | 01                                                   | 00, 01 (Off, On)                                                                  |
| Organ Lower       | Octave                     | 12        | 01       | 00            | 12 | 01       | 02                                                   | 3F 7E - 40 00 - 40 02 (-2 - ±0 - +2)                                              |
|                   | Transpose                  | 12        | 02       | 00            | 12 | 02       | 02                                                   | 3F 7A - 40 00 - 40 06 (-6 - ±0 - +6)                                              |
|                   | Allocate                   | 12        | 03       | 00            | 12 | 03       | 01                                                   | 00 - 03 (Off, Upper, Lower, Pedal)                                                |
|                   | Key Range Low              | 12        | 04       | 00            | 12 | 04       | 01                                                   | 00 - 7F: note number                                                              |
|                   | Key Range High             | 12        | 05       | 00            | 12 | 05       | 01                                                   | 00 - 7F: note number                                                              |
| Orman Dadal       | Damper Enable              | 12        | 0A<br>01 | 00            | 12 | 0A<br>01 | 01                                                   | 00, 01 (Off, On)                                                                  |
| Organ Pedal       | Terror                     | 13        | 01       | 00            | 13 | 01       | 02                                                   | $\frac{3F}{E} = \frac{40}{00} = \frac{40}{40} \frac{02}{02} (-2 - \pm 0 - \pm 2)$ |
|                   |                            | 13        | 02       | 00            | 13 | 02       | 02                                                   | $3F/A - 40.00 - 40.06(-6 - \pm 0 - +6)$                                           |
|                   | Allocate<br>Key Range Low  | 13        | 03       | 00            | 13 | 03       | 01                                                   | 00 - 05 (Off, Opper, Lower, Fedal)                                                |
|                   | Key Range High             | 13        | 05       | 00            | 13 | 05       | 01                                                   | 00 - 7F: note number                                                              |
|                   | Damper Enable              | 13        | 0A       | 00            | 13 | 0A       | 01                                                   | 00, 01 (Off, Op)                                                                  |
| Piano, Ensemble,  | Patch                      | 1s        | 00       | 00            | 1s | 00       | 02                                                   | Piano / Ensemble:                                                                 |
| Synth             |                            | -         |          |               |    |          |                                                      | 00 00 - 03 0F 03 10 - 06 1F                                                       |
| Synth             |                            |           |          |               |    |          |                                                      | (U001 - U400, F001 - F400)                                                        |
| #•# ··· • • • • • |                            |           |          |               |    |          |                                                      | Mono Synth:                                                                       |
| s means;          |                            |           |          |               |    |          |                                                      | 00 00 - 00 63, 00 64 - 01 47, 01 48 - 02 2B                                       |
| 4: Plano          |                            |           |          |               |    |          |                                                      | (B001 - B100, U001 - U400, F001 - F100)                                           |
| 5: Ensemble       | Octave                     | 1s        | 01       | 00            | 1s | 01       | 02                                                   | 3F 7E - 40 00 - 40 02 (-2 - ±0 - +2)                                              |
| 6: Synth          | Transpose                  | 1s        | 02       | 00            | 1s | 02       | 02                                                   | 3F 7A - 40 00 - 40 06 (-6 - ±0 - +6)                                              |
|                   | Allocate                   | 1s        | 03       | 00            | 1s | 03       | 01                                                   | 00 - 03 (Off, Upper, Lower, Pedal)                                                |
|                   | Key Range Low              | <u>1s</u> | 04       | 00            | 1s | 04       | 01                                                   | 00 - 7F: note number                                                              |
|                   | Key Range High             | 15        | 05       | 00            | 15 | 05       | 01                                                   | 00 - 7F: note number                                                              |
|                   | Volume                     | 15        | 06       | 00            | 15 | 06       | 01                                                   | 00 - /F (0 - 12/)                                                                 |
|                   | D Rond Rongo               | 15        | 07       | 00            | 15 | 07       | 01                                                   | 00 - /F(0 - 12/)<br>00 - 0F(Datab = 0, -12)                                       |
|                   | Mad Mada                   | 15        | 00       | 00            | 15 | 00       | 01                                                   | 00 - 0E (Fatch, 0 - 12)                                                           |
|                   | Damper Enable              | 15        | 09       | 00            | 15 | 09       | 01                                                   | 00 - 03 (OII, M0d, OD, MFX1, MFX2)                                                |
|                   | Reverb Send Level          | 15        | 0R       | 00            | 15 | OB       | 01                                                   | 00 - 7F (0 - 127)                                                                 |
|                   | Velocity Curve             | 15        | 0D       | 00            | 15 | 0D       | 01                                                   | 00 - 04 (Off. 1 - 4)                                                              |
| Internal Zones    | Octave Upper               | 17        | 00       | 00            | 17 | 00       | 02                                                   | 3F 7E - 40 00 - 40 02 (-2 - ±0 - +2)                                              |
|                   | Octave Lower               | 17        | 01       | 00            | 17 | 01       | 02                                                   | 3F 7E - 40 00 - 40 02 (-2 - ±0 - +2)                                              |
|                   | Octave Pedal               | 17        | 02       | 00            | 17 | 02       | 02                                                   | 3F 7E - 40 00 - 40 02 (-2 - ±0 - +2)                                              |
|                   | Octave Real Lower          | 17        | 03       | 00            | 17 | 03       | 02                                                   | 3F 7E - 40 00 - 40 02 (-2 - ±0 - +2)                                              |
|                   | Split On                   | 17        | 04       | 00            | 17 | 04       | 01                                                   | 00, 01 (Off, On)                                                                  |
|                   | Split Point                | 17        | 05       | 00            | 17 | 05       | 01                                                   | 00 - 7F: note number                                                              |
|                   | Pedal to Lower On          | 17        | 06       | 00            | 17 | 06       | 01                                                   | 00, 01 (Off, On)                                                                  |
|                   | Pedal to Lower Upper Limit | 17        | 07       | 00            | 17 | 07       | 01                                                   | 00 - 7F: note number                                                              |
|                   | Pedal to Lower Mode        | 17        | 08       | 00            | 17 | 08       | 01                                                   | 00 - 02 (Lowest, Chord, Poly)                                                     |
|                   | Pedal Sustain On           | 17        | 09       | 00            | 17 | 09       | 01                                                   | 00, 01 (Off, On)                                                                  |
|                   | Pedal Sustain Length       | 17        | 0A       | 00            | 17 | 0A       | 01                                                   | 00 - 04 (1 - 5)                                                                   |
|                   | Pedal Key Mono/Poly        | 17        | 0B       | 00            | 17 | 0B       | J 01                                                 | 00, 01 (Mono, Poly)                                                               |

| Category       | Parameter          | NR   | PN   | SysEx Address |    |    | SysEx  | Data                                                 |
|----------------|--------------------|------|------|---------------|----|----|--------|------------------------------------------------------|
|                |                    | MSB  | LSB  | MSB to LSB    |    |    | Length | The data length 01 uses only MSB, length 02 uses MSB |
|                |                    | (63) | (62) |               |    |    |        | and LSB.                                             |
| External Zones | On                 | 1n   | 00   | 00            | 1n | 00 | 01     | 00, 01 (Off, On)                                     |
|                | MIDI Channel       | 1n   | 01   | 00            | 1n | 01 | 01     | 00 - 0F (1 - 16)                                     |
| "n" means:     | Octave             | 1n   | 02   | 00            | 1n | 02 | 02     | 3F 7E - 40 00 - 40 02 (-2 - ±0 - +2)                 |
| 9. Ex 7ono 1   | Transpose          | 1n   | 03   | 00            | 1n | 03 | 02     | 3F 7A - 40 00 - 40 06 (-6 - ±0 - +6)                 |
|                | Bank Select MSB    | 1n   | 04   | 00            | 1n | 04 | 01     | 00 - 7F (0 - 127)                                    |
| 9: Ex Zone 2   | Bank Select LSB    | 1n   | 05   | 00            | 1n | 05 | 01     | 00 - 7F (0 - 127)                                    |
| A: Ex Zone 3   | Program Change     | 1n   | 06   | 00            | 1n | 06 | 01     | 00 - 7F (0 - 127)                                    |
|                | Allocate           | 1n   | 07   | 00            | 1n | 07 | 01     | 00 - 03 (Off, Upper, Lower, Pedal)                   |
|                | Key Range Low      | 1n   | 08   | 00            | 1n | 08 | 01     | 00 - 7F: note number                                 |
|                | Key Range High     | 1n   | 09   | 00            | 1n | 09 | 01     | 00 - 7F: note number                                 |
|                | Volume             | 1n   | 0A   | 00            | 1n | 0A | 01     | 00 - 7F (0 - 127)                                    |
|                | Expression Enable  | 1n   | OB   | 00            | 1n | OB | 01     | 00, 01 (Off, On)                                     |
|                | P. Bend Enable     | 1n   | 0C   | 00            | 1n | 0C | 01     | 00, 01 (Off, On)                                     |
|                | Mod. Enable        | 1n   | 0D   | 00            | 1n | 0D | 01     | 00, 01 (Off, On)                                     |
|                | Damper Enable      | 1n   | 0E   | 00            | 1n | 0E | 01     | 00, 01 (Off, On)                                     |
|                | Pan                | 1n   | 0F   | 00            | 1n | 0F | 01     | 00 - 40 - 7F (Left - Center - Right)                 |
|                | Velocity Curve     | 1n   | 10   | 00            | 1n | 10 | 01     | 00 - 04 (Off, Hard - Easy)                           |
|                | Expression Minimum | 1n   | 11   | 00            | 1n | 11 | 01     | 00 - 3F (0 - 63)                                     |
|                | Expression Maximum | 1n   | 12   | 00            | 1n | 12 | 01     | 40 - 7F (64 - 127)                                   |
|                | Expression CC      | 1n   | 13   | 00            | 1n | 13 | 01     | 00, 01, 02 (Off, 7, 11)                              |

# **ORGAN PATCH PARAMETERS**

| Category            | Parameter                    | NR   | NRPN SysEx Address |            | SvsEx | Data   |        |                                      |
|---------------------|------------------------------|------|--------------------|------------|-------|--------|--------|--------------------------------------|
|                     |                              | MSB  | I SB               | MSB to LSB |       | Length |        |                                      |
|                     |                              | (63) | (62)               |            |       |        | Lengen |                                      |
| Name                | Patch Name                   |      |                    |            |       |        |        | 16 letters                           |
| Volume              | Patch Volume                 | 24   | 14                 | 00         | 24    | 14     | 01     | 00 = 7F(0 = 127)                     |
| Linner Registration | 16'                          |      |                    | 00         | 21    | 00     | 01     | 00 = 08 (0 = 8)                      |
|                     | 5 1/3'                       |      |                    | 00         | 21    | 01     | 01     | 00 - 08 (0 - 8)                      |
|                     | 8'                           |      |                    | 00         | 21    | 07     | 01     | 00 - 08 (0 - 8)                      |
|                     | 8<br>4'                      |      |                    | 00         | 21    | 02     | 01     | 00 = 08 (0 = 8)                      |
|                     | 2.2/3'                       |      |                    | 00         | 21    | 04     | 01     | 00 - 08 (0 - 8)                      |
|                     | 2'                           |      |                    | 00         | 21    | 05     | 01     | 00 - 08 (0 - 8)                      |
|                     | 1 3/5'                       |      |                    | 00         | 21    | 06     | 01     | 00 - 08 (0 - 8)                      |
|                     | 1 1/3'                       |      |                    | 00         | 21    | 07     | 01     | 00 - 08 (0 - 8)                      |
|                     | 1'                           |      |                    | 00         | 21    | 08     | 01     | 00 - 08 (0 - 8)                      |
| Lower Registration  | 16′                          |      |                    | 00         | 22    | 00     | 01     | 00 - 08 (0 - 8)                      |
|                     | 5 1/3′                       |      |                    | 00         | 22    | 01     | 01     | 00 - 08 (0 - 8)                      |
|                     | 8′                           |      |                    | 00         | 22    | 02     | 01     | 00 - 08 (0 - 8)                      |
|                     | 4'                           |      |                    | 00         | 22    | 03     | 01     | 00 - 08 (0 - 8)                      |
|                     | 2 2/3'                       |      |                    | 00         | 22    | 04     | 01     | 00 - 08 (0 - 8)                      |
|                     | 2'                           |      |                    | 00         | 22    | 05     | 01     | 00 - 08 (0 - 8)                      |
|                     | 1 3/5'                       |      |                    | 00         | 22    | 06     | 01     | 00 - 08 (0 - 8)                      |
|                     | 1 1/3′                       |      |                    | 00         | 22    | 07     | 01     | 00 - 08 (0 - 8)                      |
|                     | 1'                           |      |                    | 00         | 22    | 08     | 01     | 00 - 08 (0 - 8)                      |
| Pedal Registration  | 16′                          |      |                    | 00         | 23    | 00     | 01     | 00 - 08 (0 - 8)                      |
|                     | 8′                           |      |                    | 00         | 23    | 01     | 01     | 00 - 08 (0 - 8)                      |
| Lower and Upper     | ORGAN Type                   | 24   | 00                 | 00         | 24    | 00     | 01     | 00 - 07                              |
|                     |                              |      |                    |            |       |        |        | 00: A-100 04: Vx                     |
|                     |                              |      |                    |            |       |        |        | 01: B-3 05: Fart                     |
|                     |                              |      |                    |            |       |        |        | 02: C-3 06: Ace                      |
|                     | F 1                          | 24   | 01                 |            | 24    | 01     | 01     | 03: Mellow 0/: Pipe                  |
|                     | Envelope                     | 24   | 01                 | 00         | 24    | 01     | 01     | 00 - 20                              |
|                     |                              |      |                    |            |       |        |        | 01. OF Palace 1 15                   |
|                     |                              |      |                    |            |       |        |        | 10 IF. Attack and Palaces 1 15       |
|                     | Contact Officat Time         | 24   | 02                 | 00         | 24    | 02     | 01     | 10 - 12. Attack and Release $1 - 1)$ |
|                     | Contact Damping              | 24   | 02                 | 00         | 24    | 02     | 01     | 00 = 1E(0 = 31)                      |
|                     | Leakage Level                | 24   | 04                 | 00         | 24    | 04     | 01     | 00 = 7F(0 = 127)                     |
|                     | Custom TW A-100              | 24   | 05                 | 00         | 24    | 05     | 01     | 00 - 05 (U1 - F3)                    |
|                     | Custom TW B-3                | 24   | 06                 | 00         | 24    | 06     | 01     | 00 = 05 (U1 = E3)                    |
|                     | Custom TW C-3                | 24   | 07                 | 00         | 24    | 07     | 01     | 00 - 05 (U1 - F3)                    |
|                     | Custom TW Mellow             | 24   | 08                 | 00         | 24    | 08     | 01     | 00 - 05 (U1 - F3)                    |
|                     | Custom Pipe                  | 24   | 0A                 | 00         | 24    | 0A     | 01     | 00 - 05 (U1 - F3)                    |
|                     | Tone Control                 | 24   | OB                 | 00         | 24    | OB     | 01     | $00 - 09 - 12(-9 - \pm 0 + 9)$       |
|                     | Contact Delay Velocity On    | 24   | 0C                 | 00         | 24    | 0C     | 01     | 00, 01 (Off, On)                     |
|                     | Contact Delay Velocity Depth | 24   | 0D                 | 00         | 24    | 0D     | 01     | 00 - 7F (0 - 127)                    |
|                     | Pitch Bend Depth Plus        | 24   | 0E                 | 00         | 24    | 0E     | 01     | 00 - 0C (0 - 12)                     |
|                     | Pitch Bend Depth Minus       | 24   | 0F                 | 00         | 24    | 0F     | 01     | 00 - 18 (0 - 24)                     |
|                     | Sustain Upper On             | 24   | 10                 | 00         | 24    | 10     | 01     | 00, 01 (Off, On)                     |
|                     | Sustain Upper Length         | 24   | 11                 | 00         | 24    | 11     | 01     | 00 - 04 (1 - 5)                      |
|                     | Sustain Lower On             | 24   | 12                 | 00         | 24    | 12     | 01     | 00, 01 (Off, On)                     |
|                     | Sustain Lower Length         | 24   | 13                 | 00         | 24    | 13     | 01     | 00 - 04 (1 - 5)                      |
|                     | Impedance Amount             | 24   | 15                 | 00         | 24    | 15     | 01     | 00 - 02 (Off, Half, Full)            |
| Pedal               | Туре                         | 25   | 00                 | 00         | 25    | 00     | 01     | 00, 01 (Normal, Muted)               |
|                     | Envelope                     | 25   | 01                 | 00         | 25    | 01     | 01     | 00 - 20                              |
|                     |                              |      |                    |            |       |        |        | 00: Contact                          |
|                     |                              |      |                    |            |       |        |        | 01 - 0F: Release 1 - 15              |
|                     |                              |      |                    |            |       |        |        | 10 - 1E: Attack and Release 1 - 15   |
|                     | Custom Sub Drawbars          | 25   | 02                 | 00         | 25    | 02     | 01     | 00 - 05 (U1 - P3)                    |
| Percussion          | On                           | 26   | 00                 | 00         | 26    | 00     | 01     | 00, 01 (Off, On)                     |
|                     | Harmonic                     | 26   | 01                 | 00         | 26    | 01     | 01     | 00, 01 (Second, Third)               |
|                     | Fast Decay                   | 26   | 02                 | 00         | 26    | 02     | 01     | 00, 01 (Slow, Fast)                  |
|                     | Volume Soft                  | 26   | 03                 | 00         | 26    | 03     | 01     | 00, 01 (Normal, Soft)                |
|                     | Level at Soft                | 26   | 04                 | 00         | 26    | 04     | 01     | 00 - 63 (0 - 127)                    |
|                     | Level at Normal              | 26   | 05                 | 00         | 26    | 05     | 01     | 00 - 63 (0 - 127)                    |
|                     | Decay at Fast                | 26   | 06                 | 00         | 26    | 06     | 01     | 00 - 18 (0 - 24)                     |
|                     | Decay at Normal              | 26   | 07                 | 00         | 26    | 07     | 01     | 00 - 18 (0 - 24)                     |
|                     | Touch                        | 26   | 08                 | 00         | 26    | 08     | 01     | 00, 01 (Off, On)                     |
|                     | 1' Cancel                    | 26   | 09                 | 00         | 26    | 09     | 01     | 00, 01 (Off, On)                     |
|                     | Drawbar Level                | 26   | 0A                 | 00         | 26    | 0A     | 01     | 00, 01 (0, Soft)                     |

| Category           | Parameter          | NR          | PN          | SysEx Address |           | SysEx | Data   |                                             |
|--------------------|--------------------|-------------|-------------|---------------|-----------|-------|--------|---------------------------------------------|
|                    |                    | MSB<br>(63) | LSB<br>(62) | Ν             | ASB to LS | βB    | Length |                                             |
| Animation          | Leslie Bypass      | 27          | 00          | 00            | 27        | 00    | 01     | 00, 01 (Off, On)                            |
|                    | Leslie Stop        | 27          | 01          | 00            | 27        | 01    | 01     | 00, 01 (Off, On)                            |
|                    | Leslie Fast        | 27          | 02          | 00            | 27        | 02    | 01     | 00, 01 (Off, On)                            |
|                    | Custom Cabinet     | 27          | 03          | 00            | 27        | 03    | 01     | 00 - 0F (U1 - P8)                           |
|                    | Vibrato Upper      | 27          | 04          | 00            | 27        | 04    | 01     | 00, 01 (Off, On)                            |
|                    | Vibrato Lower      | 27          | 05          | 00            | 27        | 05    | 01     | 00, 01 (Off, On)                            |
|                    | Vibrato Mode       | 27          | 06          | 00            | 27        | 06    | 01     | 00 - 05 (V1 - C3)                           |
|                    | Vibrato Pedal On   | 27          | 07          | 00            | 27        | 07    | 01     | 00, 01 (Off, On)                            |
|                    | Vibrato Model      | 27          | 08          | 00            | 27        | 08    | 01     | 00 - 02 (Big Box, Small Box, Metal Box)     |
|                    | Vibrato Rate       | 27          | 09          | 00            | 27        | 09    | 01     | 00 - 99 (5.78 - 7.90 Hz)                    |
|                    | Vibrato Chorus Mix | 27          | 0A          | 00            | 27        | 0A    | 01     | 00 - 7F (0 - 127)                           |
|                    | Vibrato Rate       | 27          | 0E          | 00            | 27        | 0E    | 01     | 00 - 7F (0 - 127)                           |
|                    | Vibrato Tremulant  | 27          | 0F          | 00            | 27        | 0F    | 01     | 00 - 7F (0 - 127)                           |
|                    | Leslie On Reverb   | 27          | 10          | 00            | 27        | 10    | 01     | 00, 01 (Off, On)                            |
| Transformer        | Drive Level        | 28          | 00          | 00            | 28        | 00    | 01     | 00 - 7F (0 - 127)                           |
|                    | Hysteresis         | 28          | 01          | 00            | 28        | 01    | 01     | 00 - 7F (0 - 127)                           |
|                    | Depth Upper        | 28          | 02          | 00            | 28        | 02    | 01     | 00 - 7F (0 - 127)                           |
|                    | Depth Percussion   | 28          | 03          | 00            | 28        | 03    | 01     | 00 - 7F (0 - 127)                           |
|                    | Depth Lower        | 28          | 04          | 00            | 28        | 04    | 01     | 00 - 7F (0 - 127)                           |
|                    | Depth Pedal        | 28          | 05          | 00            | 28        | 05    | 01     | 00 - 7F (0 - 127)                           |
|                    | On                 | 28          | 06          | 00            | 28        | 06    | 01     | 00, 01 (Off, On)                            |
| Overdrive          | On                 | 29          | 00          | 00            | 29        | 00    | 01     | 00, 01 (Off, On)                            |
|                    | Туре               | 29          | 01          | 00            | 29        | 01    | 01     | 00 - 03 (Tube Amp, Stomp Box, Clip, EP Amp) |
|                    | Drive Level        | 29          | 02          | 00            | 29        | 02    | 01     | 00 - 7F (0 - 127)                           |
|                    | Exp. Control On    | 29          | 03          | 00            | 29        | 03    | 01     | 00, 01 (Off, On)                            |
|                    | Crossover Freq     | 29          | 04          | 00            | 29        | 04    | 01     | 00 - 7F (400Hz - 14.7kHz)                   |
|                    | Blend              | 29          | 05          | 00            | 29        | 05    | 01     | 00 - 7F (0 - 127)                           |
| Effect 1. Effect 2 | On                 | 2x          | 00          | 00            | 2x        | 00    | 01     | 00, 01 (Off, On)                            |
|                    | Туре               | 2x          | 01          | 00            | 2x        | 01    | 01     | 00 - 03 for Effect1, 00 - 04 for Effect 2   |
| "v" moone:         |                    |             |             |               |           |       |        | 00: Tremolo 00: Auto Pan                    |
|                    |                    |             |             |               |           |       |        | 01: Wah-Wah 01: Phaser                      |
| A: Effect I        |                    |             |             |               |           |       |        | 02: Ring Mod 02: Flanger                    |
| B: Effect 2        |                    |             |             |               |           |       |        | 03: Compressor 03: Chorus                   |
|                    |                    |             |             |               |           |       |        | 04: Delay                                   |
|                    | Param 1            | 2x          | 02          | 00            | 2x        | 02    | 01     | 00 - 7F (0 - 127)                           |
|                    | Param 2            | 2x          | 03          | 00            | 2x        | 03    | 01     | 00 - 7F (0 - 127)                           |
|                    | Param 3            | 2x          | 04          | 00            | 2x        | 04    | 01     | 00 - 7F (0 - 127)                           |
|                    | Param 4            | 2x          | 05          | 00            | 2x        | 05    | 01     | 00 - 7F (0 - 127)                           |
|                    | Param 5            | 2x          | 06          | 00            | 2x        | 06    | 01     | 00 - 7F (0 - 127)                           |
|                    | Param 6            | 2x          | 07          | 00            | 2x        | 07    | 01     | 00 - 7F (0 - 127)                           |
|                    | Param 7            | 2x          | 08          | 00            | 2x        | 08    | 01     | 00 - 7F (0 - 127)                           |
|                    | Param 8            | 2x          | 09          | 00            | 2x        | 09    | 01     | 00 - 7F (0 - 127)                           |
| Egualizer          | Bass Gain          | 2C          | 00          | 00            | 2C        | 00    | 01     | 00 - 09 - 12 (-9 - ±0 +9)                   |
|                    | Mid Gain           | 2C          | 01          | 00            | 2C        | 01    | 01     | 00 - 09 - 12 (-9 - ±0 +9)                   |
|                    | Treble Gain        | 2C          | 02          | 00            | 2C        | 02    | 01     | 00 - 09 - 12 (-9 - ±0 +9)                   |
|                    | Bass Freq          | 2C          | 03          | 00            | 2C        | 03    | 01     | 00 - 18 (20 - 308Hz)                        |
|                    | Mid Freq           | 2C          | 04          | 00            | 2C        | 04    | 01     | 00 - 0F (250 - 3.1kHz)                      |
|                    | Treble Freq        | 2C          | 05          | 00            | 2C        | 05    | 01     | 00 - 13 (3.0k - 8.0kHz)                     |

# ピアノ/アンサンブル・パッチ・パラメーター

| Category           | Parameter              | NF        | PN   | Sy | sEx Addr  | ess | SysEx  | Data                                                         |
|--------------------|------------------------|-----------|------|----|-----------|-----|--------|--------------------------------------------------------------|
|                    |                        | MSB       | LSB  | N  | ASB to LS | SB  | Length | The data length 01 uses only MSB, length 02 uses MSB         |
|                    |                        | (63)      | (62) |    |           |     | Lengen | and LSB.                                                     |
| Name               | Patch Name             |           |      |    |           |     |        | 16 letters                                                   |
| Volumo             | Patch Volume           | د1        | 07   | 00 | c1        | 07  | 01     | 00 - 7E(0 - 127)                                             |
|                    | raten volume           | 51        | 07   | 00 | 31        | 07  | 01     | 00-71 (0-127)                                                |
| s means;           |                        |           |      |    |           |     |        |                                                              |
| 3: Piano           |                        |           |      |    |           |     |        |                                                              |
| 4: Ensemble        |                        |           |      |    |           |     |        |                                                              |
| Category           | Category               |           |      |    |           |     | 01     | 00 - 0F                                                      |
|                    |                        |           |      |    |           |     |        | 00: A. Piano 08: Wind                                        |
|                    |                        |           |      |    |           |     |        | 01: E. Piano 09: Strings                                     |
|                    |                        |           |      |    |           |     |        | 02: Harpsi 0A: Choir                                         |
|                    |                        |           |      |    |           |     |        | 03: Clav. 0B: Syn. Pad                                       |
|                    |                        |           |      |    |           |     |        | 04: Chro. Perc. 0C: Bass                                     |
|                    |                        |           |      |    |           |     |        | 05: Guitar. 0D: Syn. Lead                                    |
|                    |                        |           |      |    |           |     |        | 06: Ethnic 0E: Free Reed                                     |
|                    |                        |           |      |    |           |     |        | 07: SFX 0F: Percussion                                       |
| Portamento         | On                     | s1        | 00   | 00 | s1        | 00  | 01     | 00, 01 (Off, On)                                             |
|                    | Mode                   | s1        | 01   | 00 | s1        | 01  | 01     | 00, 01 (Every, Legato)                                       |
|                    | Rate                   | s1        | 02   | 00 | s1        | 02  | 01     | 00 - 7F (0 - 127)                                            |
|                    | Mono/Poly              | <u>s1</u> | 03   | 00 | s1        | 03  | 01     | 00 - 02 (Mono, Poly, PolySus)                                |
|                    | Mono Priority          | s1        | 04   | 00 | s1        | 04  | 01     | 00 - 04 (Auto, Last, High, Low, First)                       |
|                    | Pitch Bend Range Up    | si        | 05   | 00 | si        | 05  | 01     | 00 - 0C (0 - 12)                                             |
|                    | Pitch Bend Range Down  | si        | 06   | 00 | si        | 06  | 01     | 00 - 18 (0 - 24)                                             |
| Prochord           | On No. 1               | s2        | 00   | 00 | s2        | 00  | 01     | 00, 01 (Off, On)                                             |
|                    | Mode                   | S2        | 01   | 00 | S2        | 01  | 01     | 00 - 10                                                      |
|                    |                        |           |      |    |           |     |        | 00: Closed 09: Quartet 1                                     |
|                    |                        |           |      |    |           |     |        | 01: Open 0A: Quartet 2                                       |
|                    |                        |           |      |    |           |     |        | 02: Duet OB Jazz Brass                                       |
|                    |                        |           |      |    |           |     |        | 05: Block UC: Strings                                        |
|                    |                        |           |      |    |           |     |        | 04: Big Band Saxes 0D: Harmonic Chimes                       |
|                    |                        |           |      |    |           |     |        | 05: Big Band 0E: Old Time                                    |
|                    |                        |           |      |    |           |     |        | 06: Small Combo 0F: Part 4 Closed                            |
|                    |                        |           |      |    |           |     |        | 0% Hymp                                                      |
|                    | Disabled               | دی        | 02   | 00 | 3         | 02  | 01     | 00.01 (Single Unison)                                        |
|                    | Trigger Mode           | SX        | 00   | 00 | 52        | 00  | 01     | 00, 01 (Note Free)                                           |
| 101, 102           | Waveform               | SX        | 01   | 00 | SX        | 01  | 01     | 00 - 06 (Triangle, Scare, Rectangle, Saw Down, Saw           |
|                    | waveloim               | 37        |      | 00 | 37        | 01  | 01     | Up S&H Eluctuation)                                          |
| "x" means;         | Rate                   | SX        | 03   | 00 | sx        | 03  | 01     | 00 - 7F (0 - 127)                                            |
| 3: LFO1            | Delay Time             | SX        | 05   | 00 | SX        | 05  | 01     | 00 - 7F (0 - 127)                                            |
| 4: LFO2            | Attack Rate            | SX        | 06   | 00 | SX        | 06  | 01     | 00 - 7F (0 - 127)                                            |
|                    | Attack Rate Key Track  | SX        | 07   | 00 | sx        | 07  | 01     | 00 - 7F (0 - 127)                                            |
| Overdrive          | On                     | s5        | 00   | 00 | s5        | 00  | 01     | 00, 01 (Off, On)                                             |
|                    | Туре                   | s5        | 01   | 00 | s5        | 01  | 01     | 00 - 03 (Tube Amp, Stomp Box, Clip, EP Amp)                  |
|                    | Drive Level            | s5        | 02   | 00 | s5        | 02  | 01     | 00 - 7F (0 - 127)                                            |
|                    | Exp. Control On        | s5        | 03   | 00 | s5        | 03  | 01     | 00, 01 (Off, On)                                             |
|                    | Crossover Freq         | s5        | 04   | 00 | s5        | 04  | 01     | 00 - 7F (400Hz - 14.7kHz)                                    |
|                    | Blend                  | s5        | 05   | 00 | s5        | 05  | 01     | 00 - 7F (0 - 127)                                            |
| Effect 1, Effect 2 | On                     | SX        | 00   | 00 | SX        | 00  | 01     | 00, 01 (Off, On)                                             |
|                    | Туре                   | SX        | 01   | 00 | SX        | 01  | 01     | 00 - 03 for Effect1, 00 - 04 for Effect 2                    |
| "x" means:         |                        |           |      |    |           |     |        | 00: Tremolo 00: Auto Pan                                     |
| 6: Effect 1        |                        |           |      |    |           |     |        | 01: Wah-Wah 01: Phaser                                       |
| 7. Effect 2        |                        |           |      |    |           |     |        | 02: Ring Mod 02: Flanger                                     |
| 7: Effect Z        |                        |           |      |    |           |     |        | 03: Compressor 03: Chorus                                    |
|                    |                        |           |      |    |           |     |        | 04: Delay                                                    |
|                    | Param 1                | SX        | 02   | 00 | SX        | 02  | 01     | 00 - 7F (0 - 127)                                            |
|                    | Param 2                | SX        | 03   | 00 | SX        | 03  | 01     | 00 - 7F (0 - 127)                                            |
|                    | Param 3                | SX        | 04   | 00 | SX        | 04  | 01     | 00 - 7F (0 - 127)                                            |
|                    | Param 4                | SX        | 05   | 00 | SX        | 05  | 01     | 00 - /F (0 - 127)                                            |
|                    | Param 5                | SX        | 06   | 00 | SX        | 06  | 01     | 00 - 7F (0 - 127)                                            |
|                    | Param 6                | SX        | 07   | 00 | SX        | 07  | 01     | 00 - /F (0 - 127)                                            |
|                    | Param /                | SX        | 08   | 00 | SX        | 08  | 01     | 100 - /F(0 - 12/)                                            |
| Г                  | Param 8                | SX        | 09   | 00 | SX        | 09  | 01     | 00 - /F(0 - 12/)                                             |
| Equalizer          | Dass Gain              | 58        | 00   | 00 | 58        | 00  | 01     | $\frac{100 - 07 - 12(-7 - \pm 0 + 7)}{12(-7 - \pm 0 + 7)}$   |
|                    | Mid Gain<br>Taili Cain | 58        | 01   | 00 | SX<br>c2  | 01  | 01     | $\frac{100 - 09 - 12 (-9 - \pm 0 + 9)}{12 (-9 - \pm 0 + 9)}$ |
|                    | Page Frog              | 58        | 02   | 00 | 50        | 02  | 01     | $00 - 07 - 12 (-7 - \pm 0 + 7)$                              |
|                    | Mid Freq               | 50        | 04   | 00 | 50<br>c2  | 0.0 | 01     | 00 = 10(20 - 300112)<br>00 = 0E(250Hz = 3.1kHz)              |
|                    | Treble Freq            | 50        | 05   | 00 | 50<br>cR  | 05  | 01     | $00 = 13 (3 0k = 8 0kH_2)$                                   |
| L                  |                        |           |      |    |           |     |        | 100 -D (Dione Dione H)                                       |

| Category        | Parameter                   | NE       | PN   | Sv | sEx Addr  | 'ACC | SvsEx  | Data                                                                                               |
|-----------------|-----------------------------|----------|------|----|-----------|------|--------|----------------------------------------------------------------------------------------------------|
| category        | ruruneter                   | MSB      | I SB | Jy | /SB to L  | SB   | Length | The data length 01 uses only MSB, length 02 uses MSB                                               |
|                 |                             | (63)     | (62) |    | 150 to L. |      | Length | and LSB.                                                                                           |
| Component 1 - 4 | On                          | sx       | 00   | 00 | sx        | 00   | 01     | 00, 01 (Off, On)                                                                                   |
|                 | Key Range Low               | SX       | 01   | 00 | SX        | 01   | 01     | 00 - 7F: note number                                                                               |
| "v" moons:      | Key Range High              | SX       | 02   | 00 | SX        | 02   | 01     | 00 - 7F: note number                                                                               |
| X means,        | Velocity Range Low          | SX       | 03   | 00 | SX        | 03   | 01     | 01 - 7F (1 - 127)                                                                                  |
| 9: Component 1  | Velocity Range High         | sx       | 04   | 00 | SX        | 04   | 01     | 01 - 7F (1 - 127)                                                                                  |
| A: Component 2  | Velocity Depth              | SX       | 05   | 00 | SX        | 05   | 01     | 00 - 7F (0 - 200 %)                                                                                |
| B: Component 3  | Velocity Offset             | SX       | 06   | 00 | SX        | 06   | 01     | 00 - 40 - 7F (-64 - ±0 - +63)                                                                      |
| C: Component 4  | Note Delay Source           | SX       | 07   | 00 | SX        | 07   | 01     | 00 - 03 (Component 1 - 4)                                                                          |
|                 | Note Delay Mode             | SX       | 08   | 00 | SX        | 08   | 01     | 00 - 02 (Note On, Off Vel, Off Env)                                                                |
|                 | Note Off Threshold          | SX       | 09   | 00 | SX        | 09   | 01     | 00 - 7F (0 - 127)                                                                                  |
|                 | Note On Delay Time          | SX       | 0A   | 00 | SX        | 0A   | 01     | 00 - 7F (0 - 127)                                                                                  |
|                 | Note Off Delay Time         | SX       | OB   | 00 | SX        | OB   | 01     | 00 - 7F (0 - 127)                                                                                  |
|                 | Pitch EG Key Track Attack   | SX       | 00   | 00 | SX        | 00   | 01     | 00 - /F (0 - 12/)                                                                                  |
|                 | Pitch EG Key Track Decay    | SX       | 00   | 00 | SX        | 00   | 01     | 00 - /F (0 - 12/)                                                                                  |
|                 | Pitch EG Key Track Slope    | SX       |      | 00 | SX        | 05   | 01     | 00 - 7F(0 - 127)                                                                                   |
|                 | Pitch EC Vel Track Attack   | 5X       | 10   | 00 | 5X        | 10   | 01     | 00 - 7F(0 - 127)                                                                                   |
|                 | Pitch FG Vel Track Release  | 5X       | 10   | 00 | 57        | 10   | 01     | 00 = 7F(0 = 127)                                                                                   |
|                 | Pitch EG Attack Rate        | SX<br>SX | 12   | 00 | SX        | 12   | 01     | 00 - 7F (0 - 127)                                                                                  |
|                 | Pitch EG Decay Rate         | SX       | 13   | 00 | SX        | 13   | 01     | 00 - 7F (0 - 127)                                                                                  |
|                 | Pitch EG Breakpoint Level   | sx       | 14   | 00 | sx        | 14   | 01     | 00 - 7F (0 - 127)                                                                                  |
|                 | Pitch EG Slope Rate         | sx       | 15   | 00 | sx        | 15   | 01     | 00 - 7F (0 - 127)                                                                                  |
|                 | Pitch EG Sustain Level      | SX       | 16   | 00 | SX        | 16   | 01     | 00 - 7F (0 - 127)                                                                                  |
|                 | Pitch EG Release Rate       | sx       | 17   | 00 | SX        | 17   | 01     | 00 - 7F (0 - 127)                                                                                  |
|                 | Filter EG Key Track Attack  | SX       | 18   | 00 | SX        | 18   | 01     | 00 - 7F (0 - 127)                                                                                  |
|                 | Filter EG Key Track Decay   | SX       | 19   | 00 | SX        | 19   | 01     | 00 - 7F (0 - 127)                                                                                  |
|                 | Filter EG Key Track Slope   | sx       | 1A   | 00 | SX        | 1A   | 01     | 00 - 7F (0 - 127)                                                                                  |
|                 | Filter EG Key Track Release | SX       | 1B   | 00 | SX        | 1B   | 01     | 00 - 7F (0 - 127)                                                                                  |
|                 | Filter EG Vel Track Attack  | SX       | 1C   | 00 | SX        | 1C   | 01     | 00 - 7F (0 - 127)                                                                                  |
|                 | Filter EG Vel Track Release | SX       | 1D   | 00 | SX        | 1D   | 01     | 00 - 7F (0 - 127)                                                                                  |
|                 | Filter EG Attack Rate       | SX       | 1E   | 00 | SX        | 1E   | 01     | 00 - 7F (0 - 127)                                                                                  |
|                 | Filter EG Decay Rate        | SX       | 1F   | 00 | SX        | 1F   | 01     | 00 - 7F (0 - 127)                                                                                  |
|                 | Filter EG Breakpoint Level  | SX       | 20   | 00 | SX        | 20   | 01     | 00 - 7F (0 - 127)                                                                                  |
|                 | Filter EG Slope Rate        | SX       | 21   | 00 | SX        | 21   | 01     | 00 - /F (0 - 12/)                                                                                  |
|                 | Filter EC Palassa Pata      | SX       | 22   | 00 | SX        | 22   | 01     | 00 - /F (0 - 12/)<br>00 - 7E (0 - 127)                                                             |
|                 | Amp EC Key Track Attack     | 5X       | 23   | 00 | 5X        | 23   | 01     | 00 - 7F(0 - 127)                                                                                   |
|                 | Amp EG Key Track Decay      | 5X       | 24   | 00 | 57        | 24   | 01     | 00 = 7F(0 = 127)                                                                                   |
|                 | Amp EG Key Track Slope      | SX       | 26   | 00 | SX        | 26   | 01     | 00 - 7F (0 - 127)                                                                                  |
|                 | Amp EG Key Track Release    | SX       | 27   | 00 | SX        | 27   | 01     | 00 - 7F (0 - 127)                                                                                  |
|                 | Amp EG Vel Track Attack     | SX       | 28   | 00 | SX        | 28   | 01     | 00 - 7F (0 - 127)                                                                                  |
|                 | Amp EG Vel Track Release    | SX       | 29   | 00 | SX        | 29   | 01     | 00 - 7F (0 - 127)                                                                                  |
|                 | Amp EG Attack Rate          | SX       | 2A   | 00 | SX        | 2A   | 01     | 00 - 7F (0 - 127)                                                                                  |
|                 | Amp EG Decay Rate           | SX       | 2B   | 00 | SX        | 2B   | 01     | 00 - 7F (0 - 127)                                                                                  |
|                 | Amp EG Breakpoint Level     | sx       | 2C   | 00 | sx        | 2C   | 01     | 00 - 7F (0 - 127)                                                                                  |
|                 | Amp EG Slope Rate           | SX       | 2D   | 00 | SX        | 2D   | 01     | 00 - 7F (0 - 127)                                                                                  |
|                 | Amp EG Sustain Level        | SX       | 2E   | 00 | SX        | 2E   | 01     | 00 - 7F (0 - 127)                                                                                  |
|                 | Amp EG Release Rate         | SX       | 2F   | 00 | SX        | 2F   | 01     | 00 - 7F (0 - 127)                                                                                  |
|                 | Amp EG Coef Attack          | SX       | 30   | 00 | SX        | 30   | 01     | 00 - 7F (0 - 127; Exponential - Linear)                                                            |
|                 | Amp EG Coef Decay&Slope     | SX       | 31   | 00 | SX        | 31   | 01     | 00 - 7F (0 - 127; Exponential - Linear)                                                            |
|                 | Amp EG Coet Release         | SX       | 32   | 00 | SX        | 32   | 01     | 00 - /F (0 - 12); Exponential - Linear)                                                            |
|                 |                             | 5X       | 25   | 00 | 5X        | 25   | 01     | 00 - 01 (1 - 10)                                                                                   |
|                 | Osc Waveform Number         | SX       | 35   | 00 | SX        | 35   | 02     | $00\ 00\ -\ 01\ /F\ (1\ -\ 256)$                                                                   |
|                 | Osc Fine Tune               | SX       | 37   | 00 | SX<br>SX  | 37   | 02     | 3F 41 - 40 00 - 40 3F (-03 - ±0 - +03 semitones)<br>3F 1C - 40 00 - 40 64 (-100 - ±0 - ±100 cents) |
|                 | Osc Pitch Key Track         | 5X       | 38   | 00 | 5X        | 37   | 02     | 3F 1C = 40.00 = 40.64 (-100 = ±0 = ±100.000)                                                       |
|                 | Osc Stretch Tune Depth      | SX<br>SX | 39   | 00 | SX<br>SX  | 39   | 01     | 00 - 7F (0 - 127)                                                                                  |
|                 | Osc Pitch Bend On           | SX<br>SX | 3A   | 00 | SX        | 3A   | 01     | 00 = 71 (0 = 127)                                                                                  |
|                 | Osc LFO1 Depth              | SX       | 3C   | 00 | SX        | 3C   | 01     | 00 - 7F (0 - 127)                                                                                  |
|                 | Osc LFO1 Mod Depth          | SX       | 3D   | 00 | SX        | 3D   | 01     | 00 - 7F (0 - 127)                                                                                  |
|                 | Osc LFO2 Depth              | SX       | 3E   | 00 | SX        | 3E   | 01     | 00 - 7F (0 - 127)                                                                                  |
|                 | Osc LFO2 Mod Depth          | SX       | 3F   | 00 | SX        | 3F   | 01     | 00 - 7F (0 - 127)                                                                                  |
|                 | Osc Pitch EG Depth          | SX       | 40   | 00 | SX        | 40   | 02     | 3F 40 - 40 00 - 40 3F (-64 - ±0 - +63)                                                             |
|                 | Osc Pitch EG Vel Track      | SX       | 41   | 00 | SX        | 41   | 01     | 00 - 64 (0 - 100 %)                                                                                |
|                 | Filter Mode                 | sx       | 44   | 00 | SX        | 44   | 01     | 00, 01 (LP12, HP12)                                                                                |
|                 | Filter Cutoff Freq          | sx       | 45   | 00 | SX        | 45   | 01     | 00 - 7F (0 - 127)                                                                                  |
|                 | Filter Resonance            | SX       | 46   | 00 | sx        | 46   | 01     | 00 - 7F (0 - 127)                                                                                  |
|                 | Filter Cutoff Key Track     | SX       | 47   | 00 | SX        | 47   | 02     | 3F 1C - 40 00 - 40 64 (-100 - ±0 - +100 %)                                                         |
|                 | Filter EG Vel Track         | SX       | 48   | 00 | SX        | 48   | 01     | 00 - 7F (0 - 100 %)                                                                                |
|                 | Filter LFO1 Depth           | SX       | 49   | 00 | SX        | 49   | 01     | 00 - 7F (0 - 127)                                                                                  |
|                 | Filter LFO1 Mod Depth       | SX       | 4A   | 00 | SX        | 4A   | 01     | 00 - /F(0 - 12/)                                                                                   |
|                 | Filter LFO2 Depth           | SX       | 4B   | 00 | SX        | 4B   | 01     | 00 - /F(0 - 12/)<br>00 - 7E(0 - 127)                                                               |
|                 | Filter Cutoff EC Dopth      | SX       | 40   | 00 | SX        | 40   | 01     | $3E_1C_40.00_40.64(100_10_100.04)$                                                                 |
| I               | Finer Cuton EG Depth        | 57       | 4L   | 00 | 5X        | 40   | 02     | J1 10 - HU UU - HU UH (-100 - HU - +100 %)                                                         |

| Category | Parameter           | NF   | RPN  | Sy | sEx Addr  | ess | SysEx  | Data                                                 |
|----------|---------------------|------|------|----|-----------|-----|--------|------------------------------------------------------|
|          |                     | MSB  | LSB  | N  | ASB to LS | В   | Length | The data length 01 uses only MSB, length 02 uses MSB |
|          |                     | (63) | (62) |    |           |     | _      | and LSB.                                             |
|          | Amp Level Vel Depth | SX   | 4F   | 00 | SX        | 4F  | 02     | 3F 1C - 40 00 - 40 64 (-100 - ±0 - +100 %)           |
|          | Amp Level           | SX   | 51   | 00 | SX        | 51  | 01     | 00 - 7F (0 - 127)                                    |
|          | Amp Pan             | SX   | 52   | 00 | SX        | 52  | 01     | 00 - 40 - 7F (Left - Center - Right)                 |
|          | Amp Pan Image       | SX   | 53   | 00 | SX        | 53  | 01     | 00 - 04 (Fixed, L-R, R-L, Pyramid, Inverted)         |
|          | Amp LFO1 Depth      | SX   | 54   | 00 | SX        | 54  | 01     | 00 - 7F (0 - 127)                                    |
|          | Amp LFO1 Mod Depth  | SX   | 55   | 00 | SX        | 55  | 01     | 00 - 7F (0 - 127)                                    |
|          | Amp LFO2 Depth      | SX   | 56   | 00 | SX        | 56  | 01     | 00 - 7F (0 - 127)                                    |
|          | Amp LFO2 Mod Depth  | SX   | 57   | 00 | SX        | 57  | 01     | 00 - 7F (0 - 127)                                    |
|          | Output Bus          | SX   | 58   | 00 | SX        | 58  | 01     | 00, 01 (Effect, Dry)                                 |

# モノシンセ・パッチ・パラメーター

| Category            | Parameter                  | NR   | PN   | Sy  | sEx Addr  | ess | SysEx  | Data                                                 |
|---------------------|----------------------------|------|------|-----|-----------|-----|--------|------------------------------------------------------|
|                     |                            | MSB  | LSB  | N N | ASB to LS | SB  | Length | The data length 01 uses only MSB, length 02 uses MSB |
|                     |                            | (63) | (62) |     |           |     | Lengen | and LSB.                                             |
| Common              | Patch Name                 |      |      |     |           |     | 10     | 16 letters                                           |
|                     | Volume                     | 51   | 00   | 00  | 51        | 00  | 01     | 00 - 7F (0 - 127)                                    |
|                     | Portamento On              | 51   | 01   | 00  | 51        | 01  | 01     | 00, 01 (Off, On)                                     |
|                     | Portamento Mode            | 51   | 02   | 00  | 51        | 02  | 01     | 00, 01 (Every, Legato)                               |
|                     | Portamento Rate            | 51   | 03   | 00  | 51        | 03  | 01     | 00 - 7F (0 - 127)                                    |
|                     | LFO Trigger Mode           | 51   | 04   | 00  | 51        | 04  | 01     | 00, 01 (Note, Free)                                  |
|                     | LFO Waveform               | 51   | 05   | 00  | 51        | 05  | 01     | 00 - 05 (Tri, Sqr, Rect, Saw, S/H, Fluc)             |
|                     | LFO Rate                   | 51   | 06   | 00  | 51        | 06  | 01     | 00 - 7F (0 - 127)                                    |
|                     | LFO Delay Time             | 51   | 07   | 00  | 51        | 07  | 01     | 00 - 7F (0 - 127)                                    |
|                     | LFO Attack Rate            | 51   | 08   | 00  | 51        | 08  | 01     | 00 - 7F (0 - 127)                                    |
|                     | LFO Rate Key Track         | 51   | 09   | 00  | 51        | 09  | 01     | 00 - 7F (0 - 127)                                    |
| Oscillator          | Osc Note Priority          | 51   | 0A   | 00  | 51        | 0A  | 01     | 00 - 03 (Auto, Last, High, Low)                      |
|                     | Osc Octave                 | 51   | 0E   | 00  | 51        | 0E  | 02     | 3F /E - 40 00 - 40 02 (-2 - ±0 - +2)                 |
|                     | Osc Type                   | 51   | 10   | 00  | 51        | 10  | 01     | 00 - 05                                              |
|                     |                            |      |      |     |           |     |        | 00: Duo 05: Sync                                     |
|                     |                            |      |      |     |           |     |        | 01: Unison 04: FW                                    |
|                     | Osc Modifier 1             | 51   | 11   | 00  | 51        | 11  | 01     | 02: Fuise 03: Noise                                  |
|                     | Osc Modifier 2             | 51   | 12   | 00  | 51        | 12  | 01     | 00 = 7F(0 = 127)                                     |
|                     | Osc Modifier 3             | 51   | 13   | 00  | 51        | 12  | 01     | 00 - 02 (0 - 2)                                      |
|                     | Osc Modifier 4             | 51   | 14   | 00  | 51        | 14  | 01     | 00 - 02 (0 - 2)                                      |
|                     | Osc Pitch Key Track        | 51   | 15   | 00  | 51        | 15  | 01     | 00 - 64 (+0 - +100  cent/note)                       |
|                     | Osc Pitch Bend Range Up    | 51   | 16   | 00  | 51        | 16  | 01     | 00 - 0C(0 - 12)                                      |
|                     | Osc Pitch Bend Range Down  | 51   | 17   | 00  | 51        | 17  | 01     | 00 - 18 (0 - 24)                                     |
|                     | Osc Pitch LFO Depth        | 51   | 18   | 00  | 51        | 18  | 01     | 00 - 7F (0 - 127)                                    |
|                     | Osc Pitch LFO Mod Depth    | 51   | 19   | 00  | 51        | 19  | 01     | 00 - 7F (0 - 127)                                    |
|                     | Osc Pitch EG Depth         | 51   | 1A   | 00  | 51        | 1A  | 01     | 00 - 40 - 7F (-64 - ±0 - +63)                        |
| Filter              | Filter Mode                | 51   | 1B   | 00  | 51        | 1B  | 01     | 00 - 03 (LP12, LP24, HP12, HP24)                     |
|                     | Filter Drive               | 51   | 1C   | 00  | 51        | 1C  | 01     |                                                      |
|                     | Filter Cutoff Freq         | 51   | 1D   | 00  | 51        | 1D  | 01     | 00 - 7F (0 - 127)                                    |
|                     | Filter Resonance           | 51   | 1E   | 00  | 51        | 1E  | 01     | 00 - 7F (0 - 127)                                    |
|                     | Filter Key Track           | 51   | 1F   | 00  | 51        | 1F  | 01     | 00 - 40 - 7F (-100 - ±0 - +100 cent/note)            |
|                     | Filter EG Depth            | 51   | 20   | 00  | 51        | 20  | 01     | 00 - 40 - 7F (-64 - ±0 - +63)                        |
|                     | Filter Vel Track           | 51   | 21   | 00  | 51        | 21  | 01     | 00 - 7F (0 - 127)                                    |
|                     | Filter LFO Depth           | 51   | 22   | 00  | 51        | 22  | 01     | 00 - 7F (0 - 127)                                    |
|                     | Filter LFO Mod Depth       | 51   | 23   | 00  | 51        | 23  | 01     | 00 - 7F (0 - 127)                                    |
| Amplifier           | Amp Level                  | 51   | 24   | 00  | 51        | 24  | 01     | 00 - 7F (0 - 127)                                    |
|                     | Amp Level Vel Depth        | 51   | 25   | 00  | 51        | 25  | 01     | 00 - /F (0 - 12/)                                    |
|                     | Amp LFO Deptn              | 51   | 2/   | 00  | 51        | 2/  | 01     | 00 - /F (0 - 12/)<br>00 - 7E (0 - 127)               |
| Envalona Conorator  | EC Trigger Mode            | 51   | 20   | 00  | 51        | 20  | 01     | 00 - /F(0 - 12/)<br>00 01 (Multi Single)             |
| crivelope Generator | Env Pitch & Filter Attack  | 51   | 29   | 00  | 51        | 2.9 | 01     | 00 - 7E(0 - 127)                                     |
|                     | Env Pitch & Filter Decay   | 51   | 2R   | 00  | 51        | 2R  | 01     | 00 = 7F(0 = 127)                                     |
|                     | Env Pitch & Filter Sustain | 51   | 2C   | 00  | 51        | 20  | 01     | 00 - 7F (0 - 127)                                    |
|                     | Env Pitch & Filter Release | 51   | 2D   | 00  | 51        | 2D  | 01     | 00 - 7F (0 - 127)                                    |
|                     | Env Amp Attack             | 51   | 2E   | 00  | 51        | 2E  | 01     | 00 - 7F (0 - 127)                                    |
|                     | Env Amp Decay              | 51   | 2F   | 00  | 51        | 2F  | 01     | 00 - 7F (0 - 127)                                    |
|                     | Env Amp Sustain            | 51   | 30   | 00  | 51        | 30  | 01     | 00 - 7F (0 - 127)                                    |
|                     | Env Amp Release            | 51   | 31   | 00  | 51        | 31  | 01     | 00 - 7F (0 - 127)                                    |
| Overdrive           | On                         | 52   | 00   | 00  | 52        | 00  | 01     | 00, 01 (Off, On)                                     |
|                     | Туре                       | 52   | 01   | 00  | 52        | 01  | 01     | 00 - 03 (Tube Amp, Stomp Box, Clip, EP Amp)          |
|                     | Drive Level                | 52   | 02   | 00  | 52        | 02  | 01     | 00 - 7F (0 - 127)                                    |
|                     | Exp. Control On            | 52   | 03   | 00  | 52        | 03  | 01     | 00, 01 (Off, On)                                     |
|                     | Crossover Freq             | 52   | 04   | 00  | 52        | 04  | 01     | 00 - 7F (400Hz - 14.7kHz)                            |
|                     | Blend                      | 52   | 05   | 00  | 52        | 05  | 01     | 00 - 7F (0 - 127)                                    |
| Effect 1, Effect 2  | <u>Un</u>                  | 5x   | 00   | 00  | 5x        | 00  | 01     | 00, 01 (Off, On)                                     |
|                     | Type                       | 5x   | 01   | 00  | 5x        | 01  | 01     | 00 - 03 for Effect1, $00 - 04$ for Effect 2          |
| "x" means;          |                            |      |      |     |           |     |        | 01. W/h W/h 01. Phases                               |
| 3: Effect 1         |                            |      |      |     |           |     |        | 02. Ding Mod 02. Elan                                |
| 4: Effect 2         |                            |      |      |     |           |     |        | 02: King Mod 02: Flanger                             |
|                     |                            |      |      |     |           |     |        | 03. Compressor 03: Chorus<br>04. Delay               |
|                     | Param 1                    | 5×   | 02   | 00  | 5x        | 02  | 01     | 00 - 7F (0 - 127)                                    |
|                     | Param 2                    | 5x   | 03   | 00  | 5x        | 03  | 01     | 00 - 7F (0 - 127)                                    |
|                     | Param 3                    | 5x   | 04   | 00  | 5x        | 04  | 01     | 00 - 7F (0 - 127)                                    |
|                     | Param 4                    | 5x   | 05   | 00  | 5x        | 05  | 01     | 00 - 7F (0 - 127)                                    |
|                     | Param 5                    | 5x   | 06   | 00  | 5x        | 06  | 01     | 00 - 7F (0 - 127)                                    |
|                     | Param 6                    | 5x   | 07   | 00  | 5x        | 07  | 01     | 00 - 7F (0 - 127)                                    |
|                     | Param 7                    | 5x   | 08   | 00  | 5x        | 08  | 01     | 00 - 7F (0 - 127)                                    |
|                     | Param 8                    | 5x   | 09   | 00  | 5x        | 09  | 01     | 00 - 7F (0 - 127)                                    |

| Category  | Parameter   | NR   | PN   | SysEx Address |           | SysEx | Data   |                                                      |
|-----------|-------------|------|------|---------------|-----------|-------|--------|------------------------------------------------------|
|           |             | MSB  | LSB  | Ν             | ASB to LS | B     | Length | The data length 01 uses only MSB, length 02 uses MSE |
|           |             | (63) | (62) |               |           |       |        | and LSB.                                             |
| Equalizer | Bass Gain   | 55   | 00   | 00            | 55        | 00    | 01     | 00 - 09 - 12 (-9 - ±0 +9)                            |
|           | Mid Gain    | 55   | 01   | 00            | 55        | 01    | 01     | 00 - 09 - 12 (-9 - ±0 +9)                            |
|           | Treble Gain | 55   | 02   | 00            | 55        | 02    | 01     | 00 - 09 - 12 (-9 - ±0 +9)                            |
|           | Bass Freq   | 55   | 03   | 00            | 55        | 03    | 01     | 00 - 18 (20 - 308Hz)                                 |
|           | Mid Freq    | 55   | 04   | 00            | 55        | 04    | 01     | 00 - 0F (250 - 3.1kHz)                               |
|           | Treble Freq | 55   | 05   | 00            | 55        | 05    | 01     | 00 - 13 (3.0k - 8.0kHz)                              |

# カスタム・トーンホイール

#### A-100

#### F1: #35564

A-102オルガン、上記製造番号のトーンホイールを正確にシミュレートした カスタムです。

#### F2: Shiny

偶数次倍音のリーケージトーンを強調したカスタムです。

#### F3: Mixture

ハーモナイズされたリーケージトーンが発音します。

#### B-3

F1: A27563

B-3オルガン、上記製造番号のトーンホイールを正確にシミュレートしたカス タムです。

#### F2: #364839

B-3オルガン、上記製造番号のトーンホイールを正確にシミュレートしたカス タムです。

#### F3: Mixture

ハーモナイズされたリーケージトーンが発音します。

#### C-3

- F1: C155596 C-3オルガン、上記製造番号のトーンホイールを正確にシミュレートしたカス タムです。
- F2: Shiny
  - 偶数次倍音のリーケージトーンを強調したカスタムです。

#### F3: Mixture

ハーモナイズされたリーケージトーンが発音します。

#### Mellow

#### F1: Full Flats

いわゆる電子オルガン的に、平坦に発音します。

#### F2: Husky

中音が減衰したカスタムです。

F3: Flute Lead 中音が強調されたカスタムです。

# カスタム・サブドローバー

#### F1: B-3 A27563

#### F2: B-3 #364839

#### F3: A-100 #33339

それぞれのカスタムは、同名のオルガンをシミュレートしています。

# カスタム・キャビネット

#### 122 Gentle

122キャビネット(大型、癖のあるホーンドライバー)を裏側、遠くから聞いた 状態をシミュレートしています。

#### 122 Wild

122キャビネットを表側、近くから聞いた状態をシミュレートしています。

#### 31H-Type

31Hキャビネットを裏側、遠くから聞いた状態をシミュレートしています。

#### 147 Gentle

147キャビネット(大型、ワイドレンジ)を裏側、遠くから聞いた状態をシミュ レートしています。

#### 147 Wild

147キャビネットを表側、近くから聞いた状態をシミュレートしています。

#### 145 Gentle

145キャビネット(中型、若干ナローレンジ)を裏側、遠くから聞いた状態をシ ミュレートしています。

#### 145 Wild

145キャビネットを表側、近くから聞いた状態をシミュレートしています。

#### PR-40

ステーショナリー・スピーカーをシミュレートしています。

# カスタム・パイプ

#### Classic

教会やクラシック音楽で使われるパイプ設定です。

#### Theatre 1

娯楽音楽で使われるシアター・オルガン Wuritzer "Style 210" に準じたパ イプ設定です。

#### Theatre 2

同じくシアター・オルガン Wuritzer "Style 260 special" に準じたパイプ 設定です。

# トーンホイール・パラメーター

| Category       | Parameter     | SysE | x Ado  | dress | SysEx  | Data                              | Description                               |
|----------------|---------------|------|--------|-------|--------|-----------------------------------|-------------------------------------------|
|                |               | MS   | B to l | LSB   | Length |                                   |                                           |
| Temporary Tone | Name          |      |        |       |        | (10 characters)                   |                                           |
| Wheels         | Foldback Low  | 10   | 00     | 01    | 01     | 00 - 0C (TW#01 - #12)             |                                           |
|                | Foldback High | 10   | 00     | 02    | 01     | 00 - 05 (TW#91 - #96)             |                                           |
|                | Wheel Level   | 10   | 01     | tt    | 02     | 00 00 - 01 41                     | tt: Tone Wheel number;                    |
|                |               |      |        |       |        | (0 - 193: -inf, -92.0 - +4.0[dB]) | 00 - 0B (#01 - #12),                      |
|                |               |      |        |       |        |                                   | 0C - 17 (#F01 - F12),                     |
|                |               |      |        |       |        |                                   | 18 - 66 (#13 - #91),                      |
|                |               |      |        |       |        |                                   | 67 - 6B (#F92 - #F96)                     |
|                | Wheel HPF     | 10   | 02     | tt    | 01     | 00 - 7F (0 - 127)                 |                                           |
|                | Leak Trim     | 10   | 03     | tt    | 01     | 00 - 7F (0 - 127)                 | tt: Fundamental TW #; 00 - 54 (#01 - #73) |
|                | Matrix Level  | 20   | nn     | 0g    | 02     | 00 00 - 01 41                     | nn: Note number                           |
|                |               |      |        |       |        | (0 - 193: -inf, -92.0 - +4.0[dB]) | g: Footage(0 = 16', 1 = 5 1/3' 8 = 1')    |
|                | Leak Level    | 30   | tt     |       | 02     | 00 00 - 01 41                     | tt: Fundamental TW #; 00 - 54 (#01 - #73) |
|                |               |      |        |       |        | (0 - 193: -inf, -92.0 - +4.0[dB]) | ll: Leaking TW #; 48 - 66 (#61 - #91)     |

# ペダル・サブドローバー・パラメーター

| Category        | Parameter           | SysE | x Ado  | lress | SysEx  | Data            | Description |
|-----------------|---------------------|------|--------|-------|--------|-----------------|-------------|
|                 |                     | MS   | B to l | SB    | Length |                 |             |
| Temporary Ped-  | Name                |      |        |       |        | (10 characters) |             |
| al Sub Drawbars | Normal 16' - 16'    | 50   | 00     | 01    | 01     | 00 - 08 (0 - 8) |             |
|                 | Normal 16' - 5 1/3' | 50   | 00     | 02    | 01     | 00 - 08 (0 - 8) |             |
|                 | Normal 16' - 8'     | 50   | 00     | 03    | 01     | 00 - 08 (0 - 8) |             |
|                 | Normal 16' - 4'     | 50   | 00     | 04    | 01     | 00 - 08 (0 - 8) |             |
|                 | Normal 16' - 2 2/3' | 50   | 00     | 05    | 01     | 00 - 08 (0 - 8) |             |
|                 | Normal 16' - 2'     | 50   | 00     | 06    | 01     | 00 - 08 (0 - 8) |             |
|                 | Normal 16' - 1 3/5' | 50   | 00     | 07    | 01     | 00 - 08 (0 - 8) |             |
|                 | Normal 16' - 1 1/3' | 50   | 00     | 08    | 01     | 00 - 08 (0 - 8) |             |
|                 | Normal 8' - 16'     | 50   | 00     | 09    | 01     | 00 - 08 (0 - 8) |             |
|                 | Normal 8' - 5 1/3'  | 50   | 00     | 0A    | 01     | 00 - 08 (0 - 8) |             |
|                 | Normal 8' - 8'      | 50   | 00     | 0B    | 01     | 00 - 08 (0 - 8) |             |
|                 | Normal 8' - 4'      | 50   | 00     | 0C    | 01     | 00 - 08 (0 - 8) |             |
|                 | Normal 8' - 2 2/3'  | 50   | 00     | 0D    | 01     | 00 - 08 (0 - 8) |             |
|                 | Normal 8' - 2'      | 50   | 00     | 0E    | 01     | 00 - 08 (0 - 8) |             |
|                 | Normal 8' - 1 3/5'  | 50   | 00     | 0F    | 01     | 00 - 08 (0 - 8) |             |
|                 | Normal 8' - 1 1/3'  | 50   | 00     | 10    | 01     | 00 - 08 (0 - 8) |             |

# パイプ・パラメーター

| Category | Parameter         | SysEx Address SysEx |      | SysEx | Data   | Description                       |                      |
|----------|-------------------|---------------------|------|-------|--------|-----------------------------------|----------------------|
|          |                   | MS                  | Btol | SB    | Length |                                   |                      |
| Pipes    | Name              |                     |      |       |        | (10 characters)                   |                      |
|          | Assign            | 40                  | 01   | рр    | 02     | 00 00 - 00 2D                     | pp: Pipe Stop number |
|          |                   |                     |      |       |        | (C-Open Diapason - P-Cornopean)   | 00 - 13 (#01 - #20)  |
|          | Tremulant         | 40                  | 02   | рр    | 01     | 00, 01 (Off, On)                  |                      |
|          | Footage           | 40                  | 03   | рр    | 01     | 00 - 09                           |                      |
|          |                   |                     |      |       |        | (32' - 1')                        |                      |
|          | Volume            | 40                  | 04   | рр    | 02     | 00 00 - 01 41                     |                      |
|          |                   |                     |      |       |        | (0 - 193: -inf, -92.0 - +4.0[dB]) |                      |
|          | Detune            | 40                  | 05   | рр    | 02     | 3F 4E - 40 00 - 40 32             |                      |
|          |                   |                     |      |       |        | (-50 - ±0 - +50[cent])            |                      |
|          | Chiff             | 40                  | 06   | рр    | 01     | 00 - 03                           |                      |
|          |                   |                     |      |       |        | (Off, Soft, Normal, Loud)         |                      |
|          | Cut Off Frequency | 40                  | 07   | рр    | 02     | 3F 01 - 40 00                     |                      |
|          |                   |                     |      |       |        | (-127 - 0)                        |                      |
|          | Pan - Direction   | 40                  | 08   | рр    | 01     | 00 - 40 - 7F                      |                      |
|          |                   |                     |      |       |        | (L64 - Center - R63)              |                      |
|          | Pan - Imaging     | 40                  | 09   | рр    | 01     | 00 - 04                           |                      |
|          |                   |                     |      |       |        | (Fixed, L-R, R-L, Pyramid,        |                      |
|          |                   |                     |      |       |        | Inverted Pyramid)                 |                      |

# レスリー・パラメーター

| Category | Parameter          | NR   | PN   | SysE | x Ado  | dress | SysEx  | Data                                        |
|----------|--------------------|------|------|------|--------|-------|--------|---------------------------------------------|
|          |                    | MSB  | LSB  | MS   | B to I | LSB   | Length | The data length 01 uses only MSB, length 02 |
|          |                    | (63) | (62) |      |        |       | -      | uses MSB and LSB.                           |
| Cabinet  | Name               |      |      |      |        |       |        | (10 Characters)                             |
|          | Speaker            | 06   | 17   | 00   | 06     | 17    | 01     | 00 - 07                                     |
|          |                    |      |      |      |        |       |        | 00: 145 Front 04: 122 Front                 |
|          |                    |      |      |      |        |       |        | 01: 145 Rear 05: 122 Rear                   |
|          |                    |      |      |      |        |       |        | 02: 147 Front 06: Cone Type                 |
|          |                    |      |      |      |        |       |        | 03: 147 Rear 07: PR-40                      |
|          | Slow Speed Horn    | 06   | 01   | 00   | 06     | 01    | 02     | 00 00, 00 01 - 00 65 (0, 20 - 120 rpm)      |
|          | Slow Speed Drum    | 06   | 02   | 00   | 06     | 02    | 02     | 00 00, 00 01 - 00 65 (0, 20 - 120 rpm)      |
|          | Fast Speed Horn    | 06   | 03   | 00   | 06     | 03    | 02     | 00 00, 00 01 - 02 2D (0, 200 - 500 rpm)     |
|          | Fast Speed Drum    | 06   | 04   | 00   | 06     | 04    | 02     | 00 00, 00 01 - 02 2D (0, 200 - 500 rpm)     |
|          | Rise Time Horn     | 06   | 09   | 00   | 06     | 09    | 01     | 00 - 24 (0.8 - 12.5 sec)                    |
|          | Rise Time Drum     | 06   | 0A   | 00   | 06     | 0A    | 01     | 00 - 23 (1.0 - 12.5 sec)                    |
|          | Fall Time Horn     | 06   | OB   | 00   | 06     | 0B    | 01     | 00 - 24 (0.8 - 12.5 sec)                    |
|          | Fall Time Drum     | 06   | 0C   | 00   | 06     | 0C    | 01     | 00 - 23 (1.0 - 12.5 sec)                    |
|          | Brake Time Horn    | 06   | 0D   | 00   | 06     | 0D    | 01     | 00 - 24 (0.8 - 12.5 sec)                    |
|          | Brake Time Drum    | 06   | 0E   | 00   | 06     | 0E    | 01     | 00 - 23 (1.0 - 12.5 sec)                    |
|          | Delay Time Horn    | 06   | OF   | 00   | 06     | 0F    | 01     | 00 - 05 (0.0 - 1.0 sec)                     |
|          | Delay Time Drum    | 06   | 10   | 00   | 06     | 10    | 01     | 00 - 05 (0.0 - 1.0 sec)                     |
|          | Mic. Width Horn    | 06   | 11   | 00   | 06     | 11    | 01     | 00 - 64 (0 - 100 cm)                        |
|          | Mic. Width Drum    | 06   | 12   | 00   | 06     | 12    | 01     | 00 - 64 (0 - 100 cm)                        |
|          | Mic. Center Horn   | 06   | 05   | 00   | 06     | 05    | 01     | 0E - 40 - 72 (-50 - ±0 - +50 cm)            |
|          | Mic. Center Drum   | 06   | 06   | 00   | 06     | 06    | 01     | 0E - 40 - 72 (-50 - ±0 - +50 cm)            |
|          | Mic. Distance Horn | 06   | 07   | 00   | 06     | 07    | 02     | 00 1E - 01 48 (30 - 200 cm)                 |
|          | Mic. Distance Drum | 06   | 08   | 00   | 06     | 08    | 02     | 00 1E - 01 48 (30 - 200 cm)                 |
|          | Level Horn         | 06   | 13   | 00   | 06     | 13    | 01     | 00, 01 - 4D (-Inf, -76 - 0 dB)              |
|          | Level Drum         | 06   | 14   | 00   | 06     | 14    | 01     | 00, 01 - 4D (-Inf, -76 - 0 dB)              |
|          | Level Sub Bass     | 06   | 15   | 00   | 06     | 15    | 01     | 00, 01 - 4D (-Inf, -76 - 0 dB)              |

# システム・パラメーター

| Category         | Parameter              | NR   | PN   | Sys | sEx Addı  | ress | SysEx  | Data                           |                                   |  |
|------------------|------------------------|------|------|-----|-----------|------|--------|--------------------------------|-----------------------------------|--|
|                  |                        | MSB  | LSB  | N   | ASB to LS | SB   | Length |                                |                                   |  |
|                  |                        | (63) | (62) |     |           |      |        |                                |                                   |  |
| Tune             | Master Tune            | 01   | 00   | 00  | 01        | 00   | 02     | 032E - 0338 - 0342 (A=         | 430 - 440 - 450 Hz)               |  |
|                  | Transpose              | 01   | 01   | 00  | 01        | 01   | 02     | 3F 7A - 40 00 - 40 06 (-       | $-6 - \pm 0 - \pm 6$ semitones)   |  |
|                  | Velocity Offset        | 01   | 02   | 00  | 01        | 02   | 02     | 3F 60 - 40 00 - 40 20 (-       | 32 ±0 - +32)                      |  |
|                  | Pitch Bend Depth       | 01   | 03   | 00  | 01        | 03   | 01     | 00 - 0D (Patch, +0 - +12       | 2 semitones)                      |  |
|                  | Organ Sounding Point   | 01   | 04   | 00  | 01        | 04   | 01     | 00, 01 (Shallow, Deep)         |                                   |  |
|                  | TW Brake Range         | 01   | 05   | 00  | 01        | 05   | 02     | 3F 68 - 40 00 - 40 0C (-       | $-24 - \pm 0 - \pm 12$ semitones) |  |
|                  | TW Brake Time          | 01   | 06   | 00  | 01        | 06   | 01     | 00 - 31 (0.1 - 5.0s)           |                                   |  |
|                  | TW Brake Amp           | 01   | 07   | 00  | 01        | 07   | 01     | 00, 01 (Off, On)               |                                   |  |
|                  | Transpose Act Organ    | 01   | 08   | 00  | 01        | 08   | 01     | 00, 01 (Every, Next)           |                                   |  |
|                  | Transpose Act Pinao    | 01   | 09   | 00  | 01        | 09   | 01     | 00, 01 (Every, Next)           |                                   |  |
|                  | Transpose Act Ensemble | 01   | 0A   | 00  | 01        | 0A   | 01     | 00, 01 (Every, Next)           |                                   |  |
|                  | Transpose Act Synth    | 01   | OB   | 00  | 01        | 0B   | 01     | 00, 01 (Every, Next)           |                                   |  |
| Expression       | Source                 | 02   | 00   | 00  | 02        | 00   | 01     | 00 - 02 (Pedal, MIDI, B        | oth)                              |  |
| · ·              | Min. Level             | 02   | 01   | 00  | 02        | 01   | 01     | 00 - 29 (Off, -40 - ±0dB       | 3)                                |  |
|                  | Min. Limit LF          | 02   | 02   | 00  | 02        | 02   | 01     | 00 - 29 (Off, -40 - ±0dB       | 3)                                |  |
|                  | Min. Limit HF          | 02   | 03   | 00  | 02        | 03   | 01     | 00 - 29 (Off, -40 - ±0dB       | 3)                                |  |
|                  | Pedal Type             | 02   | 06   | 00  | 02        | 06   | 01     | 00, 01 (H or R, Y or K)        |                                   |  |
|                  | Gain                   | 02   | 07   | 00  | 02        | 07   | 01     | 00 - 3C (70 - 130 %)           |                                   |  |
|                  | Curve                  | 02   | 08   | 00  | 02        | 08   | 01     | 00 - 02 (Audio, Linear, 0      | Capacitor)                        |  |
| Damper           | Pedal Type             | 03   | 03   | 00  | 03        | 03   | 01     | 00 - 03 (Switch, HalfY, I      | HalfR, HalfK)                     |  |
|                  | Gain                   | 03   | 04   | 00  | 03        | 04   | 01     | 00 - 3C (70 - 130 %)           |                                   |  |
| Foot Switch      | Mode Foot Tip          | 07   | 00   | 00  | 07        | 00   | 01     | 00 - 24                        |                                   |  |
|                  | Mode Foot Ring         | 07   | 01   | 00  | 07        | 01   | 01     | 00: Off                        | 07: Spring Shock                  |  |
|                  | Mode Leslie Tip        | 07   | 02   | 00  | 07        | 02   | 01     | 01: Leslie S/F Alt             | 08: MFX2 Delay Time               |  |
|                  | Mode Leslie Ring       | 07   | 03   | 00  | 07        | 03   | 01     | 02: Leslie S/F Mom             | 09: Org U&L Sustain               |  |
|                  |                        |      |      |     |           |      |        | 03: Leslie S/F Tri             | 0A: Pedal To Lower                |  |
|                  |                        |      |      |     |           |      |        | 04: TW Brake                   | 0B-23: Bass 1C - 3C               |  |
|                  |                        |      |      |     |           |      |        | 05: Favorite Fwd               | 24: ProChord                      |  |
|                  |                        |      |      |     |           |      |        | 06: Favorite Rev               |                                   |  |
|                  | Leslie Switch Device   | 07   | 04   | 00  | 07        | 04   | 01     | 00, 01 (Foot Switch, Les       | slie Switch)                      |  |
| User Button      | Mode                   | 08   | 00   | 00  | 08        | 00   | 01     | 00 - 0E                        |                                   |  |
|                  |                        |      |      |     |           |      |        | 00: Off                        | 08: Organ MFX2                    |  |
|                  |                        |      |      |     |           |      |        | 01: Pedal Sustain              | 09: Piano MFX1                    |  |
|                  |                        |      |      |     |           |      |        | 02: Org U Sustain              | 0A: Piano MFX2                    |  |
|                  |                        |      |      |     |           |      |        | 03: Org L Sustain              | 0B: Ens MFX1                      |  |
|                  |                        |      |      |     |           |      |        | 04: TW Brake                   | 0C: Ens MFX2                      |  |
|                  |                        |      |      |     |           |      |        | 05: Spring Shock               | 0D: Synth MFX1                    |  |
|                  |                        |      |      |     |           |      |        | 06: MFX2 Delay Time            | 0E: Synth MFX2                    |  |
|                  |                        |      |      |     |           |      |        | 07: Organ MFX1                 |                                   |  |
| Display          | Short Cut              |      |      |     |           |      |        | 00 - 03 (0, 1, 2 sec, No)      |                                   |  |
|                  | Time Out               |      |      |     |           |      |        | 00 - 03 (4, 8, 16 sec, No      | o)                                |  |
|                  | Pop Up                 |      |      |     |           |      |        | 00 - 03 (No, 5, 10, 20 se      | ec)                               |  |
|                  | Auto Power Off         |      |      |     |           |      |        | 00, 01 (Disable, 30min)        |                                   |  |
|                  | Knobs                  |      |      |     |           |      |        | 00, 01 (Every, Across)         |                                   |  |
|                  | USB Mass Storage       |      |      |     |           |      |        | 00, 01 (Off, On)               |                                   |  |
| Audio            | Individual Out         | 04   | 00   | 00  | 04        | 00   | 01     | 00 - 06                        |                                   |  |
|                  |                        |      |      |     |           |      |        | 00: Off                        | 04: Piano / Ensemble              |  |
|                  |                        |      |      |     |           |      |        | 01: Piano Stereo               | 05: Piano / Synth                 |  |
|                  |                        |      |      |     |           |      |        | 02: Ensemble Stereo            | 06: Ensemble / Synth              |  |
|                  |                        |      |      |     |           |      |        | 03: Synth Stereo               |                                   |  |
|                  | Ext. Leslie Ch.        | 04   | 01   | 00  | 04        | 01   | 01     | 00 - 02 (1, 3, 1+Line)         |                                   |  |
|                  | Use Rotary Out         | 04   | 02   | 00  | 04        | 02   | 01     | 00, 01 (Off, On)               |                                   |  |
|                  | Use Pedal Out          | 04   | 03   | 00  | 04        | 03   | 01     | 00, 01 (Off, On)               |                                   |  |
| Master Equalizer | On                     | 05   | 00   | 00  | 05        | 00   | 01     | 00, 01 (Off, On)               |                                   |  |
|                  | Bass Gain              | 05   | 01   | 00  | 05        | 01   | 01     | 00 - 09 - 12 (-9 - ±0 +9)      |                                   |  |
|                  | Mid Gain               | 05   | 02   | 00  | 05        | 02   | 01     | $00 - 09 - 12(-9 - \pm 0 + 9)$ |                                   |  |
|                  | Ireble Gain            | 05   | 03   | 00  | 05        | 03   | 01     | 00 - 09 - 12 (-9 - ±0 +9)      |                                   |  |
|                  | Bass Freq              | 05   | 04   | 00  | 05        | 04   | 01     | 00 - 18 (20 - 308Hz)           |                                   |  |
|                  | Wild Freq              | 05   | 05   | 00  | 05        | 05   | 01     | 00 - 0F (125 - 4kHz)           |                                   |  |
|                  | Treble Freq            | 05   | 06   | 00  | 05        | 06   | 01     | 100 - 15 (3.0k - 8.0kHz)       |                                   |  |
|                  | Mid Q                  | 05   | 07   | 00  | 05        | 07   | 01     | 00 - 3F (0 - 63)               |                                   |  |

| Category     | Parameter                  | NR   | PN   | Sy | sEx Addr  | ess | SysEx  |                   | Data            |
|--------------|----------------------------|------|------|----|-----------|-----|--------|-------------------|-----------------|
|              |                            | MSB  | LSB  | N  | 1SB to LS | B   | Length |                   |                 |
|              |                            | (63) | (62) |    |           |     |        |                   |                 |
| MIDI Common  | MIDI In Mode               |      |      |    |           |     |        | 00 - 09           |                 |
|              |                            |      |      |    |           |     |        | 00: Upper         | 05: Organ Upper |
|              |                            |      |      |    |           |     |        | 01: Lower         | 06: Piano       |
|              |                            |      |      |    |           |     |        | 02: Pedal         | 07: Ensemble    |
|              |                            |      |      |    |           |     |        | 03: Lower+Pedal   | 08: Synth       |
|              |                            |      |      |    |           |     |        | 04: Upper+Pedal   | 09: Sequencer   |
|              | Local Control              |      |      |    |           |     |        | 00, 01 (Off, On)  | Ł               |
|              | TRx NRPN                   |      |      |    |           |     |        | 00, 01 (Off, On)  |                 |
|              | TRx Program Change         |      |      |    |           |     |        | 00, 01 (Off, On)  |                 |
|              | TRx Drawbar Regi           |      |      |    |           |     |        | 00, 01 (Off, On)  |                 |
|              | Tx Multi Contact           |      |      |    |           |     |        | 00, 01 (Off, On)  |                 |
|              | Rx Multi Contact           |      |      |    |           |     |        | 00, 01 (Off, On)  |                 |
|              | Tx External Zone           |      |      |    |           |     |        | 00, 01 (Off, On)  |                 |
|              | Device ID                  |      |      |    |           |     |        | 00 - 7F (0 - 127) |                 |
|              | Rx Dump                    |      |      |    |           |     |        | 00, 01 (Off, On)  |                 |
| MIDI Channel | Tx Upper                   |      |      |    |           |     |        | 00 - 0F (1 - 16)  |                 |
| 1            | Tx Lower                   |      |      |    |           |     |        | 00 - 0F (1 - 16)  |                 |
| 1            | Tx Pedal                   |      |      |    |           |     |        | 00 - 0F (1 - 16)  |                 |
| 1            | Rx Upper                   |      |      |    |           |     |        | 00 - 0F (1 - 16)  |                 |
| 1            | Rx Lower                   |      |      |    |           |     |        | 00 - 0F (1 - 16)  |                 |
|              | Rx Pedal                   |      |      |    |           |     |        | 00 - 0F (1 - 16)  |                 |
| Patch Load   | Organ - Registration L/P   | 60   | 01   | 00 | 60        | 01  | 01     | 00, 01 (Off, On)  |                 |
| 1            | Combi - Int Zone           | 60   | 02   | 00 | 60        | 02  | 01     | 00, 01 (Off, On)  |                 |
| 1            | Combi - Ext Zone           | 60   | 03   | 00 | 60        | 03  | 01     | 00, 01 (Off, On)  |                 |
| 1            | Organ - Organ Effect       | 60   | 04   | 00 | 60        | 04  | 01     | 00, 01 (Off, On)  |                 |
|              | Organ - Animation          | 60   | 05   | 00 | 60        | 05  | 01     | 00, 01 (Off, On)  |                 |
| 1            | Combi - Reverb             | 60   | 06   | 00 | 60        | 06  | 01     | 00, 01 (Off, On)  |                 |
|              | Organ - Drawbar            | 60   | 07   | 00 | 60        | 07  | 01     | 00, 01 (Off, On)  |                 |
|              | Organ - Percussion         | 60   | 08   | 00 | 60        | 08  | 01     | 00, 01 (Off, On)  |                 |
| 1            | Organ - Registration Upper | 60   | 09   | 00 | 60        | 09  | 01     | 00, 01 (Off, On)  |                 |
| 1            | Combi - Piano              | 60   | 0A   | 00 | 60        | 0A  | 01     | 00, 01 (Off, On)  |                 |
| 1            | Combi - Ensemble           | 60   | OB   | 00 | 60        | OB  | 01     | 00, 01 (Off, On)  |                 |
| 1            | Combi - Synth              | 60   | 0C   | 00 | 60        | 0C  | 01     | 00, 01 (Off, On)  |                 |
| 1            | Combi - Organ              | 60   | 0D   | 00 | 60        | 0D  | 01     | 00, 01 (Off, On)  |                 |

# フェイバリット

| Category  | Parameter | SysEx Address     |    | SysEx  | Data | Default                      | Description          |                          |
|-----------|-----------|-------------------|----|--------|------|------------------------------|----------------------|--------------------------|
|           |           | MSB to LSB Length |    | Length |      |                              |                      |                          |
| Favorites | Assign    | 73                | 0b | 0n     | 02   | 00 00 - 00 63 (B001 - B100), | same as Combination# | b: Bank 0 - 9 (1 - 10)   |
|           |           |                   |    |        |      | 00 64 - 01 47 (U001 - U100), |                      | n: Number 0 - 9 (1 - 10) |
|           |           |                   |    |        |      | 01 48 - 02 2B (F001 - F100)  |                      |                          |

Stage Keyboard Model: SK PRO

#### MIDI Implementation Chart

Date: 12-Nov-2020 Version: 1.0

|             | Function                | Transmitted         | Recognized  | Remarks                             |
|-------------|-------------------------|---------------------|-------------|-------------------------------------|
| Basic       | Default                 | *1                  | *1          | *1: Upper = 1, Lower = 2, Pedal = 3 |
| Channel     | Changed                 | 1 - 16              | 1 - 16      | "Basic".                            |
|             | Default                 | 3                   | 3           |                                     |
| Mode        | Messages                | X                   | X           |                                     |
|             | Altered                 | ****                | 1           | Switched by MIDI In Mode.           |
| Nata        |                         | 12 - 120 (61 key)*2 | 0 - 127     | *2: with oct. shift                 |
| Note        |                         | 4 - 124 (73 key)    |             |                                     |
| Number      | : True Voice            | ****                | 0 - 127     |                                     |
|             | Note ON                 | 0                   | 0           |                                     |
| velocity    | Note OFF                | 0                   | 0           |                                     |
| After Touch | Key's                   | Х                   | Х           |                                     |
| Alter Touch | Ch's                    | Х                   | Х           |                                     |
| Pitch Bend  |                         | 0                   | 0           |                                     |
|             | 0, 32                   | 0                   | 0           | Bank Select MSB, LSB                |
|             | 1                       | 0                   | 0           | Modulation                          |
|             | 6, 38                   | 0                   | 0           | Data Entry MSB, LSB                 |
|             | 7                       | 0                   | Х           | Volume                              |
|             | 10                      | 0                   | Х           | Pan                                 |
|             | 11                      | 0                   | 0           | Expression                          |
|             | 12 - 20                 | 0                   | 0           | Drawbar Reg. Upper                  |
| Control     | 21 - 29                 | 0                   | 0           | Drawbar Reg. Lower                  |
| Change      | 33, 35                  | 0                   | 0           | Drawbar Reg. Pedal                  |
| Change      | 48                      | 0                   | 0           | Spring Shock                        |
|             | 49                      | 0                   | 0           | TW Brake                            |
|             | 64                      | 0                   | 0           | Damper                              |
|             | 65                      | 0                   | 0           | Portamento Sw                       |
|             | 69                      | 0                   | 0           | Sustain                             |
|             | 84                      | 0                   | 0           | Prochord Active                     |
|             | 92                      | X                   | 0           | Leslie Fast                         |
|             | 98, 99                  | 0                   | 0           | NRPN LSB, MSB                       |
| Program     |                         | 0                   | 0           |                                     |
| Change      | :True #                 | 0 - 127             | 0 - 99, 127 |                                     |
| System Exc  | lusive                  | 0                   | 0           |                                     |
| System      | : Song Position         | Х                   | X           |                                     |
| Common      | : Song Select           | X                   | X           |                                     |
| Common      | :Tune                   | X                   | Х           |                                     |
| System      | : Clock                 | X                   | Х           |                                     |
| Real Time   | : Commands              | X                   | Х           |                                     |
|             | : All Sounds Off        | Х                   | 0           | (120)                               |
|             | : Reset All Controllers | 0                   | 0           | (121)                               |
| Aux         | : Local On/Off          | X                   | Х           |                                     |
| Messages    | : All Notes Off         | 0                   | 0           |                                     |
|             | : Active Sense          | 0                   | 0           |                                     |
|             | : Reset                 | Х                   | Х           |                                     |

Mode 1: OMNI ON, POLY Mode 2: OMNI ON, MONO Mode 3: OMNI OFF, POLY Mode 4: OMNI OFF, MONO O: Yes X: No

# MIDIチャンネルとメッセージ

|                 |            | Future 17 and    | Line of         | 1        | Dealat   | C          |
|-----------------|------------|------------------|-----------------|----------|----------|------------|
|                 |            | External Zone    | Upper           | Lower    | Pedal    | Sections   |
|                 |            | (Tx. only)       | Keyboard        | Keyboard | Keyboard | (Rx. only) |
| Note            |            | 0                | О               | О        | 0        | О          |
| Pitch Bend      |            | 0                | 0               | Х        | Х        | 0          |
| Modulation      |            | 0                | 0               | Х        | Х        | 0          |
| Volume, Pan     | (7, 10)    | 0                | Х               | Х        | X        | Х          |
| Expression      | (11)       | 0                | O *1            | Х        | X        | Х          |
| Damper          | (64)       | 0                | 0               | 0        | 0        | 0          |
| Portamento      | (65)       | Х                | 0               | Х        | Х        | Х          |
| Sustain         | (69)       | Х                | 0               | Х        | Х        | Х          |
| Drawbar Reg.    |            | Х                | 12 - 20 (Upper) | Х        | X        | Х          |
|                 |            |                  | 21 - 29 (Lower) |          |          |            |
|                 |            |                  | 33, 35 (Pedal)  |          |          |            |
| Spring Shock    | (48)       | Х                | 0               | Х        | X        | Х          |
| TW Brake        | (49)       | Х                | 0               | Х        | Х        | Х          |
| Prochord Active | (84)       | Х                | 0               | Х        | X        | Х          |
| Leslie Fast     | (92)       | Х                | O *2            | Х        | Х        | Х          |
| RPN             | (100, 101) | Х                | Х               | Х        | Х        | Х          |
| NRPN            | (98, 99)   | Х                | 0               | Х        | Х        | Х          |
| All Notes Off   | (123)      | 0                | 0               | Х        | Х        | Х          |
| All Sounds Off  | (120)      | Х                | O *2            | Х        | Х        | Х          |
| Reset All Ctrl. | (121)      | 0                | 0               | Х        | Х        | Х          |
| After Touch     |            | Х                | Х               | Х        | X        | Х          |
| Bank Select     | (0, 32)    | Change the voice | Combination#    | Х        | X        | Х          |
| Program Change  |            | for each zone.   |                 | Х        | X        | Х          |

\*1: It works for all Sections/Parts (audio controlled)

\*2: For Rx. only.

# 仕様

#### 音源

オルガン・セクション MTWI音源、最大同時発音数: 61(トーンホイール・オルガン) ピアノ/アンサンブル・セクション サンプリング音源、最大同時発音数: 128

### モノシンセ・セクション

アナログ・モデリング音源、発音数: 1

#### 鍵盤

61/73鍵、ベロシティ付き、セミ・ウェイテッド、「ウォーターフォール」スタイ ル

# オルガン・セクション

パート 3 (Upper、Lower、Pedal)

ドローバー

#### 1組9列 オルガン・タイプ

手鍵盤:8(A-100、B-3、C-3、Mellow、Vx、Farf、Ace、Pipe) ペダル鍵盤:3(Normal、Muted、Pipe)

#### パーカッション

ボタン:オン、ボリュームソフト、ディケイファースト、サードハーモニック

ピアノ/アンサンブル・セクション コンポーネント:4組、LFO:2基

## モノシンセ・セクション

オシレーター 6タイプ(Duo、Unison、Pulse、Sync、FM、Noise) フィルター

4タイプ(LP12、LP24、HP12、HP24)、レゾナンス、ドライブ **モジュレーター** 

LFO:1基、エンベロープ:2基(Pitch&Filter、Amplitude)

#### エフェクト

オルガン・セクション

ビブラート&コーラス、マルチ・エフェクト1、オーバードライブ、マルチ・エフェ クト2、マッチング・トランス、レスリー、イコライザー

ピアノ/アンサンブル・セクション 各セクションに於いて:マルチ・エフェクト1、オーバードライブ、マルチ・エ フェクト2、イコライザー

モノシンセ・セクション マルチ・エフェクト1、オーバードライブ、マルチ・エフェクト2、イコライザー

マスター

マスター・イコライザー、リバーブ

## キー・マップ

インターナル・ゾーン

トランスポーズ、オクターブ、スプリット、ペダル・トゥ・ロワー、アロケート、ペ ダル・サステイン

## エクスターナル・ソーン

3ゾーン(各鍵盤にアサイン可能)

#### コントローラー

ピッチベンド・ホイール、モジュレーション・ホイール、ポルタメント、レスリー (バイパス、ストップ、ファースト)

#### メモリー

フェイバリット

10バンク x10ナンバー(コンビ)、10ナンバー(ページ)

#### コンビ

ファクトリー100、ユーザー100、バンドル100、マニュアル

#### オルガン・パッチ

ファクトリー100、ユーザー100、バンドル100

#### ピアノ/アンサンブル・パッチ ファクトリー300、ユーザー400、バンドル100 モノシンセ・パッチ ファクトリー100、ユーザー100、バンドル100 カスタム・トーンホイール ファクトリー3×4、ユーザー3×4 カスタム・ペダル・レジストレーション ファクトリー3、ユーザー3 カスタム・パイプ ファクトリー3、ユーザー3 カスタム・キャビネット ファクトリー8、ユーザー8 ストレージ インターナル・メモリー、USBメモリー ディスプレイ 320×240ピクセル 外部端子 MIDI IN, OUT USB トゥ・ホスト オーディオ ラインアウトL、R、ヘッドフォン、インディビジュアル1、2、ロータリー・アウト、 オルガン・ペダル・アウト、AUXイン(ボリューム調整付) レスリー 11ピン(1又は3チャンネル対応) その他 フット・スイッチ1/レスリー・スイッチ、フット・スイッチ2、ダンパーペダル、 FXPペダル 寸法 SK PRO 1004(W) ×322(D) ×109(H) mm SK PRO73 1170(W) x 322(D) x 109(H) mm 重量 SK PRO 9.4 kg SK PRO73 11 kg 付属品 AC⊐−ド

# 索引

### 数字 3 PART ORGAN 36

# アルファベット

## A

Ace 43 AMPLITUDE 96, 105 AMPLITUDE EG 97, 105 AUDIO 131 AUX IN 19

## В

BASIC 93 BUNDLE 60

# С

COMBI 74 CONTACT 84 CONTROL 76, 132

## D

DAW 152 DEFAULT 143 DELAY 95 DELETE 142, 166 DRAWBARS 82 DRAWBAR SELECT 36

# E

ENSEMBLE 90 EQUALIZER 116 EXTERNAL ZONES 78

## F

Farf 43 FAVORITES 139 FILTER 96, 104 FILTER EG 96 FORMAT 161

## G

GENERAL 82, 91, 101 GLOBAL 140

#### I

INDIVIDUAL OUT 19 INFORMATION 144 INTERNAL ZONES 78

# L

LESLIE 88, 124 LFO 92, 102 LOAD 165 LOUDNESS 82, 91

# Μ

MANUAL 29 MASTER TUNE 59 MATCHING TRANSFORMER 87 MIDI 148, 156 MIDI 音源モジュール 153 MODULATION 28 MONO/POLY 91 MONO SYNTH 100 MULTI EFFECT 106, 112

# Ο

ORGAN 80 ORGAN PEDAL OUT 18 OSCILLATOR 94, 103 OVERDRIVE 111

## Ρ

PATCH LOAD 138 PEDAL REG. 123 PERCUSSION 85 PIANO 90 Pipe 44 PIPE 126 PITCH BEND 28, 82, 91 PITCH EG 94 PITCH & FILTER EG 103 PORTAMENTO 28, 91 PROCHORD 91

# Q

Q 117

# R

RECORD 60, 118, 128, 141 REVERB 77 ROTARY OUT 18

# S

SAVE 164 SETTING 75 SOUND 130 SUSTAIN 84

## Т

TONE WHEEL 120 TRANSPOSE 58

# U

UPDATE 145

USB 148 USBマス・ストレージ 162 USBメモリー 160 USER 28

# V

VIBRATO & CHORUS 86 Vx 42

# かな

## あ

アイコン 68 値 68 アプリケーション・メニュー 65 アロケート 25,54 アンサンブル 46

## い

移調 58 インターナル・メモリー 162 インピーダンス 84

# え

エクスターナル・ゾーン・チャンネル 150 エクスプレッション・ペダル 28 エンベロープ・ジェネレーター 94,103

# お

オート・パワー・オフ 24 オクターブ 55 オシレーター・タイプ 53 オルガン 30 オルガン・タイプ 37

# か

カーソル 68

# き

キーボード・チャンネル 150 機能画面 68

# Z

工場出荷時の設定 24 更新 145 コピー 99 コンビ 25,26 コンポーネント 90,92

# し

シーケンサー 152 ショートカット 71 初期化 24, 74, 81, 98, 100, 161

## す

ストレッチ・チューニング 94

スプリット 54

#### せ

セクション 25,54 セクション・イコライザー 116 セットアップ・ファイル 163

#### た

ダンパー・ペダル 28

## ち

調律 59

## と

ー ロック 72 トーンホイール・オルガン 38 ドローバー . ハーモニック・ドローバー も参照 ドローバー・レジストレーション 38

も

Ю

Ŋ

れ

3

モノシンセ 48

ユーザー 25

リバーブ 56

レスリー・スピーカー 17

## な

ナンバー 27

# は

パート 25,54 ハーモニック・ドローバー 38 パッチ 25 パラメーター 68 パンク 27 パンドル 25

# ひ

ピアノ 46

# 3

ファクトリー 25 フィルター 96,104 フェイバリット 25,27,71 フット・スイッチ 28 プレイ画面 63 プロコード 174

## $\sim$

ペダル・サステイン 55 ペダル・トゥ・ロワー 55 ベロシティ 93

# ま

マスター・イコライザー 56,117

## み

ミュージック・プレーヤー 19

# め

メニュー画面 66

この商品には保証書を添付しております。所定の事項の記入後、記載内容をご 確認の上大切に保管して下さい。

保証書の記載内容によりお買い上げ販売店が修理いたします。その他、詳細は 保証書をご覧下さい。

保証期間が切れましても、修理によって機能が維持できる場合はお客様のご要 望により有料修理いたします。

アフターサービスについてご不明の場合は、お買い上げの販売店またはもより の営業所にお問い合わせ下さい。

# 

〒430-0852 静岡県浜松市中区領家2-25-7 🛛 (053)461-2325

# **該赤 鈴木楽器販売株式会社**

| 本 社    | 〒430-0815 | 静岡県浜松市南区都盛町157-1       | <b>2</b> (053)477-8800    |
|--------|-----------|------------------------|---------------------------|
| 北海道営業所 | 〒064-0809 | 北海道札幌市中央区南9条西11-2-1    | ☎(011)551-8911            |
| 東北営業所  | 〒982-0031 | 宮城県仙台市太白区泉崎2-1-7       | <b>2</b> (022)244-3121    |
| 東京支店   | 〒103-0023 | 東京都中央区日本橋本町165ツカモトビル1F | <b>2</b> (03)5204-3130    |
| 浜松営業所  | 〒430-0815 | 静岡県浜松市南区都盛町157-1       | <b>2</b> (053)477-8801    |
| 名古屋営業所 | 〒465-0051 | 愛知県名古屋市名東区社が丘1-405     | <b>2</b> (052)703-7715    |
| 大阪支店   | 〒564-0043 | 大阪府吹田市南吹田5-30-3        | <b>2</b> (06)6190-7911    |
| 四国営業所  | 〒760-0063 | 香川県高松市多賀町2-17-13       | <b>2</b> (087)837-6070    |
| 広島営業所  | 〒733-0003 | 広島県広島市西区三篠町1-2-24      | <b>2</b> (082)509-2225    |
| 九州営業所  | ₹812-0894 | 福岡県福岡市博多区諸岡1-6-23      | $\mathbf{T}(092)573-7251$ |
| 熊本営業所  | 〒862-0913 | 熊本県熊本市東区尾ノ上3-3-87      | <b>2</b> (096)213-7733    |
|        |           |                        |                           |

総販売元 株式会社 ハモンド・スス"ま 〒430-0852 静岡県浜松市中区領家2-25-7 ☎ (053)462-7810

事務所移転等のため、住所・電話番号が変わる場合がございます。 最新の情報に関しましては、弊社ホームページでご覧いただけます。

#### www.suzuki-music.co.jp

メールでのお問い合わせは下記まで info@suzuki-music.co.jp

# 株式会社 鈴木楽器製作所

00457-40207 V1.60-20210427

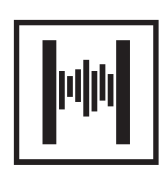